# - US212A תוכנית

# הנחיות לעיצוב אפליקציות

1.0 הגרסה האחרונה: *2013-5-27* 

# 1 הצהרה

ארי הנוגע למוצרים של הפעולים ומידע אחר הנוגע למוצרים של הפעולות") כלולה כאמצעי להמחשת יישומים טיפוסיים. הברת בע"מ ("פעולות") כלולה כאמצעי להמחשת יישומים טיפוסיים. כתוצאה מכך, איננו בהכרח מידע מלא המספיק לבנייה למרות שהמידע נבדק ונחשב שהוא מדויק, פעולות עושה אין מצגים או אחריות ביחס לדיוק או לשלמותו תוכן פרסום זה ולא מתייחס לאחריות לאי-דיוקים תוכן פרסום זה ולא מתייחס לאחריות לאי-דיוקים אריות כדי לאפשר שימוש במוצרי המוצג במסמך זה אינו מהווה חלק מציטוט או חוזה מכירה כלשהו המוצג במסמך זה אינו מהווה חלק מציטוט או חוזה מכירה כלשהו אינה נושאת באחריות כלשהי לרבות הפרה של פטנט או זכויות יוצרים כלשהם למכירה ושימוש במוצרי הפעולות, למעט כפי שבא לידי ביטוי בתנאי המכירה של פעולות מותנות בהסכמתך לתנאים Actions כל המכירות של מוצרי תנאים של גרסה מיושמת לאחרונה להסכם התנאים וההגבלות של פעולות

מידע זה אינו מועבר לרוכש המוליכים למחצה המתואר מכשירים כל רישיונות תחת זכויות פטנט, זכויות יוצרים, זכויות בסימן מסחרי, זכויות בסחר סודות ו / או יודע כיצד, או כל זכויות קניין רוחני אחרות של פעולות או אחרות, עם זאת, בין אם על ידי ייצוג מפורש או משתמע, על ידי אסטופל, או אחרת.

המתוארים כאן Actions אידע המתועד כאן מתייחס אך ורק למוצרי -מחליף, נכון למועד השחרור של פרסום זה, את כל הנתונים שפורסמו בעבר ו מפרטים הנוגעים למוצרים מסוג זה המסופקים על ידי פעולות או על ידי כל אדם אחר -פעולות שומרות לעצמן את הזכות לבצע שינויים ב מפרטים ותיאורי מוצרים בכל עת ללא הודעה מראש. צור קשר עם הפעולות שלך גציג מכירות כדי להשיג את המפרט העדכני ביותר לפני ביצוע ההזמנה למוצר מוצר פעולות עשוי להכיל פגמים או שגיאות בעיצוב הידועים בשם חריגות או שגיאות מוצר פעולות עשוי להכיל פגמים או שגיאות בעיצוב הידועים בשם חריגות או שגיאות עלול לגרום לסטייה של פונקציות המוצרים מהמפרטים שפורסמו ניתן למצוא גיליונות "ארתיים" הנוגעים לחריגות או לתאונות המאופיינות כעת על מעצבים לא להסתמך על היעדרם או מאפיהם של תכונות כלשהן או המסומנות "שמורות" או "לא מוגדרות." פעולות שומרות על אלה Actions הוראות של מוצרי להגדרה עתידית ולא תהיה אחריות כלשהי לסכסוכים או

מוצרי הפעולות אינם מיועדים, מיועדים, מורשים או מתחייבים לשימוש בכל חיים תמיכה או יישום אחר שבו כשל במוצר יכול לגרום או לתרום אישי פגיעה או נזק קשה לרכוש. כל שימוש כזה או אחר ללא אישור בכתב מראש של קצין הפעולות ובדיקות נוספות ו / או שינוי יהיה בסיכון מלא של

יש לחקור הפרות זכויות יוצרים

גרסה: 2.0

צרכן.

עותקים של מסמך זה ו / או ספרות מוצרים אחרת של פעולות, כמו גם התנאים ותנאי הסכם מכר, ניתן להשיג באמצעות ביקור באתר של פעולות בכתובת http://www.actions-semi.com / המילה פעולות", הלוגו של הפעולות, בין אם משתמשים בנפרד ו / או בשילוב, הוא סימן מסחרי" של פעולות חברת מוליכים למחצה בע"מ, שמות ומותגים של חברות אחרות שלהן מוצרים העשויים מדי פעם להופיע באופן תיאורי בגיליון נתוני מוצר זה הם סימנים מסחריים של מחזיקיהם בהתאמה; אין שום קשר, אישור או אישור על ידי אלה אנשים טוענים או משתמעים אלא אם כן ניתן לומר במפורש בה

פעולות מסרבות ואינן מוציאות מכל וכל אחריות, כולל ללא הגבלה כל אחריות המשתמעת על סחירות, התאמה ל מטרה מסוימת, כותרת, וכנגד הפרה וכדומה, וכל אשר כל התחייבויות הנובעות מקורס כלשהו לטיפול או שימוש בסחר , בשום מקרה לא יהיו פעולות מהימנות לכל ישיר, מקרי, עקיף נזקים מיוחדים, חיוניים או עקביים; או בגין אובדן נתונים, רווחים, חסכון גוקים מיוחדים, חיוניים או עקביים; או בגין אובדן נתונים, רווחים, חסכון או הכנסות מכל סוג שהוא, ללא קשר לצורת הפעולה, מכל דבר שהוא מבוסס על חוזה; נזיקין; רשלנות של פעולות או אחרות; אחריות קפדנית; הפרת אחריות; ומעשיהם הומצאו בעבר נכשל במטרתו המהותית, ומעשיהם הומצאו בעבר.

#### המתנה:

למידע נוסף על החברה והמוצרים, מוזמן לבקר באתר החברה שלנו: http://www.actions-semi.com

גרסה: 2.0

יש לחקור הפרות זכויות יוצרים

עמוד 3

עמוד 4

אפליקציות US212A מדריך לתכנון אפליקציות

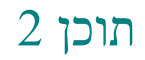

| 1 |     | 5                                                                                        |
|---|-----|------------------------------------------------------------------------------------------|
| 2 |     | 4 4 תוכן עניינים                                                                         |
| 3 |     | עשרים וארבע                                                                              |
|   | 3.1 | היסטוריית הגרסאות                                                                        |
|   | 3.2 | מטרת הכתיבה עשרים וארבע                                                                  |
|   | 3.3 | מונחים וקיצוריםעשרים וארבע                                                               |
|   | 3.4 | מדריך למשתמש מדריך                                                                       |
| 4 |     | 28סביבת פיתוח                                                                            |
|   | 4.1 | 28 סביבת פיתוח                                                                           |
|   |     | 4.1.1 התקנת Cygwin 28                                                                    |
|   |     | אתקנה חדשה של סיגווין                                                                    |
|   |     | 4.1.1.2 הסר התקנת cygwin                                                                 |
|   |     | 4.1.2 התקנת שרשרת כלים של SDE                                                            |
|   |     | התקנת ערכת פיתוח קושחה התקנת ערכת פיתוח קושחה או אין אין אין אין אין אין אין אין אין אין |
|   |     | כלי עורך ממשק משתמש וכלים לעיצוב תפריטים                                                 |
|   |     | התקנת כלים לייצור המוני                                                                  |
|   |     | 4.1.6 ביצד להרכיב AP, 33 להפעלה אלצרוב למחשב להפעלה                                      |
|   | 4.2 | 34                                                                                       |
|   |     | תפקידו של סימולטור ממשק המשתמש אמשתמש מאויא מאיי א מימולטור איי א איי א איי א איי        |
|   |     | מבוא לפרויקט סימולטור ממשק המשתמש                                                        |
|   |     | סביבת פיתוח ושיטת שימוש של סימולטור ממשק משתמש                                           |
|   |     | 4.2.3.1 35צור פרויקט                                                                     |
|   |     | 4.2.3.2 38                                                                               |
|   |     | 4.2.3.3 42 הוספת ספריות וקבצים                                                           |
|   |     | ערוך פרויקט                                                                              |
|   |     | שנבנה לאחרונה AP 48 כיצד להגדיר סביבת פיתוח לסימולטור עבור 4.2.4                         |
|   |     | לבצע ניפוי באגים עם סימולטור                                                             |

גרסה: 2.0

5

יש לחקור הפרות זכויות יוצרים

עמוד 4

עמוד 5

### US212A מדריך לתכנון אפליקציות

|     | הגדרות לפני השימוש הגדרות לפני השימוש איז האדרות לפני השימוש איז האדרות לפני השימוש איז האדרות לפני השימוש איז האדרות לפני השימוש איז האדרות לפני השימוש איז האדרות לפני השימוש האדרות לפני השימוש האדרות האדרות האדרות האדרות האדרות האדרות האדרות האדרות ה |
|-----|----------------------------------------------------------------------------------------------------|
|     | 4.2.5.2 התחל באגים (F5) 52                                                                                                    |
|     | 4.2.5.3 הגדר נקודת הפסקה (F9) 53                                                                                                    |
|     | 4.2.5.4 ניפוי שלבים בודדים (F10, 54 צפו בקשר בין משתנים ושיחות פונקציה) ניפוי שלבים בודדים                                                                                                    |
|     | 4.2.5.5 הפונקציה בגוף הפונקציה (F11)                                                                                                    |
| 4.3 | 57                                                                                                    |
|     | 4.3.1.1 UDI 1- Insigh                                                                                                    |
|     | 4.3.1.2 60                                                                                                    |
|     | 4.3.1.3 61 סימולטור ממשק משתמש                                                                                                    |
|     | 61                                                                                                    |

| 5.1 | 62                                                                                                    |
|-----|----------------------------------------------------------------------------------------------------|
|     | 5.1.1 סקירה כללית של מודול PSP 62                                                                           |
|     | 5.1.1.1 62                                                                                                  |
|     | 5.1.1.2 מדריך ממשק PSP                                                                                      |
|     | 5.1.1.3 64                                                                                                  |
|     | 5.1.1.4 מגננין BANK                                                                                         |
|     | 5.1.1.5 מגננון API 67                                                                                       |
|     | 5.1.1.6 מנגנון VFS                                                                                          |
|     | סקירה כללית של פענוח וקידוד 70                                                                              |
|     | 5.1.2.1 70 סקירה של פענוח וקידוד                                                                            |
|     | 5.1.2.2 70 טעינה ופריקה                                                                                     |
|     | 5.1.2.3 71                                                                                                  |
|     | סקירה כללית של המודול המשופר סקירה כללית של המודול המשופר                                                   |
|     | סקירה כללית של המודול המשופר סקירה כללית של המודול המשופר או אין המשופר אין אין אין אין אין אין אין אין אין |
|     | 5.1.3.2 72 מדריך ממשק משופר                                                                                 |
|     | יחסי שיחות מודול                                                                                            |
| 5.2 | ניווט במדריך קוד                                                                                            |
|     | ניווט בספריות תיקים                                                                                         |
|     | 5.2.2 ניווט בספריות case_simulator 79                                                                       |
|     | 5.2.3 ניווט בספריות psp_rel                                                                                 |
|     | יש לחקור הפרות זכויות יוצרים                                                                                |

גרסה: 2.0

עמוד 6

## US212A מדריך לתכנון אפליקציות

| 5.3 | ap_manager81 מנהל האפליקציות                  |
|-----|-----------------------------------------------|
|     | 5.3.1 הסטטוס והתפקיד של ap_manager 81         |
|     | 5.3.2 נקודות תכנון של Ap_manager              |
|     | 5.3.3 מודול כניסה של Ap_manager               |
|     | 5.3.4 מודול לולאת ההודעות של Ap_manager 83    |
|     | 5.3.5 הקצאת שטה Ap_manager                    |
| 5.4 | ap_config                                     |
|     | 5.4.1 הסטטוס והתפקיד של ap_config             |
|     | 5.4.2 הכנון נקודות של ap_config               |
|     | 5.4.3 האתחול של ap_config 86                  |
|     | 5.4.4 ההליך הכיבוי של ap_config               |
| 5.5 | 88 איצוב ושימוש נפוצים                        |
|     | תכנון ושימוש באפליקציות                       |
|     | 5.5.1.1 סקירה כללית של הפונקציות של AppLib 89 |
|     | ניהול יישומים (תהליך)                         |
|     | ניהול תקשורת הודעות                           |
|     | 5.5.1.4 93                                    |
|     | 5.5.2 הכנון ושימוש Common func                |

| 5.5.2.1 סקירת פונקציות של Common_func     |  |  |  |  |
|-------------------------------------------|--|--|--|--|
| 5.5.2.2 95                                |  |  |  |  |
| 5.5.2.3 96 זיכרון נתיב                    |  |  |  |  |
| 5.5.2.4 98                                |  |  |  |  |
| 5.5.2.5 99 הסבר לתפריט הניתן להגדרה       |  |  |  |  |
| ניהול פלט קול                             |  |  |  |  |
| 5.5.2.7 100 עיבוד מיפוי מפתחות            |  |  |  |  |
| 5.5.2.8 101 עיבוד מוקדם של הודעות מפתח    |  |  |  |  |
| תכנון ושימוש נפוץ_וי תכנון ושימוש נפוץ_וי |  |  |  |  |
| 5.5.3.1 103                               |  |  |  |  |
| 5.5.3.2 110                               |  |  |  |  |
| 5.5.3.3 113 מחק את בקרת הקבצים            |  |  |  |  |
| פקדי דיאלוג                               |  |  |  |  |

#### יש לחקור הפרות זכויות יוצרים

גרסה: 2.0

5.6

עמוד 6

עמוד 7

#### אפליקציות US212A מדריך לתכנון אפליקציות

| 5.5.3.5 עיבת דו-שיח של חיבור USB 118 |                                |  |  |  |  |
|--------------------------------------|--------------------------------|--|--|--|--|
| 5.5.3.6 119 .                        | בקרת תיבת הגדרת פרמטרים        |  |  |  |  |
| 5.5.3.7 122 .                        | בקרת סרגל עוצמה                |  |  |  |  |
| 5.5.3.8 122 .                        | בקרת מסגרת קריאת טקסט          |  |  |  |  |
| 5.5.3.9 125 .                        | בקרות סרגל המצב                |  |  |  |  |
| 5.5.3.10                             | בקרת תצוגת אנימציה             |  |  |  |  |
| 5.5.3.11                             | בקרת נעילת מקשים               |  |  |  |  |
| 5.5.3.12                             | 129                            |  |  |  |  |
| 5.5.3.13                             | 129 תיבת דו-שיה כיבוי          |  |  |  |  |
| 5.5.4 130 .                          | תכנון ושימוש נפוץ_מיזם         |  |  |  |  |
| 5.5.4.1 131 .                        | טיימר מערכת                    |  |  |  |  |
| 5.5.4.2 131 .                        | שינה של יישום                  |  |  |  |  |
| 5.5.4.3 132 .                        | עיבוד הודעות ברירת מחדל        |  |  |  |  |
| 5.5.4.4 133 .                        | החל עיבוד מראש של הודעה פרטית  |  |  |  |  |
| 5.5.5 134 .                          | הקצאת שטה משותף                |  |  |  |  |
| 5.5.5.1 134 .                        | שטה נתונים                     |  |  |  |  |
| 5.5.5.2 134 .                        | שטח קוד                        |  |  |  |  |
| 5.5.5.3 135 .                        |                                |  |  |  |  |
| 5.5.5.4 136 .                        | 5.5.5.4 136                    |  |  |  |  |
| 136                                  | תכנון ופיתוח אפליקציות חזיתיות |  |  |  |  |

| 5.6.1 136 | החזית | יישום | של | ההרכב | מבנה |
|-----------|-------|-------|----|-------|------|
|           |       |       |    |       |      |

| 5.6.1.1 | 136 | רכיבי יישום |
|---------|-----|-------------|
|---------|-----|-------------|

5.6.1.2 137 ..... אדריכלות בסיסית של יישומים

5.6.1.3 138 ..... מבוא לנושא היישום

| 5.6.1.4 - כיצד להשתמש ב-13 | 9 |
|----------------------------|---|
|----------------------------|---|

מבנה קובץ תמונת יישום ...

שטח הזיכרון של יישום החזית ...

שטח קוד תושב .....

גרסה: 2.0

יש לחקור הפרות זכויות יוצרים

עמוד 7

#### עמוד 8

#### טדריך לתכנון אפליקציות US212A

| שטח נתונים תושבים                                                                              |
|------------------------------------------------------------------------------------------------|
| 5.6.2.3 אורחב נתונים BANK 142                                                                  |
| הפעל שטח ערימה                                                                                 |
| שטח ערימה                                                                                      |
| 5.6.2.6 שטח VRAM 143                                                                           |
| הפעלת היישום                                                                                   |
| יציאת היישום                                                                                   |
| מדריך לפיתוח ליישום חזיתי מדריך לפיתוח ליישום מזיתי או איז איז איז איז איז איז איז איז איז איז |
| קדמי AP 152 תהליך פיתוח AP 152                                                                 |
| פרטי פיתוח לתצוגת ממשק המשתמש                                                                  |
| הסבר מפורט על פיתוח תקשורת הודעות הסבר מפורט על פיתוח תקשורת הודעות                            |
| הסבר מפורט על פיתוח טיימר ברמת היישום הסבר מפורט על פיתוח טיימר ברמת היישום א                  |
| הסבר מפורט על פיתוח התפריט הניתן להגדרה                                                        |
| 5.6.6 כתיבת סקריפט makefile - xn 159                                                           |
| 5.6.6.1 סקריפט makefile של אפליקציה                                                            |
| 5.6.6.2 של יישום אשל יישום מקריפט xn 160                                                       |
| כיצד להוסיף יישום הזית סיצד להוסיף יישום בישום הזית או אין אין אין אין אין אין אין אין אין אין |
| 5.6.7.1 תיאור ספריית הדגמה של User1 User1 164                                                  |
| 5.6.7.2 165 1 עיצוב מתאר יישומי משתמש                                                          |
| שלב 1: בנה את ארכיטקטורת היישומים הבסיסית                                                      |
| שלב 2: פיתוח סצינת ההשמעה                                                                      |
| חדש למקרה שלב 3: הוסף AP 173                                                                   |
| 5.6.7.6 174 שלב 4: ניפוי באגים בסצנת ההפעלה בסימולטור ממשק המשתמש                              |
| שלב 5: פיתוח סצינת התפריט                                                                      |
| שלב 6: באגים בסצנת התפריט בסימולטור ממשק המשתמש                                                |

| AP 178 שלב 7: ניפוי באגים AP 178 | בלוח                                                                                                    |
|----------------------------------|----------------------------------------------------------------------------------------------------|
| 178                              | עיצוב ופיתוח יישומים אחוריים                                                                              |
| 5.7.1 179                        | מבנה ההרכב של יישום הרקע                                                                                  |
| 5.7.1.1 179                      | רכיבי יישום                                                                                               |
|                                  | <ul> <li>5.6.7.9 שלב 7: ניפוי באגים P 178</li> <li>178</li> <li>5.7.1 179</li> <li>5.7.1.1 179</li> </ul> |

#### יש לחקור הפרות זכויות יוצרים

גרסה: 2.0

8 עמוד

9 עמוד

#### טגריך לתכנון אפליקציות US212A

|     | 5.7.1.2 179                                                                    | מבוא לנושא היישום                 |
|-----|--------------------------------------------------------------------------------|-----------------------------------|
|     | 5.7.2 180                                                                      | שטח זיכרון של יישומי רי           |
|     | 5.7.2.1 180                                                                    | שט                                |
|     | ונים תושבים                                                                    | שטח בתו                           |
|     | 5.7.2.3 קוד BANK ומרחב נתונים BANK                                             |                                   |
|     | 5.7.2.4 180                                                                    | הפעל שטח ערימה                    |
|     | 5.7.2.5 181                                                                    | שטח ערימה                         |
|     | 5.7.2.6 שטח VRAM                                                               |                                   |
|     | 5.7.3 181                                                                      | זרימת עיבוד הרחקה הדדית של מנועים |
|     | 5.7.4 182                                                                      | כיצד להוסיף יישום רקע             |
|     | 5.7.4.1 תיאור קטלוג הדגמה של User1_engine User                                 |                                   |
|     | 5.7.4.2 user1_engine 182                                                       | מתאר עיצוב מתאר                   |
|     | ים הבסיסית                                                                     | שלב 1: בנה את ארכיטקטורת היישומ   |
|     | 5.7.4.4 שלב 2: הוסף את user1_engine AP 183                                     | למקרה                             |
|     | ודעות באגים וכו 'בסימולטור ממשק המשתמש מלא 183 בסימולטור ממשק המשתמש ווייייייי | שלב 3: תקשורת הו                  |
|     | 5.7.4.6 183                                                                    | שלב 4: ניפוי באגים בלוח           |
| 5.8 | 5.8 184                                                                        | תכנון ופיתוח רב-הברגה             |
|     | 5.8.1 184                                                                      | ארכיטקטורה מרובת הברגה            |
|     | 5.8.1.1 184                                                                    | צור חוט ילדים                     |
|     | 5.8.1.2 184                                                                    | השמדת חוטי ילדים                  |
|     | 5.8.1.3 184 תרחיש אופייני רב-הברגה                                             |                                   |
|     | 5.8.2 185                                                                      | פיתוח רב-הברגה                    |
| 5.9 | 5.9 185                                                                        | תכנון ופיתוח מנהל התקנים          |
|     | תוכנית הנהג 5.9.1 186                                                          | מבנה                              |
|     | 5.9.1.1 186                                                                    | פרויקט מנהל התקנים                |
|     | תמונת מנהל התקן 5.9.1.2 186                                                    | קובץ                              |
|     | שטח הזיכרון של הנהג                                                            |                                   |
|     | 5.9.3 189                                                                      | הפעלה ויציאה מהנהג                |
|     | רט על ממשק הנהג                                                                | הסבר מפו                          |
|     | 5.9.4.1 190                                                                    | כניסה לכניסה מאוחדת               |

עמוד 10

#### אפליקציות US212A מדריך לתכנון אפליקציות

|       | 5.9.4.2 191                                                                                                 | טבלת ממשקי הכונ                    |
|-------|----------------------------------------------------------------------------------------------------|------------------------------------|
|       | הצהרה והגדרת ממשק פנימי                                                                                     |                                    |
|       | 5.9.4.4 192                                                                                                 | מספר פקודת ממשק חיצוני והגדרת מ    |
|       | 5.9.4.5 193                                                                                                 | תהליך שיחת ממשק חיצוני             |
|       | 5.9.4.6 194                                                                                                 | שנה את הממשק החיצוני של מנהל ההתקן |
|       | 5.9.5 כונן כתיבת סקריפט makefile ו- xn                                                                      |                                    |
|       | 5.9.5.1 כונן סקריפט makefile                                                                                | 194                                |
|       | 5.9.5.2 סקריפט xn 195                                                                                       | של מנהל התקן                       |
|       | 5.9.6 198 כיצד להוסיף מנהל התקן                                                                             |                                    |
| 5.10  | 10 198ו זיכרון 198                                                                                          | מדריך התאמת הקצאת שט               |
|       | 5.10.1 198                                                                                                  | תרשים להקצאת זיכרון מקרה           |
|       | 5.10.2 200                                                                                                  |                                    |
|       | 5.10.3 200                                                                                                  | מז                                 |
| 6     | : התיק                                                                                                    | הסבר מפורט על נהג                  |
| 6.1   | .1 202                                                                                                    | עיצוב כונן מפתח                    |
|       | סקירת דרישות ועקרונות תכנון מקירת דרישות ועקרונות אכנון אין אין אין סקירת דרישות ועקרונות אין אין אין אין א |                                    |
|       | 6.1.2 202                                                                                                   | עקרון לוח המקשים                   |
|       | 6.1.2.1 עקרון כפתור ADC 202                                                                                 |                                    |
|       | ה GPIO פעור ה GPIO                                                                                          |                                    |
|       | 6.1.2.3 - עיקרון העיצוב של כפתור ה IR                                                                       | 203                                |
|       | מודול פונקצית כונן מפתח                                                                                     |                                    |
|       | ייקת מקשים ושליחת הודעות                                                                                    | סו                                 |
|       | 6.1.3.2 204                                                                                                 | בקרת טעינה                         |
|       | התקנה שלו                                                                                                   | אתחול מנהל ההתקנה וההסרת ה         |
|       | כת של טבלת המיפוי המפתח                                                                                     | קבל את הכתו                        |
|       | פתחות                                                                                                    | תכנון ממשק חיצוני מונע מ           |
|       | 6.1.5 תיאור הקצאת הזיכרון של מנהל התקן KEY                                                                  |                                    |
|       | 6.1.6 מדריך שינוי מנהל התקן KEY                                                                             |                                    |
|       | מפתחות                                                                                                    | שינוי מפתחות פיזיים וטבלת מיפוי    |
|       | 6.1.6.2 208                                                                                                 | . שינוי מחזור חיי הלחצן            |
| 6.2   | עיצוב מנהל התקן LCD                                                                                         |                                    |
|       |                                                                                                    |                                    |
| 2.0 - | יש לחקור הפרות זכויות יוצרים                                                                                | 10                                 |

#### עליקציות US212A מדריך לתכנון אפליקציות

|     | 6.2.1 208 סקירת דרישות ועקרונות תכנון         |                |
|-----|-----------------------------------------------|----------------|
|     | 6.2.2 מודול פונקצית כונן LCD                  | 209            |
|     | 6.2.2.1 פונקצית מודול LCD 209                 |                |
|     | 6.2.2.2 אתחול חומרת LCD                       |                |
|     | 6.2.2.3 פונקציות הומרה בסיסיות LCD            |                |
|     | 6.2.3 תכנון ממשק היצוני של מנהל התקן LCD      | 211            |
|     | 6.2.4 תיאור הקצאת זיכרון של מנהל התקן LCD     |                |
|     | 6.2.5 מדריך שינוי עבור מנהל התקן LCD          | 215            |
|     | החלפת מסך LCD 215                             |                |
|     | 6.2.5.2 שינוי GPIO בנושא LCD 215              |                |
|     | 6.2.5.3 216 מסך ביצד לשנות את גודל המסך       |                |
|     | 6.2.6 תצורת פונקציה של מנהל התקן LCD          | 217            |
| 6.3 | נ ממשק המשתמש                                 | עיצוב מונז     |
|     | 6.3.1 218 סקירת דרישות ועקרונות תכנון         |                |
|     | 6.3.2 218                                     | אופטימיזציה של |
|     | 6.3.3 220 מודול פונקציית מנהל התקן ממשק משתמש |                |
|     | ה כולל                                        | מבנז           |
|     | 6.3.3.2 221 מודול פונקציה                     |                |
|     | 6.3.3.3 223 סגירה של קובץ סגנון               | פתיחה ו        |
|     | 6.3.3.4 223                                   |                |
|     | 6.3.3.5 224                                   | הגי            |
|     | 6.3.3.6 224                                   | המרה ל         |
|     | 6.3.3.7 225 עיבוד גרפי                        |                |
|     | 6.3.3.8 225                                   | תצוגת          |
|     | העצוגת מחרוזת                                 |                |
|     | 6.3.4 227                                     | תכנון ממשק חי  |
|     | זבנה נתוני מפתח                               | נ              |
|     | 6.3.5.1 הצגת הנתונים הפרטיים של PicBox        |                |
|     | 6.3.5.2 הצגת נתונים פרטיים של TextBox         | 4              |
|     | 6.3.5.3 הפרטיים של TimeBox 2                  | 35             |

גרסה: 2.0

יש לחקור הפרות זכויות יוצרים

עמוד 11

עמוד 12

טדריך לתכנון אפליקציות US212A

| 6.3.5.5 הצגת הנתונים הפרטיים של ProgressBar 238                                                                                                    |
|----------------------------------------------------------------------------------------------------|
| 6.3.5.6 הפרטיים של ListBox                                                                                                    |
| 6.3.5.7 הנתונים הפרטיים של DialogBox                                                                                                    |
| 6.3.5.8 הפרטיים של ParamBox 241                                                                                                    |
| הצגת מבנה נתוני מחרוזות                                                                                                    |
| 6.3.6 בקרת תהליך תצוגה                                                                                                    |
| 6.3.6.1 תהליך תצוגה של PicBox                                                                                                    |
| 6.3.6.2 תהליך תצוגה של ListBox                                                                                                    |
| 6.3.6.3 תהליך התצוגה של TextBox 244                                                                                                    |
| 6.3.6.4 תהליך התצוגה של SliderBar 244                                                                                                    |
| 6.3.6.5 תהליך התצוגה של ProgressBar                                                                                                    |
| 6.3.6.6 תהליך התצוגה של TimeBox                                                                                                    |
| 6.3.6.7 תהליך התצוגה של DialogBox 244                                                                                                    |
| 6.3.6.8 תהליך התצוגה של NumBox 244                                                                                                    |
| 6.3.7 244 תצוגת מחרוזת תווים                                                                                                    |
| 6.3.7.1 244 סקירת עיצוב                                                                                                    |
| 6.3.7.2 הצגת בחירת BUFFER 245                                                                                                    |
| הכנון עיבוד תצוגת מחרוזות                                                                                                    |
| 6.3.7.4 246 יישום גלילת מחרוזת                                                                                                    |
| 6.3.7.5 247 טיפול מיוחד בתאילנד                                                                                                    |
| 6.3.7.6 247 טיפול מיוחד בערבים                                                                                                    |
| 6.3.8 לא הזיכרון עבור מנהל התקן ממשק המשתמש                                                                                                    |
| המיכה מרובת שפות                                                                                                    |
| 6.3.9.1 250 גופנים גופנים הספריית גופנים או גופנים גופנים גופנים איז איז איז איז איז איז איז איז איז איז                                                                                                    |
| 6.3.9.2 252 תכנון המנון הכנון הכנו |
| 6.3.9.3 253                                                                                                    |
| תהליך תצוגה                                                                                                    |

גרסה: 2.0

עמוד 12

עמוד 13

#### טגריך לתכנון אפליקציות US212A

|     | 6.3.9.5 254 | הוסף שפה                            |
|-----|-------------|-------------------------------------|
|     | 6.3.10      | תמיכה בריבוי גופן / גופן            |
|     | 6.3.10.1    | פורמט גופן                          |
|     | 6.3.10.2    | 255                                 |
| 6.4 | 257         | עיצוב מנהל התקן ממשק משתמש שהור-לבן |
|     | 6.4.1 257   | סקירת דרישות ועקרונות תכנון         |
|     | 6.4.2 258   | הנחיות שינוי                        |

יש לחקור הפרות זכויות יוצרים

T

#### US212A מדריך לתכנון אפליקציות

| 6.5 | 260                | ברוך הבא עיצוב מונע                 |
|-----|--------------------|-------------------------------------|
|     | 6.5.1 260          | ההגדרה ותפקיד ברוך הבא              |
|     | 6.5.2 260          | ממשק החומרה של ברוך הבא             |
|     | 6.5.3 261          | התחלת ברוך הבא ותהליך עסקי          |
|     | 6.5.4 262          | כיצד לשנות את ממשק הפתיחה           |
|     | 264                | תכנון ופיתוח ממשקים                 |
| 7.1 | 264                | הצגת שיטות הניתנות להגדרה           |
| 7.2 | 264                | ממשק משתמש הניתן להגדרה             |
|     | 7.2.1 265          | סקירה של עורך ממשק משתמש            |
|     | 7.2.1.1 265        | מושגי יסוד                          |
|     | 7.2.1.2 265        | הרכב בסיסי של פקדים                 |
|     | 7.2.1.3 269        | פריסת כלי עורך ממשק משתמש           |
|     | 7.2.1.4 270        | תיאור תפריט כלים                    |
|     | 7.2.1.5 270        | פעולה בסיסית                        |
|     | 7.2.1.6 271        | הנדסה וסגנון                        |
|     | 7.2.1.7 272        | תבנית תת סצנה                       |
|     | 7.2.2 272          | שלבי עבודה של עורך ממשק משתמש       |
|     | צור פרויקט 7.2.2.1 | חדש AP 273                          |
|     | 7.2.2.2 274        | שלב 2: הגדר משאבים                  |
|     | 7.2.2.3 276        | שלב 3: ערוך את ממשק המשתמש של הסצנה |
|     | 7.2.2.4 277        | שלב 4: הפקת תוצאות                  |
|     | 7.2.2.5 277        | שלב 5: ממשק ניפוי באגים             |
|     | 7.2.3 277          | תצורת בקרת עורך ממשק משתמש          |
|     | PicE בקרת 7.2.3.1  | 3ox                                 |
|     |                    |                                     |

גרסה: 2.0

יש לחקור הפרות זכויות יוצרים

עמוד 14

#### טגריך לתכנון אפליקציות US212A

| 7.2.3.2 בקרת TextBox        |  |  |
|-----------------------------|--|--|
| 7.2.3.3 בקרת NumBox         |  |  |
| 7.2.3.4 בקרת TimeBox        |  |  |
| 7.2.3.5 בקרת ProgressBar    |  |  |
| 7.2.3.6 בקרת ListBox        |  |  |
| 7.2.3.7 בקרת ParamBox 295   |  |  |
| בקרת סליידר                 |  |  |
| 7.2.3.9 בקרת DialogBox 295  |  |  |
| דבקרת AttributeBox          |  |  |
| 7.2.4 296 תיאור פרויקט נפוץ |  |  |
| תפריט הניתן להגדרה          |  |  |

|     | סקירת הדרישות<br>נקודות מפתח ויישום        |
|-----|--------------------------------------------|
|     | פריטי משאבי תפריט                          |
|     | ד.3.2.2 פורמט קובץ mcg                     |
|     | תהליך פיתוח תפריט הניתן להגדרה             |
|     | 7.3.3.1 א sty ו * _res.h                   |
|     | 7.3.3.2 302 שלב 2: בניית פריטי משאב בתפריט |
|     | 7.3.3.3 מעלב 3: הכנה ואריזה כ ap           |
|     | 7.3.3.4 א קבע את תצורת עץ התפריט וייצר mcg |
|     | 7.3.3.5 305 שלב 5: תפריט ניפוי באגים       |
|     | מדריך לשינוי תפריט הניתן להגדרה            |
|     | הוסף / מחק תפריט כניסה                     |
|     | 7.3.4.2 307 הוסף / מחק פריטי תפריט         |
|     | השתמש בכלי פיתוח ערכות הקושחה              |
| 8   | ap_music                                   |
| 8.1 | 310 סקירה כללית של הדרישות                 |
| 8.2 | 311                                        |
| 8.3 | למוזיקה UI 311 עיצוב אפליקציית ממשק        |
|     |                                            |
|     | יש לחקור הפרות זכויות יוצרים               |

גרסה: 2.0

עמוד 15

#### אפליקציות US212A מדריך לתכנון אפליקציות

|     | קת מודולים פונקציונאליים ליישום ממשק 8.3.1 | UI 311                                         |
|-----|--------------------------------------------|------------------------------------------------|
|     | 8.3.2 313                                  | סנכרון ואינטראקציה עם מודולים אחרים            |
|     | 8.3.3 ספריית ap_music 314                  | תלויה ביישום ותיאור הממשק שלה                  |
| 8.4 | ap_music                                   |                                                |
|     | ap_music                                   |                                                |
|     | 8.4.2 315                                  | תהליך האתחול של המודול                         |
|     | 8.4.3 317                                  | תרשים זרימה כללי של תזמון הסצנות               |
|     | 8.4.4 320                                  | תרשים זרימה של תרחיש רשימה                     |
|     | 8.4.4.1 322                                | חלק לבקרת תפריט                                |
|     | 8.4.4.2 324                                | רשימת בקרת רשימה                               |
|     | 8.4.4.3 325                                | בקרת תמונות באלבום                             |
|     | 8.4.5 326                                  |                                                |
|     | 8.4.6 331                                  | תרשים זרימה של הגדרת סצנה                      |
|     | 8.4.7 333                                  | זרימת עיבוד מודול הסימניות                     |
|     | 8.4.8 338                                  | תרשים זרימה של מודול יציאת היישום              |
| 8.5 | 338                                        | סדרת שיחות הממשק ותיאור הרצף של הפעלת קובץ שמע |
| 8.6 | 345                                        | כיצד להפחית את התמיכה בפורמט שמע               |
| 8.7 | 345                                        | כיצד לממש ניתוח ותצוגה של מילים                |
| 8.8 | 347                                        | איך מוסיקה משיגה ומציגה תמונות אלבומים         |

| <ul> <li>8.9 תצוגה ID3 349</li> <li>8.10 350</li> <li>350</li> </ul>                           |  |  |
|------------------------------------------------------------------------------------------------|--|--|
| 8.11 music 352 כיצד לבחור אלבום מסוים ולהשמיע את כל האלבומים של אמן מסוים                      |  |  |
| 8.12 352 כיצד לאתר את רשימת ההשמעה של אלבומים, זמרים וכו '                                     |  |  |
| 2.13 253 כיצד מוסיקה מתמודדת עם קבצים לא נתמכים בפורמט                                         |  |  |
| 8.14 לפני ואחרי מוזיקה VRAM 354 ביו אחרי מוזיקה אמצעי הזהירות לקריאה וכתיבה של 14              |  |  |
| למה לשים לב במהלך כיבוי המוזיקה על ידי לחיצה ארוכה על כפתור ההפעלה בזמן שהמוזיקה מנגנת או 8.15 |  |  |
| 8.16 אמצעי הזהירות לקריאה וכתיבה של VRAM 355 במהלך השמעת שירים                                 |  |  |
| 28.17 356 כיצד ניתן להבין כיצד ניתן לשמוע את התמונות והפרקים של האלבום                         |  |  |
| 8.18 357 כיצד ניתן להשמיע את פונקצית קורות החיים של נקודת השבר                                 |  |  |
| 8.19 היקרוא את קובץ ה pos 358                                                                  |  |  |
| 8.20 358 כיצד השמיעה קוראת ושומרת את קובץ ההפעלה                                               |  |  |

יש לחקור הפרות זכויות יוצרים

גרסה: 2.0

עמוד 15

עמוד 16

#### אפליקציות US212A מדריך לתכנון אפליקציות

| 8.21    | 358            | כיצד לקנן פריטי תפריט בבקרות הרשימה                   |
|---------|----------------|-------------------------------------------------------|
| 8.22    | 359            | כיצד לחשב את פריט ההפעלה בתפריט המקונן של בקרת הרשימה |
| 8.23    | 359            | כיצד הרשימה והתפריט שולטת במימוש זיכרון הנתיב         |
| יף 8.24 | _ מדוע יש להוס | _FAR 360 המוסיקה בקובץ הכותרת המוסיקה בקובץ הכותרת    |
| 9       | music_er       | ngine engine                                          |
| 9.1     | 362            | סקירה כללית של הדרישות                                |
| 9.2     | 362            | עיצוב כולל                                            |
| 9.3     | 363            | תהליך עסקי של מנוע מוסיקה                             |
|         | 9.3.1 363      | התהליך הכולל של מנוע המוזיקה                          |
|         | 9.3.2 364      | מצב זרימת העיבוד של מנוע המוזיקה                      |
|         | 9.3.3 367      | זרימת עיבוד ההודעות של מנוע המוזיקה                   |
| 9.4     | 368            | סנכרון ואינטראקציה עם מודולים אחרים                   |
| 9.5     | 370            | ספריית תלות ביישומים ותיאור הממשק שלה                 |
| 9.6     | 370            | כיצד להוסיף הודעת מנוע                                |
| 10      | ap_ יישום      | record                                                |
| 10.1    | 371            | סקירה כללית של הדרישות                                |
| 10.2    | 371            | עיצוב אדריכלות כולל                                   |
|         | 10.2.1         | תרשים מבנה כולל                                       |
|         | 10.2.2         | 372                                                   |
| 10.3    | 372            | סנכרון ואינטראקציה עם יישומים אחרים                   |
| 10.4    | 372            | הספרייה התלויה באפליקציה והממשק שלה                   |
| 10.5    | 374            | תהליך עסקי מיושם                                      |
|         | 10.5.1         | התהליך הכולל של היישום ותהליך תזמון התרחיש            |
|         | 10.5.2         | 374                                                   |

|      | 10.5.3    | 375 תרשים זרימה של סצנת הקלטות        |
|------|-----------|---------------------------------------|
| 10.6 | 375       | כיצד לממש את פונקציית ניטור ההקלטה    |
| 10.7 | 377       | תיאור הסדרה המתקשר ורצף פקודות ההקלטה |
| 11   | ap_ יישום | picture                               |
| 11.1 | 378       | סקירה כללית של הדרישות                |
| 11.2 | 378       | עיצוב אדריכלות כולל                   |
|      | 11.2.1    | ארשים מבנה כולל 378                   |
|      |           |                                       |
|      |           |                                       |

יש לחקור הפרות זכויות יוצרים

גרסה: 2.0

עמוד 16

עמוד 17

### US212A מדריך לתכנון אפליקציות

|         | 11.2.2    | חלוקת מודולים פונקציונליים 379                                                    |
|---------|-----------|-----------------------------------------------------------------------------------|
| 11.3    | 379       | סנכרון ואינטראקציה עם יישומים אחרים                                               |
| 11.4    | 379       | הספרייה התלויה באפליקציה והממשק שלה                                               |
| 11.5    | 379       | תהליך עסקי מיושם                                                                  |
|         | 11.5.1    | התהליך הכולל של היישום ותהליך תזמון התרחיש                                        |
|         | 11.5.2    | תרשים זרימה של רשימת קבצים תרשים                                                  |
|         | 11.5.3    | מקדימה של תמונה                                                                   |
|         | 11.5.4    | 383 תרשים זרימה של סצנת השמעה של תמונות                                           |
|         | 11.5.5    | 385 תרשים זרימה של סצנה בתפריט המוקפץ                                             |
|         | 11.5.6    | תרשים זרימת תרשים זרימת תמונה                                                     |
| 11.6    | 386       | תרשים זרימת נתונים לפענוח תמונות                                                  |
| 11.7    | 388       | כיצד לשנות את מספר השורות והעמודות בתצוגה המקדימה של התמונה                       |
| 12      | ap_ יישום | video                                                                             |
| 12.1    | 388       | סקירה כללית של הדרישות                                                            |
| 12.2    | 388       | עיצוב אדריכלות כולל                                                               |
|         | 12.2.1    | תרשים מבנה כולל                                                                   |
|         | 12.2.2    | חלוקת מודולים פונקציונליים                                                        |
| 12.3    | 389       | סנכרון ואינטראקציה עם יישומים אחרים                                               |
| 12.4    | 389       | הספרייה התלויה באפליקציה והממשק שלה                                               |
| 12.5    | 389       | תהליך עסקי מיושם                                                                  |
|         | 12.5.1    | התהליך הכולל של היישום ותהליך תזמון התרחיש 390                                    |
|         | 12.5.2    | תרשים זרימה של רשימת קבצים תרשים                                                  |
|         | 12.5.3    | 392 מרשים זרימה של סצינת השמעת וידיאו                                             |
|         | 12.5.4    | 393 תרשים זרימה של סצנה בתפריט המוקפץ                                             |
|         | 12.5.5    | ארשים זרימת סצינת תפריט וידאו                                                     |
| 12.6    | 394       | תרשים זרימת נתונים של פענוח וידאו                                                 |
| 12.7 39 | מנית 5    | כיצד מממש הווידאו את התצוגה של ממשק הווידיאו והממשק המשתמש, כמו סרגל התקדמות בו ז |
| 12.8 39 | 6         | כיצד לבצע אופטימיזציה של ביצועי התצוגה במהלך הפעלת וידאו                          |
| 12.9    | 396       | כיצד לממש מסך מלא כדי להציג סרגל התקדמות וסרגל עוצמת קול במהלך הפעלת וידאו        |
| 12.10   | 398       | מדוע קובץ התצורה של תפריט הווידאו שונה במצב אוסף                                  |
| 13      | ap_ יישום | radio                                                                             |

| 13.1 | תכירה רללית יוול הדרייוות |
|------|---------------------------|
| 15.1 |                           |

גרסה: 2.0

יש לחקור הפרות זכויות יוצרים

עמוד 17

עמוד 18

### לתכנון אפליקציות US212A

| 13.2    | 399              | בלות כולל                                                              | עיצוב אדריט       |
|---------|------------------|------------------------------------------------------------------------|-------------------|
|         | 13.2.1           | בנה כולל                                                               | תרשים מ           |
|         | 13.2.2           | 400                                                                    | חלוקת נ           |
| 13.3    | 401              | סנכרון ואינטראקציה עם יישומים אחרים                                    |                   |
| 13.4    | 402              | יה באפליקציה והממשק שלהיה                                              | הספרייה התלו      |
| 13.5    | 402              | עסקי מיושם                                                             | תהליך             |
|         | 13.5.1           | יישום ותהליך תזמון התרחיש                                              | התהליך הכולל של ו |
|         | 13.5.2           | ערשים זרימת סצנת שידור רדיו                                            |                   |
| 13.6    | 406              | כיצד להגדיל את מספר תחנות הרדיו שנקבעו מראש                            |                   |
| 14      | fm_engin         | ne engine                                                              | 408               |
| 14.1    | 408              | סקירה כללית של הדרישות                                                 |                   |
| 14.2    | 408              | עיצוב כולל                                                             |                   |
| ע 14.3  | יד עסקי של מנו   | тм FM                                                                  | . 409             |
|         | 14.3.1           | התהליך הכולל של מנוע FM 409                                            |                   |
|         | 14.3.2           | זרימת עיבוד הודעה של מנוע FM                                           | 410               |
| 14.4    | 410              | ציה עם מודולים אחרים                                                   | סנכרון ואינטראק   |
| 14.5    | 411              | מים ותיאור הממשק שלה                                                   | ספריית תלות ביישו |
| 14.6    | 411              | כיצד להוסיף הודעת מנוע                                                 |                   |
| 15      | מנהל התקן        | 9 FM                                                                   | 411               |
| 15.1    | 411              | סקירת הדרישות ועקרונות העיצוב                                          |                   |
| 15.2    | 412              | עיצוב כולל                                                             |                   |
|         | 15.2.1           | במבנה המערכת FM 413                                                    |                   |
|         | 15.2.2           | דאוקת מודולי כונן FM 413                                               |                   |
| זן 15.3 | יה של מנהל התי   | תכנון ממשק חומו FM                                                     | 414               |
| ע 15.4  | ומשק יישומי מונ  | תכנון מ FM                                                             |                   |
| ה 15.5  | ידי מנהל התקן    | והצגת כל ממשק להגדרת מאקרו המסופק על - FM אום - הממשק המאוחד המסופק על |                   |
|         | ונים המונע על יז | דרשים זרימת נת FM                                                      |                   |
| זן 15.7 | זיכרון מנהל התי  | הוראות להקצאת FM                                                       | 417               |
| נן 15.8 | מדריך שינוי לכוו | FM                                                                     |                   |
| זן 15.9 | זצורת מנהל התי   | הוראות לו FM                                                           | 419               |
| 15.10   | מים מונע         | רישונ FM 419                                                           |                   |
|         |                  |                                                                        |                   |

יש לחקור הפרות זכויות יוצרים

#### טדריך לתכנון אפליקציות US212A

| ap_יישום      | _mainmenu 419                                                                                                    |
|---------------|----------------------------------------------------------------------------------------------------|
| 419           | סקירה כללית של הדרישות                                                                                                    |
| 420           | עיצוב אדריכלות כולל                                                                                                    |
| 16.2.1        | ערשים מבנה כולל 420                                                                                                    |
| 16.2.2        | אלוקת מודולים פונקציונליים                                                                                                    |
| 421           | מחזור חיי היישום                                                                                                    |
| 16.3.1        | 421                                                                                                    |
| 16.3.2        | 421                                                                                                    |
| 421           | סנכרון ואינטראקציה עם יישומים אחרים                                                                                                    |
| 421           | הספרייה התלויה באפליקציה והממשק שלה                                                                                                    |
| 422           | תהליך עסקי מיושם                                                                                                    |
| 16.6.1        | התהליך הכולל של היישום ותהליך תזמון התרחיש                                                                                                    |
| 16.6.2        | mainmenu_desktop) 424 אולחן העבודה (424                                                                                                    |
| 16.6.3        | option_menulist) 424 אינה בתפריט המוקפץ (144                                                                                                    |
| 424           | כיצד להוסיף פורטל יישומים                                                                                                    |
| 425           | כיצד למחוק את רשומת היישום                                                                                                    |
| ap_יישום      | _browser 426                                                                                                    |
| 6             | סקירת דרישות                                                                                                    |
| 6             | תכנון אדריכלות כולל                                                                                                    |
| 17.2.1        | ערשים מבנה כולל 426                                                                                                    |
| 17.2.2        | אלוקת מודולים פונקציונליים                                                                                                    |
| 7             | סנכרון ואינטראקציה עם יישומים אחרים                                                                                                    |
| 7             | ספריות תלויות יישומים והממשקים שלהן                                                                                                    |
| 8             | התהליך הכולל של היישום ותהליך תזמון התרחיש                                                                                                    |
| כניסה והיציאו | -כיצד הדפדפן שומר את AP                                                                                                    |
| 9             | כיצד למחוק את כל הספריה בדפדפן                                                                                                    |
| 0             | כיצד להיכנס לספרייה שצוינה ולעיין בקבצים                                                                                                    |
| 1             | כיצד לגבות ולשחזר פריטי קטלוג                                                                                                    |
| ap_יישום      | _udisk 432                                                                                                    |
| 432           | סקירה כללית של הדרישות                                                                                                    |
|               |                                                                                                    |
|               | 419         419         420         16.2.1         16.2.2         421         16.3.1         16.3.2         421         421         422         16.6.1         16.6.2         16.6.3         424         425         0         17.2.1         17.2.2         7         8         9         0         1         432 |

יש לחקור הפרות זכויות יוצרים

גרסה: 2.0

#### אפליקציות US212A מדריך לתכנון אפליקציות

|          | 18.2.1         | 432                                      | תרשים מבנה כולל                 |
|----------|----------------|------------------------------------------|---------------------------------|
|          | 18.2.2         | 433                                      | חלוקת מודולים פונקציונליים      |
| 18.3     | 433            | ואינטראקציה עם יישומים אחרים             | סנכרון                          |
|          | 18.3.1         | 433                                      | התחלת יישום                     |
|          | 18.3.2         | 433                                      | יציאת היישום                    |
| 18.4     | 434            | ן שלה                                    | הספרייה התלויה באפליקציה והממשי |
| 18.5     | 434            |                                          | תהליך עסקי מיושם                |
| 18.6     | 434            |                                          | תיאור תכנון מודול ראשי          |
|          | 18.6.1         | 434                                      |                                 |
|          | 18.6.2         | 434                                      | פונקצית מודול                   |
|          | 18.6.3         | 435                                      | תהליך תזמון סצנה                |
|          | 18.6.4         | 435                                      | תרשים זרימת עיבוד הודעות        |
|          | 18.6.5         | 436                                      | טעינת תרשים זרימה               |
| 18.7     | 436            |                                          | תיאור עיצוב מודול האתחול        |
|          | 18.7.1         | 436                                      |                                 |
|          | 18.7.2         | 436                                      | פונקצית מודול                   |
|          | 18.7.3         | 437                                      | לוגיקה של תהליכים               |
| 18.8     | 438            |                                          | צא מתיאור עיצוב המודול          |
|          | 18.8.1         | 438                                      |                                 |
|          | 18.8.2         | 438                                      | פונקצית מודול                   |
|          | 18.8.3         | 438                                      | לוגיקה של תהליכים               |
| 18.9     | 438            |                                          | הצגת תיאור עיצוב מודול          |
|          | 18.9.1         | 438                                      |                                 |
|          | 18.9.2         | 438                                      | פונקצית מודול                   |
|          | 18.9.3         | 438                                      | לוגיקה של תהליכים               |
| 18.10    | של התקן        | יצד לשנות את התכונות יUSB                |                                 |
| 18.11    | בתב כונן       | USB                                      |                                 |
| 18.12    | 439            | יס מוכנס, לא מדווחים על מכתב כונן הכרטיס | איך להבין שכאשר אין כרט         |
| 19       | ap_ יישום      | playlist                                 | 439                             |
| 19.1     | 439            | של הדרישות                               | סקירה כללית                     |
| 19.2     | 441            |                                          | עיצוב אדריכלות כולל             |
|          | 19.2.1         | 441                                      | תרשים מבנה כולל                 |
|          | 19.2.2         | 442                                      | חלוקת מודולים פונקציונליים      |
| וום 19.3 | י החיים של ייש | PLAYLIST                                 |                                 |

יש לחקור הפרות זכויות יוצרים

גרסה: 2.0

עמוד 20

עמוד 21

#### טדריך לתכנון אפליקציות US212A

|      | 19.3.1 | 442                                  |    |
|------|--------|--------------------------------------|----|
|      | 19.3.2 | 443יציאת היישום                      |    |
| 19.4 | 444    | יריית תלות ביישומים ותיאור הממשק שלה | ספ |

|                                                                                  | קת שטח                                          | חלוי RAM 446                           | ביישומים                                                                                                    |
|----------------------------------------------------------------------------------|-------------------------------------------------|----------------------------------------|----------------------------------------------------------------------------------------------------|
| ם 19.7                                                                           | - עסקי של יישו                                  | חהלין PLAYLIST 450                     |                                                                                                    |
|                                                                                  | 19.7.1                                          | 450                                    | התהליך הכולל של הבקשה                                                                                                    |
|                                                                                  | 19.7.2                                          | 453                                    | הליך האתחול של המודול                                                                                                    |
|                                                                                  | 19.7.3                                          | 454                                    | דרכי הציית קבצים                                                                                                    |
|                                                                                  | 19.7.4                                          | 456                                    | אחסון מידע על קבצים                                                                                                    |
|                                                                                  | 19.7.5                                          | 457                                    | מיון רשימה                                                                                                    |
|                                                                                  | 19.7.6                                          | 467                                    | תרשים זרימה של מודול יציאת היישום                                                                                                    |
| 19.8 4                                                                           | 67                                              |                                        | תיאור מבנה הנתונים של רשימת ההשמ                                                                                                    |
|                                                                                  | 19.8.1                                          | 467                                    | מבנה נתוני מבנה                                                                                                    |
|                                                                                  | 19.8.2                                          | LIB                                    |                                                                                                    |
| 19.9                                                                             | 471                                             | סיף או למחוק תבנית קובץ מהרשימה        | כיצד להוס                                                                                                    |
| 19.10                                                                            | השמעה                                           | AUDIBLE או VIDEO כיצד להסיר את רשימת ד |                                                                                                    |
| 19.11                                                                            | 473                                             | צרו על ידי יישום ההקלטה                | כיצד לסנן את הקבצים שנוצ                                                                                                    |
| 20                                                                               | ap_settii                                       | ng 473                                 | יישום                                                                                                    |
| 20.1                                                                             | 473                                             |                                        | סקירה כללית של הדרישות                                                                                                    |
| 20.2                                                                             | 473                                             |                                        | וב אדריכלות כולל                                                                                                    |
|                                                                                  | 20.2.1                                          | 473                                    | גרשים מבנה כולל                                                                                                    |
|                                                                                  | 20.2.2                                          | 474                                    | קת מודולים פונקציונליים                                                                                                    |
| 20.3                                                                             | 474                                             | ם יישומים אחרים                        | סנכרון ואינטראקציה ענ                                                                                                    |
|                                                                                  |                                                 |                                        |                                                                                                    |
| 20.4                                                                             | 475                                             |                                        | ייה התלויה באפליקציה והממשק שלה                                                                                                    |
| 20.4<br>20.5                                                                     | 475                                             |                                        | ייה התלויה באפליקציה והממשק שלה<br>תהליך עסקי מיושם                                                                                                    |
| 20.4<br>20.5<br>20.6                                                             | 475<br>475<br>476                               |                                        | ייה התלויה באפליקציה והממשק שלה<br>תהליך עסקי מיושם<br>זרשים זרימת נתונים של נתוני תצורה                                                                               |
| <ul><li>20.4</li><li>20.5</li><li>20.6</li><li>20.7</li></ul>                    | 475<br>475<br>476<br>476                        |                                        | ייה התלויה באפליקציה והממשק שלה<br>תהליך עסקי מיושם<br>נרשים זרימת נתונים של נתוני תצורה<br>מבנה נתוני מפתח                                                            |
| <ul> <li>20.4</li> <li>20.5</li> <li>20.6</li> <li>20.7</li> <li>20.8</li> </ul> | 475<br>475<br>476<br>476<br>478                 |                                        | ייה התלויה באפליקציה והממשק שלה<br>תהליך עסקי מיושם<br>נרשים זרימת נתונים של נתוני תצורה<br>מבנה נתוני מפתח<br>כיצד להוסיף פריט תצורה                                  |
| 20.4<br>20.5<br>20.6<br>20.7<br>20.8                                             | 475<br>475<br>476<br>476<br>478<br>ap_ יישותשור | _tools                                 | ייה התלויה באפליקציה והממשק שלה<br>תהליך עסקי מיושם<br>נרשים זרימת נתונים של נתוני תצורה<br>מבנה נתוני מפתח<br>כיצד להוסיף פריט תצורה                                  |
| 20.4<br>20.5<br>20.6<br>20.7<br>20.8<br>יים ואחת<br>21.1                         | 475<br>475<br>476<br>476<br>478<br>ap_<br>479   | _tools                                 | ייה התלויה באפליקציה והממשק שלה<br>תהליך עסקי מיושם<br>נרשים זרימת נתונים של נתוני תצורה<br>מבנה נתוני מפתח<br>כיצד להוסיף פריט תצורה<br>479<br>סקירה כללית של הדרישות |

גרסה: 2.0

עמוד 22

### US212A מדריך לתכנון אפליקציות

|      | 21.2.1 | תרשים מבנה כולל                            |
|------|--------|--------------------------------------------|
|      | 21.2.2 | חלוקת מודולים פונקציונליים                 |
| 21.3 | 480    | סנכרון ואינטראקציה עם יישומים אחרים        |
| 21.4 | 480    | הספרייה התלויה באפליקציה והממשק שלה        |
| 21.5 | 480    | תהליך עסקי מיושם                           |
|      | 21.5.1 | התהליך הכולל של היישום ותהליך תזמון התרחיש |
|      | 21.5.2 | 483 תרשים זרימת תרשים של כלי כלים          |
|      | 21.5.3 | 484 תרשים זרימת סצנת לוח השנה              |
|      | 21.5.4 | 485 תרשים זרימת תרחיש של שעון סטופר        |
| 21.6 | 486    | כיצד להוסיף קבוצת התראות                   |

| חקי                                                                                                 |
|----------------------------------------------------------------------------------------------------|
| , C                                                                                                 |
| העיקרון העיצובי                                                                                     |
| עיצוב אדריכלות כולל                                                                                 |
| תרשים מבנה כולל                                                                                     |
| חלוקת מודולים פונקציוו                                                                              |
|                                                                                                    |
| הספרייה התלויה באפליקצ                                                                              |
| תהליך עסקי מיושם                                                                                    |
| התהליך הכולל של היישום ותהל                                                                         |
| תרשים זרימה לאחר יציאת                                                                              |
| מבנה נתוני מפתח                                                                                     |
| 01                                                                                                  |
| סקי                                                                                                 |
| עיצוב אדריכלות כולל                                                                                 |
| תרשים מבנה כולל                                                                                     |
|                                                                                                    |
| חלוקת מודולים פונקציוו                                                                              |
| חלוקת מודולים פונקציוו                                                                              |
| חלוקת מודולים פונקציוו<br>הספרייה התלויה באפליקצ                                                    |
| חלוקת מודולים פונקציוו<br>הספרייה התלויה באפליקצ<br>תהליך עסקי מיושם                                |
| חלוקת מודולים פונקציוו<br>הספרייה התלויה באפליקצ<br>תהליך עסקי מיושם<br>התהליך הכולל של היישום ותהל |
|                                                                                                    |

#### יש לחקור הפרות זכויות יוצרים

גרסה: 2.0

עמוד 23

#### אפליקציות US212A מדריך לתכנון אפליקציות

|      | 23.5.3 | 497 קרא את תרשים הזרימה של הסצנה                         |
|------|--------|----------------------------------------------------------|
|      | 23.5.4 | 499                                                      |
| 23.6 | 500    | כיצד לשנות את מספר השורות והעמודות בכל עמוד בסצנת הקריאה |

#### https://translate.googleusercontent.com/translate\_f 21/445

תאר כל אחד מהם , US212A; תאר בפירוט את המבנה הבסיסי, פיתוח יישומים, פיתוח מנהל התקנים של תכנית תכנון ויישום של מנהל התקן, תכנון ויישום של כל יישום. משמש להנחיית התכנון והפיתוח המפורטים של קייס זה גם מספק התייחסות לפיתוח משני ותחזוקת קוד.

# מטרת הכתיבה 3.2

מונחים וקיצורים 3.3

2012-08-02 0.1 צור גרסה ראשונית קאי לי ג'ן 1.0 פרסם מסמך בפעם הראשונה 1.0

תגובה

3.1 היסטוריית הגרסאות

גרסת מספר

3 מבוא

מאַריד

טדריך לתכנון אפליקציות US212A

גרסה: 2.0

יש לחקור הפרות זכויות יוצרים

עמוד 23

מְחַבֵּר

| קיצורים, מונחים                   | הָסבּר                                                                                              |
|-----------------------------------|----------------------------------------------------------------------------------------------------|
| US212A                            | כולל פלטפורמת תוכנה ותואמתה ,ATJ212X IC -מתייחס למכלול התוכנית העיצובית המתאים ל                    |
|                                   | ללי פיתוח, תכנון חומרה וכו'.                                                                        |
| מערכת הפעלה                       | מערכת הפעלה                                                                                         |
| צע על ידי מנהל המשימות (AP) יישום | מתייחס ליחידת היישום שניתן לתזמן ולב.                                                               |
| תרחיש יישומים                     | מתייחס לממשק ספציפי של יישום ספציפי.                                                                |
| יישום חזית                        | ידוע גם בשם יישום ממשק משתמש, הוא מתייחס ליישום שצריך להציג את הממשק. סוג זה של יישום לעיתים קרובות |
|                                   | לאחר שהממשק נעלם, האפליקציה יצאה גם היא. מכונה יישום חזית במסמך זה                                  |
| יישום רקע                         | זה הפך שוב ליישום מנוע, מה שאומר שהוא לא צריך להציג את הממשק, אלא משלים תהליך בקרה ספציפי,          |
|                                   | backend והיישום המתוזמן להורג על ידי מנהל המשימות. מסמך זה מכונה באופן קולקטיבי יישום               |
|                                   | להשתמש.                                                                                             |
|                                   |                                                                                                    |
|                                   | יש לחקור הפרות זכויות יוצרים                                                                        |
| גרסה: 2.0                         | עמוד 24                                                                                             |

עמוד 25

US212A מדריך לתכנון אפליקציות

| לולאת הודעה   | מתייחס לולאה רציפה של קבלת ועיבוד הודעות, וסרגל יציאת הלולאה                |
|---------------|-----------------------------------------------------------------------------|
|               | קבצים, לרוב בגלל עיבוד הודעה ספציפית.                                       |
| VRAM          | בהתאם למוחלט FLASH -וירטואלי. מחולק באזור מערכת ה RAM קיצור עבור זיכרון     |
|               | ה אזור FLASH המשמש בעיקר לאחסון איש שטח AP 1 לקריאה וכתיבה של כתובות, לכל   |
|               | לצורך ההפעלה הבאה. מערכת FLASH -שצריך לשמור ב AP אחסן את נתוני התצורה של כל |
|               | AP המתאים לכל VRAM -במיוחד לספק ממשקים קשורים, היישום צריך לעבור רק ב       |
|               | ניתן לקרוא ולכתוב ישירות את ערך הכתובת היחסי.                               |
| ID3           | במה בתים בתחילת או בסוף קובץ mp3, הידע נוסף על mp3                          |
|               | זמר, כותרת, שם אלבום, שנה, סגנון ומידע נוסף                                 |
| אמנות אלבום   | תמונת אלבום                                                                 |
| Lrc           | פורמט קובץ למילים                                                           |
| רשימת השמעה   | רשימת השמעה של קובץ מוסיקה                                                  |
| רשימת מועדפים | מועדפים למוזיקה                                                             |
| קובץ mcg      | מתייחס לקובץ המאחסן את פרטי תצורת התפריט                                    |
| קובץ יציב     | מתייחס לקבצים המאחסנים משאבים קשורים ותכונותיהם, כגון משאבי מחרוזת, תמונות  |
|               | משאבים ומיקומם, גודלם ומידע אחר.                                            |

# 3.4 מדריך למשתמש

ניתן לחלק את המבנה של מסמך זה ל 6 חלקים, כמוצג באיור למטה:

תכנון ושימוש במודול הממשק הבסיסי הנפוץ למחשבים ויישומים.

עקרונות המבנה הבסיסיים של התיק כוללים: סביבת הפעלה של תיקים, ניווט בספריות קוד, מנהל יישומים, אתחול וכיבוי

המנהל היישום והמנהל את עקרון המבנה הבסיסי של המקרה, כמו גם את העיצוב והפיתוח של היישום והמנהל.

חלק 3: מבנה בסיסי ופיתוח בסיסי

הצגת הכלי ממוקמת בחלק החמישי, כלומר עיצוב ופיתוח ממשק, שממוקד בו.

חלק ב ': סביבת פיתוח הכירו כיצד לבנות סביבת פיתוח, כיצד להשתמש בכלים מסוימים ואיך לבצע באגים. כלי עורך ממשק משתמש ותצורת תפריט

למשתמש היסטוריית גרסאות, מטרת כתיבה, טרמינולוגיה וראשי תיבות, ומדריך למדריך למשתמש.

חלק 1: מבוא

אפליקציות US212A מדריך לתכנון אפליקציות

עמוד 26

גרסה: 2.0

יש לחקור הפרות זכויות יוצרים

עמוד 25

5.8.2020

גרסה: 2.0

יש לחקור הפרות זכויות יוצרים

עמוד 26

עמוד 27

#### עליקציות US212A מדריך לתכנון אפליקציות

באופן מקיף ומלא דרך חלק זה של המסמך US212A יש לקרוא בפירוט את החלק הזה של המסמך. הקוראים יכולים למעשה להבין את.

מאוד מועיל לפתח מקרה מושג חזק, יעיל ומאוחד.

CAE -חלק 4: הסבר מפורט על נהג ה

מנהל התקן ממשק משתמש, 3 מנהלי התקנים אלה LCD, מנהל התקן KEY, הציגו 3 נהגים הקשורים מקרוב למקרה: מנהל התקן

הבנת פונקציית הקלט / פלט של המשתמש היא מנהל התקן מבוסס-מקרה.

הדבר מוסבר גם בחלק זה LCD, בנוסף, מכיוון שלנהג הפתיחה יש קשר גדול יותר עם מנהל התקן.

אינו הנהג הבסיסי של התיק, אך כחלק מפונקציית הרדיו הוא מודול חיצוני אופציונלי FM מנהל התקן

הרדיו אפליקציית הרדיו.

חלק חמישי: עיצוב ופיתוח ממשקים

להציג את העיצוב והפיתוח של ממשק משתמש הניתן להגדרה ותפריט הניתן להגדרה, כולל הצגת כלים לשימוש ותמיכה בפיתוח קוד וכו.

יש לחקור הפרות זכויות יוצרים

חלק ו ': הסבר מפורט על היישום הכירו את העיצוב והפיתוח של כל יישום.

עליקציות US212A מדריך לתכנון אפליקציות

4.1 בניית סביבת פיתוח

התקנת סיגווין 4.1.1

4.1.1.1 סיגווין להתקין נקי כּנָחַת יְסוֹד:

2 לשיטות טעינה ופריקה, עיין בסעיף;

1) וולחץ על הבא setup.exe לחץ פעמיים על. 2) בחר "התקן מתוך מדריך מקומי" ולחץ על הבא.

זה הנתיב של שלב 4) להלן.

# סביבת פיתוח 4

אם טרם התקנת את סיגווין, אנא עקוב אחר סעיף 1 להתקנה חדשה.

1 הסר לחלוטין את השיטה בסעיף ולאחר מכן התקן אותה בהתאם לסעיף.

ל התקנה הוא למחיצות - D: \, הליך המערכת (למעט דיסק למעט).

בעבר, אך התקנת אותו בדיסק המערכת, או שאתה לא בטוח אם הוא עדיין זמין, אנא עקוב אחר השני cygwin אם התקנת את

2) 600 לפחות. אנא אשר את המחיצה הזמינה לפני ההתקנה. לְהָלָן Mלהתקנת גרסה מסודרת של סיגווין נדרש שטח של

הנתיב הזה - cygwin\_full, המסודרת של השרת בגרסה בגרסה בגרסה - D: \ MIPS\_TOOLS \ cygwin\_full, הנתיב הזה הוא

3) Cygwin אותו לנתיב הדומה ל התקין אותו לנתיב - D: \ Program Files \ cygwin. 4) אם התקנת בעבר את cygwin, אות קודם אותו זמין, אנא הסר אותו שאתה לא בטוח שאתה לא בטוח.

1) אות לא ניתן להפעיל אותה לא נכון על ידי תוכנות אחרות, במיוחד תוכנת האנטי-וירוס שקל להפעיל אותה לא ניתן להתקין את.

יש לחקור הפרות זכויות יוצרים

גרסה: 2.0

עמוד 28

4) בחר את הנתיב של מתקין המקור ולחץ על הבא.

עמוד 29

 $https://translate.googleusercontent.com/translate_f \ 26/445$ 

יש לחקור הפרות זכויות יוצרים

גרסה: 2.0

3) וולחץ על הבא D: \ Cygwin וולחץ על הבא;

(5) לחץ על התיבה האדומה שליד הכל, ברירת המחדל תשתנה להתקנה (אם המחשב מגיב לאט, ייתכן שתמתין מספר שניות (5 ישתנה, לחץ שוב וימשיך להתקנה מחדש — – > הסרת התקנה – > ברירת מחדל – > מחזור התקנה, אנו מאפשרים לו בעת התקנת .

גרסה: 2.0

יש לחקור הפרות זכויות יוצרים

עמוד 30

עמוד 31

US212A מדריך לתכנון אפליקציות

6) המתן לסיום ההתקנה מאוחר יותר (יתכן שיעברו עשר דקות לסיים את ההתקנה).

אם מופיעה הודעה כמו "שגיאת זיכרון" במהלך תהליך ההתקנה, סביר להניח שלמחשב האישי שלך אין מספיק זיכרון. אתה יכול ללחוץ על "קבל", ואם מופיעה הודעה מחדש" ("יציאה" לא משחרר לחלוטין את הזיכרון) ואז התקן מחדש"

"הגדר משתני סביבה. בחלון המשנה "משתני מערכת" תחת חלון "משתני סביבה", הגדל את הערך של "נתיב (7

הטסף "; D: \ Cygwin \ bin" (השתמש בפסיקולון בין הנתיבים, סוף הסוף אינו נדרש; שימו לב: ערך משתנה של סביבת המערכת הוא

"; D: \ Cygwin", אך אינך יכול לעשות בשורת הפקודה בשורת הפקודה ערמת ל cmd, אקר יכול ליצור לפסיד - QAC להפסיד).

8) בדוק אם הנתיב בקובץ D: \ cygwin \ cygwin.bat הוא "chdir D: \ cygwin \ bin", אם כן, דלג "chdir D: \ cygwin \ bin".

#### 4.1.1.2 הסר את התקנת cygwin

אם התקנת את Cygwin - C: \ Cygwin אם מתוארים כמה צעדים אותה (אם מתוארים כמה בצע את השלבים שלהלן כדי למחוק אותה (הפרויקט כבר לא קיים, תוכלו לדלג עליו

עקוב אחר שלבים 1) עד 4) בסעיף 1. בממשק של שלב 5) בסעיף 1, התיבה האדומה נמצאת בהסרת ההתקנה (1

לחץ על השלב הבא כדי להסיר את ההתקנה עד שיסתיים.

2) אחק את C: \ Cygwin ואת כל ספריות המשנה שלו.

3) את הנתיב משתנה סביבת - C: \ Cygwin בנתיב החל מ

4) איז באמצעות לחצן העכבר הימני כדי למחוק (לחץ באמצעות לחצן העכבר הימני כדי למחוק (מחק התחלה -> 3 פריטים באיור למטה בכל התוכניות (לחץ באמצעות לחצן התחלה -> 3 פריטים באיור למטה בכל התוכניות (לחץ באמצעות לחצן העכבר הימני כדי למחוק (לחיק התחלה -> 3 פריטים באיור למטה בכל התוכניות (לחיק באמצעות לחצן העכבר הימני כדי למחוק (לחיק באמצעות לחצן העכבר הימני כדי למחוק (לחיק באמצעות לחצן העכבר הימני כדי למחוק (לחיק באמצעות לחצן העכבר הימני כדי למחוק (לחיק באמצעות לחצן העכבר הימני כדי למחוק (לחיק באמצעות לחצן העכבר הימני כדי למחוק (לחיק באמצעות לחצן העכבר הימני כדי למחוק (לחיק באמצעות לחצן העכבר הימני כדי למחוק (לחיק באמצעות לחצן העכבר הימני כדי למחוק (לחיק באמצעות לחצן העכבר הימני כדי למחוק (לחיק באמצעות לחוק באמצעות לחצן העכבר הימני כדי למחוק (לחיק באמצעות לחצן העכבר הימני כדי למחוק (לחיק באמצעות לחצן העכבר הימני כדי למחוק (לחיק באמצעות לחוק באמצעות לחוק באמצעות לחוק (לחיק באמצעות לחוק באמצעות לחוק

גרסה: 2.0

יש לחקור הפרות זכויות יוצרים

עמוד 31

עמוד 32

אפליקציות US212A מדריך לתכנון אפליקציות

5) אחק את הפריטים ברישום (התחל -> הפעל, הזן "HKEY\_CURRENT\_USER\_Software\_Cygnus "פתרונות "HKEY\_LOCAL\_MACHINE\_Software\_Cygnus "פתרונות "

## 4.1.2 התקנת מחזיק הכלים של SDE

(ניתן להעתיק ישירות את שורת הפקודה למטה: 1) השלבים הם כדלקמן (ניתן להעתיק ישירות את שורת הפקודה למטה: 2) cd / usr / local את קובץ / usr / local (כלל בספריה זו / usr / local - 2B-MIPSSW-MSDE-v6.06.01.tgz. 3) mkdir sde60601 יוצר את המדריך sde60601 4) - נכנס ל - 1002 - נכנס ל

5) פתח את קובץ ההתקנה של "gzip -dc /tmp/PN00116-06.61-2B-MIPSSW-MSDE-v6.06.01.tgz | tar xf -"

| 6) sh ./bin/sdesetup.sh מבצע את סקריפט ההתקנה וקובע כמה משתנים בסביבה.<br>MIPSsim MDI? |
|----------------------------------------------------------------------------------------|
| n קלט                                                                                  |
| FS2? האם אתה רוצה ליצור תצורת בדיקה                                                    |
| קלט n                                                                                  |
| etc/profile.d? - להגדיר סביבה באופן גלובלי ב                                           |
| אזן את y                                                                               |
| 7) אוכן לשימוש sde -ופתח אותו מחדש, מחזיק הכלים של ה Cygwin סגור את.                   |

#### 4.1.3 התקנת ערכת פיתוח קושחה

ניתן להשלים את ההתקנה כברירת מחדל ללא תצורה מיוחדת.

### ללי עורך ממשק משתמש וכלי עיצוב תפריטים 4.1.4

אין צורך להתקין את כלי עורך ממשק המשתמש, אלא פתח אותו לשימוש.

גרסה: 2.0

יש לחקור הפרות זכויות יוצרים

עמוד 32

עמוד 33

עליקציות US212A מדריך לתכנון אפליקציות

ינוי שינוי FW. עריכת תפריט יכולה להשתמש בכלי שינוי

# 4.1.5 התקנת כלי ייצור המוניים

ניתן להשלים את ההתקנה כברירת מחדל ללא תצורה מיוחדת.

## 4.1.6 כיצד להרכיב AP, למחשב להפעלה למחשה ולשרוף למחשב

1. אימפילציה AP: איז א בכל ספריית ה'AP המתאימה עקליטור לספריית קבצי קובץ קבצי איז איז איז איז איז איז איז איז א בסדר.

3. הורד את הקושחה למחשב הקטן:

1. או במצב דיסק ADFU חבר את המחשב למחשב במצב U;

2. פתח את כלי הייצור ההמוני;

.3 בחר את הקושחה, בחר באפשרות תצורת ההורדה המתאימה והורד

4. האמתן לסיום ההורדה, סרגל ההתקדמות מציג "100% מצליח", מה שאומר שההורדה נכונה, אחרת ההורדה נכשלה.

נסה להוריד שוב;

גרסה: 2.0

יש לחקור הפרות זכויות יוצרים

עמוד 33

עמוד 34

עליקציות US212A מדריך לתכנון אפליקציות

#### 4.2 סימולטור ממשק משתמש

# 4.2.1 תפקידו של סימולטור ממשק המשתמש

סימולטור ממשק המשתמש הוא כלי שאינו תלוי בלוח הפיתוח ויכול לפתח באופן עצמאי תוכניות משובצות במחשב האישי.

בציקר כדי לשפר את יעילות הפיתוח הנמוכה, שיטת איתור באגים יחידה והסתמכות מוגזמת על לוח הפיתוח בתהליך איסוף התוכנות המוטמע הקיים.

,סטטוּס. זה לא שייך לקטגוריה של הדמיית חומרה, זה סימולציה של סביבת התוכנה המשובצת, כל עוד זה קוד שלא קשור לחומרה

ה בסימולטור השתמש בסימולטור העניהם יכולים להשתמש בסימולטור.

הסימולטור פותח בסביבת Windows 200 / Windows XP ו- VC ++ 6.0, והוא תואם את תקנות ANSI C.

ה לאחר הידור ב psp וחלק מהקוד תחת AP בתנאים ניתן להריץ את כל ה-VC6.

התוצאה עולה בקנה אחד עם לוח הפיתוח.

ישנם שני יתרונות עיקריים בשימוש בסימולטור:

#### מדריך לתכנון אפליקציות US212A

 שפר את יעילות הפיתוח ה שפר את יעילות הפיתוח ה רצי לפתח תוכנית בלוח הפיתוח, אתה צריך לקמפל אותה בסביבת לוקח כמה דקות להעלות את נוהל האימות. אם הקושחה גדולה יותר, זמן צריבת הקושחה יהיה ארוך יותר.
 בסביבת המחשב, אתה רק צריך לקמפל ולרוץ כדי לראות את התוצאות, והמהירות משתפרת מאוד
 נוח למעקב וניפוי באגים

גרסה: 2.0

יש לחקור הפרות זכויות יוצרים

עמוד 34

עמוד 35

#### אפליקציות US212A מדריך לתכנון אפליקציות

USB. במצב פיתוח נפוץ, כשנדרש ניפוי באגים, התקשורת עם המחשב נעשית בדרך כלל דרך היציאה הסדרתית או יציאת ה הצגת תוכנה, בקרה, ניפוי שיטות ושיטות אחרות. לעתים קרובות כדי לקבוע לאיזה פיסת קוד יש בעיה, זה לוקח הרבה פעמים, הוסף קוד ניפוי במספר מיקומים בכדי להציג את הערכים של משתנים מרובים. באג פשוט עשוי לקחת זמן רב, מסלול

תחת הסימולטור תוכלו לקבוע בקלות נקודות נקודה, מעקב אחר שלב אחד, הצגת ערכים משתנים, רמות שיחות פונקציה וכו'. ואי התאמה בין סוגים משתנים null קל לבדוק שגיאות נפוצות כמו הצפת זיכרון, פעולת מצביע;

במקביל, עבור צרכים מיוחדים מסוימים, נדרש כלי ניפוי עזר מיוחד כדי לבדוק את השפעת הממשק הנוכחי בזמן.

#### 4.2.2 מבוא לפרויקט סימולטור ממשק המשתמש

#### 4.2.3 סביבת פיתוח ושיטת שימוש בסימולטור ממשק משתמש

#### צור פרויקט 4.2.3.1

עבור כל מודול או מנהל התקן של יישומי VC עבור כל מודול או מנהל התקן של יישומי. (mainmenu.ap) בואו ניקח את מודול יישום הממשק הראשי. 1. בחר בתפריט המשנה קובץ → דיש לוב: גרסה: 2.0

עמוד 36

אפליקציות US212A מדריך לתכנון אפליקציות

איור 31-1 צור פרויקט

2. הזן את שם הפרויקט Win 32 Dynamic-Link Library, לחץ על הדף <פרויקטים>, בחר שם התוכנית, בחר בסימולטור \ יישומים \ נתיב בספריית הסימולטור במיקום ולחץ על כפתור [אישור]:

יש לחקור הפרות זכויות יוצרים

גרסה: 2.0

עמוד 37

הקמת הפרויקט 4.2.3.2

גרסה: 2.0

1. אתה יכול גם לבחור תחת תפריט פרויקט ביו להציג תפריט ובחר את פריט ההגדרה. אתה יכול גם לבחור תחת תפריט פרויקט

עמוד 38

יש לחקור הפרות זכויות יוצרים

איור 31-3 בחר פרויקט ריק

איור 31-2 הזן את שם הפרויקט 3. ריק בחר פרויקט הבסיסית DLL ריק ואז לחץ על סיום כדי להשלים את יצירת הפרויקט.

טדריך לתכנון אפליקציות US212A

טדריך לתכנון אפליקציות US212A

עמוד 39

גרסה: 2.0

עמוד 38

בספריית העבודה: העמודה "\ bin \ Debug ו-.. אזן:

יש לחקור הפרות זכויות יוצרים

איור 31-4 הגדרת הפרויקט

הספרייה debug איור 31-5 הזן את

3. קטגוריה קטגוריה C / C ++, בימקדים מעקרו בהגדרות מאקרו באקרים הזריה קטגוריה קטגוריה כללי בעמודה כלי בין הסימולטור לסביבת המיני מחשבים PC היועדת להבדל בין הסימולטור לסביבת המיני

יש לחקור הפרות זכויות יוצרים

גרסה: 2.0

עמוד 39

עמוד 40

טדריך לתכנון אפליקציות US212A

איור 31-6 הוסף מאקרו מעבד מראש

בחר יצירת קוד בעמודה קטגוריה וביצוע ניפוי של שלבים מרובים בעמודה השתמש בספריית זמן ריצה.

DLL, בחר בייט 1 בעמודת היישור של מבנה:

איור 31-8 אל תשתמש בכותרות הידועות מראש

6. בחר מעבד מקדים והזן בספריות כלול ספריות נוספות:

".. \ .. \ <br/>  $Psp_rel \ inc, \ .. \ .. \ case \ inc":$ 

גרסה: 2.0

עמוד 41

US212A מדריך לתכנון אפליקציות

יש לחקור הפרות זכויות יוצרים

עמוד 40

5. שהולכו מראש בעמודה קטגוריה ובחר לא להשתמש בכותרות שהולכו מראש:

איור 31-7 בחר יישור של בתים בודדים
US212A מדריך לתכנון אפליקציות

גרסה: 2.0

יש לחקור הפרות זכויות יוצרים

עמוד 41

להיכנס

עמוד 42

טדריך לתכנון אפליקציות US212A

לאבד

איור 31-9 הזן את כולל נתיב

בשדה קובץ פלט: בשדה אובייקט / ספריה bin \ Debug \ mainmenu.ap ... את עמוד הקישור והזן.

מודולים

".. \ .. \ Bin \ debug \ SimKernel.lib .. \ .. \ bin \ debug \ SimBase.lib .. \ .. \ bin \ debug \ comlib.lib":

טור

איור 31-10 הזנת שם קובץ הפלט

הוספת ספריות וקבצים 4.2.3.3

1. אמצעות לחצן העכבר הימני על התיקיה קבצי מקור ובחר הוסף קבצים לתיקיה:

גרסה: 2.0

יש לחקור הפרות זכויות יוצרים

עמוד 42

עמוד 43

טגריך לתכנון אפליקציות US212A

איור 31-11 הוספת קבצים לפרויקט

2. הוסף לתיקייה C החס את א<br/> AP (.  $ap \ p_mainmenu):$  יש לחקור הפרות זכויות יוצרים 2.0 גרסה:

עמוד 43

עמוד 44

טדריך לתכנון אפליקציות US212A

איור 31-12 בחר את הקובץ שנוסף

3. חדשה "תיקיה ובחר" באמצעות לחצן הימני על סמל התיקייה קבצי מקור ובחר "תיקיה חדשה":

גרסה: 2.0

יש לחקור הפרות זכויות יוצרים

עמוד 45

יש לחקור הפרות זכויות יוצרים

גרסה: 2.0

איור 31-14 קלט נפוץ ים לתיקיה ForSim לח

העיקיה הימני לחצן העכבר האמצעות לחץ באמצעות לחצן העכבר הימני על התיקיה: "בחלון הפרוייקט ובחר "הוסף קבצים לתיקיה

איור 31-13 צור תיקיה **נפוצה** בשם העמודה החדשה בתיקיה בחלון התיקיה החדשה שצץ ForSim הזן

מדריך לתכנון אפליקציות US212A

יש לחקור הפרות זכויות יוצרים

גרסה: 2.0

יש לחקור ו

טדריך לתכנון אפליקציות US212A

עמוד 46

עמוד 47

הוסף SMcommval.c -ל ForSim, SMcommval.c הוסף איז ספריית זמן ריצה המשמשת להדמיית ap, כל ap שניהם זקוקים לקובץ וניתן להשתמש באותו קובץ:

איור 31-15 קבצי הוסף משותף

US212A מדריך לתכנון אפליקציות

US212A מדריך לתכנון אפליקציות

#### כדי SMcommval.c כדי ForSim

#### ערוך את הפרויקט 4.2.3.4

בחר בתפריט Build, בחר Rebuild All, הידור ללא שגיאות, אתה יכול להתחיל הפעיל את הבאגים.

איור 31-17 ערוך את הפרויקט

יש לחקור הפרות זכויות יוצרים

גרסה: 2.0

עמוד 48

US212A מדריך לתכנון אפליקציות

# 4.2.4 החדש שנבנה AP -כיצד לבנות סביבת פיתוח סימולטור עבור ה

אתה יכול לעקוב אחר שיטת השימוש בסימולטור שהוצגה בסעיף הקודם, ליצור תחילה פרוייקט חדש ולאחר מכן לעקוב אחר ההוראות להגדרת תצורה הגדר פרוייקט, הוסף את קבצי המקור של פרויקט זה ואז ערוך.

כתבנית mainmenu\_ap קיים ולשנות אותו ישירות, לדוגמה, ליצור פרויקט עם AP אתה יכול גם להשתמש בפרויקט

הם כדלקמן record\_ap -שלבי ה:

1. העתק את ספריית mainmenu\_ap ושנה אותה ל record\_ap, שנה mainmenu.def ו- mainmenu.dsp

ultraEdit שם שמו amainmenu.dsw - record.def, record.dsp, record.dsw שם שמו של

record.dsp, שנה את מחרוזת התפריט הראשי בפנים להקלטה;

2. את הוסף record.dsw, ביבי להרכיב הזה למנהל התקן הזה כדי להרכיב אוסף את הוסף את הקבצים שנוספו במקור ואז הוסף את למנהל.

# 4.2.5 כיצד לבצע ניפוי באגים עם סימולטור

# 4.2.5.1 הגדרות לפני ניפוי באגים

אם ישנם מספר פרויקטים בסביבת העבודה הנוכחית, קבעו את הפרויקט לניפוי כפרויקט הפעיל.

#### נקודת הפסקה שנקבעה תקפה. שיטות להלן:

באגים הוא מערויקט שיבוצע באגים או ap\_maimenu, באר Project → Set Active באוים בשורת התפריטים של VC בשורת התפריטים להלופין, בחר בפרויקט שיוגדר, לחץ באמצעות לחצן העכבר הימני ובחר "הגדר כפרויקט פעיל":

גרסה: 2.0

יש לחקור הפרות זכויות יוצרים

עמוד 48

עמוד 49

US212A מדריך לתכנון אפליקציות

איור 31-18 הגדרת הפרויקט הפעיל

ובחר VC כדי להקל על הצגת הפרויקט הפעיל, בחר כלים → אפשרויות בשורת התפריטים בעמודה גופן "Ci Shu" עבור "עיצוב", בחר חלון סביבת עבודה בעמודה קטגוריה, ובחר עבור OK:

גרסה: 2.0

עמוד 50

יש לחקור הפרות זכויות יוצרים

עמוד 49

טדריך לתכנון אפליקציות US212A

איור 31-19 הגדרת גופן חלון סביבת העבודה

הפרויקט הפעיל (ap\_playlist) יוצג מודגש לצורך זיהוי קל:

עמוד 51

גרסה: 2.0

יש לחקור הפרות זכויות יוצרים

טדריך לתכנון אפליקציות US212A

עמוד 50

איור 31-20 תצוגת פרויקט פעיל

Build לאחר הגדרת הפרויקט הפעיל, עדיף לבנות מחדש את כל הפרויקט הפעיל על ידי בחירת התפריט .

 $\rightarrow$  בנה את הכל:

איור 31-21 מחדש את כולם

לאחר שבנייה מחדש של הכל נכונה, לחץ על F5 כדי להתחיל באגים.

# 4.2.5.2 התחל באגים (F5)

כדי להתחיל באגים, והתכנית נכנסת F5 הגדר את הפרויקט לניפוי באגים כפרויקט הפעיל, הידור וקישור נכון, לחץ על אם קיימת בנקודת שבירה (אם קיימת כאשר היא פוגעת בנקודת שבירה (אם קיימת):

אפליקציות US212A מדריך לתכנון אפליקציות

עמוד 51

עמוד 52

גרסה: 2.0

יש לחקור הפרות זכויות יוצרים

יש לחקור הפרות זכויות יוצרים

עמוד 53

גרסה: 2.0

כדי להגדיר נקודת הפסקה F9 ולחץ על VC ניתן להגדיר אותו גם במהלך ניקוי באגים. העבר את הסמן לשורת קוד מסוימת בחלון הקוד. 9-6 לאחר קביעת נקודת הפסקה, הקו בו ממוקם נקודת הפסקה יסומן באדום, כמוצג באיור:

איור 31-22 התוכנית פועלת לנקודת שבירה

.כדי לעבור את נקודת הפסקה ולבצע אותה כל הדרך חזרה F5 למעקב אחר שלבים בודדים, או שתוכלו ללחוץ על F11 או F10 לאחר שהתכנית נעצרת בנקודת הפסקה, תוכלו ללחוץ על

עצרו עד לנקודת המפגש הבאה.

4.2.5.3 קביעת נקודת שבירה (F9)

כדי להתחיל באגים F5 קביעת נקודות הפסקה היא להציג ערכים משתנים ומגמות תוכניות בזמן אמת. אתה יכול להגדיר נקודת הפסקה לפני שתלחץ על

US212A מדריך לתכנון אפליקציות

US212A מדריך לתכנון אפליקציות

עמוד 53

לתכנון אפליקציות US212A

איור 31-23 תצוגת נקודת **הפסקה** 

#### 4.2.5.4 ניפוי שלבים בודדים (F10, פונקציה וקריאות פונקציה)

כדי לאפשר לתוכנית לבצע אחת אחת, וכשהיא נתקלת בפונקציה היא תהיה F10 כאשר התוכנית נעצרת בנקודת השבירה, לחץ על בצע הצהרה מבלי להיכנס לפונקציה.

יש לחקור הפרות זכויות יוצרים

אתה יכול לבחור בתפריט תצוגה → ניפוי באגים לבחור שיחות כדי לשיחות כדי לשור בתפריט הצוגה - ניפוי באגים ב; ערך שיחות כדי להציג את הקשר ההיררכי של טיש המשתנה בתוכנית בעמודה "שם" בחלון השמאלי התחתון, והערך שלו יוצג בעמודה

גרסה: 2.0

עמוד 54

טדריך לתכנון אפליקציות US212A

יש לחקור הפרות זכויות יוצרים

גרסה: 2.0

איור 31-25 ביצוע שלב יחיד

לא על האוין את עקוב גוף הפונקציה; אם תלחץ על F11 כאשר התוכנית עוברת להצהרת פונקציות, לחץ על F10 ל מבוצעת הבא הפונקציה. אם הפונקציה מבוצע מבלי להיכנס לגוף הפונקציה. אם הפונקציה מבוצעת ל

אם תלחץ על F11 בשלב זה התוכנית קופצת לכניסה של גוף הפונקציה:

4.2.5.5 הזן ניפוי באגים בגוף פונקציות (F11)

איור 31-24 התבונן בערימה ובמשתנים

עמוד 55

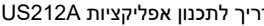

F11 איור 31-26 גוף פונקציה פרוגרסיבית אם תלחץ על F10, התוכנית הפונקציה של הפונקציה להפעלה.

F10 איור F10 פונקצית דילוג

יש לחקור הפרות זכויות יוצרים

בו ממוקם גוף הפונקציה חייב להיות בסביבת העבודה הנוכחית (A הוא שהפרויקט (פרויקט F11 הערה: התנאי הנדרש להכנס לניפוי באגים בגוף הפונקציה על ידי לחיצה על. לסביבת העבודה הנוכחית ותן A הוסף את פרויקט B), אינו הפרויקט A בתוך. אם פרויקט לסביבת העבודה הנוכחית או אם אינו

עמוד 56

https://translate.googleusercontent.com/translate\_f 50/445

גרסה: 2.0

עמוד 57

אפליקציות US212A מדריך לתכנון אפליקציות

פרוייקט B פרויקט A, פרויקט באגים ניפוי ואז ניפוי איטת לשיטת 7.2 לשיטת.

4.3 מבוא לשיטת ניפוי באגים

# 4.3.1.1 UDI 1- Insigh

1. פעולות התקנת כלי איתור באגים

את ההתקנה של כלי הבאגים את חבילת את ATD\_V2.1\_Setup.exe, כמוצג באיור:

, או "התחל -> כל התוכניות

עמוד 57

-לאחר ההצלחה, הסמל יוצג כ

חבר UDI של DEM -למחשב הקטן, לאחר שהחיבור תקין, מחוון ה UDI ויהיה דולק

שלוש, ניפוי באגים שלוש, ניפוי באגים UDI, שיטת הבאגינג היא כדלקמן:

US212A מדריך לתכנון אפליקציות

עמוד 58

גרסה: 2.0

יש לחקור הפרות זכויות יוצרים

UDI שתיים, הבר UDI אינו מותקן, אנא התקן תחילה את מנהל ההתקן של ADFU אם מנהל התקן , אנא התקן תחילה את מנהל ההתקן של ADFU; אם מנהל ההתקן של UDIServer, התקן את מנהל ההתקן את מנהל מנהל המתקן של UDIServer, אנלי

המשך לעקוב אחר ההנחיות להתקנה כברירת מחדל.

-> ATD\_V2.1 -> mips-elf-Insight "; 2. או קובץ -> פתוח--> בחר את הקובץ שאותו ייבדל .elf);

גרסה: 2.0

יש לחקור הפרות זכויות יוצרים

עמוד 58

עמוד 59

לתכנון אפליקציות US212A

3. אם זו הפעם הראשונה להשתמש בכלי זה, אנא בדוק את ההגדרות, קובץ -> הגדרות דואשר את ההגדרות כדלקמן:

4. אחר ההצלחה, הוא יבקש "הצלחה התחבר 4 ''הפעל -> התחבר למטרה; לאחר ההצלחה, הוא יבקש "הצלחה התחבר 4. 5. הגדר את 5. הגדר איני של "הגדר נקודת הפסקה חומרה" לפני שורת הקוד, מומלץ להיות הראשון הגדר את נקודת הפסקה של החומרה בו זמנית; אם נקבע ש"כל (כולל פונקציות המשנה) מבוצעים מהמצב הנוכחי לנקודת הפסקה " הקוד כבר נמצא בזיכרון, ניתן להגדיר נקודות עצירה של תוכנה, מומלץ להשתמש בנקודות הפסקה של החומרה (ניתן להגדיר עד נקודת שבירה).

גרסה: 2.0

יש לחקור הפרות זכויות יוצרים

עמוד 59

עמוד 60

אפליקציות US212A מדריך לתכנון אפליקציות

6. לחץ על סמל "המשך"

, התוכנית תפעל לנקודת הפסקה שנקבעה.

7. המשך באגים קשורים;

1) כלי תובנה יכול להציג רישום וזיכרון,

2) 0 - את מחשב הרשמה ל- 0 גריר מתחילה מכתובת את מחדש את באגים, עליך להגדיר את מחשב הרשמה ל- 0.

מהלך \ לזוז \ לעבור;

3) באפשרותך להציג את נקודת השבר הנוכחית בחלון אם אתה צריך לנקות את נקודת הפסקה, לחץ באמצעות לחצן העכבר הימני לחץ על נקודת שבירה ובחר הסר; אם ברצונך לנקות את כל נקודות הניתוק, תוכל לעבור לגלובל הסר הכל

#### 4.3.1.2 הדפסה טורית

1. גנתונים לא התומים, השתמש בפונקציה libc\_print (char \* un charmer, נתונים לא התומים, מצב char שאינו התום)

גרסה: 2.0

יש לחקור הפרות זכויות יוצרים

עמוד 60

עמוד 61

#### טדריך לתכנון אפליקציות US212A

| s            | כתובת מחרוזת                 |
|--------------|------------------------------|
| נתונים       | ערך                          |
| מצב          | מצב הדפסה,                   |
|              | 0, הדפסה;                    |
|              | 1. הדפס רק את הערך;          |
|              | 2. שני המיתרים והערך מודפסים |
| ווים בכל פעם | הערה: ניתן להדפיס עד 16 ת.   |

2. אותם ניתן לתכנן בהתאם לתכנית בפועל ,GPIOA21 או GPIOA21 השתמש ב GPIOA21 - קבע את התצורה של ה UART\_TX ב- manager\_main.
4. (uint32 \*) (0x9fc19a88) = 0xFFFF1FFF; // GPIO A21
\* (uint32 \*) (0x9fc19a8c) = 0x00006000; // GPIO A21
\* (uint32 \*) (0x9fc19a8c) = 0xFFFFFF7; // GPIO A21
\* (uint32 \*) (0x9fc19a88) = 0xFFFFF77; // GPIO A17
\* (uint32 \*) (0x9fc19a88) = 0xFFFFF77; // GPIO A17
\* (uint32 \*) (0x9fc19a8c) = 0x00000020; // GPIO A17
\* (uint32 \*) (0x9fc19a88) = 0xFFFFF77; // GPIO A17
\* (uint32 \*) (0x9fc19a88) = 0xFFFFF77; // GPIO A17
\* (uint32 \*) (0x9fc19a88) = 0x00000020; // GPIO A17

מוגדר MFP\_CTL1, בעיקרו של דבר.

#### סימולטור ממשק משתמש 4.3.1.3

סימולטור ממשק המשתמש הוא פרוייקט VC ++, שניתן לבצע ניפוי בעזרת פלטפורמת הפיתוח והבאגוגים של VC ++. אנא עיין בסעיף סימולטור ממשק המשתמש לשימוש ספציפי.

# 5 מבנה בסיסי והתפתחות בסיסית

ראשית הציגו את סביבת הריצה של המקרה, ואז הסבירו את המבנה הבסיסי והפיתוח של התיק על בסיס זה, ותנו את היישום

למפתחי מנהל התקנים ותיקים יש יכולות הבנה ופיתוח אחידות ומקיפות.

יש לחקור הפרות זכויות יוצרים

#### עמוד 62

#### עליקציות US212A מדריך לתכנון אפליקציות

#### סביבת הפעלה בתיק 5.1

סביבת ההפעלה של המקרים מתייחסת לסביבת הפלטפורמה שעליה תלויים היישום בתיק ומנהל התקן ותפעול התיק סביבת ההפעלה מספקת להם מסגרת בסיסית שהיא יציבה, יעילה, עוצמתית וקלה לפיתוח.

סביבת ההפעלה של המקרים כוללת את המודולים הבאים:

- PSP, אחת פונקציות בסיסית אחת נפלטפורמה. חבילת מנהל התקן בסיסי לפלטפורמה. חבילת מנהל התקן בסיסית אחת PSP כולל גרעין מערכת הפעלה, ליבט ספריית פונקציות בסיסיות, מנהלי מערכת קבצים, מנהלי התקנים אחסון חיצוניים כגון.
- המאוחד api.a כונן
- פענוח וקידוד מודול DSP
- ניתוח מילות מילים, בורר קבצים ID3, מודולי משתמש כלליים כמו ניתוח

# 5.1.1 סקירה כללית של מודול PSP

#### מושגי יסוד 5.1.1.1

#### ליבת מערכת ההפעלה

ליבת ליבת מערכת ההפעלה היא מערכת ההפעלה היא מערכת ההפעלה היא מערכת ההפעלה היא מערכת ההפעלה היא מערכת ההפעלה בזמן ניהול בנקים, ניהול AP, בנוסף, ליבת מערכת ההפעלה מיישמת גם ניהול תקשורת הודעות, ניהול AP, . ניהול חריגים ופרעות, שירות עיכוב זמן וכו'.

יישום, תהליך, פתיל, משימה ועדיפותה

US212A, עבור מהנדס פיתוח האפליקציות הכללי, האובייקט שהוא מפתח הוא היישום. בפלטפורמת

על מנת לתמוך בתרחישים אמיתיים של יישומים כפולים, כגון השמעת מוסיקה בזמן צפייה בתמונות, כלומר יישומי חזית פלוס יישומי רקע,

אנו מחלקים יישומים לשלושה סוגים, היינו יישומי חזית (או יישומי ממשק משתמש), יישומי רקע (או יישומי מנוע

ומנהל אפליקציות. מנהל היישומים הוא יישום מיוחד שאחראי על יצירת ומחזור יישומי חזית ויישומי רקע.

מתממש כתהליך, כלומר הגוף העיקרי עם קוד ומרחב נתונים בלעדי. מושג התהליך מוצג עבור PSP -היישום ב

#### מאחוריהם.

כדי לתכנן וליישם את היישום בצורה היררכית, למשל, יישום התמונות מחולק לחלק האינטראקציה של המשתמש ולחלק פענוח התמונה הבסיסי. במילים אחרות, כל אחד צריך UCOS II. בגנו את מושג החוטים והחוטים המכוסים כמושג המשימה של האשכולות האלה UCOS II. ניתן לחלק את היישום / התהליך למספר אשכולות ליישום ולבסוף לרוץ במקביל על ידי משימות מרובות בליבת

יש לחקור הפרות זכויות יוצרים

גרסה: 2.0

#### אפליקציות US212A מדריך לתכנון אפליקציות

שטח קוד משותף ושטח נתונים שבבעלות התהליך, כאשר החוט שנוצר על ידי המערכת בעת טעינת היישום נקרא החוט הראשי, ואחרים עבור חוטים, יש לשים לב במיוחד libc. האשכולות נקראים חוטי ילדים ומתוחזקים דרך ממשק ניהול האשכול המסופק על ידי העניין הוא שחוטים זקוקים לשטח מחסנית משלהם, כך שמספר חוטי המשנה לכל יישום מוגבל. העיצוב הנוכחי הוא תוט ילד אחד.

והיחידה הבסיסית של שיחות מקדימות בזמן אמת. עדיפות המשימה היא תזמון משימות UCOS II המשימה היא נושא הליבה של הבסיס החשוב ביותר הוא שככל שעדיפות המשימה גבוהה יותר, כלומר ככל שערכה קטן יותר, כך קל יותר לתזמן את המשימה.

| AP                                           |                   |                              |            | ליבק       |               |
|----------------------------------------------|-------------------|------------------------------|------------|------------|---------------|
| יישום<br>( / מוסיקה / המניגה / ספר אלקטרוני) | תהליך<br>חוט ראשי | ילד אחד חוט ילד שני חוטי ילד | חוט        |            |               |
|                                              | UCOS TASKI        | UCOS TASK2                   | UCOS TASK3 | משימת UCOS | KERNEL / UCOS |
|                                              |                   |                              |            |            |               |

#### נהג

מנהלי התקנים הם תבניות אנקפסולציה עבור כמה מודולים נפוצים עצמאיים, כגון מנהלי מערכת קבצים ומנהלי התקנים אחסון חיצוניים. בנוסף, נוח לנו לנהל, אנו גם מכסים את הגרעין ואת ה-

עבור מהנדסי פיתוח תיקים, הנהגים החשובים להם ביותר הם נהגי מקרה. מנהלי התקנים אלה קשורים לתיק.

#### בסיסי וקודק

שונה מאוד מהתכנית הקודמת US212A מנגנון הקישור של הבסיס והקודק של פענוח וקידוד.

al אמארז את הבסיס והקודק בנפרד כ US212A זה מחובר ישירות דרך קישור סטטי; בעוד

של המערכת כדי לטעון אותו ולכפות אותו כקוד API - פרמט קובץ תמונה, כשאתה צריך להשתמש בבסיס וקודק, השתמש בממשק ה

ה ממשק ה באמצעות משנה ואז בקרת גישה לפענוח קידוד ופענוח משנה באמצעות ממשק ה basal & codec.

Basal נקרא גם mmm, לקודק או גשר מולטימדיה. זהו אמצעי תווך למולטימדיה.

אפניית ap או הפניית API אין א הפרטים מצורפים מאשק או להבין ולהשתמש בו מסופקים להפניית.

#### 5.1.1.2 מדריך ממשק PSP

יש לחקור הפרות זכויות יוצרים

גרסה: 2.0

63 עמוד

#### עמוד 64

עליקציות US212A מדריך לתכנון אפליקציות

#### מנגנון תזמון המשימות 5.1.1.3

הגרעין של UCOS II, הגרעין משימה. ישנם 3 מצבי משימה שלו היא UCOS II, הוא הבסיסית שלו היא משימה.

- שינה
- מצב מוכן
- מצב ריצה

יחסי המעבר בין שלושת מצבי המשימה הללו מוצגים באיור שלהלן:

|                    | 1.reply_sync_ms<br>2.sys_os_time_dl | g:<br>y:   |                | 1.send_sync_msg:<br>2.sys_os_time_dly: |
|--------------------|-------------------------------------|------------|----------------|----------------------------------------|
|                    |                                     | 1.         |                |                                        |
|                    |                                     | 2.         | ISR            |                                        |
|                    |                                     |            |                |                                        |
|                    |                                     |            |                |                                        |
| תיאור:             |                                     |            |                |                                        |
| • הקצאה היא כדלקמן | באופן אחיד במקרה, בתנאי, וד         | ת מוקצית ו | העדיפו:        |                                        |
| שה / חוג המשיו     | כד העדיפות גבוהה יותר               | קטו יותר.  | ימה (ככל שהערד | תיאור (עדיפות למש                      |

| שם / סוג המשימה              | עדיפות למשימה (ככל שהערך קטן יותר, כך העדיפות גבוהה יותר | ) תיאור                  |
|------------------------------|----------------------------------------------------------|--------------------------|
| א חוט משנה משנה לפענוח רקע 🖌 | AP_BACK_HIGH_PRIO 3                                      | כמו למשל פענוח מוסיקה    |
| פתיל הראשי של יישום רקע A    | P_BACK_LOW_PRIO 4                                        | למשל מנוע מוסיקה         |
| פענוח / קידוד קדמי           | AP_FRONT_HIGH_PRIO 6                                     | כגון פענוח תמונות, וידאו |
| פְּתִיל                      |                                                          | פענוח, קידוד שיא         |
| טרשור הראשי של יישום החזית   | AP_FRONT_LOW_PRIO 7 היש                                  | לדוגמה, יישום חזית תמונה |
|                              |                                                          |                          |

גרסה: 2.0

יש לחקור הפרות זכויות יוצרים

64 עמוד

עמוד 65

# US212A מדריך לתכנון אפליקציות

| מנהל יישומים | AP_PROCESS_MANAGER_PRIO 13 | ap_man כלומר  |
|--------------|----------------------------|---------------|
| IDLE משימת   | OS_LOWEST_PRIO 15          | למשימות אחרות |

nager המזל אינו מוכן לנ IDLE משימת

• ניתן לראות גם מהטבלה שלעיל שהמערכת מכסה את מודול הפענוח / קידוד כחוט, שיכול לשפר עוד יותר את המשימה.

הקבלה של שירות, יכולה לקבל את פעולת המפתח של המשתמש בעת פענוח / קידוד, כגון

האובייקט בוטל.

• תהיה הזדמנות להשיג שליטה לרוץ, גבוהה ap\_manager, על מנת להבטיח שלמשימות עם עדיפות נמוכה יותר, כגון

#### US212A מדריך לתכנון אפליקציות

על משימות עדיפות ללכת לישון באופן פעיל, כלומר להתקשר לפונקציה, sys\_os\_time\_dly נילי לישון באופן פעיל, באופן כללי sys\_os\_time\_dly גנו דורשים שכל לולאה המעבדת הודעה תתקשר בגוף הלולאה כדי לישון באופן פעיל למשך זמן מה אוד זמן מה גווי בסצינה הספציפית.

• גרעין תכנן הפרעה לתקתק טיימר של 10 מילימטרים, כך שבכל 10 מטר הוא יבדוק אם יש כזה גרעין השינה של המשימה, אם יש, הכניסו את המשימה למצב מוכן. תקתק הטיימר קוטע את ביצוע וויוצא ISR גרע זמן השינה של המשימות תבוצע.

### מנגנון בנק 5.1.1.4

היא מערכת נדירה בזיכרון כמו הפתרונות הקודמים, ולזיכרון הפיזי שלה, כלומר SRAM, יש רק עשרות עד מאה או מאתיים BANK ברור שאי אפשר לטעון את כל הנהג והיישום לזיכרון ולהישאר תושבים, ולכן היינו צריכים להרחיב כדי לנהוג וליישם BANK הרחב את שטח הזיכרון הפיזי, השתמש במרחב זיכרון וירטואלי עם מרחב כתובות מספיק גדול והשתמש במנגנון השג עיבוד שקוף.

BANK הוא להרחיב חתיכה אחת של שטח זיכרון פיזי למספר חלקים של שטח זיכרון וירטואלי, הנקרא עמוד BANK מצד שני, הגישה לדפי אלה ממופה לאותו מרחב זיכרון פיזי באמצעות מנגנון מסוים, כמובן מכיוון ש BANK מצד שני, הגישה לדפי חולקים את אותו שטח זיכרון פיזי, כך ששטח הזיכרון הפיזי יכול רק לאחסן אותו BANK חולקים את אותו שטח זיכרון פיזי, זה שטעדיין לא קיים במרחב הזיכרון הפיזי, זה BANK פנימה, כך שכאשר התוכנית ניגשת לעמוד שעדיין לא קיים במרחב הזיכרון הפיזי, זה BANK פנימה, כך שכאשר התוכנית ניגשת לעמוד אנמוד BANK עמוד המערכת צריכה להעביר את זף הוא כיצד להשיג שקיפות BANK למרחב הזיכרון הפיזי. הדבר החשוב ביותר במנגנון BANK המערכת צריכה להעביר את זף הוא כיצד להשיג שקיפות MIPS הטמעת מנגנון החמצה של

מתייחס לבנק של השניים US212A, מכיוון שהקצאת שטח הזיכרון הפיזי של תוכנית היישום ותוכנית הנהג שונה מתייחס לבנק של השניים.

בנק בנק

יש לחקור הפרות זכויות יוצרים

גרסה: 2.0

עמוד 65

עמוד 66

עליקציות US212A מדריך לתכנון אפליקציות

VA (addr virtual) היא כתובת ההפעלה הווירטואלית של קישור BANK, 14) היא כתובת המעלה הווירטואלית של קישור.

= 0x48;

(קיזוז עמודים (18 ביט).

Group קבוצת AP (8 הייצגת את מספר קבוצת BANK. כמו BANK. כמו

• AP\_BANK\_FRONT\_CONTROL\_1 = 0x40;

AP\_BANK\_FRONT\_UI\_1

♦ היותר לכל היותר 64 בנקים לכל היותר גנק בקבוצה, כך שלבנק יש 64 בנקים לכל היותר.

עמוד 67

עמוד 66

https://translate.googleusercontent.com/translate f 59/445

#### DRV בנק

Off 256 שטח זיכרון פיזי KB פיזי שטח זיכרון מייצג את הכתובת הפיזית, ותומך במקסימום .

# ישנם הבדלים בגודל שטח הבנק. . Group קרוצת השירות שהוקצתה לגרעין כברירת מחדל 1111 היא קבוצת השירות שהוקצתה לגרעין כברירת מחדל, Group

במובן המרחבי יש לראות באישום בנקאי כחלק מקיבוץ קבוצות בנקאיות.

יש לחקור הפרות זכויות יוצרים

עליקציות US212A מדריך לתכנון אפליקציות

ל BANK 2 התקשר ל BANK 2 העונים של BANK, את מצביע הנתונים של BANK 2 של BANK 1 - func 2, ל המעוני ה func 2 - באופן זה, מכיוון שנתוני ה BANK 1 בעת מעבר ל const - באופן ה, מכיוון שנתוני ה

Ind בנק הגרעינים, כלומר בנק את הסיווג של בנק הגרעינים, כלומר בנק A / Bank B ובנק C.

Off 256 חומך במקסימום הכתובת הפיזית, ותומך ביט) מייצג את הכתובת הפיזית, ותומך במקסימום.

♦ היותר לכל היותר 10 בנקים לכל היותר גבנק בקבוצה, כך שלבנק יש 64 בנקים לכל היותר.

עם מעבר הבנק, הקוד והנתונים המאוחסנים במקור במרחב הזיכרון הפיזי התואמים לקבוצת הבנק 🛠

לא כל גיבוי ושמירה. אז שימו לב למקרה שימוש כזה: פונקציה 1 של BANK 1

הנגנון ה- API מנהל מנהל של US212A 9 מנהל בתכנית לפני US212A 24 מנהל התקן -ו Ap bank למערכת יש מספיק פיסות כתובת כדי לבטא וליישם את מנגנון בנק החומרה, כולל MIPS M4k, בליבת 

• כניסת כונן המנוהלת על ידי הגלעין: היא מורכבת מסדרת ממשקי שיחה מאוחדים של כניסת כונן,

בטלים בטלים למילוי פרמטרים לאנילוי משלושה א null בפועל למילוי בטלים VFS).

המתאים לנהג op\_entry היא פונקציה קטנה של 4 בתים, ותפקידה לעבור במזהה op\_entry הכניסה המאוחדת.

• מספר פקודת ממשק חיצוני והגדרת מאקרו: ההגדרה בקובץ הכותרת, היישום ומנהלי התקנים אחרים עוברים את הממשק שהוגדר כאן

• ממשק מנהלי התקנים: מערך של ממשקים חיצוניים המסופקים על ידי מנהל ההתקן, התואם למזהה op\_entry. • הוא VFS 4 בקפדנות להיות 3 (מנהל התקן פנימי, ופרמטרי הממשק נדרשים בקפדנות להיות 3 (מנהל התקן

לפרטים ראו יישום ומנהל התקן BANK. עם xn עם אבריך לציין הוא כי יש להקדים את שם קטע הבנק ב

שגיאה בלתי צפויה מתרחשת כאשר המצביע ניגש לנתונים מלוכלכים.

\* .Xn תיאור קובץ של תוכנית ההפעלה.

- אמשק ה API ממשק של מנהל התקן US212A מורכב מארבעה הלקים:

ה שיחות השיחות להיכנס לזרימת בהוראות API.

5.1.1.5 מנגנון API

המשק ה- API שקוף לחלוטין.

נקודות לציון בעת השימוש בבנק:

גרסה: 2.0

#### מדריך לתכנון אפליקציות US212A

ה ממשק ה הגדרת המאקרו הגדרת המאקרו היא המופע הקורא של הגדרת המאקרו מכנה את ממשק ה. סp\_entry, הגדרת המאקרו הגדרת המשק ה.

ה לממשק החיצוני API - כדי להתקשר לממשק. שצוין, התכתבות אחת לאחד עם הממשק ה

יש לעבור, אז בעת התקשר לממשק הגרעין במהלך ההתקנה, ואז בעת התקשר לממשק היש לעבור, אז בעת התקשר לממשק ה

יש לחקור הפרות זכויות יוצרים

מזהה op\_entry ומספר הפקודה של הממשק החיצוני יכולים למצוא את הממשק האמיתי המתאים.

ההתקשרות של ממשק ה ui\_show\_picbox אוגמה Ui) שמונע על ידי Ui\_show\_picbox הוא כדלקמן: (קח דוגמה Ui)

גרסה: 2.0

עמוד 67

עמוד 68

עכנון אפליקציות US212A

5.1.1.6 מנגנון VFS

המאפיינים החיוניים ביותר של מערכת הקבצים הווירטואליים הם כדלקמן:

- מערכות קבצים ספציפיות שונות שקופות לשכבת היישום, כלומר, לשכבת היישומים אין צורך לדאוג למערכת הקבצים הספציפית, והממשק שלה הוא מאוחד

- מנהלי התקנים ספציפיים שונים הם גם שקופים למערכת הקבצים, כלומר, מערכת הקבצים אינה צריכה לדאוג למנהלי ההתקן הספציפיים.
  - (האינטראקציה הדינאמית מנוהלת על ידי שכבת הפעולה של מכשיר החסימה של מערכת הקבצים הווירטואלית (שכבת חסימת)

| הבא US212A של VFS -ה | מתוכנן ומיושם באופן: |
|----------------------|----------------------|
|----------------------|----------------------|

|     | vfs_mount                 |        |
|-----|---------------------------|--------|
|     | + סוג מכשור uchar         | + stri |
|     | + סוג שומן uchar          | + voi  |
|     | + void * fat_private_data | ובץ +  |
| + r | 1                         |        |
|     | + n                       |        |

#### US212A מדריך לתכנון אפליקציות

|                                                                                                    |    |    | +1                                                                                                    |
|----------------------------------------------------------------------------------------------------|----|----|----------------------------------------------------------------------------------------------------|
| התקן                                                                                                    |    |    | שמן                                                                                                    |
| + אינ מכשיר (DRV_NAND / DRV_CARD / DRV_UHOST)<br>+ אינסיס אדס אד של של של עינים ניפמ<br>+ אינס אד של של של של של של שינים<br>+ אינס אד ויגון<br>+ אנס אד אד | +1 | +1 | + אסט (fat16 / fat32 / exfat)<br>+ אסט (fat16 / fat32 / exfat)<br>+ אסט אסט אין דע fat_read<br>+ אסט אור איז איז איז איז איז איז<br>אאר API אאר אור |

1. כל מנהל התקן מתאים למבנה ההתקן.

2. כל מערכת קבצים תואמת את מבנה נתוני השומן.

יש לחקור הפרות זכויות יוצרים

גרסה: 2.0

עמוד 68

#### עמוד 69

#### אפליקציות US212A מדריך לתכנון אפליקציות

- 3. אוא התקן הוא גניהול מכשירים ספציפיים ופריסת כלים עליהם (vfs\_mount action of action burble action) מבנה הנתונים של השילוב של מערכת קבצים ומנהל התקן הוא
  - לכל התקן יש רק מנהל התקן אחד בזיכרון, גם אם שני היישומים בו זמנית GL5110. מערכת קבצי גוף
  - גש למכשיר זה. כל התקן תואם מערכת קבצים ספציפית. כאשר שני היישומים עוברים אותו דבר
  - כאשר שתי מערכות קבצים ניגשות לאותו מכשיר (אותו דיסק משמש להאזנה לשירים ותמונות), על מנת להפוך את מערכת הקבצים כמו כונן אחסון
  - ככונן טהור, יש לחלץ ולשחרר את הנתונים הפרטיים של מערכת הקבצים המתאימה לכל יישום.
  - למבנה vfs\_mount. לדוגמה, מיקום הקבצים של יישום המוסיקה נמצא בספריית משנה מסוימת, ויישום התמונה
  - כדי לקבל את הקובץ הבא file\_dir\_next מיקום הקבצים נמצא בספריית השורש, שני היישומים האלה יודקקו לשורש כשאתם מתקשרים לממשק.
  - ה לשכבת האשכול אליו מערכת הקבצים ניגשת כעת. לשכבת ה, לא אכפת מהנתונים הפרטיים אלה, כגון מספר האשכול אליו מערכת הקבצים ניגשת כעת.
  - רק חבר מסוג "ריק" משמש להקלטה ומתעדכן על ידי ממשק פעולת מערכת הקבצים. ברור, הנתונים הפרטיים האלה
  - יוקצה ל המרחב יוקצה במודול מערכת הקבצים והכתובת יוקצה ל- vfs\_mount
  - לכן ניתן לראות כי המכשיר ומערכת הקבצים נמצאים בקשר אחד לאחד, ומערכת התקנים וקבצים fat\_private\_data. לכן ניתן לראות כי
  - vfs\_mount עד 1 הוא קשר N (1) אומן גם לגבי שומן N (1) איז א ישומים ניגשים לאותו מכשיר); אדבר תקף גם לגבי שומן א vfs\_mount עד 2 כאשר שני היישומים ניגשים לאותו מכשיר); איז א ישומים ניגשים אותו מכשיר); איז א ישומים ניגשים לאותו מכשיר); איז א ישומים ניגשים לאותו מכשיר); איז איז איז איז אי
  - א -זהו גם קשר בין 1 ל-N.
- 4. GL5110 מוחק את כל מבני נתוני המטמון כדי לחסוך זיכרון, ולכן יש למצוא דרך לייצר את היישום
  - עלתכנות בשקיפות, כלומר היישום אינו צריך לדאוג לממשק מערכת הקבצים הבסיסי הספציפי. כי קשר הנתונים vfs\_mount ניתן לתכנות בשקיפות, כלומר היישום אינו צריך לדאוג למערכת הקבצים, כך שהמכשיר יכול להחזיר את האינדקס של vfs\_mount התקנת מערכת הקבצים, כי שומר מידע ספציפי על מערכת הקבצים, כך שהמכשיר יכול להחזיר את האינדקס של יכות העקנת מערכת הקבצים. באופן זה, שכבת יכולה להיות VFS על היישום להוסיף אינדקס זה לכל הממשקים הבאים שמתקשרים למערכת הקבצים. באופן זה, שכבת ספציפי.
- 5. בפונקציה זו פעולת ההתקן מתקבלת לפי סוג ההתקן drv\_mount מערכת קבצי הרכבה להתקנים קוראת DRV\_XXX.
  - כממשק, וגלו איזו מערכת הקבצים תקפה נפרסת על נתוני המכשיר, ולטעון אותם לפי סוג מערכת הקבצים כלומר מנהל התקן הכריכה והקובץ הספציפי, vfs\_mount מנהל ההתקן של מערכת הקבצים הספציפית, והשלים את מילוי מבנה הנתונים ערכת קבצים, ולבסוף מחזיר את האינדקס של vfs\_mount.
- 6. GL5110 צריך גם להשיג את המטרה לא לדאוג למנהל התקן העומד בבסיס מערכת הקבצים. כך GL5110 ישמור על זה פשוט GL5110 שנכה הבלוק. יהיה פרמטר בממשק מערכת הקבצים הוא מנהל התקן מסוג device\_type, file שכבת הבלוק. יהיה פרמטר בממשק מערכת הקבצים הוא מנהל ההתקן מסוג ממשק המערכת קורא לבסוף למנהל ההתקן הבסיסי דרך שכבת החסימה. שכבת הסימה תתקשר בהתאמה לפי סוג המשק הכונן ממשק הכונן
- 7. הוא חבר בקובץ vfs\_mount ..., הוא חבר בקובץ ..., או היפוש משמש לפעולות קבצים, כגון פעולות קריאה, כתיבה או חיפוש.
  7. בנוסף, כל אחד sys\_open. דוא מכיוון שפעולת הקבצים קשורה גם למערכת הקבצים ולמנהג הבסיסי, ההקצאה הושלמה במהלך ...
  - בהכרה ידית הקבצים כוללת אלמנטים כגון מצביעי קבצים. המרחב לחלק זה של החבר מסופק על ידי מערכת הקבצים הספציפית ומציין להבר הנתונים file\_struct\_data של הקובץ.

גרסה: 2.0

יש לחקור הפרות זכויות יוצרים

עמוד 69

עמוד 70

אפליקציות US212A מדריך לתכנון אפליקציות

# 5.1.2 סקירה כללית של פענוח וקידוד

הצגנו בקצרה את PSP בתפיסות הבסיסיות בסקירת מודול Basal & Codec, הנה הבא תאר את סקירה כללית של מודולי הפענוח והקידוד של הפלטפורמה כולה.

#### 5.1.2.1 סקירה כללית של פענוח וקידוד

קידוד ופענוח מורכב משני חלקים: basal ו- codec, ap החיובי המתאים לבסיס דרך ממשק ה API - לבסיס בין החיובי המתאים ב בקרת גישה עקיפה ואז קודקוד בקרת הגישה דרך בסיסי.

תחת פלטפורמת US212A, Basal - מתאים לממשק - API החת פלטפורמת:

| (בזל (מ"מ                    | הובה API ממשק                                   |
|------------------------------|-------------------------------------------------|
| פענוח שמע mmm_mp.al int mmm_ | _mp_cmd (void *, mmm_mp_cmd_t, int התום)        |
| קידוד שמע mmm_mr.al          | int mmm_mr_cmd (התום *, mmm_mr_cmd_t, int התום) |
| mmm_id.al פענוה תמונות       | int mmm_id_cmd (void * id_handle,               |
|                              | mmm_id_cmd_t cmd, מפתח לא חתום)                 |
| פענוה וידאו mmm_vp.al        | int mmm_vp_cmd (void * vp_handle, cmd int התום, |
|                              | לא התום בכיר)                                   |
|                              |                                                 |

specification.chm interface". קידוד specification.chm interface".

תומכת בתרחישים של יישומים כפולים, כמו צפייה בתמונות בקדמת הבמה והאזנה למוזיקה ברקע, הדורשת תמיכה סימולטנית בקדמת הבמה US212A פלטפורמת. כך שממשקי הטעינה והפריקה המסופקים על ידי המערכת יספקו פרמטר ,basal & codec ורקע basal & codec כך שממשקי הטעינה ה המספר מציין אם יש למלא נכון את בסיס הבסיס והקודק של הרקע, אחרת המערכת תעשה שגיאה.

Basal & codec המוקצה ונשלט להלוטין על ידי המערכת, ומשתמשי BANK, ומשתמשי. אינם זקוקים לטיפול מ

של הקידוד והפענוח של basal & codec נמצא במודול קישור שונה - ap נמצא במידו ואינו יכול לשתף קוד - ap נמצא במודול.

#### 5.1.2.2 טעינה ופריקה

על ידי מנקראת על **בול**, הנקראת על ידי ap: int sys\_load\_mmm (char \* mmm\_name, bool is\_back\_ap); void sys\_free\_mmm (bool is\_back\_ap);

יש לחקור הפרות זכויות יוצרים

גרסה: 2.0

#### עמוד 71

#### עדריך לתכנון אפליקציות US212A

ידי אנקראת על ידי basal:

int sys\_load\_codec (char \* codec\_name, bool is\_back\_ap);

void sys\_free\_codec (bool is\_back\_ap);

טעינה ופריקה של בסיס, ויצירת והרס של פענוח וקידוד תת-חוטים, פקודות בסיסיות ,ap\_picture קח דוגמה את

הוא כדלקמן API -התהליך השלם של שיחת ה:

(טען בסיס פענוח תמונות (פענוח תמונה

sys\_load\_mmm ("mmm\_id.al", FALSE);

• צור חוט משנה לפענוח תמונות

mmm\_id\_cmd (& picture\_handle, MMM\_ID\_OPEN, 0);

• הכרחי API התקשר לממשק

mmm\_id\_cmd (picture\_handle, MMM\_ID\_SET\_FILE, & g\_picture\_userinfor);

• הרס את חוט המשנה של פענוח התמונה

mmm\_id\_cmd (picture\_handle, MMM\_ID\_CLOSE, 0);

• הסר את בסיס פענוה התמונות

sys\_free\_mmm (FALSE);

#### מפרט פענוח וקידוד של ממשק 5.1.2.3

אנא עיין ב "us212a\_decoding and קידוד ממשק manual.chm" לקבלת הוראות לפענוח וממשק.

# סקירה כללית של המודול המשופר 5.1.3

- psp - psp המודול המשופר הוא שכבת ביניים שאינה תלויה יחסית ביישומים ספציפיים והיא ממוקמת בין

הפונקציות הקבועות יותר של החבילה מכוסות בניהול ושימוש.

#### 5.1.3.1 סקירה כללית של המודול המשופר

של המשופר המודול המשופר של US212A כולל 3

• בורר קבצים, להפעיל את מערכת הקבצים, רשימות השמעה ומועדפים, דפדף בספריות fsel: היישום כדי להפעיל את מערכת הקבצים,

בחירת קבצים ופעולות אחרות; US212A תומך ברקע, כך שתוכלו US212A; המוזיקה ברקע, כך שתוכלו נוגד בחירת קבצים ופעולות גמתוכנן על פי תרחישים ופונקציות fsel הפרד לקצוות הקדמיים והאחוריים של הפגישה, ולכו tsel גדרש מודול.

הפרטים מתוארים בפירוט בהמשך.

• השתמש בממשק אחיד כדי לנתח ולקבל את מידע התווית של קבצי מולטימדיה, ולחסל עריכת טקסט שונים id3: מודול ניתוח ניתוח

גרסה: 2.0

יש לחקור הפרות זכויות יוצרים

#### US212A מדריך לתכנון אפליקציות

#### עליקציות US212A מדריך לתכנון אפליקציות

ההבדל בין קודים.

• מודול ניתוח מילים של המילים, השתמש בחותמת הזמן כמפתח לקבלת המילים, ניתוח מילים של Irc: מודול ניתוח מילים של Irc מיין את המילים, באופן אוטומטי ap - מודול הניתוח אינו קשור עוד למושג תצוגת הדמות, לאחר ששכבת המשיגה שורה של מילים, היא תופיע באופן אוטומטי Ap

ב השימוש בתרחישים ובפונקציות ap המודול המשופר משותף לכל יישומי הקצה הקדמי ויישומי הקצה האחורי. בכדי להקל על השימוש ב.

המתאים לקובץ ה xn - כבסיס, ספק תבניות סקריפט קישור מרובות עבור היישום לשימוש ישיר.היישום צריך רק להכניס את ה-fil

אקובץ מתווסף לרשימת הערכים של פרמטר LD\_SCRIPT.

הנספרייה מאוחסנת הקישור הקריפט או<br/>psp\_rel \ usermodule \ enhanced \ case\_link\_xn.

הבאופן המודולים המשופרות ותסריט הקישורים מופיעים באופן הבא:

| מודול <b>משופר</b> | תיאור מודול                            | תסריט קישור  |
|--------------------|----------------------------------------|--------------|
| Fsel גלישה במדריך  | מימוש מערכת קבצים, רשימת השמעה, אוסף   | bs_link.xn   |
|                    | ספריית תיקיות וגלישת קבצים             |              |
| Fsel בחירת קובץ    | מימוש מערכת קבצים, רשימת השמעה, אוסף   | fsel_link.xn |
|                    | בחירת קובץ תיקיות                      |              |
| id3 רזולוציית      | מימוש קבצי מולטימדיה מסוגי קידוד שונים | id3_link.xn  |
|                    | השגת פרטי התווית של היצירה             |              |
| ניתוח לירי         | lrc מימוש ניתוח ניתוח קובץ המילים      | lrc_link.xn  |

הם שילובים או גרסאות של הסקריפטים שלמעלה, אשר מתאימים יותר case\_link\_xn הערה: סקריפטים הקישורים האחרים בספריה

#### זה משולב ומשונה ליישומים ספציפיים.

#### 5.1.3.2 מדריך ממשק משופר

us212a\_enhanced interface manual.chm" להוראות הממשק המשופר.

# יחסי שיחות מודול 5.1.4

באים הבאים לסכם את סביבת ההפעלה של המקרה ואת המקרה עצמו למודולים הבאים:

- אפליקציית AP
- 2. שלו API -מנהל התקן וממשק ה
- 3. ספריית תווך משופרת וממשקים אחרים
- 4. הממשק ה וקידוד וממשק API שלו

יש לחקור הפרות זכויות יוצרים

גרסה: 2.0

עמוד 72

עמוד 73

לתכנון אפליקציות US212A

5. שלו API - וממשק ה

הבא מוצג באיור הבא מוצג באיור הבא:

-וכו ', ב US212A היא כדלקמן, כולל תיק case\_simulator, psp\_rel -וכו ', ב

להלן יציג בקצרה את שלושת החלקים הללו, כך שתהיה לנו הבנה כללית של ספריית הקוד של התוכנית, ויקל על ההסבר שלאחר מכן.

5.2 ניווט בספריות קוד

טדריך לתכנון אפליקציות US212A

גרסה: 2.0

עמוד 74

יש לחקור הפרות זכויות יוצרים

עמוד 73

\* \_op\_entry.o שיטת הממשק מספקת שירותי מערכת חיצוניים וכו '.

• ופענוה קידוד Mmm תוכנת תווך • הממשק ה- API של הפלטפורמה הוא ממשק פונקציונאלי שאינו תלוי בפתרון הספציפי, ומבוסס על הספרייה הסטטית API - ממשק ה

קוד להריץ קוד AP. צור חוט ראשי ולאחר מכן קפוץ לפונקציה הראשית כדי להתחיל להריץ קוד

(ה בקובץ התחלה בקובץ - xn אל סקריפט הקישור של AP), איז היא היא היא - AP פונקציה זו היא היא ה

עם קובץ AP ערכו עצמאית וקשרו ל ELF של \* .o. 

התקשר לממשק \* \_op\_entry.o הסטטית בספרייה המקביל בספרייה Api.a. • אוסף בתיק / תיק המשותף AP, ספריית ממשקים נפוצה היא אוסף מכוסה של כמה פונקציות נפוצות של

• המקרית המקרית המקרים / drv ו- AP אנהל התקנים שקשור למקרה ספציפי, הקוד ממוקם בספריית המקרים

תיאור:

# 5.2.1 ניווט בספריות תיקים

ה הא ספריית העבודה המקרים היא המקרים היא של העבודה של העבודה של הUS212A.

### התיאור של כל חלק בספריית המקרים מוצג בטבלה הבאה:

| ם       | תוכן ענייני | תיאור                                                         |
|---------|-------------|---------------------------------------------------------------|
| ap      |             | AP וקוד מקור נפוץ ותסריט קישור מורכב                          |
| CFG     |             | תיק ערוך וקשר קבצים ציבוריים                                  |
| drv     |             | ui נהג lcd, מנהל התקן, מנהל התקן מנהל התקן, כולל מנהל התקן    |
|         |             | וברכת נסיעה                                                   |
| fwpkg   |             | תיקים הקשורים לחבילת קושחה קייס                               |
| inc     |             | תיק קובץ כותרת ציבורי                                         |
| lib     |             | נפוץ לקישור ישיר של obj נפוץ לקישור ישיר של                   |
| מַשׁאָב |             | AP ופרויקטים של עורך ממשק משתמש משותף וקבצי המשאבים שלהם      |
| כלים    |             | fw כלי פיתוח עזר למקרה, כולל כלי עורך ממשק משתמש, הכלי לשינוי |
|         |             |                                                               |

יש לחקור הפרות זכויות יוצרים

גרסה: 2.0

עמוד 74

#### עמוד 75

US212A מדריך לתכנון אפליקציות

build\_sty.bat

-U ו- Common UI -חדש \* של כל הפרויקטים של עורך ה sty. הפק קבצים

הרחב את תיקיית המקרים / ap הרחב את כל ספרי - AP וראה את הנפוצים של הנוצים US212A.

לל של התיאור AP המקרים בספריית ונפוץ <br/> / ap התיאור בטבלה מוצג בטבלה בספריית המקרים אונ<br/>  $^{\prime}$ 

| תוכן עניינים | תיאור                                                                                        |
|--------------|----------------------------------------------------------------------------------------------|
| ap_manager   | אחרים AP יישום לניהול יישומים, יצירה ומיחזור של יישומי                                       |
| ap_config    | יישום הפעלה וכיבוי                                                                           |
| ap_mainmenu  | חזותית AP חזותית אספק כניסה                                                                  |
| ap_music     | בכדי לממש פונקציית מוסיקה מלאה Music Engine דלפק הקבלה של אפליקציות המוזיקה, משתפים פעולה עם |
| ap_picture   | יישום תמונה                                                                                  |
| ap_video     | אפליקציית וידיאו                                                                             |
| ap_record    | הקלטת אפליקציה                                                                               |
| ap_radio     | בכדי לממש פונקצית רדיו שלמה FM Engine דלפק הקבלה של יישומי הרדיו, משתפים פעולה עם            |
| ap_ebook     | יישום ספר אלקטרוני                                                                           |
| ap_browser   | יישום דפדפן, בחר באודיו, וידאו, תמונה, ספר אלקטרוני וקבצים אחרים להפעלה                      |
|              | לְשִׁים                                                                                      |
| ap_playlist  | יצירת רשימת הפלייליסט, צור ועדכן את רשימת ההשמעה                                             |
| ap_tools     | יישום כלים, המספק שעון עצר, לוח שנה, שעון מעורר, אינטראקציה עם נתונים ופונקציות אחרות        |
|              |                                                                                              |

יש לחקור הפרות זכויות יוצרים

גרסה: 2.0

עמוד 75

### עמוד 76

### אפליקציות US212A מדריך לתכנון אפליקציות

| ap_alarm     | אפליקציית שעון מעורר                                                              |
|--------------|-----------------------------------------------------------------------------------|
| Ap_setting   | יישום הגדרה, המשמש להגדרת תצורת פרמטרים של המערכת                                 |
| ap_udisk     | לחיבור למחשב ולביצוע העברת נתונים MSC כמכשיר, U, יישום דיסק                       |
| ap_upgrade   | שדרוג אוטומטי של דיסק U                                                           |
| מוסיקה_הנדסה | ידי אנשלט על אישום מוסיקה, הנשלט על ידי Music AP מנוע רקע ליישום מוסיקה, הנשלט אי |
| fm_engine    | למימוש תפקוד רדיו AP מנוע רקע ליישומי רדיו, הנשלט על ידי רדיו                     |
| ַקְשִׁוּתָר  | מודולי הפונקציה הנפוצים של היישום מוצגים עוד יותר בטבלה הבאה                      |

המקרים / ap / מטה / באיור למטה / מם.

מופיע בטבלה הבאה ap / common התיאור של כל חלק תחת תיקיית המקרים:

applib

תיאור

ספריית ממשק פונקציות בסיסית ליישום, כולל ממשק ניהול יישומים (תהליך), ברמת היישום

ממשק ניהול טיימר, ממשק ניהול תקשורת הודעות

| 5.8.2020 |        | טדריך לתכנון אפליקציות US212A                                         |                     |
|----------|--------|-----------------------------------------------------------------------|---------------------|
| פונק     | נפוץ_ט | ת ממשקים נפוצה של פונקציות משנה, כולל עיבוד מחרוזות (כולל תווי עיצוב  | יישום ספריי         |
|          |        | ז טופס התצוגה, הוסף נקודות לשם הקצר, הצגת מידע על באגים), זיכרון נתיב | מחרוזת, השמיט או,   |
|          |        | על פריט תצורה, הסבר על תפריט תצורה, עיבוד מיפוי מקשים, ניהול פלט קול  | הסבר,               |
|          |        | עיבוד מוקדם של הודעות מפתח, עיבוד מראש של הודעות אפליקציה וכו '.      |                     |
| ויסק     | נפוץ_מ | שק פונקציות שונות של פונקציות משנה, כולל טיימר מערכת, שינה של יישום   | יישום ספריית ממ     |
|          |        | יעות ברירת מחדל, הגדרת כיוון המסך, מיפוי בהירות תאורה אחורית, הסוללה  | שינה, עיבוד הוז     |
|          |        | במויות, עיבוד הודעות אזעקה, עיבוד מוקדם של הודעות פרטיות, איתור אנטנה | מיפוי נ             |
|          |        | י ניהול וכו '.                                                        |                     |
| ואי_     | נפוץ_  | חל פקדים נפוצים, כולל רשימות תפריטים, דפדפני קבצים ומחק קבצים, מימין  | л                   |
|          |        | גדרת פרמטרים, שורת מצב, תצוגת אנימציה, נעילת מקשים, שומר מסך, כבוי    | תיבת דו-שיח, תיבת ה |
|          |        | סרגל עוצמת קול וכו ,USB תיבת דו-שיח ממוחשבת, תיבת דו-שיח של חיבור     | , תיבת תצוגה טקסט   |
|          |        |                                                                       |                     |
|          |        |                                                                       |                     |
|          |        | יש לחקור הפרות זכויות יוצרים                                          |                     |
| סה: 2.0  | גר     |                                                                       | עמוד 76             |

עמוד 77

# US212A מדריך לתכנון אפליקציות

| נתונים          | הוא כל היישומים applib_globe_data.c נתונים כלליים נפוצים של מודולים, בהם |
|-----------------|--------------------------------------------------------------------------|
|                 | השתמש בנתונים גלובליים משותפים                                           |
| * .xn וקובץ fil | היכן AP, גריכת הסקריפט של המודול המשותף וסקריפט הקישור לקישור            |
|                 | עצמו AP - ישירות ל common_aphead.xn עצמו                                 |
|                 | כסקריפט הקישורים של יישום הרקע common_engine.xn קריפט הקישור הולך;       |
|                 | common_front.xn הוא סקריפט קישור ליישום קדמי מלא פונקציונלי;             |
|                 | common_front_no_selector.xn לפני הצורך בבורר הקבצים                      |
|                 | תסריט קישור                                                              |

ספריית המקרים / הגדלות מורחבת כמוצג להלן:

#### US212A מדריך לתכנון אפליקציות

| תוכן עניינים<br>app_msg.h | תיאור<br>אירועים וכו 'קבצי כותרת להגדרה gui הודעות פרטיות של יישומים, הודעות מערכת, מיפוי |
|---------------------------|-------------------------------------------------------------------------------------------|
| applib.h                  | וסוגי קבצי כותרת applib נפוץ-> ממשק הקשורים                                               |
| case_include.h            | קובץ כותרת מקרה, כולל קבצי כותרות אחרים                                                   |
| Case_type.h               | וכו app_result_e, קובץ כותרת מסוג יישום, כולל מזהה יישום, .                               |
| Common_func.h             | וסוגי קבצי כותרת common_func-ממשקים קשורים נפוצים                                         |
|                           |                                                                                           |

יש לחקור הפרות זכויות יוצרים

גרסה: 2.0

עמוד 77

### עמוד 78

# טגריך לתכנון אפליקציות US212A

| Common_res.h     | עם | נפוץ להגדרה ליצירת קבצי כותרות UI פרויקט        |
|------------------|----|-------------------------------------------------|
| Common_sty.h     |    |                                                 |
| Common_ui.h      |    | common_ui ו- common_misc אמשקים הקשורים לכותרות |
|                  |    | קוֹבָץ                                          |
| Config_id.h      |    | קובץ הכותרת להגדרת זיהוי פריט תצורת קושחה       |
| תצוגה            |    | ממשק חיצוני של מנהל התקן וסוג קובץ כותרת        |
| Fm_interface.h   |    |                                                 |
| Key_interface.h  |    |                                                 |
| Lcd_driver.h     |    |                                                 |
| gui_msg.h        |    | קובץ כותרת להגדרה הקשורה להודעת מפתח            |
| setting_common.h |    | קובץ הכותרת להגדרת מבנה משתנה של סביבת המקרה    |

ספריית המקרה / fwpkg מורחבת כמוצג להלן:

המקרה תיקיית המקרה / fwpkg אוצג בטבלה הבאה / fwpkg

| תוכן עניינים  | תיאור                                     |
|---------------|-------------------------------------------|
| ap            | ap. * קובץ תמונת יישום                    |
| Drv           | drv. * קובץ השפעה על מנהל התקן            |
| גופָן         | טבלת המרות של קובץ גופן וטבלת קוד         |
| מקג           | mcg. * קובץ תצורת תפריט הניתן להגדרה      |
| דיר חָזִירִים | sty. * קובץ תצורת ממשק משתמש הניתן לתצורה |

#### יש לחקור הפרות זכויות יוצרים

גרסה: 2.0

עמוד 78

#### עמוד 79

### טגריך לתכנון אפליקציות US212A

| Alarm1.mp3             |    | מעורר ברירת מחדל מעורר MP3 קובץ                                            |
|------------------------|----|----------------------------------------------------------------------------|
| Build_mcg.bat          |    | אצווה לעדכון קבצי תצורת תפריט הניתנים לתצורה, כאשר מזהה מחרוזת או תפריט    |
|                        |    | בצע עדכון כאשר הכתובת של פונקציית התקשרות חוזרת יחידה משתנה                |
| Buildfw.bat            |    | אצווה של דור הקושחה                                                        |
| Config.bin             | ,  | קובץ סל תצורת קושחה, קובץ מפרט תצורת קושחה (שינוי כלי                      |
| config.spc, config.txt |    | מפרט), סקריפט תצורת קושחה, כדי לשנות את תצורת הקושחה, כגון ערכי ברירת מחדל |
|                        |    | genconfig.bat ולאחר מכן ביצוע עדכון האצווה config.txt על ידי שינוי הסקריפט |
|                        |    | - config.txt ו- חדש; כדי להוסיף פריטי תצורה חדשים, עליך לשנות את           |
|                        |    | config.spc                                                                 |
| Fwimage.cfg            |    | סקריפט תצורת אריזת קושחה                                                   |
| Legal.txt              | עם | קובץ טקסט לתצוגה ישירה בתיבת התצוגה של הטקסט, הראשון הוא מידע חוקי, האחרון |
| m_type.txt             |    | הוא סוג mp3                                                                |
| ברוך הבא               |    | קובץ נתוני משאב ממשק ברוך הבא                                              |

ספריית המקרים / כלים מורחבת כמוצג להלן:

#### התיאור של כל חלק תחת תיקיית המקרים / כלים מוצג בטבלה הבאה:

| תוכן עניינים    | תיאור                                                                                |
|-----------------|--------------------------------------------------------------------------------------|
| Gen_config      | הפעל את בלי הפרשנות של תסריט התצורה, לאחר עדכון סקריפט התצורה, הפעל את genconfig.bat |
|                 | פחית                                                                                 |
| עורך ממשק משתמש | הניתן להגדרה של יישום, לקטלוג יש קובץ תיאור פשוט UI כלי עריכה                        |
|                 | ui_editor tool.doc                                                                   |
| TreeLayer.exe   | כלי עריכת תפריט הניתן להגדרה                                                         |

# 5.2.2 ניווט בספריות case\_simulator

כפריית case\_simulator של הכלי העבודה מדריך היא מדריך Simulator UI.

יש לחקור הפרות זכויות יוצרים

גרסה: 2.0

### אפליקציות US212A מדריך לתכנון אפליקציות

התיאור של כל חלק תחת ספריית case\_simulator מוצג בטבלה הבאה:

| תוכן עניינים | תיאור                                                                            |
|--------------|----------------------------------------------------------------------------------|
| אפליקציות    | UI פרויקטים של סימולטור ממשק משתמש                                               |
| ē⊓           | סימולטור ממשק משתמש לקבצי יעד שונים וכלי עזר                                     |
| CaseDrivers  | כונן ממשק משתמש ופרויקטים אחרים, lcd פרויקטים של כונן קייס, כולל כונן מפתח, כונן |

# 5.2.3 ניווט בספריות psp\_rel

ספריית psp\_rel היא מודולי יעד הקשורים לפלטפורמה, ספריות יעד, קוד מקור מודול משופר וספריות יעד, כלי פלטפורמה, וקבצי כותרות וכו

# אחת ספריית שמתקיימים החלקים שמתקיימים החלקים מתחיימים.

| תיאור תוכן                                                             |
|------------------------------------------------------------------------|
| AFI.bin ישמש בסופו של דבר לקישור לקושחה psp הוא קובץ היעד בו           |
| Psp אוסף וקישור קבצים ציבוריים                                         |
| קובץ כותרת ציבורי של Psp                                               |
| Psp יכול לקשר אוסף אובייקטים של קובצי אובייקטים, כולל usb, משופר וכו . |
| -כלים לפיתוח עזר הקשורים ל                                             |
| ID3 קוד מקור של תווכה, כולל בורר קבצים, מתורגמן למילים, מתורגמן        |
| לחֶכוֹת                                                                |
| ע                                                                      |

יש לחקור הפרות זכויות יוצרים

גרסה: 2.0

עמוד 81

טדריך לתכנון אפליקציות US212A

#### 5.3 מנהל האפליקציות ap manager

Ap\_manager, אחראי על יצירת ומחזור יישומים אחרים, כמו גם יישומי תיאום אחרים ליצירת ומחזור יישומים מנהל היישומים.

# 5.3.1 הסטטוס והתפקיד של ap manager

US212A והיחידה הבסיסית לתזמון היא משימה. אני UCOS II היא מערכת תזמון מקדימה מרובה משימות, הגרעין שלה הוא אמרנו שהיישום / יישום יטען כתהליך / חוט ראשי, וניתן ליצור חוטי ילדים בתהליך / בחוט הראשי.

ב משימות באמצעות משימות במוושם החוט מיושם במערכת באמצעות משימות בUCOS II.

לאות לראות לפיכך, אנו יכולים לראות US212A לפיכך, אנו יכולים לראות:

1. רמת יישומים ap\_manager התזמון, ap\_manager אחרים, אחרים אחרים אחרים אחרים אחראי על יצירת ומחזור יישומים אחרים

תכנית.

2. המשימה UCOS II: היא ליבת ליבת וועכסS II היא ליבת המשימה.

ארעין טוען הגרעין ופועל, הגרעין ווועל, הגרעין ממחיל, טוען את הגרעין ווועל, הגרעין טוען ap\_manager אחחול ap\_config א ווצר אתחול ap\_manager נכנס לולאת תזמון היישום.

Ap\_manager הוא ליבת תזמון האפליקציות, והפונקציות הספציפיות שלה הן כדלקמן:

1. בעת האתחול והפעלת תהליך האתחול ap\_config צור.

.2 קבל הודעות אסינכרוניות מיישומי הזית אחרים הנוצרים על ידי יישומי חזית, וצור יישומים מקדימה באופן אסינכרוני.

.3 קבל את הודעת הסנכרון של יישום החזית ליצירת אפליקציית הרקע וצור את יישום הרקע באופן סינכרוני.

.4 קבל את הודעת הסנכרון של יישום החזית ההורג את יישום הרקע והורג באופן סינכרוני את יישום הרקע.

5. בצע את תהליך הכיבוי (אז מישום החזית הרוג את יישום החזית מערכתי מא מישום הרקע, ואז צור בצע את הליך הכיבוי מא

6. הכנסו ליישום החזית הנוכחי ואת אפליקציית הרקע, ויצרו יישום Udisk, הרגו את יישום Udisk.

# 5.3.2 נקודות תכנון של Ap\_manager

האיור הבא ממחיש את מערכת היחסים הקוראת לכל מודול: היישום מגיע ממודול הכניסה, מבצע את פעולות האתחול הדרושות ויוצר הכנס את מודול לולאת ההודעות כדי לבצע שאילתות מחזוריות של הודעות פרטיות. אם מתקבלת הודעה, מודול עיבוד ההודעות מח לצורך העיבוד יש צורך בשלב זה בסנכרון או באינטראקציה של הודעות, ויש ליישם אותם בעזרת מודול העברת הודעות. מודול עיבוד ההודעות שייך להודעה הלק מהמודול המחזורי, ומודול ההודעות הוא רק אוסף של ממשקי תקשורת הודעות.

יש לחקור הפרות זכויות יוצרים

גרסה: 2.0

עמוד 81

עמוד 82

אפליקציות US212A מדריך לתכנון אפליקציות

מודול כניסה
מודול לעיבוד הודעות

מודול העברת הודעות

בוצר על ידי המערכת, היישום ap\_manager הפעלה יישום: נוצר על ידי המערכת, היישום. ייווצר לאחר שהמערכת תפעל ותטען את מערכת ההפעלה איישא, והוא תמיד יפעל בזיכרון כאשר הוא מופעל.

Ap\_manager הוא יישום מיוחד שלו גקודות נקודות פשוטות, נקודות העיצוב או הן כדלקמן:

Ap\_manager שמנו שוב כמה ממשקים נהוצים ב Common, נמנע מלהתקשר לממשק ap\_manager מעוני מאוד של שטח קוד ap\_manager מיושם להתאמה טובה יותר לתנאים בעולם האמיתי המוגבלים מאוד של שטח קוד הממשקים הללו כוללים, ap\_manager, מיושם להתאמה טובה יותר לתנאים בעולם האמיתי המוגבלים מאוד של שטח קוד. open\_config\_file, get\_config\_default, send\_async\_msg, Broadcast\_msg, reply\_sync\_msg.

אנה הטמעה שליחת הודעות ליישום הרקע send\_async\_msg אינה בטוחה. ניתן לעבד אותה רק כראוי בעת שליחת הודעות ליישום הרקע מושם יישום יישום יישום יישום רקע חדש לתוכנית, יש לשנות אותה fm\_engine, נהל כך שאם יישום יישום יכול לשלוח נכונה הודעות ליישום הרקע החדש שנוסף.

Ap\_manager ייווצר רק פעם אחת עם הפעלת המערכת, כך שמודול הכניסה שלה נמצא גם במחזור חיי המערכת כולו Ap\_manager ייווצר רק פעם אחת במודול זה, כולל תצורת חומרת כמה פעולה זו תבוצע רק פעם אחת, אז אנו מציבים כמה פעולות שצריך לבצע רק פעם אחת במודול זה, כולל תצורת חומרת Case .' ואתחול, אתחול משתנים נתונים גלובליים של מקרה, פתיחת קובץ תצורת קייס לפתיחה, קובץ וכו

## 5.3.3 מודול כניסה של Ap\_manager

Ap\_manager, האסראי על תצורת וחומרת Ap\_manager, האסראי על תצורת האסליקציה כניסה, האסראי על תצורת האסליקציה Case, Case כדי להמשיך בתהליך האתחול, ו ap\_config.bin צור config.bin לאתחל משתני נתונים גלובליים, פתח את קובץ התצורה של המקרה התהליך מוצג באיור שלהלן:

יש לחקור הפרות זכויות יוצרים

גרסה: 2.0

עמוד 82

עמוד 83

#### ענון אפליקציות US212A

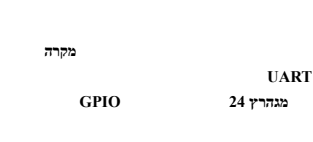

מקרה

מקרה со

config.bin

ap\_config

## 5.3.4 מודול לולאת ההודעות של Ap\_manager

א הפונקציה של מודול לולאת ההודעות אר הפונקציה Ap\_manager היא פשוטה, והתהליך העיקרי הוא כדלקמן

תיאור.

יש לחקור הפרות זכויות יוצרים

גרסה: 2.0

עמוד 84

### עליקציות US212A מדריך לתכנון אפליקציות

עמוד 83

1. אנו מתקשרים ישירות - ap\_manager -רק צריך לקבל ולעבד את ההודעות שנשלחו ל ap\_manager -מכיוון ש

sys\_mq\_receive (MQ\_ID\_MNG, & pri\_msg) הממשק מקבל הודעות מתור ההודעות הפרטי של ap\_manager.

ap\_manager אמנוי ברק במשימת ניהול האפליקציות, הזמינות של משימה זו אינה גבוהה, לכן שמנו

א במשימה ap\_manager מוכה, וכל לולאת הודעה תיתלה למשך 50 מס', מה שמפחית את מערכת ריבוי המשימות ap\_manager עדיפות המשימה של.

לחץ השיגור.

לאחר שקבלת ההודעה מקבלת את ההודעה, ההודעה מופצת ומעובדת. ההודעה שעבדת שעבדים כוללות: MSG\_CREAT\_APP: אישום באופן אסינכרוני. הודעה זו היא הודעה אסינכרונית. לאחר שקיבלת הודעה זו, עליך להמתין לשליחה לאחר יציאת היישום של הודעה זו נוצר היישום שנוצר.

MSG\_CREAT\_APP\_SYNC: צור יישום באופן סינכרוני. הודעה זו משמשת ליישום החזית ליצירת מנוע הרקע.

אם היצירה מוצלחת, השב MSG\_REPLY\_SUCCESS, הודעה סינכרונית, אם היצירה מוצלחת, השב

MSG\_REPLY\_FAILED.

יישום הכמות הבאות לגבי איזה יישום צריך ליצור ואת פרמטרי הכניסה של היישום:

הוא מזהה היישום, והבית השני הוא msg\_apps\_t-> content-> data [4] בתים הראשון של תוכן ההודעה הפרטית

הפרמטרים של הכניסה.

MSG\_KILL\_APP\_SYNC: משמש להרוג הודעות סינכרון ברקע, בגלל מגבלות הזיכרון, הפיתרון הנוכחי מאפשר רק

את הרקע הודעה זו כדי להרוג את הרקע. יישומים עם עימותי שטח, עליך לשלוח הודעה זו כדי להרוג את הרקע.

#### US212A מדריך לתכנון אפליקציות

MSG\_POWER\_OFF: הודעת הכיבוי, המשתמש לוחץ על כפתור הכיבוי, או שהסוללה חלשה, היישום ישלח MSG\_POWER\_OFF: לכיבוי וכיבוי וכיבוי config הודעה זו, המנהל מקבל הודעה זו וצריך לשאול את מצב הרקע, ואז ליצור את יישום דרך פרמטרי הכניסה של היישום (מכיוון שהמפרט הנוכחי הוא config יש להעביר את הסוג והסטטוס של הקצה הקדמי והאחורי ליישום כשיש מנוע רקע, יש לשחזר את יישום החזית המתאים למנוע הרקע בפעם הבאה שהוא מופעל מצב ההפעלה זהה. אם אין מנוע רקע, בפעם הבאה שתתחיל ליישום התפריט הראשי, וסמל היישום יישאר צריך לדעת את פרטי הרקע בעת כיבוי, אך כאשר התצורה פועלת, הרקע כבר fig היישום הראשון, כך שיישום (לאחר שנהרג, אין דרך לדעת מה הסטטוס, ולכן המנהל צריך ליידע את הפרמטרים).

MSG\_USB\_TRANS: ומאשר שהוא צריך להיכנס לכונן הבזק מסוג USB המשתמש מתחבר למחשב באמצעות כבל ,USB ההודעה לכניסה לכונן הבזק מסוג USB לאחר מכן שולח הודעה זו. בשלב זה המנהל צריך גם לשאול את מצב הרקע ואת סוג הרקע ומצבו Common אחר מכן. ע דרך פרמטרי הכניסה של היישום, מכיוון שמפרט התוכנית הנוכחי הוא שאם הקובץ לא עודכן לאחר הכניסה לדיסק config המדינה מועברת ליישום. אם קיים מנוע הרקע הקודם, ייושם יישום החזית המתאים למנוע הרקע על אחר יציאת הדיסק. אם קיים מנוע רקע, חזרו ליישום התפריט הראשי לאחר היציאה U מצב ההפעלה לפני הכניסה לדיסק. זהה. אם אין מנוע רקע, חזרו ליישום התפריט הראשי לאחר היציאה U מצב ההפעלה לפני הכניסה לדיסק. ע לאחר היציאה U מצב ההפעלה לפני הכניסה לדיסק. ע לאחר היצירה הוא חוזר ליישום התפריט הראשי, אז דיסק. ע לאחר היצירה הוא חוזר ליישום אחוים ערקע מעודכנים, ויישום רשימת ההשמעה נוצר על ידי דיסק. ע העשונ אחר העורה היצירה הוא חוזר ליישום צריך לדעת את פרטי הרקע בעת כיבוי, אך כאשר התצורה פועלת, הרקע נהרג ולא ניתן לדעת את הסטטוס.

גרסה: 2.0

יש לחקור הפרות זכויות יוצרים

84 עמוד

עמוד 85

#### אפליקציות US212A מדריך לתכנון אפליקציות

בנוסף, כאשר המנהל יקבל הודעות MSG\_POWER\_OFF - MSG\_USB\_TRANS בנוסף, כאשר המנהל יקבל הודעות. .כדי לבקש מכל היישומים לפרוש מהיישומים שלהם כאשר הם מקבלים הודעה פרטית זו MSG\_APP\_QUIT שלח את הודעת.

## 5.3.5 הקצאת שטח Ap\_manager

Ap\_manager הוא אחד משלושת היישומים, כך שיש לו קבוצה משלה של שטח עצמאי, והקצאת החלל היא כמו

מסת:

מרחב נתונים גלובלי **במקרה** 

0x9fc19f80-0x9fc19ffff 128 -רק ב-AP - רק ב-AP - רק ב-AP - מטח הנתונים הגלובלי הזה משותף לכלל מכשירי ה-Ap\_anager

המודול המודול נתונים על כמה מקרים של המודול Common.

שטח נתונים בלעדי של Ap\_manager

0x9fc1adc4-0x9fc1d000, 0 בסך הכל עם שטח הקוד לתושב x100 בסך הכל עם שטח איז געם גער איז גער איז גער גער א

בתים.

שטח תושב

בתים.

שטה מגזר **ממשק המשתמש** 

ap\_manager בתים בסך הכל, זהו הבנק היחיד של 0x7f \*\* 0000 + 0x1afff) 0x200 - (0x7f \*\* 0000 + 0x1ae00) (0x7f \*\* 0000 + 0x1afff)

מגזר.

ומרחב קוד התושב מוגבלים יחסית, ולכן יש צורך לייעל את העסק של הלולאה העיקרית של עיבוד ההודעות Ap\_manager שטח הנתונים של.

, פונקציה, נסה להכיל את הפונקציה כפונקציה ולהכניס אותה למקטע ממשק הבנק; ובמרחב הנתונים, אם זה לא מספיק

של הנותר של שטח הנתונים הגלובלי של Case.

## 5.4 אתחול וכיבוי ap config

Ap\_config הוא יישום חזיתי מיוחד וחלק חיוני מהמבנה הבסיסי של קייס, כל כך נאמר ap\_config מוצג כאן.

גרסה: 2.0

יש לחקור הפרות זכויות יוצרים

עמוד 85

עמוד 86

US212A מדריך לתכנון אפליקציות

## 5.4.1 הסטטוס והתפקיד של ap\_config

ap\_config את האתחול ההתקו את מנהל ההתקו בעת האתחול ap\_config.

באמעה השמעה, עליך גם ליצור רשימת השמעה; צור יישום שיופעל לאחר האתונה, גליך גם ליצור רשימת השמעה; לפני הכיבוי את מידע היישום שפעל לפני הכיבוי לימור את vram.

## 5.4.2 תכנון נקודות של ap config

הפעלת המבט של הפיתרון, המפתח להפעלת ap\_config גנקודת המבט של הפיתרון, המפתח להפעלת.

- הנוסחה, זה צריך לקחת בחשבון את האלמנטים הבאים:
  - מצב הכיבוי האחרון
  - אירוע שמפעיל אתחול

או כבל מתאם טעינה, ואם כן, יש לטעון אותו USB לצורך כיבוי, השיקול העיקרי הוא אם מחוברים כבל.

## 5.4.3 תהליך אתחול של ap\_config

האירועים שמפעילים את האתחול כוללים:

- לחץ לחיצה ארוכה על לחצן ההפעלה
- הפעלת תזמון אזעקה
- או את כבל מתאם הטעינה USB חבר את כבל ה

ומופעל, ואז ap\_manager לאחר כיבוי המכשיר, האתחול מתחיל, טוען את הגרעין ופועל, הגרעין טוען ap\_manager יוצר ap\_config לאתחול, הזן את תהליך האתחול:

גרסה: 2.0

יש לחקור הפרות זכויות יוצרים

עמוד 86

עמוד 87

US212A מדריך לתכנון אפליקציות

5.4.4 תהליך כיבוי של ap\_config

האירועים המפעילים כיבוי כוללים:

הודעת MSG\_POWER\_OFF, לאחר מp\_manager את הכיבוי, לפני שנהרג איז משתלטת על שליטת היא משתלטת איז ההודעה רקע וליצור יישומי ap\_config במצב כיבוי, כלומר sys\_exece\_ap ("config.ap", 0,

**1** | ((uint32) last\_ap\_id << 8) | ((uint32) last\_engine\_state << 16)).

יש לחקור הפרות זכויות יוצרים

• הם נכנסים לתהליך הכיבוי: שידור MSG\_LOW\_POWER, סוללה חלשה: כאשר יישומים מקדימה אחרים מקבלים את הודעת הסוללה הנמוכה

• ארז להיצה ארוכה על כפתור הכיבוי כדי להיכנס לתיבת הדו-שיח כיבוי, אם אתה ממשיך ללחוץ על כפתור הכיבוי למשך 3 שניות, הוא נכנס לתהליך הכיבוי

עמוד 88

US212A מדריך לתכנון אפליקציות

התהליך עולה בקנה אחד עם כוח נמוך.

לאחר כניסה ל- ap\_config ווכיבוי, התהליך מוצג באיור הבא:

## 5.5 תכנון ושימוש נפוצים

מספקים תיאום קל psp-נפוץ הוא חלק מהותי בארכיטקטורת המקרים. נפוץ ו

הסביבה הבסיסית לניהול ופיתוח, וכדי להבטיח שהמקרה תואם את הפונקציות הלא-עסקיות, תעזור להשיג את מושג הפיתרון. הוליסטי.

גרסה: 2.0

יש לחקור הפרות זכויות יוצרים

#### אפליקציות US212A מדריך לתכנון אפליקציות

את המטרות שלעיל, Common איז הכאות הפונקציונליות הבאות את ספריות את ספריות שלעיל:

- יישומי ספריית יישומי ממשק פונקציות בסיסיים
- ספריית ממשק בסיסית של ממשק בסיסי ביישום Common\_func
- בקרה נפוצה של יישום common\_ui
- יישום של ספריית ממשק שונות של פונקציות משנה נפוצות misc

.מסמך זה אינו מציג ממשקים ספציפיים יותר מדי, אנו נתמקד בסטטוס ובפונקציה של כל ממשק, כמו גם בנקודות השימוש העיקריות

בוא ממשק מפורט, עיין ב "us212a\_common Interface Manual.chm".

## הכנון ושימוש באפליקציות 5.5.1

## 5.5.1.1 סקירה כללית של פונקציות AppLib

יישומי ספריית ממשק פונקציות בסיסיות של יישומים, כולל ניהול יישומים (תהליכים), ניהול טיימר ברמת היישום, תקשורת הודעות

ניהול מכתבים.

ממשקים אלה קשורים רבות לארכיטקטורה הבסיסית של היישום.

#### (ניהול יישומים (תהליך 5.5.1.2)

US212A האי מערכת תזמון רב-משימות מקדימה שיכולה להכיל 3 יישומים בו זמנית, כלומר מנהל תהליכים. ap\_manager, יישום רקע, יישום החזית ויישום הרקע עשויים להכיל שני אשכולות, כלומר 2 משימות . שרות. דרישות אלה, כגון ניהול יישומים ותקשורת הודעות בין יישומים, מחייבות את המערכת לנהל את כל היישומים.

לכן AppLib אובייקט מקצה אובייקטים של מבנה. אובייקט מקצה אובייקט מקצה ג בסך הכל 3 אובייקטים של מבנה. אוביה מסער אובי המבנה מוצג בטבלה הבאה:

| חבר מבנה | תיאור                                                |
|----------|------------------------------------------------------|
| בשימוש   | שימוש במבנה דגל, 1 פירושו בשימוש, 0 פירושו לא בשימוש |
| app_id   | מספר תעודת זהות                                      |
| מוג app  | סוג יישום, קרי מנהל תהליכים, יישום חזית או יישום רקע |
| mq_id    | עבד את מזהה תור ההודעות הפרטיות                      |
| אטר      | שמור, לא משמש באופן זמני                             |

בתכנון הממשק עיצבנו את שני הממשקים הבאים:

• bool applib\_init (uint8 app\_id, app\_type\_e): רישום ואתחול יישומים.

• bool applib\_quit (בטל): יציאת יישום.

יש לחקור הפרות זכויות יוצרים

גרסה: 2.0

עמוד 89

עמוד 90

US212A מדריך לתכנון אפליקציות

לכל יישום שיצביע על עצמו g\_this\_app\_info בנוסף, לצורך קלות השימוש, הקמנו משתנה גלובלי

אובייקט המבנה app\_info\_t, המשתנה המשתנה - applib\_init.

#### ניהול תקשורת הודעות 5.5.1.3

US212A במערכת תזמון רב משימות התקשורת בין יישומים (תהליכים) חשובה מאוד. תקשורת הודעות שנבחרה

(כשיטת תקשורת בין יישומים (תהליכים).

בנוסף, הפיתרון הקודם של הפעולות הקודמות של פעולות השתמש בהודעות הקש על מקש והודעות מערכת כדי להשיג קלט לחץ על מקש ולכידת אירועי מערכת. היא US212A אנו עדיין שומרים על מנגנון זה. לכן, תקשורת ההודעות של ,US212A היא היודעות של . יישום ההרחבה על בסיס תוכנית המשימה.

עקב חוסר העקביות בתוכן הודעת המפתח, הודעת המערכת והודעת האפליקציה, עיצבנו ויישמנו את הדברים הבאים

סוגי תורי הודעה:

• חור הודעות gsensor משמש לאחסון הודעות הקש על מקשים, הודעות מסך מגע והודעות gui: למערכת יש רק הודעות (

תור הודעות gui. רק על ידי יישום החזית, שהוא האינטראקציה בין המשתמש ליישום החזית gui ניתן לגשת לתור ההודעות.

מַעֲבָר.

• תור להודעות מערכת: משמש לאחסון הודעות מערכת, הודעה מסוג זה היא מאוד פשוטה, רק צריך להיות סוג ההודעה,

באופן דומה, למערכת יש רק תור להודעות מערכת אחת. הודעת מערכת היא קבלת הודעות פרטיות ביישום ביישום החזית זה מתקבל ומשודר ליישום החזית ולאפליקציית הרקע כהודעה פרטית של היישום, והוא בדרך כלל מתקבל על ידי אפליקציית החזית להיתמודד עם. נראה שתור הודעות מערכת ובכונן אין להם מידע הקשור ליישום ואינם יכולים לשלוח הודעות פרטיות ליישום ליישום ליישום ערכת כך שניתן לשלוח תחילה רק לתור הודעות המערכת.

גרסה: 2.0

יש לחקור הפרות זכויות יוצרים

עמוד 90

עמוד 91

אפליקציות US212A מדריך לתכנון אפליקציות

# שליחת הודעה במקרה של הודעה, שידור שידור הוא גם שידור אסינכרוני. בעת שידור הודעה, אם אפליקציה

אם אינך מעוניין לקבל סוגים מסוימים של הודעות, אתה יכול לסנן אותם. אם יישום רוצה להיות בלעדי, זה לא

• שידור הודעות פרטיות של יישומים: שיטה זו משמשת כאשר אינך מכיר את הנמען הספציפי או מצפה מכל היישומים לקבל

 $send\_async\_msg$  ( uint8 <code>app\_id</code>, <code>msg\_apps\_t \* msg) שלה הודעה.</code>

דרך אסינכרוני דרך bool אין דרך לדעת האם האירוע יקבל הודעה לנמען. שלח באופן אסינכרוני דרך

• שלח באופן פרטי באופן אסינכרוני הודעות פרטיות: שיטה זו משמשת שולח ההודעות כדי להודיע למקבל על אירוע.

msg\_apps\_t \* msg, msg\_reply\_t \* שלח הודעה - uint32) שלח הודעה.

יצירת הודעות / הרג יישומי bool send\_sync\_msg ( uint8 app\_id,

.מערכת. שליחה סינכרונית משמשת כיום ליישומי חזית לשליחת הודעות סינכרון ליישומי רקע, או ליישומי חזית לשליחת הודעות סינכרון

יחכה עד שמקבל ההודעה יקבל ויגיב לפני שתמשיך, מה שמבטיח שתהליך השולח והמקלט קשורים זה לזה.

• שוליחה סינכרונית של הודעות פרטיות של יישומים: שיטה זו משמשת להשגת בקרת סנכרון. לאחר ששולח ההודעה שולח הודעת סנכרון,

להודעות פרטיות של יישומים אנו מספקים 3 שיטות שליחה:

queue\_id, void \* msg, void \* null2) שלה הודעה.

אפליקציות US212A מדריך לתכנון אפליקציות

עמוד 92

גרסה: 2.0

יש לחקור הפרות זכויות יוצרים

לממשק ומתקשר ישירות לממשק int mq\_send (uint8 עבור הודעות מערכת, הגלעין או מנהל אירוע מערכת מסוים ומתקשר ישירות לממשק

ושולה אנהל התקן מגלה KEY\_TYPE\_DOWN, KEY\_TYPE\_LONG, KEY\_TYPE\_HOLD ו- KEY\_TYPE\_SHORT\_UP הודעות. מסר מפתה דרך bool **post\_key\_msg** (input\_gui\_msg\_t \* input\_msg) נשלח לתור ההודעות gui.

applib\_message\_init (app\_msg\_dispatch msg\_dispatch) מאתחל את מודול תקשורת ההודעות, הממשק יהיה רק יישום החזית) מוחקים, וההודעות הפרטיות של היישום מחולקות) gui תור ההודעות הפרטי של היישום הנוכחי ותור ההודעות .פונקציית השליחה נרשמת למודול המשותף, כך שתרחיש הבקרה הציבורית יכול להתמודד עם הודעות פרטיות של יישומים כמו תרחיש היישום

אתחול מודול תקשורת הודעות: לאחר הפעלת היישום, רישום ואתחול, יש לקרוא לקול הממשק

הודעה. בנוסף לסוג ההודעה, הודעה זו צריכה גם להביא פרמטרי קלט ופלט. כל אפליקציה יש צורך בתור הודעה פרטית, כך שיש במערכת 3 תורי הודעות פרטיים.

US212A מדריך לתכנון אפליקציות

#### US212A מדריך לתכנון אפליקציות

אם ברצונך לעבד הודעות אלה על ידי יישומים אחרים, באפשרותך להגדיר סריקה; זהו מנגנון הסינון והשידור של השידור. ואפליקציית החזית מעבירה (msg\_apps\_t \* msg) השידור שולח הודעות דרך הממשק

bool **broadcast\_msg\_sys** (msg\_apps\_t \* msg).

כפי שצייננו קודם, להודעות פרטיות של יישומים יש פרמטרים של קלט ופלט, להלן הסבר ספציפי לכך הוא פתרון נדיר בזיכרון ומשאבי הזיכרון מוגבלים מאוד. לפרמטרים של שטח גדול לא שלחנו את ההודעה ישירות US212A הפרמטרים מועתקים לתור ההודעות, אך פרמטרי ההודעה ממוקמים במאגר השולח ורק מצביע החוצץ מסופק להודעה שקיבלה מקבל. אבל יש בעיה עם זה, כלומר אם המקלט לא סיים לעבד את ההודעה, והשולח מעכב את פרמטרי ההודעה אם אזור הכביסה נהרס, תתרחש שגיאה כאשר המקלט מעבד את ההודעה. כך שלשיטה זו יש הגבלות, בלבד רק באמצעות שליחה באופן סינכרוני ניתן להימנע ממצב זה ביעילות.

אותו עיקרון חל גם על פרמטרי פלט, רק מצב השליחה הסינכרוני יכול להבטיח שניתן לשלוח את ההודעה בחזרה בבטחה.

יש לחקור הפרות זכויות יוצרים

השולח בכל פרמטרי הפלט. כמובן שהמאגר של פרמטרי הפלט נפתח גם במרחב הזיכרון של השולח.

לכן, עבור פרמטרי קלט ופרמטרי פלט, אנו מציינים:

- ניתן לשלוח הודעות מערכת רק באופן אסינכרוני ואינן יכולות להכיל פרמטרי הודעה ופרמטרי פלט.
- שליחה אסינכרונית של הודעות פרטיות יכולה לכלול רק 4 בתים של פרמטרים; אין פרמטרי פלט.

• שליחה סינכרונית של הודעות פרטיות, עם 4 בתים של פרמטרים, או פרמטרים שטח גדולים,

שתי השיטות נקבעות על ידי שני הצדדים בהודעה; ניתן לספק פרמטרי פלט.

לצורך קבלת הודעות אנו מספקים ממשק לכל תור הודעות. ממשקים אלה שוכנים בזיכרון:

● קבלת הודעת מפתח: bool get\_gui\_msg (input\_gui\_msg\_t \* input\_msg)

גרסה: 2.0

עמוד 92

עמוד 93

#### אפליקציות US212A מדריך לתכנון אפליקציות

- קבלת הודעות מערכת: bool get\_sys\_msg (sys\_msg\_t \* sys\_msg)
- החזית אפליקציית החזית פרטיות לאפליקציית החזית: bool get\_app\_msg ( private\_msg\_t \* private\_msg)
- קבלת הודעה פרטית של יישום רקע: bool get\_app\_msg\_for\_engine ( private\_msg\_t \* private\_msg)

לאחר קבלת הודעת הסנכרון, עליה להגיב בסוף הודעת התגובה לפני ששולח ההודעה יוכל להמשיך לרוץ. עם bool **reply\_sync\_msg ( private\_msg\_t \*** private\_msg).

מידע נוסף על מידע העברת הודעות, עיין בפיתוח הודעות להסביר מידע .

#### ניהול טיימר ברמת היישום 5.5.1.4

- עיצבנו ויישמנו טיימר ברמת היישום ב US212A כיישמעם את היישום ב- כדי לאפשר למשתמשים להפעיל את היישום ב- כדי לאפשר למשתמשים להפעיל את היישום ב- כדי לאפשר למשתמשים בימות בנוחות בנוחות בנוחות בימות בימות הפיתוח.

עיקרון העבודה של טיימר ברמת היישום: טיימר ברמת היישום אינו זקוק לתמיכה של הפסקת טיימר לחומרה, הוא רק צריך להיות מסוגל להשיג נקודת זמן העולה על הזמן האבסולוטי הנוכחי במחזור אחד ואז בודקת באופן מחזורי Tout הזמן המוחלט של המערכת. התוכנה שלנו קובעת sys\_os\_time\_dly (משיק איתור השיחה adadde\_timers) משק איתור שינה sys\_os\_time\_dly השוואה עם הזמן האם הזמן המוחלט האחרון האחרון חורג מנקודת הזמן של הטאוט? אם הוא חורג, זה אומר שלפחות שבוע עבר) נקודה, ולאחר מכן בצעו את הפונקציה התקופתית בזמן זה, ועכבו את הטאוט בתקופה אחת. בדרך זו כעת פונקציה מסוימת מבוצעת מדי פעם.

יוכל A כל הטיימרים מתגלים והביצוע מופעל. אבל אנחנו לא רוצים שהטיימר שנוצר בסצינה

3. תג טיימר: מכיוון שהטיימר שייך ליישום כולו במרחב הנתונים, ניתן להשתמש בו בכל התרחישים

גילוי והפעלת ביצוע: לאחרוו איו מגבלות כאלה.

2. תכונות טיימר: מחולק לתוכני ממשק משתמש וטיימרים של בקרה, הראשון עובד רק כאשר התאורה האחורית פועלת

set\_app\_timer השימוש set\_app\_timer שנוצר, יש לקרוא לממשק לאחר מחיקת השימוש kill\_app\_timer .

הממשק אוטומטית הפעם ונוצר באמצעות הממשק set\_single\_shot\_app\_timer ; לאחר שנוצר האחרון, הביצוע מופעל מעת לעת לאחר שנוצר האחרון, ה

1. סוג טיימר: מחולק לטיימר בודד ולמתמר שליחה תקופתי. לאחר שנוצר הראשון, הטיימר מפעיל את ביצועו.

. תיאור נקודות המפתח והקשות בעיצוב טיימר ברמת היישום:

init\_app\_timers (טיימרים app\_timer\_t \*, ספירת uint8) בצע אתחול מודול טיימר ברמת היישום.

אתחול מודול טיימר ברמת היישום: לאחר הפעלת היישום, הרשמה ואתחול, יש לקרוא לקול הממשק

בדרד זו היא אינה תופסת את מרחב הנתונים המצומצם של המערכת.

לטיימר ברמת היישום יש גם מקום מיוחד מאוד, כלומר שטח נתוני הטיימר נפתח ביישום הנוכחי

לצורך העברת פרמטרים ניתן להשתמש רק במשתנים גלובליים כדי להעביר את נתוני הפעולה ולהחזרת תוצאות הפעולה.

עליקציות US212A מדריך לתכנון אפליקציות

גרסה: 2.0

יש לחקור הפרות זכויות יוצרים

עמוד 93

הידית הידית בנקאית או מתקשרת לפונקציות בנקאיות אחרות. כמובן שלא ניתן ליישם את פונקציית הידית

בנוסף, הטיימר ברמת היישום הוא למעשה שיחת פונקציה המתבצעת בתנאי מסוים.כמובן, הטיימר יכול להיות

• שנה את תקופת הטיימר: bool modify app timer (int8 timer id, uint16 time time);

• צור טיימר צילום יחיד: int8 set\_single\_shot\_app\_timer (timer\_attrb\_e attrb, 2005 - uint16,

• צור טיימר תקופתי: int8 set\_app\_timer (timer\_attrb\_e attrb, uint16 timeout, timer\_proc

.עבור טיימרים, שנה את תקופת הטיימר, הפסק את התזמון, הפעל מחדש את התזמון ומחק את הטיימרים, הצהרת הממשק היא כדלקמן

• עצור תזמון: bool stop\_app\_timer (int8 timer\_id);

• טיימר הפעלה מחדש: bool restart\_app\_timer (int8 timer\_id);

func proc);

timer\_proc func\_proc);

מחק טיימר bool kill\_app\_timer (int8 timer\_id);

ה- timer\_proc מוגדר כ' typedef void (\* timer\_proc) (void);

5.8.2020

עמוד 94

#### US212A מדריך לתכנון אפליקציות

מכיוון שהטיימר ברמת היישום הוא טיימר המיושם לחלוטין על ידי תוכנה, הוא יכול לתכנן וליישם ממשק פונקציונלי עשיר, כולל יצירה

די להגביל את הביצוע, ולכן אנו מתייגים לכל טיימר תג סצינה כדי להגביל את איתור הטיימר והפעלת ההפעלה.

שוּרָה. השימוש הספציפי הוא כדלקמן:

1) ב אמערכת משתמש - APP TIMER TAG SYS, 0xff, טיימר המערכת המערכת - ארחישים יתגלו ויופעלו לביצוע.

2)  $0x80 \sim 0xfe$ , סצינת בקרה נפוצה.

3) 0x00 ~ 0x7f, דיישום העיקרית, צריך 0x7f, סצנת בקרה מותאמת אישית, כאשר ap, 0 סצנה מותאמת אישית בירך 0x7f, דיישום העיקרית, ביריך 0x7f, מותאמת אישית, ביריק מותאמת אישית, ביריק מותאמת אישית, ביריק מותאמת אישית, ביריק מותאמת אישית, ביריק מותאמת אישית, ביריק מותאמת אישית, ביריק מותאמת אישית, מותאמת אישית, ביריק מותאמת אישית, ביריק מותאמת אישית, ביריק מותאמת אישית, ביריק מותאמת אישית, ביריק מותאמת אישית, ביריק מותאמת אישית, ביריק מותאמת אישית, ביריק מותאמת אישית, ביריק מותאמת אישית, ביריק מותאמת אישית, מותאמת אישית, ביריק מותאמת אישית, ביריק מותאמת אישית, ביריק מותאמת אישית, ביריק מותאמת אישית, ביריק מותאמת אישית, ביריק מותאמת אישית, ביריק מותאמת אישית, ביריק מותאמת אישית, ביריק מותאמת אישית, ביריק מותאמת אי

0 -לאחר הפעלת היישום x00אתחל את תג הסצינה ל.

גרסה: 2.0

4) את הנוכחית לסצנה, התקשרו תחילה להצהרה הבאה כדי להחליף את תג הסצנה לתג הייחודי התואם לסצנה הנוכחית (

יש לחקור הפרות זכויות יוצרים

עמוד 94

עמוד 95

עליקציות US212A מדריך לתכנון אפליקציות

uint8 הג\_גיבוי;

tag\_backup = get\_app\_timer\_tag ();

(APP TIEMR TAG XXX); לשנות אפ טיימר תג

5) כדי לצאת מסצינה, שחזר את תג הסצינה הקודם.

change\_app\_timer\_tag (tag\_backup);

. מידע נוסף על הוראות טיימר ברמת היישום עיין בפיתוח טיימר ברמת היישום הסבר הוראות

## 5.5.2 תכנון ושימוש Common func

#### 5.5.2.1 סקירת פונקציות של Common\_func

כולל עיבוד מהרוזות (כולל מהרוזת מעוצבת, שמירה Common\_func, יישום של ספריית ממשק בסיסית משותפת של פונקציות משנה הצגת מידע על באגים), זיכרון נתיב, פריטי תצורה UNICODE, טופס מוצג מעט, שם קצר פלוס נקודה, שם קוד פנימי שהומר לקוד . פרשנות, פרשנות הניתנת להגדרה, ניהול פלט קול, עיבוד מיפוי מקשים, עיבוד מוקדם של הודעות מפתח וכו

#### 5.5.2.2 עיבוד מיתרים

עיבוד מחרוזות ותצוגה הם פונקציה בסיסית לפתרונות עם מסכי תצוגה. על מנת להפחית את הנטל של יישומים, על מנת להבטיח כי עיבוד המחרוזות ויישום התצוגה של כל היישומים יהיו עקביים, נפוץ אוסף ומזכיר אותו במהלך התכנון והביצוע. הוציא את עיבוד המחרוזות וממשק התצוגה שלהלן.

1. עיצוב מחרוזת: בתצוגת המחרוזת, יש מצב שמשאב המחרוזת (להלן מכונה תבנית המחרוזת)

הכנס מחרוזת משתנה כגון שם קובץ. בדומה לממשק תצוגת ההדפס המעוצב, אנו זקוקים למצב מחרוזת

הלוח מכיל סמל או שילוב מיוחד כדי לציין שיש להחליפו במיתר משתנה, ואז לספק את תוכן המחרוזת שיש להכניס,

שלב בין שני העיצוב לתוכן המחרוזת הסופי לתצוגה.

הצהרת הממשק היא bool com\_string\_format (string\_desc\_t \* תבנית, string\_desc\_t \* מהרוזות)

2. השמיט את טופס התצוגה: בתצוגת הרשימה, לעיתים נדרש להציג את פריטי הרשימה העולים על שטח התצוגה בטופס התצוגה שהושמט.

אבל זה לא מאוד קל לשימוש עבור היישום, כך .ui - תצוגת קו. יישמנו ממשק כזה במנהל התקן ה

אפוף במשותף שוב.

הצהרת הממשק היא: uint16 com\_ellipsis\_to\_longname (uint8 \* long\_name, uint8 \* ellipsis\_name,

uint16 ellipsis len)

3. אם קצר פלוס נקודות: המירו 8 + 8 שמות קצרים לשמות קבצים מנוקדים, כמו 3.

ABC.mp3.

- מומר ל

#### מדריך לתכנון אפליקציות US212A

הצהרת הממשק היא: void **com\_dot\_to\_shortname** (uint8 \* short\_name)

גרסה: 2.0

עמוד 95

עמוד 96

#### אפליקציות US212A מדריך לתכנון אפליקציות

4. כדי ליצור קבצים ותיקיות UNCIOD צריך להשתמש בשם קוד UNICODE: US212A המירו את שם הקוד הפנימי לקוד.

יש לחקור הפרות זכויות יוצרים

אבל קל לבצע את שם קוד UNICODE לטעות, לכן אנו מספקים ממשק להמרת שם הקוד הפנימי לקוד UNICODE לטעות, לכן אנו מספקים ל

איז הממשק היא void com\_ansi\_to\_unicode (דיא uint8 \*)

5. הצגת מידע על ניפוי באגים: במהלך פיתוח הפיתוח והבאגים, אם אנו צריכים להציג את הערך של משתנה, נוכל

הצג באמצעות ממשק זה.

הצהרת הממשק היא void **com\_dump\_debug** (uint16 x, uint16 y, uint8 \*, ערך uint32)

#### זיכרון נתיב 5.5.2.3

כאשר אנו גולשים ברשימת התפריטים או ברשימת הקבצים, אנו מקווים לעיתים קרובות ללכת בדרך של היציאה האחרונה לאחר היציאה. הכנס שוב שלב אחר שלב, הדורש זיכרון נתיב, כך שחווית הפעולה תהיה חלקה מאוד.

אנו מגדירים תחילה את זיכרון הנתיב:

1) זיכרון הנתיב צריך לשנן את הסצינה של כל רמה ברשימה, כלומר מאיזה פריט הרשימה מוצגת, איזה

פריט אחד הוא פריט ההפעלה.

2) רמת זיכרון הנתיב בגלישה ברשימת הקבצים צריכה להגיע ל 9 רמות ומעלה, אשר נקבעת על ידי מערכת הקבצים ובורר הקבצים . החליט. רמת זיכרון הנתיב של רשימת התפריטים היא בתוך 8 רמות.

3) היישום שומר את זיכרון הנתיב באופן עצמאי, וכל יישום שומר עד 4 זיכרונות נתיב בגלישה ברשימת הקבצים.

זיכרון נתיבים מרובי דיסקים; כל יישום חוסך עד 8 זיכרונות של נתיבי רשימת תפריט, וכל עץ בתפריט בשיעור משמש זיכרון שבילים.

מבנה נתוני זיכרון הנתיב הוא כדלקמן:

ביניהם history\_index\_t הוא הנתיב, והיסטוריה 'item\_t ביניהם ערמים, הוא הנתיב המאוחסן בפועל ב- VRAM ביניהם אוחסן ב- VRAM פריט זיכרון נתיב. זיכרון הנתיב של כל המקרה מאוחסן ב

יש לחקור הפרות זכויות יוצרים

## עכנון אפליקציות US212A

|             | 0 | History_item_t<br>0 | History_item_t<br>1 |   | <br>History_item_t<br>15 |
|-------------|---|---------------------|---------------------|---|--------------------------|
| APP_ID = 0  |   |                     | 1                   | 2 |                          |
|             | 3 | History_item_t<br>0 | History_item_t<br>1 |   | <br>History_item_t<br>15 |
|             |   | APP_ID = 1 AI       | PP_ID = 30          |   |                          |
|             | 0 | History_item_t<br>0 | History_item_t<br>1 |   | <br>History_item_t<br>15 |
| APP_ID = 31 |   |                     | 1                   | 2 |                          |
|             | 3 | History_item_t<br>0 | History_item_t<br>1 |   | <br>History_item_t<br>15 |

זיכרון הנתיב של רשימת התפריטים זהה למבנה רשימת הקבצים, ההבדל טמון בזיכרון של כל נתיב ברשימת התפריטים

לפריט History\_item\_t 8 אישום הוא פריטים אינרינות הנתיבים ברשימת התפריטים עבור כל יישום הוא 18 אינרינות לפריט. ברשימת הגלישה, הנתיב ישתנה לעתים קרובות, אם תעדכן את זיכרון הנתיב עבור כל שינוי VRAM, איטית יחסית, ולא קל לגלוש ברשימה VRAM יהיה גדול יותר, ומהירות הכתיבה של VRAM - אז הלחץ לכתוב ל גם לאנרגיה יכולה להיות השפעה מסוימת. לכן, אימצנו שיטת חיץ לטיפול בזיכרון הנתיב בתהליך הגלישה ברשימה,

ל הגלישה, הגלישה ברשימה עדכן לא יתעדכן לא יתעדכן במהלך הגלישה, הוא יעודכן ל.

במקרים מיוחדים מסוימים, ננקה את זיכרון הנתיב.

1) בעת האתחול, תוכנות מסוימות ינקו את כל הזיכרון של נתיב רשימת התפריטים; צור רשימת השמעה, הקבצים יהיו רשומים כדי לנקות את כל זיכרונות נתיב הטבלה, אתה יכול להתקשר לממשק com clear all history .

2) כאשר דיסק של יישום מסוים נהרס, ניתן למחוק את הזיכרון של נתיב רשימת הקבצים של הדיסק ותוכל להתקשר

יש לחקור הפרות זכויות יוצרים

bool com\_get\_history\_item (history\_index\_t \* index, history\_item\_t \* history)

com\_clear\_app\_history ממשק.

גרסה: 2.0

לכן, מודול זיכרון הנתיב מספק את הממשקים הפונקציונליים הבאים:

1) את פריטי זיכרון הנתיב ברמה הנוכחית:

https://translate.googleusercontent.com/translate\_f 86/445

#### עליקציות US212A מדריך לתכנון אפליקציות

גער אישירות מהמאגר ואז ייקרא ישירות מהמאגר (אז ייקרא ישירות מהמאגר בקרא ממשק זה בפעם הראשונה, כל זיכרון הנתיב בימאגר ואז ייקרא ישירות הנוכחית (ג.)
bool com\_set\_history\_item (history\_index\_t \* index, history\_item\_t \* history) ממשק זה רק מעדכן את זיכרון הנתיב למאגר (ג.)
א זיכרון הנתיב לפאגר ערק משרק זה רק מעדכן את זיכרון הנתיב למאגר VRAM:
bool com\_update\_path\_history (history\_index\_t \* index)
אחר התקשרות לממשק זה, המאגר ישוחרר (ג.)
ג.)

bool com\_clear\_all\_history (עונו טוונא)

5) את זיכרון הנתיב של רשימת הקבצים של הדיסק שצוין של היישום שצוין :

bool com\_clear\_app\_history (סוג uint8, uint8 app\_id, דיסק uint8)

### הסבר על פריט תצורה 5.5.2.4

.וקבל את משפט הקובץ ap\_manager -ב config.bin פריט תצורת המקרים פשוט מאוד לשימוש. כאשר המערכת מופעלת, פתח את קובץ

ב config\_fp, ואז כל היישומים האחרים יכולים לקרוא ולהסביר ישירות פריטי תצורה - config\_fp.

התצורה שני ממשקים המסופקים על ידי הסבר פריט התצורה:

1. קרא פריטי תצורת מקרה:

bool com\_get\_config\_struct (uint16 config\_id , uint8 \* buf, uint16 buf\_len)

היכן buf הבאים המבנים הבאים אחד משלושת המבנים הבאים.

2. מספריים מספריים זה תקף רק לפרמטרים מספריים: קרא את ערך ברירת המחדל של פריט תצורת המקרה.

יש לחקור הפרות זכויות יוצרים

עמוד 98

גרסה: 2.0

עמוד 99

עליקציות US212A מדריך לתכנון אפליקציות

uint16 com\_get\_config\_default (uint16 config\_id )

ב עיין מבוא מפורט יותר של פריטי תצורת תיקים, עיין ב.

#### מדריך לתכנון אפליקציות US212A

אספר לתפריט הניתן להגדרה ממשק פונקציות בסיסי כולל בעת האתחול של היישום . 1. הסבר לתפריט הניתן להגדרה, ממשק זה נקרא בדרך כלל בעת האתחול של היישום . 1. שם קובץ התפריט הניתן להגדרה, ממשק זה נקרא בדרך כלל כאשר האפליקציה יוצאת . 2. העפריט הניתן להגדרה. ממשק זה נקרא בדרך כלל כאשר האפליקציה יוצאת . 2. העפריט שניתן להגדרה. ממשק זה נקרא בדרך כלל כאשר האפליקציה יוצאת . 3. העפריט שניתן להגדרה של קובץ התפריט שניתן להגדרה . 5. העפריט שניתן להגדרה (unta menu\_iter\_data\_t \* confmenu\_title, unta iter, index, menu\_iter\_data\_t \* confmenu\_tite, iter] 5. העינותן להגדיר שניתן להגדיר שניתן להגדיר (unta menu\_title, unta iter, iter, unta iter, iter, i

uint16 **com\_get\_confmenu\_active** (menu\_title\_data\_t \* confmenu\_title, uint16 key\_str) uint16 **com\_get\_menu\_active** (uint8 menu\_id, uint16 key\_str)

אחת הפריטים להגדרה, מתייחס השליטה ברשימת תפריט ואת תפריטים להגדרה אחת.

#### 5.5.2.6 ניהול פלט קול

הסבר לתפריט הניתן להגדרה 5.5.2.5

דיאיא ורדיו FM), הפעלת וידיאו ורדיו בפלט קול: פלט שמע (כולל השמעת מוסיקה, הפעלת וידיאו ורדיו FM), מתג צליל מקשים, הקלטה (כבה באופן זמני את צליל המקש) והאם הרמקול מופעל או לא. על מנת לתאם את התפתחותם של ארבעה אלה Heguan, לכן תכנן ויישם ניהול פלט קול. בנוסף, מאז פתיחת המודול האנלוגי של הרשות אורכת מאות ms, על מנת למזער את הפתיחה והסגירה של הרשות הפלסטינית, יש צורך גם בניהול פלט קול אחיד.

עבור היישום, היישום יודע מתי יש פלט שמע, מתג צליל המקשים הוא אפשרות לתפריט, ולכן אנו צריכים כדי לספק את הממשקים הבאים: 1. צליל הכפתור לסירוגין: bool **com\_set\_sound\_keytone** (uint8 kt\_enable)

בקרת פלט שמע:

bool com\_set\_sound\_out (sound bout sound, soundout\_state\_e state, void \* sound\_func)

יש לחקור הפרות זכויות יוצרים

גרסה: 2.0

עמוד 99

עמוד 100

#### עליקציות US212A מדריך לתכנון אפליקציות

לפלט השמע יש 4 מצבי בקרה ומצבים, כלומר התחלה, הפסקה, המשך, עצירה, על מנת לצמצם את פתיחת הרשות הפלסטינית

וסגור, הרשות הפלסטינית לא תיסגר כאשר תושהה, כך שניתן יהיה לחדש במהירות את הפעלת נקודת הפסקה לאחר קורות החיים.

3. ממשק הגדרת עוצמת קול, כל יישום משתמש בממשק זה כדי להגדיר את עוצמת הקול בצורה אחידה לשמירה על רמת עוצמת הקול הנוכחית

bool com\_set\_sound\_volume (נפה uint8)

4. הקלטת ממשק שליטת קול:

bool com\_set\_sound\_record (bool on\_off, סוג uint8)

#### 5.5.2.7 עיבוד מיפוי מפתחות

מיפוי המפתח הוא למפות את הודעת המפתח לאירוע מסוים, כדי לממש את לולאת עיבוד ההודעות והמנגנון מונע האירועים.

המפתח למיפוי מקשים הוא להגדיר נכון את טבלת מיפוי המפתחות.

#### US212A מדריך לתכנון אפליקציות

מיפוי המפתחות מחולק לשני חלקים, כלומר טבלת המיפוי של מפתחות המשתמש וטבלת המיפוי של מקשי קיצור הדרך. ברירת המחדל היא טבלת המיפוי של מקשי הקיצור מערך ההודעות הקש על מקש שעובד הוא בעל עדיפות נמוכה יותר מטבלת המיפוי של לחיצה על מקש המשתמש. במילים אחרות, אם המשתמש רוצה לשים קיצור דרך מסוים למטרות אחרות, באפשרותך להוסיף את מקש הקיצור לטבלת המיפוי של מפתחות המשתמש, או למפות את מקש הקיצור MSG\_NULL לביטול מקש הקיצור.

המפתח היא כדלקמן: של הודעות המפתח היא כדלקמן:

גרסה: 2.0

יש לחקור הפרות זכויות יוצרים

עמוד 100

עמוד 101

אפליקציות US212A מדריך לתכנון אפליקציות

תיאור:

סוג הודעת המפתח בטבלת המיפוי של הודעות המפתח ממולא לפי סוג או. בהתאמה להודעת המפתח, המקש הנוכחי .1

היא נחשבת להתאמה 0 סוג ההודעה ואם ביטוליים, ואם התוצאה אינה 0.

2. ומיפוי המפתחות לטבלה הוא למצוא KEY\_NULL, טבלת המיפוי של הודעות המפתח חייבת להסתיים בפריט המיפוי

אוא המפתח שלו הוא הסיום KEY\_NULL הוא תנאי הסיום.

#### US212A מדריך לתכנון אפליקציות

המשתמש מחלץ את הודעות המפתח שהמשתמש דואג להם וממפה אותם לאירועים עסקיים בהתאם לתרחיש המשתמש הספציפי. לא מופיע לעיתונות המשתמש טבלת המיפוי של הודעות המפתח והודעות המפתח שאינן בטבלת המיפוי של מקשי קיצור הדרך תתעלם על ידי תרחיש המשתמש ושום דבר לא ייעשה תגוּבה.

ממשק מיפוי המפתח הוא כדלקמן:

bool com\_key\_mapping (input\_gui\_msg\_t \* input\_msg, msg\_apps\_type\_e \* gui\_event, const key\_map\_t \* key\_map\_list)

#### הערה על השימוש בממשק:

אם נקרא קרובות מעבר BANK, אם נקרא קוד הממשק זה ארחיז בסעיף isty ביישום, והוא בדרך כלל ארוז בסעיף isty אם נקרא קוד הממשק (מדויק יותר BANK. ביישום, והוא בדרך כלל ארוז בסעיף isty אם נקרא קוד הממשק (מדויק יותר BANK. ביישום, והוא בדרך כלל ארוז בסעיף vodata אם נקרא קוד הממשק (מדויק יותר BANK. עם אוז מופע BANK עם נקרא קוד הממשק וואז מופע UI BANK עם אוז מופע Map\_list אוז מופע המשק המשק מוחלף ומתרחשת שגיאה. אז, הקוד שקורא לממשק זה (ליתר דיוק החלק של ממשק המשק ממשק המשתמש בו נמצא הממשק מוחלף ומתרחשת שגיאה. אז, הקוד שקורא לממשק זה (ליתר דיוק החלק של ממשק המשק המשתמש בו נמצא הממשק מוחלף ומתרחשת שגיאה. אז, הקוד שקורא לממשק זה (ליתר דיוק key\_map\_list שו ממשק המשק המשק המשק המשק המוקף ומתרחשת שגיאה. אז, הקוד שקורא לממשק זה (ליתר דיוק החלק של ממשק המשק המשק המשק מוחלף ומתרחשת שגיאה. אז, הקום בקטע נאמשק זה (ליתר דיוק key\_map\_list) או מופע key\_map\_list שוקף או מופע key\_map\_list עם או מופע אופע שגיאה. אז, הקוד שקורא לממשק זה (ליתר דיוק ממוקם באותר שנותר המשק המשק מוחלף ומתרחשת שגיאה. אז, הקום בקטע נאמשק זה (ליתר דיוק מופע הערחשת שגיאה. אז, הקוד שקורא לממשק זה (ליתר דיוק ממוקם בקטע key\_map\_list) או מופע או מופע או מופע או מופע או מופע אומע שגיאה. אז, הקוד שקורא לממשק זה (ליתר דיוק ממוקם באותר שנותר בקוד באוז ממשק זה (ליתר בקום בקותר ביוק מופע המשק המופג גוון ממשק, זה המקום בו ממוקם בקוער המופג מופג מוקד במוקם. אומו ממשק. זה המקום בו ממוקם המופג מומו כמוקר המשק המומר.

5.5.2.8 עיבוד מוקדם של הודעות מפתח

יש לחקור הפרות זכויות יוצרים

גרסה: 2.0

עמוד 101

עמוד 102

#### אפליקציות US212A מדריך לתכנון אפליקציות

כאשר המסך, שהזור התאורה האחורית וטון המקשים. של יישום החזית, כך GUI ועוד רבים. אנו יכולים לעבד מראש על ידי הרכבת פונקצית וו בממשק המקבל הודעות של יישום החזית, כך GUI ועוד רבים. אנו יכולים לעבד מראש על ידי הרכבת פונקצית וו בממשק המקבל הודעות.

הפונקציות שתוכננו ויושמו לצורך עיבוד מוקדם של הודעות מפתח כוללות:

#### 1. סנן הודעות מקשים: תרחיש השימוש הוא כזה, לפעמים המשתמש לוחץ על מקש כאשר המקש אינו משוחרר

החדשה AP אחר, כך שתקבל את פעולת מקש המעקב בסצנה או AP אחר, כך שתקבל את

בסצנה LONG, HOLD, SHORT\_UP, אן בסצנה החדשה האלה בסצנה את ההודעות אלא רוצה לקבל את AP, הודעות

כאשר המשתמש רוצה, hook, -יכול לסגן באופן שקוף את הודעות העיתונות המקשיות הללו. לכן אנו שומרים על ערך הודעת המפתח הנוכחי בפונקציית ה

ולחץ על הפונקציה (void com filter key hold (void כשאתה מסנן הודעות עוקבות אחר המקש הנוכחי, עליך רק להתקשר לממשק

את ההודעה על הנת לסנן על הנוכחית, של הודעת הכפתור את ההודעות את SHORT\_UP.

2. אמשומר המסך ושחזר את התאורה האחורית.

3. תגובה להודעת צליל מקשים, רק תגובה להודעת KEY\_DOWN.

4. עיבוד נעילת מקשים, אם נעילת המפתח הנוכחית נעולה, פונקצית הוו תשלח הודעות מקש אחרות שאינן נעולות

המשמשת להזכרת נעילת המקש נעילה KEY\_LOCKHOLD, המשמשת להזכרת נעילת המקש

5. וכו האחוריה המאורה עמעום עמעום את תזמון ניסעים במצב סרק, הפעל מחדש את תזמון ו

#### ממשק העיבוד המוקדם של הודעות המפתח הוא כדלקמן:

bool com\_gui\_msg\_hook (input\_gui\_msg\_t \* input\_msg)

כאשר הממשק מחזיר FALSE, המשמעות היא שהודעת העיתונות על המקש מסוננת.

בפונקציה נקרא כאשר מתקבלת הודעת gui בפונקציה get\_gui\_msg .

## הכנון ושימוש נפוצים 5.5.3

כולל בקרת רשימת תפריטים, דפדפן קבצים, מחיקת בקרת קבצים, תיבת דו-שיח common\_ui, בקרה נפוצה של יישום,

תיבת דו-שיח לחיבור USB, תיבת הגדרת פרמטר, סרגל עוצמת הקול, תיבת תצוגה טקסט, שורת מצב, תצוגת אנימציה, נעילת מקשים, מסך

בקרות נפוצות חיוניות כדי להשיג שיטת פעולה עקבית לתוכנית ולהשיג את המטרה של עקביות רעיונית.

לתיאור כל בקרה משותפת, אנו עוקבים בעיקר אחר ההיבטים הבאים:

- הגדרת פקדים
- מאפייני הפקד ועיצובו, כולל מבנה נתוני המפתח הפנימיים
- תיאור תבנית ממשק המשתמש של סצינת הבקרה

יש לחקור הפרות זכויות יוצרים

גרסה: 2.0

עמוד 102

עמוד 103

#### עליקציות US212A מדריך לתכנון אפליקציות

- בקרת עיצוב ממשק ותיאור
- נקודות לשימוש בפקדים

מרבית הפקדים הנפוצים מתוכננים ומיושמים כסצינת בקרה למימוש אינטראקציה של קלט / פלט עם המשתמשים.

#### 5.5.3.1 בקרת רשימת תפריטים

בקרת רשימת התפריטים מאפשרת למשתמש לבחור אחת מכמה אפשרויות מקבילות, בהן ניתן להשתמש לבחירת ביצוע ניתן להשתמש בפעולת פקודת קו להגדרת פרמטרים מספריים לא ליניאריים, וכו .

תכונות ועיצוב פקדים

תכונות בקרה .1

בתכנית US212A התפריט הוא מושג משוב מאוד מכיוון שהצגנו את התכונות הבאות .

1. ניתן להגדיר תפריט, דרך חזותית ליישום מבנה רשימת התפריטים, מה שהופך את מבנה רשימת התפריט ליותר

#### פשוט וגמיש.

2. עבור מהנדסי פיתוח 2. השתמש במספר גדול של פונקציות התקשרות חוזרות בתפריט, ושמור את שדה התפריט עבור מהנדסי פיתוח ביחס לפרטי פיתוח הסצנה, המהנדסים יכולים להתרכז בכתיבת פונקציית התקשרות חזרה של התפריט. כל פריט בתפריט יכול להתקין פונקציית התקשרות חוזרת, כלומר פונקצית תגובה מיידית של התפריט, פונקצית תגובת קיצורי דרך משובצת ופונקציית ביצוע נקבעת, 3 פונקציות אלה הן זה יכול להיות ריק בתנאים מסוימים. לפונקציית ההתקשרות לא קשורה למספר האינדקס של פריט התפריט ביחס לרשימת התפריטים, רק לפריט התפריט עצמו לבות.

3. תומך בתפריט דינמי גמיש, בהתאם לתנאים מסוימים, בעת כניסה לתפריט המשנה, חזרה לתפריט האב, ושרטוט מחדש של הזרם . ניתן לעדכן את רשימת התפריטים הקדמיים, ויש ליישם את התפריט הדינמי כתפריט כניסת משנה. המשמעות הדינמית כאן היא לבנות . בעץ התפריטים שנוצר, התפריט הדינמי אינו חלק מעץ התפריט, אלא מחליף באופן זמני חלק מסוים מעץ התפריט במהלך הפעולה . צומת הראש ברשימת התפריטים.

4. תומך בתוכן המשתנה של פריטי / כותרות בתפריט, והופך את רשימת התפריטים ליישומים יותר.

2. מושגים בסיסיים של בקרות

1. פריט התפריט המודגש, הפריט הפעיל שייך לפריט בדף הרשימה הנוכחי והמשתמש עובר

למעיל הפריט הפעיל להחליף את הפריט הפעיל.

#### מדריך לתכנון אפליקציות US212A

הפריט שנבחר: ברשימת התפריטים הפרמטרים לבחירה יחידה יתכן ופריט התפריט האחרון שנבחר לא יופיע ב .2 .בדף הרשימה הנוכחי, הפריט שנבחר בא לידי ביטוי בדרך כלל בממשק המשתמש כסמל שנבחר בסוף, כפי שמוצג בתבנית הבקרה שלעיל

3. תפריט כניסה: תפריט הכניסה הוא הערך הכולל של עץ תפריט וניתן לעצב תפריטים מרובים עבור כל סצנת תפריט.

בחרו בתנאים מסוימים, ותפריט הכניסה יכול לשמש גם כעץ בתפריט המשנה של תפריטי כניסה אחרים, כדי להציג בצורה גמישה.

עץ התפריט מופיע.

4. רשימת תפריטים: רשימת התפריטים מתייחסת לדף רשימת התפריטים הנוכחי.

יש לחקור הפרות זכויות יוצרים

גרסה: 2.0

עמוד 103

עמוד 104

#### עליקציות US212A מדריך לתכנון אפליקציות

5. פריט בתפריט, פריט בתפריט העלים וכותרת רשימת התפריט: פריט התפריט הוא הצומת של רשימת התפריטים, פריט תפריט עלה אינו

. פריט התפריט של התפריט ברמה התחתונה, כותרת רשימת התפריטים היא פריט התפריט עם התפריט ברמה התחתונה.

3. מבנה נתונים מפתח בתוך הבקרה

עמוד 105

גרסה: 2.0

יש לחקור הפרות זכויות יוצרים

לְחָזוֹר

רשימת התפריטים ועבר ל RESULT\_REDRAW

RESULT\_MENU\_EXIT

ערך החזרה

תיאור

ערך ההחזרה ושיטת העיבוד שלו:

1. מוגדרת ההתקשרות: בסצינה gui\_menulist / gui\_menulist\_simple, הונקציית ההתקשרות: בסצינה - callback

. לפני שתיאר את פונקציית ההתקשרות של התפריט, יש להסביר את סוג ערך ההחזרה של פונקציית ההתקשרות ואת פרמטר הפלט של פונקציית ההתקשרות

4. רכיבי עיצוב מפתח - פונקציית התקשרות חוזרת של התפריט

עמוד 105

גרסה: 2.0

טדריך לתכנון אפליקציות US212A

## טדריך לתכנון אפליקציות US212A

| RESULT_MENU_PARENT   | חזור לרמה הקודמת, אם הרמה הנוכחית היא השורש, צא מפקד רשימת התפריטים                     |
|----------------------|-----------------------------------------------------------------------------------------|
|                      | הלקים, שהומרו לחזרה RESULT_REDRAW                                                       |
| RESULT_MENU_CUR      | היכנס מחדש לרשימת התפריטים ברמה הנוכחית, לאחר ביצוע פונקציית האישור,                    |
|                      | חזרה כניסה לתפריט הדינמי                                                                |
| RESULT_MENU_SON      | היכנס לרשימת התפריטים הבאה                                                              |
| RESULT_MENU_REDRAW_P | חזור לרמה הקודמת לאחר שרטט מחדש את רשימת התפריטים, למשל לאחר בחירת סגנון                |
| ARENT                |                                                                                         |
| RESULT_MENU_REDRAW   | שיחה מקוננת menulist_simple צייר מחדש את רשימת התפריטים עבור                            |
|                      | בחזרה ל                                                                                 |
| RESULT_REDRAW        | . לחץ על מקש החזרה כדי לחזור לרמה הקודמת, או לצאת משליטה ברשימת התפריטים באופן רגיל וכו |
|                      | אייר מחדש את ממשק המשתמש, אם אתה חוזר לולאת תזמון הסצינות, בדרך כלל AP, -חזור ל         |
|                      | פשוט תתעלם                                                                              |
| DECLUT NULL          | A A A A A A A A A A A A A A A A A A A                                                   |

אחרות אחרות RESULT\_NULL והתוצאה מוחזרת RESULT\_NULL ערך ההחזרה שהתקבל אינו אחרות שאינן

#### ערך

2. מבנה פרמטר הפלט של פונקציית ההתקשרות הוא כדלקמן:

כלומר כלומר ההתקשרות, כלומר פונקציית ההתקשרות, יאושרו למצב לא חוקי לפני שהם מועברים לפונקציית ההתקשרות, כלומר NULL, 1- אחרים מאותחלים ל

יש לחקור הפרות זכויות יוצרים

| פונקציות ההתקשרות   | שלוש   | על | הסבר | להלן: |
|---------------------|--------|----|------|-------|
| ונקצית תגובה מיידית | פריט פ | л  |      |       |

גרסה: 2.0

עמוד 107

עליקציות US212A מדריך לתכנון אפליקציות

,פונקציה זו משמשת להגיב מיידית כדי לספק פונקציית תצוגה מקדימה בעת מעבר לרשימות תפריטים מסוג פרמטר. פונקציה זו אינה לוקחת פרמטרי פלט

שום תוצאה אינה מוחזרת, כך שהשימוש הוא פשוט מאוד.

פונקצית תגובת קיצור דרך משובצת

אב-טיפוס פונקציה: typedef app\_result\_e (\* menu\_cb\_option) (בטל)

אב-טיפוס פונקציה: typedef void (\* menu\_cb\_leaf) (void)

פונקציה זו משמשת לעיבוד מהיר של דברים מסוימים ברשימת התפריטים מבלי לצאת מזירת התפריטים.

## EVENT MENULIST\_ENTER\_OPTION תגובה לאירוע. הפונקציה מחזירה את התוצאה, ולכן עליכם לבחור בזהירות להחזיר

.החזר את סוג התוצאה. ניתן להפנות לתרחישי השימוש בפונקציית תגובת הקיצור המוטמע לקביעת פונקציית הביצוע, אך לא ניתן להשתמש בפרמטר הפלט

מספר.

#### קבע את פונקציית הביצוע

אב-טיפוס פונקציה: typedef app\_result\_e (\* menu\_cb\_func) (void \* param)

פונקציה זו נקראת כאשר מחליפים את רמת רשימת התפריטים ומתי טוענים מחדש את השכבה הנוכחית ורשימת התפריטים. הפונקציה מחזירה את שניהם

.עם פרמטרי פלט, השילוב של השניים מתאים לתרחישים שונים. להלן תרשימי השימוש העיקריים

תרחיש 1: בחר את ראש רשימת התפריטים והזן לרשימת התפריטים ברמה הבאה בדרך כלל

בתרחיש זה, אם רשימת התפריטים ברמה הבאה היא רשימת תפריט כללית, כלומר אין תפריט דינמי, אין צורך לציין את הפריט שנבחר.

את הבנית הבקרה, אז פשוט הפוך את לא ניתן לשנות שום תוכן של פריט בתפריט, ואין צורך לשנות את תבנית הבקרה, אז פשוט הפוך את -NULL.

היכול גם ליישם פונקציה menu\_cb\_func שרק מחזירה RESULT\_MENU\_SON.

תרחיש 2: בחר את ראש רשימת התפריט כדי להיכנס לתפריט הדינמי

menu title action t. דוגמת הבנייה היא כדלקמן: דוגמת הבנייה היא כדלקמן:

תרחיש 3: בחר את ראש רשימת התפריטים וציין את הפריט שנבחר

str\_id והשיטה זהה לתרחיש 2. כלומר, שם ,menu\_title\_action\_t בתרחיש זה, יש לבנות בזהירות את פרמטר הפלט

הביצוע אישור פונקציית הביצוע לאחר אישור פונקציית הביצוע. הקצאת החברים היא מזהה משאב המחרוזות של הפריט שנבחר, אשר מוחזר מרשימת התפריטים על ידי מתורגמן התפריט לאחר אישור פונקציית הביצוע.

תרחיש 4: בחר את כותרת התפריט, שנה את פריט התוכן / כותרת התוכן

ret\_str והשיטה זהה לתרחיש 2. כלומר, שם menu\_title\_action\_t, בתרחיש זה, יש לבנות בזהירות את פרמטר הפלט

גרסה: 2.0

יש לחקור הפרות זכויות יוצרים

עמוד 107

עמוד 108

## אפליקציות US212A מדריך לתכנון אפליקציות

ובחר source\_id, -1 פירושו לשנות את תוכן הכותרת, ומזהה מחרוזת פריט התפריט הוא

מציין לשנות את התוכן של פריט התפריט המתאים.

תרחיש 5: בחר את כותרת התפריט ושנה את תבנית בקרת התפריט

והשיטה זהה לתרחיש 2. זה menu\_title\_action\_t, דתרחיש זה, יש לבנות בזהירות את פרמטר הפלט

style\_id משתנה למזהה התבנית של בקרת התפריט שצוינה, כגון MENULIST\_TITLE.

תרחיש 6: בחר פריט בתפריט עלה

#### US212A מדריך לתכנון אפליקציות

, בנוסף בזהירות. בנוסף העלים, בצע את פונקציית ביצוע האישור ולאחר ביצוע העיבוד העסקי בחר בתוצאות ההחזרה בזהירות. למזהה משאב המחרוזת של פריט בתפריט כדי לציין את היציאה menu\_title\_action\_t ניתן להקצות את פרמטר הפלט

הפעיל ברשימת התפריטים לאחר היציאה.

ניתן להשתמש בתרחישים לעיל באופן מקיף, כמו בחירת כותרת התפריט, לא רק כניסה לתפריט הדינמי, אלא גם ציון הפריט שנבחר, וכן תיקון

שנה את תבנית בקרת התפריט וכו '. פונקציית ביצוע הקביעה של כותרת רשימת התפריטים בדוגמה שלמעלה רלוונטית גם לפונקציית התקשרות חזרה של תפריט ברמה הראשונה, כלומר כאשר לעיל הדוגמה לעיל היעשות בדרך של הדוגמה לעיל.

תבנית **ממשק משתמש של** סצנת בקרה

פרויקט עורך UI המשותף מספק תבניות שליטה עשירות לרשימת התפריטים, כמוצג באיור הבא

MENULIST

גרסה: 2.0

תכנון ממשק שליטה

ממשק בקרת רשימה.

עמוד 109

MENULIST TITLE

MENULIST\_TITLE2

עמוד 108

https://translate.googleusercontent.com/translate f 96/445

יש לחקור הפרות זכויות יוצרים

app\_result\_e **gui\_menulist** (uint16 style\_id, menu\_com\_data\_t \* menu\_com): תפריט פונקציונלי לחלוטין

app\_result\_e gui\_menulist\_simple (uint16 style\_id, menu\_com\_data\_t \* menu\_com): בלי

ברשימה, תהיה לו רמה אחת בלבד של תפריט, לאחר בחירת פריט התפריט עלה, צא מיד לאחר הביצוע.

ענון אפליקציות US212A

פונקציית זיכרון נתיב, גרסה מפוענחת של בקרת רשימת התפריטים שאינה תומכת בפונקציית תפריט דינאמי, רשימת תפריטים מסוג זה שייכת לתפריט הפקודה

MENULIST\_OPTION MENULIST\_OPTION\_TITLE MENULIST\_OPTION\_V

אותו להגדיר אותו בממשק המשתמש שניתן להגדיר אותו.

לכבות .Common אם תבניות הבקרה לעיל אינן מתאימות, משתמשים יכולים ליצור תבניות בקרה משלהם בפרויקט

ערך החזרה תיאור RESULT REDRAW צא מהבקרה של רשימת התפריטים באופן רגיל, צייר מחדש את ממשק המשתמש, אם אתה חוזר לזירה לולאת תזמון, לרוב מתעלמת והתוצאה מוחזרת RESULT NULL אחרות שהתקבל אינו אחרות RESULT NULL החזרות שאינן ערך הוראות בקרה 1. חזור לפוגקציית ביצוע התפריט הקודמת: לפעמים עלינו לבצע עיבוד מסוים כשחוזרים לתפריט הקודם. לדוגמה, כמה תפריטי תגובה מיידית הוגדרו בעת החלפת פריטי תפריט, אך אנו דורשים שהם יכולים להיות כאלה די לשחזור ההגדרות. לשם כך אנו מספקים את הממשקים המקוונים הבאים: inline void gui\_menulist\_set\_back2parent ( back\_to\_parent func, uint8 \* arg\_addr) סטטי ה פונקציית ה inline ההגדרה לאחר התפריטים. לאחר ההגדרה - פונקציית התפריטים. האגדרה inline - פונקציית ה,

כל עוד תצא מרשימת התפריטים הנוכחית (תחזור לתפריט הקודם או תצא מסצנת רשימת התפריטים), נקבע פרמטר התנאי האם הערך \* (uint8 \*) (arg\_addr) אינו אפס, אם כן, בצע את הפונקציה.

יש לחקור הפרות זכויות יוצרים

גרסה: 2.0

פרמטרי החזרת הממשק מוצגים בטבלה הבאה:

עמוד 110

#### אפליקציות US212A מדריך לתכנון אפליקציות

עמוד 109

2. אבל התפריט: לפעמים עלינו לקנן ולהציג תפריט אחר בסצנת התפריט, אבל

מסובכת יותר, בקרת הערימה צורכת יותר וסצנה מקוננת משתמשת באותו תזמון ברמת היישום gui\_menulist סצנת התפריט

התג בזירת המכשיר יגרום לבלבול מסוים. מאוחר יותר גילינו שתפריטי קינון הם בדרך כלל פשוטים ומובנים יחסית

אחרת הפריט קיצורי דרך ברמה אחת שאינו דורש זיכרון מסלול, פיתחנו סצנת תפריט אחרת

gui\_menulist\_ פשוט כדי לתמוך בתפריטים מקוננים, הוא משתמש בתרחישים שונים של טיימר ברמת היישום מgui\_menulist\_ פשוט כדי לתמוך בתפריטים מקוננים, הוא משתמש בתרחישים שונים של טיימר ברמת היישום מ תגית, לא תגרום לבלבול.

3. ו הבאה, ו הנתיכיט מימש את זיכרון הנתיב, אם מוגדר הפריט שנבחר בעת הכניסה לרשימת התפריטים ברמה הבאה, ו וההתאמה ברשימת התפריטים מוצלחת, ואז רשימת התפריטים תוצג כפריט הפעיל בהתאם לפריט שנבחר שצוין, אחרת ב הנתיב את זיכרון איז את רשימת - VRAM / buffer כדי להציג את רשימת כדי להציג את רשימת התפריטים.

נוסף על תיאור תפריטים להגדרה, עיין תפריטים להגדרה ואת פיתוח תפריטים להגדרה להסביר אחד.

#### בקרת עיון בקבצים 5.5.3.2

דפדפן הקבצים מספק דרך חזותית לגלוש ולבחור קבצים וספריות, כאשר מושג הקבצים משתרע על מועדפים, אפשרויות קבצים שאינו מאורגנות במערכת הקבצים. כגוו רשימות השמעה. דפדפו הקבצים זקוק לתמיכה של מערכת הקבצים ובורר הקבצים כן, עליכם לוודא שמערכת הקבצים ובורר הקבצים הופעלו לפני השימוש.

תכונות ועיצוב פקדים

טגענון אפליקציות US212A

גרסה: 2.0

יש לחקור הפרות זכויות יוצרים

עמוד 110

| ערך החזרה             | תיאור                                                                     |
|-----------------------|---------------------------------------------------------------------------|
| RESULT_XXX_PLAY       | בחר סוג מסוים של קובץ מפוענה להפעלה                                       |
| RESULT_CONFIRM        | אשר לבחירת התיקיה וכו 'חזור                                               |
| RESULT_REDRAW         | לפי רמה ולשרטט מחדש את ממשק המשתמש AP - לחץ על מקש החזרה כדי לחזור לרמת ה |
| RESULT_DIR_ERROR_ENTE | החזרת שגיאה, הזן את שגיאת הספריה, כולל שורש                               |
| R_DIR                 |                                                                           |
| RESULT_DIR_ERROR_NO_F | שגיאת החזרה, אין קבצים ותיקיות בספריית השורש                              |
| ILE                   |                                                                           |
| RESULT_DIR_ERROR_SETL | החזרת שגיאה, הגדרת המיקום נכשלה אם הרמה העליונה אינה ספריית השורש         |
| OC                    | להבים                                                                     |

ערך החזרת הממשק מוצג בטבלה הבאה:

\* dir\_com)

תכנון ממשק שליטה  $app\_result\_e ~ \textbf{gui\_directory}~(uint16~ style\_id,~file\_path\_info\_t * path\_info,~dir\_com\_data\_t$ 

לקבלת תבנית נוספת לבקרת מידע, עיין בממשק המשתמש שניתן להגדיר אותו.

לכבות .Common אם תבניות הבקרה לעיל אינן מתאימות, משתמשים יכולים ליצור תבניות בקרה משלהם בפרויקט

US212A מדריך לתכנון אפליקציות

עמוד 112

DIRLIST

רשימת קבצים

יש לחקור הפרות זכויות יוצרים

עמוד 111

גרסה: 2.0

תבנית **ממשק משתמש של** סצנת בקרה

כרויקט עורך UI המשותף מספק 2 תבניות בקרה לבקרת הגלישה בקבצים, כפי שמוצג באיור הבא UI פרויקט עורך:

US212A מדריך לתכנון אפליקציות

ערד

החזרות אחרות RESULT\_NULL אחרות שאינן RESULT\_NULL אחרות שאינן מוחזרת מוחזרת אחרות אחרות החזרות שאינן

גרסה: 2.0

יש לחקור הפרות זכויות יוצרים

עמוד 112

עמוד 113

#### אפליקציות US212A מדריך לתכנון אפליקציות

הוראות בקרה

1. אקראי הוספת רשימת תפריטים מול רשימת הקבצים ברמה שצוינה, כגון הוספת "אקראי

תפריט "הפעל" יכול להיות אנושי יותר לממש את הפונקציה של בחירה אקראית של שירים לנגינה. בקרת גלישה בקבצים אחת תומכת בקינון מרובה רשימת תפריטים.

2. תפריט קיצורי דרך: במהלך גלישת קבצים, לחץ על מקש התפריט כדי להציג תפריט קיצורי דרך לעיבוד קבצים כדי לתמוך במחיקה

מחק קבצים, מחק תיקיות, העתק / הדבק קבצים ופונקציות אחרות.

3. כדי להציג את הקובץ - VRAM / buffert בקבצים מימשה את זיכרון הנתיב, קרא את זיכרון הנתיב מה.

רשימה.

#### מחיקת בקרת הקבצים 5.5.3.3

דפדפן הקבצים זקוק לתמיכה של מערכת הקבצים ובורר הקבצים ויש להבטיח את מערכת הקבצים ובחירת הקבצים לפני השימוש המכשיר מאתחל בהצלחה.

#### תכונות ועיצוב פקדים

בקרת מחיקת הקבצים אינה למעשה שליטה אטומית, אלא סצינה מיוחדת המורכבת משלטים אחרים. זה צריך

המשימות שיש להשלים כוללות: איתור הקובץ / התיקיה, אישור אם למחוק את הקובץ / התיקיה, ממשק המשתמש מראה שהקובץ / התיקיה נמחקים התיקיה וקובץ ההנחיה נמחקו.

ישנם שני תרחישים לשימושם:

1. הבאות הבאות 3 את הקובץ שמושמע: תרחיש זה פתר את משימת איתור הקובץ, ורק צריך לבצע את 3 המשימות הבאות.

#### שֶׁרוּת.

2. מחק את הקובץ מגלישת הקבצים: צריך להשתמש בפונקציה של דפדפן הקבצים כדי לאתר את קובץ / תיקיית היעד ואז

בצע את 3 המשימות הבאות. מחיקת קבצים בתרחיש זה ניתנת ליישום כפונקציית קיצור דרך לגלישת קבצים.

ללא קשר למצב, עליכם להבטיח את האבטחה של הקובץ / התיקיה שנמחקו בעת מחיקת הקובץ, כלומר אם כפתור היעד אם הוא משחק, הפסיק לשחק קודם, שחרר את שליטת הנגן בקובץ היעד ואז מחק אותו.

תכנון ממשק שליטה

app\_result\_e **gui\_delete** (file\_path\_info\_t \* path\_info, del\_com\_data\_t \* del\_com)

עמוד 115

תיבת הדו-שיח היא בקרת בקרת הודעה אינטראקטיבית. חלון צץ כדי לספק למשתמש משהו שקרה או לשאול מה לעשות לאחר מכן למשתמש וכו 'ואז בדרך כלל לחכות שהמשתמש יענה ואז להמשיך לשלב הבא בהתאם לבחירת המשתמש.

גרסה: 2.0

ערך

5.5.3.4 פקדי דיאלוג

יש לחקור הפרות זכויות יוצרים

עמוד 114

| ערך החזרת הממשק מוצג בטבלה הבאה:                                                       |                                                                           |  |
|----------------------------------------------------------------------------------------|---------------------------------------------------------------------------|--|
| ערך החזרה                                                                              | תיאור                                                                     |  |
| RESULT_REDRAW                                                                          | לצייר מחדש את ממשק המשתמש AP, שאל אם למחוק את תיבת הדו-שיח, לבטל ולחזור ל |  |
| RESULT_DELETE_FILE                                                                     | מחיקת הקובץ הוחזרה בהצלחה                                                 |  |
| RESULT_DELETE_DIRLIST                                                                  | מחיקת תיקיה או רשימה הוחזרו בהצלחה                                        |  |
| RESULT_DELETE_DIRLIST_                                                                 | RESULT_DELETE_DIRLIST_NOSELF מחיקת קובץ                                   |  |
| NOSELF                                                                                 | תיקיה או רשימה (אל תמחק את עצמה) הוחזרו בהצלחה                            |  |
| RESULT_ERROR                                                                           | RESULT_ERROR חזור כשמחיקת הקובץ נכשלה                                     |  |
| והתוצאה מוחזרת RESULT_NULL ערך ההחזרה שהתקבל אינו אחרות RESULT_NULL החזרות אחרות שאינן |                                                                           |  |

בירושו שימוש ב- path\_info לאיתור קובץ היעד.

3. del\_no במצביע לא אפס פירושו השתמש הנוכחית, לא אפס פירושו - del\_no געד לאתר את קובץ היעד.

2. שם הקובץ משמש רק לתצוגת ממשק משתמש, ולא כדי לאתר את קובץ / תיקיית היעד.

שחרר את השליטה בקובץ היעד ב del\_func.

1. היא פונקציית התקשרות חוזרת שנוספת לפיתרון האבטחה של מחיקת קבצים / תיקיות. אנחנו יכולים del\_func פונקציית

תיאור:

עמוד 114

אפליקציות US212A מדריך לתכנון אפליקציות

#### אפליקציות US212A מדריך לתכנון אפליקציות

#### תכונות ועיצוב פקדים

ראשית, נחלק תיבות דיאלוג ל -4 קטגוריות מנקודת המבט של ההיגיון העסקי:

1. משתמשים בתיבת דו-שיח עם בחירת כפתורים כאשר יש צורך לבקש מהמשתמש ולבקש מהמשתמש לבצע בחירה.

2. המשתמש בתיבת דו-שיח מסוג זה בכמה לישהו כדי לחזור. ניתן להשתמש בתיבת דו-שיח מסוג זה בכמה

כאשר התוכן המהיר יותר ארוך, למשל, הסביר שם עצם.

3. אין כפתור, לאחר ההודעה תתבקש אוטומטית למשך 2 שניות ואז יחזור, זה כדי לתת למשתמש מספיק זמן לראות בבירור

הודעה מהירה של צ'ו.

4. אין כפתור, חזור מייד לאחר הנחיית המידע, כך שהאפליקציה תנחה את המשתמש ותשמור עליו עד הפעם הבאה

ההנחיה ההנחיה עיבוד העסקי הבא. זה משמש בתרחישים שבהם נדרשת תקופה ארוכה יותר של עיבוד עסקי לאחר ההנחיה.

בעיצוב הם בדלקמן .Windows בעיצוב ממשק המשתמש, אנו מתייחסים לעיצוב תיבות הדו-שיח בסגנון:

. עבור תיבות דו-שיח עם בחירת כפתורים, אנו מספקים את שילובי הכפתורים הבאים המוגדרים כברירת מחדל עבור המשתמשים לבחירה.

את הדו-שיח, אנו בדרך כלל מגדירים את NO, כאשר כל כפתור מתאים לאירוע (על מנת להקל על העיבוד של ערך ההחזרה של תיבת אינו בדרך כלל מגדירים את

יש לחקור הפרות זכויות יוצרים

#### ריטול הביטול בישבים הלאה נחשבים RESULT\_REDRAW).

1) כן ולא. 2) אישור וביטול.

3) נסה שוב ובטל.

4) ביטול, נסה שוב והתעלם.

5) כן, לא ובטל.

מבנה הכפתור הוא כדלקמן:

גרסה: 2.0

עמוד 115

עמוד 116

אפליקציות US212A מדריך לתכנון אפליקציות

תבנית **ממשק משתמש של** סצנת בקרה רויקט עורך UI המשותף מספק 4 תבניות בקרה לבקרות דו-שיח, כפי שמוצג באיור הבא UI פרויקט עורך:

תזכורת כללית אזהרה כללית אזהרה חמורה פירושה ספק פירושו המתנה

אפליקציות US212A מדריך לתכנון אפליקציות

עמוד 117

גרסה: 2.0

יש לחקור הפרות זכויות יוצרים

עמוד 116

בהתאם לחומרת ההודעה, ניתנים סמלים שונים, כגון:

2. שורש השתמשים לא הזהיר משתמשים לציין אייקון שיוצג בתיבת הדו-שיח כדי להזהיר משתמשים. שורש כדי להיות אינטואיטיביים יותר, אנו מאפשרים למשתמשים לציין אייקון שיוצג בתיבת הדו-שיח כדי להזהיר משתמשים.

עמוד 118

גרסה: 2.0

מִסגֶרָת. app\_result\_e gui\_dialog\_msg (uint16 style\_id, type dialog\_type\_e, uint16 str\_id): משמש ללא לחץ תיבת הדו-שיח של ההודעה הפשוטה של כפתור.

יש לחקור הפרות זכויות יוצרים

תכנון ממשק שליטה app\_result\_e **gui\_dialog** (uint16 style\_id, dialog\_com\_data\_t \* dialog\_com): דו-שיח מלא

DIALOG\_MSG\_V DIALOG\_ASK\_V לכבות .Common אם תבניות הבקרה לעיל אינן מתאימות, משתמשים יכולים ליצור תבניות בקרה משלהם בפרויקט

US212A מדריך לתכנון אפליקציות

אותו להגדיר אותו בממשק המשתמש שניתן להגדיר אותו.

DIALOG\_MSG DIALOG\_ASK

## US212A מדריך לתכנון אפליקציות תיאור

RESULT\_DIALOG\_XXX איז העקף מפתה תקף RESULT\_REDRAW איז האוריה אריק ארי ממשק המשתמש RESULT\_NULL אוריך לאייר מחדש את ממשק המשתמש RESULT\_NULL ערך אורי ההחזרה שהתקבל אינו אחרות RESULT\_NULL ערך ההחזרה שהתקבל אינו אחרות עריך

5.5.3.5 שיח חיבור USB

-USB. היא מקרה מיוחד של בקרת תיבת הדו-שיח, המוקדשת לבחירת מצב החיבור לאחר הכנסת כבל ה USB -תיבת הדו-שיח של חיבור ה

בעיצוב ממשק המשתמש, הפקודה לתזמון הבחירה האוטומטי מתווספת על בסיס תיבת הדו-שיח עם הכפתורים.

תבנית **ממשק משתמש של** סצנת בקרה

ערך החזרה

ממשק UI פרויקט UI הבא הדו-שיח איז לבקרת היבת לבקרת לבקרת פרויקט עורך ממשק.

גרסה: 2.0

יש לחקור הפרות זכויות יוצרים

עמוד 118

עמוד 119

טדריך לתכנון אפליקציות US212A

על שליטה .Common אם תבניות הבקרה לעיל אינן מתאימות, משתמשים יכולים ליצור תבניות בקרה משלהם בפרויקט

#### אותו להגדיר אותו משתמש שניתן להגדיר אותו.

| תכנון ממשק שליטה                         |                                                        |
|------------------------------------------|--------------------------------------------------------|
| app_result_e <b>gui_usbconnect</b> (בטל) |                                                        |
| ערך החזרת הממשק מוצג בטבלה הבאה:         |                                                        |
| ערך החזרה                                | תיאור                                                  |
| RESULT_USB_TRANS                         | USB בחר במצב העברת נתונים                              |
| RESULT_USB_PLAY                          | או בטל כדי לחזור לחיבור ברירת המחדל USB בחר במצב טעינת |
|                                          | נוּסתָה                                                |
| RESULT_REDRAW                            | חזרה לא חוקית, AP צריך לצייר מחדש את ממשק              |
| אחרות MESULT_NULL החזרות שאינן           | והתוצאה מוחזרת RESULT_NULL ערך ההחזרה שהתקבל אינו א    |

ערך

#### 5.5.3.6 בקרת תיבת הגדרת פרמטרים

תיבת הגדרת הפרמטרים היא אחד מהפקדים התמציתיים ביותר להגדרת פרמטרים, ובדרך כלל משתמשים בה להגדרת פרמטרים ליניאריים ותומכת בריבוי הגדרת פרמטרים, שניתן להשתמש בה להגדרת פרמטרים כמו תאריך ושעה.

#### תכונות ועיצוב פקדים

ותיבת הגדרת הפרמטרים מחולקת לשלושה סוגים בסגנון:

#### מדריך לתכנון אפליקציות US212A

תיבת הגדרה מספרית: סגנון זה יכול להדגיש את ערך הפרמטר ומשמש להגדרות כגון שנה, חודש, יום ושעה 1.
 תיבת הגדרת סרגל השקופיות: סגנון זה יכול להדגיש את מצב הפרמטרים, ליידע את המשתמש כי ערך ההגדרה הנוכחי הוא ביחס לכלל 2.

המיקום של מרווח ההגדרות משמש בעיקר להגדרות כמו עוצמת הקול והבהירות.

3. תיבת הגדרת סרגל הזזה וסרגל: סגנון זה מדגיש בעיקר את מצב הפרמטרים, וגם נותן ערכי פרמטרים ספציפיים.

#### משמש בעיקר להגדרות כגון זמן תאורה אחורית וכיבוי טיימר.

תבנית **ממשק משתמש של** סצנת בקרה

ממספק 10 תבניות בקרה לבקרות דיאלוג, כפי שמוצג באיור הבא UI פרויקט עורך ממשק:

גרסה: 2.0

יש לחקור הפרות זכויות יוצרים

עמוד 119

עמוד 120

אפליקציות US212A מדריך לתכנון אפלי

PARAM\_SIMPLE PARAM\_TIME\_24 PARAM\_TIME\_12 PARAM\_DATE

SLIDER\_SIMPLE SLIDER\_SIMPLE\_SYM SLIDER\_SIMPLE\_V

SLIDER\_NUM SLIDER\_NUM\_SYM

בנוסף, חלק מהגדרות הפרמטר צריכות להציג תצוגה מקדימה של ההשפעה של הגדרות הפרמטרים בזמן אמת, ולכן עלינו לספק גם אחת אחרת

תיאור

להתאים את הפונקציה , כדי לזהות את ערך הפרמטר בזמן אמת, אם הוא מחוץ לטווח, הוא יקפוץ אוטומטית לשילוב מסוים

ערך פרמטר התערבות, אז כיצד יש לפתור אותו? חשבנו על דרך להוסיף פונקציית התקשרות חוזרת לפרמטרים

באמצע הטווח, טווח "היום" יהיה שונה בהתאם ל"שנה "ו"חודש", ואחרי שנכנס לבקרת הגדרת הפרמטרים, איננו יכולים עוד

בהגדרת הפרמטר, לפעמים ערך הפרמטר (או הטווח שלו) ישתנה מעט בהתאם לתנאים מסוימים, כגון

הוראות בקרה

עבור אל הערך הרגיל כך שהבעיה תיפתר.

RESULT\_REDRAW לא חוקית, חזור לא המשתמש AP, הגדרת פרמטר לא חוקית, הזור ל אחרות החזרות RESULT\_NULL אחרות שהתקבל אינו ההחזרה החזרה RESULT\_NULL והתוצאה מוחזרת ערך

ערך החזרה RESULT\_CONFIRM אשר את הגדרות הפרמטר

צערך החזרת הממשק מוצג בטבלה הבאה:

app\_result\_e gui\_set\_parameter (uint16 style\_id, param\_com\_data\_t \* param\_com)

אותו להגדיר אותו בממשק המשתמש שניתן להגדיר אותו.

תכנון ממשק שליטה

לתכנון אפליקציות US212A

עמוד 120

עמוד 121

SLIDER\_SETEQ

גרסה: 2.0

לכבות הבניות הבקרה לעיל אינן מתאימות, משתמשים יכולים ליצור תבניות בקרה משלהם בפרויקט

יש לחקור הפרות זכויות יוצרים

US212A מדריך לתכנון אפליקציות

פונקציית **ההתקשרות** התקשרות **חוזרת** להשלמת תצוגה מקדימה של האפקט.

יש לחקור הפרות זכויות יוצרים

גרסה: 2.0

עמוד 121

עמוד 122

#### US212A מדריך לתכנון אפליקציות

#### בקרת סרגל עוצמה 5.5.3.7

.סרגל עוצמת הקול הוא מקרה מיוחד של בקרת תיבת הגדרת הפרמטרים, המוקדש לערך הנפח הנוכחי והגדרות פרמטר אחרות הקשורות לנפח התאמת ערך העוצמה הנוכחי נועדה כפונקציית מקשי קיצור. בעיצוב ממשק המשתמש, סרגל העוצמה הוא הבסיס של תיבת הגדרת המחוון הוסף אלמנטים נוספים של ממשק המשתמש על בסיס.

תבנית **ממשק משתמש של** סצנת בקרה

פרויקט עורך ממשק משתמש משותף הוא תבנית בקרה המיועדת לבקרת סרגל עוצמת הקול, כפי שמוצג באיור הבא:

על שליטה. Common אם תבניות הבקרה לעיל אינן מתאימות, משתמשים יכולים ליצור תבניות בקרה משלהם בפרויקט אותו להגדיר אותו מידע נוסף על חלקים מהתבנית, עיין בממשק המשתמש שניתן להגדיר אותו.

| תכנון ממשק שליטה                                |                                                                         |
|-------------------------------------------------|-------------------------------------------------------------------------|
| app_result_e <b>gui_volumebar</b> (uint8 * נפה) | , uint8 * הגבלה, מצב uint8)                                             |
| ערך החזרת הממשק מוצג בטבלה הבאה:                |                                                                         |
| ערך החזרה                                       | תיאור                                                                   |
| RESULT_CONFIRM                                  | אשר את הגדרת עוצמת הקול                                                 |
| RESULT_REDRAW                                   | בטל את הגדרת עוצמת הקול ויצא, התוצאה לא תישמר להתאמת מגבלת העוצמה       |
|                                                 | אם אין פעולה במשך 4 שניות בעת התאמת ערך הנפח הנוכחי, היא תחזור אוטומטית |
|                                                 | RESULT_REDRAW)                                                          |
| אחרות RESULT_NULL החזרות שאינן                  | והתוצאה מוחזרת RESULT_NULL ערך ההחזרה שהתקבל אינו א                     |
| ערך                                             |                                                                         |

## בקרת תיבת קריאת טקסט 5.5.3.8

מסגרת קריאת הטקסט היא בקרה המשמשת להצגת קבצי טקסט.קובץ הטקסט מחולק למספר עמודים לתצוגה.

הבא / קודם לעבור למעלה ולמטה.

יש לחקור הפרות זכויות יוצרים
#### עליקציות US212A מדריך לתכנון אפליקציות

תכונות ועיצוב פקדים

סוגי הקידוד הנתמכים על ידי מסגרת קריאת הטקסט כוללים, UNICODE 16 (מומלץ רק באנגלית), UNICODE 16 (מומלץ רק באנגלית) ו -UTF-8.

באלגוריתם הפענוח של קבצי טקסט אנו מספקים ממשק בלבד להסבר עמוד אחד מהמיקום הנוכחי, ואינם מספקים קדימה והסביר את הממשק עמוד אחד. זה מחייב את יישום השכבה העליונה כדי לפענח את התוצאה, כלומר את מיקום הקיזוז של כל עמוד חצנו אותו ואז קראו את מיקום קיזוז העמוד הקודם מהמאגר לפענוח כאשר העמוד למעלה.

בנוסף, על מנת שאלגוריתם הפענוח יעבד קבצי טקסט ב-SD - בנוסף, על מנת שאלגוריתם הפענוח יעבד קבצי טקסט ב אני מערכת SD / File כמו ממשק מיקום וקריאה של קובץ טקסט. עלינו רק לארוז את ממשק המיקום והקריאה של מערכת שלעיל.

תכנון ממשק שליטה

1. ממשק פענוח הטקסט המאוחד הוא כדלקמן:

text\_end\_mode\_e text\_decode\_one\_page (text\_decode\_t \* text\_decode, text\_file\_t \* text\_file,

uint16 \* page\_bytes)

גרסה: 2.0

יש לחקור הפרות זכויות יוצרים

אחרות החזרות RESULT\_NULL והתוצאה מוחזרת RESULT\_NULL ערך ההחזרה שהתקבל אינו אחרות שאינן

בלתי אפשרי לחזור)

RESULT\_REDRAW RESULT\_ERROR באופן רגיל וצייר מחדש את ממשק המשתמש AP -חזור ל

אחרת, אחרת לפתוח את הקובץ וכו ', להחזיר שגיאה (אלא אם כן באג המערכת, אחרת

טדריך לתכנון אפליקציות US212A

עמוד 125

גרסה: 2.0

יש לחקור הפרות זכויות יוצרים

עמוד 124

ערך החזרה

תיאור

ערך החזרת הממשק מוצג בטבלה הבאה:

קבצי שמות קבצי SD, כאשר שם קובץ הוא שיטת שמות קבצי

app\_result\_e gui\_text\_read (uint16 style\_id, const char \* שם קובץ)

2. אוכנן כך SD ממשק קריאת קובץ הטקסט של:

ערך החזרת הממשק הוא כדלקמן:

1- פרמטר ההחזרה של ממשק זה הוא מספר הבתים בדף הנוכחי. אם הפענוח נכשל, הוא מחזיר.

ערך

טקסט קובץ קריאת קובץ אקסט SD

1. לקריאת מידע משפטי, מדריכי משתמשים וכו SD ניתן להשתמש בקריאת קובץ טקסט'.

2. הם בדרך כלל קצרים, אנו מגבילים את הטקסט למקסימום של 32 עמודים SD - מכיוון שקובצי טקסט ב.

במהלך התהליך, ניתן לאחסן את מיקום ההתחלה של כל עמוד כדי להקל על העברת הדפים.

4. בדרך כלל אינכם יכולים למלא ישירות את שם הקובץ ברשימת הפרמטרים של הממשק ,gui\_text\_read שימו לב כשאתם מתקשרים לממשק בעת השימוש בו ap\_setting אבל ראשית העתק את השם לערימה והעביר אותו בשם הקובץ בערימה. אנא עיין בדוגמה נקרא, וקוד הבנק הנוכחי נשטף. אם הקובץ gui\_text\_read הסיבה לכך היא שהחלפת בנק בדרך כלל מתרחשת כאשר של הבנק הנוכחי, הוא יימחק ואנא או text. אם השם ממוקם בחלק.

#### בקרת סרגל המצב 5.5.3.9

בקרת סרגל המצב מציגה את מצב המערכת הנוכחי, כולל את סוג היישום הנוכחי בחזית, מצב הסוללה, מצב הכרטיס, הכבל סטטוס חיבור, זמן מערכת וכו '. בנוסף להצגת סמלי המצב או המחרוזות לעיל בסרגל המצב, עדיין יש מקום לשימוש חזית התצוגה מחילה רכיבי ממשק משתמש מסוימים, אותם יש להציג לאחר התצוגה הראשונית של סרגל המצב.

#### תכונות ועיצוב פקדים

שורת המצב מיושמת כעדכון תקופתי, ותקופת האיתור היא 0.5 ש'. זה יעודכן רק לאחר איתור שינוי מצב. מתי כמובן שמשתמשים יכולים גם להתקשר באופן פעיל לממשק התצוגה של סרגל המצב כדי לאלץ עדכון.

תכנון ממשק שליטה

app\_result\_e gui\_headbar (עדכון headbar\_update\_e): ממשק תצוגה של סרגל המצב

גרסה: 2.0

יש לחקור הפרות זכויות יוצרים

עמוד 125

עמוד 126

ענון אפליקציות US212A

void gui\_headbar\_handle (void): בדוק אם סרגל המצב השתנה, וקרא אליו אם הוא משתנה

gui\_headbar מעודכן. ממשק זה נמצא בפונקציית הידית של טיימר המערכת sys\_status\_timer\_id

#### - sys\_status\_.

void **gui\_set\_headbar\_mode** (מצב headbar\_mode\_e, headbar\_icon\_e icon\_id): הגדר את שורת המצב

מצב.

void **gui\_get\_headbar\_mode** (מצב סרגל head\_mode\_e \*, headbar\_icon\_e \* icon\_id): קבל את הנוכחי מצב סרגל מצב.

אילו אלמנטים להציג בסרגל המצב מושגת אילו אלמנטים להציג בסרגל המצב מושגת באמצעות תצורת

#### עדכן את התצוגה.

get\_set\_headbar\_mode שולט גם על התחלה והפסקה של טיימר המערכת sys\_status\_timer\_id.

יש לחקור הפרות זכויות יוצרים

גרסה: 2.0

עמוד 126

עמוד 127

אפליקציות US212A מדריך לתכנון אפליקציות

#### 5.5.3.10 בקרת תצוגת אנימציה

מרובת המסגרות, המממשת תצוגה דינאמית מההתחלה עד הסוף או מהסוף להתחלה PicBox שליטת תצוגת האנימציה הינה שליטת תצוגה רציפה של שליטת.

תכונות ועיצוב פקדים

לתצוגת האנימציה יש את המאפיינים הבאים:

1. מרווח זמן התצוגה של 2 פריימים רצופים.

2. כיוון תצוגת אנימציה, תצוגת אנימציה קדימה ותצוגת אנימציה הפוכה.

3. ניתן לסיים אותו בכל מיקום, כמו ממשק המשתמש של נעילת המפתח, בהנפשת הנעילה ניתן לסיים אותו ואז תוצג אנימציית הנעילה.

4. יכולת לבצע עיבוד מסוים בתצוגה של שתי מסגרות תמונות רצופות, כגון הצגת המסגרת הקודמת לאחר הצגת התמונה

הצג רכיבי ממשק משתמש אחרים.

תכנון ממשק שליטה

app\_result\_e **gui\_animation** (style\_infor\_t \* style\_infor, animation\_com\_data\_t \* anm\_com):

.השתמש בטיימרים ברמת היישום כדי להציג תמונות באופן קבוע ולקבל הודעות. ניתן לסיים את האנימציה באמצעות הודעות הקש על מקש והודעות פרטיות של יישומים

לָּקצִיג.

#### מדריך לתכנון אפליקציות US212A

עצור את האנימציה, כך שבאופן כללי ממשק זה משמש להפעלת ולוגו של הלוגו בלבד.

ערך החזרת הממשק מוצג בטבלה הבאה:

ערך החזרה

תיאור

גרסה: 2.0

עמוד 127

עמוד 128

### עליקציות US212A מדריך לתכנון אפליקציות

| RESULT_NULL                                                                                | לאחר שתצוגת האנימציה מסתיימת כרגיל AP -חזור ל               |  |
|--------------------------------------------------------------------------------------------|-------------------------------------------------------------|--|
| RESULT_REDRAW                                                                              | עיבוד הלוקת הודעות היישום מחזיר RESULT_REDRAW               |  |
| שינן RESULT_NULL אחרות אחרות שאינן מסתיימת בגלל קלט אחרות RESULT_NULL של המשתמש, בהתאם gui |                                                             |  |
| ערך                                                                                        | יודעת החזרה שהתקבל אינו ,key_map_list או שערך ההחזרה ממיפוי |  |
|                                                                                            | RESULT_NULL חזרה לתוצאות                                    |  |

יש לחקור הפרות זכויות יוצרים

#### בקרת נעילת מקשים 5.5.3.11

בקרת נעילת המקשים משמשת לבקשת נעילת הממשק, ביטול נעילת הממשק ומצב נעילה.

תכונות ועיצוב פקדים

מצב נעילת מקש המערכת מוגדר כך:

1. איז אמאתחלת ל"מצב נעול אחר שהמערכת מופעלת, היא מאתחלת ל"מצב נעול "; אם HOLD אחר שהמערכת מופעלת, היא אמאתחלת ל

להציג את התמונה "מצב נעול", יש להציג את התמונה "מצב נעול".

אם המערכת במצב "לא נעול", לחץ על לחצן הנעילה או סובב את מתג ההחלפה למצב הנעול ברגע זה, ואז .2

נעילה "יש להציג את האנימציה "נעילה".

אם המערכת במצב "נעול", לחץ על כפתור הנעילה או סובב את מתג ההחלפה למצב לא נעול ברגע זה, עליך להיות .3

ייש להציג את האנימציה "בטל נעילה".

אם המערכת במצב "נעול", לחץ על כל כפתור פיזי אחר, למעט כפתור הכיבוי, כדי להציג "נעילה .4

בנוסף, בשורת "מצב נעול", לא ניתן לחזור על הפקודה.

. בהנפשת התצוגה או בהנחיית מצב נעילה, אם תלחץ על כפתור הנעילה או תשנה את מצב מתג ההחלפה.

ביטול נעילה" או "נעילה" או ההנפשה או ההנחיה ויש להציג את האנימציה "נעילה" או ביטול נעילה.

#### מדריך לתכנון אפליקציות US212A

לגבי מנעולי מקשים המיושמים באמצעות מקשים רגילים, אנו בדרך כלל לא מטפלים בלוגיקת נעילת המקשים במנהל התקן, אלא מציבים זאת חלק מההיגיון מעובד בשכבת היישום.

עיצוב נעילת המפתחות צריך להשיג מטרה זו: שקוף לחלוטין ליישום, כלומר

Common פותר את כל פרטי נעילת המפתחות.

לכן אנו מתייחסים לנעילת המקשים כאל מקש קיצור. עדיף להשיג נעילה וביטול נעילה ישירות בטבלת המיפוי של מקשי הקיצור.

#### כפתור הנעילה ממופה כאירוע נעילה, וניתן לשפוט האם לנעול או לבטל את הנעילה בהתאם למצב הנוכחי של נעילת הכפתור. ל"נעול

באצב ". במצב במצט מיומנות כדי לעבד את התמונה המוצגת ב"מצב נעול "על ידי לחיצה על כפתורים אחרים במצב" במצב במצב ב

בלוק דיברנו על עיבוד מוקדם של הודעות מפתח, הפיתרון הוא להשתמש בהן. אנו בפונקציה com\_gui\_msg\_hook,

וירטואליים אחרות מומרות למפתחות וירטואליים נמצא במצב "נעול", והודעות מקש אחרות מומרות למפתחות וירטואליים .וכזאי

#### מקשים מתייחסים כמקשי קיצור.

תכנון ממשק שליטה

יש לחקור הפרות זכויות יוצרים

גרסה: 2.0

עמוד 128

עמוד 129

#### עליקציות US212A מדריך לתכנון אפליקציות

app\_result\_e **gui\_keylock** (מנעול בול)

יערך החזרת הממשק מוצג בטבלה הבאה - יערך החזרת הממשק מוצג בטבלה הבאה תיאור ערך החזרה RESULT\_REDRAW ל- הזור ל AP באופן רגיל וצייר מחדש את ממשק המשתמש AP - הזור ל ערך ההחזרה שהתקבל אינו מעבד בהודעות היישום אחרות URESULT\_NULL ערך ההחזרה שהתקבל אינו מעבד בהודעות היישום אחרות ערך

#### שומר מסך 5.5.3.12

כאשר המערכת במצב סרק למשך זמן מסוים, היא נכנסת לסצנת שומר המסך, שיכולה להציג את הזמן הדיגיטלי ולהציג את ההפעלה הנוכחית א אלבום תמונות של אלבומים של מוסיקה, הציגו תמונות הדגמה או כבו את התאורה האחורית של המסך וכו.

#### תכונות ועיצוב פקדים

שומר המסך דומה למעשה לתהליך הפיכת המסך לשחור, הוא לא נכנס לסצינה החדשה ועדיין מפעיל את ביטול הסצנה המקורית לא רענן.

שומר המסך יתחיל בתצוגות ממשק משתמש אחרות, ובדרך כלל דורש טיימר לעדכון מעת לעת, ולכן אנו מגדירים את שומר המסך תג סצינת טיימר ברמת היישום מוקצה כדי להבטיח ששומר המסך לא יתבלבל עם הסצינה המקורית.

תכנון ממשק שליטה

app\_result\_e **gui\_screen\_save\_enter** (screen\_save\_mode\_e ss\_mode): הכנס את שומר המסך app\_result\_e **gui\_screen\_save\_exit** (בטל): צא משומר המסך

עיבוד גילוי אנטנה וכו '.

ניתן להשתמש בחלק זה של הממשק רק על ידי יישום החזית, ויישום הרקע אינו יכול ואינו זקוק לשימוש.

,ניהול, יישום של עיבוד מוקדם של הודעות פרטיות, הגדרת כיוון המסך, מיפוי בהירות תאורה אחורית, מיפוי כוח סוללה, עיבוד הודעות אזעקה

כולל טיימר מערכת, שינה של יישום, מיקום הודעות ברירת מחדל, common\_misc, שישום משותף של פונקציות משנה ספציפיות לממשק ספרייה

הכנון ושימוש נפוצים 5.5.4

תכנון ממשק שליטה

app\_result\_e **gui\_shut\_off** (בטל) צערך החזרת הממשק מוצג בטבלה הבאה: ערך החזרה תיאור RESULT APP QUIT לחץ והחזק את לחצן הכיבוי למשך 3 שניות כדי לאשר את הכיבוי, היישום צריך להיות ללא תנאי לאחר החזרה נשר RESULT\_REDRAW כדי לצייר מחדש את ממשק המשתמש AP הפסק את הכיבוי והחזרה, חזור ל אחרות החזרות RESULT\_NULL ערך ההחזרה שהתקבל אינו מעבד בהודעות אחרות RESULT\_NULL ערך ההחזרה אחרות שאינן ערך לְחֵזוֹר

מידע נוסף על חלקים מהתבנית, עיין בממשק המשתמש שניתן להגדיר אותו.

על שליטה. Common אם תבניות הבקרה לעיל אינן מתאימות, משתמשים יכולים ליצור תבניות בקרה משלהם בפרויקט

תבנית **ממשק משתמש של** סצנת בקרה פרויקט עורך UI המשותף הוא תבנית בקרה המיועדת לבקרת הדיאלוג של הכיבוי, כפי שמוצג באיור הבא

יש לחקור הפרות זכויות יוצרים

.תיבת הדו-שיח הכיבוי היא פונקציית מקשי קיצור פשוט כאשר המשתמש לוחץ על כפתור הכיבוי, תיבת הדו-שיח הכיבוי מופיעה ומציגה . משך הזמן בו לחצן הכיבוי מוחזק, אם הוא סופר ל -3 שניות או אחר, זה אומר שהמשתמש מאשר כי יש לכבות את לחצן הכיבוי במקום ללחוץ על כפתור הכיבוי השגוי

אפליקציות US212A מדריך לתכנון אפליקציות

עמוד 130

גרסה: 2.0

5.5.3.13 דיאלוג כיבוי

גרסה: 2.0

יש לחקור הפרות זכויות יוצרים

עמוד 130

עמוד 131

#### עליקציות US212A מדריך לתכנון אפליקציות

#### 5.5.4.1 טיימר מערכת

טיימר מערכת מתייחס לטיימר ברמת היישום המשותף לכל יישומי החזית, המשמש לספק התנהגויות מסוימות של כל יישומי החזית שירות תזמון עקבי.

US212A מיישם 2 טיימרים מערכתיים:

1. משמש ליישום עמעום מסך עיתוי / שחור, הגנת מסך CONTROL sys\_counter\_timer\_id משמש,

חזור לממשק הנגינה, כיבוי חסכון בחשמל, כיבוי טיימר, ופונקציות זיהוי טעינה של סוללה נמוכה וטעינה מלאה. תקופת הטיימר הוא 500 שניות.

2. משמש ליישום פונקציית העדכון של שורת המצב התקופתית. תקופת הטיימר sys\_status\_timer\_id משמש ליישום פונקציית העדכון של אורת המצב התקופתית. הוא 500 שניות.

כפי שהוזכר קודם כשמציגים טיימרים ברמת היישום, לטיימרים ברמת היישום יש תגי סצנה, ותג הסצינה של טיימרי המערכת הוא APP\_TIMER\_TAG\_SYS, שמבטיח כי הטיימר ברמת המערכת תקף בכל יישום חזית, כאשר כי הטיימר ברמת המערכת אום אישום הזית,

עם זאת sys\_status\_timer\_id עם המסך השחור.

עיצוב הממשק הוא כדלקמן:

void sys\_timer\_init (void): טיימר המערכת מאתחל ושני הטיימרים שלעיל נוצרים. יישומי חזית (למעט

(ומעט יישומים מיוחדים כמו) ap\_config, ap\_udisk, ap\_playlist למעט יישומים מיוחדים לאחר האתחול של התאים לאחר ווכו

הוא יתקשר sys\_status\_timer\_id השתמש בממשק זה כדי לאתחל. יודגש כי לאחר שנוצר בהצלחה

stop\_app\_timer (sys\_status\_timer\_id) נקרא להשתמש עד ש - gui\_set\_headbar\_mode נקרא להגדרת שורת המצב ולהתחיל בתזמון.

void sys\_timer\_exit (void): טיימר המערכת נהרס. התקשר כדי למחוק את שני הטיימרים לעיל כאשר היישום ייצא.

#### שינה ביישום 5.5.4.2

שינה של יישום, כלומר תן ליישום החזית להמתין לפרק זמן.

2 איה האפליקציה במצב שינה, המשתמש יכול ללחוץ על הכפתור כדי לגרום לאפליקציה לצאת לישון מראש. הגדרת המפתח ליציאה משינה מוקדם היא ,האחת היא שכל לחיצה על מקשים תצא, ופעולות הקש על מקש עוקבות יסוננו, והשנייה היא טבלת המיפוי של הודעות המפתח המיועדות רק אירועים תקפים התואמים לטבלת מיפוי המפתח ייצאו. בחר את הראשון לתרחישים כלליים של יישומים.

הידיעה מהדרישות שלעיל, היישום צריך רק לעבד את לולאת הודעות הכפתור במהלך השינה, כך שניתן להשתמש בפשטות בתזמון השינה sys\_os\_time\_dly מיושם על ידי שחרור זכויות בקרת יישומים.

עיצוב הממשק הוא כדלקמן:

app\_result\_e com\_app\_sleep ( uint32 sleep\_timer, const key\_map\_t \* key\_map\_list)

יש לחקור הפרות זכויות יוצרים

גרסה: 2.0

#### עליקציות US212A מדריך לתכנון אפליקציות

| ערך החזרת הממשק מוצג בטבלה הבאה: |                                         |  |
|----------------------------------|-----------------------------------------|--|
| ערך החזרה                        | תיאור                                   |  |
| RESULT_NULL                      | חזור כשנגמר זמן השינה                   |  |
| gui_event                        | עיבוד החזרת הודעות המערכת, הימנע מקינון |  |

#### 5.5.4.3 טיפול בהודעות ברירת מחדל

חלק מההודעות / האירועים הציבוריים במערכת מטופלים בדרך כלל בדרך ברירת מחדל, כולל אירועי מקשי קיצור דרך, מערכת הודעות והודעות / אירועים ציבוריים אחרים וכו '. כמובן, זה לא אומר שניתן לטפל בהודעות / אירועים ציבוריים רק בדרך ברירת המחדל, כגון . אם משתמשים מעוניינים בהודעה / אירוע ציבורי מסוים, הם יכולים לתעדף אותו ברשימת תפוצת ההודעות / האירועים שלהם

הסטופלים בתכנית / האירועים הציבוריים המטופלים בתכנית / האירועים בדלקמן

1. אירועי מקשי קיצור דרך: אירוע נעילת מקשים, אירוע שיח כיבוי, אירוע סרגל עוצמת הקול, חזרה לאירוע הממשק הראשי וכו

2. מטען הודעת מערכת: הודעת USB, הודעת ניתוק ADAPTER, מטען מערכת: הודעת תוסף אמען

דיסק הודעת הסרת ביטק, הודעת הסרת הכנסת הכנסת ברטיס, הודעת הסרת כרטיס, הודעת הסרת כרטיס, הודעת הכנסת דיסק RTC

וכו (אנטנה), אוזניות אזעקת זמן, הודעת פלאגין לאוזניות (אנטנה), אוזניות (אנטנה) ניתוק הודעה וכו '.

3. הודעות אחרים: הודעת סוללה נמוכה, הודעת טעינה מלאה, הודעת שומר מסך, חזרה להודעת השמעה, הודעות / אירועים ציבוריים אחרים:

#### ועוד רבים.

עיצוב הממשק הוא כדלקמן:

app\_result\_e com\_message\_box (msg\_apps\_type\_e msg\_type)

צערך החזרת הממשק מוצג בטבלה הבאה:

ערך החזרה

תיאור RESULT\_NULL אינו יכול לעשות דבר AP, אינו יכול לעשות אינו RESULT REDRAW צריך לצייר מחדש את כל ממשק המשתמש AP חזור לממשק המשתמש לצייר מחדש, בדרך כלל

החזרות אחרות RESULT\_NULL (אירוע אחרות החזרות החזרות אחרות שאינן) החזרות אחרות שאינן

יש לחקור הפרות זכויות יוצרים

ערך

השימוש הוא כדלקמן:

גרסה: 2.0

עמוד 132

US212A מדריך לתכנון אפליקציות

הקובץ, פירוש הדבר כי הודעות מערכת מסוימות עשויות שלא לבצע עיבוד ברירת מחדל, ואם נכניס את עיבוד ברירת המחדל

איניבוד משליטה של המערכת איבוד החשוב הזה אבד גם הוא, וכתוצאה מכך היבטים מסוימים של המערכת יוצאים משליטה.

לומר, לשם כך אנו מתייחסים למנגנון של עיבוד מוקדם של הודעות מפתח ומוסיפים עיבוד מוקדם להודעות פרטיות של יישומים,

לא יגרום לבעיות שלעיל.

כל עוד מתקבלת ההודעה הפרטית של האפליקציה, פונקציית העיבוד המקדים תיקרא, אם נכניס את כל העיבוד הדרוש

5.8.2020

בחלק הקודם אמרנו שמשתמשים יכולים לתעדף הודעות / אירועים ציבוריים ברשימות תפוצה של הודעות / אירועים משלהם.

יש לחקור הפרות זכויות יוצרים

US212A מדריך לתכנון אפליקציות

גרסה: 2.0

עמוד 134

5.5.4.4 החל עיבוד מראש של הודעות פרטיות

בתכנית US212A, הפונקציות הממומשות על ידי עיבוד מוקדם כוללות.

1. כאשר מתקבלת הודעה חשובה, שחזר את בהירות המסך, צא משומר המסך ונקה את טיימר ההמתנה כדי להתחיל לספור שוב.

כיבוי הססרת כרטיסים, הסרת דיסק USB (כול טעינה) כיבוי הסדשובות שהוזכרו כאן כוללות הסרת כרטיסים, הסרת דיסק כולל טעינה).

2. במעבד הכנה מראש USB ללא ניתוק חיבור, ולכן יש להבחין בו כניתוק USB המערכת מערבת כבל ניתוק כבל וטעינה של.

חבר או נתק את כבל הטעינה.

# 5.5.5 הקצאת שטח משותף

#### 5.5.5.1 מרחב נתונים

שטח נתונים עבור יישומי חזית

מודול משותף ומשופר ,AP שטח הנתונים הגלובלי הוא ,KB סה"כ Nyfc1d200-0x9fc1d9ff 2

משותף על ידי המודולים.

שטח נתונים ליישומי רקע

0x9fc1da00-0x9fc1dfff 1.5 מודול משותף ומודול משופר AP, שטח הנתונים הגלובלי הוא

חסום משותף.

מרהב נתונים גלובלי **במקרה** 0x9fc19f80-0x9fc19fff 128 -רק ב-AP, רק ב-AP -שטח הנתונים הגלובלי הזה משותף לכלל מכשירי ה-Bc - משרים - ap\_manager

למה מקרים של המודול Common. זה מאתחל פעם אחת, משמש בעיקר לאחסון נתונים גלובליים של כמה מקרים של המודול

#### שטח קוד 5.5.5.2

מרחב הקוד של יישום החזית

0 אודול משותף, AP המשמש לאחסון, לאסון כמשליב אלאסטן אודית: משותף, אוד משותף אוד משותף, אודית: סגרוב משותף אודיל

ונתוני בנק קשורים const ממשק התושבים של המודול המשופר ונתוני.

0) : בסך הכל, בעיקר בשימוש x40 \*\* 0000 + 0x1fe00) - (0x40 \*\* 0000 + 0x205ff) 2KB בנק בקרה קדמית

גרסה: 2.0

יש לחקור הפרות זכויות יוצרים

עמוד 134

#### עמוד 135

#### אפליקציות US212A מדריך לתכנון אפליקציות

לאחסון ממשקי AP אינם תושבים, תרחישי בקרה נפוצים וכו '. המודול המשותף מעסיק את קבוצת בנק הבקרה AP לאחסון ממשקי. בנק 48 – בנק 63 הם 16 מספרי הבנק.

(0) - (0x48 \*\* 0000 + 0x1fdff) 2KB בניק קדמית של ממשק המשתמש : (0) - (0x48 \*\* 0000 + 0x1fdff) 2KB בכך הכל, משמש בעיקר לאחסון UI שים ממשקים אחרים של מודול משותף וכו '. נקודה נוספת שזקוקה להסבר מיוחד היא שמכיוון שקבוצת הבנק היא בעצם UI שים ממשקים אחרים של מודול משותף וכו '. נקודה נוספת שזקוקה להסבר מיוחד היא שמכיוון שקבוצת הבנק AP
 (0) כדי להשיג מספר גדול של בנקים Common הוא בלעדי, כך שניתן להקצות היטב את המודול AP
 (0) כדי לאחסן סה"כ 0.5 (0x48 \*\* 0000 + 0x1f600) - (0x48 \*\* 0000 + 0x1f7ff) 0.5 (0x48 \*\* 0000 + 0x1f7ff) 0.5 (0x48 \*\* 0x48 + 0x48 + 0x

בנקים נחתכים לעיתים קרובות בקבוצת בנק הבקרה, לכן אנו שומרים 16 בנקים 0 בנק 15 בקבוצת בנק ממשק המשתמש . יכול להשתמש רק ב 48 מספרי הבנק של בנק 16 ~ בנק 63 Common כך שלמעשה, המודול AP, -מספר הבנק ניתן ל

 ממשק תושב של מודול חוסם ומשופר ומשופר נתונים ונתוני בנק קשורים.

0) : בסך הכל, בעיקר בשימוש AP 63 א משקים נפוצים איז 1000 + 0000 - (0x60 \*\* 0000 + 0x1e7ff) 2KB בסך הכל, בעיקר בשימוש לא תושבים, ממשקים נפוצים שאינם תושבים וכו '. המודול המשותף תופס בנק 40 ~ בנק 24 לאחסון ממשקי גמספר הבנק 24 א

0 אייצג את בנק 10 אהערה: 6 ביט הגבוה ביותר בכתובת מייצג את מספר הבנק בקבוצת הבנק, לדוגמה, 0.

#### 5.5.5.3 הוראות להקצאת שטח

1. שקול היטב את המאפיינים של מנגנון הבנק:

1) חוזרת הניתנים לקריאה הוזרת למעט כמה נתונים טהורים הניתנים לקריאה חוזרת.

במקרה זה, יש לטעון מחדש את נתוני הבנק לאחר המעבר חזרה.

2) מעבר בנקאי מתרחש כאשר הפונקציות של בנקים שונים באותה קבוצת בנק נקראות זו לזו. במקרה זה, למעט

בנוסף להוסיף שני מתגי בנק קדימה ואחורה, יש בעיה נוספת שזקוקה לתשומת לב מיוחדת, כלומר, נתונים קבועים, חבילה

ונתונים קבועים בפונקציה, אינך יכול להעביר פרמטרים לפי מצביע, מכיוון שהפונקציה קוראת const כולל נתוני

לאחר מתג הבנק, הנתונים הקבועים נחתכים, כלומר, התוכן אליו מצביע המצביע נשטף.

2. לעמוד ביעדי המיתוג של הבנק:

1) ביישומי רקע, באופן עקרוני, יישומי הרקע צריכים להיות במצב רגיל ולא קיבלו את הבקשה פרטית

לא מתרחש מעבר בנקאי במקרה של הודעות.

2) עבור יישומי חזית, באופן עקרוני, לאחר שהמסך משחיר, אין פעולת מקשים ולא מתקבלת תגובה.

מעבר בנקאי לא יתרחש בעת שימוש בהודעות פרטיות.

הוראות מיוחדות:

1) ביצוע הוא אינו ISR של הטיימר ברמת היישום שקוף למשתמש במידה מסוימת, ועיתוי השיחה שלו אינו

יש לחקור הפרות זכויות יוצרים

גרסה: 2.0

עמוד 135

עמוד 136

#### אפליקציות US212A מדריך לתכנון אפליקציות

ברמת היישום ISR הוא נשלט ישירות על ידי המשתמש, כך שלעתים למשתמש לא אכפת במיוחד בגלל טיימר מעבר בנקאי גרם. אז כאן מוצג במיוחד כדי להמחיש. כדי להפחית את התוצאה של הטיימר ברמת היישום בעיבוד ההודעות ISR -מעבר בנקאי, ואז עקוב אחר התקנות: נסה להימנע מכניסה של ה

של כל הטיימרים ברמת היישום ISR -חזור לבנקים שונים בקבוצת הבנק, או נסה לשנות את ה

אחסן אותם בכמה שפחות בנקים.

#### 5.5.5.4 תבנית סקריפט קישור

המודול המשותף מספק 3 תבניות סקריפט קישורים שונות, אשר ניתן להשתמש בהן ישירות.

המתאים לרשימת הערכים של פרמטר גם LD\_SCRIPT בתכנית הmakefile:

1. common\_front.xn: סקריפט קישור מודול משותף ליישום קדמי מלא.

2. common\_front\_no\_selector.xn: יישום קדמי סקריפט קישור מודול משותף ללא בורר קבצים.

3. common\_engine.xn: יישום רקע סקריפט קישור מודול נפוץ.

הסיבה לכך שסקריפט הקישורים של המודול המשותף ליישום החזית מבדיל בין אם יש בורר קבצים הוא מכיוון שיש בורר קבצים

עבור היישומים החזיתיים של, עליך לקשר את המודול המשופר, ופרויקט הקישור שלו יהיה הרבה יותר מסובך.

יתרון אחד בשימוש באותה סקריפט קישור מודול נפוץ הוא שלא משנה באיזה יישום מדובר, זהה

כתובת קישור הממשק הנפוצה עקבית, הנוחה לניפוי באגים בתוכניות. אבל בדרך זו, יישומים מסוימים יעשו זאת

nandflash הממשק הנפוץ שאורז בתוכו ארוז גם הוא ובוזבז שטח קושחה. לא לפיתרון

בעיה, אך עבור פיתרון nor flash, אם יש המרב מהתבנית לאפיק את המרב סישור בעיה, אך גבור פיתרון אם יש הרבה מקום מבוזבז, כדאי לשקול להפיק את המרב

# 5.6 תכנון ופיתוח יישומי קדמי

GUI. -יישום החזית, המכונה גם יישום ממשק המשתמש, מתייחס ליישום שצריך להציג את ממשק המשתמש ולקיים אינטראקציה עם המשתמש באמצעות ה

# 5.6.1 מבנה ההרכב של יישום החזית

#### 5.6.1.1 רכיבי יישום

יישום החזית מורכב בעיקר מהחלקים הבאים:

הגוף העיקרי של האפליקציה, כלומר החלק הרלוונטי בעסקי האפליקציות, כאשר הסצנה היא היחידה העסקית, ניתן להבין את האפליקציה כולה כתחום לולאת תזמון סצינות, וכל סצנה היא לולאה לעיבוד הודעות

גרסה: 2.0

יש לחקור הפרות זכויות יוצרים

עמוד 136

עמוד 137

# אפליקציות US212A מדריך לתכנון אפליקציות

Module מודול נפוץ, כלומר ספריית ממשק פונקציות בסיסית של היישום

Library ספריית תווך ופונקציות, כולל דפדפן קבצים, בורר קבצים, מתורגמן מילים, מתורגמן ID3, USB

ספריית פונקציות וכו'.

Library כאשר האפליקציה מתוזמנת, פונקציית התחלה \_\_\_\_ בספריה תפעל תחילה ותיקרא על ידי פונקציה זו ,ctor.o, ול היקרא על ידי פונקציה אוזמנת, בספריה לא איז בספריה הפעל היקרא איז היקרא איז היקרא היקר

הפונקציה העיקרית של היישום

Library ספריית ממשק API, api.a, גרעין וכניסת גישה של כל דרייבר

א בור סקריפט, \* .makeefile

א -סקריפט קישור, חלק משופר מסקריפט הקישור וחלק משותף של סקריפט הקישור; סקריפט הקישור פועל גם כ קובץ תצורת חבילה

Files הניתן להגדרה, כולל ממשק UI ותצורת קושחה \* הניתן הגדרה אניתן להגדרה UI הגדרה ישורה, כולל ממשק config.bin

הערה: יישום החזית אינו כולל פענוח / קידוד תווך וספריות. לניהול מודולים מגובש יותר, אנו נפענח

/ אל, ונטענות ופועלות כחוטי משנה. \* אל, ונטענות ופועלות כחוטי.

עיין בסעיף .al, עיין בסעיין.

#### 5.6.1.2 ארכיטקטורת בסיסית ליישום

,יישום החזית לוקח את מחזור תזמון הסצינות -> מחזור עיבוד ההודעות כמבנה הבסיסי. הסצנה כביכול היא כאשר האפליקציה מתוכננת כדי להפוך את העבודה לפיצול, לרוב ממשק ראשי מסוים (בדרך כלל ממשק למסך מלא) וכמה גבולות משניים סביבו הם לרוב המשטח (בדרך כלל ממשק שאינו מסך מלא) מיושם באותה לולאת בקרה, אנו מכנים לולאת בקרה זו ואת אוסף הממשקים הללו הגופה היא הסצינה.

הבא הסצנה של יישום החזית מוצג באיור הבא:

יציאה מתוכנית כניסה לתוכנית

הרשימה שליטת בתרחיש בתרחיש הרשימה.

#### מבוא לנושא היישום 5.6.1.3

תיאור:

גוף היישום של יישום החזית הוא קוד המקור המאוחסן בתיקיית המשנה של היישום, וניתן לחלק אותו לבסיסי יישומים מבחינת פונקציית הקוד.

ארכיטקטורה זו, תצוגת ממשק UI של יישומים של יישומים ופונקציות אסקיות של יישומים ארכיטקטורה זו, אוגת ממשק

Architecture אדריכלות בסיסית ליישום

אתחול, כולל רישום מנהל ההודעות, רישום טיימר ברמת היישום, תזמון מערכת applib, אתחול, כולל רישום לי

ביניהם, סצנת השליטה ברשימת התפריטים היא סצינה מיוחדת, סוג זה של סצינה דרך פונקציית ההתקשרות של התפריט, אתה יכול

אינות מקבילים לסצינות מותאמות אישית אחרות של AP, אישית של AP, אישית אחרות של איות מקבילים לסצינות מותאמות אישית אחרות של

וסצינות בקרה נפוצות. ניתן לממש את זירת השליטה הנפוצה AP ניתן לחלק את הקלעים לשתי קטגוריות: סצינות מותאמות אישית של

🚸 בנוסף, לעתים קרובות יש כמה אירועי עיבוד תזמון בסצנה, כמו עדכון ממשק המשתמש הרגיל, שמושלם על ידי טיימר ברמת היישום.

שלח הודעה ועדכן את ממשק המשתמש לפי הצורך.

Scenario התרחיש מבוסס על לולאה לעיבוד הודעות. בלולאת עיבוד ההודעות היא מקבלת ומעבדת הודעות gui ויישומים פרטיים

טיימר ברמת היישום ביצוע תקופתי של עסק יישומים להשיג ולעבד ייבית עיבוד הודעות בקשה (חבילה GUI עיבוד הודעות כולל הודעות מערכת)

הרס טיימר צור טיימר לולאת הודעה צריך עדכן את ממשק המשתמש

כניסה לסצינה יציאת סצינה

#### הארכיטקטורה הבסיסית של הסצנה מוצגת באיור שלהלן:

#### US212A מדריך לתכנון אפליקציות

מדריך לתכנון אפליקציות US212A

## עמוד 138

יש לחקור הפרות זכויות יוצרים גרסה: 2.0 עמוד 137

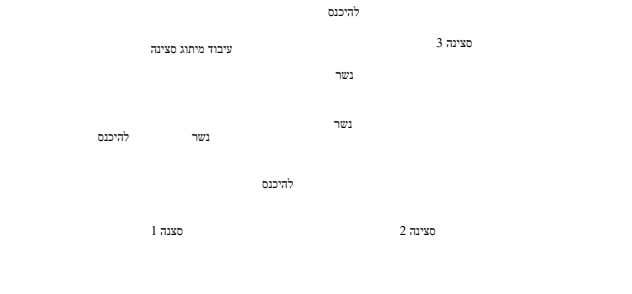

#### מדריך לתכנון אפליקציות US212A

אר לאתחל את המכשיר, לקרוא משתני סביבת vm וכו אל את המכשיר, לקרוא משתני סביבת sty. וכו sty, בביא המערכת משמני סביבת ישום ,ox יישום איז המערכת שנייה, סבירת טיימר המערכת שנייה ל

יציאת applib יציאת'.

#### יש לחקור הפרות זכויות יוצרים

גרסה: 2.0

עמוד 138

עמוד 139

#### אפליקציות US212A מדריך לתכנון אפליקציות

Cycle מחזור תרחיש, ארגן עסקי יישומים לפי תרחיש.

Loop לולאת ההודעות, הגוף העיקרי של הסצנה, מקיימת אינטראקציה עם המשתמש והמערכת.

Functions פונקציות עסקיות ליישומים

♦ התפריט העורגמן איזי א התפריט, מבוצעת על ידי מתורגמן התפריט.

- לשתמש בביצוע מחזור טיימר ברמת היישום.
- ♦ אירועי gui אירועי של יישומים באירועי באירועי.

Display תצוגת ממשק היישום

- ♦ איז תבוצע אם הפונקציה העסקית של היישומים צריכה לעדכן את תצוגת ממשק המשתמש, היא תבוצע
  - באופן כללי, כל אלמנט ממשק משתמש מקביל לחלק ממשתנה של עדכון ממשק המשתמש, ויש צורך לעדכן אלמנט ממשק משתמש מסוים. שים את סמל הדגל המתאים.
- של הטיימר ברמת היישום. המיושם בצורה פשוטה יותר ISR -ניתן להפעיל את תצוגת ממשק המשתמש של היישום ישירות ב

תצוגת ממשק המשתמש מתעדכנת מעת לעת.

#### 5.6.1.4 - כיצד להשתמש ב- Common

Common בפרק הקודם Common הוצג בפירוט בתכנון והשימוש של מודול.

- בדי להסביר כיצד להשתמש ב- Common.
  - Interaction אחר הגדרה בין נתוני בין נתוני בין בין בין בין געטראקציה AP ל- COMMON, לאחר הגדרה לאחר sys\_comval, COMMON איז בין גערנת שישירות לנתוני ביו איז sys\_comval.

  - COMMON משחק עולה המשחק לטיפול בתאורה אחורית, שומר מסך ולחזרה לעולם המשחק COMMON מיישם 2 טיימרים מערכתיים. ביניהם, 1 משמש לטיפול בחשמל, כיבוי מתוזמן וכו '; 1 משמש לעדכון מצב סרגל הראש.
  - COMMON, ב COMMON, באנדעה שהועברה בממשק applib\_message\_init בעווד בישום, התקשר להודעה שהועברה בממשק applib\_message\_init מתקשר לפונקציית הפצה. שימו לב גם כי
    - בדרך כלל עבור לבנק בקרה. אם המתקשר הוא בנק בקרה ויש לו נתוני בנק, אז בנק
    - הנתונים יישטפו אלא אם כן שטח נתוני הבנק שמור לשני הבנקים.
  - שמנו את 512 הראשונים UI, כדי להקל על אינטראקציה גדולה בין נתונים בין בנקים שונים בקבוצת הבנק שמנו את 512 הראשונים.

Is יש אזור משתנה גלובלי של applib\_globe\_data.o (.bss) ב- COMMON,

אחסן משתנים לניהול מערכות, חלק זה של המשתנה יאתחל רק פעם אחת עם הפעלת המערכת; חלק זה של ניהול המשתנה המידע הבסיסי של כל יישומי המערכת ומידע על מצב המערכת יכול להיות נוח מאוד לסייע למערכת הניהול.

#### 5.6.1.5 מבנה קובץ תמונת יישום

יש לחקור הפרות זכויות יוצרים

עמוד 140

# טדריך לתכנון אפליקציות US212A

אקןבץ התוצאה make, אין מכיוון שקובץ השנים, make קישור הקומפילציה של exe. אי תכנית היישום מייצרת את קובץ התוצאה רגיל ELF הוא ELF הוא exe מידע על ניפוי באגים שאין לו שום השפעה מעשית על הריצה, שגם מבזבז הרבה מקום ההסבר על מבנה הקבצים מורכב גם יותר. לפיכך אנו מספקים את כלי היצרן של היישום להסרת מידע הבאגים המיותר מידע, רק חילץ את קטעי הקוד ונתונים שאנו זקוקים להם, וארוז אותם במבנה קבצים תמציתי מאוד, מיוצר המכנה של קובץ תמונה זה הוא כדלקמן. ארכזי ארוז את היישום לקובץ:

| שׁב           | לקנז             | אורך   | מתאר                                                          |
|---------------|------------------|--------|---------------------------------------------------------------|
|               | (בתים)           | (בתים) |                                                               |
| סוג קובץ      | 0                | 1      | FILE_AP'P '                                                   |
|               |                  |        | סיומת הקובץ: ". AP"                                           |
| ap_type       | 1                | 1      | סוג AP: AP_SYSTEM 0X00                                        |
|               |                  |        | AP_USER 0X01                                                  |
|               |                  |        | כל השאר שמורים.                                               |
| Major_version | 2                | 1      | מספר הגרסה העיקרית                                            |
| שינוי קל      | 3                | 1      | מספר גרסת קטין                                                |
| קַסְם         | 4                | 4      | לוגו קסם "bx29"                                               |
| text_offset   | 8                | 4      | קיזוז בקובץ קטע הקוד                                          |
| אורך טקסט     | 12               | 4      | אורך קטע הקוד                                                 |
| text_addr     | 16               | 4      | הכתובת של קטע הקוד בזיכרון                                    |
| נתונים_קזז    | 20               | 4      | אתחל את הקיזוז בקובץ קטע הנתונים                              |
| אורך נתונים   | עשרים וארבע      | 4      | אתחול אורך קטע הנתונים                                        |
| data_addr     | 28               | 4      | אתחל את הכתובת של פלח הנתונים בזיכרון                         |
| bss_length    | 32               | 4      | אורך קטע נתונים לא מאתחל                                      |
| bss_addr      | 36               | 4      | הכתובת של קטע הנתונים הבלתי מאתחל בזיכרון, לא אותחלה          |
|               |                  |        | קטע הנתונים המותאם אישית מופעל באופן אוטומטי בעת טעינת היישום |
|               |                  |        | ל 0                                                           |
| כְּנִיסָה     | 32               | 4      | AP כתובת כניסה                                                |
| לשוב          | 36               | XXX    | ריפוד בתים                                                    |
| AP_Bank_head  | XXX              | 12 * X | כל 12 בתים תואם בנק אחד AP, כותרת בנק                         |
| טקסט_תוכן     | ר Kאורך טקסט K   | מיוש   | תוכן קוד לתושב                                                |
| נתונים_תוכן   | 2 אורך נתוניםK י | מיושר  | תוכן נתונים לתושבים                                           |
| קוד בנק בנק   | 2 יישר את קוK    |        | קוד בנק                                                       |
| תיאור:        |                  |        |                                                               |

ממבנה קובץ היישום ניתן לראות כי יישום יכול להכיל רק קטע קוד תושב אחד ראשוני פלח נתוני תושבים ופלח נתוני תושבים לא מאותחל, כך שאם תוכנית היישום היא

. FAE. החלל מחולק לשני מקטעי שטח או יותר. יש להשתמש באמצעים מיוחדים במידת הצורך יש להתייעץ עם מהנדסי

צ'נג שי.

יש לחקור הפרות זכויות יוצרים

גרסה: 2.0

## אפליקציות US212A מדריך לתכנון אפליקציות

אמוצהרת באמצעות אין ספריית זמן הריצה המוצהרת באמצעות – התחלה של ספריית זמן הריצה המוצהרת באמצעות אים - xn. Knowledge ידע משלים: מגזר

| קטע <b>פלח</b>              | תיאור                                                                          |
|-----------------------------|--------------------------------------------------------------------------------|
| טֶקסט.                      | קטע קוד, כולל קבועים (מספרים ומיתרים בקוד, שימו לב שהוא משמש ישירות            |
|                             | text, איד לאחר סיום הפונקציה, כלומר לאחר הוראות irc). יוצב בקטע                |
| .רודאטה                     | פלח נתונים לקריאה בלבד, כולל משתנים גלובליים קבועים                            |
| .xdata                      | מגזר נתוני בנק, המוצהר כמשתנה של _BANK_DATA_ATTR_ (המוצהר כמשתנה של            |
|                             | data. יוצב אוטומטית אחרי הקטע xn. * -שאינו מקושר ב data. יוצב אוטומטית אחרי    |
|                             | פני השטח, מה שאומר שהוא תופס את שטח הנתונים של התושבים)                        |
| נתונים.                     | const משתנים גלובליים מאתחלים, כולל מהרוזות אתחול ללא הצהרת                    |
| .bss                        | Bss. משתנים גלובליים לא מאולמים (מאותחל ל -0 אינו גם מאתחל), סעיף              |
|                             | ינוקה ל 0 בעת הטעינה                                                           |
| ציין את קטע קוד הפלט של השם | א השתמש ב סעיף (". סעיף") כדי להגדיר את הפונקציה ואז בסקריפט הקישור XN         |
|                             | (כדי לייצג את קטע הפלט (. לא. הוא לא חובה filename.o (.section) בקובץ, השתמש ב |

# שטח הזיכרון של יישום החזית 5.6.2

אלא מתייחס לכל הכתובות בהן נעשה שימוש ביישום, SRAM שטח הזיכרון שהוזכר כאן אינו שטח הזיכרון הפיזי של

סכום החלל.

- חללים אלה כוללים את החלקים הבאים:
- שטח תושב
- שטח נתונים תושב
- ומרחב נתונים BANK ומרחב נתונים
- הרץ שטח ערימה
- שטח ערימה משותף
- שטח VRAM

- הצגנו קודם את מנגנון ה- BANK, המחלק את שטח הכתובות של 32 סיביות לשני חלקים, ואמצעי ה- 14 הסיביות הראשון BANK. בעמוד לא, הסיבוב הבא 18 מייצג את כתובת הזיכרון הפיזי.

0 אות הקוד לתושב הקוד לא של שטח הנתונים של התושב הוא bfc, 0. אודי בגיהם, הדף לא של שטח הקוד לתושב הוא BANK - ודור ו- BANK אשר מוסברים בפירוט בממשך.

גרסה: 2.0

יש לחקור הפרות זכויות יוצרים

עמוד 141

עמוד 142

אפליקציות US212A מדריך לתכנון אפליקציות

, Common הוא חלק חשוב ביישום. להקצאת זיכרון, עיין בניתוח החלל של Common, בנוסף

עם אחד.

שטח קוד תושב 5.6.2.1

0 אישום חזית: AP, אמודול משותף, AP המשמש לאחסון, אחסון אסון געוד משותף, אודול משותף, אחסון אודית: ס

ונתוני בנק קשורים const ממשק התושבים של המודול המשופר ונתוני.

#### שטח נתונים תושבים 5.6.2.2

שטח נתונים עבור יישומי חזית

מודול משותף ומשופר ,AP שטח הנתונים הגלובלי הוא ,KBסה"כ 2 0x9fc1d200-0x9fc1d9ff

משותף על ידי המודולים.

מרחב נתונים גלובלי **במקרה** 

0x9fc19f80-0x9fc19fff 128 -רק ב-AP, אשטח הנתונים הגלובלי הזה משותף לכלל מכשירי ה-AP בכולל -ap\_manager זה מאתחל פעם אחת. משמש בעיקר לאחטוו נתונים גלובליים של כמה מקרים של המודול

#### 5.6.2.3 ומרחב נתונים BANK קוד BANK

0) : בסך הכל, בעיקר בשימוש 40 \*\* 0000 + 0x1fe00) - (0x40 \*\* 0000 + 0x205ff) 2KB בסך הכל, בעיקר בשימוש AB בסך הכל, בעיקר מעסיק את קבוצת בנק הבקרה AP לאחסון ממשקי שאינם תושבים, תרחישי בקרה נפוצים וכו '. המודול המשותף מעסיק את קבוצת בנק הבקרה AP לאחסון ממשקי בנק 48 – בנק 63 הם 16 מספרי הבנק.

(0) - (0x48 \*\* 0000 + 0x1fdff) 2KB קדמית של ממשק המשתמש : (0) - (0c48 \*\* 0000 + 0x1fdff) 2KB קבוצת בנק קדמית של ממשק המשתמש : (0) היא בעיקר לאחסון UI שים ממשקים אחרים של מודול משותף וכו '. נקודה נוספת שזקוקה להסבר מיוחד היא שמכיוון שקבוצת הבנק AP
 (0) כדי להשיג מספר גדול של בנקים Common הוא בלעדי, כך שניתן להקצות היטב את המודול AP
 (0) כדי לאחסן סה"כ 3.0 (0x48 \*\* 0000 + 0x1f600) - (0x48 \*\* 0000 + 0x1f7ff) 0.5 (0x48 \*\* 0000 + 0x1f7ff) 0.5 (0x48 \*\* 0x40 + 0x1f7ff) 0.5 (0x48 + 0x40 + 0x1f7ff) 0.5 (0x48 + 0x40 + 0x1f7ff) 0.5 (0x48 + 0x40 + 0x1f7ff) 0.5 (0x48 + 0x40 + 0x1f7ff) 0.5 (0x48 + 0x40 + 0x1f7ff) 0.5 (0x40 + 0x1f7ff) 0.5 (0x40 + 0x1f7fff) 0.5 (0x40 + 0x1f7ff) 0.5 (0x40 + 0x1f7fff) 0.5 (0x40 + 0x

במצבים מיוחדים כדי להימנע מהם UI צריכים לשים כמה ממשקים בקבוצת הבנק AP בנוסף, חלק מהיישומי בנקים נהתכים לעיתים קרובות בקבוצת בנק הבקרה, לכן אנו שומרים 16 בנקים 0 בנק 15 בקבוצת בנק ממשק המשתמש .יכול להשתמש רק ב 48 מספרי הבנק של בנק 16 ~ בנק 63 Common כך שלמעשה, המודול ,AP

קבוצת BANK 1 0) : אמשופרת קדמית אופר איז 1000 + 0x27000) - (0x78 \*\* 0000 + 0x277ff) = 2KB, משמש לאחסון ממשק מודול התווך, אם אין צורך בתמיכת תווכה, ניתן למקם קוד ונתונים.

קבוצות BANK 0) - (0x71 \*\* 0000 + 0x27800) - (0x71 \*\* 0000 + 0x27fff) = 2KB, קבוצות ממשמש לאחסון ממשקים אחרים של מודולי תוכנת תווך. אם אין צורך בתמיכה של אמצעי תווך, ניתן למקם קוד ונתונים כלשהם.

5.6.2.4 הפעל שטח ערימה

יש לחקור הפרות זכויות יוצרים

גרסה: 2.0

עמוד 142

עמוד 143

#### לתכנון אפליקציות US212A

יישום החזית עשוי ליצור חוט ילד, וחוט הילד זקוק לערימה ריצה נפרדת, כך שהמערכת מקצה אותו ליישום החזית.

לילד בנפרד בערימת המחסנית הנמצאת בשימוש אם יש חוטים לילד:

- 0 בשאין הוט ילדים: אין אין ארס אין ג<br/>9fc26eb0 0x9fc265c0 = 0x8f0 B
- כשיש חוטי ילדים:
  - $\diamondsuit 0$ יאשי: אישי: 9fc26eb0 ~ 0x9fc26ac0 = 0x3f0 B

בתים 24 בתישום פונקציה צורכת לפחות בערימה, וכל שיחת פונקציה צורכת לפחות 24 בתים.

לכן, בתרחישים מסוימים עם פונקציות מורכבות, יש לשטח את הפונקציות ככל האפשר כדי לצמצם את השימוש בחלל הערימה.

#### US212A מדריך לתכנון אפליקציות

בנוסף, חלוקת שטח המחסנית לעיל איננה מגבלה מתה, המשתמשים יכולים להיות גמישים בהתאם למצב בפועל של היישומים שלהם וחוטי הילד גמישים בעת יצירת חוטים .OS\_STK \* ptos התאמת חי, כלומר, החוט הראשי יכול להקצות גמישות באופן גמיש בעת הגדרת בעלא את הערך של חבר ה-pthread\_param\_t-> ptos.

#### שטח ערימה 5.6.2.5

המערכת מספקת 512 בתים של שטח ערימה, המשותף לכלל המערכת, והמרחב מוגבל יחסית. יישום

התוכנית יכולה להגיש בקשה זמנית לכמות זיכרון קטנה.

ערמת יישום: sys\_malloc (& menu\_history\_addr, path\_size);

ערימת הינם: sys\_free (& menu\_history\_addr);

#### 5.6.2.6 שטח VRAM

אי מהירות הקריאה והכתיבה איטית מאוד VRAM הגוכחי, יש לו קיבולת גדולה, אך מהירות הקריאה והכתיבה איטית מאוד.

בתרחישים שבהם המהירות אינה גבוהה, ניתן להשתמש בו לאחסון משתני סביבת יישומים ומאגרי נתונים זמניים.

512 המערכת מקצה VRAM 1 - לכל יישום לשמירת משתני סביבת יישומים למקרה, ו- VRAM 1 שטח לשמירת מקצה.

השטח שנותר משמש כמאגר נתונים זמני ליישום.

כדי להקצות שטה ה VRAM מודולים אחרים, ושימו לב לתחילת 0 VN ולהשתמש בו, שימו לב לא לכסות את שטה ה VRAM כדי להקצות שטה בבקשה גאופן עקרוני בשטח שהוקצה ל PSP, Case. 0 - רא ניתן להשתמש באופן עקרוני בשטח שהוקצה ל אם אתה באמת צריך להשתמש בשטח לאחר.

# הפעלת היישום 5.6.3

- AP בור אודיו רקע, כגון מנוע מוסיקה AP בור אודיו רקע, כגון מנוע מוסיקה AP בור אודיו רקע, כגון מנוע מוסיקה AP בור ינדי לוותר על השליטה app. למנהל 1).
  - 2) באשר manager.app ליצירת ההודעה מקבל את הגורא באופן סינכרוני, הוא קורא AP באופן סינכרוני, הוא קורא sys\_exece\_ap (ap\_name, 1,

גרסה: 2.0

יש לחקור הפרות זכויות יוצרים

עמוד 143

עמוד 144

### אפליקציות US212A מדריך לתכנון אפליקציות

(int32) ap\_param) צור מנוע רקע.

3) בדי לאפשר ליישום החזית להמשיך reply\_sync\_msg - ו ממתן ליצירת מנוע הרקע וחזור למנהל.

המשך ביצוע.

4) הושלם AP -בשלב זה, הסנכרון של יצירת ה.

Create באופן אסינכרוני, המשמש ליצירת יישום חזית, הוא צריך לחכות ליישום החזית הנוכחי כדי לצאת לפני היצירה, זה בגלל AP ליצור

זה נגרם על ידי מגבלה של משאבי שטח הזיכרון.

- 1) אית שולח החזית שולח יישום החזית שולח את (MSG\_CREAT\_APP
- 2) איז manager.app AP מקבל את הודעת האסינכרונית, התקשר האסינכרונית, התקשר AP מקבל את הודעת Ibc\_waitpid איז AP כדי לצאת AP כדי לאסינ AP כדי ליצור יישום חזית הודעה Sys\_exece\_ap (ap\_name, 0, (int32) ap\_param) כדי ליצור יישום חזית הדש.
- 3) ה של היצירה פעולת היצירה של AP הושלמה, ולא משנה אם ניתן ליצור את ה manager.app של AP -בשלב זה, פעולת היצירה של ה.

את הפעלת האפליקציה מחולק לשני סוגים: מהממשק הראשי Ap\_Music מצב ההפעלה של יישום מחולק לשני סוגים: מהממשק הראשי ap\_browser.

את היישום להפעלה ב ap\_mainmenu. להפעלה ב ap\_music - מצב פעיל): המשתמש בוחר את היישום להפעלה ב ap\_mainmenu.

בלולאת ההודעות של יישום Ap\_mainmenu מתקבלת ההודעה EVENT\_MAINMENU\_CREATE\_APP,

#### מדריך לתכנון אפליקציות US212A

mainmenu\_gui\_msg\_handle () של mainmenu\_msg\_handle.c

הודעה, פונקציה זו יוצרת יישומים שונים לפי אינדקסים שונים ואיזה אינדקס מתאים

AP, מהשדה MAINMENU\_AP\_ID\_ARRAY אל קובץ התצורה usdk212a \ case \ fwpkg \ config.txt

נגדרת בקובץ AP מוגדרת בקובץ usdk212a \ case \ inc \ case\_type.h

אינדקס מזהה AP 0 גוצר לאינדקס גואר מזהה מער ערך מזהה ap\_music.

התחלת ap\_music התחליך התחליך הבאופן הבא באופן:

גרסה: 2.0

יש לחקור הפרות זכויות יוצרים

עמוד 144

עמוד 145

US212A מדריך לתכנון אפליקציות התקלה Ap\_mainmenu קיבלה הודעת יצירת AP Ap\_mainmenu ארציבריניה הביבקשה ליצוי ap\_Music ל- ap\_manager mainmenu\_msg.type = MSG\_CREAT\_APP; send\_async\_msg (APP\_ID\_MANAGER, & mainmenu\_msg); Ap\_mainmenu מחזירה RESULT\_APP\_QUIT Ap\_manager קיבלה הודעה MSG\_CREAT\_APP Ap\_manager לצאת ap\_mainmenu לצאת יציאה Ap\_mainmenu

Ap\_mainmenu איצא אים? Ap\_manager יוצר ap\_music

התחלת ap\_music באופן הבא ap\_mainmenu מוסבר באופן הבא

השלב הראשון : ap\_maimenu מקבל את הודעת המפתח;

1

סוף

#### US212A מדריך לתכנון אפליקציות

התקשר) האירוע EVENT\_MAINMENU\_CREATE\_APP שלב 2: הודעת המפתח ממופה לקוד האירוע

com\_key\_mapping ממשק, הקוד המתאים mainmenu\_msg\_loop.c)

בקוד הטיפול באירועים: למשימה EVENT\_MAINMENU\_CREATE\_APP השלב השלישי: השב לאירוע

הודעות אסינכרוניות: send\_async\_msg (APP\_ID\_MANAGER & mainmenu\_msg); (דור מקביל); דור מקביל)

הקוד נמצא ב mainmenu\_msg\_handle.c וסוג ההודעה מוגדר MSG\_CREAT\_APP) ואז צא מה (AP.

4 אניב להודעה ap\_manager מגיב להודעה MSG\_CREAT\_APP אניב להודעה sys\_exece\_ap (ap\_name, 0,

(int32) ממשק ap\_param) - כדי להריץ את היישום (הקוד המתאים נמצא ב ap\_param) - כדי להריץ את היישום (הקוד המתאים נמצא ב

יחזור מבלי לחכות לתגובת ההודעה ap\_mainmenu -שלב 5: שימו לב שבשלב השלישי נשלחת הודעה "אסינכרונית" ו

הזור אל RESULT\_APP\_QUIT הדור אל - ap\_mainmenu.

יש לחקור הפרות זכויות יוצרים

גרסה: 2.0

עמוד 145

עמוד 146

#### אפליקציות US212A מדריך לתכנון אפליקציות

ממשק send\_async\_msg () הוא ממשק שליחת הודעות אסינכרוני, המוגדר ב

usdk212a \ case \ ap \ common \ applib \ Message\_Bank\_Send.c וקובץ הכותרת usdk212a \ case \ inc \ applib.h

ה הודעה הראשון הוא מזהה - הפרמטר העני הוא מבנה ההודעה private\_msg\_t. הפרמטר הראשון הוא מזהה ה

התיאור של כל אחד מחברי המבנה הוא כדלקמן:

typedef struct

{

/ \*! סוג הגדרה של msg\_apps\_type\_e \* /

uint32;

/ \* תוכן הודעת היישום !\* /

הָתאַחֲדוּת

{

/ \* הנתונים האמיתיים של תוכן ההודעה !\* /

uint8 [4]; נתוני

/ \* מצביע חוצץ התוכן של ההודעה, המצביע על שטח הכתובת של שולח ההודעה !\* /

void \* addr;

;תוֹכֶן{

} msg\_apps\_t;

ה מזהה את מזהה [0] העונים זה, נתונים ב- AP במבנה במקרה\_הטיפוס. השחסנים את מזהה ה, נתונים [0] האחסנים את מזהה ה

לעבד תהליכים עסקיים שונים.

& msg); יב שלו במשתנה ומידע הנתיב ומידע ומידע ומידע במשתנה ער את הקובץ ושמור את - VRAM.

סצנה זו מוגדרת בקובץ) אל היישום () אל היישום () אל היישום () אלב 1: בסצנת שלב 1: בסצנת browser\_scene\_browsing.c), על ידי קריאה לממשק gui\_directory () המשותף למימוש הקובץ (ובקובץ הכותרת ap \ common \ common\_ui \ ui\_directory.c איין (ממשק זה מוגדר במקרה הקובץ) מקרה \ inc \ common\_ui.h). כאשר המשתמש גולש בקובץ, הוא בוחר קובץ שמע ופרטי הקובץ מאוחסנים בו הגלובלי g\_browser\_var של AP במשתנה הגלובלי. 2 שלב Ap\_browser מתקשר בתקשה ליצור) browser\_proc\_result (תוצאה), ממשק זה שולח את הבקשה ליצור). ap\_Music הודעה אסינכרונית אל ap\_manager (-ממשק זה מוגדר ב-

usdk212a \ case \ ap \ ap\_browser \ browser\_main.c כפנים): send\_async\_msg (APP\_ID\_MANAGER,

התחלת ap\_music ה- ap\_browser מוסבר באופן הבא:

עליקציות US212A מדריך לתכנון אפליקציות

עמוד 147

גרסה: 2.0

הזרימה להפעלת ap\_browser הזרימה בדלקמן:

יש לחקור הפרות זכויות יוצרים

ap\_music והפעל את קובץ המוסיקה המתאים.

לפתיחה ביסיקה לפתיחה באשר המשתמש בוחר קובץ מוסיקה לפתיחה ב להוא, ap\_browser התחל מדפדפן (מצב פסיבי): כאשר המשתמש

5.8.2020

מבלי לחכות לתגובת המקלט, הקוד הבא יוצא מ\_ap\_browser.

יש לחקור הפרות זכויות יוצרים

גרסה: 2.0

עמוד 147

עמוד 148

#### אפליקציות US212A מדריך לתכנון אפליקציות

 $\square$ - usdk212a \ case \ inc \ applib.h,

אניב השלישי: ap\_manager אגיב להודעה MSG\_CREAT\_APP אגיב להודעה sys\_exece\_ap (ap\_name, 0,

(int32) את היישום (הקוד המתאים נמצא ב (ap manager / manager msg handle.c)

וישחק ap\_music ונתיב המידע השמורים ונתיב את הקובץ ונתיב אי את הקובץ וישחק VRAM וישחק

קובץ האודיו המתאים.

# יציאת האפליקציה 5.6.4

אירועי AP (איז AP אירועי היציאה כוללים את הדברים הבאים, AP שנקרא על ידי מנהל libc\_waitpid אירועי היציאה כוללים את אירועי הציאה

:כַמָה

Application אופן פעיל לאחר האסינכרונית האסינכרונית של יישום חזית חדש.

Manager כלומר, שליחת חריג של יאריס, יאר כיבוי או כניסה דיסק MSG\_APP\_QUIT כלומר, שליחת חריג של או כניסה לדיסק AP; AP באר לאחר קבלת ההודעה יוצא מרצון.

AP -- AP הקד מטויקה app. הקדמי יכול להרוג את מנוע הרקע באופן סינכרוני בעת הצורך, למשל, כאשר הווידיאו AP -- AP הקדמי יכול להרוג את מנוע הרקע באופן סינכרוני בעת הצורך.

מנוע

1) אישום החזית שולח MSG\_KILL\_APP\_SYNC למנהל.אפ כדי לוותר על השליטה.

2) הוא בmanager.app הודעת יישום המקבל את הודעת MSG\_APP\_QUIT לרקע MSG\_APP\_QUIT לרקע.

- 3) לאחר היציאה, מנהל לאחר הודעה, הוא יוצא באופן פעיל; לאחר היציאה, מנהל app\_sync\_msg\_ מתקשר לתגובה קודע לאחר שמנוע הרקע מקבל את ההודעה, הוא יוצא באופן פעיל; לאחר היציאה, מנהל .
- 4) אריגת הסנכרון של הריגת ה AP הושלם.

ap\_music. אפליקציית החזית, ותהליך היציאה מהיישום הוא כדלקמן UI אפליקציית ותהליך היציאה את יישום:

המצבים הבאים:

- לאחר קבלת הודעה לאחר קבלת הודעה לאחר קבלת הודעה ל
- לצאת ממשק המשתמש של מוסיקה באמצעות פעולת מקשים ל

הודעת אישום ממשק המשתמש עבור קבלת הודעת MSG\_APP\_QUIT, כולל: המשתמש מכבה באופן פעיל,

חיבור USB, אזעקת גמוך, אימון וכו '. זרימת עיבוד הקוד היא כדלקמן:

גרסה: 2.0

יש לחקור הפרות זכויות יוצרים

עמוד 149

ap\_Music, הפעל יישום הפעל יישום ממשק משתמש משתמש בגמר, זקוק ליישום ממשק משתמש Ap\_Music, הפעל את יישום - ap\_tool;

לגבי התהליך שלעיל ההסבר הוא כדלקמן:

כרגיל; המשתמש לחץ לחיצה ארוכה על כפתור הכיבוי כדי לבקש כיבוי. ל ap\_music מתגלה צריכת חשמל נמוכה וצריך לכבות אותה. יש לצאת מאפליקציית ממשק המשתמש

ב סצינה של כל הודעות המתאימה, בלולאת ap\_music, המתאימה, בלולאת ההודעות המתאימה, בלו

EVENT\_ENTER\_SHUTOFF\_ASK, MSG\_USB\_STICK, MSG\_LOW\_POWER,

MSG\_RTCALARM אחרות. לפיכך, משמעות הדבר היא כי יש לעבד את ההודעות לעיל בכל מחזור חדשותי.

usdk212a \ case \ ap \ common \ common\_misc \ Message\_box.c הוא מצוין בקובץ

העיבוד com\_message\_box () המגדירה מחזור לעבד בכל מחזור הגודעות שצריך להגדירה את כל ההודעות הללו האיבוד.

יש לחקור הפרות זכויות יוצרים

ממשק המשתמש שיגרמו ליישום מסיבות ישנן כמה יום מבן משלב 1: ישנן כמה מיבות שיגרמו ליישום ממשק המשתמש הוא צריך לצאת USB-

גרסה: 2.0

US212A מדריך לתכנון אפליקציות

5.8.2020

#### US212A מדריך לתכנון אפליקציות

#### אפליקציות US212A מדריך לתכנון אפליקציות

מקבלת את ההודעה לעיל, היא תתקשר למטפל המקביל לעיבוד ap\_music שלב 2: כל לולאת הודעות של.

שנוצר בלחיצה ארוכה לדוגמה, אם הוא מקבל EVENT\_ENTER\_SHUTOFF\_ASK שנוצר בלחיצה ארוכה על הכפתור, הוא יתקשר

קממשק gui\_shut\_off () במערכת usdk212a \ case \ ap \ common \ common\_ui \ ui\_shutoff.c, שהוא אסינכרוני.

אחר שידור ההודעה MSG\_POWER\_OFF, התחל לחכות לחכות לא יכול לחכות עד) שים לב שאם אתה לא יכול לחכות שידור ה

ההודעה MSG\_APP\_QUIT, אהודעה gui\_shut\_off () - לא ייצא בזמן געמשק - Xunhua).

הוא מעביר את כל הקדמי ,MSG\_POWER\_OFF / MSG\_USB\_TRANS מקבל את ההודעה ap\_manager -שלב 3: לאחר ש

א הודעת משדר באופן משדר התחנה יישום התחנה MSG\_APP\_QUIT ומחכה ליציאה של יישום.

ap\_music ממתין להודעת MSG\_APP\_QUIT, לולאת ההודעות חוזרת ל- RESULT\_APP\_QUIT,

ap\_music. זה מוביל ליציאה של

שלב 5: לאחר ש\_ap\_music לצאת, שהרר את המשאבים המתאימים של AP.

לבל ביישום ממשק המשתמש , אתה מגלה שאין USB בהתבסס על התהליך שלעיל, אנא חשוב: אם אתה נתקל בחיבור כבל USB

ואת מוסיקה לא לצאת UI כיצד באגים כאשר מחובר ואת ?

ap\_music אל ידי לחיצה על המקש. כאן, כדי לצאת מסצינת רשימת ap\_music בוחר לצאת מתהליך ap\_music

כיצד להמחיש כיצד ap\_music א המשתמש המפתח פעולת המפתח מעולה מניישום החת מעויצא.

גרסה: 2.0

יש לחקור הפרות זכויות יוצרים

עמוד 150

עמוד 151

אפליקציות US212A מדריך לתכנון אפליקציות

ובכך חזור ל ,RESULT\_REDRAW וערך ההחזרה הוא (), gui\_menulist צא, צא מלולאת ההודעות של

get\_gui\_msg (& input\_msg) קבלת הודעות לעיבוד התפריט של ממשק get\_gui\_msg (& input\_msg) כולל הודעות הקש על מקש). ברגע שתתקבל הודעה הקש על מקש היא תוגדר על ידי שיחה) GUI קבלת הודעות com\_key\_mapping (- ב () usdk212a \ case \ ap \ common \ common\_func \ common\_msgmap.c ממפה את ערך המפתח של המפתח של הודעת אירוע, כאשר המפתח שחוזר לתפריט הקודם, ערך הודעת האירוע הממופה הוא EVENT\_MENULIST\_BACK\_PARENT. שחוזר לתפריט המשק dui\_menulist () תפריט כניסה) לתפריט האיב של התפריט הנוכחי כבר

פרטי התפריט המתאימים מוצגים ונכנסים לולאת ההודעות של עיבוד התפריט.

# מדריך לתכנון אפליקציות US212A

עמוד 152

גרסה: 2.0

יש לחקור הפרות זכויות יוצרים

נקרא הממשק gui\_menulist () שקורא מקובץ - mcg נקרא התפריט שהוזמנו לפני

(Menu\_com\_data\_t ההודעות; ולולאת הודעות; הזן זמן (1) לולאת ההודעות מבנה סוג), הזן זמן (1)

לממשק הודעות. כשאתה התפריט (1) בזמן music\_scene\_listmen (), אתהל את פרמטר התפריט menu\_param

gui\_menulist () במערכת usdk212a \ case \ ap \ common \ common\_ui \ ui\_menulist.c, יש גם

-לולאת ה while (1) של music\_scene\_list () בקובץ והשיחה הפנימית של לולאה זו

Music\_scene\_listmenu.c -שלב 1: בסצנת הרשימה ישנם שני לולאות הודעות מקוננות, המוגדרות ב

תרשים הזרימה מוסבר כך:

ממש מעל

שוודעות בתפריט music\_scene\_list ().

בלולאת ההודעות ב - music\_scene\_listmenu (), שפט את החזרה של gui\_menulist ()

אם הערך הוא RESULT\_REDRAW, אם הערך הוא סצנת הרשימה תצא, והשיחה של music\_scene\_listmenu () תחזור

RESULT MAIN APP.

4 את הבקשה ליצור את היישום ap\_manager -יוצא מתזמון הסצנה ושולח ל ap\_music שלב ap\_mainmenu

מאסינכרונית, צא מ\_ap\_music.

אנא חשבו: אם ברצונכם לשנות את הגדרת הכפתור כדי לחזור לתפריט הקודם, כיצד להשיג זאת? ? — פשוט לשנות אנא חשבו: אם - usdk212a \ case \ ap \ common \ common\_func \ common\_msgmap\_data.c Menulist\_key\_map\_list [] מתאים לערך הודעת המפתח ואירוע.

# מדריך פיתוח ליישומי חזית 5.6.5

#### קדמי AP תהליך פיתוח AP

גרסה: 2.0

- 1 הכן את הארכיטקטורה הבסיסית של היישום.
- 2 בסימולטור ממשק המשתמש AP ניווט ראשון בממשק המשתמש של.

2.1 כתוב את הקוד הבסיסי של הסצנה.

2.2 גמשאבי משאבי הכן אך AP ארילה סינית מופשטת, אך ארילה ניתן ניתן ניתן משאבי מחרוזת ומשאבי מופשטת, אין

config.app). הגדר את השפה לסינית מופשטת ב

2.3 ממשק המשתמש כדי ליצור קבצי sty, \* \_res.h, \* \_sty.h.

יש לחקור הפרות זכויות יוצרים

עמוד 152

#### עמוד 153

# עליקציות US212A מדריך לתכנון אפליקציות

- 2.4 כתוב קוד תצוגה של ממשק המשתמש של הסצינה ו UI debug.
- ניפוי פונקציות עסקיות שאינן קשורות לחומרה 2.5.

2.6 בערה: ליישום החזית צריך להוסיף את פריט ממשק המשתמש בכניסה לתפריט הראשי, או שניתן להכין את ה- AP לשרשרת AP הערה: ליישום ההצעה, כגון מושניתן הצוגה.

- 3 אם יש תפריט, עצב את התפריט.
  - 3.1 ואת רשימת הפריט, כגון התפריט, כגון שעליך לכתוב גם את פונקציית ההתקשרות של התפריט, כגון נכתוב את רשימת תפריט הכניסה ואת רשימת פריטי (cfg\_menu\_data.c.
  - 3.2 הידור וקישור שוב ליצירת קובץ .ap

3.3 ולחצו לחיצה כפולה כדי להיכנס לעריכת התפריט AP בחרו את קובץ ה fw, בדף אפשרויות עריכת התפריט בכלי שינוי

- ראה בהמשך לפרטים) .fwpkg / mcg ואז ייצא אותו לספריית ,mcg. (אישור כדי ליצור קובץ fwpkg / mcg
- מבוא כלי עזרה)
- 3.4 בתפריט ניפוי באגים של סימולטור ממשק המשתמש, לא ניתן לבצע ניפוי של פונקציות התקשרות מסוימות הקשורות לפונקציות חומרה.
- 4 פיתוח מושלם, ניפוי באגים על הסיפון

4.1 כתוב את שאר המודולים של הפונקציה העסקית.

4.2 הערוך את פרויקט הקישור ויצר את קובץ ה.ap.

- 4.2.1 בתבנית ה- AP המשמש את ה- makefile.
- 4.2.2 בתבנית ה- AP המשמש את ה- xn שנה את ה- xn.
- 4.2.3 ערוך את הקישור, נקה שגיאות וכמה אזהרות וצור קבצי ap \*.

4.3 אוחבילה ליצירת קובץ קושחה \* .ap, \* .sty, \* .mcg - fwimage \* .cfg, קובץ קושחה \* .fw.

ניפוי לוחות 4.4.

#### US212A מדריך לתכנון אפליקציות

כאמור, גוף היישום של אפליקציית החזית כולל את הארכיטקטורה הבסיסית, תצוגת ממשק המשתמש ופונקציות עסקיות. הארכיטקטורה הבסיסית היא יותר זה פשוט יחסית. הוא הוצג בפירוט בסעיפים הקודמים. הבא, אנו נתמקד בתצוגת ממשק המשתמש ופונקציות עסקיות.

| 5.6 | פרטי פיתוח של ממשק המשתמש מציגים 5.2.                                                                                  |
|-----|----------------------------------------------------------------------------------------------------|
|     | שלבי פיתוח לתצוגה של ממשק המשתמש הם כדלקמן:                                                                            |
| 1   | וקבצי תוצאה אחרים sty, * _sty, * _res.h, * _res.h. א של יישום החזית, לערוך ולייצר UI הראשון הוא ליצור את פרוייקט עורך. |
|     | חתיכות. לפרטים, עיין בפרק עיצוב ופיתוח ממשקים.                                                                         |
| 2   | .בתהליך האתחול של יישום החזית, וסגור אותם כשהיישום ייצא Common.sty וה sty * .sty                                       |
| 3   | וכתוב את התצוגה של כל בקרה על פי תרחישי שימוש ספציפיים "us212a_ui_driver interface manual.chm" עיין ב                  |
|     | מעבד קוד.                                                                                                    |
| 4   | -יחד, אם אתה עובד ב sty. * אם ברצונך לבצע ניפוי באגים במחשב קטן, עליך לארוז את הקובץ UI Simulator                      |
|     | ככל האפשר UI אינך צריך לדאוג לאיתור באגים בכלי. מומלץ בחום ליישם את הפיתוח והניפוי של יישומי חזית על גבי סימולטור      |
|     | המשך הלאה.                                                                                                    |
|     |                                                                                                    |
|     |                                                                                                    |

בתכנון ופיתוח ממשק הפרק, נדבר על השליטה המורכבת משלושה אלמנטים בסיסיים: תמונות, מחרוזות ומספרים. כאשר האלמנטים הבסיסיים מרכיבים בקרה, המפתח טמון בבחירת מאפייני הבקרה:

יש לחקור הפרות זכויות יוצרים

גרסה: 2.0

עמוד 153

#### עמוד 154

# אפליקציות US212A מדריך לתכנון אפליקציות

- ♦ אילו מאפיינים מסוג 1 ניתן להגדיר כברירת מחדל בשליטה
- 🚸 אילו מאפיינים של קטגוריה 2 הייבים להיות פתוחים למשתמשים, אותם יכולים להתאים אישית על ידי המשתמשים בהתאם לצרכים הספציפיים שלהם 🛠
- ♦ איזו קטגוריה 3 יכולה להשתמש בהגדרות ברירת המחדל ולאפשר למשתמשים להתאים אישית תחילה

רדוגמה להסביר PicBox להלן לוקח את שליטת.

תיאור:

1. שייך לסוג התכונה השלישית, כלומר ברירת המחדל היא id -עם מסגרת יחידה, ה PicBox במבנה נתונים זה, אם מדובר בבקרת

א זה התמונה שהוגדר, אך אם המשתמש צריך לציין תמונות אחרות בעצמו, ניתן לציין אותה תחילה; אם זה. עם מסגרות מרובות מסגרות בעצמו, ניתן לציין אותה תחילה; אם זה

עבור פקדים, המשתמש צריך לציין את מספר המסגרת, השייך לסוג המאפיין השני וצריך לציין אותו על ידי המשתמש.

#### US212A מדריך לתכנון אפליקציות

2. שמשתק המשתק בעורך המוגדרים בעורך המחדל המוגדרים בערכי ברירת המחדל המוגדרים בעורך ממשק המשתמש.

אינטראקציה עם הנהג UI:

- א המקות על ידי מנהל התקן ה ui \* \_private\_t הפקד השלישי של הפקד מסופקת על ידי מנהל התקן ה המשמש להעברת הסוגים השניי והשלישי של הפקד בהתאם למנגנון תצוגת הבקרה ui לגבי תכונות, מנהל ההתקן של.
- גובקרה, כגון להציג את הפקד בצורה יעילה יותר, אנו נספק מצבי רענון מרובים לתצוגת הבקרה, כגון ListBox בכדי להציג את הפקד פריטים פעילים וכו
- לכן ממשק תצוגת הבקרה הוא בערך כדלקמן 🛠

ui\_show\_xxx (style\_infor\_t \*, \* \_private\_t \*, uint8 mode);

PicBox: קח דוגמה את

יש לחקור הפרות זכויות יוצרים

גרסה: 2.0

עמוד 154

עמוד 155

#### אפליקציות US212A מדריך לתכנון אפליקציות

1. הנהל ההתקן של ה- ui מספק את המבנה picbox\_private\_t ליישום כדי להעביר את הסוג השני והשלישי של ה-ui.

המבנה הוא כדלקמן:

2. אחת לתצוגה אחת לתצוגת התמונה, ללא פרמטר המצב.

לפיכך, צורת ממשק התצוגה של PicBox היא

ui\_show\_picbox (style\_infor\_t \*, picbox\_private\_t \*);

#### הסבר מפורט על התפתחות תקשורת ההודעות 5.6.5.3

עליו להיות גם ,AS211A הוא פיתרון ריבוי משימות, בנוסף להודעות קלט מפתח והודעות מערכת כמו US212A

הודעות המועברות בין משימות המתנה.

אמרנו ש- AP אחולק למנהל AP, AP הקודם אמרנו שואז המקביל AP הקודם אמרנו ש

כן, כדי להשיג את דרישות התקשורת בין המשימות, על המערכת לספק 3 תורי הודעות פרטיים ליישום.

לכן, US212A מכיל 5 תורי הודעות:

- הקדמי, ומשמש להשגת הודעות קלט כגון קלט מפתח משתמש AP שאליו ניתן לגשת רק דרך ה.
- יהבור כרטיסים, הגדרת, כגון חיבור משמש את המערכת לשליחת הודעות מערכת, כגון חיבור ALARM חיבור כרטיסים, הגדרת חלשה וכו
- 3 תורי הודעות פרטיות ליישום, המוקדשים לאחסון יישומים אחרים (יישומים יכולים לשלוח לעצמם הודעות אסינכרוניות, באמצעות
   מקשורת בין מודולים שונים) שנשלחה לעצמה לתקשורת בין יישומים).

נקודות מפתח בפיתוח תקשורת הודעות:

• הודעת מפתח

#### מדריך לתכנון אפליקציות US212A

Que הודעות ההודעות התקן לשליחת הודעות מפתח, או לנהג מסך המגע לשליחת הודעות מגע GUI - תור ההודעות של ה

הודעות המפתח כוללות DOWN, LONG, HOLD, SHORT UP.

♦ הודעות שולח הנדעות כשנהג הכפתור SHORT UP, אם ישפט אם נשלחו יותר מ- 8 הודעות

תקבל קודם כל הודעה אחת כדי להבטיח שתור ההודעות יגיע HOLD הודעת (IUI עומק תור של הודעת)

גרסה: 2.0

יש לחקור הפרות זכויות יוצרים

עמוד 155

עמוד 156

#### אפליקציות US212A מדריך לתכנון אפליקציות

מובטחות שיישלחו לתור ההודעות SHORT UP אות משבצת אחת והודעות.

- ⇒ הקשר ל AP הקידמי, התקשר ל applib message init כדי לאתחל, הממשק יהיה
  - מנוקה GUI -תור ההודעות של ה
- לצורך עיבוד מוקדם, כולל com\_gui\_msg\_hook הקידמי מקבל הודעת ממשק משתמש, הוא יתקשר AP כאשר ה
  - וכו מקשים, צליל מקשים, נעילת מקשים, בקרת תאורה אחורית, בקרת שומר מסך וכו '.
- הודעות מערכת

Que הקדמי לפני קבלת הודעות פרטיות ביישום AP הודעות למערכת מוקדש לאחסון הודעות מערכת ומתקבל על ידי ה אהודעות ההודעות AP הקדמה ומנוע הרקע AP.

- AP האתחול של האתחול של הapplib\_message\_init תור ההודעות למערכת לא ינוקה כאשר האתחול.
  - ריק, כדי להבטיח שההודעות שנשלחו לתור ההודעות במערכת לא יאבדו; תכונה זו צודקת
  - משמש למטמון כמה הודעות שנוצרו במהלך החלפת היישום.
- הודעה פרטית של יישום

Que עוד הקטגוריות הבאות בין משימות. תקשורת בין משימות. תקשורת בין משימות כוללת בעיקר את הקטגוריות הבאות:

- ♦ אינטראקציה הקיימות אפליקציה אפליקציה אינטראקציה עם AP אונהל AP
- AP הקדמי שולט בהודעות של מנוע הרקע המתאים AP.
- לאתחל AP קוראים AP קוראים applib\_message\_init כדי לאתחל, ה

ממשק זה ינקה את תור ההודעות הפרטיות של היישום.

♦ ההודעה APP\_MSG\_QUIT, עליו לצאת מייד ללא תנאי ללא מייד ללא מייד לא מייד ללא מייד ללא מייד ללא מייד ללא מייד ללא מייד ללא מייד ללא מייד ללא מייד ללא מייד ללא מייד ללא מייד ללא מייד לא מייד ללא מייד ללא מייד מייד לא מייד לא מייד לא מייד לא מייד לא מייד לא מייד לא מייד לא מייד לא מייד מייד לא מייד לא מייד לא מייד לא מייד לא מייד לא מייד לא מייד לא מייד לא מייד לא מייד לא מייד לא מייד לא מייד לא מייד לא מייד מייד לא מייד לא מייד לא מייד לא מייד לא מייד לא מייד לא מייד לא מייד לא מייד לא מייד לא מייד לא מייד לא מייד לא מייד לא מייד לא מייד לא מייד לא מייד לא מייד לא מייד לא מייד לא מייד לא מייד לא מייד לא מייד לא מייד לא מייד לא מייד לא מייד לא מייד לא מייד לא מייד לא מייד לא מייד לא מייד לא מייד לא מייד מייד לא מייד לא מייד לא מייד לא מייד לא מייד לא מייד לא מייד לא מייד לא מייד לא מייד לא מייד לא מייד לא מייד לא מייד לא מייד לא מייד לא מייד לא מייד לא מייד לא מייד לא מייד לא מייד לא מייד לא מייד לא מייד לא מייד לא מייד לא מייד לא מייד לא מייד לא מייד לא מייד מייד לא מייד לא מייד לא מייד לא מייד לא מייד לא מייד לא מייד לא מייד לא מייד לא מייד לא מייד לא מייד לא מייד לא מייד לא מייד מייד לא מייד לא מייד לא מייד לא מייד מייד לא מייד לא מייד לא מייד לא מייד לא מייד לא מייד מייד לא מייד לא מייד לא מייד לא מייד לא מייד לא מייד לא מייד לא מייד לא מייד לא מייד לא מייד לא מייד לא מייד לא מייד לא מייד לא מייד לא מייד לא מייד לא מייד לא מייד לא מייד לא מייד לא מייד לא מייד לא מייד לא מייד לא מייד מייד לא מייד לא מייד לא מייד לא

לצורך עיבוד מוקדם, כולל שומר המסך com\_app\_msg\_hook הקדמי מקבל הודעה, הוא יתקשר AP - כאשר ה ניהול, החלפת מצב כרטיסים וכו .

נקודות המפתח בשימוש במחזור עיבוד ההודעות:

הוצג GUI: us212a מדוע להציג פיתוח מונחה אירועי GUI: us212a הוצג הולמעשה לזרימת הבקרה לזרימת הבקרה לזרימת העצוגה

מושג המודול מוגבל למשאבי זיכרון ואינו יכול להפריד בין מודול הגוי. אך אנו ממשיכים לשמור על אירוע הגוי

(י וכו g הרעיון של זה נועד גם לתמוך טוב יותר במכשירי קלט פיזיים שונים (מקשים, מסכי מגע, חיישן (

מְחוֹשָׁב.

הוא מיפוי הודעות המפתח, הודעת המפתח היא לפי המפתח שהוגדר על ידי המשתמש בסצנה מסוימת gui המפתח של מונע אירוע באמצעות.

מפה בטבלת המיפוי כדי לקבל את אירוע הגוי.

.טבלת מיפוי המפתחות מחולקת לשני חלקים, האחד הוא טבלת המיפוי המוגדרת על ידי המשתמש והשני הוא מיפוי מקשי הקיצור שהוגדר על ידי הסכימה

טבלה, לראשון יש עדיפות גבוהה יותר מזו האחרונה.

מגן על פריטי מיפוי בטבלת המיפוי של מקשי קיצור הדרך USB לדוגמה: טבלת מיפוי המקשים בתיבת הדו-שיח של חיבור

עמוד 157

יש לחקור הפרות זכויות יוצרים

גרסה: 2.0

המבנה האופייני של לולאת עיבוד ההודעות הוא כדלקמן:

לתכנון אפליקציות US212A

עמוד 157

עמוד 156

יש לחקור הפרות זכויות יוצרים

עמוד 158

עליקציות US212A מדריך לתכנון אפליקציות

#### עמוד 159

יש לחקור הפרות זכויות יוצרים

גרסה: 2.0

לאחר השלמת עיבוד ההודעות, יש לעבד את התוצאה המוחזרת. על מפתחי האפליקציות לקרוא את COMMON לאחר השלמת עיבוד ההודעות, יש לעבד את הישום, עיבוד מדויק של התוצאה, למשל לאחר קבלת הישום, עיבוד מדויק של התוצאה, למשל לאחר קבלת משום מישום מישום מישום מישום מישום מישום מישום מישום מישום מישום מישום

השתמש בפונקציית חלוקת הודעות זו כדי לעבד הודעות פרטיות ביישום.

1. עיבוד ההודעות של היישום צריך להיות עטוף כפונקציה להפצת הודעות ולהעביר ל-COMMON.

לבסוף, הוסף שתי נקודות נוספות:

#### תזמון משימות נמוך פועל.

ו הודעות מערכת חובה וכו '. 4. בלולאת עיבוד ההודעות, יש לקרוא לפונקציה sys\_os\_time\_dly כדי לשחרר את זכות הבקרה בזמן, כך שהעדיפות גבוהה יותר

לממשק com\_message\_box העקשר לממשק שפספסו כמה נקודות השובות יתכן התקשר לממשק

אירוע מקשי קיצור. 3. בפונקציית הפצת ההודעות הפרטיות של היישום, היישום יעבד במפורש את ההודעות שאכפת לה, וכן נדרשות הודעות אחרות

. . .

לעיבוד. אם לא תעשה את הצעד הזה, יתכן שתפספס כמה חשובים com\_message\_box הקובץ קורא לממשק

יקבלו ולעבד הודעות מערכת והודעות פרטיות על יישומים. 2. אירועים שממופים שממופים מההודעה gui, ודברים אחרים קוועים שממופים מההודעה האירועים שמסופים מהודעה מטופלים בדרך

יש לשים לב לולאה לעיבוד ההודעות: 1. עוברת עדיפות על פני הודעות מערכת והודעות פרטיות ביישום, רק כאשר לא מתקבלות הודעות gui קליטה ועיבוד של הודעות

אפליקציות US212A מדריך לתכנון אפליקציות

#### 5.6.5.4 הסבר מפורט על פיתוח טיימר ברמת היישום

בדרך כלל צריך להיות ממוקם בקוד התושב, כך שהוא לא יופרע זמן רב מדי; ועיתוי חומרה ISR, באמצעות טיימרי חומרה המכשיר זקוק לניהול מערכות ומשתמש במשאבי מערכת. אז הצגנו טיימר ברמת היישום כדי להזיז את ניהול הטיימר ליישום, ומשאבים המשמשים מיושמים גם.

לטיימרים ברמת היישום יש את המאפיינים הבאים:

- זיישום בקטע קוד הבנק, איננו צריכים לדאוג לזמן הביצוע הארוך של ה ISR ניתן להציב את טיימר
   קצר
- הטיימר שנוצר בסצנה מסוימת, ה
   שלה בלבד ISR שלה בלבד ווצר בסצנה מסוימת, היישום קשורים לסצנה, כלומר הטיימר שנוצר בסצנה מסוימת, ה
- דוד ברמת היישום חזקה בהרבה מזו של טיימר החומרה. ניתן ליצור, להשהות, להפעיל מחדש, למחוק, צילום בודד
   הפונקציה של טיימר ברמת היישום חזקה בהרבה מזו של טיימר החומרה. ניתן ליצור, להשהות, להפעיל מחדש, צילום בודד פעם
- . עצמו, ומספר הטיימרים מוגבל רק על ידי שטח הנתונים AP- טיימרים ברמת היישום צורכים רק את מרחב הנתונים התושב של ה
- . בנוסף, הידית של הטיימר ברמת היישום אינה יכולה להעביר פרמטרים, אלא יכולה להעביר פרמטרים רק באמצעות משתנים גלובליים
- הטיימר ברמת היישום מבוצע כאשר מתקבלת ההודעה הפרטית של היישום, כך שהוא יעכב את הזמן בו תתקבל ההודעה הפרטית של היישום.
   בין

#### הסבר מפורט על פיתוח הניתן להגדרה 5.6.5.5

ראה תפריטים הניתנים להגדרה .

# 5.6.6 כתיבת סקריפט makefile - xn של יישומים

#### 5.6.6.1 סקריפט makefile ליישום

מה זה קובץ מקיף?

הפקודה make בקובץ make אבוצעת, יש צורך בקובץ make כיצד לערוך ולקשר make כיצד לערוך ולקשר הפקודה Makefile כיצד לערוך וללי אוסף וקישור.

במהלך פיתוח יישומים ופיתוח מנהלי התקנים, המערכת תספק תבניות הגדרת יישום ומנהלי התקנים כדי לציין את שרשרת אוסף היישומים והנהגים כללי בסיס בסיסיים נפוצים שיש לעקוב בעת חיבור.

- המאפרישם כותב את קובץ ה- makefile המודול שלו, הוא צריך רק לשנות את תבנית ה- makefile -של ידי המערכת. מידע נתיבי קובץ המקור של מודול היישום, שם קובץ היעד שנוצר, נתיב האריזה של קובץ היעד, שם קובץ סקריפט הקישור וכו. ריבית.

גרסה: 2.0

יש לחקור הפרות זכויות יוצרים

עמוד 159

עמוד 160

#### עדריך לתכנון אפליקציות US212A

תבנית Makefile ושינויה את קובץ ה ושינוית את קובץ ה (שם היישום מפתח צריך לשנות את קובץ ה (שם היישום מפתח צריך לשנות (11 אמוזיקה את המקום (2 ארך לשנות את המקום (2 SRC = \$ (CASE) / ap SRCDIR\_16 = \$ (SRC) / ap\_music SRCDIR\_16\_02 = \$ (SRC) / ap\_music / O2

OBJ\_C\_16\_O2 = \$ (notdir \$ (patsubst% .c,% .o , \$ (SRC\_C\_16\_O2) ))

```
o. קבל את כל שמות הקבצים #
```

SRCDIR 32 =

OBJ = \$ (OBJ\_C\_16) \$ (OBJ\_C\_16\_O2) \$ (OBJ\_S\_16) \$ (OBJ\_C\_32) \$ (OBJ\_S\_32)

#### \$ (OBJ\_C\_16\_O2) :% .o :% .c

\$ (CC) **\$ (CC\_OPTS\_O2\_16)** -o \$ (OBJ\_DIR) / \$ @ \$ < @т

#### תיאור:

- 1. IMAGENAME מייצג את שם האפליקציה, את השם המלא של היישום לדוגמה לעיל music.ap
- 2. אריכה מותאמת, MIPS 16e כברירת מחדל, כל קבצי המקור ממוקמים בספריית היישומים הנוכחית, באמצעות מערך הוראות OO עריכה מותאמת אופא לעיל, יש ספריית משנה של בספריה הנוכחית OD תרגום, אם יש תיקונים מיוחדים, כמו הדוגמה לעיל, יש ספריית משנה של .

#### 5.6.6.2 של יישום xn סקריפט

יש לחקור הפרות זכויות יוצרים

גרסה: 2.0

# עמוד 160

#### עמוד 161

אפליקציות US212A מדריך לתכנון אפליקציות

|       | מהו קובץ סקריפט <b>מקשר ?</b>                                                            |                        |  |  |
|-------|------------------------------------------------------------------------------------------|------------------------|--|--|
|       | תאר כיצד למפות קטעים בקובץ הקלט לקובץ הפלט ולשלוט במערך האחסון של קובץ הפלט              |                        |  |  |
| קריפט | קובץ סי.                                                                                 |                        |  |  |
|       |                                                                                          |                        |  |  |
|       | ז ופיתוח מנהלי התקנים, המערכת תתאגד לפי בנקים ותספק קישורים לכל קטע בנק של היישום והמנהל | במהלך פיתוח אפליקציוו. |  |  |
| שרים  | תבנית, אשר מציינת את תבנית הקישור שיש לעקוב אחריה כאשר היישום והמנהל התקנים נערכים ומקו  |                        |  |  |
|       |                                                                                          |                        |  |  |
|       | מבוססת על תבנית סקריפט הקישורים, על פי התפלגות קוד היישום ומרחב הנתונים, כותבים את שלהם  | תוכנית היישום          |  |  |
| תבניח | קובץ סקריפט הקישור של התבניו.                                                            |                        |  |  |
|       |                                                                                          |                        |  |  |
|       | הוא כדלקמן XN -אם ניקח כדוגמה את יישום המוסיקה, הפורמט של קובץ ה:                        |                        |  |  |
| ****  | ***************************************                                                  |                        |  |  |
| / *   | * מפת זיכרון                                                                             |                        |  |  |
| * ap_ | _code כתובת                                                                              | אורך *                 |  |  |
|       |                                                                                          |                        |  |  |

מדריך לתכנון אפליקציות US212A

\* rcode 0xbfc1ee00-0xbfc1f5ff 0x800 (2k) \*
\* 0x800 (2k) \*
0x800 (2k) \*
\* 0x800 (2k) \*
\* 0x800 (2k) \*
\* 0x800 (2k) \*
\* 0x800 (2k) \*
\* 0x800 (2k) \*
\* 0x800 (2k) \*
\* 0x800 (2k) \*
\* 0x800 (2k) \*
\* 0x800 (2k) \*
\* 0x800 (2k) \*
\* 0x800 (2k) \*
\* 0x800 (2k) \*
\* 0x800 (2k) \*
\* 0x800 (2k) \*
\* 0x800 (2k) \*
\* 0x800 (2k) \*
\* 0x800 (2k) \*
\* 0x800 (2k) \*
\* 0x800 (2k) \*
\* 0x800 (2k) \*
\* 0x800 (2k) \*
\* 0x800 (2k) \*
\* 0x800 (2k) \*
\* 0x800 (2k) \*
\* 0x800 (2k) \*
\* 0x800 (2k) \*
\* 0x800 (2k) \*
\* 0x800 (2k) \*
\* 0x800 (2k) \*
\* 0x800 (2k) \*
\* 0x800 (2k) \*
\* 0x800 (2k) \*
\* 0x800 (2k) \*
\* 0x800 (2k) \*
\* 0x800 (2k) \*
\* 0x800 (2k) \*
\* 0x800 (2k) \*
\* 0x800 (2k) \*
\* 0x800 (2k) \*
\* 0x800 (2k) \*
\* 0x800 (2k) \*
\* 0x800 (2k) \*
\* 0x800 (2k) \*
\* 0x800 (2k) \*
\* 0x800 (2k) \*
\* 0x800 (2k) \*
\* 0x800 (2k) \*
\* 0x800 (2k) \*
\* 0x800 (2k) \*
\* 0x800 (2k) \*
\* 0x800 (2k) \*
\* 0x800 (2k) \*
\* 0x800 (2k) \*
\* 0x800 (2k) \*
\* 0x800 (2k) \*
\* 0x800 (2k) \*
\* 0x800 (2k) \*
\* 0x800 (2k) \*
\* 0x800 (2k) \*
\* 0x800 (2k) \*
\* 0x800 (2k) \*
\* 0x800 (2k) \*
\* 0x800 (2k) \*
\* 0x800 (2k) \*
\* 0x800 (2k) \*
\* 0x800 (2k) \*
\* 0x800 (2k) \*
\* 0x800 (2k) \*
\* 0x800 (2k) \*
\* 0x800 (2k) \*
\* 0x800 (2k) \*
\* 0x800 (2k) \*
\* 0x800 (2k) \*
\* 0x800 (2k) \*
\* 0x800 (2k) \*
\* 0x800 (2k) \*
\* 0x800 (2k) \*
\* 0x800 (2k) \*
\* 0x800 (2k) \*
\* 0x800 (2k) \*
\* 0x800 (2k) \*
\* 0x800 (2k) \*
\* 0x800 (2k) \*
\* 0x800 (2k) \*
\* 0x800 (2k) \*
\* 0x800 (2k) \*
\* 0x800 (2k) \*
\* 0x800 (2k) \*
\* 0x800 (2k) \*
\* 0x800 (2k) \*
\* 0x800 (2k) \*
\* 0x800 (2k) \*
\* 0x800 (2k) \*
\* 0x800 (2k) \*
\* 0x800 (2k) \*
\* 0x800 (2k) \*
\* 0x800 (2k) \*
\* 0x800 (2k) \*
\* 0x800 (2k) \*
\* 0x800 (2k) \*
\* 0x800 (2k) \*
\* 0x800 (2k) \*
\* 0x800 (2k) \*
\* 0x800 (2k) \*
\* 0x800 (2k) \*
\* 0x800 (2k) \*
\* 0x800 (2k) \*
\* 0x800 (2k) \*
\* 0x800 (2k) \*
\* 0x800 (2k) \*
\* 0x800 (2k) \*
\* 0x800 (2k) \*
\* 0x800 (2k) \*
\* 0x800 (2k) \*
\* 0x800 (2k) \*
\* 0x800 (2k) \*
\* 0x800 (2k) \*
\* 0x800 (2k) \*
\* 0x800 (2k) \*
\* 0x800 (2k) \*
\* 0x800 (2k) \*
\* 0x800 (2k) \*
\* 0x800 (2k) \*
\* 0x800 (2k) \*
\* 0x800 (2k) \*
\* 0x800 (2k) \*
\* 0x800 (2k) \*
\* 0x800 (2k) \*
\* 0x800 (2k) \*
\* 0x800 (2k) \*
\* 0x800 (2k) \*
\* 0

|     | —                                              | 1          |
|-----|------------------------------------------------|------------|
| נים | 0x9fc1d200-0x9fc1d9ff 0                        | )x800 (2k) |
| זיץ | led 0x9fc18000-0x9fc183ff (                    | )x400 (1k) |
| ap  | plib (0 (גתונים גלובליים) א9fc19f80-0x9fc19fff | 0x80 *     |
|     |                                                | * /        |
|     |                                                |            |

/ \* הגדירו את אינדקס הבנקים הקבוצתי ומשתני כתובת אחרים

INPUT (link\_base.xn)

אינדקס אינדקס \* / AP\_INDEX = FRONT\_AP; → געליו להיות רקע, אם מדובר ביישום חזית, אם מדובר ביישום אם BACK\_AP

/\* 2. אינטגרציה, הומפתח צריך למלא 2. אינטגרציה, הנהמתח של קטע קוד התוחתונות והמפתח צריך למלא 2. אינטגרציה, הנהג אינו רשאי לשנות
 / \* כתוב, שנה רק על ידי האינטגרטור לאחר התחלת האינטגרציה, הנהג אינו רשאי לשנות
 SRAM\_TEXT\_ADDR = SRAM\_AP\_FRONT\_RCODE\_ADDR; → שטח קוד של יישום חזית - rdata היישום הקדמי srant\_addr - מרחב ה - rdata אישום הקדמי 1. אישור אישור, לא ניתן לשנות 3. אישור אישור לאחר אישור, אישור אישור, אישור אישור, אישור אישור אישור אישור אישור, אישור אישור אישוור אישור אישור אישור אישור אישור אישור אישור אישור אישור א

RCODE\_TEXT\_ADDR = RCODE\_ADDR\_BASE + SRAM\_TEXT\_ADDR; RDATA DATA ADDR = RDATA ADDR BASE + SRAM DATA ADDR;

יש לחקור הפרות זכויות יוצרים

עמוד 161

גרסה: 2.0

עמוד 162

#### עליקציות US212A מדריך לתכנון אפליקציות

בדרך כלל לא מכתובת זו, אם ברצונך לתת דין וחשבון לכל control\_2 רק כתובת התחלה מוצעת, והיא ניתנת לקיזוז לאחור, כגון \* / השתמש ב control 1 \* / → אל החב הכתובת היאור מרחב העוציי, השתמש BANK, וואת הכתובת הפיזית BANK ציין את מספר קבוצת BANK\_CONTROL\_1\_ADDR\_BASE = (AP\_BANK\_FRONT\_CONTROL\_1 << 24) + SRAM AP BANK FRONT CONTROL ADDR; BANK\_UI\_1\_ADDR\_BASE = (AP\_BANK\_FRONT\_UI\_1 << עשרים וארבע<del>)</del> SRAM\_AP\_BANK\_FRONT\_UI\_ADDR; / \* א ניתן להשתמש על פני חללים שונים מהבקרה 1 ובקרה Codec, 2 - שימוש קבוע בחלל הבסיס או ה BANK\_ENHANCED\_1\_ADDR\_BASE = (AP\_BANK\_FRONT\_ENHANCED\_1 << 24) + SRAM AP BANK FRONT ENHANCED 1 ADDR;  $BANK\_ENHANCED\_2\_ADDR\_BASE = (AP\_BANK\_FRONT\_ENHANCED\_2 << 24) +$ SRAM\_AP\_BANK\_FRONT\_ENHANCED\_1\_ADDR; א גודל הקטע א גודל א ניתן את גודל א ניתן א<br/> א את גודל של א א את אודל א פועל א א א BANK BANK\_CONTROL\_SIZE = SRAM\_AP\_BANK\_FRONT\_CONTROL\_SIZE; BANK\_UI\_SIZE = SRAM\_AP\_BANK\_FRONT\_UI\_SIZE; BANK ENHANCED1 SIZE = SRAM AP BANK FRONT ENHANCED 1 SIZE; BANK\_ENHANCED2\_SIZE = SRAM\_AP\_BANK\_FRONT\_ENHANCED\_2\_SIZE; / \* לא ניתן לשנות את שטח הבנק המרבי שמותר על ידי המערכת / / AP\_BANK\_SPACE = BANK\_SPACE;

OUTPUT\_ARCH (mips)

כניסה היישום התחלה פונקציה התחל<br/> התחלה כניסה הנישום התחלה היישום כניסה התחלה ה EXTERN (base\_op\_entry) → מכיוון שספריות מקושרות בהן, כגון הספריות מסוימות לא מקושרות בהן, כגון כדי להכריז על הסמלים בספריה כדי להבטיח שהם יהיו מקושרים ב xn בסקריפט ה ENTERN מסוימות, אתה יכול להוסיף api עבור ספריות מקטעים { / \* AP נתונים גלובליים על מקרה, משותפים על ידי כל / AP / . = 0x9fc19f80;APP\_GLOBE\_DATA: { / \* נתוני גלובוס נפוצים \* / applib\_globe\_data.o (.bss) . = 0x80;} . = 0x9fc18000;LCD\_BUFFER\_DATA: { יש לחקור הפרות זכויות יוצרים גרסה: 2.0 עמוד 162

עמוד 163

עליקציות US212A מדריך לתכנון אפליקציות

```
music_playing_show_lyric.o (.lcdbuffer)
      . = 0x400;
}
/ * קוד תושב * /
.text RCODE_TEXT_ADDR:
{
      / * 4. - מלא את קטע הזנת - rcode * /
      api.a (.text)
      music_control.o (.text .rodata)
      app_timer_rcode.o (.text)
      message_rcode.o (.text)
}
/ * קטע נתונים גלובלי מאותחל /
.data RDATA_DATA_ADDR: AT (ADDR (.text) + SIZEOF (.text))
{
      / * 5. מלא את קטע הקלט rdata, א יקושרו כאן ידי הקובץ ידי את קטע הקלט / * /
      music_main.o (.data)
      eh_rdata.o (.data)
      eh fsel rdata.o (. נתונים)
      eh_bs_rdata.o (. נתונים)
      eh_id3_rdata.o (. נתונים)
      eh_lrc_get_rdata.o (. נתונים)
}
/ * אותו הגלובלי הבלתי מאושר, המערכת לא תנקה אותו / * /
.bss:
{
      music_main.o (.bss)
```

music\_setmenu\_soundset\_param.o (.bss)
#### מדריך לתכנון אפליקציות US212A

music\_playing\_show\_lyric.o (.bss)
music\_setmenu\_playmode\_abset.o (.bss)
music\_setmenu\_show\_bookmark.o (.bss)
applib\_app\_data.o (.bss)
common\_ui\_data.o (.bss)
common\_func\_data.o (.bss)

eh\_rdata.o (.bss) eh\_fsel\_rdata.o (.bss) eh\_bs\_rdata.o (.bss)

יש לחקור הפרות זכויות יוצרים

גרסה: 2.0

עמוד 163

עמוד 164

אפליקציות US212A מדריך לתכנון אפליקציות

```
eh_id3_rdata.o (.bss)
           eh_lrc_get_rdata.o (. נתונים)
           * (. sbss)
           (מְשׁוּתָף.)
           (מְשׁוּתָף)
     }
     / * 6. קישור בקרת בנק 0 בקוד /
     . = BANK_CONTROL_1_ADDR_BASE;
      → אר הכתובת לתחילת קטע הבנק הראשון CONTROL BANK, קבע את הכתובת לתחילת קטע
     OFFSET =. & 0x3ffff;
     BANK_CONTROL_1_0: → ctor.o דורש קישור לבנק לבנק CONTROL TICONTROL
                                                 \rightarrowקטע שם אם BANK הייב להתחיל חייב BANK
     {
           ctor.o (.text .rodata)
     }
     / * 1 בקרת בנקים / * /
     . = ((. + AP\_BANK\_SPACE) ) - (~ (AP\_BANK\_SPACE-1))) + OFFSET;
     → הגדר את הכתובת לתחילת קטע הבנק הבא
      BANK CONTROL 1 1:
     {
           music_main.o (.text .rodata)
           . = BANK_CONTROL_SIZE;
     }
}
```

## 5.6.7 כיצד להוסיף יישום חזית

השמור על ידי המערכת כדוגמה כדי להמחיש כיצד להוסיף יישום חזית user1 קח את יישום.

user1 יישום קדימה:

ap\_sample/ap\_userl: ./ap\_sample/ap\_userl

גרסה: 2.0

יש לחקור הפרות זכויות יוצרים

עמוד 164

עמוד 165

#### User1 תיאור ספרייה של קובץ מקור / קובץ נתונים תיאור התוכנית הראשית של היישום, כולל אתחול יישומים, יציאת אפליקציה, פונקציה ראשית של היישום (סצנה User1\_main.c וכו גלובליות וכו משתנות גלובליות וכו '. לולאה), יישום של עיבוד הודעות פרטיות והגדרות משתנות גלובליות וכו User1\_scene\_play.c הפעל את התוכנית הראשית של הסצנה User1\_scene\_menu.c התוכנית הראשית של סצינת התפריט User1 menu cfg.c ניתן להגדיר נתוני תצורת תפריט User1.h user1 res.h ו- user1 sty.h User1 res.h קבצי כותרת של משמשי מחרוזת של תמונת יישום, שנוצרים אוטומטית על ידי הכלי לעורך ממשק משתמש User1 sty.h קובץ כותרת ממשק משתמש שניתן להגדיר יישומים, שנוצר אוטומטית על ידי כלי עורך ממשק משתמש User1.mcg קובץ תצורה הניתן להגדרה סקריפטים וקובצי תצורה של ממשק המשתמש הניתן להגדרה User1.ui 1- user1.sty User1.xls 1- ./pic קבצי משאבי תמונת יישום ומחרוזת makefile הנדסת יישומים יוצרים סקריפט תצורה User1.xn ארוז גם כסקריפט תצורת קישור לפרוייקט, ארוז גם כסקריפט תצורת קובץ. 5.4.4-1 הספריה /ap\_sample/ap\_user1. טבלה /ap\_sample/ap\_user1

עליקציות US212A מדריך לתכנון אפליקציות

## 5.6.7.2 עיצוב מתאר יישומים של User1

במבוא למבנה הקומפוויציה של יישום החזית בסעיף 5.4.1, אנו יודעים כי יישום החזית נבנה על ידי לולאת תזמון הסצנה. (gui כל סצינה (למעט סצינות בקרה כמו סצינות תפריט וסצנות גלישה בספריות) נשלטת על ידי לולאה לעיבוד הודעות אז בשלב עיצוב האפליקציות gui. gui לולאה לעיבוד הודעות ויישומים פרטיים, מורכבת בעיקר מלולאת עיבוד הודעות, השלב הראשון הוא לקבוע מאילו סצינות האפליקציה מורכבת ומחזור תזמון הסצנות, כיצד לעצב את ממשק המשתמש של כל סצנה (עבור סצנת התפריט היא כיצד להגדיר את עץ התפריט) וכיצד לתקשר עם המשתמש

בהנחה שמשתמש 1 מעוצב כשתי סצינות, סצנת ההפעלה וסצנת התפריט, לולאת תזמון הסצנה מתוארת באופן הבא:

שחקו סצנה .1

א) אירועים שנכנסים לסצנת ההפעלה:

- אני. תחילה נכנס הבקשה ונמצאת במצב מושעה.
- ii. התפריט ההפעלה מסצינת התפריט.

ב) אירוע ליציאת סצנת המשחק:

- אני. לחץ על לחצן התפריט כדי להיכנס לסצנת התפריט.
- ii. לחץ על מקש היציאה כדי לצאת מלולאת הסצינה ואז צא מהיישום.

יש לחקור הפרות זכויות יוצרים

## עמוד 166

## US212A מדריך לתכנון אפליקציות

## **2.** סצנת תפריט:

א) אירועים שנכנסים לסצנת התפריט:

אני. אוז על לחצן התפריט בסצינת ההפעלה.

ב) אירוע ליציאת סצנת התפריט:

אני. לחץ על מקש היציאה בתפריט העליון.

ii. בחר את פריט התפריט העלים, בצע את פונקציית התפריט וחזור לסצינת ההפעלה.

הלק מעבד ציבורי:

א מהיישום, איז א מלולאת הסצינה ואז צא מהיישום (א.

נניח שדרישות **ממשק המשתמש** ותיאור העיצוב של סצנת ההפעלה הן כדלקמן: (כמובן שבמהלך פיתוח הפרוייקט, מעצב ממשק המשתמש יפיק בסופו של דבר

לתמונות וביצועים של משאבים)

רקע ליישום .1.

2. אחת השמעה, השמעת לולאה 0-9, מחזור ההפעלה הוא שנייה אחת.

3. תווית סטטית המציגה את הסלוגן "הפגין אפליקציה מקדימה"; תווית סטטוס המציגה "משחק כעת" או

"השהה הפעלה".

נניח שתצורת עץ התפריט של סצנת התפריט היא כדלקמן:

איור 5.4.4-1 עץ התפריט של סצנת התפריט

לאחר בירור נקודות העיצוב לעיל והשלמת העיצוב המפורט (היישום הקדמי של הדגמה זו הוא פשוט יחסית, התעלם ממנו בשלב זה), אני

נוכל להתחיל ליישם את יישום החזית.

## 5.6.7.3 שלב 1: בנה את ארכיטקטורת היישומים הבסיסית

בחר את התבנית המתאימה, כלומר את יישום החזית בהצעת המחיר, או הדגימה של אפליקציית החזית, שנה את התבנית כדי לבנות במהירות את יישום החזית

יש לחקור הפרות זכויות יוצרים

גרסה: 2.0

## אפליקציות US212A מדריך לתכנון אפליקציות

ap\_picture. השתמש בארכיטקטורה בסיסית. יישום התבנית שנבחר על ידי יישום החזית של הדגמה זו הוא

| user1_n שלב 1.1 : כתוב     | .c                                                             |                                              |
|----------------------------|----------------------------------------------------------------|----------------------------------------------|
| ור ספריית משנה חדשה של     | _user1 העתק את case / ap, העתק את pic_                         | main.c לספריה זו, ושנה אותה ל user1_main.c.  |
| זם כדלקמן User1.c, שינוי   | השלבים הספציפ:                                                 |                                              |
| 1. שנה את תיאור הקובץ.     |                                                                |                                              |
| את קובץ הכותרת לכלול .2    | х.                                                             |                                              |
| ז בטבלה שלהלן לפרטים .3    | גלובליים, ושמור רק על משתנים גלובליים בסיסיים.                 | שנה את ההגדרה של משתנים.                     |
| משתנה גלובלי               | זור                                                            | תיא                                          |
| g_user1_var                | משתני סביבת יישום                                              |                                              |
| g_comval                   | משתנה בסביבת מקרה                                              |                                              |
| פטוס ופריו                 | אשי של יישום (משימה) לערום כתובת ועדיפות                       | חוט ר                                        |
| g_user1_scene_next         | שום משתנה ומצביע על תרחיש יעד התזמון הבא                       | משתנה בקרת לולאות תזמון של יי                |
| מערך טיימר ברמת היישום Use | app_timer_vector, היישום נקבעת על ידי היישום                   | צריכת שטח הנתונים הגלובלית של טיימרים ברמת ו |
|                            | מסופק מעצמו                                                    |                                              |
|                            | 5.4.4 תיאור משתנה גלובלי בסיסי ליישום                          | -2 טבלה                                      |
| ז מפורטים של כל ממשק 4.    | שק הבסיסי. ראה בטבלה שלהלן לפרטים. (פרמטרי י                   | שנה את הממשק ואת יישומו ושמר רק על הממי      |
| ראה קוד מקור. )            |                                                                |                                              |
| 5. העתק את יישום ממשק      | msg_callback ה- pic_comfunc.c ל- user1_m                       | ain.c ושנה אותו שם                           |
| user1_msg_callba           | המחדל סניפים שמורות MSG_APP_QUIT רק                            | ואת ברירת .                                  |
| משתנה גלובלי               | ר                                                              | תיאו                                         |
| _user1_read_var            | סביבת מקרים כדי לשחזר את הסצנה; האחרונה                        | הקודם טוען משתני סביבת יישומים ומשתני        |
| _user1_save_var            | זומים ומשתני סביבת מקרה כאשר היישום יוצא                       | שמור משתני סביבת ייש                         |
| _user1_app_init            | ליקציה, יש להקצות את מזהה היישום, כלומר ב                      | אתחול טעינת האפ-                             |
|                            | inc / case_type.h, APP_ID / הוסף במקרה                         | _USER1 שומר על דלפק הקבלה של המערכת          |
|                            | יישום, אין צורך להוסיף                                         |                                              |
| _user1_app_deinit          | הוא התהליך ההפוך של טעינת ואתחול יישומים                       | עיבוד יציאת היישום                           |
| _user1_select_next_scene   | ז הסצנה, החליטו איזו סצנה צריכה להיות מתוזמנת ה                | לאחר סיוב                                    |
| _deal_user1_result         | צא, החליט איזה יישום חזית צריך להיווצר הבא                     | לפני שהיישום יי                              |
| user1_msg_callback         | פרטיות, נפוץ וכל לולאה לעיבוד הודעות סצינה                     | יישום ממשק עיבוד הפצת הודעות                 |
|                            | התקשר לממשק באופן אחיד                                         |                                              |
|                            |                                                                |                                              |
| רָאשִׁי                    | הפונקציה העיקרית של היישום                                     |                                              |
| רָאשׁי                     | הפונקציה העיקרית של היישום<br>5.4.4 תיאור ממשק בסיסי של היישום | 3 טבלה                                       |

גרסה: 2.0

עמוד 167

עמוד 168

טדריך לתכנון אפליקציות US212A

## 5.6.7.4 שלב 2: פיתוח סצינת ההפעלה

User1\_scene\_play.c שלב 2.1 : כתוב לולאה לעיבוד ההודעות

העתק את pic\_play.c לספריית dp\_userl -ושנה את שמו - userl\_scnen\_play.c.

שנה User1\_scene\_play.c, הספציפיים הם כדלקמן אניבוד ההודעות הבסיסית, הצעדים הספציפיים הם כדלקמן שנה שניי:

1. שנה את תיאור הקובץ.

2. שנה את קובץ הכותרת לכלול.

3. הודעות את מערך מפת ההודעות userl\_play\_keymap\_list, לומר את מערך מפת ההודעות או קובעת את תגובת סצנת המניין של המקרה / inc / app\_msg.h
msg\_apps\_type\_e. אירוע המיפוי 2 אירועי הישום הדגמה זה מוסיף 2 אירועי הישו,

EVENT\_USER1\_PLAYING\_PAUSE 1- EVENT\_USER1\_MENU.

4. שנה את יישום הממשק, ושמור רק על ממשקי לולאת עיבוד ההודעות הדרושים user1\_play\_msg\_deal, user1\_play
 לקכות.

#### שלב 2.2 : עיצוב ממשק משתמש הניתן להגדרה

את ספריות המשאבים, והעתק את ספריות באשר למשתמש תחת ספריית המקרים / המשאבים, והעתק את ספריות ותמונות לתיקיית המשנה suser1.xls באמצעות עורך טקסטים . באמצעות עורך טקסטים . ap\_user1. - de\_user1.

איור 5.4.4-2 ספריית פרוייקטים ממשק המשתמש הניתנים להגדרה

AP. פתח את הכלי 'עורך ממשק משתמש', בחר את המקרה / המשאב של ספריות העבודה, הזן את הממשק הראשי של הכלי ובחר בפרויקט ענה בפרויקט "עריכה-> הגדר משאבים user1. בתיבת הדו-שיח המוקפצת (או על ידי בחירת התפריט "עריכה-> הגדר משאבים ..." צא מתיבת הדו-שיח), ייבא משאבי תמונות ומשאבי מחרוזת ואז ערוך את הפרויקט ואת בקרותיו.

יש לחקור הפרות זכויות יוצרים

גרסה: 2.0

עמוד 168

עמוד 169

אפליקציות US212A מדריך לתכנון אפליקציות

יש לחקור הפרות זכויות יוצרים

מדריך לתכנון אפליקציות US212A

עמוד 169

גרסה: 2.0

עמוד 170

איור 5.4.4-3 המשתמש1 הגדיר תמונה להוספת משאבים לפרויקט

5.4.4-4 איור user1 קבע מחרוזת להוסיף משאב לפרויקט

. (על הפרויקט לבחור את סוג השפה שלו כסינית מפושטת (סביבות שפה אחרות יכולות לבחור את סוג השפה המתאים).

יש לחקור הפרות זכויות יוצרים

גרסה: 2.0

עמוד 171

אפליקציות US212A מדריך לתכנון אפליקציות

עמוד 170

הגדרת שפת התצוגה הנוכחית היא סינית פשוטה user1 איור 5.4.4-5 הגדרת הפרויקט של

1. פיקבוקס רקע גדול בשם picbox\_bg.

2. בשם picbox\_playcount.

3. תיבת טקסט סטטית של תווית, בשם מחרוזת טקסט תיבת טקסט; שם תיבת טקסט של תווית סטטוס

טקסט תיבת טקסט.

גרסה: 2.0

יש לחקור הפרות זכויות יוצרים

סעיף 171

עמוד 172

אפליקציות US212A מדריך לתכנון אפליקציות

5.4.4-6 ערוך ממשק המשתמש של סצנת ההפעלה User1 איור

מיגעלת אוטומטית על ידי לחיצה ימנית על התפריט המוקפץ "יירט את תמונת הרקע של פקד זה textbox\_state תיאור: תמונת הרקע של שליטת.".

משאב / אותו ולאחסן אותו אותי<br/>ט / user1 / BgPicDoc / TextBox\_state / TextBox\_state\_bg.bmp.

וטקסט כותרת user1.sty לאחר העריכה בחר בתפריט "קובץ-> צור קובץ משאבים ..." כדי ליצור קובץ נתונים

user1\_res.h ו- user1\_sty.h, הפעל את קובץ תוצאה אלה ליעד האצווה והעתק קובץ האצווה הקובץ.

תחת הספרייה הרגילה.

5.4.4-7 מייצר קבצי משאבים User1 מייצר קבצי

יש לחקור הפרות זכויות יוצרים

גרסה: 2.0

172 סעיף

עמוד 173

אפליקציות US212A מדריך לתכנון אפליקציות

בשלב הבא תוכלו לכתוב את קוד העיבוד של ממשק המשתמש עבור סצינת ההפעלה.

שלב User1\_scene\_play.c שלב נ-2.3 שלב User1\_scene\_play.c

שיין בקוד המדגם של הבקרה וכתוב את עיבוד תצוגת הבקרה "us212a lcd driver interface manual.chm", איין בקוד מדגם של הבקרה וכתוב את עיבוד מצוגת איי

קוד.

שלב User1\_scene\_play.c שלב 2.5 המשך לשפר את משחק משחק העיתוי של

שיין בקוד המדגם של הטיימר וכתב את עיבוד ספירת הטיימר, הטיימר "us212a\_common interface manual.chm", עיין בקוד המדגם של הטיימר וכתב את עיבוד ספירת איז

קוד.

## 5.6.7.5 חדש למקרה AP שלב 3: הוסף

משלב 3.1 שנה את ap\_manager

app\_name\_ram של manager\_get\_name.c -- ap\_manager, מכיוון user1.ap

זהו שם AP מורחב ושמור ונוסף עליו, אז דלג על שלב זה.

שנה : 3.2 שלב ap\_mainmenu

מערך המשאב ב mainmenu\_display\_init.c. איין בתיאור הפרק המקביל ליישום מערך ממשאב ב

יש לחקור הפרות זכויות יוצרים

גרסה: 2.0

סעיף 173

עמוד 174

## אפליקציות US212A מדריך לתכנון אפליקציות

את : 3.3 שלב config.txt

AP כדי להוסיף fwpkg / תחת מקרה config.txt בסקריפט MAINMENU\_AP\_ID\_ARRAY שנה את הרשומה

כלים / Gen\_config / genconfig.bat המספר למיקום המספר למיקום / Gen\_config / genconfig.bat כדי לעדכן את התצורה לעדכן את התצורה כדי לעדכן כחלים כחונים

הערה: לאחר שתשנה רק config.txt ולעד (config.bin, מששתמש המשתמש, מששת הערה: לאחר שתשנה רק case\_simulator / bin / debug / VMdata.bin, יטען מחדש את היישום התקף ap\_mainmenu יטען מחדש את היישום. עשויה להתרסק והיא תהיה רגילה לאחר הפעלה מחדש VMdata.bin רשימת תעודות זהות. בנוסף, ההפעלה הראשונה לאחר מחיקת.

5.4.4-8 איור config.txt מוסיף AP הזיתית

#### שלב 4: ניפוי באגים בסצינת ההפעלה בסימולטור ממשק המשתמש 5.6.7.6

## שלב 4.1 : צור פרויקט סימולטור ממשק משתמש

יש לחקור הפרות זכויות יוצרים

גרסה: 2.0

174 סעיף

טדריך לתכנון אפליקציות US212A

user1.ap. שם יעד טוב הוא

ניקוי באגים בפרויקט אפשרות ניקוי באגים 5.4.4-8 איור User1

גרסה: 2.0

יש לחקור הפרות זכויות יוצרים

175 סעיף

user1\_scene\_menu.c שלב 5.1 שלב

העתק את pic\_menu.c לספריית ap\_userl -ושנה וושנה user1\_scnen\_menu.c.

, Menu\_func\_count\_sitch

שלב 5: פיתוח סצנת התפריט 5.6.7.7

שנה את פונקציית הזנת התפריט

menu\_func\_count\_clear

US212A מדריך לתכנון אפליקציות

עמוד 177

user1\_menu, כתוב את פונקציית התגובה של כל פריט בתפריט

, Menu\_func\_count\_start

יש לחקור הפרות זכויות יוצרים

גרסה: 2.0

עמוד 176

שרץ user1 איור 5.4.4-9 תמונת מסך של פרויקט

שלב 4.2 : בנה , ניפוי באגים \_user1\_app\_deinit שורות קוד הקשורות לתפריט), שגיאה ברורה והתראה. ניפוי באגים לאחר בנייה מוצלחת בסמל AP1 user1 באגים ap\_mainmenu בממשק הראשי של היישום ap\_user1 בסמל.

User1 של User1 איור User1 הגדרות אפשרות פלט של פרוייקט

menu\_func\_count\_stop.

- user1\_menu\_conf.c שלב 5.2 : כתוב את קובץ תצורת התפריט
- העתק את pic\_menu\_cfg.c. ושנה אותו ל ap\_user1 ושנה user1\_menu\_cfg.c.
- שנה את user1\_entrymenu, user1\_entry, item\_head, פריט וכו '.
- שלב 5.3 : ערוך את התפריט הניתן להגדרה
- ה חוסף את שני קבצי המקור לעיל לפרויקט סימולטור ui וולחשב מחדש.
- case\_simulator / bin / debug / user1.ap לתיקייה case\_simulator / ap, וודא case\_simulator / bin / debug / user1.ap

כדי להעתיק אוטומטית copyfile.bat מייצר את קובץ המשאב, הפעל את UI קיים בספרייה זו (לאחר שפרויקט עורך copyfile.bat הקובץ

בספריית המקרים / כלים, לחץ על כפתור הבחירה באפליקציה ובחר TreeLayer.exe עבור לספריה זו), פתח את הכלי

user1.ap, הכניסה את תפריט הכניסה ואת רשימת פריטי התפריט, ערוך את עץ התפריט, לחץ על כפתור ה-Gen mcg,

user1.mcg.

ידי על ידי איור User1 איור User1 איור User1

יש לחקור הפרות זכויות יוצרים

גרסה: 2.0

סעיף 177

עמוד 178

US212A מדריך לתכנון אפליקציות

5.6.7.8 שלב 6: באגים בסצנת התפריט בסימולטור ממשק המשתמש

שנחסמו לפני כן, ובצע מחדש userl\_app\_init ו- \_userl\_app\_deinit הקוד הקשורות לתפריט בממשקים .שגיאה והתראה אזהרה, לאחר שהבניה תצליח, ניפוי באגים והפעל ואז ניפוי באגים בזירת התפריט ap\_userl. User1 איור User1 איור User1

## 5.6.7.9 1 בלוח AP שלב 7: ניפוי באגים AP

העתק את ה-makefile ו- ap\_picture.xn לספרייה ap\_user1, שונה שם ל- user1.xn.

makefile -שלב 7.1 : שנה את קובץ ה

לפרטים, עיין בסעיף המדריך לשינוי תבנית Makefile.

user1.xn שלב 7.2 שנה

עיין בפרק המדריך לשינוי תבנית xn.

שלב **7.3 : איפור** 

ap\_user1 -ב cygwin, בצע את פרויקט שגיאת קישור ההדרכה וצור את קובץ.

שלב 7.4 : אריזת קושחה

ap\_user1.ap, user1.mcg, הקושחה לתסריט לאסריט האריזות הקושחה case / fwpkg

user1.sty, די לעדכן את case file / build\_sty.bat בדי לעדכן את כל הפרויקטים, באין מחדש מריטים כגון מריטים כגון מריטים כגון

האצווה קובץ הפעל את קובץ, הפעל buildfw.bat כדי ליצור קושחה US212A\_EVB.fw - US212A\_DEMO.fw.

שלב 7.5 : הורד את הקושחה למחשב המיני כדי לבדוק אם התוצאה נכונה

## 5.7 עיצוב ופיתוח יישומי אחורי

זהו היישום הפונקציונאלי בפועל ברקע. כעת ישנם שני מנועים בתכנית, כלומר מוסיקה AP, ידוע גם בשם מנוע AP רקע

גרסה: 2.0

יש לחקור הפרות זכויות יוצרים

עמוד 178

## עמוד 179

## אפליקציות US212A מדריך לתכנון אפליקציות

מנוע ומנוע FM, הקדמי המזווג ונמצא במצב פסיבי AP צריך להיות נשלט על ידי AP -מנוע ה AP הקדמי. כמובן, השימוש ברקע AP -ומבנה התמונה שלו זהה ל ארה ל מטשקים ביבוריים applio ממשקים ציבוריים מסשקים ציבוריים מאשקים ציבוריים

ממשקים ציבוריים applib וממשקים ציבוריים common\_func, גו בפרק היישום הקדמי גו בפרק היישום.

## 5.7.1 מבנה ההרכב של יישום הרקע

יישום הרקע מבוסס על לולאת עיבוד ההודעות. ההרכב הכולל של היישום הוא לולאת הודעה. קבל ועבד הודעות בקשה. בנוסף, ביישום הרקע יהיו כמה אירועי עיבוד תזמון, כגון רכישת תזמון מפענחים סטטוס, אלה מושלים על ידי טיימרים ברמת היישום.

## 5.7.1.1 רכיבי יישום

יישום הרקע מורכב בעיקר מהחלקים הבאים: Subject נושא היישום, כלומר חלק עסקי Module מודול נפוץ, כלומר ספריית ממשק פונקציות בסיסית של היישום Library ספריית תווך ופונקציות, כולל דפדפן קבצים, בורר קבצים, מתורגמן מילים, מתורגמן UD3, USB ' ספריית פונקציות וכו Library כפריית זמן ריצה ctor.o, ונקציה מתוזמנת, פונקציית התחלה \_\_ בספריה תפעל תחילה ותיקרא על ידי פונקציה זו

הפונקציה העיקרית של היישום

Library ספריית ממשק API, api.a, גרעין וכניסת גישה של כל דרייבר

א בקריפט, \* .makeefile

Script סקריפט קישור xn, \* .xn, שהם הקישור א כולל 3 סקריפטים של xn, \* .xn, שהם הקישור AP עצמו.

א בסקריפט קישור, חלק משופר מסקריפט הקישור וחלק משותף של סקריפט הקישור; סקריפט הקישור פועל גם כ

קובץ תצורת חבילה

Script סקריפט תצורת קושחה config.bin

### 5.7.1.2 מבוא לנושא היישום

.גוף היישום של יישום הרקע הוא קוד המקור המאוחסן בתיקיית המשנה של היישום, וניתן לחלק אותו לבסיסי יישומים מבחינת פונקציית הקוד

אדריכלות ויישומי פונקציות עסקיות:

Architecture אדריכלות בסיסית AP

אתחול, כולל רישום מנהל ההודעות, רישום טיימר ברמת היישום, קריאת יישום, אתחול, כולל רישום אתחול

וכו vm משתני סביבת '.

♦ אמירת משתני סביבת אמירת משתני יציאה, כולל שמירת משתני סביבת .

Loop באופן באופן ואינטראקציה וואינטראקציה עם המערכת (באופן באופן (באופן), גודעות, לולאה לעיבוד לולאה

יש לחקור הפרות זכויות יוצרים

גרסה: 2.0

סעיף 179

עמוד 180

ענון אפליקציות US212A

Functions פונקציות עסקיות של AP

♦ השתמש בביצוע מחזור טיימר ברמת היישום.

Processing עיבוד ההודעות בלולאת היישום עיבוד הפרטיות של איישום.

## שטח זיכרון של יישומי רקע 5.7.2

## שטח קוד תושב 5.7.2.1

0 אמשמש לאחסון, אחסון גפוצים xbfc1e800-0xbfc1edff, 1.5 אמשמש לאחסון, AP, מודולים נפוצים AP, מודולים נפוצים, געווני געווני בנק קשורים ממשק התושבים של המודול המשופר ונתוני.

#### שטח נתונים לתושבים 5.7.2.2

שטח נתונים ליישומי רקע

0x9fc1da00-0x9fc1dfff 1.5 מודול משותף ומשופר AP, שטח הנתונים הגלובלי הוא

#### משותף על ידי המודולים.

מרחב נתונים גלובלי **במקרה** 

ap\_manager -רק ב AP, -שטח הנתונים הגלובלי הזה משותף לכלל מכשירי ה B.כולל AP. -עסח הנתונים הגלובלי הזה

למה מקרים של המודול נתונים גלובליים של המודול המודול המודול Common.

## 5.7.2.3 ומרחב נתונים BANK קוד BANK

0) : בסך הכל, בעיקר בשימוש x60 \*\* 0000 + 0x1e000) - (0x60 \*\* 0000 + 0x1e7ff) 2KB בנק בקרת גב לא תושבים, ממשקים נפוצים שאינם תושבים וכו '. המודול המשותף מעסיק את קבוצת בנק הבקרה AP לאחסון ממשקי בנק 40 ~ בנק 63 הם 24 מספרי בנק.

השתמש, BANK 0 (12 השתמש, x7b \*\* 0000 + 0x2a000) - (0x7b \*\* 0000 + 0x2afff) = 4KB השתמש, השתמש

לאחסון ממשקים אחרים של מודולי תווך, ניתן להציב כל קוד ונתון אם אין צורך בתמיכה של אמצעי תווך.

### 5.7.2.4 הפעל שטח ערימה

יישומי רקע עשויים ליצור חוטי משנה, וחוטי משנה צריכים להזדקק לערימות ריצה עצמאיות, כך שהמערכת מוקצה ליישום הרקע.

לילד בנפרד בערימת המחסנית הנמצאת בשימוש אם יש חוטים לילד:

- 0 בשאין חוט ילדים: 9fc265c0 ~ 0x9fc25b00 = 0xac0 B
- כשיש חוטי ילדים:

יש לחקור הפרות זכויות יוצרים

גרסה: 2.0

סעיף 180

עמוד 181

## אפליקציות US212A מדריך לתכנון אפליקציות

0 : = 0 = 0אפתיל ראשי:  $9 fc 265 c0 \sim 0 x 9 fc 26000 = 0 x 5 c0 B$ 

 $\diamond~0$ משנה: א<br/> משנה: אסיל א  $9fc26000 \sim 0x9fc25b00 = 0x500~B$ 

כאשר היישום פועל, שיחות פונקציות צורכות הרבה מקום בערימה, וכל שיחת פונקציה צורכת לפחות 24 בתים. לכן, בתרחישים מסוימים עם פונקציות מורכבות, יש לשטח את הפונקציות ככל האפשר כדי לצמצם את השימוש בחלל הערימה. בנוסף, חלוקת שטח המחסנית לעיל איננה מגבלה מתה, המשתמשים יכולים להיות גמישים בהתאם למצב בפועל של היישומים שלהם. וחוטי הילד גמישים בעת יצירת חוטים STK \* ptos, דא מרכם התאמת חי, כלומר, החוט הראשי יכול להקצות גמישות באופן גמיש בעת הגדרת. מלא את הערך של חבר ה

#### שטח ערימה 5.7.2.5

המערכת מספקת 512 בתים של שטח ערימה, המשותף לכלל המערכת, והמרחב מוגבל יחסית. יישום

התוכנית יכולה להגיש בקשה זמנית לכמות זיכרון קטנה.

- ערמת יישום: sys\_malloc (& menu\_history\_addr, path\_size);
- ערימת הינם: sys\_free (& menu\_history\_addr);

## 5.7.2.6 שטח VRAM

VRAM האיטית מאוד איטית הקריאה והכתיבה איטית מאוד. הוא שטח זיכרון לא נדיף שמור מהדיסק הראשי הנוכחי, יש לו קיבולת גדולה, אך מהירות הקריאה והכתיבה איטית מאוד. בתרחישים שבהם המהירות אינה גבוהה, ניתן להשתמש בו לאחסון משתני סביבת יישומים ומאגרי נתונים זמניים.

512 המערכת מקצה VRAM 1 ו- לכל יישום לשמירת משתני סביבת יישומים.

השטח שנותר משמש כמאגר נתונים זמני ליישום.

כדי להקצות שטח ה VRAM מודולים אחרים, ושימו לב לתחילת 0 VN ולהשתמש בו, שימו לב לא לכסות את שטח ה VRAM כדי להקצות שטח בבקשה גמון להשתמש באופן עקרוני בשטח שהוקצה ל- PSP, Case. 0 בבקשה אתה באמת צריך להשתמש באופן עקרוני בשטח שהוקצה ל צרו קשר עם המהנדסים שלנו לקבלת תמיכה.

## זרימת עיבוד הרחקה הדדית של מנועים 5.7.3

כמודול הביצוע בפועל של הפונקציה, המנוע תופס בדרך כלל משאבים בלעדיים כמו משאבי חומרה של הפלטפורמה, כמו מוזיקה

#### US212A מדריך לתכנון אפליקציות

ויישומי הווידיאו זקוקים גם למשאב חומרה זה כדי לפענת, כך ,DSP מגנוע צריך לתפוס את מודול החומרה של פענוח שמע יש התנגשות בין מנוע המוזיקה ליישום הווידיאו. כאשר מוסיקה מתנגנת ברקע, הכנסו ליישום הווידיאו ופענחו את הווידיאו חייב להרוג באופן פעיל את מנוע המוזיקה לפני כן.

כך שהרקע מתנגן ,fm כמובן שיש מצב נוסף בסכסוך בין משאבי זיכרון, כמו מנוע מוסיקה ומנוע

עליך להרוג את מנוע המוזיקה. לסוג זה .fm -כשאתה מנגן מוזיקה, הכנס את יישום הרדיו לפני שתתחיל את מנוע ה

גרסה: 2.0

יש לחקור הפרות זכויות יוצרים

סעיף 181

עמוד 182

## אפליקציות US212A מדריך לתכנון אפליקציות

א חוקי של יישום המנוע במצב "לא חוקי". הסכסוך, עלינו לשים לב גם למצב בו יישום החזית משתמש במשאבי הזיכרון של יישום המנוע במצב "לא חוקי".

אנו קובעים כי קונפליקט המנוע נבדק על ידי אפליקציית ההזית ומבצע את משימת הריגת הסינכרון במנוע engine\_type\_e get\_engine\_type (void) קבל את סוג המנוע ואת engine\_state\_e get\_engine\_state (void) ממשקים כמו השגת מצב מנוע, משתמשים יכולים לשפוט בנוחות האם יש התנגשות עם היישום החזית הנוכחי בהתאם לסוג המנוע ומצבו

## 5.7.4 כיצד להוסיף יישום רקע

#### 5.7.4.1 הדגמה של userl engine

| user1_engine יישום רקע       |                                                                                        |
|------------------------------|----------------------------------------------------------------------------------------|
| /ap_sample/. :נתיב קוד המקור | user1_engine                                                                           |
| user1_engine תיאור ספריית    |                                                                                        |
| קובץ מקור / קובץ נתונים      | תיאור                                                                                  |
| User1engine_main.c           | -התוכנית הראשית ליישום, כולל אתחול יישומים, יציאת יישומים, פונקציה ראשית של יישומים, ו |
|                              | הגדרה משתנה גלובלית וכו'.                                                              |
| User1engine_control.c        | י מודול בקרת יישומים, כולל לולאת הודעות פרטיות ליישום וכו '.                           |
| User1engine.h                | קובץ כותרת יישום                                                                       |
| makefile                     | הנדסת יישומים יוצרים סקריפט תצורה                                                      |
| User1.xn                     | AP. יישום סקריפט תצורת קישור לפרוייקט, ארוז גם כסקריפט תצורת קובץ                      |

## 5.7.4.2 user1\_engine עיצוב מתאר יישום

יישום הרקע פשוט בהרבה מיישום החזית. אין לולאת סצינה, אין ממשק משתמש הניתן להגדרה ותצורה.

הודעות הודעות בתפריט, אין לולאת הודעות וטיימר ברמת היישום, נותרו רק לולאת הודעות.

בתבנית music\_engine יישום רקע זה משתמש ב.

#### 5.7.4.3 שלב 1: בנה את ארכיטקטורת היישומים הבסיסית

1 והעתק משנה משתמש engine\_sinc - תהת תיקיית ה case / ap והעתק mengine\_main.c ו- mengine\_control.c

ו- app\_mengine.h לספריה זו ושינוי שם ל- user1engine\_main.c, user1engine\_control.c ו-

user1engine.h.

שנה Userlengine\_main.c, הצעדים הם כדלקמן:

1. שנה את תיאור הקובץ.

## עמוד 183

#### ענון אפליקציות US212A

- 2. שנה את קובץ הכותרת לכלול.
- 3. שנה את ההגדרה המשתנה שנה שנה שנה g\_ulengine\_var, ptos, prio,
  - ulengine\_app\_timer\_vector וכו '.
- 4. שנה את יישום הממשק, ושמור רק על \_\_userl\_read\_var, \_app\_init, \_app\_deinit, main ווכו 'הדרושים, וכו 'הדרושים'.

שנה User1engine\_control.c, אנה כדלקמן:

- שנה את תיאור הקובץ.
- שנה את הכללת קובץ הכותרת.
- שנה את יישום הממשק ושמור רק על חסימת ulengine\_control\_block, ulengine\_reply\_msg וכו '. לשינוי מפורט של כל ממשק, עיין בקוד המקור.

שינוי Userlengine.h, כולל תיאור קבצים, הכללת קובץ כותרת, הגדרת מאקרו, הגדרת סוג, הצהרת משתנה גלובלית, הבצים, הצהרת ממשק וכו

#### . הבהות טטשקוכו

## למקרה user1\_engine AP שלב 2: הוסף את 1.4.4

הוסף את שם ה- AP ulengine.ap ל- app\_name\_ram של manager\_get\_name.c ב- ap\_manager.

## 5.7.4.5 שלב 3: תקשורת הודעות באגים וכו 'בסימולטור ממשק המשתמש

בנה מחדש את הפרוייקט ap\_manager, user1\_engine, בחר במפה איניפוי באגים והפעל, בחר בעני נקודות נקודה, ניפוי באגים AP1 user1 סמן, אתה יכול להזין ap\_user1 כדי להתחיל באגים.

#### 5.7.4.6 שלב 4: ניפוי באגים בלוח

שם האחרון שונה , user1\_engine לספרייה music\_engine.xn -ו music\_engine העתק

user1\_engine.xn.

ה את קובץ השנה שנה את המדריך לשינוי תבנית makefile. עיין בפרק המדריך שנה את קובץ.

שלב 4.2: שנה user1\_engine.xn, לפרטים xn עיין במדריך לשינוי ג

ulengine.ap נקה את שגיאת קישור ההדרכה וצור קובץ - cygwin, לפרויקט ב userl\_engine שלב 4.3: הפוך את

חתיכות.

twimage.cfg בתיקייה case / fwpkg לתסריט אריזת הקושחה case / fwpkg

יש לחקור הפרות זכויות יוצרים

גרסה: 2.0

סעיף 183

## אפליקציות US212A מדריך לתכנון אפליקציות

לארוז פריטים, להפוך מחדש את כל הפרויקטים, הרץ את קובץ האצווה buildfw.bat כדי ליצור קושחה US212A\_EVB.fw ו- US212A\_DEMO.fw.

נכונה אם התוצאה נכונה אלמחשב המיני כדי לבדוק אם התוצאה נכונה.

## 5.8 תכנון ופיתוח רב-גלילי

## 5.8.1 אדריכלות מרובת-שלילי

ישנן שתי דרכים לרוץ במקביל, האחת היא הקבלה של תהליכים (יישום) - והשנייה היא הקבלה ברמת חוט. תהליך דורש המון

הקבלה הקבלה להראות אי שיכולה ליגר עצמאית, שיכולה להראות אי אותה הקבלה.

לכן, אם פונקציה צריכה להיות בלתי תלויה בגוף הראשי של היישום, או להפעלה מקבילה (כגון חישוב סך העמודים ביישום ספר אלקטרוני) (לטווח ארוך לתמונות, כך שמשתמשים יוכלו להפסיק את הפענוח בכל עת 5mp לתונים), או לבקרה עצמאית (כגון פענוח),

כדי ליצור חוט ילד לרוץ.

כמובן שחוט הילד זקוק לערימת ריצה עצמאית, בגלל שטח מוגבל, אנו מאפשרים ליצור ילד יישומי חזית בלבד

## פְּתִיל.

## 5.8.1.1 צור חוט ילדים

1) thread para.start rtn = thread loop;

2) thread\_para.arg = (void \*) arg\_pointer;

3) thread\_para.ptos = (בטל \*) AP\_FRONT\_HIGH\_STK\_POS;

4) libc\_pthread\_create (& thread\_para, AP\_FRONT\_HIGH\_PRIO,

CREATE\_NOT\_MAIN\_THREAD);

## 5.8.1.2 הרס את חוטי הילד

כמו שלא נהרוג בכוח את היישום, לא נשמיד בכוח את חוט הילד, אך חוט הילד מבצע

אחר השלמתך, התקשר אל libc\_pthread\_exit () הממשק יוצא באופן פעיל מחוט הילד start\_rtn; התקשר אל ווצא באופן פעיל מחוט הילד.

. יציאת חוט הילד נשלטת לפעמים על ידי תוכנית היישום, או שאתה יכול לקבוע בעצמך שכל המשימות של חוט הילד מבוצעות

## ואז צא.

#### 5.8.1.3 תרחיש אופנתי רב-הברגה

בתרחיש יישום כפול טיפוסי, כלומר השמעת מוסיקה ברקע וצפייה בתמונות בקדמת הבמה, המסגרת המרובת הברגה היא כדלקמן:

יש לחקור הפרות זכויות יוצרים

גרסה: 2.0

עמוד 185

אפליקציות US212A מדריך לתכנון אפליקציות

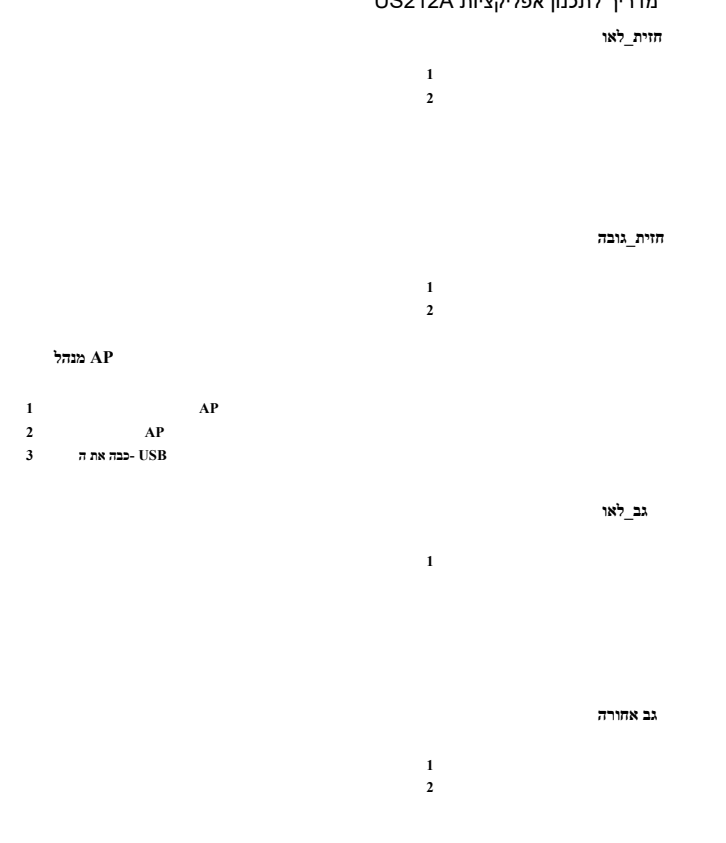

## פיתוח רב חוטי 5.8.2

## 5.9 תכנון ופיתוח דרייברים

של US212A הנהג אישית בהתאמה אינהל התקנים בהתאמה DRV.

בפתרון US212A, 9 הקודם ארכיטקטורת הנהג וממשק הנהג השתנו מאוד מפתרון:

• השכבה העליונה קוראת לממשקים שונים API. כל מנהל התקן מספק ממשק אחיד לחיסכון בשטח הקבוע שתפוס ממשק ה

יש לחקור הפרות זכויות יוצרים

גרסה: 2.0

עמוד 185

עמוד 186

## לתכנון אפליקציות US212A

ה לצורת בדומה בדלות על ידי פקודות, בדומה לצורת הפונקציות נבדלות לידי בדומה לצורת ה.

- וגם AP. כשל הממשק הכללי הזה ל API -כאשר הטעינה של מנהל ההתקן ניתן לקבל את הכתובת של הממשק הכללי של הנהג, והמערכת מספקת את ה במילים אחרות, הנהג צריך להגדיר את טבלת הממשקים ולספק את הכתובת הראשונה של טבלת הממשקים למערכת.
- קוד תהליך קפיצת ההפצה שקורא לממשק הספציפי מיושם באופן אחיד על ידי החלק של ניהול כונן המערכת. יכול גם לשמור כל אחד
- שטח התושב של הנהג.
- המקורית, הגדר כל אחת מהן X דומות לאלה של פלטפורמת AP 9 כדי להראות את שיחות הממשק כאשר שיחות היישום כאשר הנקרא על ידי הממשק. הוא יכול להשתמש ישירות בהגדרת המאקרו המתאימה לממשק AP המאקרו הנקרא על ידי הממשק.

## מבנה הנהג 5.9.1

## פרויקט מנהל התקנים 5.9.1.1

כולל את הרכיבים הבאים US212A פרויקט הנהג של:

קוד מקור

כדי להגדיר module\_init ו- module\_exit אתחול ממשק ויציאה ממשק, השתמש

Declaration המאקרו אחד לאחד הגדרת המאקרו אחד של הממשק החיצוני והגדרת המאקרו אחד לאחד Code קוד מקור אחר

- קובץ כותרת ממשק חיצוני: הגדרת מספר פקודה של ממשק חיצוני, הגדרת מאקרו של ממשק חיצוני, הגדרת מבנה נתונים אחר
- Makefile: הפוך כולל את כל תהליך ההרכבה והקישור. make, כונן את סקריפט ה
- xn: קישור כונן ותסריט חבילה

לפרטים, עיין בממשק הנהג של ממשק הכונן מפורט .

Makefile אתייחסים לכונן XN וכתיבת סקריפט Makefile - Xn סקריפטים .

## קובץ תמונת מנהל התקן 5.9.1.2

אמונת הנהג drv של קובץ המובץ כותרת הקובץ של כדלקמן.

|          | שׁם     | לקוז   | אורך   | מתאר                           |
|----------|---------|--------|--------|--------------------------------|
|          |         | (בתים) | (בתים) |                                |
| DRV_File | еТуре   | 0      | 1      | FILE_DRV                       |
|          |         |        |        | D': <b>".DRV"</b> ' סיומת קובץ |
| DRV_Dri  | ver סוג | 1      | 1      | סוג הנהג:                      |
| Majo_ver | sion    | 2      | 1      | מספר הגרסה העיקרית             |
|          |         |        |        |                                |

גרסה: 2.0

יש לחקור הפרות זכויות יוצרים

עמוד 186

## עמוד 187

## US212A מדריך לתכנון אפליקציות

| מינור_סורסיה       | 3           | 1 | מספר גרסת קטין                            |
|--------------------|-------------|---|-------------------------------------------|
| קָסָם              | 4           | 4 | לוגו קסם                                  |
| טקסט_קוז           | 8           | 4 | קטע קוד התושבים מתקזז בקובץ               |
| אורך טקסט          | 12          | 4 | אורך קטע קוד התושבים, 0 פירושו שלא קבוע   |
|                    |             |   | קטע קוד תושב                              |
| מקסט_addr          | 16          | 4 | הכתובת של קטע הקוד התושב בזיכרון          |
| Data_offset        | 20          | 4 | פלח נתוני התושבים מתקזז בקובץ             |
| אורך נתונים        | עשרים וארבע | 4 | אורך קטע נתוני התושבים, 0 פירושו שלא קבוע |
|                    |             |   | מגזר נתוני תושבים                         |
| Data_addr          | 28          | 4 | הכתובת של פלח הנתונים התושבים בזיכרון     |
| אורך Bss_          | 32          | 4 | אורך קטע bss                              |
| Bss_addr           | 36          | 4 | כתובת התחלה של מגזר Bss                   |
| DRV_init_func_addr | 40          | 4 | כתובת פונקציית האתחול                     |

## US212A מדריך לתכנון אפליקציות

| DRV_exit_func_addr | 44 | 4 | צא מכתובת הפונקציה                     |
|--------------------|----|---|----------------------------------------|
| DRV_BankAFileAddr  | 48 | 4 | בנק בנקים בתיק הנהג                    |
|                    |    |   | כתובת התחלה                            |
| DRV_BankBFileAddr  | 52 | 4 | בנקאות בתיק הנהג B בנק                 |
|                    |    |   | כתובת התחלה                            |
| DRV_BankCFileAddr  | 56 | 4 | בקובץ הנהג C בנקים בנק                 |
|                    |    |   | כתובת התחלה                            |
| Drv_op_entry       | 60 | 4 | כתובת טבלת ממשק כונן, טבלת הממשק חייבת |
|                    |    |   | במגזר הנתונים לתושבים                  |

כפי שניתן לראות מהטבלה לעיל, קובץ תמונת הנהג מורכב מהחלקים הבאים:

• קטע קוד תושב: יש קטע קוד תושב אחד ויחיד, אם הנהג צריך לכלול מספר קודים תושבים לא רציפים

בקטע, שיטת היישום תהיה מעט יותר מסובכת.

- הוא המשתנה הגלובלי שאתחל, האחרון הוא האתחול bss, אחרון הוא האתחול האחרון הוא המשתנה הגלובלי שאתחל, האחרון הוא האתחול שנוקים על ידי מערכת ההפעלה כאשר הטעינה של מנהל ההתקן.
- קטע קוד A / b / c מודול דרייבר יכול להכיל 3 קבוצות בנק, דרך אזור מספר הכניסה של מנהל התקו A / b / c קטע קוד API נהיגה UI. משמשת כיום רק על ידי הנהג c כל קבוצת בנק תומכת במקסימום של 64 בנקים, וקבוצת הבנק C אבוק המשק ה

ניין מוגרו כן HTA -מספר הכניסה לממשק ה

typedef enum

{

DRV\_GROUP\_STG\_BASE = 0,

DRV\_GROUP\_STG\_CARD,

יש לחקור הפרות זכויות יוצרים

גרסה: 2.0

עמוד 188

עכנון אפליקציות US212A

סעיף 187

DRV\_GROUP\_STG\_UHOST,

DRV\_GROUP\_FAT32,

DRV\_GROUP\_FAT16,

DRV\_GROUP\_EXFAT,

DRV\_GROUP\_UI,

DRV\_GROUP\_LCD,

DRV\_GROUP\_FM,

DRV\_GROUP\_KEY,

DRV\_GROUP\_I2C,

DRV\_GROUP\_AUDIO\_DEVICE,

DRV\_GROUP\_SYS = 15,

} drv\_type\_t;

• הכונק המשקי הכונן כתובת פונקציית האתחול, כתובת פונקצית יציאה וכתובת טבלת ממשקי הכונן.

Address החקו, מוגדרת על ידי module\_init (DRV\_init\_func). Address כתובת פונקציית האתחול: נקראת כאשר מנהל ההתקן פורק, מוגדר על ידי module\_exit (DRV\_exit\_func). Address כתובת פונקציית יציאה: נקראת כאשר מנהל ההתקן פורק, מוגדר על ידי ENTRY (Drv\_op\_entry) בסקריפט קישור הכונן: מוגדרת על ידי א

## מדריך לתכנון אפליקציות US212A

## שטח זיכרון של הנהג 5.9.2

אנקודת המבט של השימוש בזיכרון ניתן לחלק את מנהלי ההתקנים לשני סוגים: האחד הוא תושב הזיכרון, כגון מנהל התקן KEY, מנהל התקן ממשק משתמש וכו ', השני נטען לפי דרישה, כגון מערכת קבצים, מנהל התקן כרטיסים וכו ,LCD מנהל התקן.

עבור הסוג הראשון של הכונן, על המערכת להקצות קוד תושב בלעדי ונתוני תושבים עבורו, ולסוג השני,

ניתן לחלק אותו לסצינות ולעשות בהן שימוש חוזר על פי סצינות השימוש.

לא נדבר עוד על שטח הקוד של התושב ומרחב הנתונים התושבים של הנהג, בדוק את תיאוריית השימוש בזיכרון של כל נהג. BANK המשותף לכל נהג BANK איטח.

כלומר BANK A, BANK B, BANK בתוכן הקודם הצגנו כי הנהג כולל 3 בנקים, כלומר

C, אי BANK ממשק המשתמש כדי לשפר את יעילות הביצוע של נהגי ממשק המשתמש.

• בנק A: (0x1 \* \*\* 0000 + 0x24c00) - (0x1 \* \*\* 0000 + 0x24fff), 1 סר של KB

• בנק B: (0x2 \* \*\* 0000 + 0x25000) - (0x2 \* \*\* 0000 + 0x257ff), 2 סה"כ אסה"כ B: (0x2 \* \*\* 0000 + 0x257ff), 2 סה

• בנק C: (0x3 \* \*\* 0000 + 0x21a00) - (0x3 \* \*\* 0000 + 0x21dff), 1 סבנק KB

הסונן המשמש להבחנה הכונן המוזכר בקובץ תמונת הנהג שלמעלה, המשמש להבחנה מהו הכונן BANK.

יש לחקור הפרות זכויות יוצרים

גרסה: 2.0

עמוד 188

עמוד 189

#### עליקציות US212A מדריך לתכנון אפליקציות

6bit הגבוה מייצג את מספר \*\* המספר BANK בקבוצת BANK.

## הפעלה ויציאה מהנהג 5.9.3

אתקשר לממשק הנהג, יש לטעון את מנהל ההתקן ולפרוק אותו כראוי AP -לפני שה.

טען ממשק נהג: int sys\_drv\_install (uint8 drv\_type, uint8 work\_mode, const char \* drv\_name); הסר את התקנת ממשק הנהג:

int sys\_drv\_uninstall (uint8 drv\_type);

שעמש משתמש התקן מנה: טעינת מנהל דוגמה: דוגמה: sys\_drv\_install (DRV\_GROUP\_UI, 0, "drv\_ui.drv");

תהליך מנהל התקן טעינה:

כדי לפתוח קבצי מנהל התקנים SD השתמש במערכת קבצי

קרא את ראש הכונן (drv\_head)

אמת את תקפות הנהג (דגל קובץ) קבע את סוג הכונן (דגל drv\_type)

RAM -של מנהל ההתקן ל Rcode -קרא את קטע ה

לנהג ל RAM קרא את קטע האתחול של RAM

התקשר לפונקציית האתחול של הנהג עצמו

יש לחקור הפרות זכויות יוצרים

עמוד 189

גרסה: 2.0

עמוד 190

## אפליקציות US212A מדריך לתכנון אפליקציות

```
Format פורמט כתיבה של פונקציות טעינה ופריקה של מנהל התקנים
```

כדי לעמוד בדרישות של מנהלי טעינה ופריקה של מנהלי התקנים, ההגדרה של פונקציות טעינה ופריקה של מנהלי התקנים כוללת דרישות מסוימות, המונעות על ידי ממשק המשתמש לדוגמה:

int ui\_init (void \* null0, void \* null1, void \* null2);

int ui\_exit (void \* null0, void \* null1, void \* null2);

module\_init (ui\_init)
module\_exit (ui\_exit)

. פונקציית האתחול / יציאה של מנהל ההתקן נקראת באופן פעיל ובאופן מרומז כאשר המערכת מתקינה / מסירה את ההתקנה של מנהל ההתקן, ואינה צריכה להתקשר אליו על ידי היישום

## ממשק נהג מפורט 5.9.4

התקן API בתכנית לפני US212A 9 מנהל התקן US212A כי . על מנהל מנהל התקן

אליבת MIPS M4k, למערכת יש מספיק פיסות כתובת כדי לבטא וליישם את מנגנון בנק החומרה, כולל שספיק פיסות בדי א bank ו-

a / b / c. - לפיכך, ממשק - API אינו צריך של הנהג של US212A אינו בחשבון את המנגנון בחשבון אי

שקוף לחלוטין API -ממשק ה.

המשק ה- API מנהל מנהל של US212A ממשק ה:

- כונן כניסה מאוחדת המנוהלת על ידי הגלעין
- טבלת ממשק כונן
- הצהרת הגדרת ממשק פנימית
- מספר פקודת ממשק חיצוני והגדרת מאקרו

להלן דוגמה למנהל התקן ממשק המשתמש.

### כניסה לכניסה מאוחדת 5.9.4.1

הממשק המאוחד של מנהל התקן ממשק המשתמש מוגדר באופן הבא:

void \* ui\_op\_entry (void \* param1, void \* param2, void \* param3, ui\_cmd\_e cmd);

• ui\_op\_entry: בתים, צריך לארוז בקטע קוד התושבים - api.a, 4

li v1, API\_UI\_ENTRY

break  $0 \rightarrow$  היכנס לתהליך השיחה של ה- API

• תיאור פרמטר קלט:

גרסה: 2.0

יש לחקור הפרות זכויות יוצרים

עמוד 190

עמוד 191

## עליקציות US212A מדריך לתכנון אפליקציות

- U ui\_op\_entry כולל 4 פרמטרים שאחד מהם שמור להעביר את מספר הפקודה, אז ui\_op\_entry כולל 4 פרמטרים שאחד מהם שמור העפנים.
- ♦ param1: אם אין פרמטר כזה, אתה יכול להזין 0 או NULL.
- ♦ param2: קלט פרמטר 2. כאשר אין פרמטר כזה, ניתן להזין 0 או NULL.
- ♦ param3: אם אין פרמטר כזה, אתה יכול להזין 0 או NULL.
- cmd: פקודות שונות, הערך הוא הערך ui\_cmd\_e. אורת שונות, הערך שונות, פי פקודות שונות, הערך ב.
- גערך החזרת 32 ביט, ההגדרה הספציפית מוגדרת על ידי הממשק. void תיאור פרמטר פלט: מצביע מסוג.

## טבלת ממשקי הכונן 5.9.4.2

```
טבלת הממשק של מנהל התקן ממשק המשתמש מוצהרת כך:
typedef void * (* ui_op_func) (void *, void *, void *); \rightarrow פרמטרי קלט תקפים להשתמש רק 5 ניתן להשתמש רק 5 ניתן להשתמש רק 5 מ
typedef struct
{
      ui_op_func res_open;
      ui op func res close;
      ui_op_func show_picbox;
      ui op func show textbox;
      ui_op_func show_timebox;
      ...
      ui_op_func show_listbox;
      ui_op_func show_dialogbox;
      ui_op_func show_parambox;
      ...
      ui_op_func_גלילה_strring_ext;
      ui_op_func set_language;
      ...
} פעולות ui driver ;
טבלת הממשק של מנהל ההתקן של ממשק המשתמש מוגדרת כך:
ui driver operations ui driver op =
```

```
{
```

```
(ui_op_func) פתיחה מחדש,
(ui_op_func) לסגור מחדש,
(ui_op_func) show_picbox,
(ui_op_func) show_textbox,
```

סעיף 191

#### עמוד 192

אפליקציות US212A מדריך לתכנון אפליקציות

```
(ui_op_func) show_timebox,
...
(ui_op_func) show_listbox,
(ui_op_func) show_dialogbox,
(ui_op_func) show_parambox,
...
(ui_op_func) show_parambox,
(ui_op_func) גלילה_מחרוחת טקסט
(ui_op_func) set_language,
...
```

};

כלומר , אנהל ההתקן של ממשק המשתמש כ- Drv\_op\_entry כלומר , XN בקובץ XN .

## כניסה (ui\_driver\_op)

גרעין יטען את Drv\_op\_entry הגרעינים בעת טעינת מנהל ההתקן של ממשק המשתמש ui\_driver\_op שהוא 2.

口表中。 בטבלת הפה.

## 5.9.4.3 הצהרת ממשק פנימית

\* typedef void יש להוסיף לטבלת ממשקי הנהג, יש להכריז על הממשק הפנימי כממשק חיצוני <mark>כלאית</mark>

(\* ui\_op\_func) (void \*, void \*, void \*); טופס זה חייב להכיל 3 פרמטרי קלט, פחות משלושה פרמטרים (

## יש למלא את הממשק בפרמטרים null.

void clear\_screen (region\_t \* clrregion, void \* null2, void \* null3);

bool set\_language (uint8 lang\_id, void \* null2, void \* null3);

ui\_result\_e show\_listbox (style\_infor\_t \* listbox\_style, listbox\_private\_t \* listbox\_data,

מצב list\_draw\_mode\_e);

## 5.9.4.4 מספר פקודת ממשק חיצוני והגדרת מאקרו

הערה: מספר הפקודה והגדרת המאקרו חייבים להתאים לממשק בטבלת הממשקים אחד לאחד.

```
הבא מוגדר באופן הבא ממשק המשתמש מוגדר באופן הבא מספר הפקודה של ממשק מנהל typedef enum
```

{

UI\_RES\_OPEN = 0, UI\_RES\_CLOSE, UI\_SHOW\_PICBOX, UI\_SHOW\_TEXTBOX, UI\_SHOW\_TIMEBOX,

יש לחקור הפרות זכויות יוצרים

גרסה: 2.0

## אפליקציות US212A מדריך לתכנון אפליקציות

UI SHOW LISTBOX, UI\_SHOW\_DIALOG, UI\_SHOW\_PARAMBOX, .... UI\_SCROLLSTRING\_EXT, UI SET LANGUAGE, .... } ui\_cmd\_e; הבא ממשק הנהג של ממשק המשתמש מוגדר באופן הבא: # הגדר ui\_res\_open (שם קובץ, סוג) ui\_op\_entry ((void \*) (שם קובץ), (void \*) (type), (void \*) (0), UI\_RES\_OPEN) # הגדר ui\_res\_close (סוג) ui\_op\_entry ((void \*) (type), (void \*) (0), (void \*) (0), UI\_RES\_CLOSE) # הגדר ui\_show\_picbox (סגנון, נתונים) ui\_op\_entry ((void \*) (סגנון), (void \*) (נתונים), (void \*) (0), UI\_SHOW\_PICBOX) # הגדר ui\_show\_textbox (סגנון, נתונים, מצב) ui\_op\_entry ((void \*) (סגנון), (void \*) (נתונים), (void \*) (uint32) (mode), UI\_SHOW\_TEXTBOX) # הגדר ui\_show\_timebox (סגנון, נתונים, מצב) ui\_op\_entry ((void \*) (סגנון), (void \*) (נתונים), (void \*) (uint32) (mode), UI\_SHOW\_TIMEBOX) # הגדר ui\_show\_listbox (סגנון, נתונים, מצב) ui\_op\_entry ((void \*) (סגנון), (void \*) (נתונים), (void \*) (uint32) (mode), UI\_SHOW\_LISTBOX) # הגדר ui\_show\_dialogbox (סגנון, נתונים, מצב) ui\_op\_entry ((void \*) (סגנון), (void \*) (נתונים), (void \*) (uint32) (mode), UI\_SHOW\_DIALOG) # הגדר ui\_show\_parambox (סגנון, נתונים, מצב) ui\_op\_entry ((void \*) (סגנון), (void \*) (נחונים), (void \*) (uint32) (mode), UI\_SHOW\_PARAMBOX) .... # הגדר ui\_scroll\_strring\_ext (infor, param, style\_infor) ui\_op\_entry ((void \*) (infor), (void \*) (param), (void \*) (style\_infor), UI SCROLLSTRING EXT) # הגדר ui\_set\_language (lang\_id) ui\_op\_entry ((void \*) (uint32) (lang\_id), (void \*) (0), (void \*) (0), UI\_SET\_LANGUAGE) ...

5.9.4.5 תהליך שיחת ממשק חיצוני

יש לחקור הפרות זכויות יוצרים

גרסה: 2.0

עמוד 193

עמוד 194

עליקציות US212A מדריך לתכנון אפליקציות

שנה את הממשק החיצוני של מנהל ההתקן 5.9.4.6

לאחר הוספה או מחיקה של פונקציה כממשק חיצוני בתוך מנהל ההתקן, עליך לבצע את שני הדברים הבאים:

## US212A מדריך לתכנון אפליקציות

- כדי לשנות את ההצהרה ואת ההגדרה של טבלת ממשקי הנהג, עליך לוודא שמרחב הנתונים הגלובלי של הנהג מספיק
- שנה את מספר הפקודה של הממשק החיצוני ואת הגדרת המאקרו כדי להבטיח התאמה בין אחד לאחד עם הממשק בטבלת ממשקי הכונן

## 5.9.5 כונן כתיבת סקריפט של קובץ מקיף ו-xn

#### 5.9.5.1 כונן סקריפט makefile

#### מקיף? מקיף?

כיצד לערוך ולקשר make כדי לומר לפקודה Makefile מבוצעת, יש צורך בקובץ make כיצד לערוך ולקשר ביצד לערוך הפקודה. הוא קובץ סקריפט שמציין כללי אוסף וקישור.

במהלך פיתוח יישומים ופיתוח מנהלי התקנים, המערכת תספק תבניות הגדרת יישום ומנהלי התקנים כדי לציין את שרשרת אוסף היישומים והנהגים כללי בסיס בסיסיים נפוצים שיש לעקוב בעת חיבור.

כאשר מנהל ההתקן כותב את ה- makefile המסופקת על ידי המערכת - makefile שלו, הוא צריך לשנות את המודול המתאים בתבנית ה- makefile כאשר מנהל ההתקן כותב את ה-פרטי נתיב קובץ המקור של החסימה, שם קובץ היעד שנוצר, נתיב האריזה של קובץ היעד, שם קובץ סקריפט הקישור ומידע נוסף.

#### ושינויה Makefile ושינויה

אם ניקח את מנהל ההתקן של ממשק המשתמש כדוגמה, יש לשנות את ה filefile - באופן הבא שם היישום (לשנות - 4 ש ושם MAGENAME = drv\_ui

# מיקום האחסון של קובץ המקור שייקס (modify-2) SRC = \$ (CASE) / drv SRCDIR\_16 = \$ (SRC) / ui SRCDIR\_16\_ROM = \$ (SRC) / ui / ui\_drv\_rom

# איז היעד התיקיות אאליו נשלח קובץ היעד (modify-3) OBJECT\_BIN\_PATH = \$ (CASE) / fwpkg / drv

# אוקובץ המקור של קובץ התהלין התלוי וכתב את הנתיב של קובץ המקור א ציין את נתיב החיפוש של קובץ התהליך התלוי וכתב את הנתיב של קובץ המקור א VPATH = \$ (SRCDIR\_16) \$ (SRCDIR\_16\_ROM) \$ (SRCDIR\_32).

יש לחקור הפרות זכויות יוצרים

גרסה: 2.0

עמוד 194

עמוד 195

אפליקציות US212A מדריך לתכנון אפליקציות

# אישית המותאם אישית (modify-4) ניין את שם סקריפט (modify-4) LD\_SCRIPT = ui\_driver.xn

# או המקור של סיומת המקור אל סיומר (start stress, ctrice stress, start stress, start

# הקבצים o .o .o OBJ = \$ (OBJ\_C\_16) \$ (OBJ\_C\_16 ROM) \$ (OBJ\_S\_16) \$ (OBJ\_C\_32) \$ (OBJ\_S\_32)

\$ (OBJ\_C\_16\_ROM) :% .o :% .c \$ (CC) **\$** (CC\_OPTS\_O2\_16) -o **\$** @ **\$** <

#### תיאור:

2. אוסף אופטימיזציה, באמצעות מערך הוראות מחקמים בספריית הכונן הנוכחית, באמצעות מערך הוראות OO, אוסף אופטימיזציה, אוסף אופטימיזציה, כל קבצי המקור מחדל, כל הביית המוקמים בספריית הכונן אופטימיזציה, בברירת מחדל, כל הביית מחדל, כל הביית המוקמים בספריית הכונן הנוכחית, באמצעות מערך הוראות O.

בצורה קוד מיוצק. אז אתה צריך להוסיף bin. ונארזים לפורמט O2 קבצי המקור מורכבים עם אופטימיזציה

3. LD\_SCRIPT א מציין את סקריפט הקישור, מציין כיצד לקשר כל קטע במנהל התקן. הסקריפט נארז גם כ drv .

במהלך פיתוח אפליקציות ופיתוח מנהלי התקנים, המערכת תתאגד לפי בנקים ותספק קישורים לכל קטע בנק של היישום והמנהל

בהתבסס על תבנית סקריפט הקישור, מנהל ההתקן כותב את התבנית בהתאמה על פי התפלגות קוד הנהג ומרחב הנתונים

יש לחקור הפרות זכויות יוצרים

1. IMAGENAME מייצג את שם הנהג, את שמו המלא של הנהג בדוגמה למעלה drv\_ui.drv

של של ui\_drv\_rom בספרייה במוחדים, כמו הדוגמא שלעיל, יש ספריית משנה של.

תאר כיצד למפות קטעים בקובץ הקלט לקובץ הפלט ולשלוט במערך האחסון של קובץ הפלט

תבנית, אשר מציינת את תבנית הקישור שיש לעקוב אחריה כאשר היישום והמנהל התקנים נערכים ומקושרים.

ה הפורמט של קובץ המשתמש, המשתמש, הוא כדלקמן אם את מנהל ההתקן איז המשתמש, הפורמט איז קובץ ה

וכו נתיב קובץ מקור חיצוני, כללי אוסף וכו '.

הגדר את אינדקס הבנקים הקבוצתי ומשתני כתובת אחרים

KERNEL BANK C ADDR BASE

קובץ סקריפט בפורמט קובץ.

5.9.5.2 של מנהל התקן xn סקריפט

מהו קובץ סקריפט **מקשר** ?

קובץ סקריפט.

- - קובץ סקריפט מקשר

גרסה: 2.0

INPUT (link\_base.xn) INPUT (sdk\_link\_base.xn)

<u>ה</u>ד@

עמוד 196

אפליקציות US212A מדריך לתכנון אפליקציות

= (KERNEL\_BANK\_C

עמוד 195

| שק המשתמש, על מפתח המנהלי התקנים לבחור | ינדקס הקבוצתי של מודול מנהל ההתקנים של מנ  | קבל את הא |     |
|----------------------------------------|--------------------------------------------|-----------|-----|
| BANK_GROUP_INDEX = DRV_GRO             | UP_UI;                                     |           |     |
| ושבים במודול ממשק המשתמש ממפת הכתובות  | ת הכתובת הפיזית של קטע קוד התושבים ונתח הו | השג או    |     |
| SRAM_TEXT_ADDR = SRAM_UI_R             | CODE_ADDR;                                 |           |     |
| SRAM_DATA_ADDR = SRAM_UI_E             | ATA_ADDR;                                  |           |     |
| לא ניתן לשנות את המרה לכתובת קישור     |                                            |           |     |
| RCODE_TEXT_ADDR = RCODE_Al             | DR_BASE + SRAM_TEXT_ADDR;                  |           |     |
| ROM_TEXT_ADDR = RCODE_ADD              | R_BASE + SROM_UI_ADDR;                     |           |     |
| RDATA_DATA_ADDR = RDATA_AD             | DR_BASE + SRAM_DATA_ADDR;                  |           |     |
| KERNEL_BANK_A_ADDR_BASE                | = (KERNEL_BANK_                            | A <<      | 28) |
| (BANK_GROUP_INDEX << 24) + SRAM        | BANK_A_ADDR;                               |           |     |
| KERNEL_BANK_B_ADDR_BASE                | = (KERNEL_BANK_]                           | B <<      | 28) |
| (BANK_GROUP_INDEX << 24) + SRAM        | BANK_B_ADDR;                               |           |     |

+

+

+

28)

<<

(BANK\_GROUP\_INDEX << 24) + SRAM\_BANK\_C\_ADDR;

```
לא ניתן לשנות את גודל השטח בפועל של הבנק
KERNEL_BANK_A_SIZE = SRAM_BANK_A_SIZE;
KERNEL_BANK_B_SIZE = SRAM_BANK_B_SIZE;
KERNEL BANK C SIZE = SRAM BANK C SIZE;
לא ניתן לשנות את שטח הבנק המרבי שמותר על ידי המערכת
KERNEL_BANK_SPACE = BANK_SPACE;
OUTPUT_ARCH (mips)
```

הצהרת טבלת ממשקי כונן כניסה (ui\_driver\_op)

```
הגדרת קטע הפלט
```

{

```
מקטעים
{
    .text RCODE_TEXT_ADDR:
```

```
api.a (.text .rodata)
rcode_ui_op_entry.o (.text .rodata)
rcode_ui_functions.o (.text .rodata)
```

יש לחקור הפרות זכויות יוצרים

גרסה: 2.0

עמוד 196

### עמוד 197

עליקציות US212A מדריך לתכנון אפליקציות

```
}
.data RDATA_DATA_ADDR: AT (ADDR (.text) + sizeof (.text))
{
      rcode_ui_op_entry.o (. נתונים)
}
.bss :
{
       * (. bss)
       * (. sbss)
       (מְשׁוּתָף.)
       *(מְשׁוּתָף)
 }
 בנק אפלט של הפלט וודא ששם קטע הפלט הפלט של בנק BANK_A
. = KERNEL_BANK_A_ADDR_BASE;
BANK_A_0:
{
      * .o (.text .rodata)
      . = KERNEL_BANK_A_SIZE;
}
 אחר א נניח שיש בנק אחר <br/> a_ui_x.c*/
. + = (KERNEL_BANK_SPACE-KERNEL_BANK_A_SIZE); \rightarrow 0 -ה כה הכתובת הן הסיביות התחתונות של הסיביות 18- מוודאו ש
BANK_A _1:
{
      bank a ui xx.o (.text .rodata)
```

המקרה לא יכול להפריע.

להלן תרשים הקצאת הזיכרון של פיתרון uS212A אישומי באיור נקבע רק באנערק. מנהל התקן ממשק משתמש ומודולים אחרים תחולק על ידי המערכת, LCD מנהל התקן KEY הקצאת הזיכרון של יישומי רקע, מנהל התקן.

תרשים להקצאת זיכרון מקרה 5.10.1

## 5.10 הנחיות להתאמת הקצאת שטח הזיכרון

התקן התקן אינפרא אדום ממוזגת למנהל התקן בשלט רחוק אינפרא אדום ממוזגת למנהל התקן KEY.

לכן איננו ממליצים להוסיף מנהל התקן חדש, אך אנו ממליצים למזג את פונקציית הנהג למנהל התקן הקיים

למען האמת, את כל המשאבים הללו קשה יחסית להשיג.

מכיוון שהוספת מנהל התקן חדש דורשת שטח נתונים נוסף של תושבים ומרחב קוד תושב, ומנהל התקן סרק

כיצד להוסיף מנהל התקן 5.9.6

```
{
* .o (. טקסט .rodata)
. = KERNEL_BANK_C_SIZE;
}
}
```

עליקציות US212A מדריך לתכנון אפליקציות

עמוד 198

גרסה: 2.0

```
. = KERNEL_BANK_A_SIZE;
}
,
,
, = KERNEL_BANK_B_ADDR_BASE;
BANK_B_0:
{
    * .o (. טקסט .rodata)
    . = KERNEL_BANK_B_SIZE;
}
,
EXERNEL_BANK_C_ADDR_BASE;
BANK_C_0:
```

• נפוץ יותר, ולכן מומלץ לא להתאים את הקטע המשופר Enhanced - הלק מהשטח והשימוש החוזר במערכת ב גודל וגבול. אם אתה מאשר כי אין להשתמש בשימוש משופר בתרחיש מסוים, אתה יכול להשתמש בו ישירות למטרות אחרות דרך, אבל אתה חייב לומר למערכת שהקטע המשופר המשופר תופס, כלומר, נקה את הקטע המשופר אנא התייעץ עם המהנדסים שלנו לקבלת פרטים, TLB לפרטי

#### תיאור:

|                                                                    |                           | זמונות תפוס על ידי המערכת ,U קוד, העברת נתוני דיסק                | פענוה ו        |  |
|--------------------------------------------------------------------|---------------------------|-------------------------------------------------------------------|----------------|--|
| [0x20600 - 0x20eff] קטע קוד תושב (KEY 2.25 אשל מנהל התקן (KEY 2.25 |                           | [0x2b000 - 0x31fff] עיסוק מערכת                                   |                |  |
| קטע הבקרה לבקרה לקידמה קדמית [0x1fe00 - 0x205ff]                   |                           | 0] איישום רקע [x2a000 - 0x2afff]                                  | כאשר מפענה שמע |  |
| (2K)                                                               |                           | מגזר BANK ENHANCED2 (4k)                                          | כיבוש מערכת    |  |
| [0x1f600 - 0x1fdff] קטע UI BANK 2) של יישום החזית(K)               |                           | [0x29000 - 0x29fff] שימוש במערכת                                  |                |  |
| [0x1ee00 - 0x1f5ff] 2) הזור קוד תושב של יישום הזית                 | xK)                       | 0] איישום רקע [x28800 - 0x28fff]                                  | כאשר מפענח שמע |  |
|                                                                    |                           | מגזר BANK ENHANCED1 (2k)                                          | כיבוש מערכת    |  |
| יישום רקע קבוע [0x1e800 - 0x1edff] יישום רקע קבוע                  | רייות דהל אותו            | [0x28000 0x287ff] וייואוייי ראיוררק                               |                |  |
| (אאזור קוד (ג.).                                                   | שטח שתופס המערכת          | שימוש במערכון אינאי אינאיי                                        |                |  |
| 0] יישום רקע [wile000 - 0xle7ff]                                   | 3.5) שימוש(K)             | 0] איישום חזית (x27800 - 0x27fff                                  |                |  |
| קטע CONTRL BANK (2K)                                               | , ,                       | מגזר BANK ENHANCED2 (2k)                                          | התמונה מפוענחת |  |
| [0x1da00 - 0x1dfff] נתוני יישומי רקע                               | הקלטה ווידאו              | 0] איישום חזית 27000 - 0x277ff]                                   | כיבוש מערכת    |  |
| (AP + COMMON + ENHANCED)                                           | השתמש במרחב הזה כדי להיות | ENHANCE1 BANK (2k)                                                |                |  |
| 1.5K                                                               | 1.5 המערכת תופסת K        |                                                                   |                |  |
| 0x1d200 0x1d9ff1 אזור נהווי ביישות בחזיה                           |                           | [0x26eb0 - 0x26fff] שימוש במערכת                                  |                |  |
| (AP + COMMON + ENHANCED) (2K)                                      |                           | [0x26ac0 - 0x26eaf] 1) אשטח מהסנית יישום קדמי(K                   | )              |  |
|                                                                    |                           |                                                                   |                |  |
| הל התקן של ממשק המשתמש (1 [0x1ce00 - 0x1d1ff]]                     | אזור נתוני מנוK)          | [0x265c0 - 0x26ab1] 1.25) אשטח מחסנית חוטים קדמי לילד (K)         |                |  |
| [0x1b000 - 0x1cdff] שימוש במערכת                                   |                           | [0x26000 - 0x265bf] 1.5) שטח מחסנית ליישומי רקע (K                |                |  |
| [0x1ae00 - 0x1afff] קטע BANK (0.5) אשל מנהל (K)                    |                           | [0x25b00 - 0x25fff] 1.25) שטה מהסנית תת-הוט רקע (K)               |                |  |
| [0x1ad00-0x1adff] 0.25 קוד ותושב מנהל מגזר                         |                           | [0x25800 - 0x25aff] שטח מחסנית ap_manager (0.75K)                 |                |  |
| [0x1ab80-0x1acff] 0.375) אזור נתונים של כונן מפתח (K)              |                           | [0x25000 - 0x257ff] הנהג BANK B (2K)                              |                |  |
| [0x1a000-0x1ab7f] שימוש במערכת                                     |                           | [0x24c00 - 0x24fff] הנהג BANK A (1K)                              |                |  |
| [0x19f80-0x19fff] 0.125) אזור נתונים גלובלי של יישומים (K)         |                           | [0x21e00 - 0x24bff] שימוש במערכת                                  |                |  |
| [0x19f00-0x19f7f] שימוש במערכת                                     |                           | [0x21a00 - 0x21dff] מנהל התקן BANK C (1k), בלבד                   |                |  |
| כונן LCD (0x19e80-0x19eff) (0.125 K)                               |                           | מונע על ידי ממשק המשתמש כדי להאיץ את מהירות התצוגה של ממשק המשתמש |                |  |
| [0x18400-0x19e7f] שימוש במערכת                                     |                           | [0x21880 - 0x219ff] קוד תושב נהג LCD 0.375 2 קטע                  |                |  |
| [0x18000-0x183ff] 1) מנהל התקן ממשק משתמש (K)                      |                           | [0x21580 - 0x2187f] 0.75) קטע משתמש משתמש ( $K$ )                 |                |  |
| [0x00000-0x15fff] שימוש במערכת                                     |                           | [0x20f00 - 0x2157f] קטע קוד תושב נהג LCD 1 1.625K                 |                |  |

## אפליקציות US212A מדריך לתכנון אפליקציות

[0x34000 −∞] כיבוש מערכת

[0x32000 - 0x33fff] 8) עריכת רשומות מנהל התקן ממשק משתמש (k), חיץ מנהל עריכת רשומות

## עמוד 199

גרסה: 2.0

Ap\_manager

יש לחקור הפרות זכויות יוצרים

מפְתַח

LCD

שה משתמש

גרסה: 2.0

יש לחקור הפרות זכויות יוצרים

סעיף 199

#### עמוד 200

### ענון אפליקציות US212A

## הוראות הקצאה 5.10.2

כפתרון כולל, US212A כפתרון כולל על סמך תרחישים של פונקציות מערכת. תוכנית הקצאה אופטימלית בשיתוף פעולה קפדני של כל חלקי המערכת, כך שלשכבת המקרים ניתן להקצות שטח זיכרון הגמישות בביצוע התאמות נמוכה יחסית, ליציבות המערכת הכוללת אנו ממליצים למשתמשים להשתמש בהתאמות המתוארות בסעיף הבא שיטת התאמה, נסה להימנע מביצוע התאמות גדולות יותר, במידת הצורך, אנא התייעץ עם המהנדסים שלנו.

בתוכן הקודם הסברנו את הקצאת שטח הזיכרון של היישום למנהל התקן ואת הקשר בין שטח הזיכרון מופצים ביניהם. כאן אנו מוסיפים קצת הקצאת שטח זיכרון nakefile ו א פרטי השימוש בסקריפט הרלוונטי. קצת תוכן.

- המכיל תמונות כגון יישומים או מנהלי התקנים map. \* כדי ליצור קובץ Makefile המכיל תמונות כגון יישומים או מנהלי התקנים map. \* כדי ליצור קובץ שביע הקישור מצוין ב ניתן להשתתפות הקישור וגודל כל ממשק ומשתנה, ולהשתקפות מיתן להשתמשות להשתמשות להשתמשות להשתמשונים במידע על קטעי פלט שונים כמו קבצים, כולל כתובת קישור, גודל קטע, בין אם זה מחוץ לתחום והקוד המופיע בסעיף מידע על קטעי פלט שונים כמו קבצים, כולל כתובת קישור, גודל קטע, בין אם זה מחוץ לתחום והקוד המופיע בסעיף.
- שטה זיכרון פיזי הוא בלעדי בחלל, כלומר, לא ניתן להקצות את אותו שטה זיכרון פיזי לשונה
   אותו מודול; שטה הזיכרון הפיזי באותו מודול הוא גם בלעדי הדדי; ובתרחישים שונים בזמנים שונים,
   גיתן לעשות שימוש חוזר במרחב הניהול
- קטע קוד התושבים וקטע נתוני התושבים מועברים לזיכרון הפיזי המתאים בעת טעינת היישום או מנהל ההתקן. יכול להיות רק קטע קוד תושב אחד ומקטע נתוני תושב של היישום והנהג לשעבר, אשר עשוי להביא בעיה אחת, אם מפוזר קטע קוד התושב או שטח פלח נתוני התושבים העומד לרשות היישום או הנהג במרחב זיכרון פיזי בלתי-רציף, אי אפשר להעביר את כל קטעי הקוד התושבים או קטעי נתוני התושבים אל מרחב הזיכרון הפיזי נעלם. השיטה לפיתרון הבעיה מורכבת יותר, אנא התייעץ עם המהנדסים שלנו ליישום ספציפי.

## הנחיות התאמה 5.10.3

מדריך ההתאמה של מסמך זה מוגבל ליישום ולנהג, ושימוש בשטח זיכרון פנוי להתאמה. אנא התייעץ עם המהנדסים שלנו לקבלת התאמות אחרות של שטח זיכרון.

שיטת התאמת שטח הזיכרון היא בעיקר לעבור בין בלוקי זיכרון סמוכים, למצוא מקום פנוי אחר וכן הלאה. שטח זיכרון שינוי קובץ בעיקר כדי לשנות את כתובת ההתחלה וגודל גוש הזיכרון, כמו לפני התאמה איג ההתאמה צריכה להתממש על ידי שינוי קובץ. קנית לשנותו באופן הבא 100 AL ל- CONTROL BANK מעבר מקטע עועבר מקטע UI BANK 0 -קטע ה BANK\_CONTROL\_1\_ADDR\_BASE = (AP\_BANK\_FRONT\_CONTROL\_1 << 24) +

יש לחקור הפרות זכויות יוצרים

גרסה: 2.0

## אפליקציות US212A מדריך לתכנון אפליקציות

SRAM\_AP\_BANK\_FRONT\_CONTROL\_ADDR; → 0 (AP\_BANK\_RONT\_UI\_1 STRAM\_AP\_BANK\_UI\_1\_ADDR\_BASE = (AP\_BANK\_FRONT\_UI\_1 <>> (שערים וארבע >> (AP\_BANK\_FRONT\_UI\_1 >>> (שערים וארבע >> (AP\_BANK\_FRONT\_UI\_ADDR + 0x100; → 0 כחובת ההתחלה לאחור ב- 0 (AP\_BANK\_FRONT\_CONTROL\_SIZE = SRAM\_AP\_BANK\_FRONT\_CONTROL\_SIZE + 0x100; →BANK\_CONTROL\_SIZE = SRAM\_AP\_BANK\_FRONT\_CONTROL\_SIZE + 0x100; →>0 BANK\_UI\_SIZE = SRAM\_AP\_BANK\_FRONT\_UI\_SIZE - 0x100; →>3 BANK\_UI\_SIZE = SRAM\_AP\_BANK\_FRONT\_UI\_SIZE - 0x100; → 100 (AP\_BANK\_UI\_SIZE + 0x100)3 גוודל מינוס 0 הארג עוב לינוס 0 (AP\_BANK\_FRONT\_UI\_SIZE - 0x100; -> 0)4 גוודל מינוס 10 הארג אשים לב כי השינוי אמור להיות בתוקף בעת שינוי. להוגמא, אם אתה משנה את יישום החזית, יתכן שתצטרך לשנות אותו לקבצי ה הנפוצים והמשופרים, ושינוי יישום אחד בלבד, עליך חא - colfd שני קבצי ה הארשימים הנוכחית, שנה את קובץ ה חא - makefileאלה תא רשימת, הצבעה על שני קבצי ה

בנוסף, כדאי לשים לב לנקודות הבאות בעת התאמת שטח הזיכרון:

- המערכת קיימת רק ותפעיל יישום חזית ויישום רקע בו זמנית, כך שזיכרון היישום ריק
  - התאמת זמן רק צריכה להתמודד עם הקצאת שטח משלה, ואין צורך לדאוג ליישומים אחרים. אבל אם היישום כרוך בכך
  - והתאמות נפוצות יהיו קצת יותר מטרידות, מכיוון שקוד המודול המשותף משותף לכל היישומים.
  - כן, התאמת הקוד שלה דורשת בחינה מדוקדקת של כל היישומים האחרים. כך שתוכלו לבצע גם שכיחות
  - ובצע באופן עצמאי התאמות בהתאמה ליישום .xn התאמה אישית, כלומר העתק עותק של קוד וסקריפט ה.
- אייקון במערכת, כך שתיקון איימים במקביל במערכת, כך שתיקון BANK A ו- BANK B של הנהג
  - עבור התקנים ולא ניתן להתאים אותם. עבור שפיע על מספר מנהלי התקנים ולא ניתן להתאים אותם. עבור, כך שניתן להתאים אותו בתנאים מסוימים.
- העוכנית הספציפית תלוי בלקוח
   מצא שטח זמין אחר: שיטה זו היא הבטוחה ביותר, אך השטח הפנוי של התוכנית הספציפית תלוי בנסיבות הספציפיות
- המערכת שימוש הוזר מרחבי: שיטה זו לעיתים יעילה מאוד, אך ניתן להתקין אותה רק כאשר יש לך הבנה טובה יותר של המערכת.
  - שימוש מלא, הוא צריך לתפוס בבירור את כל הקצאת הזיכרון של המערכת תחת תרחיש שימוש מסוים, וצריך לטפל בה היטב הפרטים החתוכים והחתוכים של הסצינה. שיטה זו מסובכת יותר, אנא התייעץ עם המהנדסים שלנו ליישום ספציפי.

# 6 הסבר מפורט על מנהל התקן

י וכו ECN מנהל התקנים כולל מנהל התקן אנהל התקן LCD מנהל התקן אנהל התקנים כולל מנהל התקנים יש עשויים להיות שונים ואפילו FM מודול ,CDD ספציפי, מודול KEY מנהלי התקנים הקשורים לתיק, מקרה באמצעות אותה חומרה, מפרטי התפקוד של התוכנה עשויים להיות שונים גם כן, ולכן הכנסנו מנהלי התקנים אלה למקרה

#### יש לחקור הפרות זכויות יוצרים

גרסה: 2.0

סעיף 201

#### לעצב וליישם.

אנגהל התקן KEY, מנהל התקן LCD גישומי חזית LCD מנהל האחראים על יישומי חזית LCD מנהל התקן KEY ביניהם נהג מיועד רק ליישום הרדיו FM -משימות קלט / פלט ממלאות תפקיד חיוני בבניית מקרה אנושי. מנהל התקן ה למודול הבסיסי אין השפעה מיוחדת על כל המקרה. אז להלן אנו מציגים רק את 3 הנהגים הראשונים, בפרק היישום והציג אותו עם יישום הרדיו FM -השאר את מנהל התקן ה וזה הכרחי גם במקרה LCD בנוסף, מנהל התקן ברוך הבא קשור קשר הדוק למנהל התקן.

רכיב, כך שהוא יובא גם להלן.

## 6.1 תכנון כונן מפתח

כפתור GPIO כפתור LRADC מכפתור החומרה שונה במקצת LRADC בדרך כלל אנו תומכים בשני סוגים של להצנים: כפתור מבוקר חוט, אם כי עקרון החומרה שונה במקצת בעצם זהה.

בנוסף, הוספנו לחצן ה - IR אינפרא אדום IR אינפרא אדום למנהל התקן. אינפרא אדום למנהל התקן IR בנוסף, הוספנו לחצן ה בכדי לקבל ישירות את סוג הכפתור הפיזי IC ב- IC ובאות שמתקבל על ידי מקלט האינפרא אדום מנותה ומעובד על ידי מודול ה.

## 6.1.1 סקירת דרישות ועקרונות תכנון

מנהל התקן KEY מספק בעיקר סריקת KEY ושליחת הודעות מפתח, בנוסף, טעינת סוללות, איתור כרטיסים, איתור אוזניות וכו 'KEY מספק בעיקר סריקת יושם איתו יושליחת ושליחת וושליחת הודעות גם במנהל התקן KEY.

אנו יכולים לראות בכונן KEY 20 במקרים רבים, אנו יכולים לראות בכונן KEY 20 אמנה לה משוטה, עם מחזור של KEY 20 במקרים רבים, אנו יכולים לראות בכונן של מתאים מאוד להשלמת כמה משימות סריקה רגילות KEY הפסקת טיימר חומרה. אז מנהל ההתקן של כך שכל פונקציה שאינה תלויה ביישום, BANK A, BANK B כנהג אתה יכול להשתמש כממשקי KEY המנעיקים כממשקי המשקים כממשקי המשקים כממשקי את כל הממשקים כממשקי את כממשקי את כממשקי את כממשקי המשקים כממשקי את היכול המנעיקים את את היבונן לא השרמש היבונן את היבונעיקים את היבונעיקים לא הידי מנח משינות את כל הממשקים כממשקי את היבונעיקים את הידי המנעיקים כממשקי את היבונעים את הידי המשקים כממשקי המנח מנח מנח מנח מנח מנח מערה היבונעים אונה היבונעיקים לא הידי המנח מנח מנח מערה היבונעים אינה היבונעים את היבונעים אונה היבונעיקים לא הידי היבונעים אונה היבונעים אונה היבונעים אונה היבונעים אינה היבונעים אינה היבונעים אינה היבונעים אינה היבונעים אונה היבונעים אינה היבונעים אינה היבונעים אינה היבונעים אונה היבונעים אינה היבונעים אינה היבונעים

## 6.1.2 עקרון לוח המקשים

## 6.1.2.1 עקרון כפתור ADC

ADC, העיקרון שלו הוא שכאשר לוחצים על הכפתור נלחצים על כפתורים שונים, המתח הADC - GND - GND

גרסה: 2.0

יש לחקור הפרות זכויות יוצרים

עמוד 202

עמוד 203

## אפליקציות US212A מדריך לתכנון אפליקציות

בערך ההתנגדות שונה ומביא למחיצת מתח שונה מ LRADC1 ערך ההתנגדות שונה ומביא למחיצת מתח שונה מ המתאים לערכי התנגדות שונים ADC. שונים כדי לקבוע איזה כפתור הוא ספציפי ADC ערך, לחצנים שונים מייצרים ערכי (כדוגמה להמחשת שיטת החישוב US2124 שיטת החישוב של הערך היא כדלקמן: (קח את דיאגרמת עקרון הכפתור הבאה של).

1. את המתח של LRADC1 באמצעות מד מתה. אם ניקח את המפתח הבא כדוגמה, המתח שנמדד ב LRADC1 באמצעות מד מתח. אם ניקח את המפתח הבא כדוגמה, המתח של א

ההל את הנוסחה הבאה. AVCC אוא אואי, אוא הנוסחה הבאה:  $V^{trade_1} \times 2^{\dagger}$ 

AVCC 2. הכפיל את יחס מחלק הנגד ב 128 וקבל ערך של NEXT, 0.25 חשב על בסיס ערך ההתנגדות. קח דוגמה 20  $\gamma_{--} \times 2^{1}$ 

ה באמצעות כפתור הים זמנית באמצעות כפתור השיג את הפונקציה של לחיצה על שני כפתורים בו זמנית באמצעות כפתור ה ADC.

## 6.1.2.2 - עיקרון כפתור ה GPIO

GPIO תואם כפתור ודרך מטריצת GPIO האופן בו כל :GPIO בדרך כלל ישנן שתי דרכים לעצב כפתורי

הפניה לעיצוב היא כדלקמן:

כדי לאתר כפתורים מרובים שנלחצים בו זמנית GPIO שימו לב: בהתבסס על העיקרון שלמעלה, תוכלו להשתמש בלחצן.

## 6.1.2.3 -עיקרון העיצוב של כפתור ה

בסביבת מערכת Ucos בעיקר אתחול הגדרות המפתח, רכישה ושמירה של ערכי מפתח וכו ', שהוא המפלס העליון Ucos בסביבת מערכת היישום מספק את המידע הנדרש.

## 6.1.3 מודול פונקצית כונן מפתח

הכונן א כדלקמן KEY מודול פונקציית הכונן:

| חלוקת מודולי פונקציה | תקציר מודול                                |
|----------------------|--------------------------------------------|
| key_rcode_scan.c     | סריקת כפתורים ושליחת הודעות, איתור אוזניות |
| key_rcode_scan_O2.c  |                                            |
| key_rcode_charge.c   | מודול בקרת טעינה                           |
| key_banka0_charge.c  |                                            |
|                      |                                            |
|                      | יש לחקור הפרות זכויות יוצרים               |

גרסה: 2.0

יש לחקור הפרות וכויות

עמוד 203

עמוד 204

## אפליקציות US212A מדריך לתכנון אפליקציות

| key_bankb0_init.c    | אתחול מנהל התקן מפתח                       |
|----------------------|--------------------------------------------|
| key_bankb1_exit.c    | הסרת התקנת כפתור                           |
| key_banka1_state.c   | קבל את כתובת טבלת המיפוי המפתח ועיבוד המצב |
| key_rcode_op_entry.c | של יישומים API עיבוד פונקציות ממשק         |

בשלב הבא, כל מודול פונקציונלי יוצג בפירוט:

## 6.1.3.1 סריקת מקשים ושליחת הודעות

בשליטת חוט משמשים ללכידת פעולות כפתורים בסריקה תקופתית של 20 מילימטרים LRADC וכפתורי GPIO כפתורי

ועובד. כאשר לוחצים על הכפתור, יתכן שהוא מרוטט בגלל קשר לא מלא של הכפתורים. אם שינוי המתח נתפס, הוא נקבע

כדי להקיש על לחיצה על מקש, הודעת המקש עלולה להישלח בצורה שגויה, ולכן עליה לבצע עיבוד הסרת ריצוד. להסרת הריצוד, לחץ על

המפתח היה בהתאם למחזור היי המפתח לשלוח הודעות הקש על מקשים בהתאם למחזור היי המפתח.
על מנת לאפשר למשתמשים לטעון למשך 5 דקות ולהפעיל מוסיקה למשך שעתיים, הצגנו טכנולוגיית טעינה מהירה. זה מהיר 350- 2 ב-משתמש ma אווין על ידי המשתמש צוין לזרם הטעינה לזרם הטעינה שצוין גל ידי המשתמש.

טכנולוגיית הטעינה המהירה היא להגדיל את זרם הטעינה באופן זמני למצב בו היא מגלה שערך ההתייחסות למתח נמוך כאשר הטעינה מתחילה

טעינה מהירה

במהלך התהליך, הבדיקה העצמית של הטעינה מתבצעת כל דקה, אם יתגלה כי הטעינה מלאה, הטעינה תיפסק.

כאשר הטעינה מתחילה היא תטען עם זרם קטן במשך עשרות אלפיות השנייה, ואז תתחיל לטעון עם זרם הטעינה שצוין. טעון

אפליקציות US212A מדריך לתכנון אפליקציות

באופן כללי, המשתמשים אינם צריכים להפסיק לטעון בעצמם, והמערכת תפסיק לטעון אוטומטית לאחר שגילתה שהטעינה מלאה. אם המשתמש צריך

עמוד 204

עמוד 205

גרסה: 2.0

הפסק לטעון

תהליך טעינה

איתור חיובים

יש לחקור הפרות זכויות יוצרים

אלא מלא התצורה של זרם הטעינה וערך ההתייחסות למתח מלא.

Set key\_chargeset (CHARGE\_START, ChargeCurrent250mA, BATFULL\_LEVEL1); אואז

התחל לטעון

6.1.3.2 בקרת טעינה

החלפת מפתחות, היא קבועה בראשון בטבלת מיפוי המפתחות.

אז כפתור ההפעלה לא יכול להיות זהה לזה של אחרים LRADC. אז כפתור ההפעלה הוא כפתור מיוחד, ללא תלות בעיבוד

| 0 ביט           | 2 ביט         | ביט 16     | ביט 31 |
|-----------------|---------------|------------|--------|
| input_msg_type_ | e key_value_e | key_type_e |        |
| 1B              | 1B            | 2 ⊐        |        |

פתח אותו. פורמט הדחיסה והפירוק הוא כדלקמן:

מחזור חיי המפתח הוא כדלקמן:

ב המפתח את הודעת געליך להזין עליך בדרך יקרי מערכת בנתוני מערכת בתים - get\_gui\_msg.

אשר יעבד את הכפתורים מיושם באמצעות עבוד PutSysMsg, אשר יעבד מיושם באמצעות ממשק. הודעת המפתח. הודעת המפתח. הודעת מפתח. הודעת מפתח. הודעת מפתח. הודעת המפתח נשלחת דרך ממשק

5.8.2020

#### מדריך לתכנון אפליקציות US212A

.ערך ההתייחסות למתח הסוללה, ועל פי מצבים אלה וערך ההתייחסות למתח הסוללה, נשפט כי הסוללה נמוכה או טעונה במלואה

#### 6.1.3.3 אתחול ההתקנה והסרת ההתקנה של מנהל התקן

לים אתחול מנהל התקן של אתחול מנהל התקן של ידי אתחול מנהל התקן של:

- ללכידת לחיצות מקשים LRADC -אפשר ל.
- התחל את הפסקת טיימר החומרה של 20 מילימטר כדי לממש סריקת מחזור מפתח.
- מצב הטעינה הראשוני הוא הפסקת הטעינה.
- אתחול מודולים אחרים.

אחתקנה של התקנה את האירוע ההפוך הדברים שלמעלה KEY אסרת ההתקנה של מנהל התקן.

#### 6.1.3.4 קבל את כתובת טבלת המיפוי של המפתח

הפיתרון שלנו תומך משתמשים בהגדרת כפתורים משלהם, אשר מושגת על ידי קביעת התצורה של טבלת מיפוי הכפתורים. () KEY ממשק KEY שיטת היישום שלנו היא שהאפליקציה משיגה את המפתחות במנהל התקן key\_getkeytabaddress - ממפה את הכתובת של מפת ה - map. - ואז היישום יעתיק את טבלת מיפוי המפתחות המוגדרת על ידי המשתמש אל מפת ה- key. ממפה את הכתובת של מפת ה-

יש לחקור הפרות זכויות יוצרים

גרסה: 2.0

סעיף 205

עמוד 206

#### עליקציות US212A מדריך לתכנון אפליקציות

# 6.1.4 תכנון ממשק חיצוני מונע על ידי KEY

היא לכידת קלט המפתח של המשתמש, אך בנוסף לכל זה, אנו מציבים בדרך כלל אחרים KEY- הפונקציה העיקרית של מנהל התקן ה איתור אוזניות וכו USB, כגון טעינה, איתור כרטיסים, איתור KEY חלק מהפונקציות הקשורות לחומרה ממוקמות במנהל התקן '. 20 החלקם בקראים על ידי ה.

הסנגן הממשק הספציפי, אנא עיין ב KEY. כיצד להשתמש בממשק הספציפי, אנא עיין ב KEY. כיצד להשתמש בממשק הספציפי, אנא עיין ב בדוק את manual.chm".

- הערה: הממשק ב- us212a\_key\_driver interface specification.chm" הוא הממשק ב- הנמשק הפנימי של מנהל ההתקן והממשק נקרא blk\_op ב key\_rcode\_op\_entry.c המשמש ביישום. אנא מצא את טבלת הממשק המתאים למספר זיהוי הפקודה.

ידי המונע על ידי KEY הממשק המאוחד המונע אוידי:

void \* key\_op\_entry (void \* param1, void \* param2, void \* param3, key cmd e cmd );

מספר הפקודה של ממשק חיצוני של כונן KEY מוגדר באופן הבא

# typedef enum

{

KEY\_CHARGEGET = 0, KEY\_CHARGESET, KEY\_KEYTABADDR, KEY\_HOLDSTATE, KEY\_SPEAKCHECK, כונן אדע הממשק החיצוני של כונן KEY מאקרו הממשק החיצוני אין כונן:

# הגדר key\_chargeget (א)

key\_op\_entry ((void \*) (0,0 ,(x, KEY\_CHARGEGET)

# הגדר key\_chargeset (א, ב, ג)

key\_op\_entry ((void \*) (a), (void \*) (b), (void \*) (c), KEY\_CHARGESET)

# הגדר key\_getkeytabad הגדר ()

key\_op\_entry ((void \*) 0, (void \*) 0, (void \*) 0, KEY\_KEYTABADDR)

# הגדר key\_holdcheck ()

key\_op\_entry ((void \*) 0, (void \*) 0, (void \*) 0, KEY\_HOLDSTATE)

יש לחקור הפרות זכויות יוצרים

גרסה: 2.0

סעיף 206

עמוד 207

US212A מדריך לתכנון אפליקציות

# (הגדר מפתח\_דיבור (א (הגדר מפתח\_דיבור (א

key\_op\_entry ((void \*) (0,0 ,(x, KEY\_SPEAKCHECK)

# 6.1.5 הוראות להקצאת זיכרון עבור מנהל התקן KEY

הנהג הקוד של מודול הנהג KEY הקוד של הנהג:

- 0 בתים xbfc20600 ~ 0xbfc20eff = 0x900 בתים.
- בנק שטח קוד A / b:

  - $(0.25000) \sim (0.000 + 0.000) \sim (0.000 + 0.000) = 0.000 + 0.000 = 0.000$ .
  - ♦ 6 \*\* הוא מספר הבנק, לדוגמה, 0 19064c00 ב- 19064c00 אבוה הוא מספר הבנק, לדוגמה, 0 אז זה, 19064c00 אביר אז זה אז זה, 19064c00 בנק בנק בנק

הכונן התושב הנתונים הנתונים אטח אטח הנתונים אטח אטח הנתונים אטח אטח הנתונים אטח הנתונים אטח אנתונים אודול אנונן.

# 6.1.6 מדריך שינוי מנהל התקן של KEY

#### 6.1.6.1 שנה מפתחות פיזיים וטבלת מיפוי מפתחות

כפתורי בסוגי כפתורי ה LRADC, רוסוגי כפתורי - GPIO באן מוסברים - GPIO.

לאחר הוספת כפתור פיזית, עליכם לבצע את שני הדברים הבאים בתוכנה:

• אנה את ADC\_KEY\_NUM אנה הערכים של ADC Adc\_data כך שניתן יהיה להבחין בין אובייקט נוסף

ד כפתור 理.

שנה את מפת המפתח של מפת מיפוי מפתחות והוסף מפתחות לוגיים חדשים למיקומים המתאימים של המפתחות הפיזיים החדשים שנוספו
 ערך, כמובן, אם יש להקצות מחדש את ערך הכפתורים הלוגי כולו, כמעט כל טבלת המיפוי של הכפתורים היא

צריך להיות מעודכן.

<gui\_msg.h> הוסף ערך מפתח לוגי לסוג הספירה key\_value\_e.

<config.txt>

יש לחקור הפרות זכויות יוצרים

207 סעיף

גרסה: 2.0

עמוד 208

#### אפליקציות US212A מדריך לתכנון אפליקציות

התצורה העבורה CFG\_KEY\_ARRAY, בהתאם לטבלת מיפוי המפתחות המיועדת, שנה את ההיגיון ב-key\_value\_e שנה את פריט התצורה בזה אחר זה.

התצורה את קובץ התצור, עליך לשנות את מיפוי המפתחות, עליך לשנות את קובץ התצורה <config.txt

#### 6.1.6.2 שינוי מחזור חיי הלחצן

ניתן לשנות את זה על ידי קביעת התצורה של המקרו-נתונים הבאים: #define DOWN\_KEY\_TIMER 3 // 60 אוא של לחיצה על מקש הוא #define LONG\_KEY\_TIMER 5 // 60 אוא של לחיצה ארוכה על הכפתור וזמן ההודעה הוא 5 // 8 ארחץ לחיצה ארוכה להכפתור (5-1) \* HOLD\_KEY\_TIMER = 700 מס

#define HOLD\_KEY\_TIMER 8 // שניות ל 160 שניות את מרווח ההודעה ל למקש ברציפות והחזק את מרווח לחץ על המקש

# 6.2 תכנון נהג LCD

בסכנית US212A בסכנית העצוגה ברכנית העצוגה, ואילו הכונן הלוגי של מערכת התצוגה US212A בתכנית. זה מיושם על ידי מנהל ההתקן של ממשק המשתמש. המטרה של זה היא להפריד בצורה ברורה יותר בין הפיזית והגיונית של מערכת התצוגה כך שכל אחת מהן יותר עצמאות ותחזוקה טובה יותר.

# סקירת דרישות ועקרונות תכנון 6.2.1

בנהל התקן בעיקר פונקציות ממשק של השכבה הפיזית של LCD מנהל התקן בעיקר פונקציות ממשק של השכבה הפיזית של LCD מנהל התקן . מצב, הגדרת ניגודיות, פתיחת מסך והמתנה, עדכון מסך, בקרת תאורה אחורית של המסך, כתיבת מסך, קריאת מסך, לבן הפוך וכו. במשתמש - CODEC ורידאו אמנהל ההתקן של ממשק המשתמש.

בעת תכנון מנהל התקן LCD, העיקריים השיקולים הבאים הבאים הברים:

€ ככל האפשר, וכן LCD -כך שהמשתמשים לא יצטרכו לדאוג לפרטי ה LCD לעטוף את פעולת שכבת החומרה הפיזית של

.על ידי קריאה ישירה לפונקציות הממשק של שכבת מנהל ההתקן של ממשק המשתמש, ניתן לממש פונקציות שונות הקשורות לתצוגה

- השכבה הפיזית של ה- LCD הפרד את השכבה הפיזית של ממשק המשתמש, בלבד LCD מהשכבה ההגיונית של ה- LCD הפרד את השכבה הפיזית של ה כדי להקל על התפתחות משנית. אין צורך לשנות את הקבצים האישיים של מנהל ההתקן הפיזי של LCD - כדי להחליף את מסך ה- LCD
- שניהם משתמשים באותה קבוצת קודים. LCD של מנהל התקן ברוכים הבאים במנהל התקן UCD שילב את ממשק השכבה הפיזית של.

המאקרו \_\_\_\_\_\_\_ המאקרו ברך המאקרו \_\_\_\_\_\_\_ הווח יותר לפיתוח ותחזוקה של מסך \_\_\_\_\_\_\_\_

הנהג לקחת בחשבון את הנקודות לצורך לצורך לצורך מלוקת הקוד של ממשק הנהג יש לקחת בחשבון את הנקודות הבאות

#### עמוד 209

#### עליקציות US212A מדריך לתכנון אפליקציות

• בהתאם ליחסי שיחות הפונקציה ולתדירות, שטח הקוד מקובץ באופן סביר כדי להפחית את הבנק ככל האפשר.

מספר המתגים.

- הוא מנהל התקן פיזי, הממשקים הקשורים לתצוגה כמעט ואפשריים לכל משימת תצוגה LCD מכיוון שמנהל התקן ייקרא, כך שעל מנת למקסם את יעילות התצוגה, יש למקם את כל הממשקים הללו במעון הקבע ולחלק את קטע הקוד בצורה חופשית יותר c בקטע הקוד. באמצעות תכנון זה, מנהל ההתקן של ממשק המשתמש יכול לבצע מונופוליסציה של בנק
- רק בשיתוף פעולה של כונן ממשק משתמש ודינמיקה יכולה להופיע יעילות התצוגה המקסימאלית של ממשק המשתמש. כמה ממשקים עם תדירות שיחות נמוכה, כגון מסך בהיר ושחור, המתנה למסך, הגדרת ניגודיות למסך.

ניתן להציב ממשק וכו 'בבנק a / b.

# 6.2.2 מודול פונקצית כונן LCD

נהגי LCD מחולקים לפי מודולים פונקציונליים כדי למזער את הצימוד בין המודולים. בהתבסס על העיקרון של שינויים מינימליים, הכלולים במנהל התקן הוא כדלקמן C התיאור של קבצי. LCD -חלק את כל המודולים כדי להקל על פיתוח משני לאחר החלפת ה:

| חלוקת מודולי פונקציה    | תקציר מודול                                                                        |
|-------------------------|------------------------------------------------------------------------------------|
| bank_a_lcd_functions.c  | כולל בקרת תאורה אחורית, הגדרת ניגודיות LCD, כולל בקרת תאורה אחורית,                |
|                         | המתנה                                                                              |
| bank_a_lcd_init.c       | טעינה ופריקה של מנהל התקן LCD                                                      |
| lcd_hardware_init.c     | אתחול חומרת LCD                                                                    |
| rcode_lcd_functions.c   | כתוב פקודות, לקרוא מסך, להתוך CE מצב אוטובוס הרחבה חיצוני לכתוב פקודות, לקרוא מסך, |
|                         | החלפה והתאוששות, בקר ה LCD - החלפה והתאוששות, בקר ה                                |
| rcode_lcd_functions_1.c | MFP בקרת מיתוג LCD, בקרת מיתוג                                                     |
| rcode_lcd_functions_2.c | בקרת העברת DMA LCD                                                                 |
| rcode_lcd_functions_3.c | בסיסיות, כולל הגדרת חלון תצוגה, הגדרת רענון LCD פונקציות                           |
|                         | דפוס וכו'.                                                                         |
| rcode_lcd_op_entry.c    | הגדרת כניסה כללית ,LCD טבלת פונקציות ממשק                                          |

בשלב הבא, כל מודול פונקציונלי יוצג בפירוט:

### 6.2.2.1 פונקצית מודול LCD

פונקציות מוזול LCD פונקציות, הגדרת ניגודיות, הגדרת פיגודיות, בקרת תאורה אחורית. בקרת תאורה אחורית backlight\_on\_off void (bool blctl, void \* null2, void \* null3) ואז להגדיר את תצורת מודול עם פונקציית GPIO התאורה האחורית נשלטת על ידי יציאת ואז להגדיר אחורית האחורית היא להגדיר את מודול אודי אחורית מודול האחורית בשלטת על ידי יציאת

גרסה: 2.0

יש לחקור הפרות זכויות יוצרים

סעיף 209

#### אפליקציות US212A מדריך לתכנון אפליקציות

- יציאת ה GPIO ואז הגדר את יציאת ה PWM כיבוי התאורה האחורית הוא כיבוי מודול (PWM מוגדרת למצב GPIO - יציאת ה ופלט מחוץ לרמה. הערה: אם רמת הכיבוי גבוהה או נמוכה תלויה בתכנון מעגלי החומרה (GPIO\_OUT).

#### הגדרת ניגודיות

void set\_contrast (uint8 contrast\_value, void \* null2, void \* null3)

הערה: הקשר בין מחזור התפקיד והניגודיות תלוי בתכנון מעגלי החומרה PWM. הגדרת הניגודיות זה להגדיר את מחזור החובה של

#### המתנה

voby standby\_screen (bool standby\_flag, void \* null2, void \* null3) רלמצב המתנה נקבעת על ידי מודול ה LCD - למצב המתנה נקבעת על ידי מודול ה.

- לפני כניסת ה- LCD של המודול למצב המתנה, יש צורך להגדיר תחילה את הניגודיות ל- 0 ואז לכבות את התאורה האחורית; מודול LCD לפני כניסת ה לאחר היציאה, אתה צריך להדליק את התאורה האחורית ואז להחזיר את הניגודיות.

#### 6.2.2.2 אתחול חומרת LCD

void lcd\_hardware\_init (void) אתחול חומרת LCD כולל הגדרת שעון LCD IC, שליחת סדרת פקודות אתחול, סליקה שנות ומרת כולל הגדרת שעון גרח אתחול חומרת

הערה: למרות שממשק זה מוגדר במנהל התקן LCD, הוא בדרך כלל נעשה שימוש חוזר ומוזמן בברכה, הוא בדרך כלל נעשה במנהל התקן גרוא ברכה.

#### 6.2.2.3 פונקציות חומרה בסיסיות LCD

- DMA כוללות כתיבת נתונים, כתיבת פקודות, מסך קריאה, מסך שליחת מצב אוטובוס הרחבה חיצוני, מסך שליחת מצב DLCD פונקציות חומרה בסיסיות של DMA כוללות כתיבת נתונים, כתיבת פקודות, מסך קריאה, כגון DMA קשור, הגדרת חלון תצוגה, הגדרת מצב רענון וממשק תצורת חומרה של DMA ממשק כלשהו לבקרה ראשית, כגון IC קשור, הגדרת חלון תצוגה, הגדרת מצב בענון וממשק תצורת חומרה של AFA ממשק - גרעקרי לבקרה וכו IC של ה CLK בקרה מיתוג .

- מכיוון שבקר ה- LCD - אל ה- IC בזרש רק לבצע את ה- LCD - השולט הראשי השתלט על פרטי תקשורת רבים עם מודול ה- IC של ה- LCD - מכיוון שבקר ה-ממשק תצורת ההומרה ומימוש פונקציות אחרות פשוטים מאוד.

הגדרת חלון התצוגה והגדרת מצב הרענון הם שני ממשקים לוגיים של מערכת התצוגה, אנו מגדירים מספר יישומים של מערכת התצוגה. צריכים ליישם את שני הממשקים הללו בהתאם לדרישות של תרחישי היישום LCD עבור תרחישים של יישומים, מנהלי התקן. נוף

• DRAW\_MODE\_H\_DEF: יש עדיפות לכיוון האופקי, כלומר המסך האנכי נמצא משמאל למעלה לימין למטה, המשמש להצגת מיתרים במסך האנכי נמצא משמאל למעלה ברכה ותמונות משאב, מסך ברור, תמונת ברכה, JPEG, GIF

יש לחקור הפרות זכויות יוצרים

גרסה: 2.0

עמוד 210

עמוד 211

אפליקציות US212A מדריך לתכנון אפליקציות

• DRAW\_MODE\_V\_DEF: עדיפות בכיוון האנכי, כלומר השמאלית העליונה לימין התחתונה של המסך האופקי, המשמשת להצגת מחרוזת התווים על המסך האופקי

- אסך ברור, JPEG, GIF, AVI
- DRAW\_MODE\_H\_PIC\_DEF: לכיוון האופקי יש עדיפות, כלומר המסך האנכי נמצא משמאל למטה לימין למעלה, משמש לתצוגת מסך אנכית BMP
- DRAW\_MODE\_V\_PIC\_DEF: עדיפות כיוון אנכי, כלומר, מסך אופקי משמאל למטה לימין למעלה, משמש לתצוגת מסך אופקית BMP, AMV
- DRAW\_MODE\_H\_SCROLL\_DEF: עדיפות כיוון אנכי, כלומר מסך אנכי משמאל למעלה לימין למטה, משמש למסך אנכי הצבי, כלומר מסך אנכי הצגת גלילת מחרווות
- DRAW\_MODE\_V\_SCROLL\_DEF: עדיפות בכיוון האופקי, המשמשת למסך האופקי, המשמשת למסך האופקי, כלומר השמאלית העליונה לימין התחתון של המסך האופקי, כלומר השמאלית מתרוזות

הערה: המסכים האופקיים והאנכיים המוזכרים כאן מבוססים על אב-הטיפוס.האבטיפוס נראה כמסך האנכי כשהוא מטוטלת, והאב-טיפוס מסתובב (זה יכול להיות נגד כיוון השעון, או עם כיוון השעון, ספציפית לעיצוב אב הטיפוס) זהו מושג הגיוני פשוט להציג את המסך האופקי ב 90 מעלות נגד ברוחב והגובה הפיזיים של מסך LCD.

# 6.2.3 תכנון ממשק חיצוני של מנהל התקן LCD

ביצד להשתמש בממשק הספציפי, אנא עיינו ב LCD. להלן רק מבוא קצר לנקודות המפתח של עיצוב הממשק החיצוני של מודול הנהג ממשק manual.chm".

יוהממשק בממשק בממשק בממשק "us212a\_lcd\_driver manual.chm" והממשק בממשק בממשק בממשק ווהממשק נקרא lcd, והממשק נקרא זה לא כמו שם הממשקרו המשמש ביישום. אך שם המאקרו הכללי מתווסף מול שם הממשק הפנימי ובd\_driver\_op =- rcode\_lcd\_op\_entry.c הממשק של מספר זיהוי הפקודה.

מוגדר כך LCD הממשק המאוחד של מנהל התקן:

void \* lcd\_op\_entry (void \* param1, void \* param2, void \* param3, lcd\_cmd\_e cmd );

מנהל התקן החיצוני של מנהל התקן מנהל התקן החיצוני של מנהל התקן:

```
typedef enum
{
    /*! הגדר חלון
    LCD_SET_WINDOW = 0,
    /*! הגדר את הניגודיות
    LCD_SET_CONTRAST,
```

גרסה: 2.0

יש לחקור הפרות זכויות יוצרים

סעיף 211

עמוד 212

אפליקציות US212A מדריך לתכנון אפליקציות

/ \* הגדר מצב תצוגה !\* / LCD\_SET\_DRAWMODE, / \* בקרת המתנה למסך !\* / LCD\_STANDBY\_SCREEN, / \* החלפת בקרת תאורה אחורית !\* / LCD\_BACKLIGHT\_ONOFF, / \* עדכן את אזור המסך שצוין !\* / LCD\_UPDATE\_SCREEN,

/ \* שלח את הנתונים במאגר למסך !\* /

LCD TRANS BUFFDATA,

ל את הנתונים על גבי מסך LCD \* /

LCD GET BUFFDATA,

/ \*! - הנתונים - BUFFER איוצגו בצבע הפוך /

/ \* LCD אתחול בקר !\* /

LCD CONTROLLER INIT,

LCD\_INVERT\_BUFFDATA,

LCD\_DMA\_SET\_COUNTER, / \* כדי להתחיל שידור DMA -שלוט ב / LCD\_DMA\_START\_TRANS, / אין של מקור מקור של אדר כתובת DMA א<br/> / LCD\_DMA\_SET\_SRC\_ADDR, / \* MCU +/ הגדר את !\* /

LCD\_SET\_JRAM\_CLK, / \*! שחזר את המקור CLK \* / LCD RESTORE JRAM CLK

} lcd\_cmd\_e;

/ \* הגדר חלון !\* /

# הגדר lcd\_set\_window (rgn)

# הגדר lcd\_set\_contrast (ערך)

# הגדר lcd\_set\_draw\_mode (מצב)

/ \*! החלפת בקרת תאורה אחורית / # הגדר lcd\_backlight\_on\_off (on\_off)

/ \* הגדר מצב תצוגה !\* /

/ \* בקרת המתנה למסך !\* / # הגדר lcd\_standby\_screen (דגל)

/ \* הגדר את הניגודיות !\* /

גרסה: 2.0

עמוד 213

/ \*! הגדר את רוחב הנתונים של העברת \*/

מאקרו הממשק החיצוני של מנהל התקן מאקרו הממשק החיצוני הבא LCD מוגדר באופן

lcd\_op\_entry ((void \*) (rgn), (void \*) (0), (void \*) (0), LCD\_SET\_WINDOW)

יש לחקור הפרות זכויות יוצרים

lcd\_op\_entry ((void \*) (uint32) (ערך), (void \*) (0), (void \*) (0), LCD\_SET\_CONTRAST)

lcd\_op\_entry ((void \*) (uint32) (מצב), (void \*) (0), (void \*) (0), LCD\_SET\_DRAWMODE)

lcd\_op\_entry ((void \*) (uint32) (۲٫۲٫), (void \*) (0), (void \*) (0), LCD\_STANDBY\_SCREEN)

אפליקציות US212A מדריך לתכנון אפליקציות

עמוד 212

https://translate.googleusercontent.com/translate\_f 188/445

/ \*! הגדר את RAM8 CLK - MCU \* / # הגדר lcd\_mcu\_set\_JRAM\_clk ()

# הגדר lcd\_controller\_init (מצב)

LCD\_DMA\_SET\_COUNTER)

LCD\_DMA\_START\_TRANS)

/ \*! - בדי להתחיל שידור DMA-שלוט ב-# הגדר lcd\_dma\_start\_trans (dma\_ram)

/ \*! הגדר את רוחב הנתונים של העברת את רוחב הנתונים של העברת את - / \*! # הגדר lcd\_dma\_set\_counter (pix\_cnt, נתונים\_ רוחב)

# הגדר lcd\_dma\_set\_src\_addr (addr0, addr1, addr2) lcd\_op\_entry ((void \*) (uint32) (addr0), (void \*) (uint32) (addr1), (void \*) (uint32) (addr2), LCD\_DMA\_SET\_SRC\_ADDR)

/ \*! הגדר כתובת מקור של / DMA \*/

lcd\_op\_entry ((void \*) (uint32) (מצב), (void \*) (0), (void \*) (0), LCD\_CONTROLLER\_INIT)

lcd\_op\_entry ((void \*) (uint32) (pix\_cnt), (void \*) (uint32) (data\_width), (void \*) (0),

lcd\_op\_entry ((void \*) (uint32) (dma\_ram), (void \*) (0), (void \*) (0),

lcd\_op\_entry ((void \*) (buff), (void \*) (uint32) (pix\_cnt), (void \*) (0), LCD INVERT BUFFDATA) / \* LCD / אתחול בקר \* /

יש לחקור הפרות זכויות יוצרים

אפליקציות US212A מדריך לתכנון אפליקציות

סעיף 213

קבל את הנתונים על גבי מסך LCD \* / # הגדר lcd\_get\_buff\_data (buff, pix\_cnt) lcd\_op\_entry ((void \*) (buff), (void \*) (uint32) (pix\_cnt), (void \*) (0), LCD\_GET\_BUFFDATA)

# הגדר lcd\_buff\_data\_trans (buff, pix\_cnt) lcd\_op\_entry ((void \*) (buff), (void \*) (uint32) (pix\_cnt), (void \*) (0), LCD\_TRANS\_BUFFDATA)

/ \*! עדכן את אזור המסך שצוין / \* / # הגדר lcd\_update\_screen (rgn)

/ \*! - הנתונים - BUFFER איוצגו בצבע הפוך / # הגדר lcd\_invert\_buff\_data\_trans (buff, pix\_cnt)

גרסה: 2.0

עמוד 214

lcd\_op\_entry ((void \*) (rgn), (void \*) (0), (void \*) (0), LCD\_UPDATE\_SCREEN) / \* שלח את הנתונים במאגר למסך !\* /

5.8.2020

US212A מדריך לתכנון אפליקציות lcd\_op\_entry ((void \*) (uint32) (on\_off), (void \*) (0), (void \*) (0), LCD\_BACKLIGHT\_ONOFF) lcd\_op\_entry ((void \*) (0), (void \*) (0), (void \*) (0), LCD\_SET\_JRAM\_CLK)

/ \*! שהזר את המקור CLK \* / | הגדר lcd\_restore\_JRAM\_clk () | lcd\_op\_entry ((void \*) (0), (void \*) (0), (void \*) (0), LCD\_RESTORE\_JRAM\_CLK)

# 6.2.4 הוראות להקצאת זיכרון עבור מנהל התקן LCD

הנהג הקוד של מודול הנהג LCD הקצאת שטח הקוד הנהג:

= 0x180 0 בתים, סך הכל x800 2 בתים, סך הכל .

 $\bullet$ קוד קוד A / b:

ל בנק <br/>a:  $(0x17 ** 0000 + 0x24c00) \sim (0x17 ** 0000 + 0x24fff) = 0x400$  בנק - 2. בתים מ

יש לחקור הפרות זכויות יוצרים

גרסה: 2.0

סעיף 214

עמוד 215

#### אפליקציות US212A מדריך לתכנון אפליקציות

 $(0.25000) \sim (0.000 + 0.000) \sim (0.000 + 0.000) = 0.000 = 0.000$  בנק ב:  $(0.000 + 0.000) \sim (0.000 + 0.000) = 0.000$ 

לה אי הוא מספר הבנק, למשל, 17064c00 עב- 17064c00 כך שהוא 10 גערה: אי ה- LCD כך שהוא 2011 אווא BANK אווא BANK אוו

הנהג הנחונים התושב הנחונים אטח הנתונים שטח הנתונים אסר אטר אטר אטר הנהג בתים התושב של הנהג הנחונים בתים הנחונים הנחונים ה

# 6.2.5 מדריך שינוי עבור מנהל התקן LCD

#### 6.2.5.1 החדש LCD החלף את מסך ה

על בסיס הארכיטקטורה הנוכחית של מנהל התקן IC כיצד להחליף, LCD, על בסיס הארכיטקטורה הנוכחית של מנהל התקן איך זה יכול להיות יעיל ובD? ביעיל כראוי במהירות וביעילות? מונע כרגע LCD - בהתבסס על שינוי קוד מינימלי, לגרום לנהג ה החדש לפעול כראוי במהירות וביעילות? הארכיטקטורה בשכבות מספקת נוחות רבה ליישום זה.

החלפת מנהל התקן של ממשק המשתמש IC של התקן של ממשק החלפת מנהל החקו. אינה צריכה לשנות את מנהל התקן.

וcd\_hardware\_init.c, rcode\_lcd\_functions.c, rcode\_lcd\_functions.c,

rcode\_lcd\_functionsf\_3.c - של מסך ה SPEC - לפי ה LCD - שלושה קבצים. יש צורך לתכנת מחדש את חומרת מסך ה SPEC - לפי ה קוד אתחול תוכנה ופונקציות כמו הגדרת חלון, הגדרת מצב וקריאת מסך.

lcd driver.h שונים עשויה להיות שונה, לכן עליכם לשנות את LCD בנוסף, ההגדרה של כל פקודה של מסכי

ל הקשורות ל- LCD.

#### 6.2.5.2 בנושא GPIO בנושא LCD

ישנן שתי יציאות GPIO (איפוס) ותאורת תאורה אחורית (תאורה אחורית LCD: אוריה החקו) ותאורת האורה אחורית (איפוס).

במנהל התקן LCD, GPIO במה אחד או כמה להחליף אחד או ברצונך להחליף, אם בענהל במנהל געורה של תחום להגדרת מאקרו.

צריך רק לשנות את הגדרת המאקרו הקשורה.

ב המאקרואים הקשורים מוגדרים ב- lcd\_driver.h, כדלקמן:

אגדר LCD הגדר הנוד הוא רחב יותר ממודול ה LCD 132X162 כאשר \* / LCD - הנוצג במרכזו, הוא רחב יותר ממודול ה / \* התחל לקזז בתארים

```
/ * התחלת קיזוז אורך
```

# הגדר LCD\_HEIGHT 162 / \* הוולוציית מודול של רזולוציית בפועל של - LCD\_HEIGHT 162 / \*

# הגדר DISPLAY\_HEIGHT 160

#define DISPLAY LENGTH 128

ב המסך ב-lcd\_driver.h ההגדרה של גודל המסך ב:

באותו אופן, אתה צריך רק לשנות את הגדרת המקרו המתאימה.

ישנן גם פונקציות רבות הקשורות לגודל המסך, והפעולה בגודל המסך נעשית גם לצורת מאקרו. אם ברצונך לשנות את סרגל היישומים

מה?

קיימים מצבי יישום הבאים: מנהל התקן מסך 128 \* 160, כיצד להתאים את עצמו ליישום 128 \* 64; מנהל התקן מסך 128 \* 160, כגון כיצד לשנות את גודל המסך על פי תבניות שונות, LCD, כיצד להסתגל ל 128 \* 160 יישומים? במקרה של אותו מנהל התקן

יש לשפוט את גודל המסך כדי למנוע הצגת תוכן לא שלמה. כמו LCD, וכמו הצגת תווים או הצגת תמונות במנהל התקן

אחורית באופן בקרת לעיל לעיל ההגדרה לפור GPIO אחורית: # הגדר LCMBL GIO EN REG GPIO BOUTEN (פלט) GPIO B1 (פלט) # הגדר LCMBL\_GIO\_DATA\_REG GPIO\_BDAT # הגדר LCMBL\_GIO\_EN\_BIT (0x0000001 << 1)# הגדר LCMBL\_SET\_BIT (0x00000001 << 1)# הגדר LCMBL\_CLR\_BIT  $\sim (0 \times 00000001 \ll 1)$ 6.2.5.3 כיצד לשנות את גודל המסך

לדוגמה: כדי להחליף את התאורה -GPIO\_A6 לדוגמה: כדי להחליף את התאורה -GPIO\_B1

| # הגדר LCMBL_SET_BIT | (0x0000001 << 6)    |
|----------------------|---------------------|
| # הגדר LCMBL_CLR_BIT | ~ (0x00000001 << 6) |
|                      |                     |

# אפליקציות US212A מדריך לתכנון אפליקציות

 $(0x00000001 \le 6)$ 

# עמוד 216

# הגדר LCMBL GIO DATA REG GPIO ADAT

# הגדר LCMRST GIO EN REG

# הגדר LCMRST\_GIO\_EN\_BIT

# הגדר LCMRST SET BIT

# הגדר LCMRST\_CLR\_BIT

# הגדר LCMBL\_GIO\_EN\_REG

# הגדר LCMBL GIO EN BIT

הגדר LCMRST\_GIO\_DATA\_REG GPIO\_ADAT

יש לחקור הפרות זכויות יוצרים

גרסה: 2.0

סעיף 215

// GPIO\_A6 (פלט)

GPIO\_AOUTEN // GPIO\_A5 (פלט)

(0x00000001 << 5)

(0x0000001 << 5)

GPIO\_AOUTEN

~ (0x00000001 << 5)

:לדוגמה: החל 128 \* 160 כמו 160

גרסה: 2.0

עליך לשנות את הגדרות המאקרו הקשורות:

יש לחקור הפרות זכויות יוצרים

סעיף 216

עמוד 217

#### עליקציות US212A מדריך לתכנון אפליקציות

# הגדר DISPLAY\_LENGTH הגדר DISPLAY\_HEIGHT 128

#define LCD\_WIDTH 162 / \* האורך בפועל של הרזולוציה בפועל של הרזולוציה - LCD \* / האורך בפועל של רזולוציית מודול ה \* / LCD HEIGHT 132 / \* הרוחב בפועל של רזולוציית מודול ה

#define LCD\_WIDTH\_OFFSET 1 / \* אודע LCD 132X162 מוצג במרכז, זה יחסית למודול LCD אוצג במרכז, זה יחסית למודול אורך / \* התחלת קיוזו

# הגדר LCD\_HEIGHT\_OFFSET 2 / \* כאשר LCD 132X162 האוא רחב יותר ממודול ה-LCD\_HEIGHT\_OFFSET 2 / \* התחל לקוו בתארים

# 6.2.6 תצורה פונקציונלית של מנהל התקן LCD

עליך להגדיר אם מסך הצבעים הקטן תומך בפונקציית קריאת המסך, והאם הוא תומך במנהל התקן ממשק המשתמש של קריאת המסך ירכיב קודים שונים. clcd driver.h>

\_\_\_\_\_\_\_\_\_\_\_\_\_\_\_\_\_\_\_\_\_\_\_\_\_\_\_\_\_\_\_\_\_\_/ \*/ האם לתמוך בפונקציית קריאת המסך !\* /

. . . .

# הגדר את SUPPORT\_READ\_CMD

למאגר תצוגה. אם הגופן של גופן בודד KBמקצה רק LCD / UI 1 בתרחישים מיוחדים, מנהל התקן

1 - איז התצוגה התצוגה KB, ויש להציג עליה בנפרד KB, ואז יש להצביע היש להצביע את מחרוזת הדמות של הגופן בסצינה המיוחדת הזו, ואז יש האגר התצוגה גדול מ

יש מספיק מקום.

ה כאשר ה- AP התרחישים מיוחדים כוללים: כאשר ה- AP המקליט מקליט וכן הלאה AP. המקליט בוללים: כאשר ה- AP.

2 \* נוסחת החישוב של גודל מאגר התצוגה (565 מסך צבעוני קטן): הגובה בפועל של הגופן \* רוחב הגופן B

1152 = 2 \* 24 \* 24המאגר הוא 24 \* 24 הוא 24 אם הגופן לכן, אם הגו<br/>  ${\rm B},\,1$ לכן אדל המאגר הוא לנק. אם הגופן אם אם אנולה על אם אנולה אם אנו<br/>  ${\rm B},\,1$ 

1 של מנהל ההתקן של ממשק המשתמש set\_display\_buf יש לשנות את שני המקרו הבאים, ויש לשנות את הפונקציה ,RBכאשר גודל המאגר עולה על

מספר:

<lcd driver.h>

הפונקציה את הפונקציה set\_display\_buf

# הגדר LCD\_BUF\_LEN 0x400

יש לחקור הפרות זכויות יוצרים

גרסה: 2.0

217 סעיף

#### אפליקציות US212A מדריך לתכנון אפליקציות

# 6.3 עיצוב מונע ממשק המשתמש

מנהל ההתקן של ממשק המשתמש הוא רק הנהג ההגיוני של מערכת התצוגה, ואילו הנהג הפיזי של מערכת התצוגה הוא ,US212A במערכת הסכימה המטרה של זה היא להפריד בצורה ברורה יותר בין הפיזית והגיונית של מערכת התצוגה כך שכל אחת מהן LCD מבוצע על ידי מנהל התקן יותר עצמאות ותחזוקה טובה יותר.

# 6.3.1 סקירת דרישות ועקרונות תכנון

של ממשק המשתמש של ההתקן של מנהל ההתקן של מצריך ליישם את הפונקציות הבאות US212A

- ספק ממשקי תצוגה שונים של בקרה, כולל תצוגת בקרת תמונות
- ספק ממשק לפתיחה וסגירה של משאבים
- ספק ממשק להגדרת מצב המסך (מסך אופקי או אנכי)
- ספק תצוגת מחרוזת תווים וממשק גלילה
- ספק ממשק לקבלת מידע כגון קואורדינטות מחרוזת ואורך
- תומך בגופן unicode
- וקוד unicode להמרה unicode להמרה unicode להמרה ב
- תומך בתצוגה ב 28 שפות (כולל עיבוד של שלוש שפות מיוחדות: ערבית, עברית ותאילנדית)

עקרונות התכנון המונעים על ידי ממשק המשתמש הם כדלקמן:

• האפשר הפונקציה ולתדירות, שטח הקוד מקובץ באופן סביר כדי להפחית את הבנק ככל האפשר.

מספר המתגים.

• הבקרה אנת להשיג אפקט רענון שליטה טוב יותר, יש להוסיף פרמטר של מצב תצוגה לממשק תצוגת הבקרה.

הוא משמש להבחנה בין התצוגה המלאה הראשונה ורענון חלקי לפי הצורך בכדי להשיג את האפקט הטוב ביותר.

• ממשק ה פונקציה של פונקציה לוגית נחשבת למודול קטן וכל אחת קטנה API, -על פי הפונקציה של פונקציית ממשק ה

המודול מתאים לקובץ מקור.

דציק כמה מהקודים הנקראים לעתים קרובות יותר והגיוניים לחלוטין במנהל ההתקן של ממשק המשתמש כדי לשפר את היעילות של ביצוע קוד
 ציון

# 6.3.2 אופטימיזציה של מערכת התצוגה

ליבה של מערכת התצוגה הוא מנהל ההתקן של ממשק המשתמש, כולל כלים תומכים. מיטוב מערכת התצוגה כולל שיפור פונקציות, ביצועים שדרוג ובניית אופטימיזציה וכו.

גרסה: 2.0

יש לחקור הפרות זכויות יוצרים

218 סעיף

ANSI, קוד UTF-8

• שמשק לתצוגת מחרוזות של עיבוד UI עיבוד טוב יותר בקודי UI שמרכזו "תווים" כדי לתמוך שמרכזו שמרכזו

מנהל התקן ממשק משתמש קיבל

אפליקציות US212A מדריך לתכנון אפליקציות

עמוד 220

יש לחקור הפרות זכויות יוצרים

. על מנת להפריד בין זרימת הבקרה לזרימת התצוגה, קוד החלק התצוגה של הפקד וקוד החלק בתצוגת הגלילה.

♦ יזיים LCD הקודמים מחולקים למנהלי UI שונים, נהגי LCD על מנת לתמוך טוב יותר במנהלי

עמוד 219

גרסה: 2.0

בנק א / ב

מיטוב מערכת התצוגה US212A כולל את הנקודות הבאות

המשתמש זקוק לטיפול מיוחד

יעילוּת

ממשק משתמש

• תצוגת תמונת מחרוזת ותמיכה

• תמיכה באריזה של כלי לבניית משאבים

(תצוגה (מסך שחור לבן

כזה יש את החסרונות הבאים UI ברור שלנהג:

• התצוגה השקופה אינה מטופלת היטב, עיצוב ממשק המשתמש מגביל יותר, וקשה לתכנן ממשק משתמש מדהים

• תומך בכמה ממשקי ציור גרפיים פשוטים, כגון מילוי שטח מלבני, רישום גבול תלת ממדי (קטעי קו ציור), צבע הפוך

• הפונקציה פשוטה מדי, היא לא מספקת ממשקים כמו גלילת מיתרים ותצוגת בקרה

• AP ארבית ועברית אם זה שפה, כגון סוג שפה, אם אם אריזות, עיברית אים איז איז לפרטים איז איז איז איז איז איז איז,

בבאים הבאים הפונקציות מונעות ממשק המשתמש כוללות בעיקר את הדברים הבאים:

• אבעוניות, בדרך כלל עומק 24 סיביות ותמונות בשחור לבן BMP תמונה: תומך בתמונות • תומכים במספר שפות Little-endian של Unicode וקידוד ANSI מחרוזת: תומך בקידוד

לפיכך, בפתרון US212A, את ההיבטים ומיטבנו את המשתמש לפיכך, בפתרון:

• הכניסו את תצוגת הגלילה והשליטה של המחרוזת למנהל ההתקן של ממשק המשתמש, וזרקו את כל משימות התצוגה למנהל ההתקן של ממשק המשתמש.

להיות מסוגל להפריד בין זרימת השליטה לזרימת התצוגה AP -תן ל

ממשק ניהול, אתה יכול בקלות ליישם את כל הפונקציות הקשורות למחרוזת

• שקול לבסס חלק מקוד מנהל ההתקן של ממשק המשתמש כדי למקסם את יעילות ביצוע הקוד

• שלקחת בחשבון את האינטראקציה עם השכבה הפיזית של ושכבת היישום בעיצוב LCD ושכבת היישום בעיצוב

הפרטים מתממשים באמצעות תצורת כלים. והבנת מה שאתה רואה זה מה שאתה מקבל, מה שמשפר מאוד את עיצוב ופיתוח ממשק המשתמש של המשתמש.

• אל המשתמש לציין את פרטי ממשק המשתמש בקוד לעיבוד תצוגה, וזה בעייתי לשנות את עיצוב ממשק המשתמש של המוצר.

• ביטול כל פרטי עיבוד המחרוזות ב- AP, ומאפשר למספר עיבוד מחרוזות ועיבוד למשתמשים פשוט להתקשר למספר איבוד מחרוזות ב

• עוצמתי יותר לכלי עזר למשתמש של מחשב, ושנה את ממשק המשתמש שצריך לציין בקוד לפני UI הציג כלי עזר

• בצע אופטימיזציה של עיבוד תצוגה שקוף, צמצם את תנאי ההגבלה של עיצוב ממשק משתמש ואפשר למשתמשים לעצב בצורה יפה

הם תושבים, ניתן למקם ממשקים אחרים LCD ומנהל ההתקן ההיגיוני החדש, כל הממשקים הנפוצים של מנהל התקן

ענון אפליקציות US212A

התרכזו בפונקציה אחת לטיפול בשלושת הקידודים הללו עיבוד מיוחד תאילנדי וערבי (עברית) ריכוזי Processing

♦ התייחס לתצוגה של כל מחרוזת תווים כ: תו לא שלם מקדימה + מחרוזת תווים באמצע + סוף לא שלם

תווים שלמים, כך שמבנה ממשק המשתמש יהיה תמציתי יותר

• מנגנון תצוגה שקוף

Pictures תמונות צבעוניות שקופות, המופיעות בשקיפות בתמונת הרקע כשהן מוצגות

💠 בכדי להיות מסוגלים להשיג במדויק את תמונת הרקע לשכבת-על, אם תמונת הרקע אופקית, יש לאחסן אותה תחילה בעמודה

Display תצוגה שקופה תומכת בגלילה של סמלים שקופים ומחרוזות שקופות

בתבנית DMA ולהשתמש טוב יותר ב SD השתמש באופן מלא במנגנון המאגר בתכנון, שיכול להפחית את הקריאה במשאבי

עדכן את ממשק המשתמש בזמן קצר יותר וצמצם את השהיית תצוגת ממשק המשתמש

- ♦ בעת הצגת מחרוזות תווים, חצץ קטע של מטריצת נקודות עם מחרוזת תווים ורקע
- ∻ המווים האחרונה ביותר, וחפש תחילה את המאגר כשאתה משיג את מטריצת נקודות התווים האחרונה ביותר, וחפש תחילה את המאגר כשאתה משיג את מטריצת נקודות התווים והמילה SD, והמילה שהתקבלה למצוא אותו, הוא ייקרא ישירות מהמאגר, אחרת הוא יתקבל מאזור

חיץ למעלה

- ♦ המתאים לקוד הפנימי כדי להשיג את הקוד הפנימי UNICODE אם אין שטח נתונים שנותר, אתה יכול לשקול גם לאגר את קוד
  - המתאים לקוד תחפש במאגר תחילה, אם ניתן למצוא אותו, הוא יחפש ישירות מהמאגר UNICODE קוד

שהושג UNICODE שהושג שהושג שהרת מאזור

- עקרונות עיצוב לריפוי ממשקים
  - ♦ אם ממשק הפונקציה הבסיסי של הממשק נקרא לעיתים קרובות, אם ההיגיון ברור ויציב, תוכלו לשקול ריפוי
  - ל ריפוי לאת הזמינות של קוד ריפוי לאתאים את עצמם לצרכים עסקיים שונים ולהגדיל את הזמינות של קוד ריפוי ל

מִין

# 6.3.3 מודול פונקצית כונן ממשק משתמש

### 6.3.3.1 אדריכלות כוללת

ל ממשק המשתמש קשור כלפי מעלה ל - COMMON, האקן הפיזי של ה- LCD. ול גמשק המשתמש המשתמש בדלקמן - LCD. הקשר המתקשר הוא כדלקמן מוצג

גרסה: 2.0

יש לחקור הפרות זכויות יוצרים

עמוד 220

עמוד 221

עליקציות US212A מדריך לתכנון אפליקציות

# 6.3.3.2 מודול פונקציה

מנהלי ממשק המשתמש מחולקים על פי מודולים פונקציונליים כדי למזער את הצימוד בין המודולים. בהתבסס על העיקרון של שינויים מינימליים, הכלולים במנהל התקן הוא כדלקמן C כל מודול מחולק כדי להקל על פיתוח משני של לקוחות. התיאור של קבצי:

| תקציר מודול                                   |
|-----------------------------------------------|
| פתח את קובץ הסגנון ואתחל, סגור את קובץ הסגנון |
| הצג שליטת PicBox                              |
| הצג שליטת TextBox                             |
| קבל מאפייני שליטה                             |
|                                               |
|                                               |
| קבל ערך תכונה AttributeBox                    |
| הצג שליטת ListBox                             |
|                                               |
|                                               |
| הצגת בקרת ParamBox                            |
|                                               |
|                                               |
| הצג שליטת SliderBar                           |
|                                               |
|                                               |

יש לחקור הפרות זכויות יוצרים

גרסה: 2.0

סעיף 221

#### עמוד 222

#### US212A מדריך לתכנון אפליקציות

| bank_b_ui_show_sliderbar_1.c |                                                                |
|------------------------------|----------------------------------------------------------------|
| bank_b_ui_show_sliderbar_2.c |                                                                |
| bank_b_ui_show_dialogbox.c   | הצג שליטת DialogBox                                            |
| bank_b_ui_show_progressbar.c | הצג שליטת ProgressBar                                          |
| bank_a_ui_show_numbox_1.c    | הצג שליטת NumberBox                                            |
| bank_b_ui_show_numbox.c      |                                                                |
| bank_a_ui_show_timebox_3.c   | הצג שליטת TimeBox                                              |
| bank_b_ui_show_timebox.c     |                                                                |
| bank_b_ui_show_timebox_1.c   |                                                                |
| bank_b_ui_show_timebox_2.c   |                                                                |
| bank_c_ui_init.c             | אתחול מנהל התקן של ממשק המשתמש; יציאת מנהל התקן של ממשק המשתמש |
| bank_c_ui_set_language.c     | הגדר את סוג השפה ופתח מחדש את סביבת עיבוד המיתרים              |
| bank_c_ui_char_to_unicode.c  | ANSI -ל UNICODE, המרת סוג תו קידוד, כולל                       |
| bank_c_ui_unicode_to_char.c  | UNICODE -ל ANSI, UTF-8 -ל UNICODE                              |
| bank_c_ui_utf8_to_unicode.c  |                                                                |

#### US212A מדריך לתכנון אפליקציות

| bank_a_ui_draw_3Drect.c<br>bank_a_ui_draw_rect_frame.c | ממשק עיבוד גרפי, כולל מילוי שטח, ציור גבולות תלת מימד וכו'. |
|--------------------------------------------------------|-------------------------------------------------------------|
| bank_a_ui_fill_rect_dump.c                             |                                                             |
| rom_ui_image.c                                         | תצוגת תמונה פונקציה, הראשונה היא רגילה להציג תמונה ואזור    |
| bank_c_ui_show_transparent.c                           | התחום מלא בצבעים טהורים, האחרון הוא תצוגת תמונה שקופה;      |
| bank_b_ui_show_picbox.c                                | show_picbox_id3 bank_b_ui_show_picbox.c                     |
|                                                        | ID3 ממשק לגלילה אנכית של תמונות בגלישה אנכית של             |
| bank_a_fix_ui_string.c                                 | פונקציות מחרוזת תצוגה, כולל תצוגת מחרוזות רגילות, שקופות    |
| bank_a_fix_ui_string_2.c                               | הציג מחרוזת תווים, גלול אופקית, גלול אנכית                  |
| bank_a_ui_putstring_sub_2.c                            | מסך, מחרוזת להוסיף אליפסה, עיבוד ענפי מחרוזות, וכל אחד מהם  |
| bank_c_ui_putstring_sub.c                              | פונקצית עיבוד מחרוזות                                       |
| rom_ui_string.c                                        |                                                             |
| bank_b_ui_string_sdimage.c                             |                                                             |
| bank_b_ui_putstring.c                                  |                                                             |
| bank_b_ui_scroll_string.c                              |                                                             |
| bank_b_ui_scroll_string_ext.c                          |                                                             |
| bank_c_ui_ellipsis_to_longstr.                         |                                                             |
| ٢                                                      |                                                             |
| bank_b_ui_get_text_line.c                              |                                                             |
|                                                        |                                                             |

יש לחקור הפרות זכויות יוצרים

גרסה: 2.0

סעיף 222

עמוד 223

#### לתכנון אפליקציות US212A

| bank_a_ui_thai_point.c      | עיבוד שכבת-תאילנדי                                   |
|-----------------------------|------------------------------------------------------|
| bank_b_ui_arabic_ligature.c | טיפול מיוחד בערבית ובעברית, כולל כתיבה רציפה בערבית, |
| bank_b_ui_arabic_nsm.c      | עיבוד הפוך מצד שמאל וימין וכו '.                     |
| bank_b_ui_copy_arabic.c     |                                                      |
| rom_data_and_common.c       | פעולות אחרות                                         |
| bank_c_misc_functions.c     |                                                      |
| bank_a_ui_itoa.c            |                                                      |
| rcode_ui_functions.c        |                                                      |
| rcode_ui_op_entry.c         | הגדרת טבלת הממשק החיצוני מונע ממשק המשתמש            |

בשלב הבא, כל מודול פונקציונלי יוצג בפירוט:

#### 6.3.3.3 פתיחה וסגירה של קובץ סגנון

הוא יחידת נתונים חשובה מאוד, הכוללת תמונות Style -קובץ ה US212A, בארכיטקטורת התצוגה

תצוגה, תצוגת מהרוזת משאבים, פרמטרים שונים לתצוגת בקרה וכו '. כך שעיבוד תצוגת ממשק משתמש יקרא לעיתים קרובות את קובץ הסגנון

#### הנתונים.

כל יישום חזית צריך לפתוח את קובץ הסגנון ולאתחל את סביבת קריאת קובץ הסגנון בשלב האתחול

סגור את קובץ הסגנון.

- Style -פתח את קובץ ה

bool res\_open (char \* שם קובץ, res\_type\_e type, void \* null3)

הנוכחי המשאבים, את המשאבים, את הלגיטימיות שלו ואז קרא את קיזוז טבלת אינדקס תמונות המשאבים, את המשאבים בסוג השפה הנוכחי.

קיזוז טבלת אינדקס מיתרים, קיזוז אזור פרמטרים לתצוגה.

סגור את קובץ ה-Style

void res close (oid res type e, void \* null2, void \* null3)

#### 6.3.3.4 תצוגת בקרה וקבל מאפיינים

כל בקרה מספקת ממשק תצוגה, ואם המשתמש צריך לבצע קצת עיבוד בקרה בהתאם למאפייני הבקרה, הפקד התוכנה צריכה גם לספק ממשק להשגת מאפייני בקרה.

הטופס של ממשק תצוגת הבקרה הוא בערך כדלקמן:

show\_xxx (style\_infor\_t \*, \* \_private\_t \*, מצב uint8);

אין צורך במצב. אם לפקד יש רק מצב תצוגה אחד, ניתן להסיר פרמטר זה, כגון

גרסה: 2.0

יש לחקור הפרות זכויות יוצרים

סעיף 223

עמוד 224

#### אפליקציות US212A מדריך לתכנון אפליקציות

איז אוד בלבד, איז צורך בפרמטר מצב. לפיכך, צורת ממשק התצוגה של PicBox היא PicBox לתצוגת הסרט יש מצב תצוגה אחד בלבד, איז ui\_show\_picbox (style\_infor\_t \*, picbox\_private\_t \*);

ui\_editor אל כל בקרה הענערכה ב-ui\_editor החלים על כל בקרה מעודע המשעמש מבוסס בעיקר על התכונות של כל בקרה שנערכה ב-מנתח את מבנה הנתונים המתאים לבקרה המתאימה בקובץ הסגנון, התקשר לפונקציה של מודול מימוש פונקציית ההיגיון ואז ניתן למצוא את ההגדרה של מבנה הנתונים של כל בקרה בכותרת ui\_driver.h (ניתן למצוא את ההגדרה של מבנה הנתונים של כל חתיכות). תוכן מודול התצוגה של בקרת ממשק המשתמש כולל:

#### הגדר סוג שפה 6.3.3.5

bool set\_language (uint8 lang\_id, void \* null2, void \* null3)

הגדרת סוג השפה תקרא שוב את טבלת אינדקס מחרוזת המשאבים תחת סוג השפה הנוכחי ותסגור את סוג השפה הקודם

ANSI המרה לקודוד UNICODE, את סוג השפה מנוכחי ANSI שהומר לקודוד UNICODE.

שהגופן של UNICODE, ANSI -ממיר ל UNICODE, ANSI הוא גופן של US212A מכיוון שהגופן של התהליך הצגת המחרוזת - UNICODE התור היה גבוה יותר, כך שקובץ העמוד המתאים נפתח מראש בעת הגדרת סוג השפה.

#### המרה לקידוד תווים 6.3.3.6

US212A אשר יש להשתמש בהם במצבים שונים ANSI, UNCODE - UTF-8, וומך בשלושה סוגי קידוד.

ANSI: משמש לאחסון ועיבוד מחרוזות. כמו ליצור ANSI, כתרחישים מסוימים עם דרישות שטח גבוהות א גדול ערכי השירים הנתמכים הוא גדול ערכי השירים הנתמכים הוא גדול ANSI ומשמט ערכי השירים הנתמכים הוא גדול ANSI הוא 4000, כך שהשירים מאוחסנים בקידוד מידע מפתח.

UNICODE: אותו ניתן להציג בקידוד נקודות התווים ולהשיג את מטריצת נקודות התווים ולהציג בקידוד UNICODE אותו ניתן להציג בתו ניתן להציג - אותו ניתן להציג בקידוד US212A לשם הקובץ.

# ANSI ל- UNICODE

bool char\_to\_unicode (uint8 \* dest, uint8 \* src, uint16 len)

#### .

UNICODE ל- ANSI bool unicode\_to\_char (uint8 \* str, uint16 len, uint8 lang\_id)

UNICODE -خ UNICODE

utf8\_to\_unicode (uint8 \* src, uint16 \* dest, int16 \*  $)) בטל utf8_to_unicode (uint8 * src, uint16 * dest, int16 * )$ 

גרסה: 2.0

יש לחקור הפרות זכויות יוצרים

עמוד 224

עמוד 225

# אפליקציות US212A מדריך לתכנון אפליקציות

#### 6.3.3.7 עיבוד גרפי

מבוססת בעיקר על תמונות ומחרוזות תווים, ורק ממשקי עיבוד גרפיים מעטים, כולל מילוי שטח US212A מערכת התצוגה של

וכו מימד גבול שטח, צייר גבול תלת מימד וכו '.

מילוי שטח: מחולק למילוי בצבע אחיד ומילוי תמונות יחידה

מילוי צבע טהור, ניתן להשתמש בו לשרטוט קטעי קו, כולל קטעי קו בפיקסלים בודדים

bool romf\_fill\_rect (region\_t \* fill\_region, צבע uint16)

מילוי תמונות יחידה, שיטת מילוי זו יכולה להשיג את אפקט השיפוע האנכי של כיוון המילוי

bool fill\_rect\_dump (כיווך \* fill\_region, uint16 pic\_id, fill\_dump\_direction\_e כיווך)

צייר גבול שטח

void draw\_rect\_frame (region\_t \* frame\_region) צייר גבולות **תלת ממד** , כולל אפקט תיבת סימון, אפקט הדגשה, אפקט שקוע וכו 'void draw\_3D\_rect (אוור \* 1\_אזור ).

#### הצוגת תמונה 6.3.3.8

. תצוגת תמונה מחולקת לתצוגת תמונות רגילה ותצוגת תמונה מיוחדת של אפקט שקוף, ניתן להשתמש באחרונים להגשמת תמונות דיגיטליות וכו

אנכי וכו גלילה אנכי וכו . תצוגה שקופה בכל מקום בתמונת הרקע הגדולה, אפקט גלילה אנכי וכו

תצוגת תמונה רגילה bool romf show pic (מזהה uint16, uint16 x, uint16 y)

המשמש לפתרון התצוגה הדיגיטלית US212A תצוגת תמונת האפקט השקופה היא חלק חשוב ממיטוב מערכת התצוגה,

. תצוגת הזמן, תצוגת סרגל ההתקדמות ופגמים אחרים שאינם יכולים להשתמש בשום תמונה כרקע מגדילים גם את יכולת התמונה לגלול אנכית

לפתור את הפגמים בתצוגה דיגיטלית, תצוגת זמן, תצוגת סרגל התקדמות וכו 'שאי אפשר לבסס על תמונה כלשהי כרקע

void show\_pic\_transparent (שקוף\_pic\_t \* p\_trs\_pic)

סעיף 226

גרסה: 2.0

יש לחקור הפרות זכויות יוצרים

הצוגת מחרוזת 6.3.3.9

. הניחו אותה על מסגרת 0, קבעו אותה כתמונת רקע לא-מוטמעת, והגדירו את 3 האחרים כסמלים שקופים פסאודו, מוגדרים כסמלים רגילים.

אנכיות של המונת רקע המונת אנכיות ממשק זה מוקדש לגלילה בסך הכל 4 אייקונים של. ID3 ממשק או מוקדש לגלילה אנכיות של אנכיות של.

uint16 start\_row)

תמונה אפקט גלילה אנכי

ui\_result\_e show\_picbox\_id3 (style\_infor\_t \* picbox\_style, picbox\_private\_t \* picbox\_data,

כלי עורך ממשק המשתמש "יירט את תמונת הרקע של פקד זה" יכול ליירט את תמונת הרקע.

"יירט את תמונת הרקע של פקד זה פשוט יירט את תמונת הרקע. ProgressBar: אם זהו ProgressBar אופקי, תמונת הרקע נדרשת לאחסן תחילה בעמודה, פשוט השתמש

NumberBox ו- TimeBox: בבקשה פסאודו (בבקשה) אינות מעוצבים כתמונות שקופות פסאודו (בבקשה) אינות והמפרידים הדיגיטליים הייבים להיות מעוצבים כתמונות .ראה את ההסבר בקטע ממשק המשתמש שניתן להגדיר אותו), ושמור את תמונת הרקע תחילה בעמודה, כל עוד אתה משתמש בכלי עורך ממשק המשתמש

כדי לקבל חלק מתמונת הרקע של איזור תמונת הצבע השקוף השקוף שיש להטמעה, זה גם דורש שאם תמונת הרקע אופקית, עליך ללחוץ אחסון טור בעמודה ראשונה. הצגת צבעים שקופים פסאודו מחייבת שיתוף פעולה של הכלי לעורך ממשק המשתמש. שלושת הפקדים מתוארים להלן. בָּהִיר.

נקודות מפתח באלגוריתם: זוהי תצוגת תמונות צבעונית שקופה בשם פסאודו, שמונחת בצורה שקופה על תמונת הרקע כאשר היא מוצגת, כך שהיא נדרשת להיות מדויקת

עליקציות US212A מדריך לתכנון אפליקציות

עמוד 226

5.8.2020

גרסה: 2.0

יש לחקור הפרות זכויות יוצרים

סעיף 225

אפליקציות US212A מדריך לתכנון אפליקציות

תצוגת מחרוזת היא המיקוד והקושי של מנהל התקן ממשק המשתמש, אנו נתמקד בו בחלק נפרד למטה.

# הכנון ממשק חיצוני מונע ממשק המשתמש 6.3.4

להלן רק מבוא קצר לנקודות התכנון של הממשק החיצוני של מודול מנהל ההתקנים של ממשק המשתמש. כיצד להשתמש בממשק הספציפי, אנא עיינו ב ממשק us212a\_ui\_driver manual.chm".

הערה: הממשק ב- "us212a\_ui\_driver interface specification.chm" - הערה: הממשק ב- UI. - הוא הממשק ב- UI. - עום - עום - שם הממשק הפנימי לפני שם הממשק הפנימי - שם שמות המקרו המשמשים ביישום שונים. אבל שם המאקרו הכללי הוא להוסיף עום - rcode\_ui\_op\_entry.c - מספר הממשק.

אמשת המשתמש מוגדר באופן הבא המשחמש המשתמש המשתמש מוגדר באופן הבא: void \* ui\_op\_entry (void \* param1, void \* param2, void \* param3, ui\_cmd\_e cmd );

אספר הפקודה של מנהל התקן ממשק חיצוני מוגדר באופן הבא:

#### typedef enum

{

```
/ * פתח את קובץ המשאב !* /
```

UI\_RES\_OPEN = 0,

```
/ * סגור את קובץ המשאב !* /
```

UI RES CLOSE,

```
/ * PicBox * / הצג !* /
```

```
UI_SHOW_PICBOX,
```

```
/ * הצג טקסט טקסט !* /
```

```
UI_SHOW_TEXTBOX,
```

/ \* הצג !\* / TimeBox

```
UI_SHOW_TIMEBOX,
```

```
/ *! הצג NumBox * /
```

גרסה: 2.0

```
UI_SHOW_NUMBOX,
```

```
/ *! הצג את ProgressBar * /
```

```
UI_SHOW_PROGRESSBAR,
```

```
/ *! טען נתוני AttributeBox * /
```

```
UI_LOAD_ATTRIBUTEBOX,
```

יש לחקור הפרות זכויות יוצרים

סעיף 227

עמוד 228

/ \*! הצג ListBox \* /

UI\_SHOW\_LISTBOX,

/ \* DialogBox הצג !\* /

UI\_SHOW\_DIALOG,

/ \*! הצג ParamBox \* /

UI\_SHOW\_PARAMBOX,

/ \* קבל מאפייני תיבת טקסט !\* /

UI\_GET\_TEXTBOX\_ATTRB,

/ \* קבל תכונות פיקבוקס !\* /

UI\_GET\_PICBOX\_ATTRB,

/ \*! קבל את תכונת listbox \* /

UI\_GET\_LISTBOX\_ATTRB,

/ \*! ID3 לגלילה ID3 א פונקציה מיוחדת לגלילה /

UI\_SCROLLSTRING\_EXT,

/ \* הגדר סוג שפה !\* /

UI\_SET\_LANGUAGE,

/ \* DC קבל סטטוס !\* /

UI GET DC STATUS,

/\*מסך נקי !\*/

UI\_CLEARSCREEN,

/ \*! הגדר את צבע המברשת / \* /

UI\_SET\_PEN\_COLOR,

/ \* הגדר צבע רקע !\* /

UI\_SET\_BACKGD\_COLOR,

/ \* מחרוזת תצוגה !\* /

UI\_SHOW\_STRING,

/ \* קבל את אורך המיתר !\* /

UI\_GET\_STRING\_LENGTH,

/ \*! מעברי קו פענוח טקסט, כולל סינון תווים ריקים ותצוגת פילוח מילים וכו \*/

יש לחקור הפרות זכויות יוצרים

UI\_GET\_TEXT\_LINE,

/ אין הגודל והגודל הכתובת את ה<br/>UFFER \* /

UI\_SET\_DISPLAYBUF,

/ \* לקוד פנימי Unicode המירו את !\* /

UI\_UNICODE\_TO\_CHAR,

גרסה: 2.0

סעיף 228

עמוד 229

אפליקציות US212A מדריך לתכנון אפליקציות

/ \*! - המרת קוד פנימי ל- Unicode /

UI\_CHAR\_TO\_UNICODE,

קבל את קידוד UNICODE אית קידוד את אחרוזות מחרוזות \* /

UI\_GET\_MULTI\_STRING\_UNICODE,

/ \* UNICODE + / המרת קידוד - VNICODE /

ui\_op\_entry ((void \*) (סגנון), (void \*) (נתונים), (void \*) (uint32) (mode), UI\_SHOW\_PROGRESSBAR)

/ \*! הצג NumBox \* /

/ \*! הצג TimeBox \* /

# (סגנון, נתונים, מצב) ui\_show\_numbox (סגנון, נתונים, מצב)

# (סגנון, נתונים, מצב) ui\_show\_timebox (סגנון, נתונים, מצב)

ui\_op\_entry ((void \*) (סגנון), (void \*) (נתונים), (void \*) (uint32) (mode), UI\_SHOW\_TIMEBOX)

# הגדר ui\_show\_progressbar (סגנון, נתונים, מצב)

ui\_op\_entry ((void \*) (סגנון), (void \*) (נתונים), (void \*) (uint32) (mode), UI\_SHOW\_NUMBOX)

/ \*! הצג את ProgressBar \* /

סעיף 229

עמוד 230

אפליקציות US212A מדריך לתכנון אפליקציות

US212A מדריך לתכנון אפליקציות

גרסה: 2.0

/ \* הצג טקסט טקסט !\* /

יש לחקור הפרות זכויות יוצרים

# הגדר ui\_show\_textbox (סגנון, נתונים, מצב) ui\_op\_entry ((void \*) (סגנון), (void \*) (נתונים), (void \*) (uint32) (mode), UI\_SHOW\_TEXTBOX)

/ \* PicBox א הצג !\* / # הגדר ui\_show\_picbox (סגנון, נתונים)

ui\_op\_entry ((void \*) (סגנון), (void \*) (נתונים), (void \*) (0), UI\_SHOW\_PICBOX)

ui\_op\_entry ((void \*) (infor), (void \*) (param), (void \*) (region), UI\_SCROLLSTRING\_EXT)

# הגדר ui\_scroll\_string\_ext (infor, param, region)

/ \*! ID3 אלילה לגלילה / א פונקציה מיוחדת ל

ui\_op\_entry ((void \*) (type), (void \*) (0), (void \*) (0), UI\_RES\_CLOSE)

# הגדר ui\_res\_close (סוג)

/ \* פתח את קובץ המשאב !\* / # הגדר ui\_res\_open (שם קובץ, סוג)

/ \* סגור את קובץ המשאב /\* /

ui\_op\_entry ((void \*) (שם קובץ), (void \*) (type), (void \*) (0), UI\_RES\_OPEN)

אבא מוגדר באופן הבא ממשק המשתמש מוגדר באופן הבא:

} ui\_cmd\_e;

5.8.2020

UI\_READ\_PIC\_TO\_BUFFER

/ \* קרא את תמונת המשאב למאגר את ראור / \* /

UI\_UTF8\_TO\_UNICODE, / \* הגדר מצב נוף או דיוקן !\* / UI\_SET\_SCREEN\_DIRECTION / \* הצג תמונת משאבים !\* / UI\_SHOW\_PIC,

/ \*! אין געוני AttributeBox \*/ # סגנון, גתונים, ספירה) ui\_op\_entry ((void \*) (סגנון), (void \*) (uint32) (count), UI\_LOAD\_ATTRIBUTEBOX)

/ \*! גואנד ListBox \*/ (סגנון, נתונים, מצב) (סגנון, נחונים, מצב) (עווים, מצב), (void \*) (uint32) (mode), UI\_SHOW\_LISTBOX)

/ \*! אבא DialogBox \* / # (סגנון, נתונים, מצב) ui\_op\_entry ((void \*) (גתונים), (void \*) (uint32) (mode), UI\_SHOW\_DIALOG)

/ \*! אדא ParamBox \* / # (סגנון, נתונים, מצב) ui\_show\_parambox (סגנון, נתונים, מצב), (void \*) (uint32) (mode), UI\_SHOW\_PARAMBOX)

/ \* קבל את התכונות של תיבת הטקסט !\* /

# סגנון ui\_get\_textbox\_attrb (סוג, attrb, גדר)

ui\_op\_entry ((void \*) (סגנון), (void \*) (attrb), (void \*) (type), UI\_GET\_TEXTBOX\_ATTRB)

/ \*! קבל את התכונות של / picbox \* /

יש לחקור הפרות זכויות יוצרים

גרסה: 2.0

עמוד 231

#### אפליקציות US212A מדריך לתכנון אפליקציות

עמודים 230

# (סוג ui\_get\_picbox\_attrb (סוג, attrb, סגנון) (void \*) (type), UI\_GET\_PICBOX\_ATTRB) (סוג (void \*) (type), UI\_GET\_PICBOX\_ATTRB)

/ \* קבל את התכונות של רשימת התיבות !\* /

# סגנון) ui\_get\_listbox\_attrb (סוג, attrb, גדר)

ui\_op\_entry ((void \*) (סגנון), (void \*) (attrb), (void \*) (type), UI\_GET\_LISTBOX\_ATTRB)

/ \* הגדר סוג שפה !\* /

#defineui\_set\_language (lang\_id)

ui\_op\_entry ((void \*) (uint32) (lang\_id), (void \*) (0), (void \*) (0), UI\_SET\_LANGUAGE)

/ \* DC קבל סטטוס !\* /

# הגדר ui\_get\_DC\_status (pdc)

ui\_op\_entry ((void \*) (pdc), (void \*) (0), (void \*) (0), UI\_GET\_DC\_STATUS)

/\*מסך נקי !\*/

# הגדר ui\_clear\_screen (clrregion)

ui\_op\_entry ((void \*) (clrregion), (void \*) (0), (void \*) (0), UI\_CLEARSCREEN)

סעיף 231

/ \*! הגדר צבע רקע / \*/ # הגדר ui\_set\_backgd\_color (צבע)

ui\_op\_entry ((void \*) (צבע), (void \*) (0), (void \*) (0), UI\_SET\_BACKGD\_COLOR)

ui\_op\_entry ((void \*) (infor), (void \*) (אזור), (void \*) (uint32) (mode), UI\_SHOW\_STRING)

ui\_op\_entry ((void \*) (str), (void \*) (אורך), (void \*) (type), UI\_GET\_STRING\_LENGTH)

/ \*! מעברי קו פענוה טקסט, כולל סינון תווים ריקים ותצוגת פילוח מילים וכו \* /

ui\_op\_entry ((void \*) (desc), (void \*) (mode), (void \*) (0), UI\_GET\_TEXT\_LINE)

ui\_op\_entry ((void \*) (aze), (void \*) (0), (void \*) (0), UI\_SET\_DISPLAYBUF) מצב)

ui\_op\_entry ((void \*) (str), (void \*) (len), (void \*) (lang\_id), UI\_UNICODE\_TO\_CHAR)

ui\_op\_entry ((void \*) (dest), (void \*) (src), (void \*) (len), UI\_CHAR\_TO\_UNICODE)

ui\_op\_entry ((void \*) (src), (void \*) (dest), (void \*) (גודל), UI\_UTF8\_TO\_UNICODE)

ui\_op\_entry ((void \*) (id), (void \*) (type), (void \*) (infor), UI\_GET\_MULTI\_STRING\_UNICODE)

הגדר שנi\_get\_text\_line (תיאור, מצב)

# הגדר ui\_set\_display\_buf (מצב)

/ \* לקוד פנימי Unicode המירו את !\* /

/ \*! - המרת קוד פנימי - Unicode /

# הגדר ui\_unicode\_to\_char (str, len, lang\_id)

# הגדר ui\_char\_to\_unicode (dest, src, len)

/ \*! המרת קידוד - UNICODE \* / # הגדר ui\_utf8\_to\_unicode (src, dest, גודל)

קבל את קידוד UNICODE אית קידוד של מחרוזות מרובות \* / # הגדר ui\_get\_multi\_string\_unicode (מזהה, סוג, מידע)

/ \*! הגודל של BUFFER \* /

יש לחקור הפרות זכויות יוצרים

אפליקציות US212A מדריך לתכנון אפליקציות

# הגדר ui\_set\_pen\_color (צבע) ui\_op\_entry ((void \*) (צבע), (void \*) (0), (void \*) (0), UI\_SET\_PEN\_COLOR)

/ \* מחרוזת תצוגה !\* /

/ \* קבל את אורך המיתר !\* /

גרסה: 2.0

# הגדר ui\_show\_strring (מידע, אזור, מצב)

# הגדר ui\_get\_string\_length (str, אורך, סוג)

/ \* הגדר את צבע המברשת !\* /

עמוד 232

/ \* הגדר מצב נוף או דיוקן !\* /

# הגדר ui\_set\_screen\_direction (screen\_mode)

ui\_op\_entry ((void \*) (uint32) (screen\_mode), (void \*) (0), (void \*) (0),

UI SET SCREEN DIRECTION)

/ \* הצג משאבי תמונה !\* /

# הגדר ui\_show\_pic (מזהה, x, y)

ui\_op\_entry ((void \*) (uint32) (id), (void \*) (uint32) (x), (void \*) (uint32) (y), UI\_SHOW\_PIC)

גרסה: 2.0

יש לחקור הפרות זכויות יוצרים

232 סעיף

עמוד 233

לתכנון אפליקציות US212A

/ \* קרא את הנתונים של משאב התמונה למאגר !\* /

# הגדר ui\_read\_pic\_to\_buffer (מזהה, מאגר, גודל גודל)

ui\_op\_entry ((void \*) (uint32) (id), (void \*) (buffer), (void \*) (גודל גודל),

UI\_READ\_PIC\_TO\_BUFFER)

# 6.3.5 מבני נתונים עיקריים

```
// או AP או COMMON או typedef enum {
    {
        // או משאב, האם זה COMMON (
        typedef enum (
        // עובאר משאב הוא משאב // UI_AP = 0,
        // // סוג המשאב הוא משאב משותף (
        // UI_COM = 1
    } res_type_e;
```

```
typedef struct
```

{
 uint16 style\_id; עוודג בקובץ Style;
 uint16 style\_id; או AP או COMMON
 style\_infor\_t;
 /\*!
 \* ui\_error\_e: א תקציר \
 \* ui\_error\_e: א מטפל בסוג השגיאה וו מנהל ההתקן של
 \* /
 typedef enum
 {

```
/ * אל תציג פקדים ! * /
UI_NO_DISPLAY = 0x00,
/ * תצוגה רגילה ! * /
```

#### US212A מדריך לתכנון אפליקציות

| τ      | UI_NO_ERR                         | = 0x01,                      |          |
|--------|-----------------------------------|------------------------------|----------|
| /      | / * תצוגת מחרוזת דורשת גלילה !* / |                              |          |
| τ      | UI_NEED_SCROLL                    | = 0x02,                      |          |
| /      | / * שגיאת פרמטר לא חוקית !* /     |                              |          |
| τ      | UI_PARAM_ERR                      | = 0x03,                      |          |
|        |                                   |                              |          |
|        |                                   | יש לחקור הפרות זכויות יוצרים |          |
| 2.0 :7 | גרסו                              |                              | עמוד 233 |

#### עמוד 234

#### US212A מדריך לתכנון אפליקציות

```
/ * מחוץ לטווח השגיאה X -מחרוזת התווים מציגה את ציר ה * /
UI_PUTCHAR_X_ERR
                                   = 0x04,
/ * א המחרוזת מציגה את שגיאת מחוץ לתחום ציר (* /
UI_PUTCHAR_Y_ERR
                                   = 0x05,
/ * המחרוזת מראה שגיאות אחרות !* /
UI_PUTCHAR_OTHER_ERR = 0x06,
/ * הצגת התמונה האחרונה !* /
UI PICBOX LAST FRAME
                                  = 0x07
```

#### } ui\_result\_e;

של תצוגת הבקרה כדי לעבור פרמטרים API - ונפוצה, יש להעביר אותה לפונקצית ה AP - כאשר יש צורך להזמין בקרה מסוימת ב.

#### מבנה הנתונים הפרטי של הקובץ מוגדר כך:

#### 6.3.5.1 הצגת הנתונים הפרטיים של PicBox

typedef struct

#### {

```
/ * יוצג תחילה PicID 1- אינו / אינו / אם !* /
```

uint16 pic\_id;

```
/ * מציין איזו תמונה להציג !* /
```

uint8 frame id;

/ \* (להציג כיוון (רצף), אתה יכול לבחור קדימה (0) והפוך (1 !\* /

cvint8; כיוון

} picbox\_private\_t;

// סדר תצוגה של פיקבוקס

#define DIRECTION\_NORMAL 0 // הצגת רצף חיובי //

# הגדר DIRECTION\_REVERSE 1 // הגדר בסדר הפוך

#### תיאור: הצגת סדר עדיפות:

(1) pic\_id! = -1, יתוצג תחילה שתצביע התמונה שתצביע על ידי;

(2) pic\_id = -1, frame\_id! = -1, הפיקבוקס שה גמסגרת\_הפיקבוקס (StyleID אז להציג את תמונת המסגרת\_הפיקבוקס (

(מסגרת אחת בתמונה מרובת מסגרות), הכיוון מוגדר לפי כיוון, בזמן זה יש להקצות כיוון;

(3) אם התמונה שמצביעה על ידי (box.id או המבנה מצביע המבנה ישירות, ניתן להקצות ישירות, ניתן את או התמונה או NULL

6.3.5.2 הצגת נתונים פרטיים של TextBox

/ \*!

#### עמוד 235

עליקציות US212A מדריך לתכנון אפליקציות

```
* \ תקציר
 *
         textbox_draw_mode_e: מצב ציור שליטת בקרת הרשימה סוג המניין
 * /
typedef enum
{
    / * אין צורך לצייר /
    TEXTBOX DRAW NULL
                                    = 0,
    / * הצגת טקסט טקסט על פי רגיל !* /
    TEXTBOX DRAW NORMAL = 1,
    / * תצוגת גלילה !* /
    TEXTBOX_DRAW_SCROLL
                                    = 2,
    / * תצוגת גלילה !* /
    TEXTBOX_DRAW_SCROLL_ID3 = 3,
    / * כותרת + תוכן !* /
    TEXTBOX_DRAW_ITEM
                                 = 4,
    / * תצוגת גלילה: כותרת + תוכן, רק תוכן גלילה !* /
    TEXTBOX_DRAW_ITEM_SCROLL = 5,
} textbox_draw_mode_e;
    typedef struct
    {
    / * מזהה משאב מחרוזת !* /
         uint16 str_id;
         / *! סוג השפה של מחרוזת str_value * /
         int8 lang_id;
         / * בתים שמורים !* /
         uint8; שמורת
         / *! השתמש str_value מצביע המחרוזת, אם הוא לא א /* / * /
         uint8 * str_value;
  } textbox_private_t;
    תיאור: הצגת סדר עדיפות:
    (1) אם str_value! = NULL, התוכן אליו מראים str_value;
    (2) str_value = NULL
           א) str_id! = -1, המחרוזת שאליה str_id פונה אליו מוצגת תחילה;
           ב) str_id = -1, - ואז להציג את המחרוזת שצוינה TextBox
   6.3.5.3 הצגת הנתונים הפרטיים של TimeBox
```

יש לחקור הפרות זכויות יוצרים

גרסה: 2.0

235 סעיף

אפליקציות US212A מדריך לתכנון אפליקציות

```
TimeBox הגדרת מבנה הנתונים הפרטי של
/ *!
 * \ תקציר
 * time_disp_mode_e: סוג ספירת מצב הצגת זמן
 * /
typedef enum
{
     / *! תצוגת תאריך: YYMMDD * /
     DATE_DISP_YYMMDD = 0,
     / *! תצוגת תאריך: MMDDYY * /
     DATE_DISP_MMDDYY = 1,
     / *! תצוגת תאריך: YYMM * /
     DATE_DISP_YYMM
                                     = 2,
     / *! תצוגת תאריך: MMDD * /
     DATE_DISP_MMDD
                                     = 3,
     / *! תצוגת זמן: HHMMSS * /
     TIME_DISP_HHMMSS = 4,
     / *! תצוגת זמן: HHMM * /
     TIME_DISP_HHMM
                                     = 5,
     / *! תצוגת זמן: MMSS * /
     TIME_DISP_MMSS
                                     = 6
} time_disp_mode_e;
/ *!
 * \ תקציר
 *
          timebox_private_t: מבנה הפרטי של תאי הזמן
 * /
typedef struct
{
     / * מבנה זמן מותאם אישית, הערך של שעה, דקה, שנייה או שנה, חודש ויום !* /
     מבנה
     {
          / * קונסורציום זמן !* /
          הָתאַחֲדוּת
                               יש לחקור הפרות זכויות יוצרים
```

גרסה: 2.0

236 סעיף

עמוד 237

עליקציות US212A מדריך לתכנון אפליקציות

```
, זגן אריך האריך
time_t זגן זון
} union_time;
/ *! יסוג זמן !D' יסוג זמן !''
סוג זמן יאחרים נאלצים להיות זמן 'T' פירושו תאריך 'D' יסוג זמן
ימן יאחרים נאלצים להיות זמן '' א מפריד במצב תצוגת מחרוזות
/ * מצב תצוגת זמן !!'
_ במצב time_disp_mode_e;
} 2]
/// גמפריד השעה והזמן כברירת מחדל לחלל, ומפריד השעה והזמן כברירת מחדל הוא
```

} timebox\_private\_t;

הגדרת מצב התצוגה של TimeBox

/ \*!

\* \ תקציר

\* timebox\_draw\_mode\_e: סוג המנות של מצב ציור של בקרת זמן

\* /

typedef enum

```
{
```

| = 0, |
|------|
|      |
| = 1, |
|      |
| = 2, |
|      |

} timebox\_draw\_mode\_e;

# 6.3.5.4 הצגת הנתונים הפרטיים של NumBox

אגדרת מבנה הנתונים הפרטי של NumBox

/ \*!

# \* \ תקציר

\* numbox\_private\_t: מבנה הנתונים הפרטיים של numbox

\* /

גרסה: 2.0

יש לחקור הפרות זכויות יוצרים

237 סעיף

עמוד 238

עכנון אפליקציות US212A

```
typedef struct
{
    /*! מיקום הנקודה העשרונית של הערך שיוצג נקבע על ידי מידע התצורה !*/
    uint16;
    /*! המספר הכולל לראות היכן הערך הנוכחי הוא !*/
    uint16 jon;
} numbox_private_t;
```

הגדרת מצב תצוגהושל NumBox \* \ תקציר \* numbox draw mode e: סוג המנוי של מצב ציור שליטה דיגיטלית \* / typedef enum { / \* אין צורך לצייר !\* / NUMBOX\_DRAW\_NULL = 0, / \* צייר מספרים מחדש !\* / NUMBOX DRAW NUMBER = 1, / \* צייר מחדש את כל !\* / NUMBOX DRAW ALL = 2, } numbox\_draw\_mode\_e; 6.3.5.5 הצגת הנתונים הפרטיים של ProgressBar הגדרת מבנה הנתונים הפרטי של Progressbar / \*! \* \ תקציר \* progressbar private t: מבנה הנתונים הפרטיים של סרגל ההתקדמות \* / typedef struct { / \* (ההתקדמות הנוכחית של סרגל ההתקדמות (הערך מומר למספר השלבים באופן פנימי על ידי סרגל ההתקדמות !\* / ערך uint16; / \* ההתקדמות הכוללת של סרגל ההתקדמות !\* / uint16 סה"כ; } progressbar\_private\_t;

יש לחקור הפרות זכויות יוצרים

גרסה: 2.0

238 סעיף

עמוד 239

עליקציות US212A מדריך לתכנון אפליקציות

הגדרת מצב התצוגה של סרגל ההתקדמות / \*! \* \ תקציר \* progress\_draw\_mode\_e: סוג המינוי של מצב הציור של בקרת סרגל ההתקדמות \* / typedef enum { / \* אין צורך לצייר !\* /  $PROGRESS_DRAW_NULL = 0,$ / \* ציין מחדש את ההתקדמות !\* / = 1, PROGRESS\_DRAW\_PROGRESS / \* צייר מחדש את כל !\* / PROGRESS\_DRAW\_ALL = 2, } progress\_draw\_mode\_e;

#### 6.3.5.6 הצגת הנתונים הפרטיים של ListBox

```
הגדרת מבנה הנתונים הפרטי של ListBox
/ *!
 * \ תקציר
 *
           listbox private t: מבנה הנתונים הפרטי של listbox
 * /
typedef struct
{
     / * מחרוזת כותרות !* /
     כותרת textbox_private_t;
     / * מערך מחרוזות פריט רשימה !* /
      textbox_private_t פריטים [LIST_NUM_ONE_PAGE_MAX];
     / * הפריטים התקפים הראשונים בפריט הרשימה !* /
     uint8 item_valid;
     / * הפריט הפעיל הנוכחי !* /
     uint16 פעיל;
     / * פריט שהופעל בעבר !* /
     uint16 ישן;
     / * המספר הכולל של כל הפריטים ביישום, המשמשים לסרגלי הזזה ויחס !* /
      uint16 list_total;
     / * המיקום של כל הפריטים ביישום של הפריט הפעיל כרגע, המשמש לסרגל הזזה ויחס !* /
      uint16 list no;
```

יש לחקור הפרות זכויות יוצרים

גרסה: 2.0

239 סעיף

עמוד 240

```
אפליקציות US212A מדריך לתכנון אפליקציות
} listbox_private_t;
ListBox הגדרת מצב תצוגה של
*!
 * \ תקציר
 *
         list draw mode e: מצב ציור שליטת בקרת הרשימה סוג המניין
 * /
typedef enum
{
     / * אין צורך לצייר !* /
     LIST DRAW NULL
                                    = 0,
     / * צייר מחדש את הפריט הפעיל !* /
     LIST_DRAW_ACTIVE = 1,
     / * צייר מחדש את כל הרשימה !* /
     LIST_DRAW_LIST
                                 = 2,
     / * צייר מחדש את כל !* /
     LIST_DRAW_ALL
                                    = 3,
} list_draw_mode_e;
6.3.5.7 הצגת הנתונים הפרטיים של DialogBox
```

```
של DialogBox הגדרת מצב תצוגה של / *!
```

| יר \ זי | תקצ                                          |
|---------|----------------------------------------------|
| *       | dialog_private_t: מבנה נתונים פרטי של דיאלוג |
| * /     |                                              |
| ypede   | f struct                                     |
|         |                                              |
| /       | / * מזהה אייקון דיאלוג !*                    |
| υ       | iint16 icon_id;                              |
| /       | *! סוג השפה desc_info * /                    |
| i       | nt8 שפה;                                     |
| 7       | uint8;                                       |
| /       | * מחרוזת תיאור תיבת הדו-שיח * /              |
| υ       | uint8 * desc_info;                           |
|         | א מערך כפתורים, תומך בעד 3 כפתורים           |
| ,       | uint16 [3];                                  |
| /       | * א מספר הכפתורים, עד 3 * /                  |
| υ       | uint8 button_cnt;                            |
| /       | * מספר הכפתור הפעיל כרגע * /                 |

יש לחקור הפרות זכויות יוצרים

גרסה: 2.0

עמודים 240

עמוד 241

טדריך לתכנון אפליקציות US212A

```
uint8 פעיל;
     / * מספר הכפתור שהופעל בעבר !* /
     uint8 ישן;
} dialog_private_t;
DialogBox הגדרת מצב תצוגה של
/ *!
 * \ תקציר
 *
          dialog_draw_mode_e: סוג המנות של מצב ציור של בקרת דיאלוג
 * /
typedef enum
{
    / * אין צורך לצייר !* /
     DIALOG_DRAW_NULL
                                         = 0,
     / * כפתור לצייר מחדש !* /
     DIALOG_DRAW_BUTTON
                                         = 1,
     / *! צייר מחדש את הדו-שיח / * /
     DIALOG_DRAW_ALL
                                          = 2,
} dialog_draw_mode_e;
6.3.5.8 הצגת הנתונים הפרטיים של ParamBox
של הפרטי הנתונים הגדרת מבנה הנתונים ParamBox
/ *!
 * \ תקציר
```

```
* parambox_one_t: מבנה מתאר פרמטרים של parambox
```

```
* /
```

typedef struct parambox\_one\_struct

{

/ \* מזהה מחרוזת משאב יחידה של פרמטר אינו מוגבל ליחידה, זה יכול להיות כל מחרוזת תיאור עזר !\* /

#### US212A מדריך לתכנון אפליקציות

uint16 unit\_id; / \*! ערך פרמטר מינימלי / \* / uint16 דקות; / \*! ערך פרמטר מרבי / / uint16 מקסימום; / \* שלב ערך פרמטר !\* / uint16 צעד; / \* הערך הנוכחי של הפרמטר !\* / ערך uint16; / \* האם לאפשר הגדרה מחזורית, כלומר העלייה המקסימלית הופכת למינימלית והירידה המינימלית הופכת למקסימום !\* /

יש לחקור הפרות זכויות יוצרים

גרסה: 2.0

241 סעיף

https://translate.googleusercontent.com/translate f 214/445

#### עמוד 242

#### עליקציות US212A מדריך לתכנון אפליקציות

uint8; מחזור

} parambox\_one\_t;

/ \*! \* \ תקציר \*

\* / typedef struct

{

/ \* המספר המרבי של ספרות בערך הפרמטר / \*

uint8; מספר מקסימלי

uint8 \* value str;

/ \* מזהה סמל לוגו !\* / uint16 icon\_id;

uint16 title\_id;

uint8 param cnt;

/ \*! פריט שהופעל בעבר / \* /

/ \* הגדר רשימת פרמטרים !\* / parambox\_one\_t \* פריטים;

uint8 פעיל;

uint8 ישן;

} parambox\_private\_t;

/ \*! \* \ תקציר \*

\* / typedef enum

הגדרת מצב התצוגה של ParamBox

/ \* הגדר את מזהה מחרוזת משאב הכותרת !\* /

/ \* הגדר את מספר הפרמטרים !\* /

/ \*! הערך הנוכחי של תצוגת מחרוזת הפרמטרים, שניתן להמיר על ידי / \*/ adjust func \*/

/ אונקציית התאמת ההתקשרות לזיהוי ערכי פרמטרים, למשל להגבלת הגדרת תאריך וכו !\* /

bool (\* להתאים\_פונק) (struct parambox\_one\_struct \* אחד); / \*! הגדר פונקציות התקשרות מיידית, כגון הגדרות צליל וכו

parambox\_private\_t: מבנה הנתונים הפרטיים של parambox

/ \* הפריט המופעל כעת משמש גם כפריט ההפעלה המוגדר כברירת מחדל בהגדרות מרובות פרמטרים !\* /

parambox\_draw\_mode\_e: הגדרת מצב ציור סוג מבירה בקרת מצב איור הגדרת פרמטר בקרת מצב איור סוג ספירה

bool (\* ערך 11 התקשרות 116);

/ \* אין צורך לצייר !\* /

גרסה: 2.0

{

יש לחקור הפרות זכויות יוצרים

242 סעיף

עמוד 243

# אפליקציות US212A מדריך לתכנון אפליקציות

| PARAMBOX_DRAW_NULL                        | = 0, |
|-------------------------------------------|------|
| / * ציין מחדש את ערך הפרמטר !* /          |      |
| PARAMBOX_DRAW_VALUE                       | = 1, |
| / * (ציין מחדש פרמטרים (שנה פרמטרים !* /  |      |
| PARAMBOX_DRAW_PARAM                       | = 2, |
| / * צייר מחדש את תיבת הגדרת הפרמטרים !* / |      |
| PARAMBOX_DRAW_ALL                         | = 3, |
| } parambox_draw_mode_e;                   |      |

הצגת מבנה נתוני מחרוזות 6.3.5.9

```
/ *!
 * \ תקציר
 *
         string_desc_t: מבנה מתאר מחרוזות
 * /
typedef struct
{
     / *! נתוני מחרוזת, או מזהה מחרוזת רב-שפתית, או קוד (קוד פנימי או !* / Unicode) (קוד פנימי או !* /
      הָתאַחָדוּת
      {
           / * מצביע מאגר קוד !* /
            uint8 * str;
           / * מזהה מחרוזת !* /
            uint16; מזהה
      ;נתונים {
      סוג נתוני מחרוזת !* /
       * 1 קטגוריה:
       * UNICODELANGUAGE (0x7f) מייצג משאבים של Unicode;
       * מזהה של שפת קוד פנימית (כמו אנגלית) פירושו נתוני קוד של Ansi;
       * 2 קטגוריה:
       * UNICODEID (0x7e) פירושו מזהה Unicode;
       * UNICODEDATA (0x7d) פירושו נתוני קוד Unicode;
       * UTF 8DATA (0x7c) פירושו נתוני קוד utf-8;
       * ANSIDATAAUTO (0x7b) אוטומטית כשפה הנוכחית של מנהל ההתקן של ה) Ansi (מעובדים אוטומטית כשפה - Ui);
       * מזהה של שפת קוד פנימית (כמו אנגלית) פירושו נתוני קוד של Ansi;
       * הנתונים הם הערה: ניתן לבחור באופן חופשי בקטגוריה 1 וקטגוריה 2 על פי תרחיש השימוש, לדוגמא ברור כי הנתונים הם
ורק יוניקוד
                     וקוד פנימי, אז אתה יכול לבחור את הראשון, והתוכנית צריכה להשתמש בסיווג זה בעת הפרשנות
       *
להיתמודד עם;
       * /
```

יש לחקור הפרות זכויות יוצרים

243 סעיף

#### עמוד 244

# US212A מדריך לתכנון אפליקציות

| int8 שפה;                                                                                                    |
|----------------------------------------------------------------------------------------------------|
| uint8;                                                                                                    |
| / * גודל מאגר :IN: גודל מאגר / */                                                                                            |
| uint16;                                                                                                    |
| / * ; כל פרמטר, המשמעות שלו תלויה באירוע הספציפי; לדוגמה, ניתן לציין את רוחב הפיקסלים המרבי של הקו בהפסקת הקו                |
| uint16 argv;                                                                                                    |
| / *, משמש לאחסון התוצאה, ומשמעותה נקבעת לפי המקרה הספציפי; לדוגמא, בנתיב הקו, הוא יכול לציין את מספר הבתים בשורת התצוגה !* / |
| תוצאה uint16;                                                                                                    |
| } string_desc_t;                                                                                                    |
|                                                                                                    |

# 6.3.6 תהליך תצוגת בקרה

# 6.3.6.1 תהליך תצוגה של PicBox

6.3.6.2 תהליך תצוגה של ListBox

6.3.6.3 הצגת תהליך של TextBox

6.3.6.4 תהליך התצוגה של SliderBar

6.3.6.5 תהליך התצוגה של ProgressBar

6.3.6.6 תהליך הצגת TimeBox

ההליך תצוגה של DialogBox

6.3.6.8 תהליך תצוגה של NumBox

# הצוגת מחרוזת 6.3.7

6.3.7.1 סקירה כללית של העיצוב

יש לחקור הפרות זכויות יוצרים

גרסה: 2.0

סעיף 244
#### עליקציות US212A מדריך לתכנון אפליקציות

אודול מימוש פונקציית ההיגיון מונע התצוגה של ממשק המשתמש מחולק בסופו של דבר לשני חלקים: עיבוד תצוגה של מחרוזות ותמונות . יש דרישות גבוהות לגבי ההשפעה והביצועים של צג ממשק המשתמש, לכן יש לאמץ עיצוב מיטוב כלשהו במנהל התקן של ממשק המשתמש MUS212A לפיתרון. -כדי לרענן את המסך, לנתח את השימוש בזיכרון של היישום ולעשות שימוש מלא ב DMA -כדי לשפר את ביצועי תצוגת ממשק המשתמש, כולל שימוש ב השתמש במרחב הזיכרון הזמין בתרחישים שונים כמאגר התצוגה כדי לשפר את הביצועים של תצוגת תמונה ומחרוזת. בנוסף השתמש במרחב הזיכרון הזמין בתרחישים שונים כמאגר התצוגה כדי לשפר את הביצועים של תצוגת תמונה ומחרוזת. בנוסף זרימת עיבוד התצוגה של מיתרי תווים מורכבת יותר ויש לקחת בחשבון את עיבוד התצוגה במצבים שונים. לדוגמה US212A בתכנית כגון: שקוף, לא שקוף, תצוגה מרובת שורות, שמאל, מרכז, ימין, גלול שמאלה וימינה, גלול למעלה ולמטה, בין אם אתה צריך לגלול כגון: שקוף, לא שקוף, תצוגה מרובת שורות, שמאל, מרכז, ימין, גלול שמאלה וימינה, גלול למעלה ולמטה, בין אם אתה צריך לגלול בתרחישים שונים של יישומים BUFFER מסך, האם למחוק תווים לא שלמים וכו '. לכן הוא מציג את הגדרות הבחירה והתמונות של . תכנון ויישום של תצוגה, עיבוד מחרוזות תווים במצבי תצוגה שונים, עבוד תצוגת מחרוזת תווים בשפה מיוחדת וכו החלק העיקרי במנהל התקו של ממשק המשתמש

### 6.3.7.2 הצגת בחירת BUFFER

על פי תכנון שטח הזיכרון של ערכת US212A, RAM6 (0x2e000-0x32000), RAM7 (0x32000-0x34000), RAM8 (0x34000 - 0x35800), JRAM5 (0x358000 - 0x36000) ארבעת האזורים האלה משמשים ל בהתאם לשיקול JPEG. - על פי תרחישים שונים של יישומים, מנהל התקן של ממשק המשתמש יכול להשתמש ב JPEG. מאגר לפענוח - מאגר לפענוח - BUFFER ארמש מציין את מצב התצוגה כדי לקבוע את זרימת הפעולה של ממשק התצוגה - BUFFER משמשים כ (Bw

1. במעטים האלה .PLAYLIST יישום הקלטה, דור ,Udisk אינם זמינים PLAYLIST -ו לתחישים שבהם

בתרחיש זה, ארבעת החללים הללו כבר תפוסים ולא ניתן להשתמש בהם כמאגר לתצוגה של ממשק המשתמש. לתרחישים אלה תוכלו להשתמש המרחב להצגת BUFFER:

(1) אדיסק, MTP, אדיסק, שיא UI\_LCD\_BUF (1KB);

1 של UI\_LCD\_BUF של ממשק המשתמש יכול לבחור רק את שטח הנתונים של UI\_LCD\_BUF כמאגר. בסצינות לעיל

במאגר הנהל התקן של ממשק המשתמש ישתמש במאגר IK בשלב הבא, מנהל התקן של ממשק המשתמש ישתמש במאגר:

כשנכנסים לסצינה:

ui\_set\_display\_buf (LCD\_RAM\_INDEX); // בהר חוצץ נתונים LCD כמו LCD כמו LCD כמו LCD כמו אזור סומק

ביציאה מהסצנה:

### ui\_set\_display\_buf (JPEG\_RAM\_INDEX); // בחר JRAM5 , RAM 8 כ- LCD איטי

אזור סומק

3. ערחישים זמינים לאיל, כל שאר התרחישים זמינים. בזה - RAM8 ו- RAM8 תרחישים זמינים עבור

בתרחישים מסוימים, מנהל התקן של ממשק המשתמש ישתמש במצב המהיר כדי להציג תמונות, ואם המשתמש מציין את מצב תצוגת המחרוזת כנקרא

במצב מסך, מנהל התקן של ממשק המשתמש ישתמש גם ברווחים אלה כמאגר התצוגה כדי להאיץ את תצוגת המיתרים.

לתצוגה ברוב הסצינות, כך BUFFER יכולים לשמש בתור RAM8 -ו US212A, JRAM5 בתכנית

ברירת המחדל - RAM8 - משמשים כ BUFFER איז ללא כל הגדרות - פאשר ממשק המשתמש מוצג, כלומר ניתן להשתמש במהירות המהירה ללא כל הגדרות התמונה מוצגת במציב המהיר והמחרוזת מוצגת במהירות כאשר מצב תצוגת המחרוזת מוגדר למצב קריאת המסך.

יש לחקור הפרות זכויות יוצרים

גרסה: 2.0

245 סעיף

עמוד 246

אפליקציות US212A מדריך לתכנון אפליקציות

הכנון עיבוד תצוגת מחרוזות 6.3.7.3

א) לתצוגה ועיבוד של מחרוזות תווים, התוכנית תומכת בנתיב ישיר של נקודה ורקע ונתון מטריצת נקודות עם תווים.

עבור שתי השיטות ברירת המחדל היא להשתמש בכיסוי רקע. ראשית, הרקע של האזור בו צריך להציג את המחרוזת מתאים לכל תו

#### US212A מדריך לתכנון אפליקציות

את superposition על ידי DMA, על ידי DMA של פיקסלים, לאחר השלמת השלמה אותו ל superposition על פיקסלים, לאחר השלמת superposition ער קע צבעוני אחיד (לא שקופים) (רענון המחרוזת נמנע מעיכוב רענון המיתר. באופן זה, הצגת מיתרים עם רקע צבעוני אחיד (לא שקופים) . שע לייה במהירות גבוהה יותר. לתצוגה של מחרוזות תווים שקופות, שיטה זו גם מהירה יותר משיטת הנקודה. ב) עבור מחרוזת שקופה, מכיוון שהתאגר מוצג

(6K) - ואז לקרוא את נתוני הרקע מה LCM - מוגבלת, תחילה עליך לרענן את תמונת הרקע ל - (6K) מכיוון שמהירות הקריאה של המסך איטית LCM - נקרא בחזרה, ואז מוחלף עם פיקסלים התווים, ואז פלט ל GRAM מכיוון שמהירות הקריאה של המסך איטית LCM - נקרא בחזרה, ואז מוחלף עם פיקסלים התווים, ואז פלט ל המחזה באופן זה, עבור מחרוזות שצריך לרענן לעיתים קרובות (כגון גלילה), המסך יתבהב. כדי לפתור את מסך ההתזה מסך מינוון שמהירות מחרוזות שצריך לרענן לעיתים קרובות (כגון גלילה), המסך יתבהב. כדי לפתור את מסך ההתזה מסך זה, עבור מחרוזות שצריך לרענן לעיתים קרובות (כגון גלילה), המסך יתבהב. כדי לפתור את מסך ההתזה מותאם, כלומר הרקע אבתוכנית, עיבוד התצוגה של מחרוזות שגודל תמונת הרקע שלהם פחות מ- DMA ואז מונחים עם פיקסלי התווים ולבסוף דרך BUFFER, ונשמרים בתצוגה DMA ואז מונחים עם פיקסלי התווים ולבסוף דרך במחרוזת התווים הלא שקופה. כמובן, בגודל CM - הדרך פולטת ל א בירך זו ניתן להשיג את אותה אפקט תצוגה כמו מחרוזת התווים הלא שקופה. כמובן, בגודל מחרו העדים אנדולות מ- 6

ג) תצוגת מחרוזת התווים מופשטת עם תווים כגרעין, מחרוזת התווים מובנת כרצף תווים ורצף התווים מעובד. א הקוד הפנימי ויוניקוד מעובדים יחד, וסוגי שפה מיוחדים כמו ערבית, עברית, תאילנדית וכו. עבד, ארז את פרטי היישום וספק ממשק שקוף אחיד ליישומים בשכבה העליונה. היישום העליון מוצג במחרוזת השיחה עבד, ארז את פרטי היישום וספק ממשק שקוף אחיד ליישומים בשכבה העליונה. היישום העליון מוצג במחרוזת השיחה עבד, ארז את פרטי היישום וספק ממשק שקוף אחיד ליישומים בשכבה העליונה. היישום העליון מוצג במחרוזת השיחה עבד, ארז את פרטי היישום וספק ממשק שקוף אחיד ליישומים בשכבה העליונה. היישום העליון מוצג במחרוזת השיחה ואין צורך לעבד שפות מיוחדות, רק אלה UNICODE, במהלך הממשק אין צורך להבחין בין קוד פנימי ל המידע מועבר למנהל התקן ממשק המשתמש, והנהג מבצע באופן פנימי עיבוד שונה על סמך המידע.

ד) הוסף גופן תו מנגנון חציצה מטריצה עיבוד מחרוזת תווים, השתמש שטח זיכרון JRAM5 2K, אתה יכול , אתה יכול באתה מט מטריצת הגופן נשמרת במטמון, מה שמקטין את מספר הגופנים הקוראים מפלאש ויכול גם לשפר את מהירות הצגת מחרוזת התווים.

#### 6.3.7.4 יישום גלילת מחרוזת כלפי מעלה

יש צורך לממש את הפונקציה של גלילת מחרוזת, ואפקט התצוגה חלק, ואין עצירה ,US212A בתכנית. תחוּשָׁה. לכן, עיבוד התצוגה לגלילה כלפי מעלה הוא גם פונקציה חשובה שמנהל התקן של ממשק המשתמש צריך ליישם.

כאשר מחרוזת הזמות מגולפת, זה שווה ערך לשני מחרוזות תווים שגלולות ומוצגות בו זמנית. כאשר המחרוזת שלמעלה גוללת למעלה במקביל, יש לגלול את המחרוזת הבאה כלפי מעלה בהתאם. היישום צריך לעבור בשתי מצביעי מחרוזות למנהל התקן של ממשק המשתמש העבר כדי להשיג גלילה. יתרה מזאת, התוכן באותה מחרוזת מוקרן בו זמנית, כלומר התווים בכל מחרוזת באופן אחיד. אחרת, אם תנקוט בשיטת עיבוד תווים יחידה, היא תפיק מילים LCM -לאחר סיום העיבוד, הוא יופק ל BUFFER, עיכוב הסמלים המרעננים, אפקט התצוגה אינו חלק. לכן, כיצד לנצל באופן מלא את שטח הזיכרון הזמין כתצוגה הוא שיקול חשוב לגלילה כלפי מעלה LCM -מיון המיתרים שצריך לגלול ולפלט אותם ל

יש לחקור הפרות זכויות יוצרים

246 סעיף

גרסה: 2.0

עמוד 247

### עליקציות US212A מדריך לתכנון אפליקציות

א) בעת גלילה כלפי מעלה, הוציא את גופני המטריצה של הנקודות של כל התווים של שני מיתרי התווים שצריך לגלול, ובהתאם לגלילה הנוכחית.

לפלט המיועד לפלט המתאים של הפיקסלים בשני המחרוזות לקדמת חזית / רקע ושמור אותו ישירות כפיקסל המיועד לפלט.

ל מאגר, ואז מוצא נקודות נקודה בסאגר, ואז מוצא ל DMA.

ב) עיבוד סוג שפה מיוחד: לערבית ועברית יבוצע תחילה תעתיק ומיפוי הפוך משמאל לימין

לאחר העיבוד מתבצעת גלילה.

ג) שטח המאגר הדרוש לגלילה כלפי מעלה: למסך צבעוני של 128 × 160 יש צורך במאגר שורה של מידע על פיקסל

4) אלכן נדרש מאגר 4) אלכן נדרש מאגר (גובה תו ברירת המחדל הוא 16): 10 אלכן נדרש מאגר 4) אלכן נדרש מאגר (גובה גו

מָרחָב.

לכתיבה של התאילנדית יש את המאפיין של העלאת העל, היא מחולקת לדמויות ראשיות ותכני-משנה.

הם צריכים להיות מונחים על גבי הקצה העליון או התחתון של הדמות הראשית.

" **u** " 0) אישית אחת (E19)

" 🖞 " 0) אילוב של דמות ראשית לבין כתב-על (10 גדום אילוב של דמות ראשית לבין (10 גדום אילוב של 10 גדום אילוב של דמות אילוב של דמות אילוב של דמות אילום אילוב של דמות אילום אילום איל

" **สู** " 0) הוא שילוב של תו ראשי ותסריט (E2A, 0xE39)

" คุ้ " (0) אנוי ובעל-על (0xE38, 0xE49) הוא תו ראשי בתוספת מנוי ובעל-על (0

uint8 thai point (uint8 \* str, uint8 uni flag, uint16 source code, uint8 \* char buf)

פונקציה זו משמשת לניתוח תווים תאילנדים. אם התו הנוכחי כולל תסריט עליון ותכנית, הוא יוטמע ויוצא כראוי.

ידי פונקציה fix\_get\_next\_char\_point\_hook.

כללים: תווים תאילנדים מתחילים עם הדמות הראשית ומסתיימים עם הכותרת העליונה והתכנית (אם הם קיימים). הדמות הנוכחית היא הדמות הראשית. עד שלא תמצא הדמות הראשית הבאה, קידוד הטקסט הנוכחי אינו מסתיים.

### 6.3.7.6 טיפול מיוחד בערבים

ערבית ועברית שייכים למשפחת השפות השמיות, הרגלי הכתיבה והצפייה שלהם הם מימין לשמאל, וכיוון הגלילה של המיתר. זה משמאל לימין, וזה הפוך לחלוטין להרגלי השפה הכלליים. ושתי השפות הללו חיוביות כשמציגים ספרות באנגלית וערבית. מוצג לעתים קרובות.

לכתיבה הערבית יש גם מאפיינים של כתיבה מתמשכת: צורת הכתיבה של דמות היא דמות אחת מולה ושניים מאחור הדמות קשורה, היא צריכה להיות מעוותת על פי הדמויות לפני ואחרי, עיבוד מסוג זה גורם לכך שהיא נראית מחוברת בכללותה. כדי להציג, אין כרגע ספריית קשירת קוד פנימית unicode צריך להשתמש בספריית גופנים ligatures יחד, וסוג זה של.

יש לחקור הפרות זכויות יוצרים

ללא משאבים מיתרי מיתרי ערבית ערבית גוs, UNICODE ללא משאבים ללא

גרסה: 2.0

247 סעיף

עמוד 248

### אפליקציות US212A מדריך לתכנון אפליקציות

אחרוזת, מחרוזת ANSI. אינו משרשר את מיתרי המשאבים הערבים גערבים.

מכיוון שאנו מציגים את המיתרים באופן אחיד משמאל לימין, מוצגים סוף סוף המיתרים הערבים והעבריים.

לימין את משמאל לימין באופן זמני משמאל לימין.

כדי להקל על מעקב אחר מחרוזות ערבית ועברית יש לנו

לי עיצב מכונה של מדינה כדלקמן:

עיבוד מחרוזות ערבית ועברית ומעברי מדינה הם כדלקמן: ARABIC INIT : התקשר לממשק arabic uni join להמרת UNICODE התקשר לממשק, arabic\_uni\_join הממשק: arabic\_uni\_join (מיתר\_desc\_t \* desc) בטל { לכתיבה רציפה בערבית Unicode הקוד הפנימי מומר לקוד // if (desc-> שפה UNICODEDATA) ושפה { arabic\_char\_to\_unicode (desc); desc-> שפה UNICODEDATA; } // עיבוד כתיבה רציף בערבית אם (שפה\_יד == ARABIC) { arabic\_do\_join (desc); יש לחקור הפרות זכויות יוצרים

גרסה: 2.0

248 סעיף

עמוד 249

עליקציות US212A מדריך לתכנון אפליקציות

} } - לאחר סיום העיבוד, המדינה משתנה ל- ARABIC UNI JOIN.

ARABIC\_UNI\_JOIN : התקשר לממשק arabic\_ascii\_turn כזי לבצע את עיבוד ההיפוך המערבי, כך שהשפה המערבית עיבוד לבצע את עיבוד ההיפוך המערבי, כר שהשפה המערבית את משמנה ל

ARABIC\_ASCII\_TURN : מחרוזת התווים במצב זה משמשת להצגה מימין לשמאל, והשורה היחידה שלנו שלה במצג בזה משמשת להצגה פיור כל שורה עיבוד תצוגת מחרוזת התווים הוא: התו הלא שלם מקדימה + מחרוזת התווים האמצעית + התו הלא שלם בסוף, כך עבור כל שורה מחרוזת התווים, הקטע האמצעי של מחרוזת התווים צריכה להיות הפוכה זמנית משמאל לימין, ולהציג עם לוגיקת עיבוד מאוחדת משמאל לימין.

## 6.3.8 הוראות להקצאת זיכרון למנהלי ממשק המשתמש

הקצאת שטח הקוד של מודול מנהל ההתקן של ממשק המשתמש הנה כדלקמן:

- 0 בתים אבתים, כלומר xbfc21580 ~ 0xbfc2187f = 0x300 0.75 שטח הקוד לתושב כולל: 0.
- בנק בנקאי b / c / בנק שטח:
  - (0) : 'בתים 16 \*\* 0000 + 0x24c00) ~ (0x16 \*\* 0000 + 0x24fff) = 0x400 . בתים 0x400 (0x16 \*\* 0000 + 0x24fff) = 0x400 .
  - $\diamondsuit 0):$ בנק ב: 26 \*\* 0000 + 0x25000) ~ (0x26 \*\* 0000 + 0x257ff) = 0x800 בתים.
  - $\Leftrightarrow$  בנק c: (0x36 \*\* 0000 + 0x21a00) ~ (0x36 \*\* 0000 + 0x21dff) = 0x400 בתים .
  - 6 ליוגמה, 00 אין א מספר הבנק, לדוגמה, 10064c00 ב- 0 אהגבוה ביותר הוא מספר הבנק, לדוגמה, 00 אולהערה: 6 לי שהוא ממשק משתמש BANK אוא BANK קרוצה BANK קרוצה

### US212A מדריך לתכנון אפליקציות

ם בנוסף, המערכת מתמחה גם x9fc1ce00-0x9fc1d1ff = 0x400 שנחונים התושב במודול הנהג של ממשק המשתמש הוא 0

איז הקצה UI\_LCD\_BUF 1KB עבור מנהל התקן ממשק משתמש.

## המיכה מרובת שפות 6.3.9

תוכנית US212A תוכנית ב-28 שפות, המכסה שפות עיקריות ברחבי העולם.

| שפה    | שפה        | משפחת שפה                              |
|--------|------------|----------------------------------------|
| צ'כית  | צ'כית      | (משפחה בהודו-אירופית (מערב סלאבית      |
| יווני  | יווני      | הודו-אירופית                           |
| אנגליש | שפה אנגלית | (משפחת שפות הודו-אירופית (שפות גרמניות |

פרות זכויות יוצרים

גרסה: 2.0

יש לחקור הפרות זכויות יוצרים

249 סעיף

עמוד 250

| דַנָי             | דני                    | (משפחה בהודו-אירופית (קבוצת צפון גרמנית |
|-------------------|------------------------|-----------------------------------------|
| גֶרמָנָת          | גֶרמֶנָיָת             | (משפחה בהודו-אירופית (גרמנית            |
| ספרדית            | ספרדית                 | הודו-אירופית                            |
| צָרְפָתִית        | צָרְפָתִית             | הודו-אירופית                            |
| אַיטלקית          | אִיטַלְקִית            | הודו-אירופית                            |
| הוּנגָרִי         | הוּנגָרִי              | משפחה בהודו-אירופית (מערב סלאבית)       |
| הוֹלַנדִי         | הוֹלַנדִי              | (משפחה בהודו-אירופית (גרמנית            |
| נורווגית          | נורווגית               | הודו-אירופית                            |
| פולני             | פולני                  | משפחה בהודו-אירופית (מערב סלאבית)       |
| פורטוגזית_אירופה  | פורטוגזית              | הודו-אירופית                            |
| פורטוגזית_ברזילית | פית פורטוגזית ברזילאית | הודו-אירו                               |
| ٦٩٩               | רוּסִי                 | שפות סלאביות                            |
| סלובקית           | סלובקית                | (משפחה בהודו-אירופית (מערב סלאבית       |
| פּינִית           | פִינִית                | הודו-אירופית                            |
| שוודית            | שוודית                 | משפחת שפות הודו-אירופית (שפות גרמניות)  |
| טורקי             | טורקי                  | (משפחה בשפה האלטאית (משפחה בשפה הטורקית |
| Schinese          | סינית פשוטה            | סין-טיבטית                              |
| צ'צ'יני           | סינית מסורתית          | סין-טיבטית                              |
| יַפָּנִית         | יַפָּנִית              | אלטאי                                   |
| קוריאנית          | קוריאנית               | אלטאי                                   |
| עַברִית           | עַברִית                | משפחה שמית                              |
| עְרָבִית          | עַרָבִית               | שמי                                     |
| תאילנדי           | תאילנדי                | (קבוצה בשפה התאילנדית)                  |
| רומנית            | רומנית                 | ) שפות הודו-אירופיות ()                 |
| אינדונזית         | אינדונזית              | הודו-אירופית                            |

### טדריך לתכנון אפליקציות US212A

#### 6.3.9.1 קידוד תווים וספריית גופנים

א המילה בינאריים, התכתבות זו היא במילך לשייך מווים לקודים בינאריים, התכתבות זו היא המילה

קידוד תווים.

כדי לנסח קוד, קבע תחילה את ערכת התווים, מיין את התווים בערכת התווים ואז התכתב למספרים הבינאריים.

גרסה: 2.0

יש לחקור הפרות זכויות יוצרים

עמוד 250

עמוד 251

### עליקציות US212A מדריך לתכנון אפליקציות

בהתאם למספר התווים בערכת התווים, זה יקבע כמה בתים משמשים לקידוד.

כל קידוד מגדיר קבוצת תווים ברורה, הנקראת מערך התווים המקודד (סט תווים מקודד),

זו משמעות נוספת של קבוצת תווים. וכל מערך תווים יכול להכיל קידודים מרובים.

#### קוד Unicode

הוא קידוד תווים המשמש במחשבים. לכל שפה Unicode, המכונה גם Unicode, קוד

הווים קובעים קוד בינארי אחיד וייחודי. ב unicode (או) UCS-4 אויד בינארי אחיד וייחודי. ב

17 קבוצה 16 ~ 10 בקבוצה 10 הכל 17 מטוסים לפי הבייט השני בגובהו. זמין כרגע הוא

 $10\sim0$  הקידוד הקידוד טווח הקידו<br/>ד, קודות קוד מיליון מיליון 1.1- כ.

החשוב ביותר הוא plane0 (0 ~ FFFF), כלומר בסיסי, כלומר BMP (Basic Multilingual לשוני)

מכיל את כל התווים הנפוצים בכל מערכות הכתיבה המשמשות כיום בעולם, כמו גם כמה היסטורית BMP). BMP מכיל את כל

תווים נפוצים. BMP מסיר את שני הביטים הגבוהים של 0, שהם UCS-2.

מקודד דו-ביתי BMP -מתייחס ל unicode בדרך כלל קוד.

### קוד פנימי

מערך התווים חואם לעתים קרובות לשפה ספציפית. כמו ערכת תווים באנגלית, ערכת תווים סינית מסורתית, ערכת תווים יפנית פנימי שונות הקידוד המקומי של קבוצות תווים שונות נקרא קוד פנימי.

קוד פנימי נפוץ:

- ASCII
- קידוד סיני
  - ♦ GB2312
  - ♦ GBK
  - ♦ Big5
  - ♦ GB18030

#### עמוד קוד

Codepage לדוגמה, מיפוי של סינית מופשטת ויוניקוד -Unicode הוא טבלת המיפוי בין קודי התווים של מדינות שונות ו הוא הצילום הוא CP936. להלן מספר דפי קוד נפוצים.

- עמוד קוד = 932 יפנים
- 936 = סיני פשוט GBK עמוד קוד
- עמוד קוד = 949 קוריאנית
- 950 = סיני מסורתי BIG5 עמוד קוד

גרסה: 2.0

בסיס הנתונים של הגופנים מחולק ל
 ספריית גופן של מטריקס
 ספריית גופנים וקטוריים

ספריית גופני קוד פנימית
Unicode גופן

ל הגופנים לאת ספריית הגופנים ל

יש לחקור הפרות זכויות יוצרים

סעיף 251

עמוד 252

אפליקציות US212A מדריך לתכנון אפליקציות

\_\_\_\_\_

אווסנים בספריה של גופן מטריקס הם: BIT7 BIT0 BIT7 BIT0 BYTE0 BYTE1 BYTE0E BYTE0F

 BYTEIE
 BYTEIF

 ישימת הנתונים ההקסדצימלית היא כדלקמן, כאשר 10 בשורה השלישית פירושם שרוחב התו הוא 16 פיקסלים
 ירשימת הנתונים ההקסדצימלית היא כדלקמן, כאשר 10 בשורה השלישית פירושם שרוחב התו הוא 16 פיקסלים

 00 00 7D FE 44 08 48 08 49 E8 51 28 49 28 49 28
 45 28 45 28 45 E8 69 28 50 08 40 08 40 28 40 10

10

### 6.3.9.2 דרישות ונקודות תכנון

דרישות תמיכה מרובות בשפות

- אשר בצורה הזנה המשאבים, הזנה excel, הקוד שלה הוא UNICODE 16, ממשאבים, הזנה בצורה של גערך באמצעות עורך ממשק המשתמש.
- עובץ, מידע ID3 וכו '. הקידוד יכול להיות UNICODE 16, ANSI ו- UTF-8

נקודות עיצוב

- US212A המחרוזות שיוצגו יומרו לבסוף ל Unicode משתמש בספריית גופני מטריקס של נקודת Unicode 16 התווים / המחרוזות ותצוגה ספריית גופן של אינדקס קוד לקבלת מטריצת נקודות ותצוגה
- US212A מהם קידוד UNICODE 16, קידוד ANSI וקידוד UTF-8, מהם קידוד UTF-8

יש לחקור הפרות זכויות יוצרים

גרסה: 2.0

סעיף 252

### אפליקציות US212A מדריך לתכנון אפליקציות

קל להמיר לקידוד Unicode 16 חייב לעבור את טבלת אינדקס השפה ANSI באמצעות כללי ההמרה, וקידוד Unicode 16 קל להמיר לקידוד חייב לספק טבלאות עמוד קידוד המתאימות לכל השפות הנתמכות US212A המרת עמוד קידוד, לכן

•

### 6.3.9.3 מחרוזת משאבים

US212A א תלוי אחד בשני, התמונות ומיתרי המשאבים של כל AP על מנת להפוך את תצוגת ממשק המשתמש של כל AP לכן לכל של מחרוזת משאבים, ול AP כיש מחרוזת משאבים, ול COMMON של מחרוזת משאבים, ול AP לכן לכל של מחרוזת משאבים, ול COMMON שנ משאבים, ול מספר שפות חייב להיות מבוסס על של עורך ממשק המשתמש COMMON ועל הפרויקט אנו דורשים כי המיון של מספר שפות חייב להיות מבוסס על. שמגדיר את מזהי השפות השונות hot.

להשתמש בו AP, וכל Common עבור \* \_res.h וכל AP, וכל AP ולהשתמש משתמש יפיק קובץ כותרת מזהה של מחרוזת משאב

ה המשאב בקובץ היות את מחרוזת המשאב בקובץ. sty האקרו הזיהוי בקובץ הכותרת יכול לאינדקס את מחרוזת המשאב בקובץ ה.

 $0 \lor 0 \lor 0$ , זרמים במסוף אלה מסתיימים לא מקודדים זרמי<br/>ם, זרמי זרמי זרמי.

#### ההליך תצוגה 6.3.9.4

אתהליך הצגת מחרוזת משאבים תהליך תצוגת מחרוזת מקודד ANSI

גרסה: 2.0

יש לחקור הפרות זכויות יוצרים

סעיף 253

עמוד 254

| הַתְּלָה              | התקלה                                       |
|-----------------------|---------------------------------------------|
| מזהה מחרוזת ומזהה שפה | מחרוזת ומזהה שפה                            |
|                       | טבלת המרות להיפוש כדי לקבל<br>unicode קידוד |
| נתונים מקודדים        | נתונים מקודדים                              |
| נתוני מטריקס נקודה    | נתוני מטריקס נקודה                          |
| ממשק תצוגה            | ממשק תצוגה                                  |
| מחרוזת תצוגה          | מחרוזת תצוגה                                |

### הוסף שפה 6.3.9.5

שנה את מנהל ההתקן:

סוף

- הוסף את טבלת המרות היפניות במערך טבלת המרות היפניות UI MBtoUnicTabName;
- בפונקציית שפת הגדרת מנהל ההתקן של ממשק המשתמש, הוסף את סוג השפה ועיבוד טבלת ההמרות המתאימות

סוף

- set\_language (uint8 lang\_id);
- הוסף קובץ טבלת המרות של unicode

לקובץ לקובץ לקובץ לקובץ לקובץ לקובץ

FWIM = "V932JIS.TBL"; // המרות יפנית unicode

נוספו אפשרויות תפריט שפה חדשות בכלי עריכת התפריט

- שנה הגדרת ap\_
- ב- ap\_setting.h שנה את הגדרת המאקרו- ap\_setting.h
- הוסף שפה חדשה לטבלה\_טקסט\_טבלה בתפריט\_קליפ\_שפה.ק של ap\_setting

מזהה משאב מחרוזת

• הוסיפו את פונקציית ההתקשרות לתגובת ההתקשרות של השפה החדשה בתפריט\_השאלה\_שפה.ק של ap\_setting.

גרסה: 2.0

יש לחקור הפרות זכויות יוצרים

254 סעיף

עמוד 255

### לתכנון אפליקציות US212A

### תצורת קובץ Config.txt

### $SETTING\_AP\_ID\_LANGUAGE\_ID$ = $19~[0\sim23$ , 1]; // סוג השפה סוג

לשינוי של מזהה סוג השפה המקסימלי ומזהה סוג השפה המוגדר כברירת מחדל.

הוסף עמודת שפה חדשה לקובץ ה-XIs

ב השפות בוססת על סדר השפות בימזהים של סוג השפה מבוססת על סדר השפות ב

סעיף 255

0x06

US212A מדריך לתכנון אפליקציות

2. 16 \* 16 אוגדר כ- 0, פירושו כי נעשה שימוש בגופן הסטנדרטי המוגדר כברירת מחדל, כלומר הגופן עם הרוחב והגובה בפועל של הגופן הוא 16

במקרה זה, אתה יכול להתעלם מ"הגדרת תצורת ספריית הגופן השונים "ומ"גודל מאגר מטריקס הגופן".

אם זה 0, פירושו הוא שמשמש את גופן ברירת המחדל, כלומר, הרוחב והגובה בפועל של הגופן הוא 16 \* 16 //

הגדרת ספריית גופנים, המתאימה לגופן הקטן, לגופן הבינוני ולגופן הגדול בכלי עורך ממשק המשתמש //

// ביט 2 פירושו פונט גדול, שמו חייב להיות // UNICODEL.FON

// bit0 פירושו גופן קטן, שמו חייב להיות UNICODES.FON // bit1 הייב להיות גופן בינוני, שמו חייב UNICODE.FON

USE\_MULTI\_FONTLIB 0 -מוגדר כ- x02

# הגדר את USE MULTI FONTLIB

המאקרו המאקרו USE\_MULTI\_FONTLIB , המוגדר באופן הבא המאקרו:

יש לחקור הפרות זכויות יוצרים

### 6.3.10.2 הוראות לתצורת גופן

גרסה: 2.0

<display.h>

עמוד 256

תצורת ספרייה / גופן רב- גופנית

הקטע (ממוספר מ-0) הוא הרוחב בפועל

4. 32- הבייט הראשון אחרי נתוני מטריקס של גופן נקודה הוא הרוחב בפועל של מטריצת הנקודות של הגופן, למשל, גופן מטריקס 16 \* 16, המילה ה

4. אחסנת גם שורה אחת של מטריצת נקודות גופן בשורה.

-הערה: ספריית גופנים של מטריצה 8 \* 8 אינה תומכת באחסון 2 שורות של מטריצת נקודות גופן בשורה, כלומר גם אם הרוחב בפועל פחות או שווה ל

גובה המערך הכולל את שורות הריפוד.

2 ממוספרות מ- 0) מאוחסנות לצד מטריצת נקודות הגופן; מספר השורות של מטריצת נקודות הגופן שווה לרגע) א או א 1 או- 2 אכלומר, שורות

ביטים) מאחסנת שורה אחת של מטריצת נקודות גופן; אחרת, כל שורה מאחסנת 2 שורות של מטריצת נקודות גופן W) ואז כל שורה אחת של מטריצה (ע

3. מטריצת הגופן מאוחסנת מימין בכיוון האופקי ומאוחסנת מהסיביות הגבוהה ביותר של הבייט; אם הרוחב בפועל גדול מהרגע

וואז מלאו חצי מהצד העליון והתחתון: אם זה מספר אי זוגי, הצד התחתון הוא נקודה אחת יותר מהצד העליון.

2. כאשר H> = אווה בפועל של הגופן, הגופן נשמר במרכז בכיוון האנכי. אם הגובה בפועל הוא מספר שווה

גובה ו <= רוחב המטריצה.

1. גופן בגובה \* הגופן את הגופן = H \* 8 | H \* 16 | H \* 24 | H \* 32 מטריצה, H> = יש לשמור את הגופן גובה א רוחב.

תבנית הגופן מוגדרת כך:

#### הבנית גופן 6.3.10.1

אנא הקפד לסנכרן את השינויים עם קוד המקור של מנהל ההתקן של ממשק המשתמש.

UNICODES.FON, שמשק המשתמש כלי עורך מאדול של כלי עורך הגופן הגופן הגופן הקטן, הגופן הקטן. ,הערה: שמו של קובץ הגופן / גופן כתוב בקוד המקור של מנהל ההתקן של ממשק המשתמש, כך שלא ניתן לשנות את השם כרצונך. אם ברצונך לשנות אותו

אנהל ההתקן של ממשק המשתמש של US212A תומך בעד 3 גופנים / גופנים US212A מנהל ההתקן של ממשק המשתמש של.

### תמיכה בריבוי גופן / גופן 6.3.10

תסריט אריזת קושחה לתצורה סינכרונית

<fwimage.cfg> // גופן קטן FWIM = "UNICODES.FON"; גופן סיני // FWIM = "UNICODE.FON"; גופן גדול // FWIM = "UNICODEL.FON"; קבע את התצורה של ספריית גופן / גודל גופן ספציפי , יש לקבוע את התצורה של כל גופן עם מידע זה: גובה מטריקס גופן, גודל גובה גובה מקסימלי בפועל, רוחב מטריקס גופן גודל מאגר מטריקס של גופן, לוקח דוגמא לגופן 2, ההגדרה היא כדלקמן: <display.h> ספריית גופנים 2, המתאימה לגופן הבינוני בכלי עורך ממשק המשתמש, על ספריית הגופנים להיות בעלת // # הגדר FONTLIB 2 HEIGHT הגובה המרבי של מטריצת נקודות גופן שנוצרה // 16

יש לחקור הפרות זכויות יוצרים

בסקריפט תצורת האריזה של הקושחה לאגדיר את פריטי התצורה בסקריפט מצורת האריזה של הקושחה בסקריפט מצורת האריזה של הקושחה

עמוד 257

#### אפליקציות US212A מדריך לתכנון אפליקציות

# הגדר FONTLIB\_2\_SIZE FONTLIB\_2\_WIDTH / 8 + 1)

# הגדר FONTLIB\_2\_WIDTH

מרובות

גרסה: 2.0

(FONTLIB\_2\_HEIGHT \*

16 // 8 הרוחב המרבי של מטריצת נקודות הגופן שנוצרה, הדרישה היא

עמוד 256

הגדר את גודל מאגר הגופן <display.h> , גודל מאגר הגופנים של ספריית הגופנים, זהה לספריית הגופנים הגדולה, המשמשים להגדרת מאגר הגופן; אם אין ספריית גופן גדולה // בחר בספריית הגופנים הסינית; # הגדר MAX\_CHARPOINTE\_SIZE FONTLIB\_3\_SIZE

## 6.4 עיצוב מנהל התקן ממשק משתמש שחור-לבן

צבעוני לתצוגת מסך שחור לבן LCD ומספק שינוי של מנהל התקן US212A, פרק זה משמש כדי להנחות את הפיתוח של מנהל התקן המסך בשחור לבן של שיטת שינוי.

### 6.4.1 סקירת דרישות ועקרונות תכנון

#### מדריך לתכנון אפליקציות US212A

מנהל התקן צבעוני שונה מהמסך בשחור לבן כדלקמן: .ממשקי חומרה שונים: מסכי צבע הם בדרך כלל ממשקים של 8 ביט; מסכים בשחור לבן מחולקים לממשקים טוריים ומקבילים •

- פורמט נתוני הפיקסלים שונה: ביט אחד עבור מסך שחור לבן פירושו פיקסל אחד; למסך צבעוני, 2 בתים פירושו פיקסל
- השיטה המרעננת שונה.
- שיטת העדכון שונה.
- אחר

צעקרונות העיצוב של מנהל התקן המסך בשחור לבן הם כדלקמן:

- אינוי ושמור על פורמט הנתונים של משאב sty ui ללא שינוי.
- מפת סיביות 24 סיביות, תכונה צבעונית (bmp) השתמש בתבנית תמונת מסך צבעונית).
- הסיבה לעיצוב זה היא: לא רק לעמוד בתאימות של כלים ותבניות נתונים, כדי לפשט את העיצוב, אלא גם לפגוש את השחור

צג מסך לבן צריך.

מייצג פיקסל אחד, והמסך בשחור לבן מציג Byteכלומר RGB565, 2 השיטה היא גם מאוד פשוטה: מכיוון שתמונת הצבע היא בפורמט הראה כי פיקסל אחד הוא 1 ביט. לפיכך, נדרש עיבוד מיוחד בממשק מרענן התמונה. הקריאה בנתונים עדיין במצב תמונה צבעונית, אך 2 בתים קח רק 1 ביט וכן הלאה. לאחר ארגון מספיק עמוד 1, המסך יתרענן בצורה אחידה.

גרסה: 2.0

יש לחקור הפרות זכויות יוצרים

257 סעיף

עמוד 258

אפליקציות US212A מדריך לתכנון אפליקציות

### הנחיות שינוי 6.4.2

1. בהתאם למצב הממשק של השימוש במסך שחור לבן GPIO שינוי חומרה. שנה את התגובה.

בקודת השינוי היא הגדרת המאקרו ב- display.h, כדלקמן:

| // בקרת איפוס //                    |                       |                  |
|-------------------------------------|-----------------------|------------------|
| # הגדר LCMRST_GIO_EN_REG            | GPIOCOUTEN // GPIO_C0 | (פלט) (          |
| # הגדר LCMRST_GIO_DATA_REG GPIOCDAT |                       |                  |
| # הגדר LCMRST_GIO_EN_BIT            | 0x01                  |                  |
| # הגדר LCMRST_SET_BIT               | 0x01                  |                  |
| # הגדר LCMRST_CLR_BIT               | 0xFE                  |                  |
|                                     |                       |                  |
| // בקרת תאורה אחורית lcd            |                       |                  |
| # הגדר LCMBL_GIO_EN_REG             | GPIOCOUTEN            | // GPIO_C1 (פלט) |
| # הגדר LCMBL_GIO_DATA_REG GPIOCDAT  |                       |                  |
| # הגדר LCMBL_GIO_EN_BIT             | 0x02                  |                  |
| # הגדר LCMBL_SET_BIT                | 0x02                  |                  |
| # הגדר LCMBL_CLR_BIT                | 0xFD                  |                  |
|                                     |                       |                  |
| // בקרת קריאה וכתיבה //             |                       |                  |
| # הגדר LCMRS_GIO_EN_REG             | GPIOBOUTEN            | // GPIO_B4 (פלט) |
| # הגדר LCMRS_GIO_DATA_REG GPIOBDAT  |                       |                  |
| # הגדר LCMRS_GIO_EN_BIT             | 0x10                  |                  |
| # הגדר LCMRS_GIO_DN_BIT             | 0xEF                  |                  |
| # הגדר LCMRS_SET_BIT                | 0x10                  |                  |
| # הגדר LCMRS_CLR_BIT                | 0xEF                  |                  |

### US212A מדריך לתכנון אפליקציות

|           | lcd בקרת בחירת שבב //      |              |                       |   |        |          |
|-----------|----------------------------|--------------|-----------------------|---|--------|----------|
|           | # הגדר CE_GIO_EN_REG       |              | GPIOAOUTEN            | 1 | GPIO_A | 7 CS     |
|           | # הגדר CE_GIO_DATA_REG     |              | GPIOADAT              |   |        |          |
|           | # הגדר CE_EN_BIT           |              | 0x80 // אפשרות להפעיל |   |        |          |
|           | # הגדר CE_DN_BIT           |              | 0x7F                  |   |        |          |
|           | # הגדר CE_SET_BIT          |              | 0x80                  |   |        |          |
|           | # הגדר CE_CLR_BIT          |              | 0x7F                  |   |        |          |
|           |                            |              |                       |   |        |          |
| ז ה .2    | שנה את רזולוצייו- LCD.     |              |                       |   |        |          |
|           | #define Display_Length 128 |              |                       |   |        |          |
|           | # 160 הגדר תצוגה_גובה      |              |                       |   |        |          |
|           |                            |              |                       |   |        |          |
|           |                            | רויוה יוצריה | יש לחקור הפרוח ז      |   |        |          |
| גרסה: 2.0 |                            |              |                       |   |        | 258 סעיף |
|           |                            |              |                       |   |        |          |
|           |                            |              |                       |   |        |          |
|           |                            |              |                       |   |        |          |
|           |                            |              |                       |   |        |          |
|           |                            |              |                       |   |        |          |

### עמוד 259

| US212A מדריך לתכנון אפליקציות                                                                                   |                                                                                                    |  |  |
|----------------------------------------------------------------------------------------------------|----------------------------------------------------------------------------------------------------|--|--|
|                                                                                                    |                                                                                                    |  |  |
| 3. שנה את משאבי התמונה.                                                                                         |                                                                                                    |  |  |
| וך שוב את התמונה בשחור לבן ולשמור אותה כ                                                                        | מפת סיביות 24 סיביות bmp -אם יש לך משאב תמונה בשחור לבן, עליך לער.                                          |  |  |
| LCD. אם אתה משתמש במשאבי תמונות צבעוניים, אינך צריך להמיר את הפורמט, רק וודא שרזולוציית התמונה עומדת ברזולוציית |                                                                                                    |  |  |
| היתם.                                                                                                    |                                                                                                    |  |  |
| יץ הסופי UI-EDITOR -לאחר מכן השתמש ב                                                                            | עיין ב- 1.2 ממשק משתמש) h. וקובץ sty. כדי לערוך משאבים כדי ליצור את הקובץ הסופי UI-EDITOR -לאחר מכן השתמש ב |  |  |
| הוראות עורך. )                                                                                                  |                                                                                                    |  |  |
| 4. שנה ברוך הבא.                                                                                                |                                                                                                    |  |  |
| ברוך הבא \ drv \ נקודת שינוי: מקרה                                                                              |                                                                                                    |  |  |
| חלוקת מודולי פונקציה                                                                                            | תקציר מודול                                                                                                 |  |  |
| ברוך הבא                                                                                                    | שנה את שיטת השיחה לרענון וכו '.                                                                             |  |  |
| lcd_hardware_init.c                                                                                             | וכו LCD שנה אתחול חומרת ' וכו                                                                               |  |  |
| rcode_lcd_functions.c                                                                                           | כגון LCD כגון write_data, write_cmd, data_trans                                                             |  |  |
|                                                                                                    | ממשק פעולה                                                                                                  |  |  |
| ברוך הבא                                                                                                    | ערוך קבצים חדשים שנוספו לאחרונה                                                                             |  |  |
|                                                                                                    |                                                                                                    |  |  |
|                                                                                                    |                                                                                                    |  |  |

אם ברכה מוצגת כרגיל, ניתן להוכיח כי החומרה תקינה ותוכלו לעבור לשלב הבא.

| 5. שנה את מנהל התקן LCD:                |                                                                      |
|-----------------------------------------|----------------------------------------------------------------------|
| נקודת שינוי: מקרה \ drv \ lcd_ZD932     |                                                                      |
| חלוקת מודולי פונקציה                    | תקציר מודול                                                          |
| rcode_lcd_functions_3.c                 | כמו "הגדרת חלון" ו"מצב רענון מסך LCD שנה או מחק ממשקי "              |
| bank_a_lcd_functions.c                  | שנה או מחק "הגדר ניגודיות" "שינה של המסך" "תאורה אחורית"             |
|                                         | המתן לממשק LCD                                                       |
| rcode_lcd_functions.c                   | את הנתונים_טרנס, קריאת מסך וכו ,cmd_שנה את הנתונים_כתוב, את הכתוב '. |
|                                         | ממשק הפעלת LCD                                                       |
| rcode_lcd_functions_2.c                 | MCU ושנה למצב DMA מחק את פעולת                                       |
| rcode_lcd_op_entry.c                    | הגדרות אחרות                                                         |
| ק המשתמש ושכבת ה LCD הממשקים במנהל התקן | LCD הומרת AP. הופיעו בברכה, אך הם משמשים את מנהל ההתקן של ממש        |

האתחול אינו צריך להיעשות שוב.

שישי, שנה את מנהל ההתקן של ממשק המשתמש:

מקרה 'ui / לסיכום שינוי מנהל ההתקן של / drv \ui ( לסיכום שינוי: מקרה Ui יודות עינוי:

1. של המסך בשחור לבן (ממשק המסך הצבעוני הוא u\_put\_sd\_image () ממשק התצוגה -u\_put\_sd\_image),

עיין בקובץ bank\_b\_ui\_show\_picbox\_2.c.

יש לחקור הפרות זכויות יוצרים

גרסה: 2.0

סעיף 259

עמוד 260

### אפליקציות US212A מדריך לתכנון אפליקציות

2. למסך צבעוני), קובץ הפניה u\_show\_pic () (romf\_show\_pic המסך בשחור לבן, קובץ קובץ ארוז מחדש את ממשק תמונות המסך בשחור לבן

rcode\_ui\_functions.c. חפש בכל השיחה romf\_show\_pic של הממשק המרענן ושנה ל

u\_show\_pic.

3. ענה את fix\_dma\_buffer\_data\_hook בקובץ rcode\_ui\_functions.c כדי להציג את המאגר

למסך דרך DMA ומשתנים לדרך של MCU.

אינוי יישום Ap, Seven, Ap:

היא us212a עם הבסיס לעיל, שינוי היישום הוא פשוט מאוד. מכיוון שהכוונה המקורית של פיתרון

ה במנהל התקו העצוגה יושמה במנהל התקו היש מעט בקרות ישירות ביישום. וושמה במנהל התקו ה. ווש מעט בקרות ישירות ביישום.

ואז התקשר לממשק המרענן. קח דוגמה mainmenu\_ap, את קובץ את קובץ ה sty אותן מחדש על פי קובין h ואז החדש h וואז - h

פשוט ערוך mainmenu\_ap.

8. נקודות אחרות שלא גמרו

#### 6.5 עיצוב כונן ברוכים הבאים

### 6.5.1 הגדרה ופונקציה של ברוך הבא

מנהל התקן הפתיחה, כפי שהשם מרמז, הוא מודול המשמש להצגת ממשק "ברוך הבא" בעת הפעלת ההתקן; מדויק יותר ההגדרה המדויקת היא שמנהל התקן הפתיחה הוא מודול קוד משתמש הפועל ברגע שהמכשיר מופעל. המקרה הספציפי, PSP, לעטוף בצורה של כונן. מודול קוד המשתמש שהוזכר כאן מתייחס לפלטפורמת המערכת השונה מ

חתיכת קוד.

לפיכך, הפונקציות של מנהל התקן ברוכים הבאים קשורות כמעט כולו להפעלה.הכי טיפוסיות כוללות את הדברים הבאים:

- הצג את ממשק "ברוך הבא". כמובן, ראשית יש לאתחל את ה- LCD.
- אפשרויות הפעלה, כגון החזקת מקש להתחלה ADFU אפשרויות הפעלה, כגון החזקת מקש להתחלת.

המתנה יחידה.

- איתור סביבת חומרת מערכת, כגון גילוי מתח נמוך, אם זיהוי סביבת החומרה נכשל, באפשרותך לבחור להיכנס למצב שינה
   איתור סביבת חומרת מערכת, כגון גילוי מתח נמוך, אם זיהוי סביבת החומרה נכשל, באפשרותך לבחור להיכנס למצב שינה
- אתחל את סביבת חומרת המערכת, כגון השבתת הרמקול.

### ממשק חומרה ברוך הבא 6.5.2

כלומר את החומרה הראשונית LCD, ברוך הבא מאחר שצריך להציג ממשק "ברוך הבא", יש לכלול כמה פונקציות של מנהל התקן ה

גנהג ברוכים הבאים לחלוק חלק מקוד הנהג LCD. לאתחל ולהציג את התמונה. על מנת להקל על תחזוקת הפיתרון, אנו נותנים לנהג ברוכים הבאים לחלוק חלק מקוד הנהג

יש לחקור הפרות זכויות יוצרים

עמוד 261

#### אפליקציות US212A מדריך לתכנון אפליקציות

- makefile compile option -D \_\_WELCOME \_\_ הדבר ו \_\_ec-section - השתמשו ב - לבחירת קוד מנהל התקן ברוכים הבאים, וקישור אפשרות \_\_ec-section עומנהל התקן ברוכים הבאים ומנהל התקן בערב נעשה למנהל התקן ברוכים הבאים ומנהל התקן LCD. בעת הקישור, הממשק שלא נקרא מוסר אוטומטית בכדי לחסוך מקום בקוד, הדבר נעשה למנהל התקן ברוכים הבאים ומנהל התקן LCD. void disp\_starting (void (\* adfu\_launch) (void), void (\* read\_res) (uint8 \*, uint16, uint16)) read\_res (buffer\_addr, 0, 40): יעד בהתאמה (for adfu\_caddr ( adfu\_cadr ( adfu\_caddr ( adfu\_cadr) (void), void ( adfu\_caddr ( adfu\_caddr)); לקרוא נתוני תמונת משאב ברוך הבא, 3 פרמטרים הם חוצץ יעד בהתאמה ( קרא גודל נתוני משאבים, במגזר; void lcd hardware init (void) אתחול חומרה של מודול ( cd-

הוא נטען לעבד בשלב ה- brec, אמידול הפתיחה ארוז כחלק ממודול ה אז ברוך הבא לא mbrec -והוא נקרא ישירות עם כתובת מוחלטת בשלב ה-2008 kbfc beoox שמתחיל ב- 30 kbc צזיכרון אין צורך להגדיר את ממשקי הכניסה והיציאה. (לאחר טעינת המערכת, מנהל ההתקן צריך להתקשר לממשק ההתקנה. ממשק זה

(. של הנהג כדי לאתחל init -של הזיכרון הקבוע של הנהג לתוך הזיכרון ואז יתקשר לפונקציית ה text. זה יטען את החלק

8 אינו יכול לעלות על KB.

### 6.5.3 התחלת ברוכים הבאים ותהליך עסקי

- שלב ה שמודול הישרא היו כחלק ממודול ה- brec שישר היו שירות של היו הפעלה השלב ה- mbrec בשלב ה- brec שישר. אז הכניסה של ברוך הבא נדרשת) - brec. (אישר שירות עם כתובת מוחלטת בשלב ה- 3KB איז הכניסה של ברוך הבא נדרשת) - brec עשר המוחלטת המוסכמת המוחלטת המוסכמת לישר בעובץ - brec (אישרייבים להיות מקושרים לכתובת המוחלטת המוסכמת bect). נימשיך לבצע את זרימת ההפעלה שלאחר מכן brec (ראש. ) בשלב זה מוצג ממשק "ברוך הבא"; אם מבחן סביבת חומרת המערכת עובר צ'נג.

הבא, כפי שמוצג באיור הבא, כפי מתאר בקצרה את התהליך העסקי של מודול ברוך הבא, כפי לא בקצרה את להלין מתאר בקצרה את

גרסה: 2.0

יש לחקור הפרות זכויות יוצרים

261 סעיף

אפליקציות US212A מדריך לתכנון אפליקציות

## 6.5.4 כיצד לשנות את ממשק הפתיחה

הפקת תמונת הפתיחה מתבצעת באמצעות הכלי לעורך ממשק משתמש. תהליך הפעולה הוא כדלקמן:

1. והזן העבודה נתיב את נתיב בחר את נתיב העבודה והזן.

גרסה: 2.0

יש לחקור הפרות זכויות יוצרים

262 סעיף

עמוד 263

טדריך לתכנון אפליקציות US212A

2. בחרו קובץ- > צור משאב תמונה ברוך הבא ... , חלון להכנת תמונה ברוך הבא צץ.

העמונה הייב להתאים לגודל מסך ה . בחרו את תמונת הפתיחה, מפרט התמונה הייב להתאים לגודל מסך ה

המקרה / fwpkg נוצר Welcome.res.

גרסה: 2.0

יש לחקור הפרות זכויות יוצרים

263 סעיף

עמוד 264

אדריך לתכנון אפליקציות US212A

- 4. הפתיחה באשאב קובץ את קובץ משאב הפתיחה.
- 5. ארוז מחדש את הקושחה ותראה את הממשק המעודכן "ברוך הבא".

# תכנון ופיתוח ממשקים 7

הממשק כולל 2 חלקים: ממשק משתמש ותפריט.

### 7.1 הצגת שיטות הניתנות להגדרה

US212A מציג ממשק משתמש הניתן להגדרה וטכנולוגיית תפריט הניתנת להגדרה, ומפשיר פרטים רבים של ממשק המשתמש והתפריט מהקוד צא, הכניס אותו לקובץ הנתונים, ושנה את קובץ הנתונים באמצעות הכלי להדמיה כדי להשיג את מטרת הגדרת ממשק המשתמש והתפריט. אלה בסדר סעיפים הם בעיקר תכונות שלא ישתנו במהלך השימוש לאחר קביעת התוכנית, כגון מיקום הקואורדינטות של ממשק המשתמש, רקע, צבע, יישור, גודל גופן וכו ', מבנה עץ התפריט של התפריט וכו'.

ברור, בהשוואה לשיטת העיבוד הקודמת, שימוש בשיטה הניתנת להגדרה לעיצוב ופיתוח ממשק משתמש ותפריטים כבר לא צריכים לעבור אכפת מהפרטים שאסור לטפל בהם מלכתחילה, צמצום משמעותי בנטל כתיבת הקוד, ובשלב המאוחר של הפיתוח והפרויקט. במהלך תקופת התחזוקה, אין צורך לשנות את פרטי ממשק המשתמש והתפריטים לקוד המקור, אלא להתאים אותם רק בכלי הדמיה. עם זאת. הקושי במשימות אלה מצטמצם מאוד.

### ממשק משתמש הניתן להגדרה 7.2

ממשק משתמש הניתן להגדרה השתמש בכלי עורך ממשק משתמש כדי להבין את שיטת העיצוב ההומניטאית "מה שאתה רואה זה מה שאתה מקבל", פעולה פשוטה רווק, עוצמתי.

גרסה: 2.0

יש לחקור הפרות זכויות יוצרים

סעיף 264

עמוד 265

ענון אפליקציות US212A

### סקירה של עורך ממשק משתמש 7.2.1

#### מושגי יסוד 7.2.1.1

עורך ממשק משתמש לוקח סצינות כיחידת הארגון של ממשק המשתמש, ושולט כאלמנטים מכוננים; סצנה מורכבת מפקד אחד או יותר

שילוב מכונה.

התצוגה של ממשק המשתמש מבוססת על פקדים, הסצנה היא רק מושג הגיוני וצריך להציג אותה בצורה מסודרת.

הצג את כל הפקדים בסצינה או כל חלקם.

צעורך ממשק המשתמש מיישם את הפקדים הבסיסיים הבאים:

| לְשְׁלוֹט | תיאור                                                                            |
|-----------|----------------------------------------------------------------------------------|
| PicBox    | תיבת תצוגה לתמונה, המשמשת לתיאור אזור תמונה, יכולה להציג מסגרת אחת או יותר       |
|           | PicBox. מסגר תמונות, לכל מסגרת תמונה יש את אותן תכונות                           |
| תיבת טקסט | תיבת תצוגת טקסט, המשמשת להצגת מחרוזת תווים, מחרוזת התווים כוללת את התווים שצוינו |

מחרוזת ושינוי מחרוזת, המשתמש יכול לקבוע את גודל האזור המוצג, את המוצג

### US212A מדריך לתכנון אפליקציות

|              |    | מצב רקע ופלט.                                                                |
|--------------|----|------------------------------------------------------------------------------|
| NumberBox    |    | תיבת התצוגה הדיגיטלית מספקת בקרת תצוגה דיגיטלית מיוחדת שתומכת בתצוגת המספרים |
|              |    | ניתן להוסיף מפריד, שניתן להשתמש בו כדי להציג את הנקודה והיחס העשרוניים.      |
| TimeBox      |    | תיבת התצוגה תאריך / שעה מספקת שליטה להצגת השעה / תאריך, המשתמש בלבד          |
|              |    | צריך לקבוע את זמן התצוגה או תאריך התצוגה מבלי לדאוג לפרטי תצוגה אחרים, סתם   |
|              |    | ניתן להשלים את הצגת השעה או התאריך.                                          |
| ProgressBar  |    | סרגל ההתקדמות מספק בקרת סרגל התקדמות למשתמש בכדי להציג את ההתקדמות.          |
| קופסת רשימה  |    | תיבת תצוגה לרשימה, המציגה משאבי מחרוזת פעילים ברשימה, כגון רשימת תפריטים,    |
|              |    | רשימת ספריות וקבצים.                                                         |
| ParamBox     | עם | תיבת הגדרת הפרמטרים מספקת בקרת תצוגת פרמטר למשתמש לצפייה והגדרה              |
| סרגל המחוון  |    | הגדר פרמטרים, כולל פרמטרים רציפים ופרמטרים בדידים.                           |
| תיבת דיאלוג  |    | תיבת הדו-שיח מספקת בקרת תיבת דו-שיח למשתמש לקבלת הנחיות להודעות,             |
|              |    | בקשת שגיאה או בירור וכו'.                                                    |
| AttributeBox |    | תיבת המאפיינים משמשת לתיאור המאפיינים של בקרה מסוימת או לתיעוד קבועים.       |

### הרכב בסיסי של פקדים 7.2.1.2

הפקד מורכב מאלמנטים בסיסיים הבאים: (קח את בקרת הרשימה כדוגמה)

- (תמונה (מסגרת כתומה 🛠
- (מחרוזת (קופסה סגולה 🛠

יש לחקור הפרות זכויות יוצרים

גרסה: 2.0

עמוד 266

טדריך לתכנון אפליקציות US212A

עמוד 265

אדומה אדומה (קופסה אדומה או תמונה דיגיטלית (קופסה אדומה)

תכונות תצוגת תמונות:

Content תמונה: זיהוי תמונת משאבים, שניתן לציין בקוד, ותומך במסגרות תמונות מרובות.

💠 באזור תצוגת התמונה, עליך רק לציין את הקואורדינטות של הפינה השמאלית העליונה של תצוגת התמונה, והרוחב והגובה נקבעים על ידי תמונת המשאב.

תכונות תצוגה של מחרוזת:

Content תורוזת: מחרוזת משאב, זרם קידוד מחרוזת.

Area אזור תצוגה של מחרוזת תווים.

Color צבע תצוגת מחרוזת תווים.

Background רקע מחרוזת, מחולק לתמונת רקע, מילוי צבע רקע ושקוף.

אם הרקע הוא תמונת הרקע, עליך לציין את אזור התצוגה של תמונת הרקע א. Mode 16 ראה העמוד הבא, bidaצב תצוגת המהרוזת הוא כדלקמן:

Mode מעולק למצב רגיל, מצב לא שקוף, מצב קריאה ישירה ומצב נקודה ישירה.

Ignment ימני וויישור: הוא מחולק ליישור שמאלי, יישור מרכז ויישור: הוא מחולק ליישור.

Mode מצב תצוגה רב קו: מחולק להצגת תווים לא שלמים, השלכת תווים לא שלמים, תצוגה מרובת שורות, הוספת אליפסה

תצוגה, תצוגה גלילה.

♦ הגלילה: מחולק לגלילה אופקית, גלילה כלפי מעלה וגלילה מעגלית.

Size גופן: מחולק לגודל גופן גדול, גודל גופן בינוני וגודל גופן קטן. יש צורך בספריות גופן מרובות.

יש לחקור הפרות זכויות יוצרים

לעיבוד מיוחד השפות: מציין שהמחרוזת הנוכחית היא פריט בתפריט רשימת השפות וזקוקה לעיבוד מיוחד הפריט רשימת שפות:

ביטול יישור ימין ערבי.

סקירה כללית של תצוגה דיגיטלית:

Number מיוחד, אותו בתמונה או בתמונה ניתן להציג מספר הוא או מיוחד, אותו מיוחד.

גרסה: 2.0

סעיף 266

עמוד 267

### אפליקציות US212A מדריך לתכנון אפליקציות

במקרים מסוימים אנו זקוקים למספרים וסמלים בגודל קטן יחסית, וספריית הגופנים אינה יכולה לספק גודל קטן א מספרים וסמלים נחוצים, ואז עליכם לצלם תמונות של מספרים וסמלים כאלה. בנוסף תמונות של מספרים וסמלים זה יכול להיות מעוצב בצורה אמנותית מאוד, וזה מאוד מועיל לייפוי ממשק המשתמש

גופן כללי, רוחב התמונות הדיגיטליות נדרש להיות עקבי, ותמונות הסמל יכולות להיות מעט קטנות יותר .

Generally הדיגיטליות לפי מילון, כך שה שמות את שמות את שמות - res\_id בדרש למיון, כך שה שמוצר יגדל ברציפות לגישה שמוצר יגדל ברציפות למישה שמות המונות הדיגיטליות לפי מילון, כך שה אינוצר יגדל ברציפות לגישה שמות המונות המונות ה

Numbers המספרים מוצגים על ידי תמונות דיגיטליות, עדיף שהמספרים יהיו בפורמט קבוע וניתן להציג אותם במצב קבוע.

עדכון התצוגה הוא פשוט מאוד.

תכונות תצוגה דיגיטלית:

אספר, שצוין על ידי קוד א.

Area אזור תצוגה דיגיטלי.

Background רקע לתצוגה דיגיטלית, המחולק לתמונת רקע, מילוי צבע רקע ושקוף.

אם הרקע הוא תמונת רקע, עליך לציין את אזור התצוגה של תמונת הרקע.

Mode תצוגה דיגיטלי, מחולק למצב מחרוזת ותמונה דיגיטלית.

Dig ספרות תצוגה דיגיטלית והאם להציג את ה- 0 (012) המוביל.

♦ אם להציג סימנים, כלומר אם להציג + סימנים למספרים חיוביים.

♦ תכונות מיוחדות למצב מחרוזת

צבע תצוגה מחרוזת Color

א תכונות מיוחדות למצב תמונה דיגיטלית

תמונה דיגיטלית 0 מזהה ורוחבה ID

ID מזהה תמונה מפריד ורוחבו

כאשר האלמנטים הבסיסיים מרכיבים בקרה, המפתח טמון בבחירת מאפייני הבקרה:

♦ אילו מאפיינים מסוג 1 ניתן להגדיר כברירת מחדל בשליטה

🚸 הילו מאפיינים של קטגוריה 2 הייבים להיות פתוחים למשתמשים, אותם יכולים להתאים אישית על ידי המשתמשים בהתאם לצרכים הספציפיים שלהם 🔸

♦ איזו קטגוריה 3 יכולה להשתמש בהגדרות ברירת המחדל ולאפשר למשתמשים להתאים אישית תחילה

עמוד 268

כדוגמה להסביר PicBox להלן לוקח את שליטת.

גרסה: 2.0

יש לחקור הפרות זכויות יוצרים

267 סעיף

אפליקציות US212A מדריך לתכנון אפליקציות

תיאור:

1. שייך לסוג התכונה השלישית, כלומר ברירת המחזל היא id -עם מסגרת יחידה, ה PicBox במבנה נתונים זה, אם מדובר בבקרת

עם מסגרות מרובות מסגרות דעמונ במזהה התמונה שהוגדר, אך אם המשתמש צריך לציין תמונות אחרות בעצמו, ניתן לציין אותה תחילה; אם זה.

עבור פקדים, המשתמש צריך לציין את מספר המסגרת, השייך לסוג המאפיין השני וצריך לציין אותו על ידי המשתמש.

2. שמשק המשתמש בעורך המשק המשתמשות ישירות בערכי ברירת המחדל המוגדרים בעורך ממשק המשתמש.

אינטראקציה עם הנהג UI:

אישום, המשמש להעברת הסוגים השני והשלישי של הפקד ui \* \_private\_t - תצוגת הפקד מסופקת על ידי מנהל התקן ה

לגבי תכונות, מנהל ההתקן של ui אוגת הבקרה למנגנון מצוגת בהתקו של.

- אנו נספק מצבי רענון מרובים לתצוגת הבקרה, כגון ListBox בכדי להציג את הפקד בצורה יעילה יותר, אנו נספק מצבי רענון י פקדים, יהיה החלק הכל, החלק רשימת, החלק פריטים פעילים וכו

ui\_show\_xxx (style\_infor\_t \*, \* \_private\_t \*, uint8 mode);

PicBox: קח דוגמה את

א בערך כדלקמן אילכן ממשק תצוגת הבקרה הוא בערך בדלקמן:

1. העבנה ui - מספק את המבנה picbox\_private\_t הפקד ui מספק את המבנה ui - מנהל ההתקן של ה.

המבנה הוא כדלקמן:

גרסה: 2.0

יש לחקור הפרות זכויות יוצרים

268 סעיף

עמוד 269

טדריך לתכנון אפליקציות US212A

2. יש רק תצוגה אחת לתצוגת התמונה, ללא פרמטר המצב.

אפיכך, צורת ממשק התצוגה של PicBox היא eishow\_picbox (style\_infor\_t \*, picbox\_private\_t \*);

פריסת כלי עורך ממשק משתמש 7.2.1

יש לחקור הפרות זכויות יוצרים

269 סעיף

### אפליקציות US212A מדריך לתכנון אפליקציות

### 7.2.1.4 תיאור תפריט כלים

|          | תַפּרִיט                | תיאור                                                                      |
|----------|-------------------------|----------------------------------------------------------------------------|
| קוֹבֶץ   | חדש AP הדש              | ריק AP צור פרויקט                                                          |
|          | לכבות                   | או תבנית תת-סצנה שנערכה כעת AP -סגור את פרויקט ה                           |
|          | להציל                   | או התבנית המשנה שנערכה כעת AP -שמור את פרויקט ה                            |
|          | שמור כ                  | תקף רק לפרויקט משותף, שמור כתבנית תת סצינה                                 |
|          | צור קבצי משאבים         | י וכו sty, * _res.h, * _sty.h. ווכו '.                                     |
|          | צור תמונה מבורכת        | צור קובץ משאב תמונה ברוך הבא                                               |
|          | ַמָקוֹר                 |                                                                            |
|          | ל 24 סיביות משמשת להמרת | בצבע עומק של 24 סיביות BMP שחור-לבן לתמונת BMP תמונה לתמונת מפת סיביות ש   |
|          | החלף סביבת עבודה        | עבור לספריית המקור                                                         |
| לְעַרוֹך | לְבַטֵל                 | בטל את הפעולה באזור העריכה של הממשק                                        |
|          | לעֲשׂות שׁוּב           | שחזר את הפעולה של אזור העריכה בממשק                                        |
|          | התוך והדבק              |                                                                            |
|          | עותק                    |                                                                            |
|          | לָהַדבָּיק              |                                                                            |
|          | הגדר משאבים             | הגדר משאבי תמונה ומשאבי מחרוזת                                             |
|          | ליירט את כל הפקדים      | בחר בתפריט זה לאחר עדכון תמונת הרקע, היירוט האוטומטי תלוי בתמונת הרקע      |
|          | תמונת רקע               | כל תמונות הרקע של, כדי להשיג את המטרה של שינוי מהיר של סגנון הרקע          |
| נוף      | להתעלם                  | בחר להציג או להסתיר חלקי תצוגה                                             |
| בחר      | שמור הגדרות אוטומטית    | קבעו את זמן שמירת הפרויקט אוטומטית, ברירת המחדל היא 3 דקות לשמירה אוטומטית |
| עֶזרָה   | מדריך עזרה              | מדריך העזרה של גרסת WORD                                                   |
|          | . אודות עורך ממשק משתמש | . כלי למידע                                                                |

### פעולה בסיסית 7.2.1.5

הוסף שליטה: לחץ על סמל הבקרה, העביר את המצביע לאזור עריכת הממשק, האפקט הראשוני של הפקד יופיע, הזז .1 לחץ על העכבר למיקום מסוים, או גרור את סמל הבקרה לאזור עריכת הממשק בעזרת העכבר, האפקט הראשוני של הפקד יופיע אם התמונה מוצגת, הזז את העכבר למיקום מסוים ולחץ על העכבר שוב.

2. הגדרת תכונה: לחץ על תבנית תת-סצנה או על פרויקט בעץ מבנה הפרויקט, ואזור מידע התכונות יעבור לעמודה של תכונות הפרויקט. טבלה, אתה יכול להציג ולהגדיר את שם קובץ התוצאה ושפת התצוגה הנוכחית וכו '; לחץ באופן דומה לבחירת סגנון, סצנה, שליטה, אזור מידע המאפיינים עובר לרשימת התכונות המתאימה.

יש לחקור הפרות זכויות יוצרים

גרסה: 2.0

270 סעיף

### עליקציות US212A מדריך לתכנון אפליקציות

| 3. לחץ באמצעות לחצן העכבר הימני על התפריט: |                       |                                                                                               |  |
|--------------------------------------------|-----------------------|-----------------------------------------------------------------------------------------------|--|
| תפריט לחיצה ימנית                          |                       | תיאור                                                                                         |  |
| AP טור פרויקט                              | פתח את הפרויקט הזה    | פתח את אותו הדבר כמו לחיצה כפולה על הפרויקט                                                   |  |
| פרויקטים בטבלה                             | הצג קובץ ממשק משתמש   | xml צפה בסקריפט ממשק המשתמש בפורמט                                                            |  |
|                                            | למְחוֹק               | מחיקת פרויקט תמחק את כל תיקיות הפרוייקט                                                       |  |
| תבנית תת-סצינה                             | לַעֲרוֹד              | פתח אותו לחיצה כפולה על תבנית תת-הסצנה                                                        |  |
| ילד ברשימה                                 | דוגמנית תת סצינה חדשה | שמור ישירות כתבנית תת סצנה ברשימת התבניות של תת סצינות                                        |  |
| תבנית סצינה                                | גלשן                  |                                                                                               |  |
|                                            | מחק את סצנת המשנה     | מחק תבנית תת-סצנה                                                                             |  |
| אזור עריכת הממשק                           | למְחוֹק               | מחק את השליטה                                                                                 |  |
| בקרת תחום                                  | סדר הערמה             | אתה יכול לבחור למקם בשכבה העליונה, למקם בשכבה התחתונה, לזוז בשכבה אחת או לעבור למטה בשכבה אחת |  |
|                                            |                       | קוֹמָה                                                                                        |  |
|                                            | יירט את השליטה הזו    | ללכוד ולעדכן אוטומטית כמה תמונות רקע של הפקד                                                  |  |
|                                            | תמונת רקע             |                                                                                               |  |
| עץ מבנה הנדסי                              | סצינה חדשה            | סצינה ריקה חדשה                                                                               |  |
| סְגְנוֹן                                   |                       |                                                                                               |  |
| עץ מבנה הנדסי                              | מחק סצנה              | מחק סצנה                                                                                      |  |
| סְצֵינָה                                   |                       |                                                                                               |  |
| עץ מבנה הנדסי                              | שכבה חדשה             | הוסף שכבה ,PicBox הוסף שכבה                                                                   |  |
| בקרות                                      | מחק את השליטה         | מחק את השליטה                                                                                 |  |
|                                            | סדר הערמה             | אתה יכול לבחור למקם בשכבה העליונה, למקם בשכבה התחתונה, לזוז בשכבה אחת או לעבור למטה בשכבה אחת |  |
|                                            |                       | קוֹמָה                                                                                        |  |

. וכו Pixbox פעולות אחרות: לחץ על לחצן המחיקה כדי למחוק ישירות סצינות, פקדים, שכבות '.

### הנדסה וסגנון 7.2.1.6

עורך בעורך UI הפרויקט מחולק לפרויקט Common ולפיצוב שדות משנה Common ביניהם ביניהם ביניהם ביניהם לעיצוב שדות משנה השנה השנה העבנית הכצור הכנית הכנית הסצנה היא הבסיס לכל ממשק המשתמש של התוכנית.

ממוקמים בספריית המשאבים, וכל פרויקט ממוקם בתיקיית משנה. שמור תחת תיקיית משנה UI כל הפרויקטים של עורך

תמיכה בסגנון רב דורשת מספר קבוצות של תמונות משאב עם שם זהה וסגנונות שונים, וכל קבוצה של תמונות משאב ממוקמת במרכז רב-סגנוניים, אתה רק צריך להחליף תיקיות משנה \* sty. תיקיית משנה אחת: כשאתה מייצר קובצי.

יש לחקור הפרות זכויות יוצרים

גרסה: 2.0

271 סעיף

### עמוד 272

עדריך לתכנון אפליקציות US212A

שמות מוסכמות

מזהה משאב מחרוזת ,p\_ לצורך שמות של קבצי משאבי תמונה ומזהי משאבי מחרוזות, מומלץ להקדים קידומת של קבצי משאב תמונה עם .

את הקידומת s\_, יותר לזיהוי כפולים משמות כפולים הקידומת הוסף את הקידומת.

כל פרויקט AP איפיק קובצי כותרת אחד מהם sty.h - \* \_sty.h כל אחד מהמאוחסנים בספריית קוד המקור שלו, וכל לי

#### US212A מדריך לתכנון אפליקציות

- AP - כך שפרויקט ה לכלול גם את קבצי הכותרת Common\_res.h - common\_sty.h של הפרויקט ה Common, כך שפרויקט ה

הסצנה ושם הבקרה של התוכנית, כמו גם קובץ משאב התמונה ומזהה משאב המחרוזת לא צריכים להיות זהים לפרויקט המשותף.

אלכן מומלץ כי אמנת שמות הסמל עבור פרויקטים של AP היא כדלקמן:

p\_apname\_. קובץ משאב תמונה: הוסף קידומת

s apname . מזהה משאב מחרוזת: בתוספת קידומת

apname\_. תרחיש: הוסף קידומת

apname\_scenename\_.

### תבנית תת-סצנה 7.2.1.7

על מנת לפתח את ממשק המשתמש בצורה יעילה יותר, אנו נתכנן את הסצנה הציבורית של כל אפליקציה כתבנית תת-סצינה, וכל יישום יכול להשתמש ישירות להשתמש. כמה תבניות תת-סצינות מותאמות אישית על ידי בקרה בהתאם למצב השימוש, ולכן אנו הופכים את השליטה ללידה

לְשְׁלוֹט.

סיווג בקרת הילידים:

Controls בקרות לחלוקה, כולל PicBox, TextBox, NumberBox, TmeBox,

. סוג זה של בקרה אינו צריך לשלוט בזרימה, ניתן להציג ישירות, זהו יחידת השרטוט הבסיסית של גוי

Controls בקרות משנה, כולל ListBox, ParamBox, DialogBox וכדומה ListBox, ParamBox, DialogBox בקרות מקיפות:

בקרות צריכות לשלוט בזרימה וצריכות ליצור אינטראקציה עם המשתמש: חלקי המשנה שלה הם בקרות אטום בסיסיות והווריאציות שלהם; סוג זה של מציג מציג התצוגה תופסת את כל המסך.

אחר אותי: AttributeBox, שרירותיים שוימים (שרירותיים, אלא משמש רק להעברת ערכי תכונה מסוימים (שרירותיים, אלא ניתן להשתמש בפקד זה לא ניתן להטונות של שאר הפקדים לעיל).

### 7.2.2 שלבי עבודה של עורך ממשק משתמש

ממשק עורך ממשק עורק ופיתוח של תכנון ופיתוח איור ממשק:

גרסה: 2.0

יש לחקור הפרות זכויות יוצרים

272 סעיף

עמוד 273

אפליקציות US212A מדריך לתכנון אפליקציות

File הסקריפט את מפרט הקבצים הרגיל של .ui ומשמש לחיסכון בייבוא המשתמש xml גמשק המשתמש.

רשימת תמונות משאבים, רשימת מחרוזת משאבים והגדרת פרמטרים של ממשק המשתמש, כאשר פרמטרים של ממשק המשתמש מבוססים על בקרת סצינה ארשימת תמונות משאבים, רשימת מחרוזת משאבים והגדרת פרמטרים של ממשק המשתמש, כאשר פרמטרים של ממשק המשתמש מבוססים על ב

השלבים הספציפיים מתוארים בפירוט כדלקמן:

### 7.2.2.1 חדש AP שלב 1: צור פרויקט

שמשק ממשק שורך ממשק אותו את הכלי או פתח את המקרים / המקרים המשתמש פרויקט של עורך ממשק המשתמש, דור היקיה File-> Project AP דוש כדי ליצור פרויקט AP בחר.

גרסה: 2.0

יש לחקור הפרות זכויות יוצרים

273 סעיף

עמוד 274

US212A מדריך לתכנון אפליקציות

### שלב 2: הגדר משאבים 7.2.2.2

אחר אישור פרויקט הדש - AP אחר משאבי פרויקט הדש - AP אחר אישור פרויקט אם מדובר בפרויקט חדש עבד, החלון שלמעלה יופיע באופן אוטומטי, או שאתה יכול לבחור "ערוך -> הגדר משאבים ..." כדי להיכנס לחלון שלמעלה. של משאב המחרוזת כדי להשלים את הגדרת המשאב ts אחר מכן בחר בתיקיית משאב התמונה וקובץ.

יש לחקור הפרות זכויות יוצרים

גרסה: 2.0

274 סעיף

עמוד 275

טדריך לתכנון אפליקציות US212A

שימו לב לפרטים הבאים בממשק המשתמש של זירת העריכה:

1. עבור כל בקרה את המיקום מדויק x / y את המיקום מדוירה, עליך להגדיר תחילה את המלבן החיצוני.

הוסף פקדים אחד אחד על פי עיצוב ממשק המשתמש וקבע את התצורה של מאפייני הבקרה להשלמת פיתוח ממשק המשתמש של הסצנה.

7.2.2.3 שלב 3: ערוך את ממשק המשתמש של הסצנה

אפליקציות US212A מדריך לתכנון אפליקציות

גרסה: 2.0

יש לחקור הפרות זכויות יוצרים

275 סעיף

עמוד 276

2. שמות של סצינות ובקרות צריך להיות סטנדרטי וקל לזיהוי.

גרסה: 2.0

יש לחקור הפרות זכויות יוצרים

עמוד 276

עמוד 277

עליקציות US212A מדריך לתכנון אפליקציות

### 7.2.2.4 שלב 4: צור תוצאות

ריכה בחר "File-> Generate File Resource ..." לאחר העריכה בחר

האצווה התוצאות, בצע את הקובץ copyfile.bat, או העתק ידנית והעתק ידנית א אי העתק ידנית אי \*.

א מקרה (fwpkg / sty ו- case / fwpkg / ap, העתק \_res.h - \* \_sty.h למקור המקביל בתיק / ap / תיקיית קוד.

### 7.2.2.5 שלב 5: ממשק ניפוי באגים

UI ניתן לבצע בקלות תצוגת ממשק משתמש ותגובת ממשק משתמש לכניסת מפתח והודעות בין יישומים בקלות על סימולטור

ניפוי שורות.

. כיצד אתה משתמש בכלי סימולטור ממשק משתמש, עיין בסימולטור ממשק המשתמש

## תצורת בקרת עורך ממשק משתמש 7.2.3

השימוש בממשק הבקרה אינו מוצג כאן. לחלק זה, עיין בתאור הממשק "us212a\_ui\_driver".

בספר הממשק המתאים בספר "Book.chm".

הערה: הממשק ב- "us212a\_ui\_driver interface specification.chm" - הערה: הממשק ב- UI. הוא הממשק נקרא ו- UI. הוא הממשק ב-לפני שם הממשק הפנימי ui שמות המקרו המשמשים ביישום שונים. אבל שם המאקרו הכללי הוא להוסיף הממשק בטבלת הממשק ui\_driver\_op - rcode\_ui\_op\_entry.c מספר הממשק.

### 7.2.3.1 בקרת PicBox

הגדרת בקרה ייעודי המשמשת להצגת תמונות משאב באזור תצוגה ייעודי. גרסה: 2.0

יש לחקור הפרות זכויות יוצרים

277 סעיף

עמוד 278

### אפליקציות US212A מדריך לתכנון אפליקציות

#### מאפייני שליטה

- את ערכי אין איז געליך רק איין התצוגה, עליך ג, y. באזור המשאב אוגר והגובה והגובה עליך באיין את ערכי.
- מזזהה תמונה למשאבים, תומך במסגרות תמונות מרובות.
- הנתיב של כל מסגרת תמונה.
- הסוג של כל תמונת מסגרת: אייקון רגיל, תמונת רקע לא משובצת, תמונת רקע משובצת.
  - Icon אייקון נפוץ: הסמל שצוין על ידי המשתמש באמצעות תכונת הנתיב.

  - Image המשותף, תוכלו להוסיף או לשנות את הסוג PicBox תמונת רקע לא משובצת: לאחר קביעת אזור
    - שינוי לתמונת רקע לא משובצת; תמונת רקע לא משובצת מתייחסת ליירוט האוטומטי ישירות מהרקע הגדול בהתאם לאזור
    - הקואורדינטות של PicBox את תמונת הרקע של פקד זה יירט את מחדש "יירט את מחדש".
    - ואז ניתן לעדכן את הסמל.
  - - בחר "יירט PicBox, בחר "יירט באופן שקוף, באופן שקוף, באופן דינטות שינוי בדינטות של
    - ניתן להשתמש בתמונת הרקע של פקד זה כדי לעדכן את הסמל.
  - Icon מונח א הצבע שצוין הסמל שחלק הרקע שלו הוא הצבע שצוין על ידי ForegrbkColor, מונח על הסמל
    - ל שאינם שווים ForegrbkColor, יש להניח אוטומטית הרקע שצולמה לים שאינם ביסוי על תמונת הילוץ היקסלים אינם שווים ל

#### שלוט על השימוש

הוסף את פקד ה- PicBox, שנה את שם הבקרה, אם הפקד מוצג בגב מסוים - PicBox. שלב 1: הוסף את פקד ה"

"רקע הגדולה אלא מוטמעת ותמונת הרקע המוטמעת הרקע המוטמעת הרקע הגדולה אלא מוטמעה.

. שלב 2: בעץ מבנה הפרוייקט, הרחב את הבקרה ובחר שכבה לעריכת השכבה; אם ברצונך להוסיף שכבה, לחץ באמצעות לחצן העכבר הימני

. לבקרה זו, בחר להוסיף שכבה; אם ברצונך למחוק שכבה, בחר בשכבה ולחץ על כפתור המחיקה כדי למחוק אותה

יש לחקור הפרות זכויות יוצרים

גרסה: 2.0

סעיף 278

עמוד 279

עמוד 280

גרסה: 2.0

טדריך לתכנון אפליקציות US212A

שלב 3: ערוך את השכבה, המוצגת בשלושה סוגים: סמל רגיל: בחר את סוג הסמל כסמל רגיל, ואז בחר את נתיב התמונה

תמונת רקע לא משובצת: בחר את סוג הסמל כתמונת רקע לא מוטמעת ולחץ באמצעות לחצן העכבר הימני על הפקד באזור העריכה של הממשק, בחר "יירט את תמונת הרקע של פקד זה" כדי ליירט אוטומטית סמל רקע מתמונת הרקע הגדולה ולהניח אותה תחת BgPicDoc בתחת תיקוית המשנה עם שם הבקרה כשם הספריה, שם התמונה הוא "שם הבקרה.

תמונת רקע משובצת. בחרו בסוג הסמל כתמונת רקע משובצת, בחרו בסמל החזית, כלומר הנתיב של סמל הצבע השקוף השקוף, לאחר מכן ציין את הצבע השקוף הפסאודו, לחץ באמצעות לחצן העכבר הימני על הפקד באזור העריכה של הממשק ובחר "יירט את תמונת הרקע של פקד זה", כלומר באופן אוטומטי גזרו סמל רקע מתמונת הרקע הגדולה והכניסו אותו מחדש לסמל הצבע הפסאודו שקוף שנבחר, והניחו תחת BgPicDoc נוכן הלאה "bg0.bmp" מתחת לתיקיית המשנה שבה שם הבקרה הוא שם הספריה, שם התמונה הוא "שם הבקרה.

טדריך לתכנון אפליקציות US212A

יש לחקור הפרות זכויות יוצרים

279 סעיף

פרויקט נפוץ הוא) ui (שלב 2: שלם PicBox, אינוי באופן זמני אות רוחב אווא) ui (אווא) פרויקט נפוץ אינוי אווא) שינוי אווא

common.com\_ui) הפש את שם הבקרה ומצא את העתיד .ui, יוחב וגובה הקובץ משתנים. כלומר, פתח את סקריפט

שנה את הערכים של חברי הרוחב והגובה באופן אוטומטי.

### 7.2.3.2 בקרת TextBox

#### הגדרת בקרה

פקד המשמש להצגת מחרוזת תווים באזור תצוגה ייעודי.

#### מאפייני שליטה

- עבור אזור תצוגה, עליך לציין ערכי x, y, גובה.
- מזהה מחרוזת משאבים, שיכול להיות null.
- צבע תצוגת המחרוזת.
- מחרוזת רקע, תמונת רקע אופציונלית או צבע רקע. אם מדובר בתמונת רקע, ציין גם את מזהה תמונת הרקע

ואזור תצוגה.

• מצב תצוגה של מחרוזת, כולל יישור, מצב תצוגה של מחרוזות ארוכות, גופן, תכונה מיועדת לימין ימנית וכו

שלוט על השימוש

שנה את שם הבקרה, קבע את אזור הבקרה, קבע את קואורדינטות תמונת הרקע (בדרך כלל עם TextBox, שלב 1: הוסף שליטת

יש לחקור הפרות זכויות יוצרים

קואורדינטות הבקרות זהות).

גרסה: 2.0

סעיף 280

עמוד 281

עכנון אפליקציות US212A

. שלב 2: בחר את מחרוזת המשאב, כלומר לחץ על כפתור הבחירה בצד ימין של תיבת מאפייני הטקסט, ומחרוזת המשאב תופיע

בחר מהרשימה.

שלב 3: הגדר את מצב TextBox, שלב 3: הגדר את מצב TextBox, כלומר מצב מצב הרקע ו TextBox, יע מצב - כלומר מצב מצב הרקע יתכונות אלה משולבות ל -4 מצבים, המוצגים כדלקמן UseBgPic, 2 האם להשתמש בתמונת הרקע: היא: מצב הבחירה הוא שקוף + עשה UseBgPic מצב מצב הרקע שקוף, כלומר מצב שקוף, והבחירה היא: מצה החזית וקבעו מאפיינים אחרים.

יש לחקור הפרות זכויות יוצרים

גרסה: 2.0

סעיף 281

עמוד 282

עכנון אפליקציות US212A

לבחירת לא: מצב הבחירה שקוף + לא BgPic-מצב מצב הרקע שקוף, כלומר מצב שקוף. השתמש ב

השתמש בתמונת הרקע, קבע את צבע החזית וקבע מאפיינים אחרים.

לא ניתן לבחירה: בחר מצב כרקע בצבע אחיד UseBgPic, מצב רקע רקע בחר רגיל, כלומר מצב רקע בצבע אחיד

יש לחקור הפרות זכויות יוצרים

גרסה: 2.0

עמוד 283

טדריך לתכנון אפליקציות US212A

סעיף 282

מצב, קבע את צבע החזית ותכונות אחרות.

בובת הכי טוב שהגדרת נכס היישור עובדת הכי טוב. קואורדינטות הבקרות זהות). באופן כללי, מספר רוחב הוא האורך המרבי של המספר, כך שהגדרת נכס היישור עובדת הכי טוב

אוסף שליטת NumberBox, ו בקרה, קבע אזור בקרה, קואורדינטות תמונת רקע (בדרך כלל ו

שלוט על השימוש

• ראה אחרים: תכונות תצוגה דיגיטליות.

• הצגת מאפייני יישור.

ורוחב התמונה עקבי.

.יש לסדר את השמות של סמלי רקע קטנים, תמונות עם שלטים מדויקים ותמונות עם שלטים שליליים בסדר מילון עולה כדי להבטיח שהזהות שלהם יגדלו

• למצב תמונה דיגיטלית, עליכם לבחור תמונה דיגיטלית ותמונת המפרידה שלה, תמונת סמל; תמונה דיגיטלית,

לתמוך בתנאים מיוחדים.

• במצב תמונה דיגיטלית, ניתן לממש תצוגה שקופה, כלומר הרקע יכול להיות כל תמונה, כמובן שתכונה זו דורשת

• מצב תצוגה דיגיטלית, בחר מחרוזת תווים או תמונה דיגיטלית.

• עבור אזור תצוגה, עליך לציין ערכי x, y, גובה, גובה.

מאפייני שליטה

פקד המשמש להצגת מספרים בפורמט שצוין באזור התצוגה שצוין.

### עליקציות US212A מדריך לתכנון אפליקציות

עמוד 284

7.2.3.3 בקרת NumBox הגדרת בקרה

גרסה: 2.0

יש לחקור הפרות זכויות יוצרים

סעיף 283

הבקרה הוא "שם הבקרה שם הספרייה, שם התמונה הוא "שם הבקרה". bg.bmp".

• תצוגה מקדימה של תוכן המחרוזת, סוג השפה המשמש לתצוגה מוגדר במאפייני הפרויקט.

• למצב שקוף + תמונת רקע, תוכלו ללחוץ באמצעות לחצן העכבר הימני על הפקד באזור העריכה של הממשק ולבחור "יירט פקד זה כדי להשתמש בפקד BgPicDoc תמונת רקע ", כלומר גזור אוטומטית סמל רקע מתמונת הרקע הגדולה, והניח אותה תחת

כלומר מצב תצוגה ,NumberBox יש 3 תכונות המשפיעות על מצב ,NumberBox שלב 2: הגדר מצב

DisplayMode, להלן מספר קבוצות והאם להשתמש בתמונת הרקע UseBgPic, להלן

מצב משולב כדי להסביר:

מצב התצוגה הוא תמונה דיגיטלית

גרסה: 2.0

יש לחקור הפרות זכויות יוצרים

גרכ

סעיף 284

עמוד 285

### אפליקציות US212A מדריך לתכנון אפליקציות

מצב תצוגה זה צריך להגדיר את התכונות של התמונה הדיגיטלית ואת תמונת המפריד שלה ואת תמונת הסמל. להלן תרחישים שונים

הסבירו בנפרד:

- הרקע הגדול של התצוגה הדיגיטלית הוא בצבע אחיד
  - אם האורך הכולל של המספר תמיד זהה, אתה יכול לעצב את תמונת המספר ואת תמונת המפריד שלה ואת תמונת הסמל כ
    - אל תשתמש "ליירט את הפקד .UseBgPic צבע הרקע זהה לרקע הגדול, אל תשתמש בתמונת הרקע
    - לחץ על לחצן העכבר הימני על "תמונת רקע".

♦ אם האורך הכולל של המספר ישתנה, בנוסף לתיאור לעיל, עליך לספק גיליון 1 כדי לצמצם את האורך הכולל

- בעת הסרת עקבות, לתמונת צבע הרקע הטהורה יש רוחב וגובה זהים לתמונה הדיגיטלית.
- הרקע הגדול של התצוגה הדיגיטלית שקוף
  - + ארקונים בתמונות איניטליות והשתמשו בתמונות המפריד אלהן ותמונות סמל יעוצבו כסמלים שקופים כפסאודו והשתמשו בתמונות רקע.
    - בהשתמש ב"יירט את תמונת הרקע של פקד זה "כדי ליירט אוטומטית, כלומר ליירט אוטומטית מתמונת הרקע הגדולה BGPic -השתמש ב
    - עם שם הבקרה כשם הספריה BgPicDoc הוציא סמל רקע והניח אותו בתיקיית משנה תחת
    - bg.bmp". שם התמונה הוא "שם הבקרה\_
- שיטת ההרכב מורכבת משני מספרים, עליכם לבחור בתמונת המפרידה, אם היא אמורה להציג מספר 1 בלבד
  - עשרונים בלבד צריכים לבחור בתמונת המפרידה.
- היא כן, עליכם לבחור תמונה חיובית ותמונה שלילית, אם היא לא, ו ShowSign אם תכונת סמל התצוגה
  - אלילית שלילי, אתה צריך לבחור תמונה שלילית.
אם אתה משתמש בתמונת רקע, אתה יכול להשתמש ב"יירט את תמונת הרקע של פקד זה "כדי לצלם באופן אוטומטי, כלומר, לכידת אוטומטית מהרקע הגדול
 אם אתה משתמש בתמונת רקע, אתה יכול להשתמש ב"יירט את תמונת הרקע של פקד זה "כדי לצלם באופן אוטומטי, כלומר, לכידת אוטומטית מהרקע הגדול

שם התמונה הוא "control name\_bg.bmp"; אתה יכול גם ליצור תמונת רקע משלך.

מצב זה הוא פשוט יחסית, אין צורך לקבוע תכונות כמו תמונות דיגיטליות, פשוט הגדר את הגובה, חזית המחרוזת והרקע

מצב תצוגה כמחרוזת

צבע, בחירת גופן וכו'.

US212A מדריך לתכנון אפליקציות

עמוד 286

גרסה: 2.0

יש לחקור הפרות זכויות יוצרים

5.8.2020

גרסה: 2.0

עמוד 287

עליקציות US212A מדריך לתכנון אפליקציות

### 7.2.3.4 בקרת TimeBox

הגדרת בקרה

פקד המשמש להצגת התאריך או השעה בתבנית שצוינה באזור התצוגה שצוין.

#### מאפייני שליטה

- ערכי עליך לציין ערכי x, y, גובה, גובה, גובה.
- מצב תצוגה דיגיטלית, בחר מחרוזת תווים או תמונה דיגיטלית.
- הרקע יכול להיות כל תמונה, ניתן לממש תצוגה שקופה, כלומר הרקע יכול להיות כל תמונה, כמובן שתכונה זו דורשת
  במצב תמונה דיגיטלית, ניתן לממש תצוגה שקופה, כלומר הרקע יכול להיות כל תמונה בתנאים מיוחדים.
- למצב תמונה דיגיטלית, עליכם לבחור תמונה דיגיטלית ותמונת המפרידה שלה; דרוש תמונה דיגיטלית ותמונת רקע קטנה
  יש לסדר את שמות התוויות בסדר מילון עולה כדי להבטיח כי תעודת הזהות שלהם תגדל ורוחב התמונה יהיה עקבי
- בחר להציג פעם אחת או פעמיים, כאשר השעה מתייחסת לתאריך או לשעה, הנקראים על ידי המשתמש

ui\_show\_timebox.

- 0 בין אם המיקום הגבוה של שעה או דקה מסתיר אוטומטית את המיקום הגבוה.
- הצגת מאפייני יישור.

יש לחקור הפרות זכויות יוצרים

גרסה: 2.0

סעיף 288

🔶 דרוש שתמונות דיגיטליות ותמונות המפריד שלהן ותמונות סמל יעוצבו כסמלים שקופים כפסאודו והשתמשו בתמונות רקע.

ב- BGPic השתמש ב"יירט את תמונת הרקע של פקד זה "כדי ליירט אוטומטית, כלומר ליירט אוטומטית מתמונת הרקע הגדולה.

אפליקציות US212A מדריך לתכנון אפליקציות

עמוד 289

מצב משולב כדי להסביר:

גרסה: 2.0

מצב התצוגה הוא תמונה דיגיטלית

• הרקע הגדול של התצוגה הדיגיטלית הוא בצבע אחיד

תפריט מפתח.

• הרקע הגדול של התצוגה הדיגיטלית שקוף

זהו האורך המרבי של המספר, כך שהגדרת תכונת היישור עובדת הכי טוב.

שליטת TimeBox, שנה את שם הבקרה והגדר אזור בקרה. באופן כללי, רוחב זמן

כלומר מצב TimeBox, כלומר מצב הגדר משפיעות של ב2: הגדר מצב TimeBox, כלומר מצב חצוגה

בנפרד את התכונות של התמונה הדיגיטלית ואת תמונת התוחמת שלה. להלן תיאור של כל סיטואציה בנפרד:

♦ אם האורך הכולל של המספר ישתנה, בנוסף לתיאור לעיל, עליך לספק גיליון 1 כדי לצמצם את האורך הכולל . בעת הסרת עקבות, לתמונת צבע הרקע הטהורה יש רוחב וגובה זהים לתמונה הדיגיטלית.

יש לחקור הפרות זכויות יוצרים

אם האורך הכולל של המספרים תמיד זהה, אתה יכול לעצב את התמונה הדיגיטלית ואת תמונת המפריד שלה כך שיהיה צבע רקע זהה אל תשתמש בצד ימין "יירט את תמונת הרקע של פקד זה UseBgPic, או הרקע דיירט את תשתמש בתמונת הרקע "אל תשתמש בצד ימין

DisplayMode, עמונת בתמונת להשתמש להשתמש הרכב והאם להשתמש להלן מספר קבוצות UseBgPic, להלן

שלוט על השימוש

• תכונות תצוגה דיגיטליות.

ענון אפליקציות US212A

### US212A מדריך לתכנון אפליקציות

עם שם הבקרה כשם הספריה BgPicDoc הוציא סמל רקע והניח אותו בתיקיית משנה תחת

bg.bmp". שם התמונה הוא "שם הבקרה

• שיטת ההרכב היא להציג 2 קבוצות זמן, ויש להגדיר 3 מפרידים; אם זה כדי להציג קבוצת זמן אחת, רק

כדי להגדיר מפריד; הגדרת המפריד מחולקת לשני שלבים, בחר תחילה את תמונת המפריד באזור תמונת המפריד, ואז

בחר בסוג המפריד.

גרסה: 2.0

עמוד 290

יש לחקור הפרות זכויות יוצרים

289 סעיף

טדריך לתכנון אפליקציות US212A

יש לחקור הפרות זכויות יוצרים

• סגנון התצוגה של סרגל ההתקדמות, באפשרותך לבחור סוג מילוי, סוג סרגל השקופיות או שניהם.

(משמש להצגת התקדמות ההפעלה הנוכחית של הפעלת הקובץ (או יחס ההדמיה, כמו היחס בין שטח הדיסק המשמש לשטח הכולל

ל העות אחרות אחרות -NumberBox, כך שלא אחזור עליהן כאן.

ל המצב הזה הוא בעצם המצב - NumberBox, כך שלא אחזור עליו כאן.

• המזהה והקואורדינטות של תמונת הרקע של סרגל ההתקדמות.

• סרגל ההתקדמות ממלא כדי לנקות את מזהה התמונה.

• סרגל ההתקדמות מלא בתעודת הזהות ובקואורדינטות של התמונה המודגשת.

מצב תצוגה כמחרוזת

בקרת סרגל התקדמות 7.2.3.5

הגדרת בקרה

מאפייני שליטה

בקרות.

סעיף 290

גרסה: 2.0

עמוד 291

### עליקציות US212A מדריך לתכנון אפליקציות

• הסמן מדגיש את מזהה התמונה וקואורדינטות. (תמונה ברורה של הסמן מסופקת על ידי תמונת רקע המיירטת אוטומטית)

שלוט על השימוש

הוסף שליטת ProgressBar, שנה את שם הבקרה, בחר את הכיוון של סרגל ההתקדמות, של ב 1: הוסף שליטת,

ובחרו את תמונת הרקע של סרגל ההתקדמות (בחרו את תמונת הרקע האופקית או את תמונת הרקע האנכית בהתאם לכיוון סרגל ההתקדמות.

2 בשלב בשליטה וגובהו נקבעים על ידי תמונת הרקע של סרגל ההתקדמות והמעטפה המלבנית הקטנה ביותר של הסמן.הפרטים מפורטים בשלב

הסבירו בפירוט.

כלומר הכיוון של סרגל ההתקדמות ProgressBar ישנם 2 מאפיינים המשפיעים על מצב ProgressBar, שלב 2: הגדר את מצב

עבור אופקי ו - ProgressBarStyle, אופקי ו אופקי שילוב מתוארים אופקי ו:

הכיוון של סרגל ההתקדמות הוא אופקי, כלומר משמאל לימין

- מילוי: במצב זה, עליכם לבחור תמונות הדגשת מילוי ולמלא תמונות ברורות, ולהגדיר את קואורדינטת המילוי המתחילה של המילוי.
  - ההתחלה, ואז השתמשו ב"יירט את תמונת הרקע של פקד זה "כדי ליירט אוטומטית, כלומר אוטומטית מהרקע הגדול Y ומלאו את קואורדינטת
  - עם שם הבקרה כשם הספריה BgPicDoc התמונה גוזרת תמונת רקע ומכניסה אותה לתיקיית משנה תחת
  - שם הבקרה "שם הבקרה".
  - הנוסחה לחישוב אורך סרגל ההתקדמות היא:
  - (מילוי התחלה אורך אורדינטות אורך אורך קואורדינטת X) \* 2 קואורדינטות תמונה (מילוי התחלה אורך אורדינטות אורדינטות אורדינ

גרסה: 2.0

עמוד 292

יש לחקור הפרות זכויות יוצרים

סעיף 291

אפליקציות US212A מדריך לתכנון אפליקציות

• ההתחלה את ההתחלה X סוג ההתחלה X סוג המחוון: במצב זה, עליכם לבחור את הסמן כדי להדגיש את התמונה, להגדיר את קואורדינטת ההתחלה

קואורדינטות ואז השתמש ב"יירט את תמונת הרקע של פקד זה "כדי ליירט אוטומטית, כלומר ליירט אוטומטית חבילה מתמונת הרקע הגדולה.

תחת הרקע הספריה את המונת הרקע המכילה את המונת הרקע המכילה בתת-קובץ החונת הרקע הספריה.

control name\_bg.bmp".

הנוסחה לחישוב אורך סרגל ההתקדמות היא:

התחלת התחונת רקע אורך אורך אורך אורך אורך ממן אורדינטת אורך אורך אורדינטת אורך אורדינטת אורך אורדינטת אורך אורדינטת אורך אורדינטת אורך אורדינטת אורך אורדינטת אורך אורדינטת אורך אורדינטת אורך אורדינטת אורך אורדינטת אורך אורדינטת אורך אורדינטת אורדינטת אורך אורדינטת אורדינטת או

קח את תמונת הרקע של פקד זה "ליירט אוטומטית, כלומר ליירט אוטומטית תמונת רקע וסמן מתמונת הרקע הגדולה עם שם הבקרה כשם הספריה, שם התמונה BgPicDoc תמונת הרקע, ממוקמת בתיקיית המשנה תחת

זהו "בקרת שם\_בג.במפ". הנוסחה לחישוב אורך סרגל ההתקדמות היא:

• שניהם: במצב זה, עליכם לבחור מילוי תמונות הדגשה, מילוי תמונות ברורות וסמן הדגשת תמונות בו זמנית.

עליקציות US212A מדריך לתכנון אפליקציות

עמוד 293

גרסה: 2.0

יש לחקור הפרות זכויות יוצרים

סעיף 292

US212A מדריך לתכנון אפליקציות

• המחוון כולל את המזהה ואת הקואורדינטות של תמונת הרקע של המחוון, ואת המזהה ואת הקואורדינטות של התמונה של סמן המחוון.

• הרשימה כוללת רקע פריט, סמל קדמי של הפריט, סמל אחורי של הפריט, מחרוזת פריט, כל פריט ממשיך להיות מחולק להפעלה ו

• הגוף הראשי כולל את המזהה ואת הקואורדינטות של תמונת הרקע (בדרך כלל (0, 0)), מספר שורות הרשימה והמרחק בין פריטי רשימה.

### מאפייני שליטה

• הכותרת כוללת את מזהה מחרוזת הכותרת ואזור התצוגה.

שנה כיוון

נוסחת חישוב אורך

7.2.3.6 בקרת ListBox הגדרת בקרה

• קואורדינטות ההתחלה של סרגל המילוי והשקף

לא פעיל, על כל פריט לציין את הקואורדינטה או האזור הראשון.

• ListBox קטע משנה וחלק קטע משנה ברשימה, קטע סרגל הזזה וחלק משנה.

• לתמונת הרקע, בחרו את תמונת הרקע האנכית, מלאו את תמונת הדגש ומלאו את התמונה הברורה, ואת הסמן הדגישו גם את התמונה

וכו תפריט וכו פריטי ספריית קבצים או פריטי תפריט) בצורת רשימה, המשמשים בדפדפני קבצים ורשימות תפריט וכו '.

אופקי ההתקדמות הוא אנכי, כלומר מלמטה למעלה. ההבדל עם הכיוון של סרגל ההתקדמות הוא אופקי:

יש לחקור הפרות זכויות יוצרים

# עליקציות US212A מדריך לתכנון אפליקציות

293 סעיף

עמוד 294

גרסה: 2.0

5.8.2020

• יחס דומה ל-NumberBox.

יש לחקור הפרות זכויות יוצרים

גרסה: 2.0

294 סעיף

עמוד 295

## אפליקציות US212A מדריך לתכנון אפליקציות

#### 7.2.3.7 בקרת ParamBox

הגדרת בקרה

בקרה להגדרת פרמטרים עם תיבת כוונון דיגיטלית או סרגל הזזה.

#### מאפייני שליטה

- ParamBox קטע משנה וקטע בר הזזה קטע משנה פרמטר, קטע משנה יחידה וקטע בר הזזה.
- גוף העיקרי כולל את מזהה תמונת הרקע וקואורדינטות (בדרך כלל (0, 0)), מזהה תמונת הפרמטר וסמל הקואורדינטות ומסמן את הפרמטרים.
- הכותרת כוללת את מזהה מחרוזת הכותרת ואזור התצוגה.
- הפרמטרים דומים- NumberBox.
- היחידה כוללת את מחרוזת היחידה ואת אזור התצוגה.
- סרגל ההזזה דומה לסרגל ההתקדמות.

#### בקרת סליידר 7.2.3.8

#### 7.2.3.9 בקרת DialogBox

הגדרת בקרה

בקרה המשמשת להפניית הודעה או לשאול את המשתמש.

#### מאפייני שליטה

- ParamBox כולל את הגוף הראשי ואת החלק התחתון של רשימת האפשרויות.
- הגוף העיקרי כולל את המזהה ואת הקואורדינטות של תמונת הרקע (בדרך כלל (0, 0)), המזהה והקואורדינטות של תמונת הלוגו של תיבת הדו-שיח, כך כתוב בתיאור תיבת הדו-שיח מציין את המחרוזת, את מספר אפשרויות תיבת הדו-שיח.
- רשימת האפשרויות כוללת את מזהה התמונה הלא פעיל ברקע של הפריט וקואורדינטות, מזהה התמונה הפעיל, אזור התצוגה של מחרוזת הפריט (מילה

תוכן המחרוזת מועבר מבחוץ).

#### 7.2.3.10 בקרת AttributeBox

#### אפליקציות US212A מדריך לתכנון אפליקציות

# 7.2.4 תיאור פרויקט נפוץ

הפרויקט המשותף הוא הבסיס לכל ממשק המשתמש המקרה, כמעט בכל יישום חזית ישתמש בשליטה על הפרויקט המשותף. ללא צורך בממשק המשתמש של הסצנה שלהם Common תבניות תוכנה ואפילו יישומים מסוימים פשוט משתמשים בתבניות הבקרה של הפרוייקט.

שפירושו בפרויקט כדי להקל על ניהול ממשק המשתמש המקורי, שמנו את כל עיצוב ממשק המשתמש של הפקדים בפרויקט Common, ש במילים אחרות, כל שינוי בתבנית הבקרה צריך להתבצע בפרויקט Common.

ניתן לחלק את תבניות הסצינות בפרויקט Common ניתן לשתי קטגוריות

• סצנת אירועים ציבורית ממשק המשתמש, סצינה זו מוכנסת בדרך כלל לתצוגה של החזית הנוכחית

כיבוי ,USB כמו התאמת עוצמת קול, סוללה נמוכה / טעינה מלאה, בקרת נעילת מקשים, שומר מסך, תיבת דו-שיח של חיבור ריבת דיאלוג וכו '.

• ListBox, ParamBox, DialogBox הם התבניות בקרה אלה כוללות הפקדים המקיפים. הבניות הציבוריות של שלושת הפקדים המקיפים.

כמו שונות לשימוש, כמו הזדמנויות שונות לססות מסכים DialogBox, עשחייב לכסות מסכים אופקיים ואנכיים, בין אם יש כפתורים (תשאלו השחייב לכסות מסכים אופקיים ואנכיים, בין אם יש כפתורים (תשאלו .

# 7.3 ניתן להגדיר תפריט

ידרה משתמש הניתן הגדרה התפריט הניתן דreeLayer ו- Firmware העפריט הניתן להגדרה משתמש בכלי,

קל לשימוש.

לנוחיות התיאור, רשמו כמה מונחים או מושגים של תפריט הניתן להגדרה:

עץ תפריט: תפריט מבנה עץ.

אפשרויות, כגון אפשרויות פריטי של תפריטי של הגדרות EQ שונות של מוסיקה EQ שונות של מוסיקה.

הגדרות, כגון הגדרות שורש: ישנם פריטי של תפריטים ברמה נמוכה יותר, כגון הגדרות.

תפריט כניסה: תפריט שורש ללא תפריט מעולה, כמו תפריט נגן מוסיקה, תפריט כניסה הוא עץ תפריט

#### או שורש המשנה.

משאבי תפריט: כולל תפריטי עלים, תפריטי שורש ותפריטי כניסה. עץ התפריט מורכב ממשאבי תפריט באמצעות כלי תצורת תפריט מוגדר. כל תפריטי העלים ותפריטי השורש יוצרים רשימת פריטי תפריט, וכל תפריטי הכניסה יוצרים רשימת תפריטי כניסה.

# סקירת הדרישות 7.3.1

וקושחה דרפריט פירוש תצורת תפריט פירושו שמפתחי יישומים יכולים להשתמש בכלי התצורה של התפריט

יש לחקור הפרות זכויות יוצרים

גרסה: 2.0

#### ענון אפליקציות US212A

DevelopKits ההיררכי את המבנה ההיררכי של עץ תפריט יישומים כרצונם, מבלי לשנות ולהרכיב את היישום.

# נקודות תכנון וביצוע 7.3.2

כדי להשיג את הדרישות לעיל, עלינו לעשות דבר אחד: התגובה של תפריט העלים ומיקומו הספציפי בעץ התפריט לא רלוונטי. אז אנו מכסים את התגובה של תפריט העלים כפונקציית התקשרות, ומשלבים אותה עם התוכן במבנה פריט התפריט של תפריט העלים. חבר. בנוסף, בכדי שכלי תצורת התפריט יקרא ופרש את משאבי התפריט, עלינו לאפשר לכלי תצורת התפריט לקרוא חבר. בנוסף, בכדי שכלי תצורת הנפריט יקרא ופרש את משאבי התפריט, עלינו לאפשר לכלי תצורת התפריט לקרוא הוא לפתור הוצא את תוכן קידוד המחרוזות שלו, ובאפליקציה נוכל להשתמש רק במזהה של משאב המיתרים, לכן המפתה הוא לפתור הבעיות כוללות:

יוצר קבצי ליצור קבצי בסופו של דבר יישום יוצר כדי ליצור קבצי .exe.
 ישום יוצר משאב התפריט: עץ התפריט לאחסן את משאבי התפריט בשני קבצים אלה בקטע .rodata וארוז בקובצי .rodata ספציפית משאבי לאחסן את משאבי התפריט בשני קבצים אלה בקטע, כך שכלי תצורת התפריט יוכל למצוא את משאב התפריט דרך סימן זה. ביניהם Const מחרוזת , כסימן, כך שכלי תצורת התפריט יוכל למצוא את משאב התפריט העריט הכניסה הוא MENU ITEM.

2. ועם לכלי: לתפריט הכניסה ולפריט התפריט עשויים להיות שם זהה ביישום, כגון 2. הייחודיות של פריט משאב התפריט לכלי: לתפריט הכניסה ולפריט התפריט עשויים להיות שם זהה נבישום, עץ תפריט ו -פריט התפריט "פתוח", ברור שישנן שתי אפשרויות מתג ביישום, ובגלל הצגת תפריט דינמי, עץ תפריט ו יתכנו "גרסאות" בתת המשנה, כך שתפריט הכניסה עשוי להיות בעל שם זהה. כך שמשתמשים בפריט משאב התפריט שלנו בנוסף -ננוסף למזהה המחרוות הראשי שמוצג על ידי מחשב המיקרו, הוא מכיל גם מזהה מחרוות משני עבור הכלי לזיהוי כאשר מופיע אותו שם.

3. אנו יודעים שמה שהכלי מקבל מפריט משאב התפריט הוא רק מזהה המחרוזת, ולא המילה

קידוד מחרוזת, ולכן עלינו לציין את מקור הקידוד המתאים למזהה המחרוזת של הכלי, כלומר, כלי עורך ממשק המשתמש קידוד \* קובק.

#### פריט משאב תפריט 7.3.2.1

מבנה הנתונים הקשור לפריט משאב התפריט הוא כדלקמן:

גרסה: 2.0

יש לחקור הפרות זכויות יוצרים

סעיף 297

עמוד 298

אפליקציות US212A מדריך לתכנון אפליקציות

US212A מדריך לתכנון אפליקציות

298 סעיף

עמוד 299

גרסה: 2.0

יש לחקור הפרות זכויות יוצרים

ap\_setting להלן יישום משאב התפריט:

### פורמט קובץ 7.3.2.2 מק"ג

הגדרה הניתן להגדרה הנתונים של קובץ התצורה הניתן להגדרה:

גרסה: 2.0

יש לחקור הפרות זכויות יוצרים

עמוד 300

טדריך לתכנון אפליקציות US212A

סעיף 299

הוא כדלקמן mcg. \* פורמט הקובץ:

12) אפריט (12שם קובץ תצורת תפריט)

| 5.8.2020 |                                                                                    | יקציות US212A                                                                  | מדריך לתכנון אפל    |  |
|----------|------------------------------------------------------------------------------------|--------------------------------------------------------------------------------|---------------------|--|
|          | "music.mcg" למשל                                                                   | (קיזוז מיקום (2 בתים                                                           | (ספירה (2 בתים      |  |
|          | menu_title_data_t MENULIST                                                         | menu_title_data_t MENULIST 0, sizeof (menu_title_data_t): היכן שקיווז מצביע על |                     |  |
|          | פריט ברשימה menu_item_data_t למטה מייצג את פריט התפריט הראשון בראש רשימת התפריטים. |                                                                                |                     |  |
|          | רצופים מהווים את רשימת התפריטים                                                    | וספירת פריטים רצופים מהווים את רשימת התפריטים.                                 |                     |  |
|          | menu_title_data_t MENULIST                                                         | 1, sizeof (menu_title_data_t)                                                  |                     |  |
|          |                                                                                    |                                                                                |                     |  |
|          | menu_title_data_t MENULIST                                                         | N, sizeof (menu_title_data_t)                                                  |                     |  |
|          |                                                                                    |                                                                                |                     |  |
|          | menu_item_data_t MENUITEM                                                          | א 1, sizeof (menu_item_data_t): שורש                                           | אם זה תפריט הי      |  |
|          | ז מסוים ברשימה child_index, פריט                                                   | הוא ערך קטן יחסית ומצביע על פריט menu_                                         | _title_data_t למעלה |  |
|          | זזר את רשימת התפריטים ברמה הבאה                                                    | פריט, כך שתוכלו לאח.                                                           |                     |  |
|          | menu_item_data_t MENUITEN                                                          | A 2, sizeof (menu_item_data_t)                                                 |                     |  |
|          |                                                                                    |                                                                                |                     |  |
|          |                                                                                    |                                                                                |                     |  |
|          |                                                                                    |                                                                                |                     |  |

יש לחקור הפרות זכויות יוצרים

גרסה: 2.0

עמודים 300

עמוד 301

טדריך לתכנון אפליקציות US212A

menu\_item\_data\_t MENUITEM N, sizeof (menu\_item\_data\_t)

# 7.3.3 תהליך פיתוח תפריט הניתן להגדרה

תהליך פיתוח התפריט שניתן להגדרה הוא כדלקמן:

tizic, ליצור את היישום, באפשרותך בניית פריט משאב התפריט, באפשרותך ליצור את היישום, ליצור ap\_builder ap. \* בקובץ MENU ENTRY - MENU ENTRY בקובץ את משאב התפריט מסמן. א החבילה היא קובץ. פריט תפריט, אתה יכול לקרוא את פרטי כותרת תפריט הכניסה ואת רשימת תפריטי הכניסה, ואת פרטי הכותרת והתפריט של פריט התפריט רשימת פריטים.

הפריט הנבחר הוא הפריט הפעיל. • לכל פריט בתפריט יש פריט\_יד חבר מיוחד מאוד, שמור במיוחד לכלי התצורה של התפריט

הפריט\_יד של כל פריט בתפריט הוא ייחודי ברשימת פריטי התפריט.

7.3.3.3 - שלב 3: הכנה ואריזה כ \*ap

כדי להשתמש במזהה המחרוזת. • אתפריט, כלומר בין סוגי פריטי התפריט, על אפריט איז NORMAL\_MENU\_ITEM ו-

סמל הבחירה מוצג במיקום הסמל האחורי של הפריט, כמו סימון, ופשוט כניסה לרשימת התפריטים הזו תשתנה

RAIDO\_MENU\_ITEM, האחרון משמש לרשימת תפריטים עם בחירה יחידה, בקרת רשימת התפריטים המתאימה תהיה בבחירה אחרון

לפני שתוכלו את קובץ ה- \* .sty ו- \* res.h לפני שתוכלו את קובצי sty ו- \* .sty ו- \* res.h לפני שתוכלו

יש לשים לב לפרטים הבאים בעת כתיבת רשימת פריטי משאב התפריט: • הבעיה של שמות משוכפלים של תפריטי כניסה ופריטים בתפריט: יתכן שיהיה צורך במשאבים נוספים להחלפת שפה מקומית.

פונקציית התקשרות חוזרת, פונקציית התקשרות חוזרת יכולה להיות ריקה.

באפשרותך לכתוב השלמת השלבים לעיל, באפשרותך לכתוב רשימה של פריטי משאבי תפריט לפי הדוגמה של יישום.

תת-כותרת יחידה מחייב פריט בתפריט כניסה. עבור כל פריט בתפריט, הדבר החשוב והקשה ביותר הוא לתכנן וליישם 3 מהם

ראשית תכנן את עץ התפריט של האפליקציה, קבע את תפריט הכניסה ואת התפריט הדינמי, וכל תפריט דינמי משמש כמנה

הקבצים תואמים.

7.3.3.2 שלב 2: בניית פריטי משאבי תפריט

א ביניהם, קובץ sty ביניהם, לכן עליכם לוודא א sty הוא מקור קידוד המחרוזת של כלי תצורת התפריט, לכן איכם לוודא - res.h ו- sty.

ותמונות, ערוך את ממשק המשתמש של הסצינה וייצר xls. \* צור את פרוייקט עורך ממשק המשתמש של היישום, ייבא את קובץ משאב המחרוזת \* .sty, \* \_res.h וקבצי תוצאה אחרים.

7.3.3.1 א שלב 1: צור sty ו-\* res.h

אפליקציות US212A מדריך לתכנון אפליקציות

יש לחקור הפרות זכויות יוצרים

עמוד 302

צעדים ספציפיים הם כדלקמן:

גרסה: 2.0

### US212A מדריך לתכנון אפליקציות

בנוסף, אם תפריט הבאגים מפותח בסימולטור ממשק המשתמש, הצעדים הספציפיים הם כדלקמן: בניית יישום

א פרוייקט, צור exe, והשתמש שלו להיות שלו שנה עותק שירות עותק שירות בקובץ. א הסיומת שלו איות ap, יבובץ א פרוייקט, צור.

#### מַעֲרֶכֶת.

7.3.3.4 שלב 4: קבע את תצורת עץ התפריט וייצר mcg

יש לחקור הפרות זכויות יוצרים

גרסה: 2.0

.

302 סעיף

עמוד 303

US212A מדריך לתכנון אפליקציות

את הכלי TreeLayer, הממשק העיקרי של הכלי הוא כדלקמן:

עם אותו שם ואז תוכל sty. \* נמצאת חייבת להיות עם קובץ ap. \* הכלי דורש שהתיקיה בה ,ap. -בחר את קובץ ה

לרשימת רשימת תפריטי הכניסה של היישום (בצד ימין, כל תפריט כניסה מוגדר כעץ תפריט) ורשימת פריטי התפריט (משמאל

צד).

גרסה: 2.0

יש לחקור הפרות זכויות יוצרים

304 סעיף

עץ התפריט המוגדר הוא כדלקמן:

לא ניתן להזיז אותו למעלה ולא ניתן להזיז את פריט התפריט התחתון.

הזז למעלה ולמטה פריטי תפריט באותה רמה: בחר פריט מזן עץ התפריט בצד ימין ולחץ על למעלה או
 כפתור למטה, אתה יכול להזיז את פריטי התפריט למעלה ולמטה. לא ניתן להזיז תפריט כניסה למעלה ולמטה, פריט התפריט העליון

ניתן למחוק את פריט התפריט.

לחץ על הלחצן -> באמצע כדי להוסיף פריט בתפריט. מחק צומת בעץ התפריט: בחר פריט בעץ התפריט מימין, לחץ על כפתור המחיקה בגבול הימני •

הוסף פריט לתפריט לרשימת תפריטים ברמה מסוימת: בחר פריט בעץ התפריט מימין, ואז בחר

קבע את התצורה בהתאם לעיצוב עץ התפריט. פעולת התצורה מתוארת בקצרה כדלקמן:

עמוד 304

גרסה: 2.0

יש לחקור הפרות זכויות יוצרים

סעיף 303

US212A מדריך לתכנון אפליקציות

גרסה: 2.0

עמוד 306

א יש לעדכן את רשימת פריטי התפריט בנוסף לקובץ mcg, אינוי קוד ושינוי בנוסף כמו גם makefile ו- xn. \* קובץ mcg, המתקשרות שגיאה המתקשרות של פריט התפריט עשויה להשתנות. אם הוא לא מעודכן, זו תהיה שגיאה חמורה טעויות או אפילו חריגים.

יש לחקור הפרות זכויות יוצרים

כי, UI Simulator. כמובן שהיעילות בפיתוח וניקוי ניפוי של התפריט תהיה נמוכה יחסית. ואם תפריט הבאגים מפותח ב יעילות, +++, אריזה וכו ', ויכולים להשתמש בפונקציית הבאגינג החזקה של ap. \* על מנת לשמור את השלבים של יצירת

אם קובץ (אם מועתק ישירות מה ap. אם מועתק שירות המיובא אם אם אם אם אם אם שנוצר על ידי סימולטור UI.

הוסף את קובץ ה. mcg הקושחה של אריזת לקובץ התצורה שנוצר לקובץ ה.

, אחר מכן ניתן להשתמש בקובץ אחר מכן ניתן להשתמש בקובץ אחר מכן ניתן להשתמש בקובץ ( II, הואר מכן ניתן להשתמש בקובץ

לבסוף, לחץ על לחצן Gen mcg בתחתית כדי ליצור את קובץ mcg.

ארוז את הקושחה והשתמש בה במחשב קטן.

שלב 5: תפריט ניפוי באגים 7.3.3.5

עבור אל תפריט הבאגים.

זה יהיה הרבה יותר גבוה.

• ולספק batch build\_mcg.bat לתפריט יכול לעדכן. \* .mcg, ולספק batch build\_mcg.bat ולחפריט יכול לעדכן.

כדי לפתור את הבעיה האחרונה ביצענו שני היבטים של עבודה:

US212A מדריך לתכנון אפליקציות

אפליקציות US212A מדריך לתכנון אפליקציות

כדי להוסיף תפריט כניסה, הגדר תחילה מספר מזהה של תפריט כניסה, כלומר המשך עם מספר מזהה התפריט הגדול ביותר הנוכחי

# הוסף / מחק תפריט כניסה 7.3.4.1

# 7.3.4 מדריך לשינוי בתפריט הניתן להגדרה

US212A מדריך לתכנון אפליקציות

עמוד 307

גרסה: 2.0

יש לחקור הפרות זכויות יוצרים

סעיף 306

תן לשליטה בתפריט.

כדי לרשום את 3 הפונקציות לעיל כאשר האתחול של היישום load\_menulist\_sumfunc ואתה צריך להתקשר לממשק

#### מדריך לתכנון אפליקציות US212A

\* .Mcg אריזה להימנע מבעיה זו Mcg.

- המרשימת פריטי התפריט בזמן אמת callback -בסימולטור ממשק משתמש, התאם את פריטי התפריט בזמן אמת וקבל את פונקציית ה
  - מכיוון שרשימת פריטי התפריט היא חלק בלתי נפרד מהיישום, כתובת פונקציית ההתקשרות היא כמובן בזמן אמת

ההתאמה לפונקציית ההתקשרות האמיתית פותרת בעיה זו באופן בסיסי. אבל בגלל שזה דורש הרבה כסף

אמת בקובץ הגדרת משאב התפריט, הוסף את 3 הפונקציות הבאות התואמות לפריטים בתפריט בזמן אמת:

טמשאבי זיכרון ומעבד רבים, כך שניתן ליישם פיתרון זה רק בסימולטור UI.

#### מדריך לתכנון אפליקציות US212A

פשוט ללכת ואז מלא את רשימת תפריט הכניסה והוסף 1 למספר הכולל של פריטי תפריט הכניסה. שלב זה חשוב מאוד. אם שכחת זכור, פריט תפריט הכניסה לא יובא לכלי התצורה של התפריט.

מחיקת תפריט הכניסה היא התהליך ההפוך של התהליך לעיל, כך שלא אחזור עליו כאן.

לאחר הוספה / מחיקה של תפריט הכניסה, הגדר מחדש את התפריט.

#### הוסף / מחק פריטי תפריט 7.3.4.2

להוספת פריט בתפריט, כתוב תחילה את פונקציית ההתקשרות של פריט התפריט, ואז מלא את רשימת פריטי התפריט. בעת מילוי, שימו לב לשלבים שלב 2: בנו מספר פרטים המוזכרים בפריט משאב התפריט.

פעולת המחיקה לחלוטין של פריט התפריט היא התהליך ההפוך של התהליך לעיל, ולא יחזור על עצמו כאן. בנוסף, אנו יכולים פשוט פשוט מחק את פריט התפריט שצוין בעץ התפריט המתאים בכלי התצורה של התפריט.

לאחר הוספה / מחיקה של פריטי תפריט כניסה, הגדר מחדש את התפריט.

#### השתמש בכלי פיתוח קושחה 7.3.4.3

בשלב ההתאמה האישית של התוכנית תוכלו להשתמש ישירות בכלי פיתוח קושחה כדי להתאים אישית את התפריט כדי להמשיך, השלבים הם כדלקמן: ראשית פתח את הכלי ובחר את הקושחה:

גרסה: 2.0

יש לחקור הפרות זכויות יוצרים

307 סעיף

עמוד 308

אפליקציות US212A מדריך לתכנון אפליקציות

גרסה: 2.0

עמוד 309

טדריך לתכנון אפליקציות US212A

יש לחקור הפרות זכויות יוצרים 308 סעיף

US212A מדריך לתכנון אפליקציות

לאחר מכן בחר ביישום שיש לשנות ולחץ לחיצה ישירה על פתיחת עץ התפריט המוגדר:

mcg. \* המעודכן, כך שתוכלו לארוז את הקושחה בעתיד ותוכלו לשמור את הקובץ המעודכן mcg. \* לאחר מכן תוכלו לבחור לייצא את קובץ mcg. \* הקובץ ארוז בתוך; אתה יכול גם לבחור לשמור את הקושחה, כך שהקושחה החדשה תעודכן את קובץ

# ap\_music 8 יישום

היא להיות מסוגל לגלוש בתמונות, ספרים אלקטרוניים או דברים אחרים ללא שמע US212A אחת הדרישות התפקודיות של

אתה יכול להמשיך להאזין למוזיקה במהלך פעולת הכיבוי, כלומר אתה צריך לממש את הפונקציה של השמעת מוסיקת רקע. על מנת להשיג זאת

, פונקציה, מוסיקה מממשת את אפליקציית בקרת ההפעלה ואת אפליקציית התצוגה ותצוגה.ביניהם יישום בקרת ההפעלה פועל ברקע

ט אנו קוראים לזה מנוע המוזיקה, ואפליקציית התפעול והתצוגה משמשת כאפליקציית ממשק משתמש, הפועלת בקדמת הבמה, אנו קוראים לזה ממשק משתמש UI אנו קוראים לזה

הפעלת יישום ה בקדמת הבמה, המשתמש יכול לשלוט באופן פעיל בהפעלה ובמעבר של מוזיקה UI -יישום. בעת הפעלת יישום ה;

.בעת הפעלת יישומי חזית אחרים, מנוע המוזיקה יעבור אוטומטית את השמעת המוסיקה בהתאם לרשימת ההשמעה הנוכחית ומצב החזרה

גרסה: 2.0

יש לחקור הפרות זכויות יוצרים

סעיף 309

עמוד 310

עליקציות US212A מדריך לתכנון אפליקציות

שים מדינה.

ואפליקציית המוזיקה ואפליקציית משנה: יישום מנוע המוזיקה ואפליקציית UI Music.

## סקירה כללית של הדרישות 8.1

ui המוסיקה משמש למימוש הפונקציות של תצוגת מצב השמעת מוסיקה והגדרת פרמטרים, השלמת הרשימה ואוסף קבצי המוסיקה,

ה פונקציית את פונקציית החוכנים אחרים, מממשת את פונקציית ה-UI של המוסיקה.

הדרישות התפקודיות הן כדלקמן:

- של זמרים / אלבומים / ז'אנרים, רשימות נשמעות של ספרים / מחברים ורשימות קטלוג ID3 פונקציית עיון: דפדף ברשימות; ٠
- ٠ פונקצית המועדפים
- פונקצית תווית: פונקצית הוספה / מחיקה; ٠
- פונקציות השמעה בסיסיות: תצוגה והגדרה של מידע על קבצים. פרמטרי השמעה ומצב השמעה בממשק ההפעלה: ٠

- מילים LRC פונקצית תצוגת; ٠
- פונקצית תצוגת אלבום; \*

- \* פונקציית מחיקה: מחק ועדכן קבצי קטלוג וקבצי רשימה;

, מגוע המוזיקה משמש להפעלת מוסיקת רקע. כאשר הממשק מיישם פונקציות אחרות, כגון: הפעלת ספרים אלקטרוניים, הפעלת תמונות

.בעת גלישה בקבצים, הגדרות פרמטר ופונקציות אחרות, הוא יכול לממש המרה אוטומטית של מצב נגינת המוסיקה, שינוי אוטומטי של קבצי מוסיקה ופונקציות אחרות

הדרישות התפקודיות הן כדלקמן:

1. מסוגל להשלים את השמעת קבצי המוסיקה. ישנם מקורות מוסיקה רבים המנוגנים על ידי המנוע: רשימות השמעה, מועדפים, ספריות

המנוע צריך לעבור קבצים בצורה נכונה דרך ממשק בורר הקבצים.

2. אפשרות להחלפה אוטומטית של מוזיקה

3. המימוש התקשורת עם ממשק המשתמש של המוסיקה, השלם את התגובה לפקודת ממשק המשתמש, כגון קבלת פקודת הבקרה של ממשק המשתמש של המוסיקה.

ספק את סטטוס ההפעלה הנוכחי ומידע ההפעלה הקשור ליישום ממשק המשתמש. מנוע המוזיקה אינו שולח הודעות למוזיקה באופן פעיל

ui.

4. מסוגל להשלים את התגובה להודעות מערכת

גרסה: 2.0

יש לחקור הפרות זכויות יוצרים

עמודים 310

עמוד 311

אפליקציות US212A מדריך לתכנון אפליקציות

8.2 תכנון אדריכלי כולל

להלן תרשים המבנה של שני היישומים של מוסיקה:

ממשק המשתמש של המוסיקה כולל שלושה חלקים עיקריים: סצנת רשימה, סצנת הפעלה וסצנת הגדרה, ואילו יישום מנוע המוזיקה

התמודד בעיקר עם משימות הרקע של נגינה.

8.3 תכנון יישום ממשק משתמש

# 8.3.1 חלוקת מודולים פונקציונאליים ליישום ממשק UI

US212A מודולרי. כל יישום הוא עיצוב מודולרי. כל יישום, משתמש בקונספט עיצובי: על פי סיווג הממשק,

כל מודולי הממשק הספציפיים המופשטים ומבצעים תכנון משאבים, תכנון לוגיקה עסקית, תכנון זרימת נתונים וצרכנים

אלה. אלה ממשק יש זרימת הידעות עצמאית, משאבי סצנה עצמאיים והיגיון עסקי עצמאי. אלה

יש לחקור הפרות זכויות יוצרים

גרסה: 2.0

סעיף 311

עמוד 312

# טדריך לתכנון אפליקציות US212A

מודול ממשק, אנו קוראים לזה סצנה כאן.

הרחישים: בהתייחס לתרשים האדריכלות של מוסיקה, יישום המוסיקה מחולק לשלושה תרחישים: תרחיש רשימה (SCENE\_LSTMENU),

### הפעל סצנה (SCENE\_PLAYING), בחר סצנה (SCENE\_SETMENU).

| שם הסצינה                                                                   | מאפיינים                     | ניסה                | פונקצית כ          | קובץ מקור              |
|-----------------------------------------------------------------------------|------------------------------|---------------------|--------------------|------------------------|
| app_result_e,רשימת פונקציות הגלישה ברשימת המוסיקה בסצינות                   |                              |                     |                    | Music_scene_playing.c  |
|                                                                             | רשימת המוזיקה היא בהתאם      | משחק_מוזיקה_צילום   | (app_param         |                        |
|                                                                             | אמן, אלבום, ז'אנר            | _ enter_mode, file_ | _path_info_t *     |                        |
|                                                                             | לסווג ולספק                  | path_locat,         | music_play_set_e   |                        |
|                                                                             | רשימת כל השירים.             | paly_set)           |                    |                        |
|                                                                             | ביניהם, בכל קטגוריה          |                     |                    |                        |
|                                                                             | ראש, בסדר אלפביתי עולה       |                     |                    |                        |
|                                                                             | סוג.                         |                     |                    |                        |
| הפעלת פונקציית השמעת מוסיקה בסצנה, כולל                                     |                              | app_result_e        |                    | Music_scene_listmenu.c |
|                                                                             | כולל שליטה על הפעלה / עצירה, | music_scene תפריט   | _list (bool        |                        |
|                                                                             | השיר הקודם / השיר הבא, מהיר  | רשימת תפריטים,      | file_path_info_t * |                        |
|                                                                             | , אחורה / אחורה, AB חוזר,    | דפדפן_נתיב)         |                    |                        |
|                                                                             | תצוגת אומנות אלבום, ID3      |                     |                    |                        |
|                                                                             | תצוגת מידע, מצב הפעלה        |                     |                    |                        |
|                                                                             | תצוגה, התקדמות ההפעלה מוצגת  |                     |                    |                        |
|                                                                             | AB תצוגה, תצוגה חוזרת        |                     |                    |                        |
|                                                                             | לְחֵכוֹת.                    |                     |                    |                        |
| את פונקציית ההגדרה של השמעת מוסיקת סצינה app_result_e Music_scene_setmenu.c |                              |                     |                    |                        |
|                                                                             | כן, קבע את מצב החזרה,        | music_scene תפריט   | _set (bool         |                        |
|                                                                             | EQ                           | music_audible)      |                    |                        |

### ארכיטקטורת ארביטקטורת א על פי חלוקת הסצנות וארכיטקטורת ui את היישום את יישום על פי מודולים הבאים ui:

| שם המודול        | פונקציה קצרה                                                                             |  |
|------------------|------------------------------------------------------------------------------------------|--|
| מודול האתחול     | לאתחל פונקציות יישום                                                                     |  |
| מודול תזמון סצנה | תזמון ועיבוד מערכות יחסים להעברת סצינות                                                  |  |
| סצנת תפריט רשימה | וממשק רשימת ספריות ID3 ספק למשתמשים הגלישה בקבצי מוסיקה רשימת.                           |  |
| סצנת משחק        | ספק ממשק השמעה, הגש תצוגת פרטי קבצים, החלפת קבצים בחלק התחתון והתחתון, הפסקה             |  |
|                  | AB. פעולות בסיסיות כגון השמעה, קדימה מהירה וקדימה מהירה, חזרה על                         |  |
| קבע את הסצינה    | לחץ על מקש התפריט במהלך ההפעלה כדי להיכנס לתפריט ההגדרות כדי לממש את הגדרת פרמטרי ההפעלה |  |
|                  | הגדרות, הגדרות תווית, הגדרות מועדפות ופונקציות אחרות.                                    |  |
| יציאה מהמודול    | עיבוד יציאה מהיישום                                                                      |  |

עמוד 313

ענון אפליקציות US212A

# 8.3.2 סנכרון ואינטראקציה עם מודולים אחרים

Ap\_music, עם המערכת בחזית, גערוך כאפליקציה מp\_manager במהלך הפעולה ותזמון משימות במהלך הפעולה במהלך הפעולה ותזמון משימות אונים.

יש את המטרה הבאה AP חדשות, תקשורת עם יישומי מנוע. לתקשורת בין כל מכשיר

💠 קשורים. לדוגמה, בעת שימוש בשירותים קשורים המסופקים על ידי מנוע הרקע, הוא נשלח גם למנוע הרקע AP השתמש בשירותי.

.שלח את ההודעה המתאימה

גבתהליך תזמון המשימות, דרך תקשורת הודעות וסמפור, להשגת סנכרון והדרה הדדית בין משימות אותליך תזמון המשימות.

מספק מידע כגון US212A התקשורת בין המשימות נעשית באמצעות העברת מסרים

ממשק מערכת:

# הגדר sys\_mq\_send (א, ב)

(int) sys\_op\_entry ((void \*) (uint32) (a), (void \*) (b), (void \*) 0, MQ\_SEND)

בממשק sys\_mq\_send (a, b), הפרמטר המנויים של הסוגים הערכים של הערכים באים.

 $MQ\_ID\_MNG = 0,$  / \* תור לניהול לניהות יישום א תור א /

- MQ\_ID\_DESK, / \* (חזית קדמית) UI (חזית קדמית) \* /
- MQ\_ID\_EGN, / \* מנוע (רקע) תור הודעות אפליקציה /
- MQ\_ID\_SYS, / \* תור להודעות מערכת / א תור להודעות
- MQ\_ID\_GUI, / \* תור הודעות GUI \* /

המבנה היא היא בדרך כלל משתנה של המבנה private\_msg\_t או msg\_apps\_t

בעת השליחה private\_msg\_t משתמשים במשתנה מסוג GUI סוג משתנה. בעת שליחת הודעה פרטית או הודעת

מסוג msg\_apps\_t.

מספקת את הממשקים הבאים לשימוש applib, מנת להקל על השימוש הידידותי במנגנון ההודעות להשלמת התקשורת בין המשימות

שימוש למשתמש:

ממשק הודעה לשליחה סינכרונית בתור הודעות פרטיות

bool send\_sync\_msg (uint8 \* app\_name, msg\_apps\_t \* msg, msg\_reply\_t \* תשובה, uint16

מייצג את יישום היעד של ההודעה app\_name מייצג את יישום היעד של ההודעה (msg פסק זמן) שם מצביע על ההודעה שיש לשלוח, ושידור חוזר הוא תגובת ה

מצביע מבנה תשובה, פסק זמן משמש לשליטה על שליחת פסק זמן.

ממשק הודעה לשליחה אסינכרונית של תורי הודעות פרטיות

bool send\_async\_msg (uint8 \* app\_name, msg\_apps\_t \* msg)

יש לחקור הפרות זכויות יוצרים

גרסה: 2.0

### אפליקציות US212A מדריך לתכנון אפליקציות

ו היעד של ההודעה את יישום מציין את האפליקציה שם האפליקציה מציין את יישום היעד של ההודעה ו.

gui-GUI קבל תור להודעות

.

uint16 get\_gui\_msg (input\_msg\_t \* input\_msg)

כאשר input\_msg הוא מצביע המאגר לקבלת הודעות.

קבל הודעות פרטיות - תור הודעות פרטיות

uint16 get\_app\_msg (private\_msg\_t \* private\_msg)

כאשר private\_msg הוא מצביע המאגר לקבלת הודעות.

לשימוש מפורט, עיין במסמכים הקשורים ל- applib.

# 8.3.3 תלויה ביישום ותיאור הממשק שלה ap\_music ספריית

ממשק מערכת ו- libc api.a ספריית זמן ריצה של יישום כל הפונקציות של Applib נפוץ, סרגל ראש, אנימציה ומודולים אחרים הנפוצים לפקודה UI תפריט ממשק מילים ומודולים אחרים בספריה המשופרת , ID3, גלישה בקבצים, רשימה ומועדפים

# 8.4 תהליך עסקי של יישום ap music

# 8.4.1 התהליך הכולל של יישום ap\_music

של שלה הסצנות המחולקות של Ui איור שלהלן טיאה הסצנות המחולקות של:

גרסה: 2.0

יש לחקור הפרות זכויות יוצרים

314 סעיף

עמוד 315

עליקציות US212A מדריך לתכנון אפליקציות

פתקלָה

| אָתחוּל              |   |                    |
|----------------------|---|--------------------|
|                      |   |                    |
| האם זה לצאת מהזירה?  |   |                    |
| ٤                    | , |                    |
| להיכנס לסצנת הרשימה? |   | רשימת עיבוד סצינות |
| 1                    | , |                    |
| להיכנס לסצנת ההפעלה? |   | הפעל עיבוד סצינות  |
| ٤                    | , |                    |
| להיכנס לסצנת ההגדרה? |   | הגדר עיבוד סצינות  |
| د                    |   |                    |
| צא מעיבוד            |   |                    |
|                      |   |                    |
| סוֹף                 |   |                    |
|                      |   |                    |

# 8.4.2 תהליך האתחול של המודול

אתחול של Ap\_music, המגדיר שלו נכתבים שלו נכתבים כל הקודים האתחול של

בקובץ Music\_main.c. תפקידיה העיקריים הם כדלקמן:

- ♦ באאוחסנים בעוני התצורה המאוחסנים VRAM, כולל נתוני התצורה המאוחסנים ב M\_AP\_SETTING,
  - ו ap\_Music נתוני תצורה ייעודיים VM\_AP\_MUSIC. ונתוני המאקרו VM\_AP\_SETTING ונתוני המאקרו

VM\_AP\_MUSIC הממשק למימוש פונקציה זו הוא מייצג בהתאמה את קיזוו הכתובת היחסי של load\_cfg (),

- ממשק זה מוגדר ב- Music\_main.c.

א ומשותף על ידי כל ap\_music - טען קבצי סגנון, כולל קובץ סגנון קבצי. סגנון המוקדש ל

הם שניהם קבצים באזור המערכת, פתחו אותם common.sty ו קובץ סגנון נפוץ

במעתנה (המתקן של ממשק המשתמש g\_ap\_res לאחר מכן, הידית שלה מנוהלת על ידי מנהל ההתקן של ממשק המשתמש עצמו (המאוחסן במשתנה).

Ad התפריט הממשק המתקשר הוא המשק המתקשר הוא הממשק המתקשר הוציע wusic.mcg, הממשק המתקשר המשק זה (), או ממשק ה

יש לחקור הפרות זכויות יוצרים

גרסה: 2.0

סעיף 315

עמוד 316

### עליקציות US212A מדריך לתכנון אפליקציות

הקובץ לאהר הטעינה / ap \ common \ common\_func \ common\_confmenu.c, הקובץ לאהר הטעינה

ap\_music הוא קובץ באזור המערכת, המאחסן מנוהלת על ידי המודול המשותף ap\_music

נעשה שימוש במידע על תצורת תפריט.

שונים שונים לאתחל משתנים לאתחל את מערכת הודעות העיבוד של הודעות משתנים גלובליים שונים של.

applib\_message\_init (music\_message\_deal). הערה US212A מיושם בכל AP

א עם פונקציה של כלב שמירה רך, AP מגדיר טיימר להאכיל את הכלב באופן קבוע.פעם בגלל כמה סיבות מיוחדות (כגון

#### US212A מדריך לתכנון אפליקציות

או איבוד הפרעות לטווח ארוך או עיבוד IO), איאכיל את הכלב, מה שיגרום למערכת AP הגורם לכך שהטיימר אנקבע על ידי ה המערכת מופעלת מחדש.

♦ התעלה על תזמון המערכת הרך, כגון תזמון מצב תאורה אחורית, תזמון המתנה, תזמון זמן שינה וכו :

את וסוללה וכו Headbar, וכגון זמן, רענון זמן, רענון כגון רענון יכגון יכגון וטיימר וטיימר וטיימר את

♦ בשיר את נתיב הגלישה בשיר שמושמע כעת ואת נתיב הגלישה בשיר.

במשתנים הגלובליים g\_file\_path\_info ו- g\_browser\_filepath במשתנים הגלובליים

כאשר מנוע המוזיקה פועל , g\_file\_path\_info ובחירת המחדל: כונן כלא בערך ברירת המוזיקה פועל C כאשר מנוע המוזיקה פועל

הספריה FSEL\_TYPE\_COMMONDIR: דפדף ונגן בהתאם לספרייה.

לשחק ap\_music, אם זה נבחר ap\_browser או ap\_record לשחק או ap\_record או

ap\_music פועל, כי ap\_browser ו- ap\_record יישנו את שם קובץ השיר ו

ב אוחסנים - VRAM, פרטי הנתיב מאוחסנים - VRAM, כמו - VRAM, יניתן לקרוא את מידע הנתיב ב - VRAM, כמו

היכונו להפעלה הבאה.

💠 סוג מעמד התיכות טָקסט חשבון בדיקה

play\_scene\_checktype (g\_file\_path\_info.file\_path.dirlocation.filename),

על ידי הגדרת המשתנה הגלובלי g\_audible\_now, או קבצי של קבצי Audible כדי לאשר אם זה השמעה של קבצי מוסיקה רגילים או התיכת משחק.

אויכנס ביוגרפיה א g\_file\_path\_info , g\_file\_path\_info להיכנס ביוגרפיה music\_file\_init (& g\_file\_path\_info). יש את הדברים הבאים US212A לתשומת לבך, במערכת שיטות הפעלה: (מוגדר בקובץ sp\_rel \ include \ enhanced.h)

 $FSEL_TYPE_COMMONDIR = 0, // רשימת השמעה // רשימת השמעה$ 

יש לחקור הפרות זכויות יוצרים

סעיף 316

עמוד 317

גרסה: 2.0

אפליקציות US212A מדריך לתכנון אפליקציות

- FSEL\_TYPE\_DISKSEQUNCE, // השמעת מספר רצף דיסק מלא
- FSEL\_TYPE\_SDFILE, // קובץ sd
- FSEL\_TYPE\_M3ULIST, // m3u רשימת
- FSEL\_TYPE\_PLAYLIST, // רשימת השמעה
- $FSEL_TYPE_LISTAUDIBLE, // פלייליסט השמיעי$
- FSEL\_TYPE\_LISTVIDEO, // רשימת VIDEO
- FSEL\_TYPE\_LISTPICTURE, // רשימת PICTURE
- FSEL\_TYPE\_LISTEBOOK, // רשימת EBOOK
- FSEL\_TYPE\_LIST\_PIC2, // טבלה 2 PICTURE
- FSEL\_TYPE\_LISTFAVOR1, // 1 מועדף
- FSEL\_TYPE\_LISTFAVOR2, // 2 מועדף 2

FSEL\_TYPE\_LISTFAVOR3 // 3 מועדף

עבור כל שיטות ההפעלה שלעיל, הנתונים מנוהלים על ידי קובץ רשימת ההשמעה והמיקום של קובץ רשימת ההשמעה

ממשק ניהול, כולל בורר קבצים, תווכה וחלקים אחרים.

אור קובץ תווית MUSICBMK.BMK אור המשתמש לידי המשתמש.

# 8.4.3 תרשים זרימה כללי של תזמון הסצינות

המחולקים לפי הסצנה ועיבוד המשימות הוא יותר ap מורכב ממודולי SDK us212a חלק היישום לשם הבהרה. לדוגמה, מוסיקה מחולקת לרשימה, לנגן ולהגדיר שלוש סצינות, התואמות את זמן הנגינה של המוסיקה שלוש פונקציות של גלישת קבצים, השמעת קבצים והגדרת פרמטרים. המפתח למודול תזמון הסצינות הוא שליטה במצב הסצנה מכונת מדינה, המשמשת למימוש המעבר והתזמון בין תרחישים שונים, ושליטה בתהליך הריצה של היישום. מודול זה מיישם את התרחיש תזמון, בחר תרחישים שונים בהתאם למצב

אחד המקצבים הפשוטים ביותר לתזמון התזמון המזמון הפשוט ביותר של המכונה הוא כדלקמן (מוגדר ב case / ap / ap\_music / music\_main.c): // לולאת תזמון סצינות (g\_music\_scene! = SCENE\_EXIT) { (g\_music\_scene) { ג

יש לחקור הפרות זכויות יוצרים

גרסה: 2.0

317 סעיף

עמוד 318

| US212A מדריך לתכנון אפליקציות                                                                   |  |
|-------------------------------------------------------------------------------------------------|--|
| מקרה SCENE_LSTMENU:                                                                             |  |
| // רשימת פונקציות סצנה                                                                          |  |
| <pre>scene_result = music_scene_listmenu (list_menu, &amp; g_browser_filepath);</pre>           |  |
| // עיבוד תוצאות תוצאות להחזרת סצינות                                                            |  |
|                                                                                                 |  |
| לשבור;                                                                                          |  |
|                                                                                                 |  |
| // היכנסו לסצנת ההפעלה                                                                          |  |
| מקרה SCENE_PLAYING:                                                                             |  |
| הפעלת סצנת הפעלה //                                                                             |  |
| $scene\_result = music\_scene\_playing (g\_enter\_mode, \& g\_file\_path\_info, g\_play\_set);$ |  |
| // עיבוד תוצאות תוצאות להחזרת סצינות                                                            |  |
|                                                                                                 |  |
| לשבור;                                                                                          |  |
|                                                                                                 |  |
| // היכנסו לסצנת התפריט                                                                          |  |
| מקרה SCENE_SETMENU:                                                                             |  |
| // הגדר את פונקציית הסצינה                                                                      |  |
| <pre>scene_result = music_scene_setmenu (music_audible);</pre>                                  |  |
| // עיבוד תוצאות תוצאות להחזרת סצינות                                                            |  |
|                                                                                                 |  |
| לשבור;                                                                                          |  |
|                                                                                                 |  |

עמוד 319

}

לשבור;

אם אתה צריך להוסיף סצינה, אתה צריך להוסיף סניף רק אם אתה צריך להגדיל את ערך ההחזרה של סצינה מעבד, עליך להוסיף עיבוד סניף רק בעיבוד תוצאות התוצאה לאחר סיום פונקציית הסצינה. ידידותי למשתמש שינויים ותוספים.

הזרימה המפורטת של תזמון סצנות המוזיקה מוצגת באיור שלהלן:

גרסה: 2.0

יש לחקור הפרות זכויות יוצרים

US212A מדריך לתכנון אפליקציות

סתקלה.

סעיף 318

המוסיקה קבצ את ערך הסצנה בהתאם לדרך בהתאם לדרך הכניסה ליישום המוסיקה g\_enter\_mode, שנכנס ליישום המוסיקה

g\_music\_scene == SCENE\_EXIT? (האם לצאת מתזמון סצינות)

3

g\_music\_scene == SCENE\_LSTMENU? (האם להיכנס לסצינת הרשימה)

1

g\_music\_scene == SCENE\_PLAYING? (האם להיכנס לסצנת ההפעלה)

1

g\_music\_scene == SCENE\_SETMENU? (האם להיכנס לסצנת ההגדרה)

היכנסו לסצינת ההפעלה scene\_result = music\_scene\_playing ()

לאחר סצנת ההפעלה חוזרת, על פי סצנת הערך חזרה של תוצאות סצנת ההשמעה, g\_music\_scene עבור לקבוע את ערך הסצנה הבא

היכנסו לסצינת הרשימה scene\_result = music\_scene\_listmenu ()

לאחר החורת סצנת הרשימה, על פי הערך החור סצנה\_תוצאות של סצינת הרשימה, לאחר החורת סצנה בעוד לקבוע את ערך הסצנה הבא

היכנסו לסצות ההגדרה scene\_result = music\_scene\_setmenu ()

לאחר סצנה ההגדרה חוזרת, על פי הערך החוזר סצנה\_תוצאה של סצנת ההגדרה, g\_music\_scene עבור לקבוע את ערך הסצנה הבא

1

תזמון סצנת סיום

בתהליך תזמון הסצנה לעיל, הוא מבוסס על .g\_music\_scene בתזמון סצנות, המשתנה החשוב ביותר הוא

יש לחקור הפרות זכויות יוצרים

גרסה: 2.0

סעיף 319

עמוד 320

### אפליקציות US212A מדריך לתכנון אפליקציות

g\_music\_scene הוא שלם ב משתנה ואז נכנס לסצינות שונות g\_music\_scene - הוא שלם ב ap\_music כשיוצאים מסצינות אהרות, קבעו - ap\_music. כשיוצאים מסצינות אהרות, קבעו כשיוצאים מסצינות ארות, קבעו - 20 מער מקומיים בכל מקום ב מציין לאיזה סצנה להיכנס לאחר היציאה מהסצנה הנוכחית g\_music\_scene של .

# 8.4.4 תרשים זרימה של תרחיש רשימה

סצנת התפריטים היא הסצנה העיקרית להיכנס לממשק המשתמש, האחראי על עיבוד התפריט ופונקציית תצוגת רשימת הקבצים. רשימת כלים סצינה יחידה מורכבת משלוש סצינות שליטת תת-שליטה, כולל שליטת תפריט, בקרת רשימה ובקרת תמונות באלבום. שלוט בשלושה אלה קריאת הקובץ היא למעשה תזמון סצנות פשוט. תרשים הזרימה לתת-סצנה של חלק זה מוצג באיור הבא:

| פתחָלָה                     |                          |
|-----------------------------|--------------------------|
|                             |                          |
|                             |                          |
| ,                           |                          |
| צא מסצנת תפריט הרשימה       |                          |
|                             |                          |
| ,                           |                          |
| -                           | ,                        |
| להיכנס לסצנת התפריט?        | עיבוד סצינת תפריט        |
|                             |                          |
| z                           |                          |
|                             | ,                        |
| להיכנס לסצנת הרשימה?        | רשימת עיבוד סצינות       |
|                             |                          |
| 1                           |                          |
|                             | ,                        |
| להיכנס לסצנת תמונות האלבום? | עיבוד סצנת תמונות באלבום |
|                             |                          |
| 1                           |                          |
|                             |                          |
| מוגדר ליציאת סצינה          |                          |
|                             |                          |
|                             |                          |
|                             |                          |
| סוף                         |                          |
|                             |                          |
|                             |                          |

ניתן לראות שחלק זה של תהליך תזמון הסצנה דומה מאוד לתהליך תזמון הסצינה המוזיקלית. למעשה, תרשים הזרימה

אפשר לראות בכך פשט של תרשים הזרימה הקודם. מכיוון שסצנת תפריט הרשימה צריכה לטפל רק בכניסה ויציאה משלושת הפקדים האלה

0x3

ב המשנה בתת-סצינה מספרי מכונות מצבים המשנה בתת-סצינה ב-App music.h: החוכנית מגדירה שלושה מספרי מכונות מצבים המשנה בתת-סצינה ב

הגדירו את מכונת מצבי הבקרה הכלולה בתת-סצנה של רשימת המוסיקה //

# הגדר MUSIC\_LISTSCENE\_LIST 0x0

# הגדר MUSIC\_LISTSCENE\_MENU 0x1

# הגדר MUSIC\_LISTSCENE\_ALBUMLIST 0x2

# הגדר MUSIC\_LISTSCENE\_EXIT

ב music\_scene\_listmenu.c, אולאת מכונות המדינה הוא כדלקמן:

// לולאת סצנה

בעוד (sub\_scene\_cur! = MUSIC\_LISTSCENE\_EXIT)

גרסה: 2.0

יש לחקור הפרות זכויות יוצרים

עמודים 320

עמוד 321

|           |         | מדריך לתכנון אפליקציות US212A                                                       |
|-----------|---------|-------------------------------------------------------------------------------------|
| {         |         |                                                                                     |
|           | שנה //  | בחר סצנת שליטת מ                                                                    |
|           | ) מתג   | sub_scene_cur)                                                                      |
|           | {       |                                                                                     |
|           |         | MUSIC_LISTSCENE_LIST: מקרה                                                          |
|           |         | סצנת רשימה //                                                                       |
|           |         | ret_vals = music_scene_listmenu_list (list_browser_mode, root_layer, browser_path); |
|           |         | לשבור;                                                                              |
|           |         |                                                                                     |
|           |         | מקרה MUSIC_LISTSCENE_MENU:                                                          |
|           |         | סצנת תפריט //                                                                       |
|           |         | ret_vals = music_scene_listmenu_menu (menu_browser_mode, browser_path);             |
|           |         | לשבור;                                                                              |
|           |         |                                                                                     |
|           |         | מקרה MUSIC_LISTSCENE_ALBUMLIST:                                                     |
|           |         | סצנת תמונות אלבום //                                                                |
|           |         | ret_vals = music_scene_listmenu_albumlist (albumlist_browser_mode, browser_path);   |
|           |         | לשבור;                                                                              |
|           |         |                                                                                     |
|           |         | בְּרִירַת מֶחדָל:                                                                   |
|           |         | לשבור;                                                                              |
|           | }       |                                                                                     |
|           |         |                                                                                     |
|           | לעבור   | (ret_vals)                                                                          |
|           | {       |                                                                                     |
|           |         | עיבוד ערך ההחזרה של כל בקרת ילדים //                                                |
|           | }       |                                                                                     |
| }         |         | , , , , .                                                                           |
| וזו<br>   | ימה, כמ | עיצוב זה מאפשר למשתמשים להוסיף שליטת משנה שהם צריכים ליישם בסצנת תפריט הרשי         |
| נות של כל | ון הסצי | AP הוא מאוד דומה, אני מכיר AP שליטת תת האלבום בו הופכת לקלה מאוד. מחזור תזמ         |

אחרים AP אחרים אחד להבין את זרימת העיבוד של מכשירי.

מבנה רשימת התפריטים של סצינת התפריטים של רשימת המוסיקה מוצג באיור שלהלן:

יש לחקור הפרות זכויות יוצרים

#### עליקציות US212A מדריך לתכנון אפליקציות

| השמעה | רשימת |               |             |
|-------|-------|---------------|-------------|
|       |       |               | רשימת השמעה |
|       |       | רשימת השמעה   |             |
|       |       |               | רשימת השמעה |
|       |       | רשימת השמעה   |             |
|       | 1     | רשימת מועדפים |             |
|       | 2     | רשימת מועדפים |             |
|       | 3     | רשימת מועדפים |             |
| m3u   |       | m3u_list      |             |
|       |       | רשימת ספרים   |             |
|       |       |               | רשימת ספרים |

תפריט ברמה הראשונה

תפריט ברמה השנייה

תפריט ברמה הרביעית תפריט ברמה השלישית

סצנת רשימת המפריט מממשת בעיקר את הגלישה בקטלוג ואת רשימת TD3 סצנת רשימת התפריט מממשת בעיקר את הגלישה בקטלוג ואת רשימת ( תחת אפליקציית המוזיקה (רשימת זמר / אלבום / ז'אנר וכו ED3 סצנה זו דפדף לפי קטגוריה. סצנה זו מציגה רק את כל קבצי האודיו בדיסק האפקטיבי של הנגן, ומחזירה את פעולת המשתמש בסצנה זו. תביא תוצאות.

מודול זה צריך להשתמש בשלושה פקדים נפוצים: בקרת תפריט, בקרת רשימת קבצים ושליטה ברשימת תמונות אלבומים. ,תחת הארכיטקטורה הנוכחית התפריט הוא מבנה הניתן להגדרה, ומבנה עץ התפריט מעוצב באמצעות כלים. המבנה של התפריטים השונים דומה ניתן לנתח אותו על ידי בקרה נפוצה (מנתח תפריט). מנתח התפריטים משמש לניתוח מבנה התפריט ולחזרה על ביצוע תפריט העלים והודעות מערכת. הפונקציה של תפריט העלים פונקצית פונקצית קו. מנתח התפריטים הוא תת-סצנה עצמאית, כך שהוא יכול להתמודד עם הודעות והודעות מערכת. הפונקציה של תפריט העלים פונקצית פונקצית קו. מנתח התפריטים הא תת-סצנה עצמאית, כך שהוא יכול להתמודד עם הודעות זו יכולה להיות רשימת קבצים, רשימת הקבצים נותחת דרך דפדפן הקבצים, ודפדפן הקבצים הוא גם תת-סצנה עצמאית והודעות מערכת. שליטת רשימת קבצים, רשימת האלבומים מפענחת למעשה את תמונות האלבום מסוג gui להתמודד עם הודעות הקשורים לשלושת הפקדים.

#### 8.4.4.1 חלק לשליטה בתפריט

בקרת התפריט קוראת בעיקר את מבנה העץ של התפריט מקובץ התצורה, שואבת את ממשק התפריט וקוראת חזרה לתפריט העלים. עיבוד התקשרות חוזרת. חלק הבקרה מממש בעיקר את ציור התפריט, עיבוד מקשים והודעות מערכת. תרשים זרימה של חלק בקרת התפריט

יש לחקור הפרות זכויות יוצרים

גרסה: 2.0

עמודים 322

באנתון ניתן לראות כי החלק ה- ap - מהנתון משלים בעיקר את רכישת מבנה התפריט ואת מימוש הפונקציה של עיבוד ה- callback - משלים בעיקר את רכישת שלילק. תרשים זרימת הסצנה של שליטת תפריט המוזיקה מוצג באיור שלהלן:

גרסה: 2.0

יש לחקור הפרות זכויות יוצרים

323 סעיף

עמוד 324

אפליקציות US212A מדריך לתכנון אפליקציות

8.4.4.2 חלק שליטת הרשימה

בסצנה זו יש לעיין בתפריטי עלים ויש לקרוא לשליטה על גלישת הקבצים.

הקבצים העלים בייכה להתקשר לשליטה על גלישת הקבצים. הפונקציית עיבוד פונקציית העלים צריכה להתקשר לשליטה איז הקבצים קבצים, גלישת קבצים ועיבוד הודעות gui.

יש לחקור הפרות זכויות יוצרים

גרסה: 2.0

פרק 324

עמוד 325

טדריך לתכנון אפליקציות US212A

#### מדריך לתכנון אפליקציות US212A

התקשר לפקד זה לגלישת קבצים והזן לתחת הסצינה המתאימה בהתאם למבנה הגלישה. לא אכנס כאן לפרטים.

#### 2.4.4.3 בקרת תמונות באלבום

בקרת תמונת האלבום משלבת את רשימת התמונות באלבום המוזיקה ואת מודול מימוש התמונות הממוזערות, המשלב את המוזיקה המיוחדת בהתאם לסוג האלבום, דפדף בקבצים בצורת תמונות ממוזערות של אלבום. לפענוח תמונות ויישום תמונה ממוזערת, אנא עיין ב תיאור החלק הרלוונטי ביישום התמונה. להלן ניתוח התהליך של הצגת תמונות באלבום במסך אחד, הפונקציה המתאימה היא prev\_view\_one\_screen () - ממוקם ב) ap\_music / music\_listmenu\_albumlist.c)

התחָלָה

להצגת המספר הכולל של הקבצים () show\_active\_num התקשרו ל מספר ופריט הפעלה

האם אתה צריך להציג מחדש מסך נתונים == old\_active?

כדי לקבל (load\_album\_item\_data () כדי לקבל כדי לקבל מסך, התקשר אל מידע על האלבום במסך הגוכחי

על פי האלבום הנוכחי צלצול מציג מסך ממוזער

> -fload\_album\_item\_data () התקשר שוב ל שחזור מידע

> > הצגת שם קובץ ההפעלה

סוף

יש לחקור הפרות זכויות יוצרים

גרסה: 2.0

1

סעיף 325

#### עמוד 326

### עליקציות US212A מדריך לתכנון אפליקציות

ניתן לראות כי הצגת הקובץ כאן תלויה ברכישת פרטי קובץ תמונת האלבום, כך שפונקציית המפתח היא כדי להשיג את הנוכהי () fsel\_browser\_get\_albums () - פונקציה זו תתקשר ל , האם קיימות תמונות אלבום באלבום. הבסיס לשפוט תמונות אלבומים הוא האם יש קובץ בשם 1 באלבום הנוכחי אם הוא קיים, קבל את פרטי המיקום של התמונה והגדר את סמל הדגל. מבנה קשור Foldre.jpg. ממונת האלבום של מונדר כך album\_brow\_t מנה השומה אלבום //

typedef struct

{

uint8 album\_flag; // 0 האם יש דגל תמונה של האלבום, no 1-yes

uint8 name\_len; // אורך השם, יחידה (בתים)

uint8 עתודה [2]; // יישור 4 בתים

uint8 \* name\_buf; // מאגר שם

uint32 cluster\_no; // מספר אשכול פריט בספריית קבצי תמונה

uint32 dir\_entry; // קיזוז כניסה לספריות קובץ תמונה

} album\_brow\_t;

משופרת () תקבל את הקטגוריה הנוכחית בהתאם למספר הסידורי של האלבום שצריך להשיג fsel\_browser\_get\_albums שיחה

בין אם הערכים של cluster\_no ו- dir\_entry, גד הגדירו את הגדימות באלבום פיימות באלבום ואיז album\_flag בין אם הערכים של
### 8.4.5 הפעל תרשים זרימה של סצינה

/ משחק סצינה (משחק סצינה) הוא סצנה חשובה של יישום מוסיקה, בעיקר למימוש השמעת קבצי שמע

והמשתמש המשמעה, והמשתמש של מידע קבצים ומצב השמעה, והמשתמש פונקציות בסיסיות כגון עצירה, אחורה מהירה וקדימה מהירה, מעבר בין החלק התחתון לתחתית, כמו גם הצגת ומימוש של מידע קבצים ומצב השמעה, אינטראקציה.

הספירה (דרך משתנה באות להיכנס לסצנת ההפעלה (דרך משתנה הספירה g\_enter\_mode מסוג app\_param\_e)

לזהות את כל ערכי הספירה ממpp\_param\_e ניתן למצוא בהגדרה בקובץ case\_type.h):

♦ המשתמש בוחר שיר מסצנת הרשימה להפעלה ובכך נכנס לסצנת הנגינה

User בי להפעלה מוסיקה בוחר המשתמש בוחר - ap\_browser או ap\_record כדי להיכנס לסצינת ההפעלה

🚸 בעת משחק ברקע, המשתמש עובר מממשקים אחרים לסצנת המשחק (לדוגמה, מסצינת הרשימה או מסצנת ההגדרה).

עבור ידנית לסצנת ההפעלה)

🛠 כשמשחקים ברקע, המשתמש אינו מבצע שום פעולה, זמן הגדרת ממשק המשתמש נגמר, המערכת חוזרת אוטומטית ל

סצנת משחק

music\_scene\_playing (app\_param\_e enter\_mode,

יש לחקור הפרות זכויות יוצרים

גרסה: 2.0

פרק 326

#### עמוד 327

עליקציות US212A מדריך לתכנון אפליקציות

file\_path\_info\_t \* path\_locat, music\_play\_set\_e paly\_set), בין שלושת הפרמטרים של הממשק

enter\_mode ומידע הנתיב, ו anter\_mode מזהה את מצב ההפעלה ומידע הנתיב, ו play\_set מזהה את מצב המעלה ומידע הנתיב, ו

:הכירו את פעולת הכניסה לסצינת ההשמעה (התחל את ההפעלה / המשך ההפעלה / שמירה על מצב). תרשים הזרימה של הממשק הוא כדלקמן

גרסה: 2.0

יש לחקור הפרות זכויות יוצרים

פרק 327

עמוד 328

#### US212A מדריך לתכנון אפליקציות

התקלה

אתחול סצנת ההפעלה scene\_play\_init (path\_locat, paly\_set);

הגדר זגל רענון ממשק (רענן את כל רכיבי הממשק) SetFulIInterface ()

נסידע האזור המציג האזור האזור המציג מידע על אלבומי האזור ואת האזור המציג מידע ID3

התחלת לולאת סצנת ההפעלה

האם זה מסך שחור?

get\_screensave\_state () == FALSE? 3

. הפעלה הנוכחי של המנוע. וזהו אילו אלמנטים בממשק צריכים לרענו בהתאם למצב ההפעלה ret\_vals = \_ play\_check\_status (path\_locat, & prev\_status);

קבל מידע ID3 והגדר את דגל הרענון g\_paint\_flag play\_scene\_getid3 (path\_locat);

רענון אראלטנטים ביממשק התצנה g\_bint\_flag אואילו אלמנטים ביממשק g\_display\_bitmap play\_scenc\_paint (& g\_display\_bitmap);

g\_display\_bitmap & up\_lyricflag)! = 0

1

g\_display\_bitmap & up\_musictimeinfo)! = 0

1

GUI קבל הודעות תוצאה = get\_gui\_msg (& gui\_msg);

> GUI? לקבל הודעות תוצאה == אמת?

GUI טיפול בהודעות

ret\_vals = \_scene\_play\_guimsg (& gui\_msg);

לאחר סיום עיבוד ההודעה, האם עלי לרענן את הממשק? ret\_vals == RESULT\_REDRAW

האנאים ליציא האולאה מתקייטים? (ret\_vals! = RESULT\_IGNORE) && (ret\_vals! = RESULT\_NULL) && (ret\_vals! = RESULT\_REDRAW)

https://translate.googleusercontent.com/translate\_f 290/445

הצג מילים show\_lyric ();

דגלים ברורים מציגים דגל g\_display\_bitmap & = clr\_lyricflag;

הצג זמן משחק \_show\_time\_progress (FALSE, & style, 0);

רענן ממשק SetFullInterface ()

נקה את המחוון שמראה את זמן המשחק g\_display\_bitmap & = clr\_musictimeinfo;

1

עבד הודעות מערכת ret\_vals = \_scene\_play\_sysmsg ();

1

#### מדריך לתכנון אפליקציות US212A

המשימה תלויה למשך 10 שניות sys\_os\_time\_dly (2);

הפעל את סוף לולאת הסצנה

בצע את פעולת שחרור המשאבים לפני שתצא מהסצינה המנגנת

\_scene\_play\_exit ();

יש לחקור הפרות זכויות יוצרים

גרסה: 2.0

סעיף 328

עמוד 329

### לתכנון אפליקציות US212A

אתחול הממשק הממשק אתחול אתחול bool \_scene\_play\_init (file\_path\_info\_t \* path\_locat, music\_play\_set\_e play\_set) ו- SetFullInterface (). מעל שתיים

(1) הגדר את הערך ההתחלתי g\_audible\_now שיש להשתמש בו בסצנת ההפעלה, שיש להשתנה גלובלי שיש להשתמש בו בסצנת הפעלה g\_setting\_comval הקבצים להפעלה, מצב ההפעלה, מצב החזרה, עוצמת הקול EQ, וכו ', EQ, מערכת הקבצים להפעלה

(2) מוסיקה הדדית של הרחקה הדדית של מנועי שמע, מנועי שמע אחרים נסגרים ויוצרים הקדמות מוסיקה.

Engine music\_engine (פועל ברקע, אינך צריך ליצור אותה שוב music\_engine אם);

(3) אם בורר הקבצים אינו מאתחל, יש לאתחל את בורר הקבצים. בורר הקבצים אינו מאתחל

בעת בניית music\_engine, אתר אה שהושמע שהושמע האשיר את music\_scene\_playing ()

ap\_music, גנינה ביקרה לרוב ממקרה לרוב מp\_music במקרה של מוזיקת\_נגינה פועלת ברקע.

לאחר השלמת האתחול, הזן את לולאת ההודעות של סצינת ההפעלה. בכל סיבוב הלולאה, שם לולאת ההודעות

(1) באשר התקשר לממשק (1) playing\_check\_status () כאשר התאורה האחורית דולקת, התקשר לממשק;

(4) הגדר את כל האלמנטים שצריכים לרענן את הממשק (מכיוון שזו הפעם הראשונה לרענן את הממשק), כלומר להגדיר

#### אשון 🛠 :השלב הראשון

עבור התהליך לעיל, השורה העיקרית מתוארת כך:

טור ומידע אחר;

על השיר שצוין בפרמטר.

השלב השני 🛠:

הפורט מבין את הפונקציות הבאות:

https://translate.googleusercontent.com/translate\_f 291/445

אילו רכיבי ממשק צריכים לרענן;

רצף העיבוד הוא כדלקמן:

(2) קבל מידע ID3, וכו קבל מידע ';

הערכים של g\_paint\_flag ו- g\_display\_bitmap.

(3) בהתאם להגדרות של g\_paint\_flag - ו g\_display\_bitmap, כגון השמעת שירים כגון השמעת שירים של מ

הגדר את הערך של g\_paint\_flag - g\_display\_bitmap הגדר את הערך של

אלבום גרפי, מצב השמעה, מצב חזרה, וכו ID3, וכו העקדמות השמעת השירים, מידע ';

גרסה: 2.0

יש לחקור הפרות זכויות יוצרים

סעיף 329

עמוד 330

#### אפליקציות US212A מדריך לתכנון אפליקציות

(4) הודעות הקש על מקשים), והתקשר לממשק אם קוראים הודעות GUI (געיקר בעיקר בעיקר לממשק אם קוראים GUI ( \_scene\_play\_guimsg () נעבר בין שירים עליונים לתחתונים, הרצה קדימה ומהירה אחורה מהירה, יציאה ופעולות אחרות, עיבוד הממשק במקביל, עדכן את דגל רענון במקביל, במקביל, דגל רענון הממשק g\_paint\_flag - g\_display\_bitmap; אם אין כשקוראים הודעות GUI, קראו לממשק scene play sysmsg () כשקוראים גערכת ולעבד את המערכת הודעות. ניתוק USB, גיתוק ניתוק SD, אחרות והודעות הודעות, געליקציות אפליקציות והודעות אחרות אחרות אחרות אוניעו א (5) או הודעות (ערך החזרה) או הודעות שהתקבל ותוצאת העיבוד (ערך החזרה) של הודעות (5) כיצד לרענן אלמנטים של ממשק; (6) או הודעות מערכת GUI שופט על פי מצב ההפעלה שהושג ותוצאת העיבוד (ערך החזרה) של הודעות האם לצאת מלופ ההודעות של סצנת המשחק; (7) אלקרוא למערכת sys\_os\_time\_dly (2) בכל מחזור יש לקרוא למערכת (7). אפשרי אפשרי להיות בלתי אפשרי מעבד ותגרום לתזמון משימות אחר להיות בלתי אפשרי. ישלב השלישי:

ביציאה מסצנת המשחק, משוחררים משאבי המערכת הקשורים.

עבור התהליך שלעיל התוכן שצריך להסביר הוא כדלקמן:

אמפתח בלוגיקת המפתח strict בתהליך לעיל ישנם שני משתנים גלובליים המעורבים בלוגיקת המפתח strict - g\_paint\_flag ו-

g\_display\_bitmap. מזהה אם יש לרענן את רכיבי הממשק, ו g\_paint\_flag מזהה אם יש לרענן את רכיבי הממשק

כל ביט של g\_display\_bitmap כין גריך אלמנט ממשק צריך איזה איזה איזה.

בזמן הפעלת לולאת ההודעות של סצינת ההפעלה, עדיין יש ליישום מספר טיימרים הפועלים בו זמנית, למשל, תוכנה 🛠

יכלב שמירה, ספירת מצב תאורה אחורית, מונה המתנה, טיימר לגלילת תווים וכו .

Cycle במחזור ההודעות של סצנת ההשמעה, עליכם להתמודד עם מנוע הרקע music\_engine, שהוא דרך שליחה

מיושמות הודעות סינכרוניות. הממשק שנקרא הוא music\_send\_msg (). מישמות הודעות סינכרוניות.

ה בהודעת לדוגמה, בהודעת את המקלט לפני שיחזיר את ההודעה. לדוגמה, בהודעת GUI - לאחר שליחתו, עליו

בעיבוד, בעת קבלת הודעה כמו החלפת שירים, קדימה ומהירה אחורה במהירות, ההודעה המתאימה תישלח למנוע הרקע.

music\_engine, מנוע הרקע ישיב לשולח לאחר קבלת ההודעה ועיבודו.

א ההודעה המערכת, בעת קבלת ההודעה MSG\_APP\_QUIT להיגמל, עליה להיות ללא תנאי AP - המבקשת מ

יש לחקור הפרות זכויות יוצרים

סעיף 330

גרסה: 2.0

לצאת, אחרת יתעוררו בעיות בתזמון משימות AP החזר ערך מתאים ונתן ל.

איחת sys\_os\_time\_dly (2) בתוך היא פעולת מקשים לפרק זמן היישום לפרק שיחת.

### 8.4.6 הגדרת תרשים זרימה של הסצנה

סצנת ההגדרה דומה לסצינת הרשימה, שניהם מודולים לעיבוד תפריט. ההבדל ביניהם הוא שניתן לקבוע את סצנת ההגדרה רק מסצנת ההפעלה. להיכנס. סצנת ההגדרה עוסקת בעיקר בהגדרת מצב השמעת המוסיקה, פרמטרים, סטטוס וכו. לפני השמעת אוסף מוסיקה, הגדר סימניות ופעולות אחרות. רשימת הסצנות הנה כדלקמן.

גרסה: 2.0

עמוד 332

אפליקציות US212A מדריך לתכנון אפליקציות

יש לחקור הפרות זכויות יוצרים

סעיף 331

הזעק את בקרת ניתוח התפריט

אתחל את בקרת התפריט

התקלה

טדריך לתכנון אפליקציות US212A

עמוד 333

גרסה: 2.0

יש לחקור הפרות זכויות יוצרים

תרשים הזרימה של עיבוד הסצנה הוא כדלקמן:

332 סעיף

n

שמור את פרטי המיקום כאשר התפריט הנוכחי יוצא

סוף

## 8.4.7 זרימת עיבוד מודול הסימניות

מודול הסימניה משמש להקלטת נקודת השבר של ההשמעה של שיר המוזיקה הנוכחי או השיר הקולי. מודול הסימניות מספק הוסף, מחק, עיין בפעולות. הוספת סימניה תכתוב את המידע הנוכחי על נקודת הפסקה לפריט הסימניה המתאים, תמחק סימנייה פריט הסימניה המקביל נמחק והסימנייה העולה תושמע בזמן מסוים בהתאם למידע על נקודת הפסקה המוקלטת. מודול הסימניה הוא למעשה :תת סצינה, זרימת העיבוד שלה מוצגת באיור שלהלן

גרסה: 2.0

3

יש לחקור הפרות זכויות יוצרים

333 סעיף

### עמוד 334

| לתכנון אפליקציות US212A             |                                           |  |  |
|-------------------------------------|-------------------------------------------|--|--|
|                                     |                                           |  |  |
|                                     |                                           |  |  |
| התחָלָה                             |                                           |  |  |
|                                     |                                           |  |  |
|                                     |                                           |  |  |
| האם קיים קובץ הסימניה               |                                           |  |  |
| ,                                   |                                           |  |  |
| קרא את הסימניה המתאימה לקובץ הנוכחי |                                           |  |  |
| תוכן הפריט                          |                                           |  |  |
|                                     | ,                                         |  |  |
| האם להציג מחדש סימניות              | התקשר לבקרת תיבת הרשימה כדי להציג סימניות |  |  |
| 1                                   |                                           |  |  |
|                                     | ,                                         |  |  |
| GUI קבל הודעת                       | עיבוד הודעות GUI                          |  |  |
| ı                                   |                                           |  |  |
| קבל הודעת מערכת                     | עיבוד הודעות מערכת                        |  |  |
| 1                                   |                                           |  |  |
|                                     |                                           |  |  |

| הנוכחית | מהלולאה | לצאת | צריד |
|---------|---------|------|------|

טור המבנה הארגוני של מודול הסימניה מחולק לשלושה חלקים, כולל מידע הרשומה של הכותרת, אזור אינדקס הקבצים ואזור נתוני הקבצים. בכפי שמוצג מטה (מים על כותרות סימניות (מים לפרים 12) אזור נתונים (מים לקובץ 256)

כותרת הסימניה רושמת את המספר הכולל של הסימניות האפקטיביות, כמו גם את הפריטים האחרונים והאחרונים בסימניות שנרשמו ברשימה המקושרת כפליים

פרק 334

### כך האינדקס והמספר הכולל של הסימניות שנמחקו, המבנה מוגדר כך:

typedef struct

{

מספר קסמים // uint16; קסם

uint16 total\_index; // המספר הכולל של סימניות

גרסה: 2.0

עמוד 335

עכנון אפליקציות US212A

uint16 first\_index;

uint16 last\_index;

uint16 del\_total; // המספר הכולל של סימניות עם פעולות מחיקה

} music\_bm\_head;

מספר הקסם משמש כדי לשפוט האם קובץ הסימניות הנוכחי תקף. אם הקובץ אינו תקין, קובץ הסימנייה משוחזר. סה"כ סימניה

1 הוא del\_total 2 האינדקס. del\_total משמש להחזרת פריטי האינדקס שנמחקו לאחר הקצאת הנתונים באזור האינדקס. first\_index

יש לחקור הפרות זכויות יוצרים

ו- last\_index הקבצים הוא כדלקמן: נשמש לאיתור הראש והזנב של הרשימה המקושרת כפליים באזור האינדקס. מבנה הנתונים של אזור אינדקס הקבצים הוא כדלקמן typedef struct

{

uint32 bmk\_clus\_no; // 4bytes uint32 bmk\_dir\_eny; // 4bytes uint16 prev; // 2 ביטים uint16 אבה; // 2 ביטים

} מבנה נתוני פריט אינדקס mbmk\_index\_t; //

לכל קובץ סימניות יש ערך אינדקס כזה באזור האינדקס. מבנה פריט המדד מוצג באיור שלהלן:

```
ו- dir entry את פרטי המיקום של הקובץ. מבנה הנתונים של פריט הסימניה הוא כדלקמן:
typedef struct
     mmm_mp_bp_info_t break_param; // מידע על מיקום נקודת הפסקה 12 ביטים
     time_t break_time; // information time time break 3bytes
     uint8 שמור;
} music_bm_item; // 16byt
      קה דוגמה לחיפוש פריטי אינדקס של סימניות כדי לנתח את עיקרון העבודה של מודול הסימניות. לחיפוש אחר פריטי אינדקס סימניות יש את העקרונות הבאים
(1) (1) המוקצים בהתאם לאתחול, אם קובץ הסימניה הנוכחי נמצא במצב האתחול, כל הנתונים הם 10 (1).
          אין צורך למצוא
(2) אם המספר הכולל של קבצי הסימניות תקף, ישנם שני מצבי חיפוש: האחד הוא להוסיף פריטי סימניה.
          אם היא נכשלה, יש להקצות ערך אינדקס חדש, אם נתקל בקובץ שנמחק במהלך תהליך החיפוש, הקובץ שנמחק משוחזר.
          למעט ערך האינדקס של הקובץ. השני הוא לנקות את קובץ הסימניות המתאים בעת מחיקת הקובץ, צריך רק למצוא את התקף
           ערך אינדקס הסימניות עבור.
      הראשון, בפונקציה get_bookmark_index, הראשון, בפונקציה
(music_setmenu_bookmark_deal.c):
     אם (bm_head_ptr-> total_index! = 0xffff)
     {
          // אריך לחצות את אזור נתוני פריט המדד
          אינדקס = find_index (cluster_no, dir_entry, bm_fp, 1);
     }
     אסר
     {
          פריט הרשומה הוא 0 //
```

£

```
אפליקציות US212A מדריך לתכנון אפליקציות
```

משמש להתאמה בין אם פריט הנתונים הגוכחי הוא פריט הנתונים של קובץ המוסיקה המתאים. מכיוון שהוא מבוסס לחלוטין על אשכול\_נו של אזור האינדקס

כלול. שם הקובץ כאן (ID3 בסך הכל 10 פריטי סימניה נרשמים באזור הנתונים, ושם הקובץ של קובץ הסימנייה (שם קובץ

עמוד 336

uint8 32] שמור[32]; } mfile\_bm\_items\_t; // 224byte

bm\_head.total\_index = 0;

uint8 mfile\_name [64]; // 64bytes

המבנה הוא כדלקמן: typedef struct £

יש לחקור הפרות זכויות יוצרים

המספר הסידורי של הנתונים של אזור הנתונים. הסימניה של כל קובץ מוסיקה תופסת 256 סיביות שטח אחסון. אזור נתונים

music\_bm\_item mfile\_bmk\_items [MAX\_BOOKMARKS]; // 160bytes

גרסה: 2.0

פרק 335

התרשים מציג את מבנה הארגון של קובץ הסימניות, מספר המיקום של פריט האינדקס באזור האינדקס מייצג את מיקום אזור האינדקס.

| bm_head.del_total = 0; |
|------------------------|
| 0 = 0אינדקס: $x$ ffff; |

is write bmk = TRUE;

) התוכנית היא כדלקמן , find\_index (), התוכנית נמצאת בפונקציה:

נסה שוב read\_sector (0, bm\_fp); // האינדקס הראשון מסקטור מסקטור מסקטור האינדקס התחל לעבור

bmk\_index\_item + = 2; // 2 א הוסף לכותרת הסימניה, אז הוסף 24 בתים, אד בביטים כל פריט אינדקס תופס לכל פריט אינדקס אינדקס הופס לכל אינדקס בתים, אד ביטים לכל פריט אינדקס הופס לכל פריט אינדקס הופס לכל בתים, אד ביטים לכל פריט אינדקס הופס לכל פריט אינדקס הופס לכל בתים, אד ביטים לכל פריט אינדקס הופס לכל בתים, אד ביטים לכל בתים, אד ביטים לכל בתים לכל בתים לכו בתים לכל בתים לכל בתים לכל בתים לכל בתים לכל בתים לכל בתים לכל בתים לכל בתים לכל בתים לכל בתים לכל בתים לכל בתים לכל בתים לכל בתים לכל בתים לכל בתים לכל בתים לכל בתים לכל בתים לכל בתים לכל בתים לכל בתים לכל בתים לכל בתים לכ

loop\_cnt = bm\_head.total\_index + bm\_head.del\_total; // הישוב המספר הכולל של הסימניות

יש לחקור הפרות זכויות יוצרים

גרסה: 2.0

פרק 336

עמוד 337

### עליקציות US212A מדריך לתכנון אפליקציות

```
// קרא כל פריט אינדקס בלולאה כדי לקבוע אם הוא תקף
     עבור (i = 2; i <(loop_cnt + 2); i ++)
     {
           הפש רק פריטי סימניה תקפים, דלג על פריטי הסימניות שנמחקו (search_mode == 0) // search_mode = 0 אם
           {
                אם ((cluster_no == bmk_index_item-> bmk_clus_no) && (dir_entry ==
bmk_index_item-> bmk_dir_eny))
                {
                      קבל את כתובת הפריט של אינדקס אזור הנתונים //
                      file_index = i-2;
                       לשבור:
                }
           }
           אסר
           {
                0)) אאמ (0xffffffff == bmk_index_item-> bmk_clus_no) && (0xffffffff ==
bmk_index_item-> bmk_dir_eny))
                -{
                      // הפריט הנוכחי נמצא במצב שנמחק ואז הפריט סרק ממוחזר
                      file_index = i-2;
                      bm_head.del_total--;
                       לשבור;
                }
           }
           bmk_index_item ++;
           אם ((i% BM_SECTOR_PER_SORT_INDEX) == 0) // אם הסקטור הבא // (i% BM_SECTOR_PER_SORT_INDEX) == 0) אם
           {
                file_read (bm_buf, SEC_SIZE_USE, bm_fp);
                bmk_index_item = (mbmk_index_t *) (bm_buf);
                bmk_cache_sector ++;
           }
     }
     אם נמצא פריט האינדקס של הסימניה, פריט הנתונים המתאים ייכתב לנתונים. הפונקציה לכתיבת פריטי סימניה היא
```

handle\_bookmark (), ממוקם ממוקם music\_setmenu\_bookmark\_deal\_sub.c. יקה את הוספת פריט סימניה כדוגמה:

עמוד 338

ענון אפליקציות US212A

פרק 337

סעיף 338

https://translate.googleusercontent.com/translate f 299/445

יש לחקור הפרות זכויות יוצרים

התוכנית שלמעלה תקבל את התוכן של פריט הסימנייה להוסיף, התוכנית הבאה היא לכתוב את פריט הסימנייה לקובץ: libc\_memcpy (& (bm\_data\_ptr-> mfile\_bmk\_items [פעיל]), & bm\_item, sizeof (music\_bm\_item));

0 -ה בדל היחיקת פריטי הסימניה דומה להוספת, ההבדל היחיד הוא שתוכן הקובץ שיש להוסיף הוא כל נתוני ה- 0

לגבי מחיקת פריט הסימניה ומחיקת קובץ הסימניה המתאים בעת מחיקת קובץ המוסיקה, על הקורא לנתח את התוכנית.

עליך לקרוא את הדיסק הקודם ap, כדי ליצור רשימת השמעה וחוזר למוזיקה ap זה לא משנן את מכתב הכונן עצמו. אם אתה יוצא ממוזיקה

יש לחקור הפרות זכויות יוצרים

. למוזיקה והצעת המחיר למוזיקה UI הדמות הבאה מתארת את בחירת השיר מממשק הרשימה לנגינה ליציאת אפליקציית המוזיקה, אפליקציית ה

ui למוזיקה, אות הכונן מתקבלת דרך מנוע הרקע או ממרכזי אחר, מוסיקה ui -כאשר בוחר קובץ ה

מגזר הכתיבה (cur\_index / 2 + BM\_HEADER\_SECTOR\_NUM, g\_bookmark\_fp);

// קבל את זמן ההפעלה הנוכחי

music\_get\_playinfo (& play\_info);

זמן ההפעלה מומר לשניות //

גרסה: 2.0

time = (play\_info.cur\_time / 1000); // ארגן את פרטי השעה של פריטי סימניה

אלה נתונים לא חוקיים, ולכן מושגת מטרת המחיקה.

וכמה פונקציות כמו שחרור משאבים.

יישום מנוע ותהליך האינטראקציה של חוט הפענוח.

איך להשיג.

גרסה: 2.0

bm item.break time.hour = (uint8) (3600 / זמן); bm\_item.break\_time.minute = (uint8) ((60 / (3600 %); bm\_item.break\_time.second = (uint8) (60 %); // קבל את פרטי מיקום נקודת השבר של פריט הסימניה music\_get\_bkinfo (& bm\_item.break\_param);

8.4.8 תרשים זרימה של מודול יציאת היישום

לכן, לפני יצירת רשימת ההשמעה, כתוב את נתיב הקובץ הנוכחי ל ap. מעמעה אות הכונן ap השמעה במוזיקה מוזיקה ביטווצאים מרשימת השמעה.

8.5 הממשק קורא סדרות ותיאור רצף להפעלת קובץ שמע

עמוד 339

### אפליקציות US212A מדריך לתכנון אפליקציות

| ui מוסיקה                                                                                       |                               | מנוע מוסיקה                  |                              | Middleware פקודות     |
|-------------------------------------------------------------------------------------------------|-------------------------------|------------------------------|------------------------------|-----------------------|
| הפעל את המנוע                                                                                   | לפְתוֹס<br>התחלה              | התחל את חוט הפענוח           |                              | MMM_MP_OPEN           |
| בחר קובץ להפעלה                                                                                 | הִיצוֹנִי<br>ידיד-            | הגדר קובץ הפעלה              |                              | MMM_MP_SET_FILE       |
| תתחיל לשחק                                                                                      | סיים<br>סיים<br>עשה           | הפעל את הפקודה התחל          |                              | MMM_MP_PLAY           |
| גילוי לולאה של מצב ההפעלה,<br>האם להחליף שירים                                                  | ה<br>צוּרָה<br>מדינה<br>חשבון | איתור לולאה של מצב ההפעל     | גזירה<br>שינוי<br>תסת<br>אחד | MMM_MP_GET_STA<br>TUS |
| בקשה להפסיק                                                                                     | מדידה                         | משחק שלם                     | שיר                          |                       |
| כבה את המנוע                                                                                    | קשר<br>חבילה                  | סגור את חוט הפענוח           |                              | MMM_MP_CLOSE          |
| ניתן לראות את המאפיינים הבאים מהדמות:                                                           |                               |                              |                              |                       |
| ↔ את חוט הפענוח ui יוזם הפקודה הוא                                                              | ע. לדוגמו                     | זית שולט על פעולת מנוע הרק   | כלומר יישום החז              | מוסיקה,               |
| את הפעלת הקובץ, קבל מצב השמעה וכו                                                               | י התחל .                      |                              |                              |                       |
| ייפות הוא: פענוח עדיפות פתיל> מוסיקה Three                                                      | וסדר העז                      | למעשה יחידות תזמון נפרדות,   | (האשכולות) הם י              | שלושת היישומים        |
| מנוע≻ מוסיקה ui. בעלות עדיפות נמוכה ui. בעלות עדיפות נמוכה<br>דָשׁיטת יָד                       | ממשימות                       | יש מספיק זמן להגיב לבקשות    | ז בעדיפות גבוהה              | הדבר מבטיח שלמשימוו   |
| י הרקע והפענוח עוברים דרך ממשק המערכת ∻                                                         | ואילו חוט                     | זימות על ידי שליחת הודעות, ו | ם תקשורת בין מש              | החזית והרקע מממשי     |
| mmm_mp_cmd, קרא מילות פקודות ממשק שונות כדי להשיג פונקציות תואמות. כשאתה צריך להוסיף פקודה חדשה |                               |                              |                              |                       |
| זף בחוט הפענוח, עליך להוסיף אחד חדש                                                             | ייך להשתו                     | בין החזית לרקע, אם אתה צר    | להוסיף סוג הודעה             | עליך                  |
| מילת פקודת ממשק                                                                                 |                               |                              |                              |                       |
| פי של מימוש הפעלת קבצים הוא כדלקמן                                                              | יך הספצי'                     | על פי הנתון לעיל, התהל:      |                              |                       |
| קש יצירת מנוע מוסיקה, ומנוע המוזיקה צריך ∻<br>הפרמטרים מועברים למנהל                            | זל כדי לב                     | ה שולחת הודעה לתהליך המנד    | שית, הזית המוסיקו            | ראי                   |
| למנוע המוזיקה בעת יצירת מנוע המוזיקה ♦                                                          |                               |                              |                              |                       |
| M לאחר יצירת מנוע המוזיקה, השתמש בפקודה                                                         | MM_M                          | יקה. פעולה זו היא P_OPEN     | הפענוח של המוסי              | כדי לפתוח את חוט      |

יש לחקור הפרות זכויות יוצרים

גרסה: 2.0

339 סעיף

#### אפליקציות US212A מדריך לתכנון אפליקציות

למעשה, נוצר כלי תוכנה לפענוח מוזיקה, חוט הפענוח של המוסיקה הוא יחידת תזמון עצמאית. היא משימה

- לחוט הפענוח של המוזיקה יש עדיפות גבוהה ביותר לאחר יצירתו, כך שהוא מתוזמן מיידית לביצוע. אבל שום קובץ לא מנוגן כרגע אז המתן להפעלת הקובץ
- למנוע המוזיקה UI אם SET\_FILEPATH אוסיקה ישלח הודעת UI אם SET\_FILEPATH למנוע המוזיקה
- ♦ לאחר שמנוע המוזיקה יקבל את ההודעה, הוא מנתח את נתיב הקובץ ומגדיר את הקובץ להפעלה דרך MMM MP SET FILE

Receiving לאחר קבלת הפקודה, חוט הפענוח פותח את הקובץ מייד ומבצע ניתוח פורמט (פורמט

בדוק), קבל פורמט קובץ, מידע על זמן וכו '.

- ♦ ui למנוע המוזיקה, ומנוע המוזיקה מנגן את הקובץ דרך PLAY למנוע המוזיקה, ומנוע המוזיקה
- לאחר קבלת אחר הפענוח טוען את ספריית הפענוח, קובע את תדירות העבודה המתאימה ומתחיל את הפענוח טוען את ספריית הפענוח, לאחר קבלת לי קוד, אתה יכול לשמוע את הקובץ מתנגן
- ל מנוע. מנוע ההפעלה, דלפק הקבלה שולח הודעות באופן פעיל לשאילתת זמן ההפעלה ומצב המנוע. מנוע א ומצב המנוע ייקבע בהתאם MMM\_MP\_GET\_STATUS, לאחר קבלת ההודעה, הסטטוס של חוט הפענוח יושג באמצעות סטַטוּס. תרשים הזרימה המעבר של המנוע מוצג באיור הבא

אם עליך לצאת מאפליקציית המוזיקה במהלך ההפעלה או לאחריה, תשלח הודעה לרקע דרך הקדמה.

לאחר קבלת ההודעה ברקע, סגור את חוט הפענוח ואז צא. המנהל ישיב להודעה בדלפק הקבלה לאחר בירור יציאת הרקע,

דלפק הקבלה יוצא אז מעצמו ויוצר יישום דלפק קבלה חדש.

הקידמי, באמצעות ap -בואו למנות את רצף השיחות של הפונקציה להפעלת השירים מחוט הפענוח של המוזיקה, מנוע המוזיקה ו משתמשים יכולים לממש את הצרכים האישיים שלהם בהתאם.

יש לחקור הפרות זכויות יוצרים

גרסה: 2.0

340 סעיף

עמוד 341

עליקציות US212A מדריך לתכנון אפליקציות

## לתכנון אפליקציות US212A

备 המוזיקה במנוע המוזיקה () (תוקציה זו מיושמת במנוע engine\_set\_filepath () (לפני () ממוקם ב) לפני () אוושמת במנוע המוזיקה () אוויקה () אוויקה ( לאחר שהתחנה מעבירה את נתיב הקבצים אל מנוע הרקע דרך ההודעה, המנוע קובע אם היא צריכה לאתחל את בחירת הקבצים בהתאם לפסק הדין המתאים. בוחר. הנה, פעולה זו מושמטת. לאחר הגדרת הקובץ להפעלה, קו 41-43 קבל את פרטי הקובץ והשתמש ב PLAY 

עמוד 342

גרסה: 2.0

בסדר. עבור קבצי מוזיקה רגילים, צריך לאתחל את בורר הקבצים ולפחות יש לטעון את מערכת הקבצים וההגדרות המתאימות.

יש לחקור הפרות זכויות יוצרים

32-35 הגדר ישירות את קובץ ההפעלה SD, הגדרת התנהגות קובץ הפעל, התוכנית לדוגמא שניתנה כאן היא לנגן קובץ אזור

וקבל את מילות הפתיל MMM\_MP\_OPEN טען תחילה את חוט הפענוח, ואז פתח את חוט הפענוח דרך מילת הפקודה ידית. לאחר מכן, האינטראקציה עם החוט מסתיימת דרך הידית. לבסוף, הפעל את פלט הקול, פעולה זו אינה חובה קובץ הפעולה, מכיוון שמשמיעים קובץ, EQ, אונג ההפעלה של הקובץ.

ב האתחול היא פונקציית האתחול של ספריית הפענוח, והתכנית המתאימה ממוקמת ב mengine\_main.c, תוכנית המתאימה ממוקמת ב

פרק 341

49-64 או המצב כאשר ההתנהגות מושמעת, כאן תמיד שואלים את מצב חוט הפענוח, אם חוט הפענוח שגוי או נעצר עצור מצב (גגינת השיר מסתיימת), ואז סיים את לולאת המצב. יש לולאת מצב דומה במנוע המוזיקה, הפונקציה היא mengine\_status\_deal () (mengine\_control.c), ווער לפי סטטוס שונה הרציונל. ניתן לראות בפונקציה זו הרחבה ושיפור של הפונקציה לעיל.

66-84 הוא שגיאה או עיבוד יציאה רגיל. סגור את חוט הפענוח ופרק את ספריית הפענוח.

על פי התיאור לעיל, אם מדובר במנוע מוסיקה, רצף הקריאה לממשק להפעלת קובץ שמע הוא:

גרסה: 2.0

יש לחקור הפרות זכויות יוצרים

פרק 342

עמוד 343

טדריך לתכנון אפליקציות US212A

US212A מדריך לתכנון אפליקציות

-ניתן לראות כי התוכנית ו .ap תוכנית זו היא רק תוכנית לדוגמה, שנוחה למשתמשים להבין טוב יותר את רעיון המימוש של מוזיקה .פונקציות הקריאה של חוטי הפענוח לעיל דומות מאוד, למעט שהממשקים כולם מכוסים בפונקציות המתאימות

מוסיקה, הדרך היחידה לממש השמעת מוסיקה היא לספק את הפונקציות לעיל בצורה של העברת הודעות בקדמת הבמה. קבלה ui עבור אינך צריך לדאוג לאופן בו הרקע מממש את פרטי ההשמעה, פשוט העביר את הפרמטרים המתאימים בהתאם לדרישות ההודעה. תַחָת המוסיקה השמעת קובצי המוסיקה. דוגמה ניתנת להמחשה כיצד דלפק הקבלה מיישם את השמעת קובצי

config כיצד ליישם קבלת פנים עם צליל אתחול? מסך האתחול הרגיל מיושם על ידי קריאת פונקצית config (בממוקם ב config\_main\_sub.c), draw\_logo () איז הנפוצה השליטה לפונקצית השליטה ( config\_main\_sub.c), draw\_logo () כדי להציג את לוגו האתחול. כמו אם לוגו האתחול נדרש להפלטת צליל בעת הצגת תמונות, עליך להפעיל השמעת מוסיקה. תוכנית המדגם המתאימה היא :מסת

void draw\_logo (uint8 param)

animation\_com\_data\_t temp\_animation; style\_infor\_t temp\_sty;

temp\_animation.direction = 0; temp animation.interval = 200;

(param == SWITCH\_ON) אם

£

{

temp\_sty.style\_id = STY\_POWER\_ON;

גרסה: 2.0

יש לחקור הפרות זכויות יוצרים

343 סעיף

עמוד 344

ענון אפליקציות US212A

} אסר -{  $temp\_sty.style\_id = STY\_POWER\_OFF;$ 3 temp\_sty.type = UI\_AP; ui\_res\_open ("config.sty", UI\_AP);

music\_playing\_init ();

gui\_logo (& temp\_sty, & temp\_animation);

music\_close\_engine ();

ui\_res\_close (UI\_AP);

### }

כך שהעיבוד הוא פשוט מאוד. הקוד הוא כדלקמן, SD, הקובץ שמושמע כאן ממוקם באזור (). ביישום של

### מסת:

{

void music\_playing\_init (void) uint8 cur\_mode; music\_open\_engine (ENTER\_ALARM); g\_file\_path.file\_source = FSEL\_TYPE\_SDFILE; libc\_memcpy (g\_file\_path.file\_path.dirlocation.filename, g\_sd\_filename, 12); if (music\_set\_filepath (& g\_file\_path) == FALSE) // הגדר נתיב קובץ אדר נתיב קובץ אדר נתיב קובץ אדר וו

| {                                                                                                    |
|----------------------------------------------------------------------------------------------------|
| לקוור;                                                                                                    |
| }                                                                                                    |
| set_current_volume (g_setting_comval.g_comval.volume_current);                                                        |
|                                                                                                    |
| הגדר את מצב הלולאה //                                                                                                 |
| cur_mode = FSEL_MODE_LOOPONE;                                                                                         |
| music_set_playmode (cur_mode);                                                                                        |
|                                                                                                    |
| play_musical ();                                                                                                    |
| }                                                                                                    |
| כך שהן אינן מופיעות ברשימה. ניתן לראות כי דרך אריזה מלמטה למעלה שכבה אחר שכבה, אנו מספקים -ap, פונקציות אלה מיושמות ב |
| לספק למשתמשים דרך מאוד מהירה להפעלת קבצי מוסיקה. משתמשים יכולים להשיג יותר ויותר צרכים בהתאמה אישית                   |
| פְשׁיטת יָד.                                                                                                    |
|                                                                                                    |
|                                                                                                    |
|                                                                                                    |

גרסה: 2.0

יש לחקור הפרות זכויות יוצרים

פרק 344

עמוד 345

עליקציות US212A מדריך לתכנון אפליקציות

### 8.6 כיצד להפחית את התמיכה בפורמט שמע

הגדרת המאקרו MUSIC\_BITMAP של סוגי הקבצים הנתמכים על ידי מוסיקה מוגדרת במקרה / inc / case\_type.h שנה,

שינוי מפת הסיביות יכול להפחית את התמיכה בפורמט השמע. שנה הגדרות מאקרו אחרות כדי לשנות את פורמט הקובץ הנתמך על ידי היישום המתאים.

| # הגדר MUSIC_BITMAP              | 0x7e010e00 |
|----------------------------------|------------|
| # הגדר AUDIBLE_BITMAP 0x00003000 |            |
| # הגדר את VIDEO_BITMAP           | 0x01004000 |
| # הגדר PICTURE_BITMAP 0x00780000 |            |
| # הגדר TEXT_BITMAP               | 0x00800000 |
| # הגדר את RECORD_BITMAP          | 0x50000000 |

### 8.7 כיצד לממש ניתוח ותצוגה של מילים

ניתוח הזרימה והעיבוד של מודול המילים בערך כדלקמן:

```
    מנוע המוזיקה מכנה את ממשק ניתוח המילים המשופר לניתוח המילים. אם מילות המילים קיימות, הגדר את הדגל 
מנוע המוזיקה מכנה את ממשק ניתוח המילים המשופר לניתוח המילים. אם מילות המילים קיימות, הקוד ממוקם ב
g_eg_playinfo_p-> cur_lyric = 0;
    מג (g_is_audible == FALSE)
    vfs_get_name (file_sys_id, g_file_name, 32);
g_eg_playinfo_p-> cur_lyric = lyric_open (g_file_name);
    קet_file_info (TRUE);
    בוסיקה ימצא את הדגל, הוא יתקשר לממשק רכישת המילים בכל שנייה כדי לנסות להשיג את הדגל, הוא יתקשר לממשק רכישת המילים בכל שנייה כדי לנסות להשיג ועזה
    במוסיקה בקוד ממוקם ב
```

```
// קבל מידע על השמעה
```

music\_get\_playinfo (& playinfo);

|   | ן) אם | g_music_config.lrc_support == TRUE)                                                  |
|---|-------|--------------------------------------------------------------------------------------|
|   | {     |                                                                                      |
|   |       | g_lyric_flag = playinfo.cur_lyric;                                                   |
|   | }     |                                                                                      |
| * |       | אם השעה הנוכחית היא בדיוק בין שני תגי מילות מילים, יש לנתח ולהציג את המילים הנוכחיות |
|   |       | - הקוד הוא ב- show_lyric () (music_playing_playdeal.c):                              |
|   | l) אם | <pre>yric_check_query_time (g_cur_time)! = 0)</pre>                                  |
|   | {     |                                                                                      |
|   |       |                                                                                      |
|   |       |                                                                                      |

גרסה: 2.0

יש לחקור הפרות זכויות יוצרים

345 סעיף

עמוד 346

#### אפליקציות US212A מדריך לתכנון אפליקציות

אם (lyric\_seek\_for (lrc\_buf, LRC\_BUF\_LEN, g\_cur\_time) == TRUE)

{

- lyric\_param\_init ();
- libc\_memset (display\_buf, 0, LRC\_BUF\_LEN);
- parse\_lyric (& g\_lyric\_decode);
- display\_lrc\_str (g\_lyric\_decode.output\_buffer);

}

}

ניתן לראות כי ניתוח המילים כאן מחולק לשני שלבים: ראשית, משופר קורא את קובץ המילים, ובהתאם למילים

המוזיקה מסודר בכמה מידע על מילות השיר. Ui המוזיקה מסוימת. את המילים בנקודת זמן מסוימת. בחר מנוע מוסיקה כדי. LCD. נכון לעכשיו, יש לארגן שוב את המילים לטקסטים רב-קוויים או אפילו לריבוי-מסכים שניתן להציג על גבי מכיוון שמנוע המוזיקה יכול לדעת בדיוק מתי נעצרת ומושמעת המוזיקה, אבל ui, מילים במקום מוסיקה ה ממשק ה בשלל, לא ניתן להתאים את ממשק ה- Ui - על הענגשויות בשלל, לא ניתן להתאים את ממשק. ui השתמש בפונקציה של ניתוח מילים. אז סדר את הפונקציה של ניתוח המילים ליישום במנוע המוזיקה. דבר לאחר קבלת המילים במוסיקה כאשר המילים ממוינות למחרוזות פלט, תצורת התוכנית נתמכת.על פי ערך התצורה, מילות השיר תומכות בעיבוד רב-קו, רב-מסך ושבירת מילים. שיר מודול המילה תומך בתצורות הפונקציונליות הבאות:

- האם לסנן מעברי קו ומרווחים בתחילת מילות השיר \*
- ٠ (האם לתמוך בפונקציית פילוח המילים של מילים (כלומר, עבור תווים באנגלית, בחר מילים כמושא הניתוח
- האם לתמוך בהצגת טקסטים מרובי-מסכים ٠

ניתן לשלוט על מצב התצוגה של המילים על ידי הגדרת מצב התצוגה של המילים. המבנה מוגדר כך:

#### typedef struct

£

/ \* הצגת מספר השורות בעמוד !\* / uint8 line\_count\_one\_ דף; / \* הצגת הרוחב של שורת פיקסלים !\* / uint8 max\_width\_one\_line; / \*: מצב תצוגה, כולל סינון שורות ריקות, הצגת פילוח מילים וכו !\* / uint8; מצב / \* סוג השפה !\* / int8 שפה;

} lyric\_show\_param\_t;

ב האער לתוכנית השיר לתוכנית הרלוונטית - Lyric\_param\_init () (music\_playing\_show\_lyric.c), השתמש .אם משתמשים צריכים לשנות את מצב התצוגה של מילות השיר, הם יכולים לשנות את פריטי התצורה המתאימים בהתאם להערות void lyric\_param\_init (void)

£

g\_lyric\_decode.input\_buffer = lrc\_buf;

g\_lyric\_decode.output\_buffer = display\_buf;

 $g\_lyric\_decode.input\_length = 0;$ 

יש לחקור הפרות זכויות יוצרים

גרסה: 2.0

346 סעיף

עמוד 347

### אפליקציות US212A מדריך לתכנון אפליקציות

g\_lyric\_decode.input\_remain = (uint16) libc\_strlen (lrc\_buf);

 $g\_lyric\_decode.output\_length = 0;$ 

 $g\_lyric\_decode.param.line\_count\_one\_page = LYRIC\_LINE\_COUNT\_ONE\_PAGE;$ 

 $g\_lyric\_decode.param.max\_width\_one\_line = LYRIC\_MAX\_WIDTH\_ONE\_LINE;$ 

 $g\_lyric\_decode.param.mode = (LRC\_FILTER\_BLANK\_ENABLE \mid LRC\_DIVIDE\_WORD\_ENABLE \mid P_{abs}$ 

LRC\_DIVIDE\_SCREEN\_ENABLE);

 $g\_lyric\_decode.param.language = (int8) g\_setting\_comval.g\_comval.language\_id;$ 

}

הפונקציה היא מסך מפוצל ופונקציות אחרות, הפונקציה מבין שבירת מילים, הצגת מסך מפוצל ופונקציות אחרות, הפונקציה היא התהליך מוצג באיור שלהלן:

### כיצד מוסיקה משיגה ומציגה תמונות אלבומים 8.8

תומך בתצוגה של תמונות אלבומי מוסיקה ותמונות משובצות נשמעות. . לקבצי מוסיקה רגילים, אלבומים us212a פיתרון מוסיקה על ידי קריאה של כלי תיכון משופר, ותמונת האלבום הנשמעת, תמונת הרזולוציה מתקבלת גם על ידי UI התמונה מתקבלת על ידי מנותחות באמצעות תוכנת תווך שמע. קיים במוזיקה\_היינה aax ניתן להשיג באמצעות תווכה ותמונות משובצות אחרות בקבצי

יש לחקור הפרות זכויות יוצרים

גרסה: 2.0

347 סעיף

#### אפליקציות US212A מדריך לתכנון אפליקציות

```
המשתנים הבאים:
```

```
audible_para_t * g_audible_info_p = (audible_para_t *) 0x9fc2f000;
```

```
מכיל את המידע הרשומה של המספר, המיקום והגודל של התמונות המוטבעות. יישום מנוע מוסיקה אחד audible_para_t ביניהם מבנה
```

```
1 משמש לשאילתה האם תמונות אלבום קיימות בנקודת הזמן הנוכחית, והפונקציה המתאימה היא sטיימר
```

```
_check_audible_image () (mengine_event.c). אם הוא קיים, קבע את הדגל המתאים וקרא את פרטי מיקום התמונה
```

```
ימצא את הגדרת הדגל, הוא יפענח את התמונה לפי מידע המיקום הנוכחי. ביט פונקציה מקביל ui ריבית. לאחר שממשק המשתמש
```

```
ב__playing_check_status () (music_playing_playdeal.c):
```

```
// למידע על תמונה נשמעת
```

```
(g_audible_now == TRUE) אם
    {
          // עבור קבצים נשמעים חייבת להיות תמונת אלבום, אך רק תמונה אחת לקבצי
           את דגל לא ניתן א<br/> לא ניתן האם יש האם g_album_art
          אם ((playinfo.cur_imag_flag! = 0) && (g_music_config.album_art_support == TRUE))
          £
               // קיזוז תמונת האלבום בקובץ
               album_art_info.offset = playinfo.cur_imag_pos;
               album_art_info.apic_type = 0;
               g\_display\_bitmap \mid = up\_musical bumart;
               g_paint_flag = TRUE; // צבע
               g_album_art = TRUE;
          }
         אם (g_music_config.section_mode == SWITCH_SECTION) אם
          {
               אם ((playinfo.cur_file_switch & 0x02)! = 0)
               {
                    music_get_section_info (& g_file);
                    החלף שירים //
                    g_display_bitmap | = up_musictracks;
                    g_paint_flag = TRUE; // צבע //
              }
         }
    }
שקטע התוכנית מגלה cur_img_flag הוא TRUE, האלבום לרענון הזגל לרענון אחר מקטע, האלבום,
```

יש לחקור הפרות זכויות יוצרים

גרסה: 2.0

עמודים 348

### אפליקציות US212A מדריך לתכנון אפליקציות

| ית האלבום מוצגות על פי מעט הדגל. הפונקציה ממוקמת ב | play_sce -בלופ הראשי, תמונ | ene_paint () וההליך הוא כדלקמן: |
|----------------------------------------------------|----------------------------|---------------------------------|
|----------------------------------------------------|----------------------------|---------------------------------|

```
תמונת אלבום //
אם ((* display_flag & up_musical albumart!! = 0) אם
{
     (g_album_art == TRUE) אם
     {
           play_paint_albumart (& album_art_info); // אם יש כרגע מילים, הגדר את דגל תצוגת המילים
     }
      אסר
      {
           הצג את סמל הדיסק //
           style.style_id = ALBUM_ART_PICBOX;
           ui_show_picbox (& סגנון, NULL);
     }
     // דגל ברור
     * display_flag & = clr_musicalbumart;
}
```

רשים זרימת הפונקציה של חלק תצוגת הפענוח הוא כדלקמן:

### 8.9 של סוגי הקבצים הנתמכים על ידי יישום המוזיקה ID3 תצוגה

תומך המוזיקה וישום וואנה של אד ID3 אוראגה של וואנה אד MP3 / WMA / APE / FLAC / OGG / AAC / AAX / AA.

יש לחקור הפרות זכויות יוצרים

גרסה: 2.0

פרק 349

עמוד 350

### US212A מדריך לתכנון אפליקציות

-mp1 / mp2 / mp3 הוא גם id3 וקובץ, id3 בעור mp3 - mp3 וקובץ, id3 הוא גם id3 הוא גם id3 הוא גם id3 - aac. א. לתוכן id3 או עווכספים: קוד פנימי id3 או לתוכן ווניקוד iD3 או המתקבל מתווכה שלוישום, ל unicode, UTF8 ורמט המתקבל יש רק קוד פנימי ווניקוד iD3 - כך שליישום, ל get\_id3\_info - וכדי להשיג את ה

bool get\_id3\_info (id3\_info\_t \* id3\_info, const char \* עם קובץ, id3\_type\_e file\_type)

לאחר השגת ID3 אותר הוא כדלקמן בסק הדין המתקבלת. פסק הדין המרה הוא כדלקמן ID3 לאחר השגת ממשק זה, עליך להגדיר את מזהה השפה ל ID3 אינו מקודד, הגדר את מזהה השפה ל ID3 אינו מקודד, הגדר את מזהה השפה ל ID3 אינו מקודד, הגדר את מזהה השפה ל

2. אם UTF8, נסא ממשק מנהל לפונקציית ממשק מנהל UI ui\_utf8\_to\_unicode () כדי לשנות את סוג UTF8 -tunicode () כדי לשנות את מזה השפה ל

3. הוא קוד פנימי, הגדר את מזהה השפה ל ANSIDATAAUTO

המתאימה היא היא המתאימה לפונקציה זו ליישום עצמי (), המשתמשים יכולים להתייחס לפונקציה זו ליישום עצמי music\_playing\_getid3.c. המשתמשים יכולים להתייחס לפונקציה התצוגה ID5 .

### כיצד לממש השמעה של נקודת הפסקה של המוסיקה לאחר האתחול במחשב הקטן 8.10

חידוש נקודת השבירה צריך לממש שתי פונקציות, הראשונה היא זיכרון ושחזור נקודות הפסקה והשנייה היא הפעלה אוטומטית של קבצי מוסיקה לאחר האתחול. לאחר האתחול VRAM -הקודם קל יותר להתמודד. מנוע המוזיקה חוסך נקודות מעבר לפני כיבוי וקורא את נקודות הפסקה שנשמרו ב שלח את הפקודה לחידוש נקודת הפסקה כדי לממש את הפעלת נקודת הפסקה. האחרון אחראי יותר ודורש ממשק וידיאו ומוזיקה של האינטראקציה בין המנוע משלימה את ההפעלה האוטומטית של שיר האתחול. כאן יש לפתור שתי בעיות

♦ כיצד לאתחל ישירות ליישום המוזיקה

✤ בירים של שירים אוטומטית של שירים

התבונן לראשונה בפתרון לבעיה הראשונה. ה- ap ap התבונן לראשונה בפתרון לבעיה הראשונה. ה ap ap איזה ap ap החבונן לראשונה בפתרון לבעיה הראשונה. ה config ap החליט. לפני כיבוי, לאחר שה ap - הו- ap בהתאם לזרם ap - הקע בחזית המבוצעת, בהתאם לזרם ap - מגהל את ה

ל הפרמטר מועבר ל הגדרת במנוע המנוע הפרמטר הגדרת - config ap, הפרמטר שלו מורכב משני הלקים, last\_app\_id ו- last\_engine\_state,

הראשון תופס 16 סיביות גבוהות יותר, המייצג את מזהה היישום בחזית בעת הכיבוי, והאחרון תופס 16 סיביות גבוהות יותר, המייצג את מצב מנוע הרקע config ap הראשון תופס 16 סיביות גבוהות יותר, המייצג את מצב מנוע הרקע. מי מסוכנים ap -על פי זה, ה

בעל ידי מנהל - config ap הוא enst\_apb - config ap הוא enst\_apb - d = last\_app\_id = APP\_ID\_MUSIC, last\_engine\_state מנגן או מושהע ברקע ביליד. שוב config ap שומר פרמטרים אלה לפני הכיבוי. שוב לפני הכיבוי. שוב אלה לפני הכיבוי. שוב הפרמטרים באתחול השני הוא ממשק המשתמש המוסיקלי ומועבר ל AP - AP - ID\_MUSIC, last\_engine\_state מנגן או מושהה הפרמטרים באתחול השני הוא ממשק המשתמש המוסיקלי ומועבר ל AP - Config ap המוסיקלי ומועבר ל AP - Config ap שומר פרמטרים שונים. הוא ממשק המשתמש המוסיקלי ומועבר ל לאחר קריאת הפרמטרים שונים. זה משלים את פונקציית האתחול ישירות ליישום המוזיקה.

בשימוש זמני UI לשאלה השנייה, לאחר הפעלת ממשק המשתמש, הוא נכנס לסצנות שונות בהתאם לפרמטרים שהועברו. מוזיקה

| זמשמעות והכניסה של כל מצב מתוארים להלן | מתוארים מצבי הכניסה הבאים, ותרחישי ז: |             |
|----------------------------------------|---------------------------------------|-------------|
| שׁם                                    | משָׁמַעוּת                            | סצנת הכניסה |
|                                        |                                       |             |
|                                        |                                       |             |
| 2.0 :גרסה                              | יש להקור הפרחנים יובייברים.           | עמודים 350  |

עמוד 351

#### אפליקציות US212A מדריך לתכנון אפליקציות

| PARAM_FROM_MAINMENU בחרו בסמל המוזיקה מהממשק הראשי להיכנס |                                                |                    |
|-----------------------------------------------------------|------------------------------------------------|--------------------|
| PARAM_FROM_BROWSER                                        | ר את סצנת ההפעלה של קובץ המוסיקה מדפדפן הקבצים | בח                 |
| PARAM_FROM_RECORD                                         | בחר רשומה מספריית רשומות או רשומת FM           | סצנת משחק          |
|                                                           | הזנת קובץ שמע                                  |                    |
| PARAM_BACKTO_PLAYING סצנת משחק בחרו בסמל הנגינה או שלו    |                                                |                    |
|                                                           | זה לבחור בתפריט שמנגן כעת כדי להיכנס           |                    |
| PARAM_BACKTO_PLAYED                                       | בחר בסמל ההפעלה האחרון מהממשק הראשי או         | סצנת משחק          |
|                                                           | AP אחר בחר בתפריט ההפעלה האחרון להיכנס         |                    |
| PARAM_FROM_PLAYLIST                                       | ap, חזור מאחר יצירת פלייליסט מרשימת ההשמעה     | סצנת רשימת תפריטים |
|                                                           | ui בחזרה למוסיקה                               |                    |

. מציין שהוא שייך למצב המתנה לנגינת שירים, כך שהוא יבצע לפתיחת המנוע. מנוע המוזיקה יבצע הפעלה אוטומטית לאחר הטעינה

זרימת שירים. לכן כאשר config ap או PARAM\_BACKTO\_PLAYING או PARAM\_BACKTO\_PLAYING או PARAM\_BACKTO\_PLAYED.

הבא הזרימה של כל התהליך מוצג באיור הבא:

גרסה: 2.0

פרק 351

עמוד 352

US212A מדריך לתכנון אפליקציות

### 8.11 music כיצד לבחור אלבום מסוים ולהשמיע את כל האלבומים של אמן מסוים

יש לחקור הפרות זכויות יוצרים

אז ,hist\_no שלבום מסוים הבחירה בשיר של זמר מסוים דומה לבחירת ספרייה שתשמיע. אם הפריט הפעיל הנוכחי הוא כדי לבחור את האלבום כולו או את רשימת האמנים כולה. ותחת הזמרת (fsel\_browser\_select (list\_no פשוט התקשר אל והיה רשימה של כל השירים, הבחירה בתפריט זה היא למעשה סכום כל האלבומים של הזמרת, אם תגדיר את list\_no ומשופר יכול לבחור את כל האלבומים של אמן מסוים. תוכנית המדגם הרלוונטית היא כדלקמן ffff,

| {            |                                                     |
|--------------|-----------------------------------------------------|
|              | (אם (פעיל == 0                                      |
|              | {                                                   |
|              | // כולם מנוגנים באופן אקראי allsong כולם מנוגנים של |
|              | 1 = פעיל;                                           |
|              | }                                                   |
| }            |                                                     |
| }            |                                                     |
| fsel_browser | _select (פעיל);                                     |
| fsel_browser | get location (plist_locatp, מיקום-> file_source);   |

music\_listmenu\_play\_file (), הפונקציה היא music\_listmenu\_listoption.c.

### 8.12 כיצד לאתר אלבומים, זמרים ופלייליסטים אחרים

אמנים, אלבומים, ז'אנרים ושירים שייכים לרשימת המשנה העליונה של רשימת ההשמעה, ולכן סוג המיקום הוא המבנה מוגדר כך מידע על קובץ תחת רשימת ההשמעה // typedef struct {

גרסה: 2.0

עמודים 352

עמוד 353

#### אפליקציות US212A מדריך לתכנון אפליקציות

| uint8 דיסק;                                   | // DISK_C; DISK_H; DISK_U                                                          |
|-----------------------------------------------|------------------------------------------------------------------------------------|
| uint8 list_layer;                             | // שכבות רשימה                                                                     |
| uint16 list_type;                             | // סוג תת-טבלה plist_type_e                                                        |
| uint8 [4]; שם קובץ                            | // הסיומת של הקובץ, הכול מלא ב- $0$ פירושו שמידע הקובץ ריק                         |
| uint32 cluster_no;                            | // מספר האשכול של ערך הספרייה של הקובץ                                             |
| uint32 dir_entry;                             | // קיזוז ערך ספריית הקובץ בתוך מספר האשכול                                         |
| pdir_layer_t dir_layer_info; // אדריך         | מידע ברמת הו                                                                       |
| uint8 res_3byte [3];                          | // שמור על יישור                                                                   |
| uint16 file_total;                            | (המספר הכולל של הקבצים הנוכחיים (המספר הכולל של שכבות הקבצים ברשימה הנוכחית //     |
| uint16 file_num;                              | (המספר הסידורי של הקובץ הנוכחי (המספר הסידורי של שכבת הקובץ מתחת לרשימה הנוכחית // |
| uint16 file_index;                            | // מספר אינדקס קבצים נוכחי (המספר הסידורי באזור הנתונים //                         |
| uint16 שמור;                                  | // שמור על יישור                                                                   |
| uint16 list_layer_no [4]; // אחר המיון        | (רשמו את המיקום ברשימה של כל שכבה בה נמצא הקובץ, (רשמו את המיקום של כל שכבה ל      |
| uint16 layer_list_offset; // דעימה יווו רשימה | מיקום קי                                                                           |
| שמורת uint16;                                 | // שמור על יישור                                                                   |

#### } plist\_location\_t;

ביניהם list\_layer 1 אוא ברמה של רשימת ההשמעה, לדוגמה, עבור רשימת האמנים המשנה, אם list\_layer 1 אות, הוא list\_layer 1 אות משמש לתיאור סוג הסובליסט הנוכחי. להשתמש list מציין שזה ברמת האלבום. והסוג

fsel\_browser\_set\_location () משמש לאיתור טבלת משנה מסוימת. לדוגמה, בחר את האלבום שmusic\_scene\_listmenu.c

הזן את תפריט המשנה וההליך הוא כדלקמן:

browser\_path-> file\_source = FSEL\_TYPE\_PLAYLIST;

 $browser\_path-> file\_path.plist\_location.list\_type = PLIST\_ALBUM;$ 

אתר את טבלת המשנה //

fsel\_browser\_set\_location (& (browser\_path-> file\_path), browser\_path-> file\_source);

הא music\_scene\_listmenu\_menu (), הממוקמת הusic\_scene\_listmenu.c, הוא המשתמשים יכולים להתייחס לפונקציה זו כדי להשיג

#### כיצד להתמודד עם קבצים שאינם תומכים בתבנית המוזיקה 8.13

והיא נמצאת ב UI קבצים לא חוקיים שנתקלו במהלך השמעת מוסיקה יעובדו אחרת בהתאם לסצנה. אם החזית היא מוסיקה

שחק את הסצינה, ממשק המשתמש של המוזיקה ישאל את מצב המנוע הנוכחי, כך שהמנוע יוכל לתת משוב על מצב השגיאה הנוכחי לקדמת הבמה

כמו כן, הוא מודיע כי הפורמט אינו נכון. בשלב זה המנוע אחראי רק לעיבוד הסטטוס, וחותך את השיר הבא או הקודם בהתאם להודעה ששלח דלפק הקבלה. כמו

את החזית נמצאת בסצינות אחרות, לאף הזית לא יהיה אכפת אם השיר הנוכחי שגוי, ולכן המנוע מסיים באופן פעיל את תהליך מיתוג השיר.

בחר את השיר הבא שתנגן. פונקצית העיבוד של המנוע לשגיאות פורמט היא

mengine\_status\_deal () (mengine\_control.c), הקוד הוא כדלקמן:

מקרה MMM\_MP\_ENGINE\_ERROR: // שגיאה

גרסה: 2.0

דלפק הקבלה אינו ממשק המשתמש או שהדלפק הקבלה נכנס למצב שומר המסך, ואם מתרחשת שגיאה, השיר הבא ייכרת ישירות //

 $((g\_app\_info\_state.app\_state! = APP\_STATE\_PLAYING) \parallel (g\_app\_info\_state.screensave\_state == TRUE))$ 

יש לחקור הפרות זכויות יוצרים

סעיף 353

עמוד 354

### US212A מדריך לתכנון אפליקציות

```
{
      // הקבלה אינו מוסיקה // ui, אם דלפק הקבלה אינו מוסיקה //
       _error_timeout_handle ();
}
אסר
{
        // אחרת, המתן עד שהחזית תגיב למצב ממשק המשתמש
        bret = _ אפסק לשחק // (STOP_NORMAL); // הפסק לשחק
        // המצב בו מדווחים על שגיאה לפני המשחק
        אם ((g_eg_status_p-> play_status == StopSta) \parallel (g_eg_status_p-> play_status == PauseSta))
       {
               0 סגור את הקובץ
                mmm_mp_cmd (mp_handle, MMM_MP_CLEAR_FILE, (לא התום) NULL);
         }
        שחזר למצב ברירת המחדל למניעת קבצים מהירים קדימה והרצה אחורה שנתקלים בשגיאות פורמט //
          g\_eg\_status\_p\text{->} play\_status = StopSta;
          g_eg_status_p-> fast_status = FBPlay_Null;
          g_eg_status_p-> ab_status = PlayAB_Null;
          mengine save errno no ();
}
לשבור:
```

### 8.14 לפני ואחרי מוזיקה VRAM מהן אמצעי הזהירות לקריאה וכתיבה של

בפתרון זה, יישום המוזיקה מחולק לשני אפליקציות, הקדמי והאחורי, כך שהקדמי והן האחורי ינגשו ל comval. בעת הכניסה, ותכתוב ל VRAM על פי ההיגיון הכללי, האפליקציה תקרא-עשוי להיות מוחלף. כפי שמוצג מטה VRAM אבל יש בעיה כרגע, כלומר, הערך החדש יותר של:

שבהם התרחישים VRAM קורא וכותב השמעת השירים הם כדלקמן

5) הפעלת מועדפים וסימניות בדיסק הראשי

הזן את מצב החסימה.

6) שמור נקודות הפסקה נשמעות במהלך השמעה נשמעת

7) גלובליים של היישום הנוכחי יישמרו בעת החלפת יישום החזית VRAM ומשתני VRAM משתני

והמאגר המשמש למיתוג בנקאי הם אותו מאגר, השניים VRAM מכיוון שהמאגר המשמש לקריאה וכתיבה של

לאחר היציאה מהתחנה היא שולחת הודעה לרקע לאחר שהרקע יוצא, יישום המנהל יוצר את היישום המתאים.

לעקרונות האינטראקציה של יישומים AP אינטראקציה של הבנה טובה יותר של עקרונות אינטראקציה של.

במהלך השמעת השירים VRAM מהן אמצעי הזהירות לקריאה וכתיבה של 8.16

מקבל עיבוד, אז עליכם לצאת ראשית מקדימה ואז לסגור את הרקע, אחרת הוא יילכד מכיוון שהקדמה לא יכולה לחכות לתשובת ההודעה.

כאשר אפליקציית המנהל מקבלת הודעה דומה, היא משדרת תחילה את ההודעה ליישום החזית ומחכה שהיציאה מהחזית לפני שתשחרר את המשאבים; לפני

המתאימה הפונקציה המתאימה הפונקציה המחמפר\_msg\_callback\_sub () (manager\_msg\_handle2.c), הסבר לעיל לעקוב אחר ההסבר לעיל

עליך לסגור תחילה את יישום המוזיקה ואז להזין את התצורה U, כדי לגשת לדיסק USB -לחץ לחיצה ארוכה על כפתור ההפעלה כדי לכבות או לחבר את כבל ה

בעת סגירת אפליקציית המוזיקה, עליכם לשים לב לרצף היציאה של הקצה הקדמי והאחורי. מכיוון ששליחת ההודעות יוזמת בקדמת הבמה, הרקע

udisk. כבה את התהליך או צור יישום

כאשר המוזיקה מתנגנת, דלפק הקבלה ישלח ברציפות הודעות לרקע השואלות על מצב ההפעלה הנוכחי, זמן ההפעלה ומידע אחר.

8.15 למה עלי לשים לב בתהליך הכיבוי על ידי לחיצה ממושכת על כפתור ההפעלה בזמן שהמוזיקה מתנגנת?

אולי יצאה לפני שמנוע המוזיקה יצא, כאשר מנוע המוזיקה UI כפי שמוצג באיור, מכיוון שהמוסיקה

המעודכן של ממשק ה VRAM -ביציאה, התוכן שנשמר ישן, וגורם להחלפת ערך ה- UI.

אר החברים יקראו משמשו וישתנו, כל אאר החברים יקראו מ-VRAM לפני שיישמרו.

רק לשמור את מנוע המוזיקה בהופעה, VRAM של comval לכן, מנוע המוזיקה צריך לשים לב במיוחד לאחסון

אפליקציות US212A מדריך לתכנון אפליקציות

גרסה: 2.0

יש לחקור הפרות זכויות יוצרים

354 סעיף

עמוד 355

גרסה: 2.0

\* \*

٠

ענון אפליקציות US212A

יש לחקור הפרות זכויות יוצרים

לצמצם .VRAM היחסים הם בלעדיים הדדית. כדי להבטיח עקביות נתונים, המערכת מכבה את ההפרעה כשקוראים וכתובים את

לתיבה של התוכנית למניעת מעבר בנקאי במהלך קריאה וכתיבה של VRAM

8.17 כיצד עוברים נשמע בין תמונות אלבום לפרקים?

השתמש ב 512 בתים כגודל המאגר כדי למנוע כתיבת קבוצות נתונים גדולות, VRAM בעת קריאה וכתיבה של

.בקשה לשני טיימרים של ממשק המשתמש במנוע המוזיקה המשמשים ספציפית לשאילתה אם התרחש אלבום במהלך ההפעלה הקולית הנוכחית

פרק 355

עמוד 356

### החלפת תמונה או החלפת פרק. הקודק הנשמע מספק מאגר לקריאת הקובץ השמע הנוכחי מספר תמונות האלבום והשעה, המיקום, המספר הכולל של הפרקים וזמן המעבר לפרק של כל תמונה באלבום. יחס מעבר טיימר כדי לקבוע אם החלפת תמונת אלבום או מעבר לפרקים. פַּעָם codec -השווה את נקודת השעה הנוכחית ונקודת הזמן שסופקה על ידי ה כאשר מתרחש מתג, מוגדר סמל הדגל המתאים. דלפק הקבלה ישאל ברציפות מידע זה. לאחר הגדרת הדגל, הגרפיקה המתאימה או מספר הפרק המתאים יוצגו. מידע ההפעלה שמספק המנוע מוגדר באופן הבא: / \*! \* \ תקציר \* מידע על קובץ נוכחי \*/ typedef struct ł /\*זמן נוכחי !\*/ uint32 cur time; / \* קצב הסיביות !\* / uint32 cur\_bitrate; / \* מיקום תמונה נשמעת !\* / uint32 cur\_imag\_pos; / \* (לתמונה נשמעת לוגו (תמונה שלא נפתרה !\* / uint8 cur\_imag\_flag; / \* מילים קיימות דגל !\* / uint8 cur lyric; / \* האם לעבור לפרק הנשמע :0 החלפת קובץ דגל 0: האם להחליף את השיר !\* / uint8 cur\_file\_switch; } mengine\_playinfo\_t;

כער המתאים של ביט הדגל המתאים של cur\_file\_switch. אילתת ביט שאילתה cur\_file\_switch. שאילתה ביט הדגל המתאימות כון מרכלו לדעת האם יש להציג את תמונות האלבום המתאימות.

יש לחקור הפרות זכויות יוצרים

גרסה: 2.0

סעיף 356

אפליקציות US212A מדריך לתכנון אפליקציות

### כיצד ניתן להשמיע את קול פונקציית קורות החיים שוברים 8.18

ה- SDK הנוכחי תומך בשינון נקודת משך הזמן של הקובץ השמע האחרון שהושמע. לאחר שהשיר הנשמע הושמע, ה הפסק זמן תירשם. <u>g\_music\_config</u> בדגל כדי להקליט אם ישנו שיר נשמע <u>g\_music\_config</u> בנקודת הפסק זמן תירשם. ה כך מוגדר כך השבירה הקולית מוגדר כך: סמל הדגל יימחק רק לאחר יצירת רשימת ההשמעה. / \*! \* \ תקציר \* הגדרת מבנה פונקציה נשמעת \* / typedef struct £ uint16; // uint8 30] [כותרת]; / \* מידע על נקודות מעבר !\* / mmm\_mp\_bp\_info\_t bk\_infor; / \* מידע על הנתיב !\* / file\_path\_info\_t locat\_info; } audible\_resume\_info\_t; ביניהם משתמשים בקסמים כדי לקבוע אם נקודת השבירה הקולית הנוכחית תקפה. כאשר נוצר רשימת ההשמעה, הקסם יוגדר כלא תקף

סטָטוּס. הקלטת נקודת הפסקה האמיתית צריכה לתעד את המידע על נקודת הפסקה ומידע הנתיב של הקול הנשמע כעת. תכנים אלה הם הכללים לכתיבת נקודות הפסקה כרגע הם כדלקמן ,VRAM - זה למעשה כתוב על ידי המנוע. על מנת לצמצם את מספר נקודות הניתוק ל אראשר דלפק הקבלה נכנס מתוך ספר השמע, אם אין השמעה נשמעת וסימן נקודת הפסקה קיים, נקרא נקודת הפסקה מ

```
    לחץ על התוכן כדי להציג את קורות החיים של נקודת הפסקה, אחרת קבל ישירות את המידע על נקודת הפסקה הנוכחית
    מנוע הרקע אחראי על כתיבת נקודות הפסקה אמיתיות, ישנם רק שני מצבים בהם נכתבים נקודות הפסקה נשמעות, מנוע מוסיקה מנוע הרקע אחראי על כתיבת נקודות השמעה לפני היציאה, ייכתב נקודת שבירה; מנוע המוזיקה יעבור מהשמעה נשמעת למוזיקה הפעל ימסיק גם זה השמעה לפני היציאה, ייכתב נקודת שבירה; מנוע המוזיקה יעבור מהשמעה נשמעות למוזיקה הפעל היסיק גם זה השמעה לפני היציאה, ייכתב נקודת שבירה; מנוע המוזיקה יעבור מהשמעה נשמעה למוזיקה הפעל יחסוך גם את נקודת השבר הנוכחית. במקרים אחרים, נקודות הניתוק לא נכתבות. לרגש הראשון הפעל יחסוך גם את נקודת הפודה. הקוד ממוקם ב (g mengine result == RESULT APP QUIT)
```

```
ן (g_is_audible == TRUE)

{

mengine_save_audible_breakinfo ();

}

_stop (STOP_NORMAL);

לשבור

}

והקוד הוא כדלקמן (, ioop_ent == 2)

{

יש לחקור הפרות זכויות יוצרים
```

גרסה: 2.0

עמודים 357

#### עמוד 358

|   | נg_is_audible == TRUE) אם |                                    |  |
|---|---------------------------|------------------------------------|--|
|   | {                         |                                    |  |
|   |                           | mengine_save_audible_breakinfo (); |  |
|   |                           | g_is_audible = FALSE;              |  |
|   |                           | need_fsel_init = אמת;              |  |
|   | }                         |                                    |  |
| } |                           |                                    |  |

### 8.19 כיצד לשמור ולקרוא קובץ קופה נשמע

audible בשיר השמע הנוכחי לפני הגגינה, אם הקובץ לא קיים, הוא יוצר קובץ pos מגלה אם יש קובץ audible בשיר השמעה. בתוך אחרת, קרא את המידע שקיים מהקובץ הנוכחי והעביר את המידע שקיים לספריית הפענוח הקולית לפני השמעה. בתוך כל פוזה pos. לאחר הפעלת השיר, נקודת הפסקת השעה הנוכחית תתקבל מספריית הפענוח, ונקודת הפסקה תיכתב לקובץ ה - deal\_audible\_posfile () (mengine\_audible\_deal.c).

### 8.20 כיצד קריאה ושמירה של קבצי ההפעלה נשמעת

קובץ ההפעלה הקולי נשמע מהאינטרנט דרך כלי הניהול השמיעתי. עבור תרחישים שונים, קובץ ההפעלה המוסיקה מנגן שיר נשמע בפעם הראשונה, הוא יקרא אותו בספרייה שצוינה UI מיקום אחסון הקבצים ושם הקובץ שונים. כאשר הקריאה שלאחר מכן של קובץ ההפעלה מתבצעת דרך .VRAM -קובץ ההפעלה) ושמור אותו ב) sys קח את התוכן של קובץ הקריאה שלאחר מכן של קובץ ההפעלה מתבצעת דרך .VRAM -קובץ ההפעלה) ושמור אותו ב) sys קח את התוכן של קובץ הבתים הראשונים הם VRAM, 560 באופן כללי, קובץ ההפעלה הוא 560 בתים בגודל. ב .VRAM מבוצע על ידי קריאת התכנים של הנוכחי נשמר VRAM, 560 - באופן כללי, קובץ חי, שני הבתים האחרונים של הסקטור השני משמשים לאחסון סמל הדגל, המציין אם ה הנוכחי נשמר VRAM - תוכן קובץ חי, שני הבתים האחרונים של הסקטור השני משמשים לאחסון סמל הדגל, המציין אם ה גשמור את קובץ ההפעלה במקום לקרוא את קובץ ההפעלה ישירות, אשר נמנע מ WAM - שמור את קובץ ההפעלה הקולית פעולת מיתוג האחסון מפשטת את תהליך ההפעלה הקולית המשתמשים יכולים , (music\_audible\_sys.c) - שמור שמירת נשמעה שנים שנים אחמו שנתיב של המשמע בצי

### 8.21 כיצד לקנן פריטי תפריט בבקרות הרשימה

וכרגע תומכת רק בערך אחד או כמה ברמה מסוימת של ui\_direcotry (), דוגמה, רשימת רק בערך אחד או כמה ברמה מסוימת של תפריט הכניסה, אך תפריט הכניסה יכול להכיל תפריטי עלים מרובים. לדוגמה, רשימת כל השירים במוזיקה מכילה "הכל עם תפריט הכניסה, אך תפריט הכניסה יכול להכיל תפריטי עלים מרובים. לדוגמה, רשימת כל השירים במוזיקה מכילה "הכל עם הפריט הכניסה, אך תפריט הכניסה יכול הכיל הפריט ישטו ליישם תפריט מקונן ברשימה זו. קוד הדגימה הוא כדלקמן menu\_item\_insert.app\_id = APP\_ID\_MUSIC; // או נפוץ AP

יש לחקור הפרות זכויות יוצרים

גרסה: 2.0

פרק 358

עמוד 359

#### אפליקציות US212A מדריך לתכנון אפליקציות

menu\_item\_insert.list\_menu = SHUFFLE\_PLAY; // מזהה תפריט כניסה

list\_param.menulist = & menu\_item\_insert; // הגדר הברים פרטיים

list\_param.menulist\_cnt = 1;

menulist\_cnt יש לציין כי גם אם יש יותר מתפריט מקונן אחד, התפריטים הללו שייכים לאותו תפריט כניסה, ולכן

זה עדיין 1.

### 8.22 הרשימה בקונן של בקרת הרשימה?

ספירת הפריטים המופעלים ברשימה רגילה מתחילה מ- 1. עבור פריטי תפריט מקוננים, אם יש רק תפריט עלה מקונן אחד, ההפעלה מספר הפריט המעול הוא 0, אם יש יותר מאחד, מספר הפריט הפעיל הוא 1 - התפריט המקונן. לדוגמה, אם ישנם שלושה ירקות עלים יחידה, מספרי פריטי ההפעלה הם -2, -1, 0 בהתאמה.

ap -הנשלט על ידי שכבת ה. () ui\_directory הקינון מושלמת גם על ידי פונקציית התקשרות חזרה של פקד-לבצע. לכן, מפתחי אפליקציות יכולים לקבוע אם פריט ההפעלה שנבחר הוא רשימה או תפריט בהתאם למספר הסידורי של פריט ההפעלה והאם הוא התפריטים הראשונים.

## 8.23 כיצד שולט ברשימה ותפריט מימוש זיכרון הנתיב

רשימה ותפריט שולטת בזיכרון הקריאה דרך com\_get\_history\_item () ומוגדרים באמצעות () com\_set\_history\_item () המבנה, וחבריו הם כדלקמן history\_item\_t זיכרון הנתיב מכוסה על ידי:

```
/ *!
 * \nquad nquad nqu
```

א קל יותר לטפל בזיכרון הנתיב של התפריט, לאחר אישור התפריט, גם אישור זיכרון הנתיב. שליטת התפריט הנוכחית של ap קל צריכה לעבור באחד () ui\_menulist צריכה לעבור באחד ()

גרסה: 2.0

יש לחקור הפרות זכויות יוצרים

סעיף 359

עמוד 360

### עליקציות US212A מדריך לתכנון אפליקציות

path\_id אינו כולל זיכרון נתיבים משתמשים. ui\_menulist\_simple אינו כולל זיכרון נתיבים משתמשים. אינו כולל הפחית א אינו כולל הפחית שימוש ב ui menulist simple () אינו גדיל את הגמישות של התוכנית ().

זיכרון הנתיב של הרשימה צריך לשפוט אם הנתיב הנוכחי תקף לפני קריאתו. אם זיכרון הנתיב הנוכחי הוא נתיב לא חוקי, צריך להגדיר את תוכן ברירת המחדל של זיכרון הנתיב. לדוגמה, כדי לעבור בין רשימות מוסיקה שונות, עליך לנקות את זיכרון הרשימה הנוכחי, אך ואז הזן את הרשימה החדשה כדי לגלוש.

על מנת להפחית את הקריאה והכתיבה בעת גלישה ברמות העליונות והתהתונות ,VRAM - זיכרון נתיב רשימה נפוץ צריך לכתוב את זיכרון הנתיב הנוכחי ל בסצנת המשנה כותב למעשה את זיכרון הנתיב לחלל הזיכרון המבוקש מערמת המערכת () ui\_direcotry מספר לפני יציאת השליטה. לכן, אם המשתמש מיישם את הפקד צריך גם לזכור VRAM - עם הזמן, זיכרון הנתיב נכתב למעשה ל לפני וציאת השליטה. לכן, אם המשתמש מיישם את הפקד בריך גם לזכור את המערכת () לפני יציאת תמונת האלבום הוא כדלקמן לשמירת זיכרון נתיב בעת יציאת תמונת האלבום הוא כדלקמן (bit ב- music\_listmenu\_alnumlist\_sub.c): - music\_me\_\_pic\_save\_history (dir\_control\_t \* p\_dir\_control)

p\_dir\_control-> list\_no <6) אם

|   | p_dir_control-> 1 = למעלה;                                                                                     |
|---|----------------------------------------------------------------------------------------------------|
|   | }                                                                                                    |
|   | אַקר                                                                                                    |
|   | {                                                                                                    |
|   | p_dir_control-> top = p_dir_control-> list_no-5;                                                               |
|   | }                                                                                                    |
|   | זה רק כדי לכתוב את זיכרון הנתיב למטמון. שים לב שכשאתה יוצא, התקשר לממשק זה כדי לכתוב שוב, עיין בתיאור הממשק // |
|   | write_history_item (g_dir_browser.layer_no, p_dir_control, FALSE);                                             |
|   | לְםָווֹר;                                                                                                    |
| } |                                                                                                    |
|   |                                                                                                    |

### 8.24 אד מוכרזת פונקציית המוסיקה בקובץ הכותרת FAR מדוע יש להוסיף 8.24?

וכתובת הקפיצה תופסת 26 סיביות. בהתחשב ביישור הארבעה בייט של הכתובת, היא תומכת בעד 28 ביטים, כלומר J, הוראות הקפיצה במרטבים היא הוראות מסוג קפיצת כתובת בטווח של 256 מגה בייט. אם זה עולה על טווח הכתובות, עליך להכניס את כתובת היעד לרשום, אך ואז קפוץ אל הכתובת בה נמצא תוכן הקופה.

יש לחקור הפרות זכויות יוצרים

גרסה: 2.0

{

עמוד 361

עליקציות US212A מדריך לתכנון אפליקציות

עמוד 360

האהרכבה שנערך ללא הצהרת \_\_\_\_\_FAR\_\_\_ והצהרת \_\_\_\_\_FAR\_\_\_:

ב ניתן לראות כי אם לא משתמשים ב FAR\_, הוראות של סוג קפיצת הפונקציה תשתמש ישירות בהוראות, האראר בי יאם לא משתמשים ב יכולות לקפוץ Jips של Japs וההוראות של סוג קפיצה משתנות מ קפיצה משתנות מ \_\_\_\_\_FAR\_, כתובת ההעברה מגבלת אורך מסוימת. לאחר השימוש בהצהרת היא שכתובת הקפיצה היא הערך שנמצא בפנקס.

דהבנק, תתרחש שגיאה ונדרשת הצהרת FAR\_\_ לכן, אם הבנק מתקשר לקוד התושב או שקוד התושב קורא לקוד הבנק, תתרחש שגיאה ונדרשת הצהרת הזה. המהדר יטען תחילה את כתובת הקפיצה לפנקס ואז יישם את הקפיצה. לפונקציות רגילות, אין המוד FAR\_\_ יש להוסיף.

קורא לקוד בנק, הצהרת הפונקציה הנקראת rcode באופן כללי, אם קוד בנק מתקשר לקוד קוד, או קורא לקוד בנק. הצהרת הפונקציה להוסיף \_\_\_\_\_\_

גרסה: 2.0

יש לחקור הפרות זכויות יוצרים

פרק 361

עמוד 362

#### עליקציות US212A מדריך לתכנון אפליקציות

# 9 מנוע מוזיקלי

### סקירת הדרישות 9.1

מגוע המוזיקה משמש להפעלת מוסיקת רקע. כאשר הממשק מיישם פונקציות אחרות, כגון: הפעלת ספרים אלקטרוניים, הפעלת תמונות,

.בעת גלישה בקבצים, הגדרות פרמטר ופונקציות אחרות, הוא יכול לממש המרה אוטומטית של מצב נגינת המוסיקה, שינוי אוטומטי של קבצי מוסיקה ופונקציות אחרות

הדרישות התפקודיות הכוללות הן כדלקמן:

מסוגל להשלים את השמעת קבצי המוסיקה

- אפשרות להחלפה אוטומטית של מוזיקה 🛠
- מימוש התקשורת עם UI מוסיקה והשלים את התגובה לפקודה UI מימוש שוסיקה עם
- ✤ תוכל להשלים את התגובה להודעות מערכת

### 9.2 תכנון כולל

מנוע המוזיקה מורכב מארבעה מודולים פונקציונליים: מודול אתחול, מודול עיבוד מצב, מודול לעיבוד הודעות, יציאת יישומים

.מחוץ למודול. מודול האתחול מבין בעיקר רכישה של פרמטרים מסוימים של תצורה ורכישת מידע על נקודות מעבר בזמן הכניסה למנוע המוזיקה

. פונקציות כמו אתחול סטטוס ההפעלה. מודול עיבוד המדינה מממש בעיקר את בדיקת המצב של מפענח האודיו במהלך נגינת המוסיקה

מדידה ועיבוד, כגון רכישה ועיבוד סטטוס של נגינת מוסיקה עד הסוף, שגיאת נגינה וכו '. מודול עיבוד ההודעות מבין בעיקר

פרק 362

למוסיקה שולח את שם השיר המתג, המנוע צריך UI -קבל את ההודעה ועבד את ההודעה המתאימה, לדוגמה, כאשר יישום ה

למוזיקה שולח הודעה חוזרת, על המנוע לגרום למצב הפענוח להיכנס למצב החוזר. יישום UI -החלף את השיר; דוגמא נוספת: יישום ה

צא מהמודול, בעיקר כאשר המנוע מקבל הודעת יציאה, שמור כמה הגדרות פרמטר, מידע על נקודות נקודה וכמה משאבים

השחרור ופונקציות אחרות.

| שם המודול           | פונקציה קצרה                                                 |
|---------------------|--------------------------------------------------------------|
| מודול האתחול        | לאתחל פונקציות יישום                                         |
| מודול עיבוד המדינה  | הבינו את האיתור והעיבוד של מצב מפענח השמע במהלך השמעת מוסיקה |
| מודול לעיבוד הודעות | להבין לקבל את ההודעה ולעבד את ההודעה המתאימה                 |

יש לחקור הפרות זכויות יוצרים

גרסה: 2.0

עמוד 363

טדריך לתכנון אפליקציות US212A

מודול יציאת יישום

שמור כמה הגדרות פרמטר ומידע על נקודות השבר, כמו גם שחרור של כמה משאבים

### 9.3 תהליך עסקי של מנוע מוסיקה

התהליך העסקי של מנוע המוזיקה הוא פשוט יחסית, הוא מממש בעיקר את בקרת ההשמעה של שירים, כולל עיבוד מהיר וקדימה של עיבוד וחזרה.

ניהול, דיווח על שגיאות פורמט, השמעת שירים וכו '. בנוסף, עבור קבצים נשמעים, ייושם איתור תמונות אלבום נשמע.

קבצי pos.

# 9.3.1 התהליך הכולל של מנוע המוזיקה

הבא מוצג באיור הבול של מנוע המוזיקה מוצג באיור הבא:

גרסה: 2.0

יש לחקור הפרות זכויות יוצרים

פרק 363

עמוד 364

אפליקציות US212A מדריך לתכנון אפליקציות

## 9.3.2 מצב זרימת העיבוד של מנוע המוזיקה

. הקדמי, מכיוון שמנוע המוזיקה, אין תזמון סצנות הדומה ל- AP בלופ הראשי של מנוע המוזיקה, אין תזמון סצנות הדומה ל סטטוס המקודד והסטטוס המקביל מעובד. במנוע המוזיקה בדרך כלל לא אכפת מנושאים הקשורים לתצוגה. לכן מוזכרת מוזיקה המבנה העיקרי של המנוע הוא מודול לעיבוד מדינה.

מודול זה עוסק בעיקר במצבים מסוימים בתהליך פענוח המוסיקה. להלן מוגדרים במנוע המוזיקה

כרים כך המוגדרים כך מעלה, דלפק הקבלה מיישם פונקציות שונות על פי מצבי משחק שונים, המוגדרים כך:

```
/ *!
 * \ תקציר
 מצב מנוע *
 */
typedef struct
{
     / * סטטוס הפעלה !* /
     play_status_e play_status;
     / *! סטטוס חוזר של AB * /
     ab_status_e ab_status;
     / * מצב קדימה והרצה אחורה !* /
     fast_status_e fast_status;
     / * מצב שגיאה, ברור לאחר הרכישה !* /
     eg_err_e err_status;
} mengine_status_t;
מצבי ההפעלה הבאים מוגדרים:
/ *!
 * \ תקציר
 * מצב השמעה נוכחי
 * /
typedef enum
{
     /*תפסיק !*/
     StopSta = 0,
     /*פסק זמן !*/
     PauseSta,
     / * הפעל !* /
     פלייסטה,
     / *! AB הוזר / /
     PlayAB,
     / * קדימה והרצה אחורה !* /
      PlayFast
```

עמודים 364

#### עמוד 365

#### עליקציות US212A מדריך לתכנון אפליקציות

#### } play\_status\_e;

אם סטטוס ההפעלה נחשב כקטגוריה כללית, אז מהיר קדימה AB. באופן דומה, יש מצב קדימה והרצה אחורה ומצב חוזר על שייכים לקטגוריית משנה נפרדת של סטטוס השמעה. המנוע פועל בצורה שונה בהתאם למצב ההפעלה של חוט הפענוח AB יציאה וחזרה על בעת מעבר למצב, חוט הפענוח מגדיר את הסוגים הבאים של מידע על מצב השמעה typedef enum { MMM\_MP\_ENGINE\_STOPPED, MMM\_MP\_ENGINE\_PLAYING,

MMM\_MP\_ENGINE\_ERROR,

} mmm\_mp\_engine\_t;

ניתן לראות כי מידע סטטוס ההפעלה שהוגדר על ידי חוט הפענוח הוא פשוט בהרבה ממצב ההפעלה של המנוע, ולכן המנוע זקוק תרשים מחזור מצב ההפעלה של המנוע מוצג באיור שלהלן AB. על פי שלושת המצבים המופשטים הללו, מתווספת תמיכה בהמשך קדימה והרצה אחורה וחזרת הראה, מבין את המשמעות של הדמות, אתה יכול לתפוס את כל מעבר מצב ההפעלה של המנוע.

העיבוד הממלכתי של מנוע המוזיקה מעבד למעשה ענפים שונים על פי מצבי השמעה שונים, כגון עצירה

על החוזר על AB, ארימה כוללת שולט במימוש את תצוגת מצב ההפעלה שולט במימוש החוזר על השגיאה מממש את תצוגת מצב השגיאה וכו התהליך מוצג להלן:

יש לחקור הפרות זכויות יוצרים

גרסה: 2.0

עמודים 365

סעיף 366

### טדריך לתכנון אפליקציות US212A

Files הגילים תומכים במהירות קדימה עד הסוף כדי לעבור לשיר הבא וקדימה להתחלה כדי לעבור לשיר הקודם, אך קבצים נשמעים מועברים במהירות

#### עמוד 367

עד הסוף ונמנעים שוב עד הסוף פשוט תסיימו את המצב הקדימה והירידה אחורה. להעברה מהירה לסוף הקובץ, המידע על נקודת השבר הנוכחית יימחק ו

עבור לשיר הבא לנגינה; לצורך הטיה מחדש להתחלה הוא יופעל מחדש מתחילת הקובץ הנוכחי

בֵּין

יש לחקור הפרות זכויות יוצרים

- למוזיקה רגילה, למעט מצב ההשהיה, השעה הנוכחית מתקבלת באמצעות מודול זה. ונשמע כי הפעלה pos קובץ השבירה, כך שרק במצב ההפעלה (PLAYING) מתעד את זמן נקודת השבירה, כך שרק במצב ההפעלה
- למוזיקת אזעקה, לאחר השמעה (פנה למצב עצירה), השירים העליונים והתחתונים לא יועברו א
- מודול עיבוד המצב Dasein ביטוי דבר הבא לידי קבצים, אלה של קבצים:
- בנוסף לתמיכה בהשמעת מוסיקה רגילה, מנוע המוזיקה תומך גם בנגינת שירים נשמעים והפעלת מוסיקת אזעקה. כי
- א סגור את הקובץ שמופיע כעת
- 🛠 קבע את סוג השגיאה ושנה את מצב המנוע

עבודת מצב שגיאה:

גרסה: 2.0

- 🛠 כעת הוא מופסק, ללא פעולה
- Current הוא לעבור מהיר אחורה לשיר / עצירה קודמים
- 🛠 הזרם הוא מהיר קדימה / הפעלה רגילה לעבור לשיר הבא

הפסק את עיבוד המדינה:

- ♦ האם הוא גולש כרגע ומנגן? בזמן הגלישה בזמן הנגינה, עבור לשיר הבא
- ♦ האם ה AB החוזר והאם ה AB החוזר האם ה

הפעל עיבוד מדינה:

עכנון אפליקציות US212A
### מדריך לתכנון אפליקציות US212A

את הנגינה של המוטיקה, המנוע יפסיק את הנגינה אם החזית נמצאת בסצנת הנגינה של המוסיקה, המנוע יפסיק את הנגינה א ישים וסגור את הקובץ ואז חיכה לעיבוד של חזית הקדמה; אם החזית נמצאת באפליקציה אחרת או בסצינה אחרת, המנוע יעבור אוטומטית שים וסגור את הקובץ ואז חיכה לעיבוד של חזית הקדמה; אם החזית נמצאת באפליקציה אחרת או הסגד הבאה השיר הבאה

# 9.3.3 זרימת עיבוד ההודעות של מנוע המוזיקה

הפונקציות החיצוניות שמספק מנוע המוזיקה משתקפות בעיקר באמצעות הודעות חיצוניות. עברו כשאפליקציית ממשק המשתמש מוזיקה

שלח הודעות שונות כדי לשלוט בהתנהגות המנוע, ויישומים אחרים יכולים גם לקבל / להגדיר מידע על השמעה על ידי שליחת הודעות. ה

המודול מבין בעיקר רכישת הודעות ומעבד את ההודעות המתאימות.

הודעות הפונקציה העיקריות הן:

- א קבל מידע על נתיבי קבצים נוכחיים
- אגדר 🛠 EQ
- הגדר מצב מחזור 🛠
- AB הגדר חזרה על
- אגדר עוצמת קול 🛠
- אגדר את מהירות ההפעלה
- ✤ התחל לנגן (משמש לבחירת התחלה / הפסקה של קובץ להתחלה
- (הפסק לשחק (נהג להשהות 🛠
- הגדר קבצי הפעלה (המשמשים לבחירת שירים להפעלה: בחר רשימת / בחר ספרייה / בחר מועדפים, החזר את המספר הכולל והסדר הגדר קבצי הפעלה (המשמשים לבחירת שירים להפעלה: בחר רשימת / בחר ספרייה / בחר מועדפים, החזר את המספר הכולל ומסדר א
- קבל תווית זמן נוכחית 🛠
- Et הגדר הפעלת סימניה (בחר אפשרות לסימנייה)
- א השיר הבא (לחץ על מקש לחיתוך השיר א
- ♦ השיר השיר הקודם (לחץ על מקש לחיתוך השיר)
- אחורה במהירות אחורה במהירות 🛠
- בטל מהר קדימה והנעה אחורה
- את הקובץ הנוכחי (עדכן את הרשימה בו זמנית א (מחק את הקובץ הנוכחי (עדכן את הרשימה)
- אחרונה אחרונה אחרונה אחרונה

רשים הזרימה של עיבוד ההודעות הוא כדלקמן:

גרסה: 2.0

יש לחקור הפרות זכויות יוצרים

367 סעיף

עמוד 368

|                                    | US212A מדריך לתכנון אפליקציות        |  |  |
|------------------------------------|--------------------------------------|--|--|
| סתקלה                              |                                      |  |  |
| (get_msg) קבל את ההודעה            |                                      |  |  |
| י.<br>האם הודעת היציאה מהאפליקציה? |                                      |  |  |
| 3                                  | ,                                    |  |  |
| האם לקבל הודעות מידע על מנוע?<br>נ | התקשר לתגובת פונקצית מידע מענה למענה |  |  |
| האם הודעת ה- eq מוגדרת?            | י,<br>שנקבעה eq התקשר לפונקציית      |  |  |

### US212A מדריך לתכנון אפליקציות

| 1                                    |   |                                   |
|--------------------------------------|---|-----------------------------------|
| האם זה לעבור לשיר הבא?               | , | התקשר למתג לפונקציית השיר הבאה    |
| 3                                    |   |                                   |
| האם זה להגדיר הודעת מצב חוזרת?       | , | התקשר לפונקציה של הגדרת מצב לולאה |
| 1                                    | , |                                   |
| האם לקבל את הודעת זמן המשחק הנוכחית? |   | התקשר לפונקציה של זמן משחק תשובה  |
| 1                                    |   |                                   |
|                                      | , |                                   |
|                                      |   |                                   |
| סוף                                  |   |                                   |

# 9.4 סנכרון ואינטראקציה עם מודולים אחרים

באה לידי ביטוי בעיקר אינטראקציה עם מודולים הכוללים :ap\_manager, ap\_music באה לידי ביטוי בעיקר בפאסיבי ap\_music מתזמן תזמון המשימות; האינטראקציה עם בעיקר בפאסיבי בעיקר בפאסיבי מתזמן תזמון המשימות; האינטראקציה עם בעיקר בפאסיבי בעיקר בפאסיבי מחזמן תזמון המשימות; האינטראקציה עם באה לידי ביטוי בעיקר בפאסיבי אינטראקציה אינטראקציה עם מתזמן מתזמן המשימות המינסראקציה עם בעיקר בפאסיבי בעיקר בעיקר בעיקר קו המשימות; האינטראקציה עם מעוד בעיקר בפאסיבי בעיקר בפאסיבי מחזמן מוזמן המשימות; האינטראקציה עם אינטראקציה עם בעיקר בפאסיבי בעיקר בפאסיבי אינטראקציה אינטראקציה עם באה לידי בעיקר בפאסיבי בעיקר בעיקר מתזמן המשימות המינסראקציה עם מענטראקציה עם מוזמן מוזמן המשימות המינטראקציה עם מענית אינטראקציה עם גענית גענית בעיקר בעיקר בעיקר בעיקר בעיקר בעיקר דרך ההתאמה בממשק התווך ביי לממש פונקציות כמו הפעלת סדרות, איתור קבצים ועיבוד מידע גערא מידע

אחרים מושגת באמצעות הודעות סינכרון, הנשלחות למנוע באמצעות AP האינטראקציה בין מנוע המוזיקה לבין מכשירי UI אחרים מושגת באמצעות הודעה SET\_FILEPATH אחרים של הודעות סינכרון.

בעת שליחת הודעה סינכרונית, השולח צריך לארגן את תוכן מבנה ההודעות הפרטי, המגדיר את ההודעה השולחת ותוכן ההודעה וקבלת ההודעה הנדרשת אל ידי המקלט. ההגדרה שלה היא כדלקמן:

typedef struct

יש לחקור הפרות זכויות יוצרים

גרסה: 2.0

סעיף 368

עמוד 369

טדריך לתכנון אפליקציות US212A

| {    |                                                        |
|------|--------------------------------------------------------|
|      | / * תוכן פרטי הודעה הודעה /                            |
|      | msg_apps_t msg;                                        |
|      | / * נפה אות סנכרון !* /                                |
|      | os_event_t * sem;                                      |
|      | / * מצביע קבלת הודעות סינכרוני !* /                    |
|      | msg_reply_t * תשובה;                                   |
| } pr | ivate_msg_t;                                           |
|      |                                                        |
| רה   | -n- msg הוא הישות ששולחת את ההודעה ומוגדרת כך.         |
| type | edef struct                                            |
| {    |                                                        |
|      | / * msg_apps_type_e * / סוג הודעת היישום, ראה הגדרה של |
|      | סוג uint32;                                            |
|      | / *! תוכן הודעת היישום /                               |
|      | הָתאָהָדוּת                                            |
|      | {                                                      |
|      |                                                        |

| / * הנתונים האמיתיים של תוכן ההודעה !* /<br>2. (uint8 [4];                                     |                               |
|------------------------------------------------------------------------------------------------|-------------------------------|
| / * מצביע חוצץ התוכן של ההודעה, המצביע על שטח הכתובת של שולח ההודעה !* /                       |                               |
| void * addr;                                                                                   |                               |
| , תוֹכָו                                                                                       |                               |
| } msg_apps_t;                                                                                  |                               |
| את סוג ההודעה שישלח ואת תוכן ההודעה שישלח. התוכן יכול להיות נתונים (4 בתים                     | השולח צריך לקבוע),            |
| זה יכול גם להצביע על מרחב כתובות להעברת תוכן בין השולח למקלט.                                  |                               |
| נוד של ההודעה שהתקבלה על ידי המקלט.התוצאה נרשמת בחבר התשובה, המוגדר כך                         | השולח צריך לדאוג לתוצאת העיב: |
| typedef struct                                                                                 |                               |
| {                                                                                              |                               |
| / * msg_reply_type_e / סוג המינוי של קבלת הודעות סינכרוני, עיין בהגדרה (* / msg_reply_type_e / |                               |
| uint8;                                                                                         |                               |
| uint8 3] עתודה[;                                                                               |                               |
| / * קבלת מצביע מאגר התוכן, המצביע על שטח הכתובת של שולח ההודעה !* /                            |                               |
| תוכן בטל *;                                                                                    |                               |
| } msg_reply_t;                                                                                 |                               |
| , יקבע את סוג הסוג ואת תוכן התוכן, לאחר שהשולח ידע שההודעה עובדה, היא יכולה                    | מקלט ההודעה                   |
| הסוג יודע את תוצאת העיבוד.                                                                     |                               |
|                                                                                                |                               |
| יש לחקור הפרות זכויות יוצרים                                                                   | 2(2)                          |
| גרסה: 2.0                                                                                      | עמודים 369                    |

עמוד 370

US212A מדריך לתכנון אפליקציות

ה ממשק הזרימה או הזרימה - UI ומנוע הוא כדלקמן: לתקשורת הודעות הוא כדלקמן:

וממשק מערכת ו- libc api.a ספריית זמן ריצה של יישום ctor.o ל הפונקציות של Applib בחירת קבצים, מועדפים ומודולי פונקציות ברשימה בספריה המשופרת

# 9.6 כיצד להוסיף הודעת מנוע

מגדיר את מה שצריך מנוע המוזיקה / inc / App\_msg.h מגדיר את מה שצריך מנוע המוזיקה

סוג ההודעה הרצוי. אם ברצונך להוסיף הודעת מנוע, עליך להוסיף תחילה קטגוריית הודעות ואז במנוע המוזיקה

בודעה זו באניבוד של הודעה בלבד ולא יכול לקבל הודעות בלבד ולא יכול לשלוח הודעות הוסף עיבוד של הודעה או באניער מט מנוע העיצובי של מנוע המוזיקה או מנוע הודעה מנוע היכול לקבל הודעות בלבד ולא יכול לשלוח הודעות בלבד ולא יכול לשלוח הודעות או מנוע המוזיקה או מנוע הודעה או מנוע היכול לקבל הודעה או מנוע היכול לקבל הודעה או מנוע היכול לקבל הודעה או מנוע היכול לשלוח הודעה או מנוע היכול לקבל הודעה או מנוע היכול לקבל הודעה או מנוע היכול לקבל הודעה או מנוע היכול לקבל הודעות בלבד ולא יכול לשלוח הודעות או מנוע היכול לקבל הודעה או מנוע היכול לקבל היכול לקבל הודעה או מנוע היכול לקבל הודעה או מנוע היכול לקבל הודעה או מנוע היכול לקבל הודעה או מנוע היכול לקבל הודעה או מנוע היכול לשלוח הודעה או מנוע היכול לקבל הודעה או מנוע ה

בחזית. מנוע המוזיקה מקבל הודעות בשעה ap את ההודעה מנוע המוזיקה מנוע המוזיקה מקבל הודעות

גרסה: 2.0

יש לחקור הפרות זכויות יוצרים

פרק 370

עמוד 371

### לתכנון אפליקציות US212A

בפונקציה mengine\_control\_block (), גבוהה במיוחד, הם מעובדים ישירות בפונקציה זו mengine\_control\_block (), עבור הודעות שצריך לעבד בתדירות גבוהה במיוחד, הם מעובדים ישירות בפונקציה זו

המשנה mengine\_message\_done\_bank ().

# 10 יישום ap\_record

## סקירת הדרישות 10.1

הפונקציות העיקריות המיושמות על ידי יישום ה- Record כוללות

1. הקלטת פורמט PCM 512Kbps, 768Kbps, 1024Kbps, 1536Kbps הקלטת פורמט WAV; המיכה בקידוד WAV; המיכה בפורמט mp3 32 הקלטה בפורמט

2. או קלט מיקרופון FM מקור הקול להקלטה יכול להיות קלט.

3. כל קבצי ההקלטה נשמרים בספריית ההקלטות.

4. אחר בחירת ההפעלה לאחר בתפריט, ואז להכנס ליישום המוסיקה להפעלה לאחר בחירת ההפעלה.

# תכנון אדריכלי כולל 10.2

# תרשים אדריכלות כולל 10.2.1

מודול כניסה

סצנת תפריט

# US212A מדריך לתכנון אפליקציות

סצינת הקלטה (לולאת הודעה מודול בקרת הקלטה (מודול צלצול (מודול צלצול)

> מודול הפעלת דיסק הקלטה מודול לעיבוד הודעות

יש לחקור הפרות זכויות יוצרים

גרסה: 2.0

סעיף 371

עמוד 372

US212A מדריך לתכנון אפליקציות

# חלוקת מודולים פונקציונליים 10.2.2

| שם המודול               | פונקציה קצרה                                                              | תיק מקביל                |
|-------------------------|---------------------------------------------------------------------------|--------------------------|
| מודול כניסה             | אחראי על אתחול ויציאת האפליקציה, כולל קבצי משאבים, קבצי תצורת תפריט       | record_main.c            |
|                         | טעינה ופריקה וניהול סצנות יישומים                                         |                          |
| מודול סצינת הקלטה       | עיבוד תהליכי הקלטה, שימוש GUI, לספק תצוגת ממשק הקלטה, עיבוד הודעות        | record_scene_recording.c |
|                         | אינטראקציה עם לחצני משתמש ופונקציות אחרות                                 |                          |
| מודול לעיבוד הודעות     | טיפול בהודעות פרטיות והודעות מערכת של אפליקציות                           | record_message.c         |
| מודול תצוגת ממשק        | להציג ולרענן את הממשק בהתאם לסימן התצוגה                                  | record_paint.c           |
| הקלטת מודול בקרת פקודה  | הגדרת פרמטר הקלטה, התחל / השהה / סיום בקרת פקודה                          | record_control.c         |
| מודול הפעלת דיסק הקלטה  | r הקלטת פונקצית כותרת הקובץ wav אתחול מערכת הקבצים של יישום ההקלטה, הקלטת | ecord_disk.c             |
| הקלטת מודול פעולת קבצים | שם קובץ חדש של יישום הקלטה, יצירת קבצים, מצא שטח פנוי בדיסק               | record_file.c            |
|                         | המתן לפעולה                                                               |                          |
| מודול תפריט             | התקשר לבקרת התפריט ופונקציית הביצוע של פריט התפריט                        | record_menu.c            |
| מודול תצורת פריט תפריט  | נתוני תצורת תפריט                                                         | record_menu_config.c     |

# 10.3 סנכרון ואינטראקציה עם יישומים אחרים

לאחר כניסה להקלטה מהממשק הראשי ובחירת להתחיל בהקלטה, אם מנוע הרקע קיים, היא תשלח לאחר כניסה להקלטה מהמשק הראשי של MSG\_KILL\_APP\_SYNC נשלחת למנהל להרוג את הרקע.

כשיוצאים מאפליקציית ההקלטה, שלחו את ההודעה של יצירת היישום למנהל ואז צאו מהיישום.

# ספריות תלויות יישומים והממשקים שלהן 10.4

וממשק מערכת ו libc api.a - ממשק מערכת ו כפריית זמן ריצה של יישום ctor.o ספריית זמן ריצה של יישום Applib גפוז, סרגל ראש, התקדמות, תיבת טיימר ומודולים מקוונים אחרים לפקודה UD תפריט ממשק נפוז, סרגל ראש, התקדמות, תברט ממשק בורר קבצים משופר ממשק מערכת קבצים זכויות יוצרים

גרסה: 2.0

יש לחקור הפרות זכויות יוצרים

372 סעיף

עמוד 373

אפליקציות US212A מדריך לתכנון אפליקציות

גרסה: 2.0

יש לחקור הפרות זכויות יוצרים

פרק 373

### עליקציות US212A מדריך לתכנון אפליקציות

תהליך עסקי מיושם 10.5

### 10.5.1 התהליך הכולל של היישום ותהליך תזמון התרחיש

הַתחָלָה המנהל יצר את הרשומה יישום שמע

אתחול אפליקציות (רישום applib, לקרוא, פתח את תצורת התפריט vram משתנה קבצים וכו ()

> התחל להקליט והזן את ההקלטה לבטל . ? הקלטת סצינה? מחזור עניין

י כנסו למודול התפריט ' ?סצנת תפריט

י סצינת יציאה?

י צא משחזור משאב היישום (applib

סגור ,vram צא, כתוב בחזרה משתנה (' קבצי תצורת תפריט וכו

> סוֹף צא מהאפליקציה

10.5.2 תרשים זרימת תרחיש ראשי

ı

יש לחקור הפרות זכויות יוצרים

גרסה: 2.0

עמודים 374

עמודים 375

| int   | i;                                     |
|-------|----------------------------------------|
| / **  | ************************************** |
| typ   | edef נדיף לא חתום int * REG32;         |
| ון // | hac הגדר שע                            |

יש לחקור הפרות זכויות יוצרים

לתכנון אפליקציות US212A

עמוד 376

| לתוכנה, היישום מתקשר MMM_MR_START לפני שמתחילים להקליט, כלומר לפני שליחת הפקודה להקלטת התחלה             |
|----------------------------------------------------------------------------------------------------|
| Set_pa_val כדי לסגור לאחר היציאה מההקלטה clear_ls_reg לפתיחת הניטור, אתה יכול לממש ניטור הקלטות. התקשר ל |
| ypedef ינדיף uint32 * REG32;                                                                             |

# 10.6 כיצד לממש את פונקציית ניטור ההקלטה

void set\_pa\_val (Valint uint32 val) // ניטור פתוח

גרסה: 2.0

{

תרשים זרימה של סצנת ההקלטה 10.5.3

US212A מדריך לתכנון אפליקציות

```
* ((REG32) (CLKENCTL)) | = (1 << CLKENCTL_DACCLKEN);
```

\* ((REG32) (MRCR)) | = (1 << MRCR\_DACIIS הגדר מחדש);

// MIXEN, מאפשרים PA -מערבל אנלוגי ו

/ \* pavcc connect vcc \* /

// מצב PMP השבת AA MUTE

DAC\_ANALOG1\_Volume\_MASK;

void clear\_ls\_reg (void) // ניטור סגור

typedef נדיף לא התום int \* REG32;

// MIXEN, מאפשרים PA מאפשרים אנלוגי ו

}

{

int i:

// הגדר שעון dac

/ \* פלט שלב פלט לאפשר, יכול לפלט עכשיו /

```
// לאפשר את מודול DAC, דעניתן להגדיר לאפשר את מודול // לאפשר את מודול // לאניתן להגדיר לאניתן לא ייזי)
```

\* ((REG32) (DAC\_ANALOG1)) | = 1 << DAC\_ANALOG1\_PMP\_PAEN;

\* ((REG32) (DAC\_ANALOG1)) | = 1 << DAC\_ANALOG1\_PMP\_AAMUTE;

\* ((REG32) (DAC\_ANALOG1)) | = (val << DAC\_ANALOG1\_Volume\_SHIFT) &

\* ((REG32) (DAC\_ANALOG1)) | = 1 << DAC\_ANALOG1\_PVCTV;

\* ((REG32) (DAC\_ANALOG2)) | = 1 <<< DAC\_ANALOG2\_OSEN;

\* ((REG32) (CLKENCTL)) & = ~ (1 << CLKENCTL\_DACCLKEN);

\* ((REG32) (MRCR)) & = ~ (1 << MRCR\_DACIIS הגדר מחדש);

\* ((REG32) (DAC\_ANALOG1)) & = ~ (1 << DAC\_ANALOG1\_PMP\_PAEN);

\* ((REG32) (DAC\_ANALOG1)) & = ~ (1 << DAC\_ANALOG1\_PVCTV);

\* ((REG32) (DAC\_ANALOG2)) & = ~ (1 << DAC\_ANALOG2\_OSEN);

\* ((REG32) (DAC\_ANALOG1)) & = ~ (1 << DAC\_ANALOG1\_PMP\_AAMUTE);

\* ((REG32) (DAC\_ANALOG1)) & = ~ ((0 << DAC\_ANALOG1\_Volume\_SHIFT) &

יש לחקור הפרות זכויות יוצרים

אפליקציות US212A מדריך לתכנון אפליקציות

פרק 376

```
}
```

/ \* pavcc connect vcc \* /

// מצב PMP השבת AA MUTE

DAC\_ANALOG1\_Volume\_MASK);

/ \* 32 0-41 אל הרשות הפלסטינית: / \* לרמת עוצמת הקול של הרשות הפלסטינית:

/ \* פלט שלב פלט לאפשר, יכול לפלט עכשיו /

גרסה: 2.0

עמוד 377

# סדרות שיחות ותיאור רצף של פקודות הקלטה 10.7

ירצף הפקודות להפעלת הקלטה והתקשרות של תוכנת ההקלטה הוא כדלקמן MMM\_MR\_OPEN: פתח את תוכנת הקלטה הגדר רווח הקלטה ופרמטרים אחרים MMM\_MR\_AIN\_OPEN: העבירו את ידית מערכת הקבצים, ידית הקובץ להקלטה ופרמטרים אחרים לתוכנת ההקלטה: MMM\_MR\_SET\_FILE: הגדר את סוג קובץ ההקלטה / קצב הסיביות וכו MMM\_MR\_SET\_DENOISE: הגדר את רמת הפחתת הרעש התחל להקליט MMM\_MR\_START:

קבל פקודת סטטוס הקלטה:

MMM\_MR\_GET\_STATUS, א הקבצים המוקלטה כדי לקבל את הקבצים המוקלטים, באופן מחזורי במהלך ההקלטה כדי לקבוע אם הקובץ חורג ממגבלת הקבצים הבודדת של מערכת הקבצים, האם הדיסק מלא מגזר, היישום צריך לקבוע אם הקובץ חורג ממגבלת הקבצים הבודדת של מערכת הקבצים, האם הדיסק את המוזיקה.

השהה פקודת הקלטה: MMM\_MR\_PAUSE

המשך לפקודת הקלטה: MMM\_MR\_RESUME

הפסק את הקלטת הפקודה: MMM\_MR\_STOP

יש לחקור הפרות זכויות יוצרים

גרסה: 2.0

377 סעיף

עמוד 378

### אפליקציות US212A מדריך לתכנון אפליקציות

רצף הפקודות לסגירת הקלטה וקריאה לתוכנת ההקלטה הוא כדלקמן MMM\_MR\_CLEAR\_FILE MMM\_MR\_AIN\_CLOSE: סגור את ערוץ ההקלטה MMM\_MR\_CLOSE: סגור את תוכנת הקלטה

על ידי קורא איז ההקלטה מיושמים על ידי קורא vfs\_file\_create ו- vfs\_file\_close. אריה: היצירה במקור ההקלטה מוגדרת גם על ידי היישום על ידי חייוג enable\_adc ו- enable\_ain.

# ap\_picture 11 יישום

# סקירת הדרישות 11.1

יישום התמונות משלים את הגלישה, ההשמעה והגדרת התפריט של קבצי תמונות על ידי קריאה לממשק המערכת וספריית פענוח התמונות בקרת הפעלה אוטומטית / ידנית, תצוגה מקדימה של תמונה ממוזערת ותמיכה רב משימות ותמיכה בו זמנית JPG / BMP / GIF מאפיינים. תמיכה בפענוח . השתמש בכלי התצורה כדי להשלים את תצורת הפונקציה של יישום התמונה, הגדרות סיבוב תמונות וכו תכנון אדריכלות כולל 11.2

# 11.2.1 תרשים אדריכלות כולל

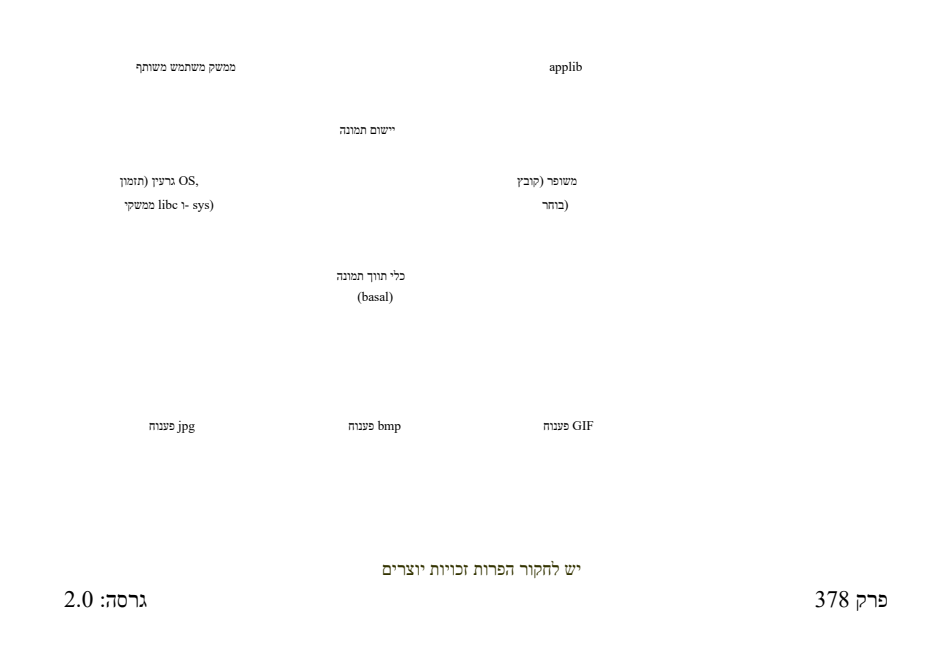

עמוד 379

# טדריך לתכנון אפליקציות US212A

# חלוקת מודולים פונקציונליים 11.2.2

| שם המודול         | פונקציה קצרה                                                                            |  |  |
|-------------------|-----------------------------------------------------------------------------------------|--|--|
| מודול האתחול      | אחראי על אתחול ויציאת האפליקציה, כולל טעינת קבצי משאבים וקבצי תצורת תפריט               |  |  |
|                   | והסרת ההתקנה, וניהול סצנות יישומים                                                      |  |  |
| מודול תזמון סצנה  | תזמון ועיבוד מערכות יחסים להעברת סצינות                                                 |  |  |
| סצנת רשימה        | התקשר למודול רשימת הקבצים כדי להציג את רשימת קבצי התמונות                               |  |  |
| סצנת תפריט אפשרות | התקשר למודול רשימת התפריט כדי להציג את הפריט בתפריט אפשרות התמונה, השלם את יישום התמונה |  |  |
|                   | הגדרת פונקציה                                                                           |  |  |
| שחק סצנת מודול    | מימוש הפעלה ידנית / אוטומטית של תמונות                                                  |  |  |
| סצנה ממוזערת      | הציגו תמונות ממוזערות של 9 תמונות בצורת רשת של תשעה ריבועים                             |  |  |
| סצנת תפריט        | הצג את ספריית הדיסק הראשית ואת ספריית הכרטיסים                                          |  |  |
| יציאה מהמודול     | מימוש עיבוד יציאה מהיישום                                                               |  |  |

# 11.3 סנכרון ואינטראקציה עם יישומים אחרים

אם ברקע מוסיקה או FM המגגים, בהתאם למצב הנגינה (הפעלה / השהיה), כרגע יש נגינה בתפריט האפשרויות FM אם ברקע מוסיקה או הצב / הפריט האחרון בתפריט הפעלה, בחר את פריט התפריט המתאים להעברה ליישום המתאים. אם מוסיקה מתנגנת ברקע, בחר בחר bmp / gif הינתן הודעה מהירה כדי לברר אם לכבות את המוזיקה ולעיין בתמונות bmp / gif

# ספריות תלויות יישומים והממשקים שלהן 11.4

וואס במשק מערכת ו - libc ספריית זמן ריצה של יישום ספריית זמן ריצה של יישום מפונקציות של applib נפונק, רשימת קבצים, סרגל ראש ומודולים נפוצים אחרים ui תפריט אחרים ui מודול בורר קבצי כלי תווך תמונה

# הליך עסקי בקשה 11.5

תמונה צריכה לממש גלישה בקבצים, השמעת קבצים, תצוגה מקדימה של תמונה ממוזערת והגדרות פרמטרים של יישומים, כך שהמודולים מחולקים מוצג למטה:

גרסה: 2.0

יש לחקור הפרות זכויות יוצרים

פרק 379

עמוד 380

טדריך לתכנון אפליקציות US212A

אחרים, אפליקציית התמונות יכולה לבחור בשני מצבי כניסה, מסמל תמונת הממשק הראשי להיכנס ו AP שקול אינטראקציה עם יישומי מיישום דפדפן הקבצים, בחר את קובץ התמונה להפעלה וכניסה, תרשים הזרימה המתאים הוא כדלקמן:

/

\*

\*

( / )

### מדריך לתכנון אפליקציות US212A

המפתח של מודול תזמון הסצינות הוא מכונת מצב לבקרת מצב סצינה, המשמשת למימוש ההמרה והתזמון בין סצינות שונות. us212a שלוט בתהליך הריצה של היישום. מודול זה מיישם את תזמון הסצנות ובוחר סצינות שונות בהתאם למצב. יישומי מורכב מסצינות, סצינה עצמאית משלימה פונקציה עצמאית יחסית. המודול הראשי (הראשי) אחראי על הכניסה והיציאה של היישום עיבוד ובחירת תזמון סצינות. התמונה מחולקת בעיקר לארבע סצינות, המתאימות לגלישת הקבצים שתוארה למעלה, צתוגה מקדימה של תמונה ממוזערת, השמעת קבצים והגדרת פרמטרים 4 מודולים פונקציונליים. מחזור תזמון הסצנה המקביל מוצג באיור הבא .

גרסה: 2.0

יש לחקור הפרות זכויות יוצרים

פרק 380

עמוד 381

עליקציות US212A מדריך לתכנון אפליקציות

# **11.5.2** תרשים זרימת רשימת קבצים

סצנת הרשימה מפרטת את קבצי התמונות המאוחסנים בתקשורת בצורה של רשימה. בניגוד ליישום דפדפן הקבצים (דפדפן), זה ניתוח הקבצים על ידי המודול מבוסס על רשימת ההשמעה של התמונה. רשימת סצנות על ידי קריאה ממשק משתמש משותף בקרת הגלישה בקבצים מתממשת. יש לחקור הפרות זכויות יוצרים

גרסה: 2.0

עמודים 381

עמוד 382

עליקציות US212A מדריך לתכנון אפליקציות

# תרשים זרימת תצוגה מקדימה של תמונה 11.5.3

תמונות ממוזערות מוצגות בצורה של תשעה רשתות מרובעות. סרגל הראש ומספר סידורי הקובץ מוצגים בחלקו העליון, שם הקובץ מוצג בתחתית וכל אחת 40 \* 41 ... שטה התמונה הוא 42 \* 42, וגודל כל חלון תמונות הוא 40 \* 00 ...

הפונקציה של מודול התמונות הממוזערות דומה לזו של מודול רשימת הקבצים, המספק תצוגה מקדימה של קבצי תמונות. לקבצי הפעלה, השתמש בלבן

הנפוצה UI אבול, שם הקובץ בתחתית כתזכורת. בתהליך היישום זה דומה גם לבקרת הגלישה בקבצי ה.

ניתן לחלק את מודול התמונות הממוזערות למודולים הפונקציונליים הבאים בהתאם לפונקציית הפונקציה:

Calculation הישוב וציור של חלון תמונה של גבולות פריט פעילים ובלתי פעילים

♦ הפעילים או הספרייה הפעילים הקובץ של הקובץ או הספרייה הפעילים

♦ אחד במסך אחד קבצי תמונות במסך אחד

Processing עיבוד תגובת מפתח

Brow גלישת קבצים, בהירה, זיכרון מסלול

יש לחקור הפרות זכויות יוצרים

גרסה: 2.0

עמודים 382

### אפליקציות US212A מדריך לתכנון אפליקציות

| סתקלה                              |                                 |
|------------------------------------|---------------------------------|
|                                    |                                 |
| אתחול פענוח                        |                                 |
| (טיימר יישום, אתחול קבצים)         |                                 |
|                                    |                                 |
| אתחול סצנה                         |                                 |
|                                    | ,                               |
| האם עליך לעדכן את היררכיית הספריות | עדכן את נתיב הקריאה ברמת הספריה |
|                                    | זיכרון נתיב                     |
| 3                                  |                                 |
| צריך לצייר מחדש                    | על פי פריטים פעילים ולא פעילים  |
| ממשק תצוגה מקדימה                  | תצוגת עדכון ערך                 |
| 3                                  |                                 |
| האם עליך לגלול כדי להציג הפעלה     | ,<br>                           |
| שם קובץ הפריט                      | גלול את שם הקובץ                |
| 3                                  |                                 |
| קבל הודעת GUI                      | GUI עיבוד הודעות                |
| 3                                  |                                 |
| קבל הודעת מערכת                    | עיבוד הודעות מערכת              |
|                                    |                                 |
| 3                                  |                                 |
| נ<br>האם לצאת מהזירה               |                                 |
|                                    |                                 |
| ,                                  |                                 |
| למזור                              |                                 |
|                                    |                                 |

# 11.5.4 תרשים זרימת השמעת סצינה של תמונות

.מודול השמעת התמונות מממש פונקציות כמו השמעה אוטומטית / ידנית של תמונות, מעבר בין שירים עליונים לתחתונים, ומענה להקלות מקשים

גרסה: 2.0

יש לחקור הפרות זכויות יוצרים

פרק 383

עמוד 384

טדריך לתכנון אפליקציות US212A

|                       | מדריך לתכנון אפ <i>ו</i> יקציות אבו 260 |
|-----------------------|-----------------------------------------|
|                       |                                         |
| 11210                 |                                         |
|                       |                                         |
|                       |                                         |
| h                     |                                         |
| אתחול סצנה            |                                         |
| הגדרת חלון קלט, הפעל) |                                         |
| הגדרות פרמטר)         |                                         |
|                       |                                         |
|                       |                                         |
|                       |                                         |
|                       |                                         |
| לולאת סצינה           |                                         |
|                       |                                         |
|                       |                                         |
|                       |                                         |
| ,                     |                                         |
| האם לעבור קבצים       | החלף עיבוד קבצים                        |
|                       |                                         |
|                       |                                         |
| 1                     |                                         |
|                       |                                         |
| ,                     |                                         |
| האם לפענה את הקובץ    | אתחול פענוח הקבצים                      |
|                       |                                         |
|                       |                                         |
| 1                     |                                         |
|                       |                                         |
| ,                     |                                         |
| האם הפענוח נגמר       | סגור את חוט הפענוח ועיבוד אחר           |
|                       |                                         |
|                       |                                         |
| 1                     |                                         |
|                       |                                         |
| ,                     |                                         |
| קבל הודעת GUI         | עיבוד הודעות GUI                        |
|                       |                                         |
| 1                     |                                         |
| -                     |                                         |
| ,                     |                                         |
|                       |                                         |
| קבל הודעת מערכת       | עיבוד הודעות מערכת                      |
|                       |                                         |
| 1                     |                                         |
|                       |                                         |
| د                     |                                         |
|                       |                                         |
| האם לצאון נולופ הטצנה |                                         |
|                       |                                         |
|                       |                                         |
|                       |                                         |
|                       |                                         |
| Jip                   |                                         |
|                       |                                         |
|                       |                                         |
|                       |                                         |
|                       |                                         |
|                       |                                         |
|                       |                                         |
|                       |                                         |
|                       |                                         |
|                       |                                         |
|                       |                                         |
|                       |                                         |
|                       |                                         |

גרסה: 2.0

יש לחקור הפרות זכויות יוצרים

2.0 .00 13

פרק 384

עמוד 385

לתכנון אפליקציות US212A

### 11.5.5 תרשים קופץ

יצירת רשימת השמעה ,FM / מודול התפריט משמש להגדרת בהירות, זמן הצגת שקופיות, מחיקת קבצים, העברה דינמית למוזיקה והחלף את פונקציית אותיות הכונן. ישנם שלושה מצבים ברקע: אין רקע, משחק ברקע, הפסקה ברקע, פונקציית תמונה ממוזערת ישנם שני סוגים: אין פונקציית תמונה ממוזערת ופונקציה ממוזערת, כך שיהיו 6 שילובים ליצירת ערך התפריט של אפשרות התמונה בנוסף, מתווספות ספריית הכרטיסים ותפריט ספריות הדיסק הראשי המוצג על ידי הכרטיס, בסך הכל 7 רשומות בתפריט שנוצר על ידי כלי עריכת התפריט. על פי השלושה לעיל mrg - הנפוצה ובקובץ ה ur פונקציית התפריט תלויה בבקרת התפריט

- (5) שלח את פקודת הפענוח לספריית הפענוח כדי לאפשר פענוח תמונות
- (3) את הפקודה (3) את הקובץ set\_file לספריית הפענוח כדי להתחיל לנתח את הקובץ (4)
   (4) הגדר את מצב הרענון ואת חלון תצוגת התמונה בהתאם למידע הפענוח המתקבל (4)
- (2) טען את מודול ספריית הפענוח, צור חוט פענוח וקבל ידית פענוח
- (1) אתר את קובץ ההפעלה
- תהליך פענוח התמונות הוא כדלקמן:

# 11.6 תרשים זרימת נתונים של פענוח תמונות

נקרת לבקרת ui\_menulist (), איז לבקרת נידי איז דומה דומה לסצנת שלה שלה שלה איז איז לבקרת.

. מפתח האפשרות יוצא. על ידי בחירת פריטי תפריט שונים, אתה יכול להיכנס לרשימות תמונות שונות

אפליקציות US212A מדריך לתכנון אפלי

עמוד 386

גרסה: 2.0

יש לחקור הפרות זכויות יוצרים

פרק 385

סצינות. תהליך היישום של סצנה זו דומה לסצנת תפריט האפשרויות, אך סצינה זו לא נעשית על ידי לחיצה על סצינות אחרות.

סצנת התפריט של התמונה אינה סצנה שתמיד קיימת. זה יופיע רק אם יתגלה הכרטיס

11.5.6 תרשים זרימה של תפריט תמונה

US212A מדריך לתכנון אפליקציות

### מדריך לתכנון אפליקציות US212A

(6) והודעות מערכת GUI ממשק המשתמש הקדמי מבצע לולאת הודעות, משיג ומעבד הודעות

(7) אם הושלמה הפענוח או שנדרש פענוח ליציאה, סגור את חוט הפענוח ושחרר את מודול ספריית הפענוח.

מכיוון שספריית הפענוח מיושמת כעת גם כחוט השני, לאחר שליחת פקודת הפענוח לפתיחת פענוח התמונות, הזן בקדמת הבמה .ישנם שני פתילים בתהליך: החוט הראשי הוא חוט ממשק המשתמש שמיישם רכישת הודעות ותגובה, והחוט המשני הוא חוט הפענוח, שמיישם את התמונה פענוּס. החוט המשני יתלה את החוט לאחר הפענוח, אך את המשאבים שנכבשו על ידי החוט צריך להנפיק על ידי היישום כדי לסגור את החוט ישוחרר בהמשך. כאשר התחנה הקדמית מגיבה על הכפתור כדי לעבור בין למעלה ולמטה, החוט הראשי שולח באופן פעיל פקודה קרובה לסיום קו הפענוח ישוחרר בהמשך. כאשר התחנה הקדמית מגיבה על הכפתור כדי לעבור בין למעלה ולמטה, החוט הראשי שולח באופן פעיל פקודה קרובה לסיום קו הפענוח ישוחרר בהמשך. כאשר החוט הפענה מוצא את תנאי היציאה, הוא יסיים את החוט, לאחר מכן, החוט הראשי משחרר את המשאבים שתפוס החוט המשני ו התקשר לבורר הקבצים כדי לבחור את הקובץ שיושמע. דיאגרמת מפתח / תרשים רצף

גרסה: 2.0

עמוד 387

אפליקציות US212A מדריך לתכנון אפליקציות הַתְּלָה נקה את דלפק הקבלה המשופר בו נמצא הבנק TLB בו נמצא טען ספריית פענוח תמונות mmm id.al שגיאה בטעינת ספריית הפענוח 1 טעון בהצלחה DECODE LOAD ERR , פתח את ידית החוט פתח שגיאת פתיל נ הידית אינה ריקה DECODE OPEN ERR

,

יש לחקור הפרות זכויות יוצרים

פרק 386

קבל מידע על קבצים

נ שגיאה בפתיחת הקובץ נ התוצאה היא אמת DECODE\_FILE\_ERR

יש לחקור הפרות זכויות יוצרים

הגדר את חלון תצוגת התמונה

שלח את פקודת הפענוח כדי להתחיל בפענוח

תוצאת החזרה

גרסה: 2.0

פרק 387

עמוד 388

טדריך לתכנון אפליקציות US212A

### 11.7 כיצד לשנות את מספר השורות והעמודות בתצוגה המקדימה של התמונה

שנה ,ap\_picture / Picture\_preview.h מספר השורות והעמודות של תצוגה מקדימה של תמונה מוגדר בקובץ הכותרת

PIC\_PER\_OW - PIC\_PER\_COLUME יכולים לשנות המקדימה בתצוגה המקדימה את מספר השורות והעמודות לשנות את

# ap\_video 12 יישום

# סקירת הדרישות 12.1

יישום הווידיאו משלים הגדרות גלישה, השמעה ותפריט של קבצי וידאו על ידי קריאה לממשק המערכת וספריית פענוח הווידאו מחית. תמיכה בפענוח amv / avi, התקדמות הווידאו amv / avi,

# תכנון אדריכלות כולל 12.2

תרשים אדריכלות כולל 12.2.1

עמוד 389

גרסה: 2.0

יש לחקור הפרות זכויות יוצרים

עליקציות US212A מדריך לתכנון אפליקציות

פונקציה קצרה

התקשר למודול רשימת התפריט כדי להציג את פריט התפריט של אפשרות הווידאו, השלם את הגדרת פונקציית יישום הווידאו

-אחראי על האתחול והיציאה של היישום, כולל טעינה ופריקה של קבצי משאבים, קבצי תצורת תפריט ו

מימוש כמה פונקציות משנה נפוצות, השלמת אתחירת בורר הקבצים, פונקציית מיתוג אותיות כונן

סעיף 388

12.2.2 חלוקת מודולים פונקציונליים

וניהול זירת אפליקציות

מימוש בקרת הפעלת וידאו

נתוני תצורת תפריט

12.3 סינכרון ואינטראקציה עם יישומים אחרים

אחרים במהלך הפעלת הווידאו עם תהליכי רקע אחרים במהלך הפעלת הווידאו.

12.4 ספריות תלויות יישומים והממשקים שלהן

נפוץ, רשימת קבצים, סרגל ראש ומודולים נפוצים אחרים ui נפוץ, רשימת

libc -ממשק מערכת ו ספריית זמן ריצה של יישום applib כל הפונקציות של

תווך וידאו

Middleware מודול בורר קבצי

תהליך עסקי מיושם 12.5

עבד את הודעת מערכת הווידיאו שהתקבלה

אם יש מוסיקה או דרקע הווידאו, אם יש הווידיאו לפני השמעת הווידאו, אם יש אם יש או דרקע FM אוגן ברקע,

מצב (הפעלה / הפסקה), יש כרגע הפריטים / תפריטים שמנגנים בעבר בתפריט תפריט האפשרויות, בהר את פריט התפריט המתאים להיכנס . היישום המקביל. לאחר בחירת הסרטון להפעלה, הווידיאו ישלח באופן פעיל הודעה לתהליך המנהל, וביקש ממנוע הרקע לצאת

התקשר למודול רשימת הקבצים כדי להציג את רשימת קבצי הווידאו

שם המודול

מודול לעיבוד הודעות מערכת

מודול רשימת קבצים

מודול תפריט אפשרות

מודול תצורת פריט תפריט

מודול נגן וידאו

מודול ציבורי וידאו

מודול ראשי

. על הווידאו ליישם שתי פונקציות עיקריות, קרי: גלישה בקבצי וידיאו והפעלת קובצי וידיאו, בנוסף עליו לכלול גם משחק הגומלין

סעיף 390

יש לחקור הפרות זכויות יוצרים

כאשר יישום הווידיאו ייצא, הוא יקבע לאיזה יישום להחזיר בהתבסס על התוצאה של ערך ההחזרה ואופן הכניסה ליישום הווידיאו. השתמש ואז שלח הודעה לתהליך המנהל כדי לבקש את יצירת היישום המתאים. ואז הפוך את רצף האתחול, ביציאה להשלמת יציאת בורר הקבצים, יציאת טיימר מערכת, תצורת תפריט (\_video\_app\_deinit ) שמור משתני

הפונקציה \_video\_app\_init () משלימה אתחול מדוול ההודעות, מערכת applib, מערכת לימה אתחול טיימר תוכנה, אתחול מדוול מודול ה - סוף סוף אתחל, ההודעה מאתחלת, קובץ המשאב וקובץ תצורת התפריט נפתחים ובורר הקבצים נקרא סוף סוף. מודול האתחול טוען מנהלי התקנים ומנהלי מערכת קבצים.

בעת הכניסה, פנימה () video\_read\_var יישום הווידיאו שייך לתהליך ממשק המשתמש הקדמי. היישום קורא משתני

### 12.5.1 תהליך היישום הכולל ותזמון תזמון

כניסה ויציאה ובחירת תזמון סצינות. הסרטון מחולק בעיקר לשלוש סצינות, המתאימות לגלישת קבצים ולהפעלת קבצים בהתאמה ושלושה חלקים של הגדרות הפרמטרים.

ישומי Us212a מורכבים מסצינות. סצינה עצמאית משלימה פונקציות עצמאיות יחסית. המודול הראשי אחראי על גישה us212a יישומי

להלץ המקביל מוצג באיור שלהלן ונכנס, התהליך המקביל מוצג באיור שלהלן:

אינטראקציה עם aps אחרים, וידיאו יכול לבחור שני מצבי כניסה, כלומר להזין מסמל הווידיאו הראשי של הממשק ומהטקסט aps

### אפליקציות US212A מדריך לתכנון אפליקציות

### עמוד 390

גרסה: 2.0

יש לחקור הפרות זכויות יוצרים

פרק 389

הגדר את הפרמטרים, כך שהמודול הראשי יחולק כמוצג באיור למטה:

טדריך לתכנון אפליקציות US212A

ומחזירים. הזרימה הכוללת של היישום מוצגת באיור שלהלן applib-הקובץ וקובץ המשאבים נסגרים ולבסוף מבצעים את פעולת היציאה של ספריית ה

### תרשים זרימה של רשימת קבצים 12.5.2

(מודול הגלישה בקבצים מציג את קבצי התמונות המאוחסנים במדיום בצורה ברשימה. שלא כמו יישום דפדפן הקבצים (דפדפן במקביל, ניתוח הקבצים של מודול זה מבוסס על רשימת ההשמעה של הווידאו (רשימת השמעה). מודול רשימת הקבצים נקרא על ידי יישום בקרת הגלישה הנפוצה בקבצי ממשק המשתמש.

יש לחקור הפרות זכויות יוצרים

אלהלן שלהלן הזרימה של סצנת רשימת הקבצים מוצג באיור שלהלן:

גרסה: 2.0

פרק 391

אפליקציות US212A מדריך לתכנון אפליקציות

גרסה: 2.0

עמוד 393

יש לחקור הפרות זכויות יוצרים

עמודים 392

(7) במקרים אחרים, סיים את הפענוח הנוכחי, החלף את השירים העליונים והתחתונים או צא ממודול ההפעלה

מסגרת תדר, אם אתה זקוק להמשך קדימה והרצה אחורה, שלח פקודות קדימה והרצה אחורה

(6) אם להמשיך לפענוח בהתאם לתוצאת העיבוד. אם נדרש פענוח, שלח פקודת פענוח לפענוח מסגרת וידאו או שמע.

(5) והודעות מערכת GUI ממשק המשתמש הקדמי מבצע לולאת הודעות לקבלת ועיבוד של הודעות

(4) האזר את פרמטרי הקואורדינטות של חלונות ה AVI האסך בהתאם AVI ואת מצב רענון המסך בהתאם איז האדר את פרמטרי הקואורדינטות של אונות ה

(3) את הפקודה set\_file לנתח את הקובץ לנתח לנתח את הפקודה (3)

(2) טען את מודול ספריית הפענוח וקבל את ידית הפענוח

(1) אתר את קובץ ההפעלה

תהליך היישום הוא כדלקמן:

בפורמט amv ו- avi, ממשק התצוגה ותצוגת ממשק המשתמש את ההפעלה של שלושת ממשש את ההפעלה של קבצי וידיאו בפורמט.

### 12.5.3 תרשים זרימת תרחיש של הפעלת וידיאו

אפליקציות US212A מדריך לתכנון אפליקציות

### תרשים זרימת תרשים קופץ 12.5.4

4 מודול התפריט משמש להגדרת בהירות, מחיקת קבצים, יצירת רשימות השמעה ומחליפת אותיות כונן. הווידאו מגדיר ערכי התפריט תואמים את התפריט לבחירת אות הכונן כאשר יש קלף, והשלושה המתאימים לכך שלא מתנגנים / מנגנים / משחקים לאחרונה סוג של תפריט דינמי.

שנוצר על ידי כלי עריכת התפריט. לפי הנחוש mcg -הנפוצה ובקובץ ה ui פונקציית התפריט תלויה בבקרת התפריט היכנס לתפריט, אתחל את מבנה בקרת התפריט והתקשר לבקרת התפריט כדי לממש את הפונקציה של המודול.

גרסה: 2.0

יש לחקור הפרות זכויות יוצרים

עמודים 393

עמוד 394

טדריך לתכנון אפליקציות US212A

### 12.5.5 תרשים זרימת תפריט וידאו

12.6 תרשים זרימת נתונים של פענוח וידאו

כדלקמן פענוח וידאו. תרשים הזרימה של כל אתחול פענוח הווידיאו הוא כדלקמן:

סצנת התפריט של הווידיאו אינה סצנה שתמיד קיימת. זה יופיע רק אם יתגלה הכרטיס . סצינות. תהליך היישום של סצנה זו דומה לסצנת תפריט האפשרויות, אך סצינה זו לא נעשית על ידי לחיצה על וידיאו בסצינות אחרות מפתח. על ידי בחירת פריטי תפריט שונים, אתה יכול להיכנס לרשימות וידאו שונות.

נקרת על ידי איז לבקרת ui\_menulist (), אפשרויות לסצנת תפריט מיושמת גם אל ידי גריאה לבקרת.

יש דמיון לפענוח וידאו, לפענוח תמונות ופענוח מוסיקה. כדי לממש פענוח קבצים, טען תחילה את ספריית הפענוח

גרסה: 2.0

יש לחקור הפרות זכויות יוצרים

אפליקציות US212A מדריך לתכנון אפליקציות

ולבסוף לשלוח את פקודת הפענוח בלולאה SET\_FILE הזן את הזיכרון, ואז תן לקושחת הפענוח לנתח את קובץ הווידיאו על ידי שליחת הפקודה

עמודים 394

עמוד 395

### כיצד וידאו מציג את ממשק ממשק המשתמש, כגון סרגל ההתקדמות בזמן הצגת הווידאו 12.7

פענוח הווידיאו מתבצע בפועל באופן סדרתי.במהלך הפעלת וידיאו, בכל פעם שמפענה מסגרת וידאו, זה יקרה במחזור הסצנה מגלה האם ישנם אלמנטים בממשק שצריך להציג, כגון תצוגה זמן ותצוגה של סרגל התקדמות. דורש תשומת לב אינם LCD מה שכן, כאשר מפענת את הווידיאו וממשק ממשק המשתמש מתרענן, מצב המסך המשמש את שניהם, פרמטרי האתחול של בקר לפני רענון הממשק, ולהגדיר את הרענון RGB למצב LCD אותו הדבר. לכן, שים לב שעליך לאתחל את בקר לאחר סיום הרענון הוא יחזור למצב רענון ברירת המחדל של הווידיאו. פיתרון וידאו DRAW\_MODE\_V\_DEF המצב הוא לפני כל פענות, כך שהיישום צריך רק לחדש את הרענון YUV תוכנת הקודי תתחל מחדש את הבקר למצב לפני כל פענות, כך שהיישום צריך רק לחדש את הרענון צור אות צורך לאתחל מחדש את הבקר קמצב ומא

יש לחקור הפרות זכויות יוצרים

גרסה: 2.0

עמודים 395

עמוד 396

אפליקציות US212A מדריך לתכנון אפליקציות

### 12.8 כיצד לבצע אופטימיזציה של ביצועי התצוגה במהלך הפעלת וידאו

במהלך הפעלת הווידאו, הוא תומך בהצגת מידע על התקדמות במהלך הפעלת הווידאו. מכיוון שההפעלה של הווידיאו עשויה להכיל זרם גדול, הווידיאו הפענוח ותצוגת הממשק מבוצעים בפועל באופן סדרתי. אם ממשק התצוגה לוקח זמן רב מדי, הקול עלול להפריע. המצב הקול. באופן כללי, יישום בקרות מונעות תצוגה מורכב יותר, וישנן דרגות פונקציה רבות. התנגשויות פענוח וידאו, כך שהווידיאו מיישם שיטת ממשק תצוגה יעילה יותר בשכבת ה AP. במהלך הפעלת הווידיאו, עליכם ליישם פקדים כגון סרגל התקדמות, סרגל עוצמת הקול, תצוגת זמן ותצוגת שם קובץ. לשפר במהלך הפעלת הווידיאו, עליכם ליישם פקדים כגון סרגל התקדמות, סרגל עוצמת הקול, תצוגת זמן ותצוגת שם קובץ. לשפר משמש במהלך הפעלת וידאו 2000 אההל מ- RAM. להעברת המשרות במטמון ושמות קבצים ב להעברת המשאבים המתאימים (ער משמש כמאגר מטמון. מנהל התקן מספק את פונקציית הממשק

# 12.9 כיצד לממש מסך מלא לתצוגת סרגל התקדמות וסרגל עוצמת קול במהלך הפעלת וידאו

```
אוויזאו אינו הופך לחוט נפרד כמו פענוח תמונות, ולכן יש להשתמש בו בלולאה הראשית כדי לקרוא לפקודת הפענוח.
אלמש את ההפעלה: חלון סרגל התקדמות, חלון נפח.
את המשעלה: חלונות מוגדרים למטרה זו
וחלון מסך מלא. שלושה סוגי חלונות מוגדרים למטרה זו
typedef enum
{
VIDEO_VOLUMEBAR = 0,
VIDEO_PROGRESSBAR,
VIDEO_FULLSCREEN
```

} video\_window\_e;

במשתנים השתמש ב<br/> g\_video\_prev\_window ו- g\_video\_cur\_window כדי לרשום את הסטטוס שלו.

### מדריך לתכנון אפליקציות US212A

. הלון סרגל ההתקדמות זקוק לזמן רענון ותצוגת הגלילה של שם הקובץ מוצגת, לאחר 5 שניות, הוא צריך לעבור אוטומטית מחלון הנגינה לחלון המסך המלא

לכן, דרושים שלושה טיימרים לצורך רענון זמן, גלילת שם קובץ והמרת מסך מלא. תעודת הזהות שלה היא

timer\_flush\_progress, timer\_flush\_filename, timer\_flush\_fullscreen. על מנת לשלוט על פתיחת שלושת הטיימרים הללו

באופן הבא g\_video\_timer\_flag כדי להפעיל ולכבות, הגדר את המשתנה:

# הגדר את up\_video\_fullscreen\_timer 0x01

# הגדר את up\_video\_filename\_timer 0x02

# הגדר את up\_video\_progress\_timer 0x04

הגדר clr\_video\_fullscreen\_timer0x08

# הגדר clr\_video\_filename\_timer 0x10

# הגדר clr\_video\_progress\_timer 0x20

השתמש ב-6 ביטים כדי לייצג את הפתיחה והסגירה של שלושת הטיימרים.

לסרטון יש שלוש מצבי חלון.אזור ההשמעה היעיל של קובץ הווידיאו בשלושת המצבים שונה.

ניתן לראות שמודול הרענון לתצוגה ישלח פקודות חלונות שונות בהתאם לסיבית דגל הרענון, ויש לשמור על פענוח הווידיאו על סמך חישוב זה. האזור מיועד לתצוגת ממשק משתמש. תרשים המעבר של שלושת החלונות מציין כי הווידאו במצב הנגינה הוא כדלקמן:

גרסה: 2.0

יש לחקור הפרות זכויות יוצרים

עמודים 396

עמוד 397

עליקציות US212A מדריך לתכנון אפליקציות

כאשר הסרטון במצב מושהה, על פי תרשים המעבר לעיל, מצב חלון הווידיאו חייב להיות חלון ההתקדמות, והמצב מושהה. חלון התקדמות המצב לא יהפוך לחלון במסך מלא לאחר 5 ש', ולכן תרשים המעבר למצב ההשהיה הוא:

|                               | חלון מסך מלא                               |                 |  |
|-------------------------------|--------------------------------------------|-----------------|--|
| / הבא / קודם / לשחק<br>להחניק |                                            |                 |  |
| חלון התקדמות                  | vol + / vol-                               | חלון עוצמת הקול |  |
|                               | / הבא / קודם / לשחק<br>ללא פעולה sהחזק / 5 |                 |  |

אם הוא פועל כרגיל, מצב ההתחלה הוא חלון סרגל התקדמות, ומודול הרענון לתצוגה נקרא להציג את ממשק הפעלת הווידיאו. לקציג מודול הרענון משלים את התצוגה של ממשק ההפעלה ושולח פקודות לתוכנת הפענוח כדי להציג את חלון סרגל התקדמות, חלון סרגל העוצמה וחלון המסך המלא מצב הרענון של הווידיאו מתנגש עם מצב הרענון של רכיבי ממשק ממשק המשתמש, כך שהתצוגה מוצגת לאחר שיחה, amv בעת משחק בפורמט לאחר מצב הרענון, יש לשחזר את מצב רענון הווידאו.

זרימת העיבוד של כל מודול רענון התצוגה היא כדלקמן:

כדי לרענן את פלט המסך DMA - ואז משתמשים ב RAM הנתונים אינם משתמשים בפונקציות הרלוונטיות של מנהל ההתקן של ממשק המשתמש, אלא שומרים את התמונה במטמון. זה יכול למקסם את ביצועי תצוגת הווידאו.

יש לציין כי על מנת לשפר את היעילות של רענון ממשק המשתמש במהלך הצגת הווידיאו, הזמן, סרגל ההתקדמות, סרגל הראש, מסך ברור ופונקציות אחרות

# 12.10 מדוע יש לקובץ התצורה של תפריט הווידיאו מצבי אוסף שונים?

את מאמצות את מצב ההערכה של על מנת להפחית את מיתוג הבנקים ולשפר את יעילות הפענוח ביישומי וידיאו, כל התוכניות מאמצות את מצב ההערכה של O2. כמות הקוד קטנה יותר ויעילות הביצוע גבוהה יותר. אבל קובץ תצורת התפריט רושם את תוכן כותרת התפריט והתפריט העלים המתאימים, כגון משמש להרכבה, מיון זה יופרע וכלי תצורת התפריט לא יכול לנתח את תוכן הקובץ. אז התפריט מצויד O2 אם בלבד. למעשה, קובץ זה משמש רק לכלי התצורה של התפריטים, הוא לא באמת משמש במחשב הקטן OD קובץ התצורה מורכב עם

אפליקציות US212A מדריך לתכנון אפליקציות

גרסה: 2.0

יש לחקור הפרות זכויות יוצרים

5.8.2020

עמוד 398

US212A מדריך לתכנון אפליקציות

עמודים 397

גרסה: 2.0

יש לחקור הפרות זכויות יוצרים

עמודים 398

עמוד 399

טדריך לתכנון אפליקציות US212A

# ap\_radio 13 יישום

### סקירת הדרישות 13.1

המימוש העיקרי הוא להציג .FM יישום הרדיו משמש למימוש הפונקציות של השמעה, חיפוש, שמירה ומחיקה של תחנות רדיו

המספק בנפרד ממשקים FM -מיושמות על ידי מנהל התקן ה FM פונקציות ופונקציות הקשורות לשכבה הקשורות למודולי חומרת.

הדרישות התפקודיות הן כדלקמן:

- 1. תמיכה בהפעלה של תחנות רדיו מוגדרות מראש ותחנות רדיו מוגדרות על ידי המשתמש
- 2. תומך בתצוגה של תחנות רדיו מוגדרות מראש ורשימות תחנות רדיו מוגדרות על ידי המשתמש
- 3. תומך בשמירה ומחיקה של תחנות רדיו מוגדרות מראש, כולל מחיקת כל תחנות הרדיו שנקבעו מראש
- 4. תמיכה בכוונון ידני ותצוגת ממשק כוונון אוטומטי, שמור תחנות יעילות.
- 5. יסו אירופי ופס הדרים יפני פס תדרים רגיל, פס הדרים יפני ופס הדרים אירופי
- 6. או להקלטת יישום פונקציית השמעת קבצים FM תפריט תמיכה קפוץ להקלטת רדיו.

דרישות הביצועים הן כדלקמן:

- 1. מסוגל למצוא תחנות יעילות ביציבות
- 2. גערוצים דרישות מדד החומרה לעמוד בדרישות לעמוד בדרישות חיפוש בערוצים 2. גערוצים 10.

# תכנון אדריכלות כולל 13.2

סצינות רשימת תחנות רדיו (כולל קביעות מוגדרות מראש FM, החולק לממשק, ממשק יישומי הרדיו כולל סצינות תפריט ראשי, סצינות השמעת

קבעו את רשימת התחנות ואת רשימת תחנות המשתמש) ואת אפשרויות סצינות התפריטים המשולבות (כולל תפריט המשנה של רשימת ההגדרות מראש ותפריט המשנה של סצנת ההפעלה. תפריט) יש ארבעה חלקים עיקריים. בנוסף, חיפוש ערוצים חצי אוטומטי וחיפוש ערוצים אוטומטי, כמודול עצמאי יחסית, הסצינה

הרישום מנוהל על ידי מודול נפרד ואינו נכלל במתזמן הסצנה לתזמון.

## 13.2.1 תרשים אדריכלות כולל

התרשים הכולל של תכנון האדריכלות של היישום הוא כדלקמן:

יש לחקור הפרות זכויות יוצרים

גרסה: 2.0

עמודים 399

גרסה: 2.0

שם המודול

יש לחקור הפרות זכויות יוצרים

פונקציה קצרה

עמודים 400

תיק מקביל

חסימות, מודולי פונקציית קוד תושב ומודולי נתונים גלובליים. הפונקציות הספציפיות הן כדלקמן:

מודול ראשי מודול בעיקר למימוש אתחול יישומים, שחזור פרמטרים, גיבוי app\_radio\_main.c

מודול תחנה, מודול רשימת תחנות, מודול פונקציית תפריט, מודול פונקציית השמעה, מודול ניתוח תחנת משתמש, מודול פקודת שכבת מנוע

מודול חיפוש דינמי (כולל חיפוש אוטומטי לחומרה, חיפוש אוטומטי בתוכנה ותפקודי משנה הקשורים לעיבוד), חיפוש חצי אוטומטי

מחולקים על ידי מודולים פונקציונליים, ניתן לחלק את המודולים העיקריים של יישומי רדיו ל: מודול ראשי (כולל מודול מתזמן סצינות), הכל עצמי

טבלה 13-1 טבלת חלוקת מודולי פונקציה

### חלוקת מודולים פונקציונליים 13.2.2

איור 15-1 תרשים אדריכלות כולל של יישומי רדיו

טדריך לתכנון אפליקציות US212A

5.8.2020

### מדריך לתכנון אפליקציות US212A

### אפליקציות US212A מדריך לתכנון אפליקציות

|                            |                                                                    | מתג משאבים , תזמון סצנות רדיו וכו'.                                     | app_radio_scene_dispatch.c                                       |
|----------------------------|--------------------------------------------------------------------|-------------------------------------------------------------------------|------------------------------------------------------------------|
|                            |                                                                    | בעיקר לאתחול, יציאה וממשק                                               | app_radio_autoseek.c                                             |
| מודול חיפוש ערוצים אוטומטי | רענן, בהתאם למצב החיפוש, מימוש החיפוש האוטומטי של החומרה או התוכנה | app_radio_autoseek_bank.c                                               |                                                                  |
|                            |                                                                    | פונקצית טייוואן                                                         | app_radio_softseek.c                                             |
| זומטי                      | ודול חיפוש ערוצים למחצה אוט                                        | מימוש פונקצית חיפוש אוטומטי בערוץ חומרה או תוכנת                        | app_radio_search.c                                               |
|                            |                                                                    | app_radio_saved_preset.c                                                |                                                                  |
|                            |                                                                    |                                                                         | app_radio_delete_preset.c                                        |
| דיו                        | מודול רשימת הר                                                     | ש בעיקר של הגלישה ברשימת התחנות המוגדרות מראש ורשימת תחנות המשתמש, אל   | app_radio_list_bank.c                                            |
|                            |                                                                    | ושמוד זמוק פוקציות של תתות מוגדדות מי                                   | app_radio_list_common.c                                          |
|                            |                                                                    |                                                                         | app_radio_list_keydeal.c                                         |
|                            |                                                                    | . התצוגה של התפריט הראשי של הרדיו ואת התפריט המשנה של סצינת השמעת הרדיו | app_radio_mainmenu.c<br>כלול בעיקר את<br>app_radio_menu_config.c |
| ריט                        | מודול פונקציית תפו                                                 | הצגת תפריטים ורשימות מוגדרות מראש, תפריטי כניסה ומנות עלים              | app_radio_menu_coning.e                                          |
|                            |                                                                    | תצורה יחידה, יישום פונקציות תפריט וכו'.                                 | app_radio_ntena_processie                                        |
|                            |                                                                    |                                                                         | app radio playing.c                                              |
| ציה                        | הפעל מודול פונקצ                                                   | מימוש בעיקר של התצוגה של סצנת השמעת הרדיו ולחץ על הכפתור בסצינת ההפעלה  | app radio playing deal.c                                         |
|                            |                                                                    | עיבוד הודעות וכו '.                                                     | app_radio_playing_user.c                                         |
|                            |                                                                    | מנתח בעיקר את קלט קובץ תחנת הרדיו על ידי המשתמש והמיר אותו לתצוגה       |                                                                  |
| מודול ניתוח רדיו למשתמש    | מודול ניתוח רדיו למ                                                | Unicode וקוד Ascill רשימת תחנות רדיו למשתמשים. תמיכה בקוד               | app_radio_userlist_parse.c                                       |
|                            | ניתוח קובץ התחנה.                                                  | app_radio_userlist_parse_uni.c                                          |                                                                  |
| מודול פיקוד שכבת מנוע      | לעטוף בעיקר את הפונקציות הקשורות לשליחת הודעות למנוע הרדיו כ       |                                                                         |                                                                  |
|                            | מודול פיקוד שכבת                                                   | מודול אחד.                                                              | app_radio_control.c                                              |
| מודול פונקציית קוד תושב    | אחסן בעיקר את הפונקציות המשמשות לעתים קרובות במרחב התושב           | ann radio roodo o                                                       |                                                                  |
|                            | כאן מיתוג הבנקים מופחת והיעילות משופרת.                            | app_radio_reode.c                                                       |                                                                  |
| בלי                        | מודול נתונים גלונ                                                  | בעיקר לניהול אחיד של נתונים גלובליים המשמשים יישומי רדיו                | app_radio_global_data.c                                          |
|                            |                                                                    |                                                                         |                                                                  |

### 13.3 סינכרון ואינטראקציה עם יישומים אחרים

### מנהל:

| 1. | כאשר יש מוזיקה ברקע, אם אתה עובר להפעלת רדיו, עליך לשלוח הודעה כדי לסגור תחילה את מנוע הרקע. |
|----|----------------------------------------------------------------------------------------------|
|    | שלח את המידע למנהל, סגור את תהליך מנוע המוזיקה ואז צור את תהליך מנוע הרדיו.                  |
| 2. | חדש AP הדיכנס. צריך לשלוח למנהל כדי ליצור AP כשאתה יוצא מאפליקציית הרדיו, עליך לשקול לאיזה   |
|    | מרדיו, עליך ליצור תהליך הקלטה; הזן קול מרדיו FM מדָםָ דָאוֹשוֹת. לדוגמה, כדי להזין הקלטת,    |
|    | צריך ליצור תהליך דפדפן; מרדיו חזרה למוזיקה, צריך ליצור תהליך חזית מוסיקה; מרדיו              |
|    | - וכו MainMenu עליך ליצור תהליך MainMenu כדי לחזור ל                                         |
|    |                                                                                              |

### מנוע Fm:

יש לחקור הפרות זכויות יוצרים

גרסה: 2.0

עמודים 401

# עמוד 402

### עפליקציות US212A מדריך לתכנון אפליקציות

1. כאשר מתחילים לנגן רדיו, תהליך ממשק המשתמש ברדיו צריך לשלוח הודעה ראשית למנהל כדי ליצור את תהליך מנוע הרדיו . ראשר מתחילים לנגן רדיו, תהליך ממשק המשתמש ברדיו צריך לשלוח פקודות ל FM -במהלך השמעת רדיו, אם יש פעולה להפעלת חומרת מודול ה ראשר המשק משתמש רדיו ומנוע Fm החומרה. ממשק משתמש רדיו ומנוע FM ההליך מנוע, ואז מנוע מתקשר לממשק כונן Fm כונן פונקודה של שכבת המנוע

### 13.4 ספריות תלויות יישומים והממשקים שלהן

יישום הרדיו משתמש בספריות הבאות:

1. בין מערכת ל api.a ממשק- libc

2. ספריית זמן ריצה של יישום ctor.o

3. כל הפונקציות של אפלייב

4. תפריט ממשק משתמש משותף, סרגל ראש, אנימציה ומודולים אחרים הנפוצים לפקודה

איור 15-2 תרשים תלות ביישום

# תהליך עסקי מיושם 13.5

# 13.5.1 התהליך הכולל של היישום ותהליך תזמון התרחיש

הפונקציות המיושמות על ידי המודול הראשי הן בעיקר כדי להפעיל את יישום הנושא, לצאת מהיישום ולעבור סצינות; מודול זה תושב מאוד הפונקציות המיושמות על ידי המודול הראשי הן בעיקר בי להפעיל את יישום המחות ו- app\_radio\_scene\_dispatch.c.

גרסה: 2.0

יש לחקור הפרות זכויות יוצרים

עמודים 402

עמוד 403

US212A מדריך לתכנון אפליקציות

איור 15-3 תרשים זרימה כללי של הרדיו

הבאים הכדיו מיישם בעיקר תזמון בארבעת התרחישים הבאים:

RadioUI א) סצינת התפריט הראשי של

RadioUI ב) סצנת ההפעלה של

ג) סצינות רשימת תחנות, כולל סצינות רשימת תחנות מוגדרות מראש וסצינות רשימת תחנות משתמש. שניהם עוברים פרמטרים

הבחנה radio\_listtype\_e g\_radio\_listtype. אנקבעו מראש radio\_listtype\_e g\_radio\_listtype. בנוסף, בשל הדרך להיכנס לרשימת התחנות שנקבעו מראש

רבים, כגון גלישה רגילה, בוחרים לשמור להגדרה מוגדרת מראש, או למחוק קביעה מוגדרת מראש כדי להזין, להבדיל, ליצור

radio\_list\_entry\_e g\_stalist\_entry

ד) אפשרות לסצינות בתפריט המשנה, כולל תפריטי המשנה ברשימת תחנות הרדיו שנקבעו מראש וסצינות הנגינה ברדיו

רמטר משנה. השניים גבדלים על ידי הפרמטר radio\_opt\_subscene\_e g\_option\_type.

יש לחקור הפרות זכויות יוצרים

App\_radio\_scene\_dispatch.c שיגור הסצנה למשלוח הפונקציה למשלוח משמש RadioUI. הוא כדלקמן: תרשים הזרימה של שיגור הסצנה או הוא כדלקמן.

גרסה: 2.0

עמודים 403

עמוד 404

אפליקציות US212A מדריך לתכנון אפליקציות

איור 15-4 תרשים זרימת תזמון של רדיו

### 13.5.2 תרשים זרימה של סצינת שידור הרדיו

בנוסף למצב ההפעלה הרגיל של סצינת השידור ברדיו, יש לקחת בחשבון גם את רענון הממשק במהלך חיפוש בתחנות אוטומטיות למחצה.

והרענון של הממשק בעת הפעלת רדיו משתמשים. לכן, תצוגת התדר ומספר התחנה הקשורים לתדר הנוכחי כ

. פונקציה נפרדת ניתנת להקל על השיחה במהלך חיפוש ערוצים חצי אוטומטי. כל אזור בממשק שצריך לרענן נבדל באמצעות מפת סיביות

יש לחקור הפרות זכויות יוצרים

גרסה: 2.0

עמודים 404

עמוד 405

לתכנון אפליקציות US212A

בנוסף, מכיוון שהוא עשוי להיכנס לרדיו כדי לשחק מסצינות שונות, הוא צריך לחזור לסצנה אחרת בעת החזרה, כך שהאפליקציה

משתנה עולמי <u>g\_playwin\_mode</u> משתנה גרניסה להפעלה.

תרשים הזרימה של סצינת השידור ברדיו הוא כדלקמן:

עמוד 406

US212A מדריך לתכנון אפליקציות

פרק 405

איור 15-6 תרשים זרימת שידור רדיו משודר

בעיבוד ההודעות אינה מנוהלת על ידי מתזמן הסצנה gui, הסצנה מוזנת על ידי שיחה ישירה scene\_play\_search הסצינה מוזנת על ידי שיחה ישיחה. (בחיפוש האוטומטי למחצה הוא יחולק לנהלי עיבוד שונים בהתאם למצב החיפוש המוגדר (חיפוש חומרה או חיפוש תוכנה).

עיבוד נפרד, כך שחיפוש תוכנה וחיפוש חומרה אינם תלויים לחלוטין, כדלקמן:

הערה: בעיבוד ההודעות gui הארוץ למחצה ביכנס לסצנת החיפוש הערוץ למחצה gui הערוץ למחצה. של סצינת ההפעלה, אם תקיש לחיצה ארוכה של הנודע הבא, הוא

יש לחקור הפרות זכויות יוצרים

טענון אפליקציות US212A

```
אם (g_radio_config.seek_mode == HARDSEEK) אם
```

```
{// עיבוד היפוש הומרה חצי אוטומטי
```

ret = deal\_hard\_search (בימוי);

```
}
```

גרסה: 2.0

### אסר

{// עיבוד תוכנה לחיפוש ערוצים חצי אוטומטי

ret = deal\_soft\_search (דיר);

}

# 13.6 כיצד להגדיל את מספר התחנות שנקבעו מראש

ביישום במאקרו הנתמכות, משתמשים החנות הרדיו השמורות מספר מחנות מספר מחנות ביישום. כדלהלן:

/\*

את מאגר הגודל המתאים, עליך לפתוח את מספר התחנות הנתמכות ברשימת התחנות שנקבעה מראש, עליך לפתוח את מאגר הגודל המתאים \* / אגדר # MAX\_STATION\_COUNT 30

נקודות לציון:

1. מאקרו זה מגדיר את מספר התחנות הנתמכות על ידי תחנות קבועות מוגדרות מראש ותחנות משתמש בו זמנית.

מספר התחנות הנתמכות על ידי תחנת המשתמש זהה כברירת מחדל.

אם חריגה מהשטח. לכלוֹל את מספר תחנות הרדיו שהוגדרו מראש, השימוש במרחב הנתונים יגדל בהתאם. אנא שימו לב האם חריגה מהשטח. לכלוֹל
 ברלהלן:

גרסה: 2.0

יש לחקור הפרות זכויות יוצרים

ענון אפליקציות US212A

פרק 406

עמוד 407

// של רדיו ui פרמטרי תצורת // typedef struct £ /\* מספר קסם / uint16; / \* (רשימת קביעה מוגדרת מראש (פס תדרים רגיל / uint16 fmstation\_us [MAX\_STATION\_COUNT]; / \* (רשימת קביעות מוגדרות מראש (להקה יפנית \* / uint16 fmstation\_jp [MAX\_STATION\_COUNT]; / \* רשימה מוגדרת מראש (להקה אירופאית / uint16 fmstation eu [MAX STATION COUNT]; / \* מידע על תחנות הרדיו המתנגן כרגע / fm\_play\_status\_t FMStatus; / \* המנגנת המנגנת המשתמש Band\_MAX, הלהקה המנגנת כרגע / א פירושו שהנגינה הנוכחית / א פירושו שהנגינה אונריש / א פירושו שהנגינה הנוכחית היא א radio band e band mode; / \* היכנס לכניסה של ההפעלה הקובעת את הכניסה לרדיו / א UI / enter\_voice\_mode\_e enter\_voice; / \* (הגדר את מצב היפוש הערוצים שאומץ על ידי המודול (ניתן להגדיר את מצב ברירת המחדל באמצעות פריטי תצורה \* / FM\_SeekMode\_e seek\_mode; } radio\_config\_t; / \* מבנה תחנת משתמש רדיו typedef struct ł / \* 1- אמספר תחנות משתמשים, תצלום המנויים למערך הוא מספר תחנה / \* / uint16 fmstation\_user [MAX\_STATION\_COUNT]; / \* שם תחנת המשתמש המנגנת כעת \* / רחנת char [40]; } radio\_userlist\_t; // מספר רדיו משתמשים וטבלת מיפוי מספר רדיו, // המערך המשנה למערך הוא מספר אינדקס, ערך המערך הוא מספר התחנה // המספר המרבי של עריכות הנתמכות MAX\_STATION\_COUNT

uint8 g\_userlist\_table [MAX\_STATION\_COUNT];

// אוטומטיות המשמש לשמירת תחנות יעילות בחיפוש אחר תחנות אוטומטיות ויז זמני המשמש לשמירת uint16 Auto\_tab [MAX\_STATION\_COUNT];
גרסה: 2.0

יש לחקור הפרות זכויות יוצרים

#### עמוד 408

עליקציות US212A מדריך לתכנון אפליקציות

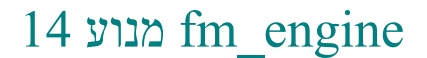

# סקירת הדרישות 14.1

הוא החיבור לתהליך FM. דרך מנוע ה- FM - דרך מנוע ה- Fm - דרך מנוע ה- FM, הוא שכבת החיבור לתהליך - FM

ה אומרת בין הפריד בין RadioUI ו- FM, במידת בה כשיוצא תהלין להשתמש בה צורך תוכלו להשתמש בה RadioUI.

. כדי לממש פונקציות כמו החלפת תחנות Fm- התליכים אחרים שולחים הודעות בקרה של מודול הרדיו למנוע ה.

ה מנוע התפקודיות הדרישות הדרישות הדלקמן Fm

1. או מתהליכים אחרים, ועבד אותן RadioUI קבל נכונה הודעות מתהליך.

.2 התקן המנהל התקים השונים שמספק מנהל הFM - FM - לשליטה במודול ה-Fm לאתחל את המודול ולהגדיר את התודו

סדרת פונקציות כמו קצב, חיפוש תצורה, הגדרת פס תדרים, יציאה וכן הלאה.

3. אלא על ידי התהליך הקשור (כגון מוסיקה, וידאו) למנהל RadioUI, אלא על ידי התהליך הקשור (כגון מוסיקה, וידאו).

הנוע ה מנוע העהליך מנוע ה לבקש מתהליך מנוע ה- Fm לצאת.

# תכנון כולל 14.2

היישום של מנוע ה- FM צריך לעבד מחולקות לשלוש קטגוריות: אתחול מודול Fm - הוא פשוט יחסית, ראשית, ההודעות שמנוע ה ואז עקוב אחר שלושת סוגי ההודעות האלה .FM הודעות קריאת מצב מודול ,FM הסר התקנות של הודעות קשורות, הודעות הגדרת מודול המודולים מחולקים באופן הבא:

|                          | טבלה 16-1 לוח חלוקת מודולים פונקציונליים                                            |                           |  |
|--------------------------|-------------------------------------------------------------------------------------|---------------------------|--|
| שם המודול                | פונקציה קצרה                                                                        | תיק מקביל                 |  |
| אנבוק באווני             | בעיקר לממש אתחול יישומי המנוע, שחזור פרמטרים והכנה                                  | Fmengine_main.c           |  |
| 1210A                    | וכו fm ועתקה, התקנת מנהל התקן '.                                                    |                           |  |
|                          | כאשר נשפטים כי למנוע יש הודעה פרטית Fm, כניסה הראשית לעיבוד הודעות מנוע             |                           |  |
| מודול כניסה לעיבוד הודעה | התקשר אל fmengine_message_deal, כאשר יש לעבד את ההודעה, התקשר אל fmengine_control.c |                           |  |
|                          | עיבוד סיווג.                                                                        |                           |  |
| מודול עיבוד הודעות 1     | טפל בהודעות אתחול, הסרת התקנה והגדרת מודול                                          | Fmengine_message_deal.c   |  |
| 2 מודול עיבוד הודעות     | עיבוד הודעות רכישת מצב מודול Fm                                                     | Fmengine_message_deal_2.c |  |

יש לחקור הפרות זכויות יוצרים

גרסה: 2.0

פרק 408

אפליקציות US212A מדריך לתכנון אפליקציות

14.3 תהליך עסקי של מנוע FM

14.3.1 התהליך הכולל של מנוע ה- FM

הכולל של מנוע הדרשים הזרימה הכולל המודולים שהוזכרו לעיל, תרשים הזרימה הכולל אל מנוע ה:

איור 16-1 תרשים זרימה כולל של מנוע FM

יש לחקור הפרות זכויות יוצרים

גרסה: 2.0

עמוד 410

טדריך לתכנון אפליקציות US212A

פרק 409

הוא: כאשר יש למנוע הודעה פרטית שעובדת, ההודעה הפרטית מעובדת FM -הרעיון הכללי של עיבוד ההודעות של מנוע ה.

גנקרא להפעלת החומרה FM על פי סוג ההודעה, העיבוד מסתיים בשכבת המנוע, או שממשק הנהג;

ה את תהליך מנוע השימות המידע, יש לעבד את המידע. FM כאשר מנוע הלין מנוע.

הכולל של מנוע ה הודעות דומה לתרשים הזרימה של עיבוד ההודעות דומה לתרשים הזרימה הכולל של מנוע ה.

# 14.4 סנכרון ואינטראקציה עם מודולים אחרים

אינטראקציה בין מנוע FM - ap\_manager היא כדלקמן:

הודעת יישום חזית יכול לשלוח MSG\_APP\_QUIT למנהל, בבקשה לתהליך אנוע - FM לאאת FM.

בין מנוע FM - ap\_radio האינטראקציה בין מנוע:

אינטראקציה בין מנוע FM האינטראקציה בין מנוע:

- אמנוע ה- FM איז FM איז דייבר ה- FM איז האינטראקציה בינה לבין דרייבר ה- דיישום פעולות חומרה, האינטראקציה בינה לבין דרייבר ה- FM איז דיישום פעולות חומרה. בעיבוד ההודעות, התקשר לממשק הנהג

גרסה: 2.0

יש לחקור הפרות זכויות יוצרים

עמודים 410

עמוד 411

עליקציות US212A מדריך לתכנון אפליקציות

14.5 הספרייה התלויה ביישום ותיאור הממשק שלה

#### כיצד להוסיף הודעת מנוע 14.6

כדי להוסיף הודעות מנוע, עיין בשלבים הבאים:

1. ב- msg\_apps\_type\_e של App\_msg.h, הוסף הודעת מנוע ה, FM הוסף הנוע הלב לתפוסת ההודעות של FM מיקוח החמל

2. בפונקציה fmengine\_message\_deal, הוסף עיבוד הודעות.

ביישום RadioUI, הודעה, למשל ההודעה (סינכרוני או אסינכרוני) את ההודעה, למשל ביישום).

# 15 נהג FM

### סקירת דרישות ועקרונות תכנון 15.1

התקן דרישות יישום מנהל התקן FM התקן:

1. של החומרה אליון לא צריך לדאוג לפרטי פעולת החומרה של FM, הבינו את האקפסולציה של ממשק פעולת החומרה של FM, פשוט התקשרו הממשק הרלוונטי יכול לממש את הפונקציה המתאימה.

2. שונים FM הבינו את הרב-צדדיות של כמה קודים למודולי

3. אנלוגי FM והתצורה הקלים של פריטים הקשורים לחומרת FM הבינו את התוספת והשינוי הקלים של ממשק הנהג תצורת סיכת GPIO (' וכו ').

הם FM בתגובה לדרישות העיצוב לעיל, עקרונות התכנון העיקריים לעיצוב מונע

1. הספציפי המשמש FM - מספקת ממשק אחיד לשכבה העליונה. כך שליישומים בשכבה העליונה אין צורך לדאוג למודול ה FM כל קבוצה של מנהלי התקנים. קבוּצָה. כדלהלן:

יש לחקור הפרות זכויות יוצרים

גרסה: 2.0

411 סעיף

עמוד 412

ענון אפליקציות US212A

/ \* אתקן איצוני של מנהל התקן (א / FM א /

fm\_driver\_operations fm\_drv\_op =

{(fm\_op\_func) sFM\_Init, (fm\_op\_func) sFM\_Standby, (fm\_op\_func) sFM\_SetFreq,

(fm\_op\_func) sFM\_GetStatus, (fm\_op\_func) sFM\_Mute, (fm\_op\_func)

sFM\_Search,

(fm op func) sFM HardSeek, (fm op func) sFM SetBand,

(fm\_op\_func) sFM\_SetThrod, (fm\_op\_func) sFM\_BreakSeek,

(fm\_op\_func) sFM\_GetHardSeekflag, (fm\_op\_func) sFM\_GetBand,

(fm\_op\_func) sFM\_GetFreq, (fm\_op\_func) sFM\_GetIntsity,

 $(fm\_op\_func) \ sFM\_GetAnten, (fm\_op\_func) \ sFM\_GetStereo,$ 

};

2. והגש אותם הנפוצים הנפוצים את הקודים FM הפרד את לדוגמה, rom\_I2C.c והגש אותם קוד הפעולה של I2C,

התמצה; rcode\_fm\_op\_entry.c מגדיר את ממשק הנהג IO; bank\_a\_fm\_init.c הוא מנהל ההתקן וכו פונקציות אתחול ויציאה וכו '.

3. כל מודול מיושם בנפרד עבור ממשק הכונן. ושקול להכניס יישומי ממשק נפוצים יותר במרחב התושב.

\*

\*

|                                     |                  | 0021243                | נחדן זונכנון אפי זוב חי        |
|-------------------------------------|------------------|------------------------|--------------------------------|
| 4. מקצה קוד ומרחב נתונים למנהל התקן | ניוון שהמערכת לא | התקן הנה כדלקמן ,FM מנ | הקצאת קוד ומרחב הנתונים במנהל: |
|                                     |                  |                        | ,                              |

| , קוד התושב ומרבב מרחבי                                 | כך שיש מקרה שיש לקחת בחשבון: בעת ביצוע ,codec בנוסף לריפוי הקו                                                                                                    |
|---------------------------------------------------------|----------------------------------------------------------------------------------------------------|
| שירות ל <b>FM לאחר</b> הקלטת<br>תקין מחדש את מנהל ההתקן | - המיוון שקוד ה FM - המושב של נהג ה-Codec במהלך ההקלטה FM - הכיוון שקוד ה הזור י<br>עליך לה fm .                                                                                                    |
| כנהג FM -מכיוון שמנוע ה                                 | אינו זקוק לשטח נתונים רב ברקע, ניתן להקצות בלוק ממרחב נתוני הרק <i>ו</i> FM.                                                                                                    |
| שטח נתונים דינמי.                                       |                                                                                                    |
| *                                                       | *קוד                                                                                                    |
| * rcode                                                 | : 0xbfc29000-0xbfc29fff 0 אורך: 1000                                                                                                    |
| של I2C כאשר קוד *                                       | לעיל Rcode -אחרת, ניתן למקם אותו גם בחלל ה rom_I2C, מתמצק, הוא תופס את החלל הבא                                                                                                    |
| *                                                       |                                                                                                    |
| * rom_I2C: 0x1                                          | fc08000-0xbfc087ff 0 -אורך: x800                                                                                                    |
| * בנק בנקאות                                            | : (0x18 ** 0000 + 0x24c00) - (0x18 ** 0000 + 0x24fff) 0 אורך: (0x18 ** 0000 + 0x24fff) 0 : אורך: (0x18 ** 0000 + 0x24fff) 0 : (0x18 ** 0000 + 0x24fff) 0 : (0x18 ** 0x18 ** 0x1 |
| בנק בנק *                                               | : (0x28 ** 0000 + 0x25000) - (0x28 ** 0000 + 0x257ff) 0 אורך: 0 $\times 800$ *                                                                                                    |
| *                                                       | *נתונים *                                                                                                    |
| * - rdata: 0x9fc1dd                                     | 100-0x9fc1dfff 0 אורך: 300                                                                                                    |
| ******                                                  | *************                                                                                                    |
| *** /                                                   |                                                                                                    |

# תכנון כולל 15.2

|           |           | יש לחקור הפרות זכויות יוצרים |          |
|-----------|-----------|------------------------------|----------|
| גרסה: 2.0 | גרסה: 2.0 |                              | 412 סעיף |
|           |           |                              |          |
|           |           |                              |          |
|           |           |                              |          |

עמוד 413

US212A מדריך לתכנון אפליקציות

15.2.1 במבנה המערכת FM -מיקום כונן ה

#### מדריך לתכנון אפליקציות US212A

#### במבנה המערכת FM איור 30-1 מיקום כונן

אנהל התקן EM הומרת ההפעלה של הומרת הדרך, התקשר אל FM. איז איז Sys\_drv\_install (DRV\_GROUP\_FM, 0, "drv\_fm.drv") איז ויוצאו להורג ("drv\_fm.drv"). שנקציית אתחול שנהל התקן. פונקציית אתחול מנהל התקן נשלט לחלוטין על ידי השכבה העליונה כאשר תהליך או תהליכים אחרים דורשים אחרים לאחר טעינת הנהג, השימוש במנהל התקן נשלט לחלוטין של ידי השכבה העליונה כאשר האליך.

ה את מודול הפעיל את מודול - FM, אתה יכול להתקשר לממשק נהג ה- FM - כאשר ברצונך להפעיל את מודול - FM - על ידי שליחת הודעה למנוע ה פעולות חתיכה.

לדוגמה: בסצנת השמעה לאחר מינוי, לאחר מינוי בשלב זה, לאחר מינוי RadioUI, יש להתאים את התדר צעד אחר צעד.

הודעת MSG\_FMENGINE\_SETFREQ\_SYNC והעביר את ערך התדר החדש FM

א את הנהג הוא יתקשר לממשק הנהג FM fm\_set\_freq, וירשום את ערך התדר דרך ווירשום את גערך ביד להתאים את התדר ערבור לפנקס המודולים כדי להתאים את התדר.

### 15.2.2 חלוקת מודולים של כונן FM

כונן העיצוב אל לעקרונות FM בהתאם לעקרונות העיצוב של כונן המחולקים באופן באופן הבא

גרסה: 2.0

5

יש לחקור הפרות זכויות יוצרים

עמודים 413

עמוד 414

#### אפליקציות US212A מדריך לתכנון אפליקציות

| שם המודול                                                                                                    | פונקציה קצרה                                                                                                 | תיק מקביל                   |  |
|----------------------------------------------------------------------------------------------------|----------------------------------------------------------------------------------------------------|-----------------------------|--|
|                                                                                                    | בעיקר את פונקציית האתחול והפריקה של הנהג עבור                                                                |                             |  |
| מודול אתחול מנהל התקנים                                                                                               | זה נוח לכל מודול לשתף, לשתי הפונקציות הללו אין תוכן בפועל                                                    | bank_a_nn_nn.c              |  |
|                                                                                                    | אנלוגי FM למימוש הרשמה למודול FM                                                                             |                             |  |
| דעריל בוארה I2C                                                                                                    | הפונקציה של כתיבת אצווה של נתונים או קריאת נתונים. קוד מודול זה היה                                          |                             |  |
| 7 10 II 71 10 12C                                                                                                    | וסוו_22.0<br>הקשור מועבר על ידי הפרמטר IO -האנלוגית, ה IO מיצוק, על מנת לתמוך בתצורה של יציאת                |                             |  |
|                                                                                                    | לְתוֹך.                                                                                                    |                             |  |
| מודול ממשק ותצורה של יציאת IO אי <b>טלוטת, ר</b> שום את טבלת הממשק המסופקת על ידי מנהל התקן IO קבע את התצורה של יציאת |                                                                                                    | ,സോറ്റ്പ്പേ finiMop_entry.c |  |
| ושת המודולים לעיל משותפים לכל מוד                                                                                     | דע FM                                                                                                    |                             |  |
| rcode_fm_i2cdrv1.c ממוקם בחלל התושב של הנהג FM יישום הממשק הנפוץ יותר של מנהל התקן                                    |                                                                                                    | e_fm_i2cdrv1.c              |  |
| AND ANK                                                                                                    |                                                                                                    | bank_b_fm_i2cdrv2.c         |  |
| DANK כון מחדל                                                                                                    | דות מניע מנשקים אוורים שרשמו וידשמו בווק דווק FINI מניע מנשקים אוורים שרשמו בווק אוורים שרשמו בווק אוויים שר | bank_b_fm_i2cdrv3.c         |  |

# 15.3 תכנון ממשק חומרה של מנהל התקן FM

המדמה בעוקר את תצורת ה FM חלק ממשק החומרה בכונן FIA - חזמה בעיקר את תצורת ה FM חלק ממשק החומרה בכונן נקבעת על ידי I2C של הפונקציות הקשורות לפעולת IO חייבת להיות ניתנת להגדרה, יציאת IO ויציאת I2C, מכיוון שצריך לאבד את הקוד להדמיה של של מודולים שונים, עיכוב הפעולה נקבע גם על ידי פרמטרי השידור. תצורה קשורה I2C נקבעים פרמטרי השידור, בנוסף, על מנת לעמוד בדרישות קצב ההעברה של כדלהלן:

```
/ * אדע אנלוגי GPIO_acta מבנה מידע אנלוגי
gpio_init_cfg_t gpio_i2c [2] =
{
    // SCL == GPIO_A15
    {GPIO_AINEN, GPIO_AOUTEN, GPIO_ADAT, GPIO_SCL_BIT},
    // SDA == GPIO_A16
```

{GPIO\_AINEN, GPIO\_AOUTEN, GPIO\_ADAT, GPIO\_SDA\_BIT}

}; / \* עיכוב פעולת / I2C /

uint8 delay i2c = PARAM DELAY I2C;

ומספק מספר ממשקים כלפי מעלה, שיכולים להיות משותפים לכל המודולים I2C קוד הריפוי:

יש לחקור הפרות זכויות יוצרים

גרסה: 2.0

עמודים 414

עמוד 415

#### עליקציות US212A מדריך לתכנון אפליקציות

1. uint8 I2C\_Trans\_Bytes (uint8 \* buf, אורך uint8, gpio\_init\_cfg\_t \* gpio, uint8 \* עיכוב (עיכוב \* 1. uint8) לגבי אורך בתים באורך המימוש שולח את נתוני בתים באורך במאגר שצוין דרך אם ניתן לכלול את כתובת המכשיר, לרשום כתובת התחלה וכו ', ניתן לשנות על פי מודולים שונים. 2. uint8 I2C\_Recev\_Bytes (uint8 \* buf, כתובת uint8, gpio\_init\_cfg\_t \* gpio, vint8 \* שלח את כתובת המכשיר וקרא את נתוני בתים באורך מההתקן חזרה למאגר שצוין. 3. עיכוב # IIC\_Init (gpio\_init\_cfg\_t \* gpio, uint8 (עיכוב \* איכוב) נמצא במצב ההתחלתי I2C, GPIO נמצא במצב 4. עיכוב IIC\_Start (gpio\_init\_cfg\_t \* gpio, uint8 \* עיכוב) I2C תנאי התחלה של 5. בטל את IIC WriteByte (uint8 dat, gpio init cfg t \* gpio, uint8 \* עיכוב) דרך מוגדר בייט נתונים שלח I2C, שיכול להיות כתובת רישום או ערך רישום וכו שלח בייט נתונים מוגדר דרך '. 6. uint8 IIC\_GetAck (gpio\_init\_cfg\_t \* gpio, עיכוב uint8 \*) השג את אות התגובה שהוחזר מהמכשיר. 7. uint8 IIC\_ReadByte (gpio\_init\_cfg\_t \* gpio, עיכוב uint8 \*) קרא שוב בייט נתונים אחד מהמודול 8. בטל את IIC\_SendAck (uint8 ack, gpio\_init\_cfg\_t \* gpio, uint8 \* עיכוב) שלח אות תגובה למודול 9. עיכוב IIC\_Stop (gpio\_init\_cfg\_t \* gpio, uint8 \* עיכוב) של I2C.

# 15.4 תכנון ממשק יישומים של כונן FM

דאת ליישום פונקציות של פעולת החומרה. ממשק יישומים מונע FM -כלפי מעלה מיועד למנוע ה-FM הממשק שמספק נהג ה-FM להתקשר ליישום פונקציות המושמות על ידי האפליקציה, ויש לאחד את הממשק כלפי מעלה של כל מודול כדי להפוך את התחתית לקשה. .יש לקחת בחשבון את הפונקציות המיושמות על ידי האפליקציה, ויש לאחד את הממשק כלפי מעלה של כל מודול כדי להפוך את התחתית לקשה.

נכון לעכשיו, ממשקי היישום של מנהל התקן FM וואל הממשקים באופן הבא בצורת טבלת המשקים:

גרסה: 2.0

עמודים 415

עמוד 416

#### אפליקציות US212A מדריך לתכנון אפליקציות

/\* אין אינהל התקן אין אינהל התקן FM \*/
fm\_driver\_operations fm\_drv\_op =
{(fm\_op\_func) sFM\_Init, (fm\_op\_func) sFM\_Standby, (fm\_op\_func) sFM\_SetFreq,
 (fm\_op\_func) sFM\_GetStatus, (fm\_op\_func) sFM\_Mute, (fm\_op\_func)
sFM\_Search,
 (fm\_op\_func) sFM\_HardSeek, (fm\_op\_func) sFM\_SetBand,
 (fm\_op\_func) sFM\_SetThrod, (fm\_op\_func) sFM\_BreakSeek,
 (fm\_op\_func) sFM\_GetHardSeekflag, (fm\_op\_func) sFM\_GetBand,
 (fm\_op\_func) sFM\_GetFreq, (fm\_op\_func) sFM\_GetIntsity,
 (fm\_op\_func) sFM\_GetAnten, (fm\_op\_func) sFM\_GetStereo,

יש לחקור הפרות זכויות יוצרים

};

# והצגת כל ממשק להגדרת מאקרו FM -הממשק המאוחד המסופק על ידי מנהל התקן ה

ומעהל התקן הבא FM המאקרואים הקשורים המשמשים את מנהל התקן: / \* אוטובוס IIC אנלוגיים של GPIO אוטובוס / אנלוגיים אוטובוס / אוטובוס אוטובוס אוטובוס אוטובוס אוטובוס אוטובוס א # הגדר את IIC\_SCL\_BIT 13 # הגדר את IIC SDA BIT 12 # הגדר את GPIO\_SCL\_BIT (0x00000001 << IIC\_SCL\_BIT) # הגדר את GPIO SDA BIT (0x00000001 << IIC SDA BIT) // אנלוגיים אנלוגיים פרמטרים I2C, הקשורים להתאמה להעביר פרמטרי עיכוב אנלוגיים של # הגדר PARAM\_DELAY\_I2C 20 התקן אנהל התקן המסופק על ידי מנהל התקן FM: 1. int sFM\_Init (כס uint8, freint uint16) וווו ימת uint8, freint uint16 FM אחחול מודול 2. int sFM\_Standby (void \* null1, void \* null2, void \* null3) נכנס למצב המתנה FM מודול 3. int sFM SetFreq (uint16 freq, void \* null2, void \* null3) הגדר תדר להתחיל לשחק 4. int sFM GetStatus (void \* pstruct buf, מצב uint8, void \* null3) קבל את מידע הסטטוס של המודול הנוכחי 5. int sFM\_Mute (מצב FM\_MUTE\_e, void \* null2, void \* null3) מודול מצב השתקה או ביטול השתקה 6. int sFM\_Search (uint16 freq, uint8 ישיר, בטל \* null3) פעולת חיפוש תוכנה, כלומר, קבעו את התדר בזה אחר זה כדי לשפוט האם התחנה תקפה 7. int sFM\_HardSeek (uint16 freq, uint8 ישיר, בטל \* null3) התחל את פעולת חיפוש החומרה, כלומר קבע את תדרי ההתחלה והסיום, וחומרת המודול מבצעת את החיפוש 8. int sFM\_SetBand (להקת radio\_band\_e, void \* null2, void \* null3)

עמודים 416

# אפליקציות US212A מדריך לתכנון אפליקציות

| הגדר להקת רדיו                                                        |
|-----------------------------------------------------------------------|
| 9. int sFM_SetThrod (רמת uint8, void * null2, void * null3)           |
| הגדר סף חיפוש                                                         |
| 10. int sFM_BreakSeek (void * null1, void * null2, void * null3)      |
| בצא מפעולת חיפוש החומרה.                                              |
| 11. int sFM_GetHardSeekflag (void * דגל , void * null2, void * null3) |
| קבל סימן אם חיפוש החומרה הושלם                                        |
| 12. int sFM_GetBand (void * band, void * null2, void * null3)         |
| קבל מידע על הלהקה הנוכחי                                              |
| 13. int sFM_GetFreq (void * freq, void * null2, void * null3)         |
| קבל מידע על תדירות נוכחית                                             |
| 14. int sFM_GetIntsity (דטל * עוצמה, בטל * null2, בטל * null3)        |
| קבל את עוצמת האות של התחנה הנוכחית                                    |
| 15. int sFM_GetAnten (void * אנטנה * void * null2, void * null3)      |
| קבל מצב חיבור אנטנה (אוזניות)                                         |
| 16. int sFM_GetStereo (void * סטריאו, void * null2, void * null3)     |
| קבל את המידע הסטריאו של התחנה הנוכחית.                                |

# 15.6 תרשים זרימת נתונים של כונן FM

אל הנתונים של נהג FM הוא יחסית שופע, בעיקרון כולם נתונים של תושבים, בעיקר מתמקדים בשני מערכים FM חלל הנתונים של נהג ו- ReadBuffer, המשמעות של נתונים גלובליים תוארה בפירוט בקוד לא אחזור על זה כאן.

# 15.7 הוראות להקצאת זיכרון מנהל התקן FM

המערכת אינה מקצה שטח זיכרון ייעודי לנהג ה- FM המערכת אינה מקצה שטח זיכרון ייעודי לנהג ה- FM המפעל FM בהתחשב בכך שלא מוסיקה מוזיקה לנהג ה- הוא כדלקמן FM -לפיכך, המרחב שהוקצה לנהג ה-

יש לחקור הפרות זכויות יוצרים

גרסה: 2.0

פרק 417

|                     |                             | US212A מדריך לתכנון אפליקציות                                                  |
|---------------------|-----------------------------|--------------------------------------------------------------------------------|
| *                   | קודק                        | *                                                                              |
| * rcode             | : 0xbfc29000-0x             | xbfc29fff 0 אורך: 1000 *                                                       |
| * זבא I2C כאשר קוד  | יק, הוא יתפוס את החלל ו     | י לעיל rcode -אחרת, ניתן למקם אותו גם בחלל ה rom I2C, מתמצ                     |
| * rom I2C: 0x1      | ofc08000-0xbfc087ff         | -<br>ארך: 0 x800 *                                                             |
| <br>בנק בנקאות *    | : (0x18 ** 000              | 0 + 0x24c00) - (0x18 ** 0000 + 0x24fff) 0 אורך: 10 * 0x24c00                   |
| * בנק בנק           | : (0x28 ** 000              | 0 + 0x25000) - (0x28 ** 0000 + 0x257ff) 0 אורך: 0 * 800 *                      |
| *                   | נתוניםנתונים                | *                                                                              |
| * - rdata: 0x9fc1dd | :<br>אורך: 0 d00-0x9fc1dfff | * x300                                                                         |
| *****               | ******                      | ************************                                                       |
| מתואר כך:           |                             |                                                                                |
| זכניסה לתושבי       | נון הקלטת FM א) שטח ו       | דאנ הרבב שטח קודק, צריך לקחת בחשנ FM. המרבב שטח קודק, צריך לקחת בחשנ           |
| -קוד ה              | Codec שחוזרים מהקלטת        | עליך לשקול להתקין מחדש - FM, -ישירות ל FM יחליף את קוד התושב של הנהג, ולכן כש. |
| כונן FM             | А.                          |                                                                                |
| ל מנהל התקן ה       | מרחב הנתונים התושב שי       | - הממרחב נתוני הרקע לשימושו של מנהל התקן ה K - FM 0.75 ב) ניתן לחלק את FM.     |
| ע הרקע              | וון שנפח הנתונים של מנו     | מכי FM אין צורך בנפח FM אין צורך בנפח FM שטח נתונים אין אין צורך בנפח 5.1      |
| נוי לכונן 15.8      | אדריך שי FM                 |                                                                                |
| לאחר החלפת ה        | ל מנהל התקן ה IC IC, י      | החדש, ובהתאם לחומרה FM IC -עליכם לשנות את חלק ממשק החומרה שי                   |
| נה משנה את תצורת ה  | אימים GPIO -תכנון תוכ       | וההספק המת.                                                                    |
| רו התצורה של        | נון החומרה, שנה את מאק      | ואספקת חשמל. מאקרו התצורה תואר בעבר, לכן לא אחזור עליו GPIO שלב 1: על פי תכו.  |
| ר.<br>ד             | ן לשנות אותו במידת הצוו     | עדיין לא נעשה שימוש במאקרו של תצורת הכוח של המכרז, נית                         |
| / * הגדרת GPIO קבע  | ; הקשורה לחומרה, שתיק       | א כוה כוה /                                                                    |
| # הגדר REGFM_P      | OWER_CTRL GPIO              | _ADAT                                                                          |
| #קהגדיר Op          | enFMPower ()                | act_writel ((act_readl (REGFM_POWER_CTRL)   $0x00000040$ ),                    |
| REGFM_POWER         | _CTRL)                      |                                                                                |
| #קהגדיר C           | loseFMPower ()              | act_writel ((act_readl (REGFM_POWER_CTRL) 0 -1xffffffbf),                      |
| REGFM_POWER         | _CTRL)                      |                                                                                |
| הנהג, אחד אחד       | נות. על פי טבלת ממשקי ו     | שלב 2: כל המודולים חולקים את הקוד, וחלק ממשק הנהג, אין צורך לש                 |
| כונן של המודול החדש | פשוט הכירו את ממשק ה.       |                                                                                |
|                     |                             |                                                                                |
|                     |                             |                                                                                |
|                     |                             |                                                                                |

יש לחקור הפרות זכויות יוצרים

גרסה: 2.0

עמודים 418

עמוד 419

US212A מדריך לתכנון אפליקציות

| בתוך, עבר    |                                      |                            |
|--------------|--------------------------------------|----------------------------|
| #            | # הגדר את IIC_SCL_BIT                | 13                         |
| #            | # הגדר את IIC_SDA_BIT                | 12                         |
| רב Rcode_    | fm_op_entry.c                        |                            |
| g            | gpio_init_cfg_t gpio_i2c [2] =       |                            |
| {            | {                                    |                            |
|              | {GPIO_AINEN, GPIO_AOUTEN,            | GPIO_ADAT, GPIO_SCL_BIT},  |
|              | {GPIO_AINEN, GPIO_AOUTEN,            | , GPIO_ADAT, GPIO_SDA_BIT} |
| }            | };                                   |                            |
| תו לכל יציאת | GPIOB. או GPIOA של IO ניתן לשנות אוו |                            |
| ם האחרון דרך | fm_drv.h                             |                            |
| # הגדר PAR   | RAM_DELAY_I2C 20                     |                            |
| ניתן לשנות.  |                                      |                            |

# 15.10 כיצד להוסיף ממשק יישומים מונע FM

בצע את הצעדים שלהלן FM, להוסיף ממשק יישומים מונע
ב, fm\_drv\_op של Rcode\_fm\_op\_entry.c, הוסף פונקציות ממשק חדש במיקום המתאים, fm\_driver\_operations של fm\_interface.h, הוסף חבר ממשק חדש במיקום המתאים, fm\_cmd\_e של fm\_interface.h, והוסף פקודת ממשק חדשה למיקום המתאים, fm\_interface.h, הוסף הגדרת מאקרו חדשה, כלומר שם הפונקציה כאשר היישום העליון קורא לנה, fm\_interface.h, הוסף הגדרת הממשק במנהל ההתקן.

# 16 מישום ap\_mainmenu

# סקירת הדרישות 16.1

היישום Mainmenu הנתמכים על ידי הפיתרון על המסך בתפריט מעוצב למימוש פונקציות היישום.

הכלי הישומים הנתמכים על ידי התוכנית באמצעות הכלי FW Modify והממשק הראשי של כל יישום והממשק.

גרסה: 2.0

יש לחקור הפרות זכויות יוצרים

עמודים 419

עמוד 420

אפליקציות US212A מדריך לתכנון אפליקציות

-סדר המיון ב-.

תכנון אדריכלות כולל 16.2

תרשים אדריכלות כולל 16.2.1

#### מדריך לתכנון אפליקציות US212A

מודול כניסה

מודול תצוגת ממשק

סצנת הממשק העיקרית (הודעה מודול מחזור) הצגת מודול אתחול

סצנת תפריט

מודול רכישת מידע למוזיקה

מודול לעיבוד הודעות

#### חלוקת מודולים פונקציונליים 16.2.2

| שם המודול                | פונקציה קצרה                                                               | תיק מקביל               |
|--------------------------|----------------------------------------------------------------------------|-------------------------|
| מודול כניסה              | אחראי על אתחול ויציאת האפליקציה, כולל קבצי משאבים, קבצי תצורת תפריט        | mainmenu_main.c         |
|                          | טעינה ופריקה של תוכנה, וניהול סצנות יישומים                                |                         |
| מודול לולאת הודעה        | האם יש לעדכן אותה ושאלה והודעות פרטיות של יישומים, ושאלה האם יש לעדכן אותה | nnsg_loop.c.            |
|                          | ממשק, אם אתה נשאר בממשק הנגינה, אתה צריך לשאול גם את הרקע                  |                         |
|                          | בין אם השיר מועבר, אם הוא עובר, יש לעדכן את תצוגת כותרת השיר               |                         |
| מודול לעיבוד הודעות      | טיפול בהודעות ממשק המשתמש והודעות פרטיות של יישומים                        | mainmenu_msg_handle.c   |
| מודול תצוגת ממשק         | הצגת הממשק לפי המספר הסידורי של היישום המופעל כעת                          | mainmenu_paint.c        |
| מודול רכישת מידע למוזיקה | קבל את הכותרת של מוזיקת הרקע                                               | mainmenu_get_info.c     |
| הצגת מודול אתחול         | אתחל את סדר הסידור של סמלי היישום על פי פריטי תצורה                        | mainmenu_display_init.c |
| מודול תפריט              | התקשר לבקרת התפריט ופונקציית הביצוע של פריט התפריט                         | mainmenu_option_menu.c  |
| מודול תצורת פריט תפריט   | נתוני תצורת תפריט                                                          | ap_cfg_mainmenu.c       |

גרסה: 2.0

יש לחקור הפרות זכויות יוצרים

עמודים 420

#### עמוד 421

אפליקציות US212A מדריך לתכנון אפליקציות

# מחזור חיי היישום 16.3

#### התחלת היישום 16.3.1

כל יישום צריך לחזור לממשק הראשי ולשלוח הודעה ליצירת יישום למנהל, שנוצר על ידי המנהל.

בפונקציה app\_init, בעיקר אתחול של יישומי יישומי יישומים, האתחול של טיימר התוכנה.

אתחול טיימר מערכת, אתחול הודעות, קובץ משאבים פתוח וקובץ תצורת תפריט.

### יציאת היישום 16.3.2

יישום נבחר בממשק הראשי ויישום התפריט הראשי יוצא באופן פעיל כשמוזנים את המפתח;

אחר חיבור למחשב באמצעות USB כאשר ההספק נמוך, כיבוי והמשתמש מאשר להכנס לכונן הבזק מסוג MSG\_APP\_QUIT המנהל ישלח את MSG\_APP\_QUIT.

וסגור VRAM מה שעליך לעשות כדי לצאת מהאפליקציה הוא ההפך מכניסה לכניסה ליישום, כלומר צא ממערכת טיימר, שמור את מידע

המשאבים, יציאת ה מסתיימות בפונקציה, פעולות אלה מסתיימות בפונקציה applib, פעולות אלה מסתיימות בפונקציה.

# 16.4 סנכרון ואינטראקציה עם יישומים אחרים

אם יש נגינת רקע, כאשר הממשק הראשי מועבר לנגינה, עליך לקבל את הודעת הסנכרון של נתיב הקובץ מאחור.

מנוע התחנה ומידע הכותרת של המוסיקה המנגנת כעת מתקבל דרך בורר הקבצים להצגתו. אם הממשק נשאר ב

כעת מנגנים, עליכם לבדוק האם מוסיקת הרקע עוברת, וברגע שהיא עוברת, עליכם לעדכן את תצוגת כותרת המוזיקה.

# ספריות תלויות יישומים והממשקים שלהן 16.5

וווס במשק מערכת ו- libc api.a במשק מערכת ו ספריית זמן ריצה של יישום לב הפונקציות של Applib נפוץ, סרגל ראש, אנימציה ומודולים אחרים הנפוצים לפקודה UI תפריט ממשק בספריה המשופרת ID3 בחירת קבצים ומודול רכישת

יש לחקור הפרות זכויות יוצרים

גרסה: 2.0

עמודים 421

עמוד 422

עכנון אפליקציות US212A

תהליך עסקי מיושם 16.6

גרסה: 2.0

עמוד 423

US212A מדריך לתכנון אפליקציות

יש לחקור הפרות זכויות יוצרים

16.6.1 התהליך הכולל של היישום ותהליך תזמון התרחיש

עמודים 422

https://translate.googleusercontent.com/translate\_f 374/445

יש לחקור הפרות זכויות יוצרים

גרסה: 2.0

ı

עמוד 424

עמודים 423

לתכנון אפליקציות US212A

16.6.2 תרשים זרימה של שולחן ( mainmenu\_desktop )

התחָלָה

מידע תצוגה ראשוני

ממשק מחדש ' לעדכן תצוגה? ממשק

1

שאל אם השיר ברקע נחתך ' ?מידע על מוסיקת שאילתה

1

1

סוף חזור למנהל הסצנה

של העקשר לפונקציות הציבוריות למונקציות Common ui, אשר אין צורך לתאר אותן כאן.

ב החדש ב היישום מזהה מאקרו מזהה של - case\_type.h,

# הגדר את APP\_ID\_MUSIC

16.6.3 ( option\_menulist ) תרשים זרימת תפריט קופץ

כיצד להוסיף רשומת יישום 16.7

האם אתה רוצה לחזור? .

טיפול בהודעות ממשק המשתמש ' האם יש הודעות ממשק משתמש

1

טיפול בהודעות פרטיות של אפליקציות י האם יש הודעה פרטית?

0x00

https://translate.googleusercontent.com/translate\_f 375/445

# הגדר את APP\_ID\_AUDIBLE 0x01

יש לחקור הפרות זכויות יוצרים

גרסה: 2.0

עמודים 424

עמוד 425

אפליקציות US212A מדריך לתכנון אפליקציות

# הגדר את APP\_ID\_NEWAP 0x ??

app\_name\_ram בקובץ ה manager\_get\_name.c בקובץ החדש במערך apd החדש במערך מער בקובץ ה

החדש, שים לב שצריך להגדיל את גודל המערך בו זמנית כדי להתאים ap- עבור המינוי, הוסף את שם ה

const char app\_name\_ram [25] [12] =

...

{

"music.ap", "audible.ap", "video.ap", "picture.ap", "ebook.ap", "browser.ap", "voice.ap",

"record.ap", "radio.ap", "tools.ap", "setting.ap", "user1.ap", "user2.ap", "user3.ap",

"manager.ap", "mainmenu.ap", "playlist.ap", "config.ap", "udisk.ap", "mengine.ap",

"fmengine.ap", "alarm.ap", "mtp.ap", "mtpsync.ap", "fwupdate.ap", "newap.ap"

};

mainmenu ap בקובץ AP בקובי, שנה את פריט התצורה של ב3: אם היישום הוא

כגון החדשה החדשה החדשה המזהה של המזהה הוסף את המזהה MAINMENU\_AP\_ID\_ARRAY = 0 [0, 2, 7, 3, 8, ??, 4, 5, 9, 10];

כלים אחר מכן בצע מקרה <br/>  $\end{config} genconfig.bat כדי ליצור מכן כדי ליצור הדש כ<br/>onfig.bin הדש$ 

וארוז אותו לקושחה, כך שהוא יהיה בדף הראשי לאחר שינוי fwpkg \ fwimage.cfg אדש למקרה AP שלב 4: הוסף

תוכל לראות את היישום החדש בחזית למטה.

#### כיצד למחוק רשומת יישום 16.8

העפריט התצורה של ה - mainmenu ap בקובץ כonfig.txt שנה את פריט התצורה של ה מחק את פריט התצורה MAINMENU\_AP\_ID\_ARRAY ולאהר מכן בצע מקרה \ כלים Gen\_config \ genconfig.bat, חדש config.bin שוט צור.

יש לחקור הפרות זכויות יוצרים

עמודים 425

US212A מדריך לתכנון אפליקציות

# 17 ap\_browser יישום

# סקירת הדרישות 17.1

דיסק ציאק, דיסק פלאש, צ'אק, דיסק פיזים שונים (זיסק פלאש, צ'אק, דיסק U), דדפדפן משמש להצגת פריטי הספריה U), בחר קבצים תומכים להפעלה ומחק כל קבצים שנבחרו

# תכנון אדריכלות כולל 17.2

יישום הדפדפן פשוט יחסית וצריך לבצע את הפונקציות הבאות:

(1) עיון בפונקציה: הצגת קבצים וספריות לא מוסתרים, עם פונקציית זיכרון גלישה;

(2) מחק את הפונקציה של קבצים שרירותיים

(3) הפעל את הקובץ שנבחר והיכנס לממשק הגלישה של קובץ הדפדפן לאחר החזרה מממשק הנגינה

לכן הדפדפן מחולק לשלוש סצינות, סצנת רשימת קבצים, סצנת תפריט אפשרות וסצנת תפריט. רשימת קבצים

. סצנת הטבלה מממשת את גלישת הקבצים, וסצנת תפריט האפשרויות מממשת את פעולת התפריט, כמו קפיצה לממשק הנגינה למוסיקה בכדי לממש את הקובץ

#### סצנת התפריט תופיע רק עם הכנסת הכרטיס.

### 17.2.1 תרשים אדריכלות כולל

המבנה הכולל של הדפדפן הוא פשוט יחסית, אם תבחר קובץ מהדפדפן להפעלה, הוא ייצא מאפליקציית הדפדפן.

כאשר הקובץ יחזור לאחר ההפעלה, הוא ייכנס שוב ליישום הדפדפן.

## 17.2.2 חלוקת מודולים פונקציונליים

הדפדפן מחולק למודולים הבאים:

| שם המודול         | פונקציה קצרה                                                              |
|-------------------|---------------------------------------------------------------------------|
| מודול האתחול      | אחראי על אתחול ויציאת האפליקציה, כולל טעינת קבצי משאבים וקבצי תצורת תפריט |
|                   | והסרת ההתקנה, וניהול סצנות יישומים                                        |
| מודול תזמון סצנה  | תזמון ועיבוד מערכות יחסים להעברת סצינות                                   |
| סצנת רשימה        | התקשר למודול רשימת הקבצים כדי להציג את רשימת קבצי הדפדפן                  |
| סצנת תפריט אפשרות | התקשר למודול רשימת התפריטים כדי להציג את פריט התפריט של אפשרות הדפדפן     |
|                   |                                                                           |

יש לחקור הפרות זכויות יוצרים

גרסה: 2.0

עמודים 426

US212A מדריך לתכנון אפליקציות

הצג את ספריית הדיסק הראשית ואת ספריית הכרטיסים

סצנת תפריט יציאה מהמודול

מימוש עיבוד יציאה מהיישום

# 17.3 סינכרון ואינטראקציה עם יישומים אחרים

או שוסיקה או את יישום הדמפדפן מהממשק הראשי. אם יש מוסיקה או FM הזן את יישום הדפדפן מהממשק הראשי. אם יש מוסיקה או כעת פועלים / מנגנים פריטי תפריט אחרונים בתפריט תפריט האפשרויות, בחרו בפריט התפריט המתאים להעברה ליישום המתאים. נבחר לאחר בחירת הקובץ להפעלה, הדפדפן ישלח באופן פעיל הודעה לתהליך המנהל, בבקשה ליצור את יישום החזית המתאים ולצאת ממנו דפדפן.

# ספריות תלויות יישומים והממשקים שלהן 17.4

ממשק מערכת ו - libc ספריית זמן ריצה של יישום ספריית זמן ריצה של יישום כל הפונקציות של מונקציות של applib נפוץ, רשימת קבצים, סרגל ראש ומודולים נפוצים אחרים ui תפריט Middleware

גרסה: 2.0

יש לחקור הפרות זכויות יוצרים

פרק 427

עמוד 428

טדריך לתכנון אפליקציות US212A

17.5 התהליך הכולל של היישום ותהליך תזמון התרחיש

גרסה: 2.0

עמוד 429

US212A מדריך לתכנון אפליקציות

פרק 428

יש לחקור הפרות זכויות יוצרים

ה קבצים, הבחירת קבצים, הדפדפן מספק פונקציות גלישה ובחירת קבצים, הדפדפן מספק אונקציות גלישה ובחירת קבצים, ה

# 17.6 כיצד הדפדפן שומר כניסה ויציאה של ap

#### US212A מדריך לתכנון אפליקציות

- הממשק הראשי נכנס לדפדפן ללא פריטי תפריט מקוננים, ההקלטה הבוכה נכנסת לרשומה מכילה פריט תפריט מקונן
   כשנכנסים לממשק הראשי לבחירת מוזיקה להפעלה, תפריט הגדרת המוסיקה והזן לספריית ההקלטות לבחירת מוזיקה

מוסיקה / תמונה / וידאו או מ / ebook - לכן, הדפדפן צריך לזכור לאיזה אפליקציה נכנס, ולהבדיל אם הוא מוחזר מ של הדפדפן VRAM g\_browser\_var עיקרי / רשומה נכנסת. ישנו של הדפדפן מוזמן מהעיקרי או מספריית ההקלטות. כשהוזרים מ-אחרים, זה יכול להיות מבוסס על הנכנס aps -כדי להקליט אם הדפדפן מוזמן מהעיקרי או מספריית ההקלטות. כשהוזרים מ-

# 17.7 כיצד למחוק את כל הספריה בדפדפן

הדפדפן תומך במחיקת קובץ בודד, וגם תומך במחיקת פעולת ספרייה שלמה. על פי המספר הכולל של ספריות, החל מהרמה העליונה של הספרייה הנוכחית, עמוק אתה יכול לקבוע אם מצב המחיקה הוא קובץ או מדריך. למחיקת ספריות, החל מהרמה העליונה של הספרייה הנוכחית, עמוק שנור כל מנהל: עבור כל מנהל (dir\_total! = 0) ( הזן תת סאב // מחזר אתר {

במהלך המעבר, אם נמצא כי היררכיית הספריות עולה על 9 רמות, פעולת המחיקה הופסקה ומצב שגיאה מוחזר. יישום ui\_delete (). יש צורך לשחזר את פריט הספריה בהתאם (מכיוון שרמת הספריה שונתה). פעולות מעבר ומחק מיושמות על ידי פקד

יש לחקור הפרות זכויות יוצרים

גרסה: 2.0

}

עמודים 429

עמוד 430

#### אפליקציות US212A מדריך לתכנון אפליקציות

המחיקה לפני המחיקה הספריות הנוכחית לפני המחיקה.

# 17.8 כיצד להיכנס לספרייה שצוינה ולעיין בקבצים

(libc\_memcmp (0 == (שם שיניים, שם שם, קובץ\_בקובץ. שם\_לן)

| אלשבור ;                                                                                                    |       |        | {                                                               |
|----------------------------------------------------------------------------------------------------|-------|--------|-----------------------------------------------------------------|
| <pre> } } // ישט קצר // // // // // // // // // // // // //</pre>                                                                                                    |       |        | לשבור;                                                          |
| אם קצר // אם (libc_memcmp (שם שניים), test_dentry, name_len) == 0) {     f(i>brow-> dir_total)     f(i> brow-> dir_total)     fui_dialog_msg (DIALOG_MSG, DIALOG_INFOR_WAIT, S_FILE_NO_FILE);     nma FALSE; } // ש לחפוריה לחיפוש // rank false_enter_dir (SON_DIR, i, brow); 2.0             |       |        | }                                                               |
| ענור (libc_memcmp (שניים), test_dentry, name_len) == 0) {                                                                                                    |       |        | השוואת שם קצר //                                                |
| {                                                                                                    |       |        | אם (libc_memcmp (שם שיניים, test_dentry, name_len) == 0)        |
| לא ניתן למצוא את הספרייה שצוינה, צא //<br>אמ<br>(i> brow-> dir_total)<br>(<br>gui_dialog_msg (DIALOG_MSG, DIALOG_INFOR_WAIT, S_FILE_NO_FILE);<br>החזר FALSE;<br>)<br>הקון את הספרייה לחיפוש //<br>fsel_browser_enter_dir (SON_DIR, i, brow);<br>2.0 יש לחקור הפרות זכויות יוצרים               |       |        | {                                                               |
| }<br>}<br>(i> brow-> dir_total)<br>{<br>gui_dialog_msg (DIALOG_MSG, DIALOG_INFOR_WAIT, S_FILE_NO_FILE);<br>ппг FALSE;<br>}<br>лпг fal_browser_enter_dir (SON_DIR, i, brow);<br>10 לחקור הפרות זכויות יוצרים<br>2 0 נרחה: 2 0                                                                   |       |        | לשבור;                                                          |
| <pre>} } (i&gt; brow-&gt; dir_total) {     gui_dialog_msg (DIALOG_MSG, DIALOG_INFOR_WAIT, S_FILE_NO_FILE);     nmn FALSE; } // הוון את הספרייה לחיפוש //     fsel_browser_enter_dir (SON_DIR, i, brow); 2.0 יש לחקור הפרות זכויות יוצרים</pre>                                                 |       |        | }                                                               |
| אס (i> brow-> dir_total)<br>{<br>// לא ניתן למצוא את הספרייה שצוינה, צא<br>// gui_dialog_msg (DIALOG_MSG, DIALOG_INFOR_WAIT, S_FILE_NO_FILE);<br>- ההזר FALSE;<br>}<br>// הון את הספרייה לחיפוש<br>// הון את הספרייה לחיפוש<br>- הוצ היון את הספרייה לחיפוש<br>// יש לחקור הפרות זכויות יוצרים |       | }      |                                                                 |
| אם (i> brow-> dir_total) {                                                                                                    |       |        |                                                                 |
| {                                                                                                    |       | i> אם  | <pre>&gt; brow-&gt; dir_total)</pre>                            |
| לא ניתן למצוא את הספרייה שצוינה, צא //<br>gui_dialog_msg (DIALOG_MSG, DIALOG_INFOR_WAIT, S_FILE_NO_FILE);<br>החזו FALSE;<br>}<br>// הזון את הספרייה לחיפוש //<br>= fsel_browser_enter_dir (SON_DIR, i, brow);<br>יש לחקור הפרות זכויות יוצרים                                                  |       | {      |                                                                 |
| gui_dialog_msg (DIALOG_MSG, DIALOG_INFOR_WAIT, S_FILE_NO_FILE);<br>החזר FALSE;<br>}<br>// הון את הספרייה לחיפוש //<br>הון את הספרייה לחיפוש //<br>fsel_browser_enter_dir (SON_DIR, i, brow);<br>יש לחקור הפרות זכויות יוצרים                                                                   |       |        | // לא ניתן למצוא את הספרייה שצוינה, צא                          |
| החזר FALSE;<br>}<br>הון את הספרייה לחיפוש //<br>הון את הספרייה לחיפוש //<br>fsel_browser_enter_dir (SON_DIR, i, brow);<br>יש לחקור הפרות זכויות יוצרים                                                                                                    |       |        | gui_dialog_msg (DIALOG_MSG, DIALOG_INFOR_WAIT, S_FILE_NO_FILE); |
| }<br>// הזן את הספרייה לחיפוש<br>הוצאה = fsel_browser_enter_dir (SON_DIR, i, brow);<br>יש לחקור הפרות זכויות יוצרים<br>גרתה: 2 0                                                                                                    |       |        | החזר FALSE;                                                     |
| // הזון את הספרייה לחיפוש //<br>הערצאה = fsel_browser_enter_dir (SON_DIR, i, brow);<br>יש לחקור הפרות זכויות יוצרים<br>גרתה: 2 0                                                                                                    |       | }      |                                                                 |
| // הזן את הספרייה לחיפוש //<br>העוצאה = fsel_browser_enter_dir (SON_DIR, i, brow);<br>יש לחקור הפרות זכויות יוצרים<br>גרתה: 2 0                                                                                                    |       |        |                                                                 |
| תוצאה = fsel_browser_enter_dir (SON_DIR, i, brow);<br>יש לחקור הפרות זכויות יוצרים<br>גרתה: 2 0                                                                                                    |       | // פוש | הזן את הספרייה לחי                                              |
| יש לחקור הפרות זכויות יוצרים                                                                                                    |       | תוצאה  | = fsel_browser_enter_dir (SON_DIR, i, brow);                    |
| יש לחקור הפרות זכויות יוצרים<br>גרחה: 2 0                                                                                                    |       |        |                                                                 |
| גרסד: 0                                                                                                    |       |        | יש לחקור הפרות זכויות יוצרים                                    |
|                                                                                                    | 2.0 : | רסה:   | ۵                                                               |

עמוד 431

טדריך לתכנון אפליקציות US212A

עמודים 430

```
fsel_enter_dir (CD_ROOT, NULL);
// מצא תחילה את ספריית השמות הארוכים
אם (fsel_enter_dir (CD_SUB, (char *) dir_name) == TRUE)
{
     fsel_browser_enter_dir (CUR_DIR, 0, & brow);
     אם ((brow.dir_total + brow.file_total) == 0)
     {
           הוצאה = FALSE;
     }
}
אסר
{
     // הקובץ הקובץ העריית מפריית השם הארוך, חפש את ספריית שם הקובץ הקצר
     אם (fsel_enter_dir (CD_SUB, (char *) dir_short_name) == TRUE)
     {
           fsel_browser_enter_dir (CUR_DIR, 0, & brow);
           אם ((brow.dir_total + brow.file_total) == 0)
           {
                הוצאה = FALSE;
           }
     }
     אקר
     {
           הוצאה = FALSE;
     }
```

ב ההתייחסות לשימוש fsel\_enter\_dir () הוא כדלקמן:

# כיצד לגבות ולשחזר פריטי קטלוג 17.9

אם גיבוי ושהזור פריטי ספרייה אינם צריכים לשנות את הסביבה המשופרת, כגון גיבוי של פריטי הספריה הנוכחיים במהלך פעולות הקבצים, כדי להשיג את קיזוז הספריה הנוכחי ואת רמת הספריה לפני הפעולה, ואז לבצע את הפעולה ( vfs\_file\_dir\_offset ) באפשרותך להשתמש ישירות לאחר השלמתו כדי לשחזר את ערך הספרייה הנוכחי. אם צריך לשחזר גם את הגיבוי וגם את השהזור () vfs\_file\_dir\_offset השתמש לאחר השלמתו כדי לשחזר את ערך הספרייה הנוכחי. אם צריך לשחזר גם את הגיבוי וגם את השחזור () cfs\_file\_dir\_offset השתמש כדי לגבות ולשחזר את פריטי הספריה הנוכחיים. דוגמא cfs\_file\_dir\_offset - set\_location עריך להשתמש כדי לגבות ולשחזר את פריטי הספריה הנוכחיים. דוגמא cfs\_file\_dir\_offset - בביד עבודה משופרת, עליך להשתמש לדוגמה, בעת מחיקת ספריה, אם היררכיית הספריות עולה על 8 רמות, לא ניתן למחוק את הספריה הנוכחית. אך חציית המדריך של 8 דרגות תשתנה מתי לדוגמה, בעת מחיקת ספריה, אם היררכיית הספריות עולה על 8 רמות, לא ניתן למחוק את הספריה הנוכחית. אך חציית המדריך של גכדי לשחזר את ערך הספריה הקודם בעת החזרה () הקשר ההיררכי המשופר הקודם, לכן עליכם להשתמש יקוד ההתייחסות הוא כדלקמן

// השתמש vfs\_file\_dir\_offset

יש לחקור הפרות זכויות יוצרים

גרסה: 2.0

}

עמודים 431

עמוד 432

#### ענון אפליקציות US212A

שמור נתיב נוכחי //

vfs\_file\_dir\_offset (g\_music\_mount\_id, & sys\_layer\_buf, cur\_offset\_save, 0);

וחיר שחזור //

vfs\_file\_dir\_offset (g\_music\_mount\_id, & sys\_layer\_buf, cur\_offset\_save, 1);

והשתמש בממשק מיקום // fsel\_browser\_get\_location (& (g\_browser\_var.path.file\_path.dirlocation), g\_browser\_var.path.file\_source); ... fsel\_browser\_set\_location (& (g\_browser\_var.path.file\_path.dirlocation), g\_browser\_var.path.file\_source);

# 18 יישום ap\_udisk

# סקירת הדרישות 18.1

תצוגת ממשק (3) בקרת לחצנים U(2) כוללות: (1) מימוש פונקציית דיסק Udisk הפונקציות העיקריות שמומש על ידי יישום

# תכנון אדריכלות כולל 18.2

אפליקציית Udisk איבוריות ופונקציות איבוריות אפליקציית:

18.2.1 תרשים אדריכלות כולל

וצרים

פרק 432

גרסה: 2.0

יש לחקור הפרות זכויות יוצרים

עמוד 433

עליקציות US212A מדריך לתכנון אפליקציות

#### חלוקת מודולים פונקציונליים 18.2.2

החלק העיקרי של יישום זה מורכב מארבעה מודולים שכל אחד מהם אחראי לפונקציה נפרדת, כלומר תזמון מודולים,

עיבוד הודעות מערכת, אתחול יישומים, עיבוד יציאת יישומים ותצוגת ממשק. 4 המודולים הללו משתפים פעולה עם מודולי עזר אחרים, .

טימוש כל פונקציות דיסק U.

| שם המודול     | פונקציה קצרה                                            | פונקצית התכתבות | תיק מקביל            |
|---------------|---------------------------------------------------------|-----------------|----------------------|
| מודול ראשי    | תוכנית לרוץ ולהחליט את התזמון של מודולים אחרים. רָאשִׁי | הוביל את ה      | main_udisk.c         |
| מודול האתחול  | אתחול יישומים.                                          | udisk_init_all  | udisk_enter2exit.c   |
| יציאה מהמודול | האפליקציה יוצאת.                                        | udisk_exit_all  | usbdisk_enter2exit.c |
| מודול תצוגה   | אחראי לתצוגה.                                           | לסציג           | usbdisk_task.c       |

# 18.3 סנכרון ואינטראקציה עם יישומים אחרים

מסביר כיצד להיכנס לתהליך של יישום ap\_udisk ליישום ואת תהליך של יישום. מסביר כיצד להיכנס לתהליך אישום.

### התחלת היישום 18.3.1

- בעת הכנסת כבל ה- USB- ממוקפץ ואז USB בחר במצב העברת הנתונים בתיבת הדו-שיח של חיבור USB- בעת הכנסת כבל ה מחודעה MSG\_USB\_TRANS לאחר שהרג את יישום החזית הנוכחי ויישום הרקע, רק ap\_manager. ל MSG\_USB\_TRANS הודעה

# יציאת היישום 18.3.2

במצב USB, או נתק את כבל ה, שו על מקש החזרה או על מקש ההפעלה, או נתק את כבל ה- USB במצב סרוק או בחר את בחר או בחר את היכול לצאת מאפליקציית.

#### עמוד 434

#### עליקציות US212A מדריך לתכנון אפליקציות

# ספריות תלויות יישומים והממשקים שלהן 18.4

יישום Udisk על ידי המנהל. לאחר השלמת הפעולות הדרושות לאתחול, הודעת יצירת היישום נשלחת כנדרש. למנהל.

עליך לדעת את היישום שנכנס לפעם הקודמת לקדמת הבמה. צור זוג של udisk, כשאתה יוצא מאפליקציית

נוצר על ידי המנהל, כך שרק המנהל יודע. כשנכנסים לאודיסק, זה udisk יש ליישם. יישום

בשל מגבלות המערכת, היישום הוא רק הראשון .udisk מידע זה ניתן להעביר רק באמצעות פרמטרים כאשר המנהל מתחיל את

udisk הקפים, כך שפרמטרי הקלט מוגדרים באופן הבא: 16 הסיביות התחתונות מצביעות על כך שהוא פועל לפני הכניסה ל int argc הפרמטרים של

מציינים את מצב הרקע העליונות מציינים את מצב הרקע.

ביציאה מ udisk, אם יש פעולת כתיבה בדיסק ap הזן רשימת השמעה. אם יש פעולת כתיבה בדיסק udisk, ביציאה מ די לצאת, הזן mtp; אחרת, צא מקדמת החזית לפני הכניסה ל mtp; די לצאת, הזן

ווטר api.a - ממשק מערכת ו - libc api.a ספריית זמן ריצה של יישום ctor.o Applib

תהליך עסקי מיושם 18.5

# 18.6 תיאור תכנון מודול ראשי

### תיאור מודול 18.6.1

המודול הראשי אחראי על אתחול AP, ועשבוד הודעות מערכת ועיבוד הודעות AP, המודול הראשי אחראי על אתחול שחרור וכו '. מצבו הרגיל פועל בלולאת עיבוד שאילתה רציפה, והוא שובר את הלולאה לאחר שקיבל את חיווי מצב היציאה של המודול - מתרחשת בכל עת במהלך תהליך זה USB הפרעת AP, מתרחשת בכל שת במהלך תהליך ה

#### פונקצית מודול 18.6.2

הוביל את התוכנית לרוץ ולהחליט את התזמון של מודולים אחרים.

יש לחקור הפרות זכויות יוצרים

גרסה: 2.0

פרק 434

עמוד 436

# טדריך לתכנון אפליקציות US212A

2.0 :גרסה

יות יוצרים

יש לחקור הפרות זכויות יוצרים

עמודים 435

**18.6.4** תרשים זרימת עיבוד ההודעות

תהליך תזמון סצינות 18.6.3

טדריך לתכנון אפליקציות US212A

# תיאור תכנון מודול האתחול 18.7

# תיאור מודול 18.7.1

אתחול אתחול שכבת AP וואתחול הפעלת מנוע ה- AP וואתחול שכבת AP מודול אתחול - USB.

# פונקצית מודול 18.7.2

את שמוע ה לאתחל את udisk AP, ולהשלים את מנוע - USB אתחל את טפירת את וליד U.

גרסה: 2.0

יש לחקור הפרות זכויות יוצרים

פרק 436

עמוד 437

אפליקציות US212A מדריך לתכנון אפליקציות

היגיון תהליכים 18.7.3

# היגיון תהליכים 18.8.3

# udisk. וצא מאפליקציית

ליביאה עיבוד תהליך על פי שיטת Udisk ap, או להיכנס, צור אדריך את יישום החזית בחר את עיבוד אינא אי AP איקדמה,

פונקצית המודול 18.8.2

Udisk ap יוצא ממודול העיבוד.

תיאור מודול 18.8.1

18.8 צא מהוראות עיצוב מודול

#### US212A מדריך לתכנון אפליקציות

עמוד 438

גרסה: 2.0

יש לחקור הפרות זכויות יוצרים

פרק 437

#### US212A מדריך לתכנון אפליקציות

udisk ביציאה מאודיסק, אם udisk מקבל הודעה שצריך לצאת ממנה, היא מבצעת את עיבוד היציאה של udisk כאשר u

אם אם לדיסק פעולת כתיבה, הזן את רשימת ההפעלה כדי לצאת, הזן ap אם לדיסק פעולת כתיבה, הזן את רשימת ההשמעה mtp; אחר

את הרץ את המצב מתקיים, הרץ את המצב Udisk.

# תיאור עיצוב מודול תצוגה 18.9

### תיאור מודול 18.9.1

דיסק שונים מוצגים בהתאם למצב הנוכחי של דיסק U.

### פונקצית המודול 18.9.2

הצגת הממשק בכל מצב של דיסק U.

#### היגיון תהליכים 18.9.3

עסוג USB. אם המצב הנוכחי של כונן הבזק מסוג USB משתנה, השלב יימשך בהתאם למצב הנוכחי של כונן הבזק מסוג USB. אם המצב של כונן הבזק מסוג. אינו משתנה, אין צורך לרענן את הממשק U

גרסה: 2.0

יש לחקור הפרות זכויות יוצרים

פרק 438

עמוד 439

#### אפליקציות US212A מדריך לתכנון אפליקציות

# 18.10 כיצד לשנות את המאפיינים של התקן USB

ישנה את שדות התצורה הקשורים ל- config.txt בספריה fwpkg, וויש תגובות אחרי השדות התצורה הקשורים ל-

# 18.11 כיצד לחייב רק בלי לדווח על מכתב כונן USB

יישום, USB יישום, udisk יישום וענס אירא ה udisk התרגול הנוכחי, כל עוד אתה נכנס ליישום דעבוד כרגיל ובהחלט udisk יישום, USB יעבוד כרגיל ממש את הפונקציה הזו, פשוט אל תכנס ליישום.

### כיצד להבין שמכתב כונן הכרטיס אינו מדווח כאשר אין כרטיס 18.12

הכרטיס אינו מוכנס, אם כי ,win7 הנוהג הנוכחי אינו מבין שאם לא יוכנס הכרטיס, לא ידווח על מכתב כונן הכרטיס, אך במערכת לאחר

אם דווח על מכתב הצ'אק, הוא לא יוצג במחשב האישי.

# ap\_playlist 19 יישום

# סקירת הדרישות 19.1

יישום הפעלה PLAYLIST אבוסס עבור כל יישום הפעלה SDK US212A והוא אחראי ליצירת קובצי LIB והוא אחראי ליצירת השמעה עבור כל יישום השמעה עבור כל יישום הנעיקריות הן כדלקמן

את המידע (דעים 10 מצא את כל קבצי פורמט המוסיקה וקבצי הניתנים לשמיעת הדיסק, קבל את המידע ID3 של הקבצים, ומיין אותם 100 מוסיקה ו MUSIC. 1000 נוצר רשימת השמעה ליישום 103 לאחר מידע

בנוסף, כל קבצי ה (VIDEO, PICTURE - EBOOK בדיסק ייערכו בנפרד, בהתאם לשמות הקבצים שלהם VIDEO, PICTURE - EBOOK בייסומי ויערכו בנפרד, חומך ב 1000 קבצים.
 כל שולהן תומך ב 1000 קבצים.

יש לחקור הפרות זכויות יוצרים

3) שירים להיות פחות מששים PLAYLIST, 2000 כדי לשפר את הביצועים של (3

בושימות 5 - 5 בלייליסט מחולק ל -5 רשימות .
 שירי מוסיקה, ספרי שמע, קטעי וידאו, תמונות וספרי אלקטרוני LIB
 חוותרת השירים .
 Allsong. 4

גרסה: 2.0

פרק 439

עמוד 440

#### ענון אפליקציות US212A

מיון ומיון לפי קטגוריות; מפרטי המיון הספציפיים הם כדלקמן:

A, allsong ברמה הראשונה: כותרת

B. אלבום דרגה 2: אלבום-> כותרת

C, אמן ברמה שלוש: אמן-> אלבום-> כותרת

ד. ז'אנר ארבע רמות: ז'אנר-> אמן-> אלבום-> כותרת או ז'אנר-> אלבום-> כותרת

2) רשימת ספרי האודיו מסווגת וממוינת לפי שם ומחבר הספר בלבד. מפרטי המיון הספציפיים הם כדלקמן.

א. רמת הספר: ספר ב. מחבר דרגה 2: מחבר-> ספר

3) ממיין רק שמות קבצים (שם ארוך ראשון, שם קצר אחרון ebook -מיון הווידיאו, התמונה וה.

א, וידאו ברמה הראשונה: שם קובץ

ב 'תמונה ראשונה: שם קובץ C, אלקטרוני ברמה א ': שם קובץ

4) - פרט את המידע הכלול ב- LIB.

A. המספר הכולל של הקבצים ברשימה.

ב. המידע הבסיסי של כל קובץ הוא plist f info t (ראה בהמשך הגדרות ספציפיות).

ג סדר את כל הקבצים.

.ב. מידע הכלול בכל רמה: מספר הילדים ברמה הנוכחית ומספר הקבצים הכולל וסדר מיון הקבצים

5) מרכיבי מפתח בכל דירוג

דרישות המיון מבוססות על קוד פנימי (השוואת תווים, מקטן לגדול): סינית מפושטת ממוונת לפי פינין, מספרים ואנגלית (הכל אחד מומר לגדולות ואז ממוין) מיין מהקטן ביותר לגדול; התפוקה צריכה להיות תחילה סינית, אחר כך מספרים, ולבסוף אחד אנגלית. אם השניים שהושוו זהים, הסדר של השניים לא ישתנה.

A. אראבום, התוכן הוא האלבום, התחתונה של האלבום, מיין 16 בתים (אם הכותרת ממוינת ברמה התחתונה של האלבום, מיין 8 בתים B, אלבום: סוג 8 בתים S, אמן: למיין 8 בתים A, אמן: למיין 8 בתים S, ז'אנר: מיין 8 בתים B, אמן: למיין 8 בתים B, אמן: למיין 8 בת

E, ספר: למיין 8 בתים F, מחבר: למיין 8 בתים G, שם קובץ: למיין 16 בתים

5. PLAYLIST תומך בפורמט קובץ (עם מידע 1)
 1) ווסיקה (עם מידע 103): MP3, WMA, ASF, OGG, FLAC, APE, AAC
 2) פורמט נשמע (עם מידע 1D3): AAX, AA
 3) ווידאו (AMV, AVI.
 4) פורמט תמונה: פורמט מתונה: פורמט מונה: פורמט מונה: פורמט מונה

יש לחקור הפרות זכויות יוצרים

גרסה: 2.0

עמודים 440

עמוד 441

US212A מדריך לתכנון אפליקציות

5) פורמט ספר אלקטרוני: TXT

6. מוצאת קבצים PLAYLIST הדרך בה

קודם עומק, מצא קודם קבצים ואז ספריות. תומך עד 8 רמות ספריות

7. PLAYLIST תומך במחיקת קבצים וניתן לעדכן אותם לרשימה המכילה קבצים שנמחקו.

תכנון אדריכלות כולל 19.2

תרשים אדריכלות כולל 19.2.1

חאר את הכולל של יישום מבנה התהליך הכולל של יישום PLAYLIST:

גרסה: 2.0

יש לחקור הפרות זכויות יוצרים

פרק 441

עמוד 442

טדריך לתכנון אפליקציות US212A

### חלוקת מודולים פונקציונליים 19.2.2

| שם המודול                         | פונקציה קצרה                                                      | תיק מקביל                |
|-----------------------------------|-------------------------------------------------------------------|--------------------------|
| מודול מערכת                       | אחראי על אתחול יישומים, פתיחת קבצי משאבים; עיבוד כל תהליך היישום; | plist_main.c             |
|                                   | ועיבוד יציאת יישומים                                              | plist_sys_deal.c         |
| מודול תצוגת ממשק                  | אחראי לתצוגה של ממשק ממשק המשתמש                                  | plist_ui_deal.c          |
| מודול חציית קבצים                 | אחראי על איתור קבצים בתבנית המתאימה בדיסק                         | plist_fsel.c             |
| מודול פעולת קבצים                 | אחראי על יצירת קבצים, כתיבה ושמירה                                | plist_operate_list.c     |
| מודול מיון האלגוריתם              | אחראי על יישום אלגוריתם המיון                                     | plist_sort_method.c      |
|                                   |                                                                   | plist_sort_al.c          |
| מודול בניית רשימת מוסיקה          | אחראי על סריקת קבצי מוסיקה ובניית טבלאות בהתאם לדרישות            | plist_scan_music.c       |
|                                   |                                                                   | plist_sort_music.c       |
| מודול בניית רשימת נשמע            | אחראי על סריקת קבצים נשמעים וטבלאות בנייה בהתאם לדרישות           | plist_scan_audible.c     |
|                                   |                                                                   | plist_sort_audible.c     |
| עמודות וידאו, תמונה, ספר אלקטרוני | אחראי על סריקת מסמכים וטבלאות בנייה בהתאם לדרישות                 | plist_other_list.c       |
| מודול לבניית שולחן                |                                                                   |                          |
| צור מועדפים וסימניות              | עבד את היצירה של קבצי מועדפים וסימניות התואמים לדיסק              | plist_creat_userpl.c     |
|                                   |                                                                   | plist_creat_userpl_sub.c |
|                                   |                                                                   | plist_creat_bmk.c        |
|                                   |                                                                   |                          |
| שמעה M3U                          | ספריית רשימת הייצור להפעלה M3U. * על פי                           | plist_m3u_deal.c         |
|                                   |                                                                   | plist m3u deal sub.c     |

# 19.3 - מחזור החיים של אפליקציית ה-PLAYLIST

# תחילת היישום 19.3.1

תרחיש שיחת מערכת. אררחיש USB רישום DEVICE. ♦ המערכת מופעלת לראשונה Call המקשר וצור באופן פעיל על ידי כל יישום דוגמה לקוד להתקשר למערכת בהפעלה ראשונה msg\_apps\_t config\_msg;

גרסה: 2.0

442 סעיף

plist\_m3u\_deal\_sub1.c

#### עמוד 443

#### אפליקציות US212A מדריך לתכנון אפליקציות

// שדש חדש, ליצירת יישום חדש ornfig\_msg.type = MSG\_CREAT\_APP;

// ליצירת יישום // PLAYLIST config\_msg.content.data [0] = APP\_ID\_PLAYLIST;

// פרמטרים להונת יישום // א bit0 ~ bit4 היישום הזה היישום הזה bit5 ~ bit4 את מזהה היישום את אמצעי את מזהה היישום או bit5 ~ bit5 ~ bit7 אמצינים את אמצעי האחסון ליצירת PLAYLIST config msg.content.data [1] = PARAM FROM CONFIG | PLIST DISK C;

// שלח הודעה למנהל התהליכים // send\_async\_msg (APP\_ID\_MANAGER, & config\_msg);

#### יציאת היישום 19.3.2

עיבוד יציאה מהבקשה:

```
    ליישום PLAYLIST נקרא על ידי יישומי UDISK ו- CONFIG, צא ליישום MAINMENU.
    אם היישום המתאים MUSIC, VIDEO, PICTURE, EBOOK מתקשר PLAYLIST, והזור ליישום המתאים
```

#### צא מקוד מדגם:

msg\_apps\_t msg; // שלח צור הודעת תהליך אחרת למנהל התהליכים

// יישום חדש אישות ליצירת יישום חדש msg.type = MSG\_CREAT\_APP;

msg.content.data [1] = (uint8) PARAM\_FROM\_PLAYLIST;

// איזה יישום להחזיר // שופט את פרמטרי הכניסה והחליט לאיזה יישום להחזיר // שופט את פרמטרי (enter mode) {

```
מקרה (Anter_mode) {

appearange of the second second seco
```

יש לחקור הפרות זכויות יוצרים

גרסה: 2.0

443 סעיף

### אפליקציות US212A מדריך לתכנון אפליקציות

msg.content.data [0] = APP\_ID\_VIDEO; לשבור; msg.content.data [0] = APP\_ID\_EBOOK: msg.content.data [0] = APP\_ID\_EBOOK; ילשבור; msg.content.data [0] = APP\_ID\_MAINMENU; ילשבור; pARAM\_FROM\_UDISK: ילשבור; ; parcn [0] = APP\_ID\_MAINMENU; ; msg.content.data [0] = APP\_ID\_MAINMENU;

// שלח הודעה למנהל התהליכים // send\_async\_msg (APP\_ID\_MANAGER, & msg);

}

# ספריית תלות ביישומים ותיאור הממשק שלה 19.4

ממשק מערכת ו libc api.a - ממשק מערכת ו - במשק מערכת ו המק ריצה של יישום ctor.o ספריית זמן ריצה של יישום Applib נפוז, סרגל ראש, אנימציה ומודולים אחרים הנפוצים לפקודה UI תפריט ממשק ומודולים אחרים בספריה המשופרת ID3 ניתוח

# 19.5 הייכרון ליישום PLAYLIST תיאור הקצאת שטח

מכיוון שה PLAYLIST ניתן להשתמש בקוד בקוד החזית ובמרחב הנתונים. שרשרת נוספת PLAYLIST מכיוון שה מיושם על ידי יישום, ניתן להשתמש בקוד בקוד החזרת ומרחב למודול BANK אצריך 16 המשופרים בדלפק הקבלה; ו XANK שמור את שני קודי RAM 79 --שטח מטמון. אז שטח ה

אזור נתונים זמין 1.
 אזור נתונים מקדימה (1

יש לחקור הפרות זכויות יוצרים

עמודים 444

גרסה: 2.0

עמוד 445

אפליקציות US212A מדריך לתכנון אפליקציות

אחסן נתונים גלובליים של היישום

2) רציף RAM שטח

וממשק מיון ID3 אחסן מידע של קובץ

3) 16 של אשטח מטמון של 16 (and

Nand כתוב מטמון

2. אזור קוד זמין

אזור קוד תושב (1

של עריאה וכתיבה פעולות עיבוד עריאה וכתיבה של ועברו עיבוד קריאה

2) שטח בנק (AP

שמור קוד ביצוע

3) שטח בנק מודול מוגבר

[0x27800 --- 0x27fff] AP\_FRONT\_ENHANCE2: 2K

[0x27000 --- 0x277ff] AP\_FRONT\_ENHANCE1: 2k

של קובץ הניתוח המאוחסן ID3 קוד

יש לחקור הפרות זכויות יוצרים

גרסה: 2.0

פרק 445

עמוד 446

אפליקציות US212A מדריך לתכנון אפליקציות

2. ייצוג קובץ xn

1) ap\_plist.xn ארכנון אד AP\_FRONT\_DATA, AP\_FRONT\_RCODE, AP\_BANK\_FRONT\_CONTROL, רכנון בחלל AP\_BANK\_FRONT\_UI

2) id3\_link.xn א עבור מודול ID3 עבור מודול ENHANCED

common\_front\_no\_selector.xn
 מכנן שימוש בקוד מודול

# 19.6 הלוקת שטח RAM ביישומים

בעת מיון 2000 שירים, אין צורך להשתמש - VRAM כמטמון כדי לשפר את הביצועים; מיין קודם קבצי MUSIC קבצים ואז מיין קבצים הניתנים לשמירה.

המיון, בגלל מפרט המיון, קיימת תלות במיון בנוסף, בגלל בנוסף, בגלל בנוסף, בגלל מפרט המיון בין MUSIC: TITLE, ALBUM, אמן, ז'אנר ורצף נשמע: ספר, מחבר; אחרים תמונות, EBOOK ממיינים רק את שמות הקבצים.

1. במוזיקה PLAYLIST -צור את חטיבת ה.

יש לחקור הפרות זכויות יוצרים

גרסה: 2.0

עמוד 447

### US212A מדריך לתכנון אפליקציות

| 0x3fc00 | מיין 2048 או פחות, מטמון                                                                                                    |                                                                                                    | מיין יותר מ- 2048 שירים, מטמון                    |                                                                                                 |
|---------|----------------------------------------------------------------------------------------------------|----------------------------------------------------------------------------------------------------|---------------------------------------------------|-------------------------------------------------------------------------------------------------|
|         | R0 (1<br>ש במטמון בכונן                                                                                                    | 6K)<br>שימר Nand                                                                                                    |                                                   |                                                                                                 |
| 95K     | ) R רוזרב<br>שמור את R6 (2K)<br>אמור את R1 (8<br>להודעה ID3 GENRE, 8 מידע על<br>R2 (16K)<br>R2 (16K)<br>ביטים לכל הודעה R3 (16K)<br>R3 (16K)<br>8 מידע על אלבום<br>8 מידע על אלבום<br>2 ביטים לכל הודעה 8 | IK)<br>ד TRACK_NUM<br>SK)<br>מטמון מלא vram מטמון מלא<br>count_buf_c (8k)<br>מאגר 6<br>מאגר 6<br>נount_buf_b (8k)<br>ז מאגר<br>נidy_buf_b (8k) | מ- VRAM<br>הקראתי<br>כותרת<br>מטמון מידע<br>(64K) | מ- VRAM<br>קרא בנפרד<br>קרא בנפרד<br>אלבום<br>אלבום<br>אממון מידע<br>(32K)<br>מסלול<br>NUM (8K) |
|         | R4 (32K)                                                                                                    | <b>buffer4</b><br>count_buf_a (8k)                                                                                                    |                                                   |                                                                                                 |

3 מאגר tidy\_buf\_a (8k)

IDIT TITLE מידע ביטים לכל הודעה 16 פרק 446

https://translate.googleusercontent.com/translate\_f 395/445

### US212A מדריך לתכנון אפליקציות

sort\_index\_bul (8k)

2 מאגר R5 (4K)  $index\_parent\_buf\left(8k\right)$ buffer0 MUSIC FILE INFO file\_index\_buf (8K) שימוש חוזר בחלל, לא קבוע, כך לכל הודעה 256 הקצה לפני השימוש 0x28000

2. את הלוקת - PLAYLIST של AUDIBLE.

יש לחקור הפרות זכויות יוצרים

גרסה: 2.0

עמוד 448

עכנון אפליקציות US212A

פרק 447

חלוקת זיכרון מינית נשמעת מיין יותר מ- 2048 שירים, מטמון 0x3fc00 R0 (16K) Nand שימוש במטמון בכונן רזרב R7 (1K) R6 (2K) שמור את TRACK NUM (8K) ללא שימוש vRAM -מ הקראתי R3 (16K) המידע של AUTHOR המידע של ID3, מְחַבֵּר מטמון מידע 2 ביטים לכל הודעה vRAM -מ (32K) הקראתי 95K סַפֶּר (16K) ללא שימוש מַסלוּל\_ מטמון מידע NUM (8K) (64K) buffer4 count\_buf\_a (8k) R4 (32K) 3 מאגר וD3 מידע על ספר tidy\_buf\_a (8k) ביטים לכל הודעה 16

מאגר 1 sort\_index\_buf (8k)

index\_parent\_buf (8k) buffer0 שימוש חוזר בחלל, לא קבוע, כך file\_index\_buf (8K)

מאגר 2

הקצה לפני השימוש

R5 (4K) AUDIBLE\_FILE\_INFO

לכל הודעה 256

0x28000
גרסה: 2.0

עמוד 449

US212A מדריך לתכנון אפליקציות

יש לחקור הפרות זכויות יוצרים

4. נתה את השימוש במאגר מיון או השימוש במאגר מיון file\_index: בעת חיפוש אחר קובץ לדיסק, המספר הסידורי שהוקצה לקובץ בהתאם לרצף חיפוש הקובץ sort\_index: הממוין, ומיקום המיון המתאים לו index\_parent\_הוא קובץ ...

8 היא כדלקמן Kהגדרת השימוש במאגר:

תוכן המאגר שם החיץ

file\_index\_buf sort\_index את הקובץ המאחסן את האינדקס, המאחסן הממוין

עמודים 448

https://translate.googleusercontent.com/translate\_f 397/445

5.8.2020

#### US212A מדריך לתכנון אפליקציות

| sort_index_buf   | file_index הוא האינדקס, המאחסן את מספר הסיביות מיון sort_index                       |
|------------------|--------------------------------------------------------------------------------------|
| index_parent_buf | file_index המאחסן האינדקס, המאחסן את מספר הקיזוז של מיקום עץ האב המתאים - file_index |
| מסודר_בוף_א      | file_index של שני הקבצים זהה ID3 הוא האינדקס, המאחסן את מספר הסיווג (אם המידע,       |
|                  | אותו מספר)                                                                           |
| מסודר_בוף_ב      | file_index של שני הקבצים זהה ID3 הוא האינדקס, המאחסן את מספר הסיווג (אם המידע,       |
|                  | אותו מספר)                                                                           |
| count_buf_a      | מספר העצים הוא האינדקס, המאחסן את מספר הקבצים הכלולים בכל עץ                         |
|                  |                                                                                      |
|                  |                                                                                      |

יש לחקור הפרות זכויות יוצרים

גרסה: 2.0

עמודים 449

עמוד 450

#### עליקציות US212A מדריך לתכנון אפליקציות

| count_buf_b | עץ | בכל | ולים | הכלו | הקבצים | מספר | את | המאחסן | האינדקס, | הוא | העצים | מספר |
|-------------|----|-----|------|------|--------|------|----|--------|----------|-----|-------|------|
| count_buf_c | עץ | בכל | ולים | הכלו | הקבצים | מספר | את | המאחסן | האינדקס, | הוא | העצים | מספר |

#### השימוש במאגר בסוגים שונים הוא כדלקמן:

| מיין קטגוריה \ מאגר    | כותרת  | אַלבּוֹם | אמן    | ז'ָאנר | סַפֶּר | מְחַבָּר |
|------------------------|--------|----------|--------|--------|--------|----------|
| שׁם                    |        |          |        |        |        |          |
| file_index_buf         | בשימוש | בשימוש   | בשימוש | בשימוש | בשימוש | בשימוש   |
| sort_index_buf         | בשימוש | בשימוש   | בשימוש | בשימוש | בשימוש | בשימוש   |
| index_parent_buf שימוש | בי     | בשימוש   | בשימוש | בשימוש | בשימוש | בשימוש   |
| מסודר_בוף_א            |        | בשימוש   | בשימוש | בשימוש |        | בשימוש   |
| מסודר_בוף_ב            |        |          | בשימוש | בשימוש |        |          |
| count_buf_a            |        | בשימוש   | בשימוש | בשימוש |        | בשימוש   |
| count_buf_b            |        |          | בשימוש | בשימוש |        |          |
| count buf c            |        |          |        | בשימוש |        |          |

דוגמא ID3. הערה: לאחר מיון סוג מסוים של קובץ\_ינדקס, ניתן להשתמש במאגר אחסון המידע המקביל יכול לשמש כמאגר מיון, מכיוון שאחרי R4 במרהב RAM-של פרטי הכותרת, ה index. לאחר מיון קובץ ה המשך למיין אלבום, אמן, ז'אנר, אין צורך למיין מידע על כותרות.

## 19.7 תהליך עסקי של יישום PLAYLIST

#### הזרימה הכוללת של היישום 19.7.1

הזרימה הכוללת של תהליך היישום היא כדלקמן:

גרסה: 2.0

יש לחקור הפרות זכויות יוצרים

עמודים 450

עמוד 451

#### טדריך לתכנון אפליקציות US212A

,

כניסה הראשית

108 עליית תדר המערכת sys\_adjust\_clk

אתחול מערכת plist\_sys\_init

רשימת יצירת תצורה פָרָמֶטֶר

טען משאבי ממשק משתמש ui\_res\_open

אאם ליצור רשימת מדיה של STG בזמן (disk\_param! = 0)

טוען קבצי מדיה

בוחר

fsel init

ı

צא ממבחר קובץ fsel\_exit

על פי הדגל creat\_file\_flag גור מועדפים, סימניות מוסיקה, סימניה אלקטרונית וניתוח קבצים M3U

1

?מספר הרשימות שנוצרו> 0 (build\_param! = 0) בזמן

> המתאימה LIB בצור רשימת creat\_plist\_lib

,

רשימת שיחות מודול ממשק ליצירת קבצים object\_build\_plist

LIB - שמור את רשימת ה

הסר את התקנת משאבי ממשק המשתמש ui\_res\_ סגור

שחרר משאבי מערכת, שלח שלח הודעה, צור יישום חדש plist\_sys\_exit

> התאוששות תדר מערכת sys\_adjust\_clk

> > יציאה מהאפליקציה

מבנה זרימת קוד:

int main (int argc, const char \* argv [])

{

יש לחקור הפרות זכויות יוצרים

גרסה: 2.0

451 סעיף

```
טדריך לתכנון אפליקציות US212A
```

```
// עיבוד תדירות המערכת
     save_freq_level = sys_adjust_clk (FREQ_108M, 0);
    . . . . . .
    אתחול מערכת //
    plist_sys_init ();
    . . . . . .
    // הגדר תצורת פרמטרים של המערכת
   plist_param = (uint16) ((uint8) argc & PLIST_DISK_ALL) << 8;</pre>
  טען משאבי ממשק משתמש //
   ui_res_open (plist_ui_sty, UI_AP);
// האם ליצור רשימת מדיה STG
(disk_param! = 0) בזמן
{
בורר קבצים לטעינת מדיה //
 ap_vfs_mount = fsel_init (& fsel_param, MODE_NORMAL);
// 0 <מספר הרשימות שנוצרו?
 (build param! = 0) בזמן
 {
     // המתאימה LIB המתאימה ה
        אם (FALSE! = creat_plist_lib (lib_num))
         {
           רשימת שיחות מודול ממשק ליצירת קבצים //
              object_build_plist [lib_num] ();
           }
 }
// על פי הסימן creat_file_flag
אם (creat_file_flag == TRUE)
{
 צור ספר אלקטרוני //
 creat_ebook_bmk ();
 }
```

גרסה: 2.0

פרק 452

יש לחקור הפרות זכויות יוצרים

| stg_exit:                                       |
|-------------------------------------------------|
| צא מבורר הקבצים //                              |
| fsel_exit ();                                   |
|                                                 |
| }                                               |
|                                                 |
| הסר את התקנת משאבי ממשק המשתמש //               |
| ui_res_close (UI_AP);                           |
|                                                 |
| // יציאת מערכת                                  |
| <pre>plist_sys_exit (enter_mode);</pre>         |
|                                                 |
| שהזור תדר ∥                                     |
| <pre>sys_adjust_clk (save_freq_level, 0);</pre> |
|                                                 |
| }                                               |
|                                                 |

#### **19.7.2 ההליך** אתחול המודול

|                                 | לאתחל את הכניסה              |         |
|---------------------------------|------------------------------|---------|
|                                 | רקע קרוב                     |         |
| זן                              | החלף זיכרון מטמ<br>סֶרחֶב    |         |
|                                 | טוֹר                         |         |
|                                 |                              |         |
| זרימת מבנה קוד:                 |                              |         |
| void plist_sys_init (void)<br>{ |                              |         |
|                                 | יש לחקור הפרות זכויות יוצרים |         |
| 2.0 גרסה:                       |                              | פרק 453 |

עמוד 454

אפליקציות US212A מדריך לתכנון אפליקציות

// סגור תחילה את הרקע close\_engine ();

// החלף את שטח *המטמון* של *nand* התקן את מנהל האחסון של //

בע (sys\_drv\_install (DRV\_GROUP\_STG\_BASE, MODE\_NORMAL, stg\_drv\_name [0])! =

```
ł
           / ****
            0 אמשמשת לבניית הטבלה nand לבניית הטבלה אל sofc34000 של ברירת המחדל של אין שכתובת אין אין משמש,
             לכן יש צורך לשלוף את חתך המטמון לדף אחר
             ****/
#ifndef PC
           base_op_entry ((void *) 1, (void *) NAND_CACHE_ADDR, 0, BASE_UPDATE);
#endif
           sys_drv_uninstall (DRV_GROUP_STG_BASE);
     }
}
```

#### **19.7.3 דרכים** לחצות תיקים

tplist\_fsel\_get\_nextfile (uint8 \* strfile) לדוגמה

גרסה: 2.0

יש לחקור הפרות זכויות יוצרים

עמודים 454

עמוד 455

עליקציות US212A מדריך לתכנון אפליקציות

,

הַתָּלָה

הזן את ספריית המשנה שנמצאה VFS\_CD ("/")

מצא את הקוביז הבא בספריה dir\_next נ

,

האם זה כרגע ספרייה של 8 רמות?

l

מצא את תיקיית המשנה הראשונה של הספרייה VFS\_DIR (FRIST\_DIR) ולא סונן סינון\_דיר

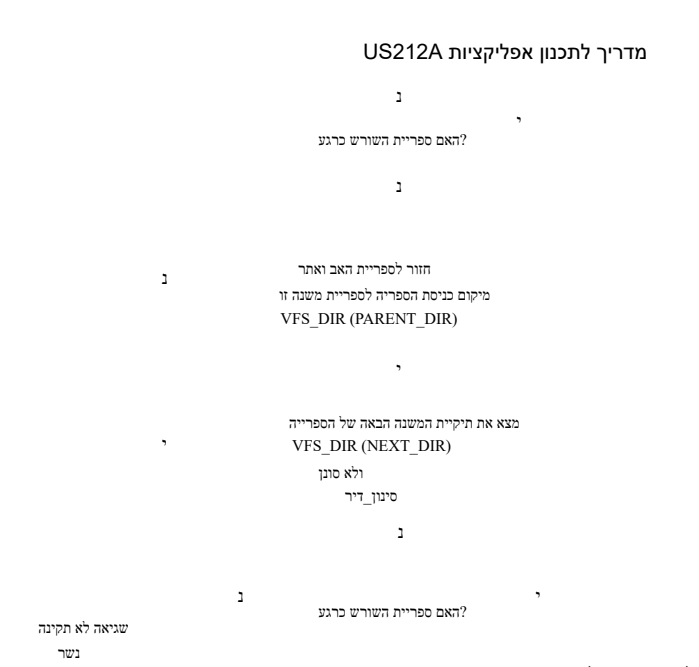

יש לחקור הפרות זכויות יוצרים

י האם ספריית השורש ברגע? לא ניתן למצוא את הקובץ ליציאה

זרימת מבנה קוד:

הספציפי מפורט בממשק bool plist\_fsel\_get\_nextfile (uint8 \* strfile).

2.0 :גרסה

עמוד 456

US212A מדריך לתכנון אפליקציות

19.7.4 השג אחסון מידע על קבצים

ה את המידע של קובץ ה ID3. ושמור את המידע MUSIC ושמור את המידע של וושמו.

עמודים 455

10212

```
מע (ap_plist_file_total> PLIST_GENRE_MAX)
{
}
 העובים נתונים נתונים אם יש הא בתובים <br/>רRAM, אותם לקובץ שמור אות
אם (ap_plist_file_total> 0)
{
     temp = ap_plist_file_total% (FILE_INFO_BUF_SIZE / PLIST_FILE_SIZE);
     נtemp == 0) אם
```

. . . . . . // מידע קובץ ו *ID3* מידע קובץ ו get\_music\_info (ext\_name); // אחסן מידע על קבצים store\_music\_info (ap\_plist\_file\_total); ap\_plist\_file\_total ++; מם\_plist\_file\_total> = PLIST\_MUSIC\_MAX) { לשבור; } } מם\_plist\_file\_total> PLIST\_SAVE\_MAX) { . . . . . . }

בעוד (FALSE! = plist\_fsel\_get\_nextfile ((char \*) & ext\_name))

יש לחקור הפרות זכויות יוצרים

טדריך לתכנון אפליקציות US212A

שוכרים 456

גרסה: 2.0

{

זרימת מבנה קוד:

קובץ מעבר דיסק //

ł

uint16 scan\_music\_file (בטל)

עמוד 457

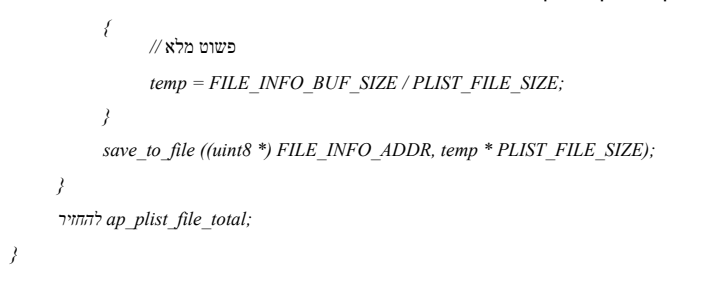

#### מיון רשימה 19.7.5

מחולק כדלקמן RAM -שטח ה:

יש לחקור הפרות זכויות יוצרים

גרסה: 2.0

עמודים 457

עמוד 458

אפליקציות US212A מדריך לתכנון אפליקציות

ב המערכת אינה משתמשת ב 2048 קבצים, המערכת אינה משתמשת ב VRAM לצורך שמירת מידע ID3; - RAM.

file\_index: בעת חיפוש אחר קובץ לדיסק, המספר הסידורי שהוקצה לקובץ בהתאם לרצף חיפוש הקבצים. sort\_index: הממוין, ומיקום המיון המתאים לו index\_parent: הוא מיקום הקיזוז של צומת עץ האב של הקובץ\_מיין הממוין.

רצף קבצי 1. רא כדלקמן MUSIC הוא כדלקמן תהליך עיצוב המסגרת הכולל הוא כדלקמן: לתכנון אפליקציות US212A

פרק 458

יש לחקור הפרות זכויות יוצרים

גרסה: 2.0

עמוד 459

| כְנִיסָה                                                               |                                                            |
|------------------------------------------------------------------------|------------------------------------------------------------|
| TITLE מידע על<br>2048?                                                 | 1                                                          |
| י<br>רא מכתב TITLE - VRAM<br>שצוינה RAM -מידע לכתובת ה                 | כיבר נמצא ב TITLE כיבר נמצא - RAM<br>, הגדר את כתובת ה RAM |
| מיין כדי ליצור רשימת ALLSONG<br>sort_title ()                          |                                                            |
| מספר ההודעות ALBUM<br>> 2048?                                          | 1                                                          |
| כמ ALBUM כמ ALBUM קרא א<br>שצוינה RAM -מידע לכתובת ה                   | -מידע ה ALBUM - כבר נמצא ב RAM<br>, הגדר את כתובת ה RAM    |
| מיין כדי ליצור רשימת ALBUM<br>sort_album ()                            |                                                            |
| מספר מידע על ARTIST<br>> 2048?<br>י                                    | 1                                                          |
| רא את ARTIST - VRAM קרא את ARTIST הקרא את<br>שצוינה RAM -מידע לכתובת ה | - מידע האמן כבר נמצא ב RAM<br>- הגדר את כתובת ה, RAM       |
| ARTIST מיין כדי ליצור רשימת<br>sort_artist                             |                                                            |
| מספר מידע על GENRE<br>> 1024?<br>י                                     | 1                                                          |
| קרא GENRE -מ GENRE קרא<br>שצוינה RAM -מידע לכתובת ה                    | מידע GENRE -כבר נמצא ב RAM<br>-הגדר את כתובת ה , RAM       |
| GENRE מיין כדי ליצור רשימת<br>sort_genre                               |                                                            |

#### סוף

עמוד 460

גרסה: 2.0

יש לחקור הפרות זכויות יוצרים

עמודים 460

מיון אלבום (2)

של כל קובץ TITLE על פי המידע מיין את קובץ\_ינדקס ממשק כוונון: list\_sort

file\_index צור לפי סוג sort index טמשק כוונון: build\_ex\_index

index -- sort\_index יים קובץ \_\_\_\_\_\_ כתוב רשימה לקובץ LIB save\_to\_file: ממשק כוונון

סוף

עיין בממשק sort\_title עיין הספציפי.

init\_file\_index ממשק כוונון

אתחל את מאגר המיון

רשימה music\_list עיין בממשק רשימה.

טדריך לתכנון אפליקציות US212A

כְּנִיסָה

(1) מיון TITLE

https://translate.googleusercontent.com/translate\_f 407/445

כְּנִיסָה

לאתחל את מאגר המיון; ממשק כוונון: init\_file\_index אשל קבוצת משנה של TREE של ALBUM של קבוצת משנה של LIB מבנה, כתוב קובץ creat\_plist\_tree:

של כל קובץ ALBUM של כל קובץ file\_index, - האוהסן - file\_index, buf; ממשק כוונון: list\_sort צור לפי סוג file\_index sort\_index build\_ex\_index: ממשק כוונון

סטטיסטיקות של אותו מספר ומספר זהה של מידע על אלבום, נקודות גע count\_buf\_a ו- tidy\_buf\_a אל תפקיד את tidy\_same\_table : נומע האב TREE -חשב את הקטע של קובץ\_ינדקס התואם ל -קבע את הקיזוז ושמור אותו ב קבע את הקיזוז ושמור אותו ב-index\_parent\_buf

לפי ערך TITLE של track\_num, sort\_index לפי ערך TITLE רשימת תוכן וספור\_בוף\_, מיון ומיון File\_index הת המשנה של ALBUM, שמור אותו file\_index\_buf son\_sort\_index יומע \_index\_buf, יו index\_parent\_buf וsort\_index\_buf לקובץ LIB save\_to\_file: המשק כוונון

סוף

פרק 461

עיין בממשק sort\_album עבור הספציפי.

מיון **אמנים (3)** 

גרסה: 2.0

עמוד 462

טדריך לתכנון אפליקציות US212A

יש לחקור הפרות זכויות יוצרים

לאתחל את מאגר המיון; ממשק כוונון: init\_file\_index

מיין לפי מידע האמן של כל קובץ file\_index, - מאוחסן - file\_index\_buf; ממשק כוונון: list\_sort

tidy\_same\_table ממשק כוונון

נקודות ARTIST, טטטיסטיקות של אותו מספר ומספר זהה של מידע על ARTIST, נקודות tidy\_buf\_b

vd file\_index\_buf, count\_buf\_a, count\_buf\_b רמת ALBUM ליצירת תוכן טבלת צומת עץ creat\_plist\_tree

file\_index צור לפי סוג

sort index

ממשק כוונון: build\_ex\_index

על פי file\_index\_buf, count\_buf\_a,

טבלת צומת עץ

count\_buf\_b יצירת תוכן ARTIST

creat\_plist\_tree ממשק כוונון

על פי רשימת sort\_index של ALBUM וcount\_buf\_a תוכן, ממויין לפי ARTIST - של קבוצת המשנה מאוחסן ב- file\_index\_buf son\_sort\_index על פי file\_index\_buf, count\_buf\_b מתאים להורה index\_j קובץ חישוב תוכן קיזוז מיקום עץ, שמור אותו index\_parent\_buf ממשק כוונון

ount\_buf\_a מסווג על פי התוכן של buf\_a מסווג על פי התוכן של ARTIST, קבוצת המשנה של ALBUM file\_index, קבוצת המשנה file\_index\_buf; ולמיין את אותו מספר אלבום ולהפקיד count\_buf\_b tidy\_son\_unit שים קובץ \_\_index\_buf, ו index\_parent\_buf -sort\_index\_buf לקובץ LIB save\_to\_file: אמשק כוונון

סוף

עמודים 462

עיין בממשק sort artist עבור הספציפי.

(4) סוג מין

יש לחקור הפרות זכויות יוצרים

גרסה: 2.0

עמוד 463

אפליקציות US212A מדריך לתכנון אפליקציות

כְּנִיסָה

לאתחל את מאגר המיון; ממשק כוונון: init\_file\_index

על פי file\_index\_buf, count\_buf\_a, count\_buf\_b ויצירת תוכן ברמה טבלת צומת עץ

file\_index, מאוחסן - file\_index\_buf; ממשק כוונון :ist sort

ספר את אותו מספר של מידע GENRE ושמור אותו count\_buf\_a tidy\_same\_table :ממשק כוונון

על פי רשימת sort\_index של ARTIST על פי רשימת וווג ומיין את ילדי GENRE -הגדר את קובץ ה-file\_index\_buf son\_sort\_index

מסווג על פי התוכן של count\_buf\_a מסווג על פי התוכן של EURE, ARTIST קוות משנה של GENRE, ARTIST file\_index, -מאוחסן - הלאורסן; ולהפקיד אותו ARTIST ולמיין את אותו מספר של count\_buf\_b נוטע son unit

count\_buf\_b מסווג על פי התוכן של בי התוכן של aRTIST, קבוצת המשנה של ALBUM file\_index, באוחסן המופר, file\_index, המויחסן הלופקיד ולמיין את אותו מספר אלבום ולהפקיד count\_buf\_c tidy\_son\_unit creat\_plist\_tree ממשק כוונון

על פי file\_index\_buf, count\_buf\_a, count\_buf\_b, count\_buf\_b, 'יצירת תוכן בנה טבלת צמתים ברמת האמן creat\_plist\_tree

על פי file\_index\_buf, count\_buf\_c, count\_buf\_b רמת ALBUM ליצירת תוכן טבלת צומת עץ creat\_plist\_tree

על פי file\_index\_buf, count\_buf\_c מתאים להורה index\_קובץ חישוב תוכן קיזוז מיקום עץ, שמור אותו index\_parent\_buf ממשק כוונון:

> צור לפי סוג file\_index sort\_index build\_ex\_index:

שים קובץ\_index\_buf, יו index\_parent\_buf א לקובץ cort\_index\_buf לקובץ LIB save\_to\_file: המשק כוונון

סוף

יש לחקור הפרות זכויות יוצרים

גרסה: 2.0

עמודים 463

עמוד 464

אפליקציות US212A מדריך לתכנון אפליקציות

געיין בממשק sort\_genre לתהליך יישום הקוד הספציפי.

2 , הא כדלקמן הוא הוא כדלקמן:

תהליך המסגרת הכולל של התכנון הוא כדלקמן:

כְּנִיסָה

נ מידע על שם הספר מספר מאמרים> 2048?

,

קרא את BOOKNAME -מ VRAM שצוינה RAM -מידע לכתובת ה - אידע ה BOOKNAME - כבר נמצא ב RAM , הגדר זיכרון RAM כתובת מיין כדי ליצור רשימת BOOKNAME sort\_book ()

> נ מידע על הסופר 2048 מספר מאמרים> 2048

> > •

את המידע של AUTHOR איזע ה AUTHOR איזע ה את המידע של AUTHOR איזע א א המידע א א המידע א - AUTHOR איזע א א המידע של RAM הגדר את כתובת ה

יש לחקור הפרות זכויות יוצרים

סוף

עיין בממשק sort\_audible\_list עבור התהליך הספציפי ליישום קוד.

מיין ספר (1)

גרסה: 2.0

עמוד 465

US212A מדריך לתכנון אפליקציות

עמודים 464

כְּנִיסָה

אתחל את מאגר המיון ממשק כוונון init\_file\_index

על פי המסמכים

מידע על שם הספר מיין את קובץ\_ינדקס ממשק כוונון list\_sort

צור לפי סוג file\_index sort\_index build\_ex\_index: ממשק כוונון

index ו- sort\_index יובץ\_index כתובץ LIB כתוב רשימה לקובץ save\_to\_file: ממשק כוונון

סוף

ניין בממשק sort\_book לקבלת הספציפי.

מיון מחבר (2)

עמוד 466

עליקציות US212A מדריך לתכנון אפליקציות

כְּנִיסָה

לאתחל את מאגר המיון; init\_file\_index ממשק כוונון

של כל קובץ AUTHOR מיין לפי המידע של file\_index, מאוחסן - file\_index\_buf; וונון: list\_sort

נקודות AUTHOR, נקודות של אותו מספר מידע זהה ל אל תפקיד את count\_buf\_a ו- tidy\_buf\_a tidy\_same\_table ממשק כוונון

-ו BOOKNAME של sort index על פי רשימת count\_buf\_a, מיין לפי AUTHOR File index תחת המשנה של file\_index\_buf son\_sort\_index: ממשק כוונון

האב TREE -חשב את הקטע של קובץ\_ינדקס התואם ל קבע את הקיזוז ושמור אותו ב- index\_parent\_buf

index\_parent\_buf 1sort\_index\_buf לקובץ LIB save\_to\_file :ממשק כוונון

סוף

געיין בממשק sort\_author לתהליך יישום הקוד הספציפי.

גרסה: 2.0

#### יש לחקור הפרות זכויות יוצרים

עמודים 465

index\_buf, שים קובץ

BOOKNAME צור קבוצת משנה של

US212A מדריך לתכנון אפליקציות

LIB מבנה עץ, כתוב קובץ creat\_plist\_tree ממשק כוונון

file\_index צור לפי סוג sort index ממשק כוונון: build ex index

creat\_index\_map ממשק כוונון:

יש לחקור הפרות זכויות יוצרים

פרק 466

גרסה: 2.0

עמוד 467

אפליקציות US212A מדריך לתכנון אפליקציות

19.7.6 תרשים זרימה של מודול יציאת היישום

צא מהכניסה

צא מאפליקציית היצירה ושלח עיבוד הודעות

\_deal\_playlist\_result

nand שחזר את שטח המטמון של

סוף

מבנה זרימת קוד:

void plist\_sys\_exit (app\_param\_e enter\_mode)

{

// איצירת יישום לשליחת עיבוד הודעות

\_deal\_playlist\_result (enter\_mode);

את מנהל ההתקן התקן מחדש התקן מחדש התקן מחדש המוגדרת כברירת המוגדרת המטמון המוגדרת את מנהל ההתקן של את המסטון המוגדרת המטמון את המסטון המוגדרת המסטון את המסטון המוגדרת המסטון המוגדרת המוגדרת המוגדרת המוגדרת המסטון המוגדרת המוגדרת המוגדרת המוגדרת המוגדרת המוגדרת המוגדרת המוגדרת המוגדרת המוגדרת המוגדרת המ

אם (sys\_drv\_install (DRV\_GROUP\_STG\_BASE, MODE\_NORMAL, stg\_drv\_name [0])! =

-1)

}

{..... }

19.8 תיאור מבנה הנתונים של רשימת ההשמעה

1. בתים המאוחסן - LIB, 256 מידע הקבצים המאוחסן ב

גרסה: 2.0

יש לחקור הפרות זכויות יוצרים

פרק 467

עמוד 468

אפליקציות US212A מדריך לתכנון אפליקציות // מבנה המידע של קובץ // ID3 typedef struct { char title\_string [ID3\_ITEM\_SIZE \* 2]; // 16 (ממוין 16 ממוין) (ממוין) (ממוין) (ממוין) char artist\_string [ID3\_ITEM\_SIZE]; // 8 ממוין (ממוין) (ממוין) wbytes) char album\_string [ID3\_ITEM\_SIZE]; // 8 האלבום (סוג של bytes) char gener\_string [ID3\_ITEM\_SIZE]; // 8 אנר (סוג bytes) char track\_string [8]; מספר num מחרוזת // uint8 [4]; שם קובץ סיומת קובץ// uint8 id3\_tag\_flag; // כן, 0 - אין - 1D3: 1 האם יש סימן למידע דגל uint8: האם הקובץ קיים 1- כן, 0-אין, 2- נמחק // uint16 track\_num; מספר מסלול אלבום // uint32 cluster\_no; מספר האשכול של ערך ספריית הקבצים // // קיזוז ערך הספרייה של הקובץ באשכול הנוכחי uint32 dir entry; uint16 prev\_offset; // קיזוז מיקום האחסון האחרון uint16 next offset; // קיזוז מיקום האחסון הבא pdir\_layer\_t dir\_layer\_info; מידע ברמת המדריך // } plist\_f\_info\_t; // 256 בתים 2. בתים 16 הכבוש לפני 16 המציין את הקשר ההיררכי בין המפלס העליון והתחתון, הכבוש לפני // מבנה עץ הפלייליסט

typedef struct

{

```
דגל עץ: 0-אין בשימוש, קיים-קיים, שנמחק // דגל עץ: 0-אין בשימוש, קיים-קיים, שנמחק // דגל uint8; // איז הרשימה הנוכחית מציגה מידע // ID3 מספר רשימות המשנה // מספר רשימות המשנה // uint16 file_total; // מספר כל הקבצים ברשימה // uint16 file_index; ערך // sort_index uint16 file_index; ערך // את המספר הסידורי של קובץ ההתחלה, ערך // sort_index uint16 son_offset; ערן את הסון של הסובליסט // uint16 parent_offset; // מספר הקיזוזים של מיקום האחסון של רשימת האב // קיזורים של מיקום האחסון של הסובליסט // uint16 prev_offset; // קיזור הקודם // קיזור הבא // קיזור הבא // קיזור הבא // מיזור הבא // קיזור הבא // קיזור הבא // איז הקודם // קיזור הבא // איז הקודם // איז הקודם // איז הקיזורים // איז הקיזורים // קיזור הבא // קיזור הבא // קיזור הבא // קיזור הבא // קיזור הבא // קיזור הבא // קיזור הבא // קיזור הבא // קיזור הבא // קיזור הבא // קיזור הבא // קיזור הבא // קיזור הבא // קיזור הבא // קיזור הבא // קיזור הבא // קיזור הבא // קיזורים איז היים איז היים איז היים איז היים איז היים איז היים איז היים איז היים איז היים איז היים איז הקיזורים איז היים איז היי
 איז היים איז היים איז היים איז היים איז היים איז היים איז היים איז היים איז היים איז היים איז היים איז היים איז היים איז היים איז היים איז היים איז היים איז היים איז היים איז היים איז היים איז היים איז היים איז היים איז היים איז היים
```

#### } plist\_tree\_t;

#### 19.8.2 רשימת מבנה קבצי LIB

המבנה של חמשת ה - LIBs ברשימה זהה, כדלקמן

יש לחקור הפרות זכויות יוצרים

גרסה: 2.0

#### עליקציות US212A מדריך לתכנון אפליקציות

```
1. מידע על כותרות, בגזרה הראשונה של הקובץ (512 בתים)
    (1) 16 המילים הראשונות, אחסן את המידע העיקרי של LIB
        typedef struct
        {
              char plist_name [8];
                                                  // סימן זיהוי //
              uint16 file_total;
                                                המספר הכולל של הקבצים //
              uint16 file_info_offset; // גיחידות מגזרים, מידע הקבצים, מידע אחסון מידע קיזוז
              uint16 2] עתודה];
                                                 שמור על יישור //
        } plist_head_t;
        של plist_name:
        plist name = {" MUSIC "};
        plist_name = {" AUDIBLE "};
        plist_name = {" VIDEO "};
        plist_name = {" PICTURE "};
        plist_name = {" EBOOK "};
     (2) 28 * 6 בתים הבאים, אחסן את כל פרטי הפריט
        typedef struct {
           char item_name [8]; // שם הפריט שם
           uint16 son_tree_num [3]; // מספר העצים בטבלת המשנה
           uint16 son_tree_offset [3]; // קיזוז מיקום האחסון של עץ תת-הטבלה ברמה 3, במגזרים במגזרים אחסון של א
           uint16 file_index_offset; // ממוזג, שמור file_index ממוזג, שמור file_index
           uint16 sort index offset; // המפות מגזר טבלת המפות, file index של מיון sort index האינדקס ומספר הסיביות של מיון
           uint16 index_parent_offset; // מאוחסן מגזר טבלת הוריה, file_index וההורה offset; // מאוחסן offset
           uint16; שמורת
        } plist_item_t; // (28bytes)
     הערך של שם הפריט של רשימת שירי המוסיקה:
     allsong name [] = {" ALLSONG "};
     album_name [] = {" ALBUM "};
     artist_name [] = {" ARTIST "};
     genre_name [] = {" GENRE "};
     הערך של שם הפריט רשימה נשמע:
     a_book_name [] = {" ספר "};
     a_author_name [] = {" AUTHOR "};
     הערכים של וידאו, תמונה ורשימת ספרים אלקטרוניים שם הם
     char allfile_name [] = {" ALLFILE "};
```

גרסה: 2.0

יש לחקור הפרות זכויות יוצרים

עמודים 469

#### אפליקציות US212A מדריך לתכנון אפליקציות

```
(3) במנה 512 בתים הוא כדלקמן:
plist_head_t 16 בתים
plist_item_t 28 בתים
```

| plist_item_t | בתים 28 |
|--------------|---------|
| plist_item_t | בתים 28 |
| plist_item_t | בתים 28 |

#### לְהַזּמִין

```
2. אחסן מידע על כל הקבצים החל מהסקטור השני
```

```
פרטי הקבצים תופסים 256 בתים, ואחסון מסתיים ביישור המגזר. האחסון הוא רשימה מקושרת, הנוחה לחיפוש. אם
אחד הקבצים נמחק, הוא יימחק מהרשימה המקושרת; מבנה הנתונים מסומן כלא תקף.
```

כשולחן:

```
plist_f_info_t file_1
קובץ_plist_f_info_t 2_קובץ
קובץ_plist_f_info_t 3_קובץ
קובץ_plist_f_info_t 4_קובץ
```

( בתים לעיל מיושרים 512 )

```
3. לאחר מכן, אחסן את תוכן העץ הספציפי של כל פריט.
מבנה העץ הוא כדלקמן:
   typedef struct
    {
          דגל uint8;
                                      דגל עץ: 0-אין בשימוש, קיים-קיים, שנמחק //
         o uint8;
                                      ID3 הרשימה הנוכחית מציגה מידע //
         uint16 son_num; // מספר הסובליסטים
          uint16 file_total; // מספר כל הקבצים ברשימה
          uint16 file_index; // ניתן לקרוא את המספר הסידורי של קובץ ההתחלה, ערך sort_index
          uint16 son_offset; // מספר הקיזוזים במיקום האחסון של הסובליסט
          uint16 parent_offset; // מספר הקיזוזים של מיקום האחסון של רשימת האב
          uint16 prev offset; // קיזוז הקודם
          uint16 next_offset; // קיזוז הבא
    } plist_tree_t;
```

יש לחקור הפרות זכויות יוצרים

```
גרסה: 2.0
```

עמודים 470

#### עמוד 471

#### אפליקציות US212A מדריך לתכנון אפליקציות

האחסון של כל חלק מסתיים גם ביישור המגזר. 1) מבנה העץ מאוחסן ברשימה מקושרת, אם קובץ יימחק, הוא יימחק מהרשימה המקושרת; קבע את הנתונים תג מבנה לא חוקי. 5.8.2020

#### US212A מדריך לתכנון אפליקציות

file\_index 0 - אהוא יוגדר ל- (א הקובץ שחיפש; אם הקובץ המתאים יימחק, הוא יוגדר ל- (א הקובץ המראים יימחק) sort\_index 0
 sort\_index 0 - אהוא מספר המיון המתאים למספר הסידורי של הקובץ. אם הקובץ המתאים נמחק, הוא מוגדר ל- (index 0 אם הקובץ המתאים נמחק, הגדר ל- (index 0 אם הקובץ המתאים נמחק, הגדר ל- (index 0 אם הקובץ המתאים נמחק, הגדר ל- (index 0 אם הקובץ המתאים נמחק).

#### הטבלה הבאה:

ALLSONG- plist\_tree\_t son\_tree1 ALLSONG- plist\_tree\_t son\_tree2 ALLSONG- plist\_tree\_t son\_tree3 atLLSONG- plist\_tree\_t son\_tref1 ALLSONG- עובין־עדק0 ALLSONG- עובין uint16 sort\_ ALLSONG- uint16 index\_parent ... GENRE- plist\_tree\_t son\_tree1 GENRE- plist\_tree\_t son\_tree2

GENRE- plist\_tree\_t son\_tree3 GENRE- uint16 file\_index

GENRE- מדד sort\_uint16

GENRE- uint16 index\_parent

. . .

#### כיצד להוסיף או למחוק תבנית קובץ ברשימה 19.9

ערכי LIB וותבנית קובץ המתאימים לכל רשימה:

| סוג רשימה | קובץ LIB    | BITMAP) כלול פורמט קובץ |
|-----------|-------------|-------------------------|
| מוּסִיקָה | MUSIC.LIB   | file_type_bitmap [0]    |
| נָשׁמָע   | AUDIBLE.LIB | file_type_bitmap [1]    |
| וידַאו    | VIDEO.LIB   | file_type_bitmap [2]    |

יש לחקור הפרות זכויות יוצרים

גרסה: 2.0

עמוד 472

#### US212A מדריך לתכנון אפליקציות

| תְמוּנָה | PICTURE.LIB | file_type_bitmap [3] |
|----------|-------------|----------------------|
| טָקסט    | EBOOK.LIB   | file_type_bitmap [4] |
| M3U      | M3U.LIB     | file_type_bitmap [5] |

במערך המתאימה לכל השימה הקובץ לשנות לממור, תבנית הקובץ file\_type\_bitmap, והמשתמש יכול לשנות את ההגדרה בעצמו.

ניתן לציין file\_type\_bitmap ההרחבה קבוצת הזיכרון של קבוצת או ככתובת או ככתובת גיערך מפת הסיביות או ככתובת או האיכרון או

אם ברצונך להגדיר קבוצה של שילובי סיומות קבצים לחיפוש, אתה יכול לעשות זאת באופן הבא:

פרק 471

// לספק ל // הגדר מערך שלוחות (רצוי תושב, מכיוון שהוא צריך לספק ל // -FS) Char creat\_file\_ext [3] [4] = {"MP3", "WMA", "ABC"};

// מלא את הכתובת של מערך ההרחבה לקובץ // file\_type\_bitmap

file\_type\_bitmap [0] = & creat\_file\_ext;

#### 19.10 או VIDEO את רשימת ההשמעה אל AUDIBLE

האקרו הגדרת המאקרו פריט די הגדרת המחדל שנוצר על ידי המערכת נקבע על ידי הגדרת המאקרו PL\_BUILD\_ALL, כדלקמן

יש לחקור הפרות זכויות יוצרים

גרסה: 2.0

פרק 472

עמוד 473

#### אפליקציות US212A מדריך לתכנון אפליקציות

2) אם אתה מוחק את AUDIBLE אם אתה יכול לשנות את PL\_BUILD\_ALL 0 - אמלי יכול אמלי :

#### כיצד לסנן קבצים שנוצרו על ידי הקלטת אפליקציות 19.11

סינון הקבצים שנוצרו בהקלטה מושג על ידי סינון התיקיה שצוינה כעת המערכת מסננת כברירת מחדל את שם הקובץ שצוין

"RECORD", שם המסנן מוגדר כ:

static const uint8 rec\_dir\_name [] = "RECORD";

המשתמש יכול גם לשנות את שם תיקיית המסנן שצוינה.

# בקשה להגדרת בקשה 20

#### סקירת הדרישות 20.1

הגדרת יישום מבינה את התצורה והניהול של פרמטרי המערכת ואת התצוגה של מידע מערכת כלשהו. אדוני כדי לממש את הגדרת פרמטרי השמעת המוסיקה, הגדרת צליל, הגדרת תצוגה, הגדרת תאריך ושעה, הגדרת הצגת שקופיות גדרות שפה וכו.

## 20.2 תכנון אדריכלות כולל

#### תרשים אדריכלות כולל 20.2.1

הגדרת יישום זקוקה לתמיכה של ספריית פונקציות ציבורית ומערכת:

גרסה: 2.0

יש לחקור הפרות זכויות יוצרים

פרק 473

#### עמוד 474

#### אפליקציות US212A מדריך לתכנון אפליקציות

משופר (בחירת קבצים הגדרת יישום ממשק משתמש משותף (בחר

מערכת הפעלה applib ספריית libc מערכת הפעלה

#### חלוקת מודולים פונקציונליים 20.2.2

| שם המודול               | פונקציה קצרה                                               | תיק מקביל                          |
|-------------------------|------------------------------------------------------------|------------------------------------|
| מודול ראשי              | אחראי על אתחול ויציאת האפליקציה, כולל קבצי משאבים, תפריטים | main_setting.c                     |
|                         | טעינה ופריקה של קבצי תצורה, וניהול סצינות יישומים          |                                    |
| מודול עיבוד פריט בתפריט | עיבוד תפריטים הקשורים לפרמטר זמן                           | menu_callback_time_setting.c       |
|                         | עיבוד תפריטים הקשורים לפרמטרים תאריך                       | menu_callback_date_setting.c       |
|                         | הצגת עיבוד תפריטים הקשורים לפרמטרים                        | menu_callback_display_setting.c    |
|                         | עיבוד תפריטים הקשורים לפרמטרים                             | menu_callback_language.c           |
|                         | הגדרת הפעלת פרמטרים הקשורים לעיבוד תפריטים                 | menu_callback_play_mode.c          |
|                         | מצגת שקופיות הגדרת עיבוד תפריטים הקשורים לפרמטרים          | menu_callback_slide_show_setting.c |
|                         | - eq ו Fullsound עיבוד תפריטים הקשורים להגדרת              | menu_callback_sound_setting.c      |
|                         | Srs eq קבע עיבוד תפריטים הקשורים לפרמטרים                  | menu_callback_sound_setting2.c     |
|                         | כיבוי טיימר, העדפות חיבור למחשב, מידע על נגן, חוקי         | menu_callback_others.c             |
|                         | מידע ועיבוד תפריטים אחרים הקשורים לפרמטרים                 |                                    |

שורים קשורים ותפריטי פרמטרים ותפריטי מקנת תקליטורים הגדרות יצרן, כוגן הגדרות הגדרות שמטרים המטרים שורים אחרים

מודול תצורת פריט תפריט

טיפול ברוז נתוני תצורת תפריט

ap\_cfg\_menu\_setting.c

#### 20.3 סנכרון ואינטראקציה עם יישומים אחרים

טיפול בודד

אם יש נגינת רקע ברקע, לאחר אישור התפריט הקשור להגדרת המוסיקה, עליך לשלוח הודעת סנכרון של מידע קשור

וכו EQ / למנוע הרקע, כגון פרמטרים למקור מוסיקה '.

גרסה: 2.0

יש לחקור הפרות זכויות יוצרים

פרק 474

עמוד 475

US212A מדריך לתכנון אפליקציות

#### ספריות תלויות יישומים והממשקים שלהן 20.4

וווס במשק מערכת ו- libc api.a ספריית זמן ריצה של יישום ctor.o ל הפונקציות של Applib נפוץ, סרגל ראש, אנימציה ומודולים אחרים הנפוצים לפקודה IU תפריט ממשק בספריה המשופרת ID3 בחירת קבצים ומודול רכישת

20.5 תהליך עסקי יישומי

יש לחקור הפרות זכויות יוצרים גרסה: 2.0

עמודים 475

#### עמוד 476

US212A מדריך לתכנון אפליקציות

20.6 תרשים זרימת נתונים של נתוני תצורה

#### מבני נתונים עיקריים 20.7

| (1) המידע הגלובלי שנשמר ל VRAM, מידע זה מחולק לשני חלקים, חלק אחד הוא תוצאת השילוב הציבורי של המשתנה מחולק לשני |
|----------------------------------------------------------------------------------------------------|
| מידע על המבנה, החלק האחר הוא מידע בנושא הגדרת מוסיקה:                                                           |
| typedef struct                                                                                                  |
| {                                                                                                    |
| / אקף כאשר הערך הוא 0 אקף כאשר הערך הוא 0 א 55AA * /                                                            |
| קסם uint16;                                                                                                    |
| // הצגת פריטים קשורים                                                                                           |
| / * רמת בהירות תאורה אחורית !* /                                                                                |
| uint8 קלילות;                                                                                                   |
| / * נושא 0: כחול 1: ירוק 2: אפור 3: ורוד 4: אדום יו א /                                                         |
| uint8;                                                                                                    |
| // + 4bytes                                                                                                    |
| / א שומר מסך 0: אין 1: שעון דיגיטלי 2: תמונות אלבום 3: כבה את המסך 4: מצב הדגמה $!^{\ast}/$                     |
| uint8 screen_saver_mode;                                                                                        |
| / א זמן התאורה האחורית הוא ביחידות של 0.5 שניות, 0 פירושו תמיד פועל $!^{\ast}/$                                 |
| uint8 light_timer;                                                                                              |
| / * זמן שומר המסך הוא בתוך $0.5$ שניות, $0$ פירושו ללא שומר מסך $^{*}/$                                         |
| uint8 screen_saver_timer;                                                                                       |
| / * זמן הכיבוי של חיסכון בחשמל הוא ביחידות של 0.5 שניות, 0 פירושו אין כיבוי חסכון בחשמל !* /                    |
| uint8 poweroff_timer;                                                                                           |
| // + 8 ביטים                                                                                                    |
| / * לחזור במועד לממשק הנגינה ביחידה של שנייה שנייה, $0$ פירושו אין צורך לחזור !* /                              |
| uint8 playing_timer;                                                                                            |
| / * כיבוי טיימר 9 שינה) הזמן הוא בדקות, 0 פירושו כיבוי בזמן לא סדיר !* /                                        |
| uint8 sleep_timer;                                                                                              |
|                                                                                                    |

גרסה: 2.0

יש לחקור הפרות זכויות יוצרים

פרק 476

#### עמוד 477

#### אפליקציות US212A מדריך לתכנון אפליקציות

//האריך ושעה / \* פורמט זמן 0: פורמט של 12 שעות 1: פורמט של 24 שעות !\* / uint8 time\_format; / \*! 0 פורמט האריך: DD\_MM\_YYYY 1: MM\_DD\_YYYY 2: YYYY\_MM\_DD \* / uint8 date\_format; // + 12 ביטים / \* שפת הממשק, ערך זה נקבע על ידי מנהל התקן התצוגה !\* / uint8 language\_id; / \*! 0 העדפת חיבור מחשב: MSC 1: MTP \* / uint8 online\_device; ההתקנה של אד ההתקנה כD autorun 0 תומכת בבחירה: autorun, 1: autorun support \* / uint8 autorun\_set; / \* בחירת כרטיסי תמיכה 0: לא תומך 1: תמיכה !\* / uint8 support\_card; // + 16 ביטים / \* הגבלת נפח !\* / uint8 volume\_limit; / \*! ערך נפח נוכחי / \* / uint8 נפח\_זרם; הגדרות תמונה // / \* זמן מרווח השקופיות !\* / uint8 slide\_time; / \* מצב חזרה על מצגת תמונות !\* / uint8 slide\_repeat\_mode; // + 20 ביטים / \* פונקציית ההחלפה שקופית !\* / uint8 slide\_shuffle; uint8 3] שמור]; } comval\_t;

יש לחקור הפרות זכויות יוצרים

פרק 477

```
לתכנון אפליקציות US212A
```

/ \* מצב לולאת מוסיקה !\* /

```
uint8 music_repeat_mode;
```

/ \* מוסיקה באופן אקראי אינה חוזרת על מתג !\* /

```
uint8 music_shuffle;
```

/ \*! מתג אפקט צליל fullsound \* / uint8 fullsound;

```
/ * אפקט קול אפקט אנא srs * /
```

uint8 srs;

/ \* eq eq / אגדרת מצב eq /

uint8 eq\_setting;

/ \* הפעלת מהירות משתנה !\* /

- משתנה int8 משתנה;
- uint8 שמור;

```
/ * טבלת פרמטרים למשתמש !* /
```

int8 eq\_parameter [12];

```
into eq_parameter [12],
```

```
/ *! srs טבלת פרמטרים למשתמש / */
```

int8 srs\_parameter [12];

} music\_comval\_t;

```
/ *!
```

```
* \ תקציר
```

\* setting\_comval\_t מגדיר את מבנה הפרמטרים הגלובלי של היישום

```
* /
```

```
typedef struct
```

## {

```
/ * מבנה שילוב משתנה ציבורי של המערכת !* /
```

```
comval_t g_comval;
```

/ \* הגדרת מוסיקה מבנה שילוב משתנה !\* /

```
music_comval_t music_comval;
```

```
} setting_comval_t;
```

#### 20.8 כיצד להוסיף פריט תצורה

```
1. הזה במבנה הנתונים ככל האפשר comval_t של setting_common.h, ושמור על מבנה הנתונים ככל האפשר ,
המבנה הוא מכפל שלם של 4 בתים;
```

```
2. בהתאם למספר התפריטים החדשים בסוג מבנה הנתונים conf_menu_item_t שם _cfg_menu_setting.c של ap_cfg_menu_setting.c [ITEM_TOTAL];
```

```
3. עדכן את הערך של ITEM_TOTAL;
```

יש לחקור הפרות זכויות יוצרים

גרסה: 2.0

עמודים 478

4. כתוב את פונקציית הפונקציה המתאימה למפתח אישור התפריט, פונקציית ההתקשרות חזרה בזמן אמת (לא בהכרח חובה) ולחץ על מקש האפשרות כדי לחזור

פונקציית טון

5. הכן משאבי מחרוזת לתפריטים קשורים, וחדש setting.sty ו- setting res.h ו- setting sty.h

יישום מבוסס על פלטפורמת Us212a יישום מגה, שעון עצר us212a מבוסס אל פלטפורמת זעצובים יישום, אחרים (למעט נפוצים ומנהלים AP שעון מעורר וכו '. פונקציות אלה הינן עצמאיות יחסית ובעצם אין בהן אינטראקציה עם מכשירי.

פונקציה קצרה

דOOLS האחראית על אתחול ויציאת היישומים, ap, כניסה לתוכנית,

יש לחקור הפרות זכויות יוצרים

לתכנון אפליקציות US212A

כולל טעינה ופריקה של קבצי משאבים, קבצי תצורת תפריט,

וניהול זירת אפליקציות

עיבוד פונקציות עיקרי בלוח השנה

עיבוד תפריטים הקשורים לשעוו סטופר עיבוד תפריט הקשור לאזעקה

קטע קוד תושב. פונקציות ספירת שעונים ושעון עצור

כלי עיבוד תפריט ראשי; התראה מסוימת של פונקציות

תיק מקביל

עמודים 479

tools\_main.c

tools\_rcode.c

tools\_menu.c

menu\_callback\_calendar\_tools.c

menu\_callback\_stopwatch\_tools.c

https://translate.googleusercontent.com/translate\_f 424/445

menu\_callback\_alarm\_tools.c

ערוך ויצר את ה AP

7. השתמש בתפריט הכלים לשינוי כדי לערוך

21 אפליקציות ap\_tools

סקירת הדרישות 21.1

תכנון אדריכלות כולל 21.2

21.2.1 תרשים אדריכלות כולל

חלוקת מודולים פונקציונליים 21.2.2

שם המודול

מודול ראשי

גרסה: 2.0

מודול עיבוד פריט בתפריט

עמוד 480

יישום כלים זקוק לתמיכה של ספריית מערכות ופונקציות ציבוריות

fm תזמון עיבוד תפריטים הקשורים menu\_callback\_fm\_tools.c

התמידי של לוח השנה הגרגוריאני ולוח השנה הירחי של לוח השנה התמידי

solar2lunar data.c

solar2lunar\_main.c

נתוני תצורת תפריט מודול תצורת פריט תפריט

ap\_cfg\_menu\_tools.c

#### 21.3 סינכרון ואינטראקציה עם יישומים אחרים

בשל העצמאות של היישום, למעט משותף ומנהל, אין בעצם אינטראקציה עם יישומים אחרים

#### ספריות תלויות יישומים והממשקים שלהן 21.4

libc api.a -ממשק מערכת ו ctor.o ספריית זמן ריצה של יישום Applib כל הפונקציות של נפוץ, סרגל ראש, אנימציה ומודולים אחרים הנפוצים לפקודה UI תפריט ממשק בחירת קבצים בספריה המשופרת

#### 21.5 הליך עסקי בקשה

#### 21.5.1 התהליך הכולל של היישום ותהליך תזמון התרחיש

תהליך תזמון הסצינות של יישום כלים הוא כדלקמן:

גרסה: 2.0

יש לחקור הפרות זכויות יוצרים

עמודים 480

עמוד 481

## US212A מדריך לתכנון אפליקציות

Ap אתחול AP -צא מ AP -הכנס ל תזמון סצינות

תפריט ראשי לוּם שֶׁנָה סטוֹפֶּר

עדכון אוטומטי

אזעקה FM תזמון

הם בעצם מבנה התפריט, מכיוון fm לוח השנה ושעון העצור מתוזמנים כסצנות עצמאיות בעיקר; בעוד שהאזעקה והטיימר

זה נספוף של tools\_menu.

תרשים הזרימה של תזמון הסצינות מוצג למטה

טגריך לתכנון אפליקציות US212A

עמוד 482

יש לחקור הפרות זכויות יוצרים

פרק 481

גרסה: 2.0

מודול ראשי Ap כניסה

ניהול סצינה (חתך סצינה לשנות, בעצם רק ירקות (סצנה יחידה

ייצוא Ap

מודול לעיבוד תפריטים

טדריך לתכנון אפליקציות US212A 21.5.2 תרשים זרימה של רשימת כלים

גרסה: 2.0

יש לחקור הפרות זכויות יוצרים

עמודים 482

US212A מדריך לתכנון אפליקציות

עמוד 483

יש לחקור הפרות זכויות יוצרים גרסה: 2.0

עמוד 484

21.5.3 תרשים זרימה של לוח השנה

,

vram שמור משתנה נ

עמודים 483

US212A מדריך לתכנון אפליקציות

הַתַּלָה

איך להיכנס?

רענן ממשק

קבל הודעות מערכת

התאמת לוח השנה?

סצינת יציאה? ,

האם להגדיר כניסה?

לדפדף כדי להיכנס?

האם להגדיר כניסה?

ערא משתנה vram המר לוח שנה ירחי החלף שבוע

> ממשק משתמש נ

# התנתק טיימר וכו'. נשר

נשר? ,

לצחצה שוב את הממשק? נ תזמון קבוצתי?

הצג זמן קבוצתי קבל הודעות מערכת

(timer\_init, data\_init) זמן למחרוזת הצג את השעה הנוכחית

פרק 484

טדריך לתכנון אפליקציות US212A

## עמוד 485

21.5.4 תרשים זרימת תרחיש של שעון עצר

,

# גרסה: 2.0

נשר

יש לחקור הפרות זכויות יוצרים

הַתְּלָה

אתחול סצנה

רענן ממשק

US212A מדריך לתכנון אפליקציות

עמוד 486

#### עכנון אפליקציות US212A

#### 21.6 כיצד להוסיף קבוצת התראות

והוסף קבוצה הוסף קבוצה - alarm\_common.h, והוסף אותה מבנה אוזעקה alarm\_vars\_t

הוסף פריט זה

- 2. ב הוסף הפריט. ב ap\_cfg\_menu\_tools.c, הוסף המשני השורש או התפריט השורש שנוסף הוא תפריט התפריט או התפריט התפריט ;
- .3 התקשרות לאחר לחיצה למפתח אישור התפריט, פונקציית ההתקשרות חזרה בזמן אמת ופונקציית ההתקשרות לאחר לחיצה על מקש האפשרות נ
- 4. ב- alarm\_msg\_dispatch.c, הוסף את עיבוד ההשוואה של האזעקה החדשה
- 5. עיבוד תגובה לאזעקה החדשה שנוספה לאחרונה.

# 22 אפליקציית ap\_alarm

#### סקירת הדרישות 22.1

שעון מעורר. הפעל ועבד בעיקר את קובץ האזעקה המובנה או את קובץ המוסיקה בפלאש.

#### 22.2 עיקרון תכנון והפעלה של שעון מעורר

ינבוד השוואת שעון המעורר. הגדרת האזעקה נמצאת בכלי Ap. מעורר האזעקה נמצאת בכלי

נשלח בבקרה המשותפת.

יש לחקור הפרות זכויות יוצרים

גרסה: 2.0

פרק 486

לתכנון אפליקציות US212A

#### טדריך לתכנון אפליקציות US212A

#### סגירה וכו'.

יש לחקור הפרות זכויות יוצרים עמודים 487

## חלוקת מודולים פונקציונליים 22.3.2

תכנון אדריכלות כולל 22.3

תרשים אדריכלות כולל 22.3.1

שידור (init), עיין בתרשים האדריכלות הכולל, יישום האזעקה מחולק לשלושה מודולים: מודול ראשי (ראשי), מודול אתחול

#### שים את המודול (הפעל).

| שם המודול      | מאפיינים                   | פונקצית כניסה        | קובץ מקור               |
|----------------|----------------------------|----------------------|-------------------------|
| מודול ראשי     | ראשית של יישום האזעקה      | רָאשִׁי              | Alarm_main.c            |
|                | שינוי, יציאה מעיבוד וכו '. |                      |                         |
| מצב אתחול      | אתחול סצנה, fm initial     | _scene_play_init ()  | alarm_playing_init.c    |
| לַסבָּר        | אתחול, מנוע מוסיקה         |                      |                         |
|                | וכו '.                     |                      |                         |
| סצינות והודעות | מודול ההפעלה מנגן לולאות   | playing_loop_deal () | alarm_playing_loopdeal. |
|                | ועיבוד מפתחות, מנוע        |                      | ړ                       |
|                |                            |                      |                         |
|                |                            |                      |                         |

גרסה: 2.0

#### 22.4 סנכרון ואינטראקציה עם יישומים אחרים

כהודעת מערכת, יש להוציא את הודעת האזעקה ללא תנאי כאשר היא מתקבלת על ידי יישומים אחרים. לכן הבסיסי עליך להקליט את מצב המנוע וכו ', כדי שתוכל לצאת מהאזעקה ,fm -אין אינטראקציה. אם אתה נכנס מסצנות המוסיקה וה המשך את ההפעלה בנקודת הפסקה.

#### ספריות תלויות יישומים והממשקים שלהן 22.5

-ממשק מערכת ו - libc api.a ספריית זמן ריצה של יישום ctor.o Applib

#### 22.6 תהליך עסקי בקשה

#### 22.6.1 תהליך הזמון התרחיש הכולל ותהליך הזמון

כאשר יישום האזעקה יוצא, הוא יקבע לאיזה אפליקציה לחזור, על סמך ערך ההחזר שהתקבל והמצב בעת הכניסה ליישום, ואז יישמר בעת היציאה VRam, שליחת הודעה לתהליך המנהל דורשת יצירת יישום מתאים. ואז, בניגוד לרצף האתחול להשלמת יציאת בורר הקבצים, יציאת טיימר מערכת, קובץ תצורת תפריט וקובץ משאבים () app\_deinit\_ משתנים, התקשרו החזור applib - סגור, סוף סוף בצע את פעולת ההתנתקות של ספריית ה

הוא כדלקמן Alarm הזא כדלקמן הסצינות של יישום. הזרימה אחת בלבד. תרשים הזרימה הוא כדלקמן הסצינות של יישום:

יש לחקור הפרות זכויות יוצרים

גרסה: 2.0

פרק 488

עמוד 489

לתכנון אפליקציות US212A

הַתְּלָה

אתחול

,

האם זה לצאת מהזירה?
1 להיכנס לסצנת ההפעלה? הפעל עיבוד סצינות

נ

צא מעיבוד

סוף

22.6.2 תרשים זרימה לאחר יציאת פסק זמן

# מבני נתונים עיקריים 22.7

{

(1) מחולק לשני חלקים, אחד מהם הוא מבנה משתנה המעורר המתוזמן VRAM -מידע משתנה האזעקה שנשמר ב נתזמון החלק האחר מידע על מבנה של משתנים הקשורים לתזמון FM:

> typedef struct / \* לוגו MAGIC / uint16; / \* סוג אזעקת לוגו / uint8 timer\_flag; / \* מבנה אזעקה \* / alarm\_alarm\_t g\_alarm; / \* alarm\_fm מבנה / \* / alarm\_fm\_t g\_aufm;

> > יש לחקור הפרות זכויות יוצרים

גרסה: 2.0

שוכרים 489

עמוד 490

אפליקציות US212A מדריך לתכנון אפליקציות

```
/ * חסוך זמן נודניק /
      זמן לא להירדם;
} alarm_vars_t;
/ * ALARM מבנה / /
typedef struct
{
      // קסם uint16;
      / * שעון מעורר לאפשר דגל /
      uint8 לאפשר;
      / * 1 הגדרת זמן של אזעקה / * /
      זמן תחיל התחלה;
       / א שבועיים <br/> 1 בכל יום, שבועיים א יום, דגל ההגדרה של האזעקה: 0 יחיד, <br/> ^{\prime}
      uint8 cycle_flag;
      / * כיצד להגדיר את תאריך ההתראה /
      מחזור מחזור;
```

| / * 1 מובנה 2-כרטיס פלאש 2-כרטיסים / * /       |  |  |  |  |
|------------------------------------------------|--|--|--|--|
| uint8 ring_flag;                               |  |  |  |  |
| * הנתיב של המוזיקה המושמעת כשמגיבים לאזעקה * / |  |  |  |  |
| file_path_info_t נתיב; /                       |  |  |  |  |
| / * נפח השמעת מוסיקת אזעקה /                   |  |  |  |  |
| uint8 נפח;                                     |  |  |  |  |
| / * סמל לוגו ותדירות * /                       |  |  |  |  |
| uint8 alarm_count;                             |  |  |  |  |
| } alarm_alarm_t;                               |  |  |  |  |

### / \* ALARMFM מבנה / /

typedef struct

£

```
// קסם uint16;
/ * שעון מעורר לאפשר דגל /
uint8 לאפשר;
/ * הגדרת זמן התחלה של תזמון / * FM /
זמן_תחיל_התחלה;
/ * מתוזמן FM הגדרת זמן סיום * /
time_t סיום_time;
/ * זיהוי מחזור תקופתי: 0 יחיד, 1 בכל יום, שבועיים /
uint8 cycle_flag;
/ * כיצד להגדיר את תאריך ההתראה /
```

יש לחקור הפרות זכויות יוצרים

גרסה: 2.0

עמוד 491

עכנון אפליקציות US212A

פרק 490

```
מחזור מחזור;
     / * פס תדרים FM * /
     uint16;
     / * FM נפח / /
     uint8 נפח;
     / * הקלטה אפשר דגל /
     uint8 fmrec_enable;
     // uint8 timer_flag;
} alarm_fm_t;
```

# 23 אפליקציית ap\_ebook

## 23.1 סקירת הדרישות

כפורמט בפורמט אלקטרוני משמש למימוש הגלישה והקריאה של קבצי טקסט בפורמט TXT.

הגדר סימניות, הפעלה ידנית ופונקציות השמעה אוטומטיות

הדרישות התפקודיות הן כדלקמן:

1. תמיכה בגלישה וקריאה של קבצים בפורמט.txt

2-30 תמיכה במצב ידני ובאופן אוטומטי, מרווח הזמן להפעלה אוטומטית הוא

- 3. תומך בסימנייה פונקציה להוסיף ולמחוק
- 4. תמיכה בחר מספר עמוד לקפיצה

דרישות ביצועים

- 1. העקובץ ה. txt 10 הגדול מ- 10 את קובץ ה.
- 2. אתר במהירות את הסימניה
- 3. גלשו חלק וקראו ספרים אלקטרוניים

### תכנון אדריכלות כולל 23.2

### 23.2.1 תרשים אדריכלות כולל

. מחולק לפי ממשק, ממשק היישום האלקטרוני כולל שלושה חלקים עיקריים: סצנת רשימה, סצנת השמעה וסצנת תפריט הגדרה

גרסה: 2.0

יש לחקור הפרות זכויות יוצרים

פרק 491

עמוד 492

### אפליקציות US212A מדריך לתכנון אפלי

האבנה של יישום בסצינות שונות. תרשים בסצנת תפריט ההגדרות יש אפשרויות תפריט שונות בסצינות שונות. תרשים המבנה של יישום:

איור 23-1 מבנה ספר

חלוקת מודולים פונקציונליים 23.2.2

מחולק לפי פונקציה, ניתן לחלק את המודולים העיקריים של יישומי ספר אלקטרוני: מודול ראשי, מודול רשימת קבצים, מודול תפריט, קריאה

| יות הספציפיות הן כדלקמן                   | הפונקצ:                                                      |                  |  |  |  |
|-------------------------------------------|--------------------------------------------------------------|------------------|--|--|--|
| טבלה 1-23 טבלת חלוקת מודולים פונקציונליים |                                                              |                  |  |  |  |
| שם המודול                                 | פונקציה קצרה                                                 | תיק מקביל        |  |  |  |
| מודול ראיזזי                              | בעיקר למימוש אתחול יישומים, שחזור פרמטרים, גיבוי, משאבים     | Fbook main c     |  |  |  |
|                                           | מתג , מתג סצינה, מתג מנוע, יצירת תהליכים או כיבוי            | Loook_main.e     |  |  |  |
| מובול בשנתה בבעות                         | בצע גלישת קבצים, צפה באתחול קודם ויצא מרשימת הקבצים          | Ebook filelist c |  |  |  |
| מחוד דשימת קבצים                          | עיבוד תוצאות שהוחזרו לאחר הייצוא                             | Loook_mensue     |  |  |  |
| מודול פונקציית תפריט                      | התמודד בעיקר עם יישום אפשרויות התפריט ופונקציות תצורת התפריט | Ebook_menu.c     |  |  |  |
|                                           |                                                              |                  |  |  |  |
|                                           |                                                              |                  |  |  |  |
|                                           | יש לחקור הפרות זכויות יוצרים                                 |                  |  |  |  |
| גרסה: 2.0                                 |                                                              | פרק 492          |  |  |  |

עמוד 493

### US212A מדריך לתכנון אפליקציות

|                         |                                                                                  | Ebook_menu2.c            |  |
|-------------------------|----------------------------------------------------------------------------------|--------------------------|--|
|                         |                                                                                  | Ebook_menu_cfg.c         |  |
|                         |                                                                                  | Ebook_fileoperate.c      |  |
|                         |                                                                                  | Ebook_fileoperate2.c     |  |
|                         | בעיקר לממש מתג קבצים, קריאת מידע על קבצים, פענוח קבצי טקסט,                      | Ebook_reading.c          |  |
| קרא את מודול הפונקציה   | וצפה בתכני ספר אלקטרוני, הוספה לסימניה, מחיקה, בחירת מספר עמודים ופונקציות אחרות | 程pook_decode.c           |  |
|                         | פחית                                                                             | Ebook_bookmark.c         |  |
|                         |                                                                                  | Ebook_bmklist.c          |  |
|                         |                                                                                  | Ebook_bmklist_sub.c      |  |
| h                       | זה בעיקר לאחסן את הפונקציות הנפוצות יותר במרחב התושב, לצמצם                      | Physics and denotes do a |  |
| מודול פונקציית קוד תושב | פחות מעבר בנקאי לשיפור היעילות.                                                  | Ebook_residentcode.c     |  |
| h                       | אחסן בעיקר כמה פונקציות נפוצות ביישום                                            | Ebook_comfun.c           |  |
| מודול פונקציה ציבורית   |                                                                                  | Ebook_message.c          |  |

# 23.3 סנכרון ואינטראקציה עם יישומים אחרים

#### מנהל:

למנהל את מנוע הרקע למנהל בדי לסגור הודעה גדי לשלוח הודעה כדי לסגור את מנוע הרקע למנהל, את אות הכונן.

# 23.4 ספריות תלויות יישומים והממשקים שלהן

ebook יישום בספריות הבאות:

- בין המערכת ל api.a ממשק libc
- ספריית זמן ריצה של יישום ctor.o
- כל הפונקציות של
- תפריט ממשק משתמש משותף, סרגל ראש, אנימציה ומודולים אחרים לפקודה ציבורית
- בחירת קבצים בספריה המשופרת

יש לחקור הפרות זכויות יוצרים

עמודים 493

גרסה: 2.0

עמוד 494

# US212A מדריך לתכנון אפליקציות

משופר (בחירת קבצים יישום ספר אלקטרוני ממשק משתמש משותף (בחר

מערכת הפעלה applib ספריית libc מערכת הפעלה

איור 23-2 תרשים תלות ביישום

23.5 הליך עסקי בקשה

# 23.5.1 התהליך הכולל של היישום ותהליך תזמון התרחיש

המאוד המיושמת על ידי הפונקציה העיקרית () היא בעיקר לבצע את הפעלת האפליקציה, יציאת היישום ומיתוג סצינות; מודול זה מאוד קוד תושב, המודול המקביל הוא ebook\_main.c.

#### עמוד 495

#### US212A מדריך לתכנון אפליקציות

התחָלָה

י להיכנס מהדפדפן?

סמן את הסצנה הבאה כסצנת רשימת קבצים scene\_next = נ RESULT\_EBK\_FILELIST;

האם אתחול ספר אלקטרוני מצליח? \_ebook\_init

,

נ ebook תזמון תרחיש פונקציות של book\_scene\_dispatch

מעבד הודעת יציאה: \_deal\_exit\_result צא מאפליקציית ebook: \_ebook\_exit

סוף

איור 23-3 תרשים זרימה כללי של ספר אלקטרוני

שיגור סצינה מיושם על ידי הפונקציה \_ebook\_scene\_dispatch. שעודרו: סצנת השודרו: סצנת השמעה שלוש סצינות שרויות תפריט.

גרסה: 2.0

יש לחקור הפרות זכויות יוצרים

עמודים 495

עמוד 496

עמודים 496

US212A מדריך לתכנון אפליקציות

היכנס לרשימת הקבצים \_ebook\_filelist

עמוד 497

קובץ הפעלה של יישום.

יש לחקור הפרות זכויות יוצרים

נעיין בכל קובצי הטקסט אמודול זה משמש בעיקר בדי להציג ולעיין בכל קובצי הטקסט ebook\_filelist.c. הנפוץ UI -מודול זה מממש את גלישת הקבצים, הצגה ורישום של כל הספרים האלקטרוניים של הדיסק על ידי קריאה לממשק ה

# 23.5.2 תרשים זרימת תרחיש של רשימת הקבצים

גרסה: 2.0

איור 23-4 תהליך תזמון **סצינות** . שימו לב שכשאתם נכנסים לסצנת התפריטים ברשימת הקבצים, אתם לא יוצאים, אלא נכנסים לתפריט בשיטת התקשרות חוזרת

US212A מדריך לתכנון אפליקציות

אפשרות תפריט

לחץ על מקש המצב. התקשר לפונקציית ההתקשרות

הזן כל שדה בהתאם לתנאים ? ללבטל חזרה ? הזבג או צא מראפליקציה ? RESULT\_REDRAW? הצג או צא מראפליקציה ?

1

אסגור קבצים פתוחים , לחזץ על כפתור הפעלה בדי לבחור הפעלה , אסגור קבצים פתוחים , אסגור קבצים פתוחים , אסגור קבצים שווצאה , RESULT\_REDRAW? = תוצאה

1

החלף דיסק או צא מיישום . החלף דיסק או צא מיישום . להשתמש . RESULT\_DIR\_ERROR\_NO\_FILE? הויצאה

3

חזור לתזמון הסצנה, פונקצית החזרה: \_book\_scene\_dispatch

איור 23-5 תהליך תרחיש של רשימת קבצים

#### תרשים זרימת תרחיש קריאה 23.5.3

מודול זה משמש בעיקר לפתיחה וסגירה של קבצי טקסט וקבצי סימניות; פענוח קבצי טקסט, חישוב מידע על העמודים, רשום בחזרה את פרטי מספר העמוד לקובץ הסימניות; הוסף סימניות, מחק סימניות, בחר את מספר העמוד כדי לאתר ישירות את מיקום הקריאה ופונקציות אחרות. רשום בחזרה את פרטי מספר הנמוד לקובץ הסימניות; ebook\_fileoperate.c, ebook\_fileoperate2.c, ebook\_reading.c, ebook\_decode.c,

יש לחקור הפרות זכויות יוצרים

גרסה: 2.0

עמוד 498

#### אפליקציות US212A מדריך לתכנון אפליקציות

ebook\_bookmark.c, ebook\_bmklist.c, ebook\_bmklist\_sub.c.

עמודים 497

. הפונקציה העיקרית של מודול התפריט היא לממש את הצגת התפריט הדינמי ולעבד את תוצאת ההחזרה לאחר הפעלת אפשרות התפריט

| - יישום ה Ebook איצב 12 תפריטי כניסה, כלומר: |                                           |  |  |  |  |  |
|----------------------------------------------|-------------------------------------------|--|--|--|--|--|
| M_NOPLAYNOREAD_NOCARD                        | YNOREAD_NOCARD ללא הפעלה וללא תפריט קריאה |  |  |  |  |  |
| M_NOPLAYNOREAD_CARDEXIST                     | (אין הפעלה ובלי תפריט קריאה (קלף          |  |  |  |  |  |
| M_NOPLAYREAD_NOCARD                          | ARD אין תפריט השמעה וקריאה                |  |  |  |  |  |
| M_NOPLAYREAD_CARDEXIST                       | (אין תפריט הפעלה וקריאה (קלף              |  |  |  |  |  |
| M_NOWPLAYNOREAD_NOCARD                       | משחק כעת ללא תפריט קריאה                  |  |  |  |  |  |
| M_NOWPLAYNOREAD_CARDEXIST                    | משחק כעת ללא תפריט קריאה (קלף)            |  |  |  |  |  |
| M_NOWPLAYREAD_NOCARD                         | עכשיו תפריט משחק וקריאה                   |  |  |  |  |  |
| M_NOWPLAYREAD_CARDEXIST                      | עכשיו תפריט משחק וקריאה (קלף)             |  |  |  |  |  |
| M_LPLAYNOREAD_NOCARD                         | שיחק לאחרונה ובלי תפריט קריאה             |  |  |  |  |  |
| M_LPLAYNOREAD_CARDEXIST                      | שיחק לאחרונה ללא תפריט קריאה (קלף)        |  |  |  |  |  |
| M_LPLAYREAD_NOCARD                           | התפריט האחרון שהושמע וקרא                 |  |  |  |  |  |

### תרשים זרימת תרשים קופץ 23.5.4

# אפליקציות US212A מדריך לתכנון אפליקציות

גרסה: 2.0

עמוד 499

יש לחקור הפרות זכויות יוצרים

עמודים 498

איור 23-6 תרשים זרימה של סצנת השמעת טקסט

M\_LPLAYREAD\_CARDEXIST

(התפריט שהושמע וקרא לאחרונה (כרטיס)

היכנס לתפריט מקריאת טקסט

התוצאה המוחזרת היא ,MODE - בסצנת הקריאה, כאשר המפתח מוכר כ

RESULT\_EBK\_READINGMENU, ואז לבצע שיגור מטונקציית הטונק \_ebook\_scene\_dispatch ואז לבצע

\_ebook\_option\_menu הזן את אפשרות התפריט.

גרסה: 2.0

יש לחקור הפרות זכויות יוצרים

עמודים 499

עמוד 500

US212A מדריך לתכנון אפליקציות

איור 23-7 תרשים זרימת לוגיקה מפתח של השמעת טקסט

היכנס לתפריט מרשימת הקבצים

23.5.2 רשימת הקבצים מושגת באמצעות פונקציית התקשרות חוזרת. לפרטים, ראה 23.5.2

23.6 כיצד לשנות את מספר השורות והעמודות בכל עמוד בסצנת הקריאה

|                                                           | רוחב הניתן לצפייה של כל שורה נמצאים ב                                                                      | ז, מספר השורות בעמוד וה  | קסט התצוגה בכל שורה ובכל שורד  | Ebook.h -בסצנת הקריאה מוצג ט |  |  |  |  |
|-----------------------------------------------------------|----------------------------------------------------------------------------------------------------|--------------------------|--------------------------------|------------------------------|--|--|--|--|
| 7                                                         | הַגדָרָד:                                                                                                  |                          |                                |                              |  |  |  |  |
|                                                           | THE PACE DOW NUM                                                                                           | 0                        | //                             |                              |  |  |  |  |
| +                                                         | TIN TIAT ONE_PAGE_ROW_NOM                                                                                  | 9                        | סט המוצגוון על גבי מטן אווו זי | המספו בפועל של שודות סקו     |  |  |  |  |
| /                                                         | / *!                                                                                                    |                          |                                |                              |  |  |  |  |
|                                                           | * \ תקציר                                                                                                  |                          |                                |                              |  |  |  |  |
|                                                           | * ROW_MAX_WIDTH הרוחב המרבי של שורת פענוח טקסט אחת, כל שורה יכולה להציג עד 128 פיקסלים ברוחב               |                          |                                |                              |  |  |  |  |
|                                                           | * /                                                                                                    |                          |                                |                              |  |  |  |  |
| \$                                                        | # הגדר את ROW_MAX_WIDTH                                                                                    | 128                      |                                |                              |  |  |  |  |
|                                                           |                                                                                                    |                          |                                |                              |  |  |  |  |
|                                                           | אם לוקחים בחשבון שפות שונות, אורכה של כל תו אינו וודאי, כך שמספר התווים שניתן להציג בכל טור הוא בלתי אפשרי |                          |                                |                              |  |  |  |  |
| באופן מאוחד, ניתן להגדיר רק את מספר הפיקסלים שניתן להציג. |                                                                                                    |                          |                                |                              |  |  |  |  |
|                                                           |                                                                                                    |                          |                                |                              |  |  |  |  |
|                                                           |                                                                                                    | זקור הפרות זכויות יוצרים | יש לו                          |                              |  |  |  |  |
| 2                                                         | גרסה: 2.0                                                                                                  |                          |                                | עמודים 500                   |  |  |  |  |
|                                                           |                                                                                                    |                          |                                |                              |  |  |  |  |

עמוד 501

עליקציות US212A מדריך לתכנון אפליקציות

לאחר הגדרת מספר השורות בעמוד ורוחב כל שורה, הקצה ערכים למשתני מערכת כאשר אתחול פרמטרי פענוח הטקסט: \* תיאור: אתחול פרמטרי פענוח קבצי טקסט \* \* טענות: \* לא \* החזרות: \* לא \* הערות : \* void \_init\_decode\_param (void) { view decode.valid = FALSE; view\_decode.remain = 0; view\_decode.param.line\_count\_one\_page = ONE\_PAGE\_ROW\_NUM ; view\_decode.param.max\_width\_one\_line = **ROW\_MAX\_WIDTH**; view\_decode.param.mode = 0; view\_decode.text\_show\_line = \_show\_text\_line ; view\_decode.param.language = view\_file.language; libc\_memcpy (& page\_count\_decode, & view\_decode, sizeof (view\_decode\_t)); }

view\_decode.text\_show\_line היא נקראת שהיא נקראות מהקוד לראות ניתן לראות מהקוד שלמעלה שהיא נקראת show\_text\_line ונקצית.

בעת הצגת התוכן של כל עמוד, התקשר לפונקציה הבאה: \_decode\_one\_page (& view\_decode, ......); // לפענח את הטקסט ולהציג אותו // גרסה: 2.0

יש לחקור הפרות זכויות יוצרים

עמודים 501

עמוד 502

אפליקציות US212A מדריך לתכנון אפליקציות

פעולות עיצוב מעגלים משולבים ושות 'בע"מ

1 אספר: מספר (ערובת: מספר, Keji Road 4, עיר עיר, אזור ההיי-טק, עיר מספר: מספר Zhuhai 86-756-3392353 טלפון: 86-756-3392251 פקס: 1519085 519085 מיקוד: http://www.actions-semi.com אתר (אימייל (עסק): mp-sales@actions-semi.com (תמיכה טכנית): mp-cs@actions-semi.com

גרסה: 2.0